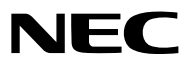

جهاز العرض

# PA622U/PA522U/A672W/ PA572W/PA722X/622X/ PA621U/PA521U/A671W/ PA571W/PA721X/PA621X

دليل الاستخدام

الطرازات PA522U و PA622X و PA622U و PA671W و PA721X لا يتم توزيعها في أمريكا الشمالية.
 رقم الطراز.
 NP-PA622U/NP-PA522U/NP-PA672W/NP-PA572W/NP-PA722X/NP-PA622X/NP-PA621U/NP-PA521U/NP-PA521U/NP-PA621X
 NP-PA671W/NP-PA571W/NP-PA721X/NP-PA621X

- Mac OS و Mac OS و Mac Book هي علامات تجارية تابعة لشركة .Apple Inc، وهي مسجلة في الولايات المتحدة الأمريكية وغيرها من الدول.
- Microsoft و Windows و Windows و Internet Explore و NET Framework و NET Framework هي علامات تجارية مسجلة أو علامات تجارية منبطة أو علامات تجارية تابعة لشركة Microsoft في Microsoft و NET Framework و NET Framework و Nerosoft
- MicroSaver هي علامة تجارية مسجلة لشركة Kensington Computer Products Group وهي إحدى الشركات التابعة لشركة ACCO Brands.
- Adobe PDF و Adobe Reader و Acrobat علامات تجارية مسجلة أو علامات تجارية تابعة لشركة Adobe Reader و Adobe Systems Incorporated في الولايات المتحدة و/أو غيرها من الدول.
  - يستخدم نظام تشغيل Virtual Remote Tool برنامج WinI2C/DDC library وهو أحد منتجات شركة © Nicomsoft Ltd.
- HDMI Licensing LLC وشعار HDMI وشعار HDMI وشعار HDMI وشعار فلا محادثان تجاريتان أو علامتان تجاريتان مسجلتان لشركة HDMI Licensing LLC.

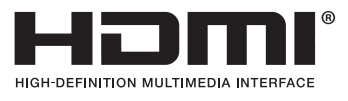

• DisplayPort وشعار DisplayPort Compliance علامتان تجاريتان تابعتان لمؤسسة Video Electronics Standards Association.

## P

• HDBaseT Alliance هي علامة تجارية مسجلة لتحالف شركات HDBaseT Alliance.

### 

- PJLink هي إحدى العلامات التجارية المتقدمة بطلب للحصول على حقوق العلامات التجارية في اليابان والولايات المتحدة الأمريكية والعديد من الدول والمناطق الأخرى.
  - Wi-Fi هي علامات تجارية مسجلة لدى WPA) Wi-Fi Protected Access و Wi-Fi Alliance و Wi-Fi الا و Wi-Fi Alliance.
    - Blu-ray مى علامة تجارية لدى مؤسسة Blu-ray Disc Association هى علامة تجارية لدى مؤسسة
  - CRESTRON و ROOMVIEW علامتان تجاريتان مسجلتان لشركة Crestron Electronics في الولايات المتحدة وغير ها من الدول.
    - Ethernet هي إما علامة تجارية مسجلة أو علامة تجارية لشركة فوجي زيروكس المحدودة.
    - قد تعد أسماء المنتجات والشركات الأخرى المذكورة في هذا الدليل علامات تجارية أو علامات تجارية مسجلة لمالكيها.
      - تراخيص برنامج TOPPERS
         يتضمن المنتج برامج تحمل التراخيص الواردة تحت ترخيص TOPPERS.

لمزيدٍ من المعلومات حول كل برنامج، راجع ملف "readme.pdf" الموجود داخل مجلد "about TOPPERS" على القرص المدمج المرفق مع الجهاز.

#### ملاحظات

- (١) لا يجوز إعادة طباعة محتويات دليل الاستخدام على نحو جزئي أو كلي دون الحصول على تصريح بذلك.
  - (٢) محتويات هذا الدليل عرضة للتغيير دون إخطار مسبق.
- (٣) تم إعداد هذا الدليل بعناية، لذا يرجى الاتصال بنا عند ملاحظة أية نقاط مثيرة للشك أو أخطاء أو أجزاء محذوفة.
- (٤) بخلاف ما تنص عليه المادة (٣)، لن تتحمل شركة NEC أية مسؤولية عن أية مطالبات تتعلق بخسارة الأرباح أو أي أمور أخرى تنجم عن استخدام جهاز العرض.

## معلومات هامة

### تحذيرات السلامة

#### الاحتياطات

يرجى قراءة هذا الدليل بعناية قبل استخدام جهاز عرض NEC والاحتفاظ به في متناول يديك للرجوع إليه مستقبلاً. هذا الدليل هو دليل استخدام مشترك لكلا الطرازين ۱ و ۲ التاليين. تستند الإيضاحات الواردة في هذا الدليل بصفة أساسية إلى طراز NP-PA٦٢٢U. ستجد في هذا الدليل أن بعض التوصيفات الخاصة بالنوعين التاليين لأسماء مجموعة الطراز، قد تم استبدالها نتيجة للاختلافات بين الوظائف الأساسية لأجهزة العرض الأخرى.

١. الطرازات التالية موضحة باعتبارها [HDBaseT Models] (طرازات HDBaseT).

#### NP-PA622U/NP-PA522U/NP-PA672W/NP-PA572W/NP-PA722X/NP-PA622X

۲. الطرازات التالية موضحة باعتبارها [MM Models] (طرازات MM).

#### NP-PA621U/NP-PA521U/NP-PA671W/NP-PA571W/NP-PA721X/NP-PA621X

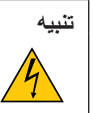

لإيقاف تشغيل مفتاح الطاقة الرئيسي، تأكد من فصل المقبس من مأخذ التيار الكهربائي. ينبغي تركيب مقبس مأخذ التيار الكهربائي أقرب ما يمكن إلى الجهاز بحيث يسهل الوصول إليه.

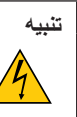

تجنب فتح الغطاء الخارجي للجهاز للحيلولة دون التعرض لصدمة كهربائية. ثمة مكونات عالية الفولطية بالداخل. لذا يجب الرجوع إلى فنييً الصيانة المؤهلين لإجراء عمليات الصيانة.

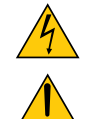

يشير هذا الرمز إلى تحذير المستخدم من وجود فولطية غير معزولة داخل الوحدة يمكنها إحداث صدمة كهربائية، لذا من الخطر ملامسة أي جزء من الأجزاء الموجودة داخل هذه الوحدة. هذا السنة بنده السبة ندر المسبع مد تعاديلة سببية هن تشغيل المحدة مسالتها.

هذا الرمز ينبه المستخدم إلى وجود تعليمات مهمة عن تشغيل الوحدة وصيانتها. لذا يجب قراءة هذه المعلومات بعناية لتجنب حدوث مشكلات.

تحذير: تجنب تعرض هذه الوحدة لمياه الأمطار أو الرطوبة تفاديًا لنشوب حريق أو التعرض لصدمة كهربائية. وتجنب أيضًا استخدام مقبس الوحدة مع كبل إطالة أو أي مأخذ آخر للتيار الكهربائي، إلا إذا كان بالإمكان إدخال شعب المقبس في هذا المقبس أو المأخذ إدخالاً كاملاً.

#### بيان التوافق مع لوائح إدارة الاتصالات الكندية (كندا فقط)

يتطابق هذا الجهاز الرقمي من الفنة B مع معايير ICES-003 الكندية. لانحة معلومات ضوضاء الجهاز - ٣. GPSGV،

يبلغ أعلى مستوى لضغط الصوت أقل من ٧٠ ديسبل (أ) طبقًا لمعيار EN ISO 7779.

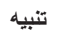

تجنب عرض الصور الثابتة لفترات زمنية طويلة. فقد يتسبب ذلك في بقاء هذه الصور على سطح لوحة LCD مؤقتًا. وفي حال حدوث ذلك، استمر في استخدام جهاز العرض. وستختفي الخلفية الثابتة المكونة من الصور السابقة.

#### التخلص من المنتج بعد استعماله

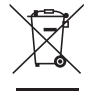

ينص التشريع الأوروبي المطبق في كل الدول الأعضاء في الاتحاد الأوروبي على التخلص من مخلفات المنتجات الكهربائية والإلكترونية المستعملة التي تحمل العلامة (الموجودة إلى جهة اليمين) بعيدًا عن الفضلات المنزلية العادية، ويشمل ذلك أجهزة العرض الضوئية وملحقاتها الكهربائية أو المصابيح. لذا عند التخلص من مثل هذه المنتجات، يرجى اتباع إرشادات السلطات المحلية في بلدك، و/أو استشارة المتجر الذي ابتعت منه المنتج. يتم إعادة استخدام المنتجات المستعملة وإعادة تدويرها على نحو ملائم بعد جمعها. ويسهم هذا المجهود في تقليل المخلفات وتأثيرها السلبي على صحة الإنسان وعلى البيئة، مثل الزئيق الموجود في المصابيح، إلى أقل درجة ممكنة.

تنطبق العلامة الموجودة على المنتجات الكهربائية والإلكترونية فقط على الدول الأعضاء في الاتحاد الأوروبي حاليًا.

#### تحذير لسكان ولاية كاليفورنيا:

يعرضك التعامل مع الكبلات المرفقة مع هذا المنتج لمادة الرصاص، وهي مادة كيميانية تُعرف في ولاية كاليفورنيا بأنها أحد مسببات تشوه الأجنة أو غير ذلك من الأضرار التناسلية. اغسل يديك بعد التعامل معها.

#### تداخل الترددات اللاسلكية (الولايات المتحدة الأمريكية فقط)

#### تحذير

لا تسمح لجنة الاتصالات الفيدرالية بإجراء أية تعديلات أو تغييرات على الوحدة عدا تلك الموصى بها من قبل شركة NEC Display Solutions of America, في هذا الدليل. وقد يؤدي التقاعس عن الالتزام بالقوانين الحكومية إلى حرمانك من حقك في تشغيل هذا الجهاز. وقد أثبتت الاختبارات التي أجريت على هذا الجهاز توافقه مع معايير الضوابط القياسية للفئة ب من الأجهزة الرقمية، وفقًا للجزء ١٥ من قوانين اللجنة الفيدرالية للاتصالات. وقد وضعت هذه المعايير لتوفير حماية مناسبة من التدلخل الضار داخل المنشآت السكنية، علماً بأن هذا الجهاز يولد ويستخدم - بل وربما تصدر عنه - ترددات لاسلكية، ومن ثم قد يتسبب في حدوث تداخلات ضارة بالاتصالات اللاسلكية إذا لم يكن التركيب والاستخدام وفقاً للتعليمات الواردة في هذا الدليل. ورغم ذلك، فليس هذاكم عدم حدوث هذه التعادين تداخلات صارة عنه من الأحمار التركيب والاستخدام وفقاً للتعليمات الواردة في هذا الدليل. ورغم ذلك، فليس

في حال تسبب هذا الجهاز في حدوث تداخل ضار لاستقبال أجهزة الراديو أو التلفزيون، والذي يمكن تحديده بتشغيل وإيقاف تشغيل الجهاز، يفضل أن يقوم المستخدم بمحاولة تصحيح هذا التداخل باتباع واحد أو أكثر من الإجراءات التالية:

- إعادة توجيه هوائي الاستقبال أو تغيير موضعه.
- زيادة المسافة الفاصلة بين الجهاز وجهاز الاستقبال.
- توصيل الجهاز بمنفذ موجود ضمن دائرة كهربائية مختلفة عن تلك التي يتصل بها جهاز الاستقبال.
  - استشارة البائع أو أحد فنيي الراديو أو التلفزيون المتخصصين للحصول على المساعدة اللازمة.

للمملكة المتحدة فقط: في المملكة المتحدة، يرجى استخدام كبل طاقة معتمد وفقًا للمعايير البريطانية، ومزود بمقبس به مصهر أسود (٥ أمبير) مجهز للاستخدام مع هذا الجهاز ، ويرجى الاتصال بالمورد إذا كان كبل الطاقة غير مرفق مع هذا الجهاز .

#### عوامل الأمان المهمة

الغرض من تعليمات الأمان هو إطالة العمر الافتراضي للجهاز وتفادي نشوب الحرائق أو حدوث صدمات كهربائية، لذا يرجى قراءتها بعناية ومراعاة جميع التحذيرات.

### 🛕 التركيب

- لا تضع جهاز العرض في الظروف التالية:
- فوق سطح أو حامل أو منضدة غير ثابتة.
- بالقرب من المياه أو الحمامات أو الغرف التي ترتفع بها نسبة الرطوبة.
- تحت أشعة الشمس المباشرة أو بقرب السخانات أو الأجهزة المشعة للحرارة.
  - في بيئة مليئة بالأتربة أو الدخان أو البخار.
  - فوق ورقة أو قطعة قماش أو بساط أو سجادة.
  - إذا كنت ترغب في تركيب جهاز العرض بالسقف، اتبع ما يلي:
    - لا تحاول تركيب الجهاز بنفسك.
- يجب تركيب الجهاز بمعرفة الفنيين المؤهلين لضمان التركيب الصحيح وتقليل خطر الإصابة الجسدية.
- وبالإضافة لذلك، يجب أن يكون السقف قويًا بما يكفى لتثبيت الجهاز فضلاً عن تركيب الجهاز وفقًا لأبة قوانين محلية خاصة بالمباني.
  - يرجى الاتصال بالموزع للحصول على مزيدٍ من المعلومات.

تحذير

- تجنب استخدام أية أداة بخلاف غطاء العدسات المنزلق الخاص بجهاز العرض لتغطية العدسات أثناء تشغيل جهاز العرض؛ فقد يؤدي ذلك إلى انصبهار الغطاء بفعل الحرارة المنبعثة من خرج الضوء.
- لا تضع أية أشياء، من شأنها التأثر بالحرارة بسهولة، أمام عدسة الجهاز، فقد يؤدي ذلك إلى انصهار تلك الأشياء بفعل الحرارة المنبعثة من خرج الضوء.

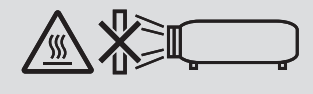

لا تستخدم جهاز العرض مع إمالته إلى اليسار أو اليمين؛ فقد يؤدي ذلك إلى حدوث خلل وظيفي بالجهاز . وعلى الرغم من ذلك، يمكن تركيب الجهاز بصورة عمودية\* (في حال تجهيز حامل ذي تصميم مخصص). ولتركيب الجهاز بصورة عمودية، قم بتركيب الجهاز مع توجيه فتحة دخول الهواء إلى الأسفل وترك مسافة لا تقل عن ١٣٠ مم أسفل فتحة دخول الهواء.

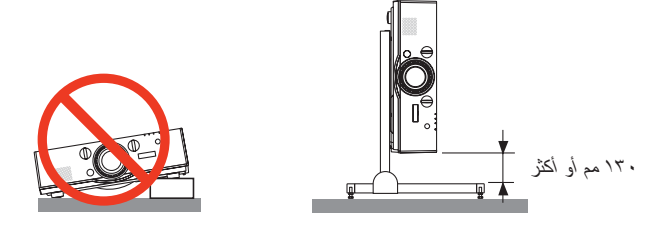

#### 🐴 احتياطات الحماية من الحرائق والصدمات الكهربائية 🦺

- تحقق من وجود تهوية كافية وعدم انسداد فتحات التهوية لمنع ارتفاع درجة الحرارة داخل جهاز العرض. اسمح بوجود تهوية مناسبة بين جهاز العرض والحائط.
   () الصفحة vii)
- لا تحاول لمس فتحات التهوية في الجانب الخلفي يسارًا والجانب الخلفي (بالنظر من الأمام) نظرًا لأنها قد تصبح ساخنة أثناء تشغيل جهاز العرض وعقب إيقاف تشغيل جهاز العرض مباشرة. قد ترتفع حرارة بعض أجزاء جهاز العرض مؤقتًا إذا تم إيقاف تشغيله باستخدام زر الطاقة أو في حال فصل وحدة الإمداد بالتيار المتردد أثناء التشغيل العادي للجهاز.

توخ الحذر عند حمل جهاز العرض.

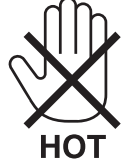

- يجب تفادي سقوط الأجسام الغريبة كدبابيس الورق وقطع الورق الصغيرة داخل جهاز العرض. ولا تحاول استرجاع أي منها حال حدوث ذلك. تجنب إدخال أية أجسام معدنية مثل الأسلاك أو مفكات البراغي داخل الجهاز، وحال حدوث ذلك، افصل جهاز العرض فورًا واستخرج منه هذا الجسم الصلب بمعرفة فنيي الصيانة المؤهلين.
  - لا تضع أية أشياء فوق جهاز العرض.
  - تجنب لمس مقبس توصيل الطاقة أثناء هبوب العواصف الرعدية، فقد ينتج عن ذلك صدمة كهربائية أو ينشب حريق.
- تم تصميم جهاز العرض ليعمل على وحدة إمداد بالطاقة بقدرة ١٠٠ ٢٤٠ فولت، تيار متردد ٦٠/٥٠ هرتز، تحقق من ملاءمة وحدة الإمداد بالطاقة لهذا الشرط قبل محاولة استخدام جهاز العرض.
  - لا تنظر إلى العدسة أثناء تشغيل جهاز العرض، فقد يؤدي ذلك إلى إلحاق إصابة بالغة بعينيك.

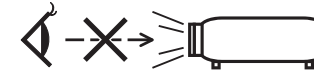

- احرص على إبعاد أية عناصر (مثل العدسة المكبرة) عن مسار ضوء الجهاز؛ علمًا بأن الضوء المعروض من العدسة يمكنه التمدد، ومن ثمّ فإن أي جسم غريب له
   القدرة على إعادة توجيه مسار الضوء الخارج من العدسة يمكنه التسبب في حدوث نتائج غير متوقعة مثل نشوب الحرائق أو إصابة العينين.
  - احذر وضع أية أشياء سهلة التأثر بالحرارة أو السخونة أمام فتحة طرد الهواء الساخن بجهاز العرض،
     فقد يؤدى ذلك إلى انصهار هذه الأشياء أو التسبب في إلحاق الحروق بيدك بغعل الحرارة الخارجة من فتحة الطرد.

- توخ الحذر عند التعامل مع كبل الطاقة؛ فقد يؤدي استخدام كبل طاقة تالف أو مهترئ إلى نشوب حريق أو حدوث صدمة كهربائية.
  - لا تستخدم أية كبلات للطاقة بخلاف الكبل المرفق مع جهاز العرض.
    - تجنب ثني أو سحب كبل الطاقة بقوة.
    - لا تضع كبل الطاقة تحت جهاز العرض أو أية أجسام ثقيلة.
    - تجنب تغطية كبل الطاقة بأية مواد لينة أخرى مثل السجاجيد.
      - تجنب تسخين كبل الطاقة.
      - تجنب الإمساك بكبل الطاقة بأيد مبتلة.
  - أوقف تشغيل جهاز العرض وانزع كبل الطاقة واستعن بأحد فنيي الصيانة المؤهلين لإجراء الصيانة للجهاز في الحالات التالية:
    - إذا تعرض كبل الطاقة أو المقبس للتلف أو الاهتراء.
    - إذا تسرب أي سائل داخل جهاز العرض أو عند تعرضه للأمطار أو المياه.
    - إذا لم يعمل الجهاز بشكل طبيعي بعد اتباعك للتعليمات الواردة في دليل الاستخدام.
      - إذا تعرض الجهاز للسقوط أو تعرضت حاويته للتلف.
      - إذا ما حدث تغيير واضح في أداء الجهاز، مما يدل على حاجته إلى الصيانة.
        - افصل كبل الطاقة وأية كبلات أخرى قبل حمل جهاز العرض.
      - أوقف تشغيل الجهاز وانزع كبل الطاقة قبل تنظيف الحاوية أو استبدال المصباح.
    - أوقف تشغيل الجهاز وانزع كبل الطاقة في حالة عدم استخدام الجهاز لفترة زمنية طويلة.
      - عند استخدام كبل LAN (شبكة اتصال محلية):
    - حرصًا على سلامتك، تجنب توصيل الموصل بأسلاك الجهاز الطرفي التي قد تكون ذات فولطية عالية.

#### 🛝 تنبيه

- تجنب استخدام قاعدة الإمالة لأغراض أخرى بخلاف ما صُنعت من أجله، فقد يؤدي سوء الاستخدام كسحب قدم الإمالة أو التعليق على الحائط إلى إلحاق الضرر بالجهاز.
  - لا ترسل جهاز العرض داخل الحقيبة الجلدية عن طريق خدمة توصيل الطرود أو شحن البضائع، فقد يؤدي ذلك إلى تعرض الجهاز للتلف.
- حدد [HIGH] (مرتفع) في وضع المروحة إذا قمت باستخدام جهاز العرض لأيام متتالية. (من القائمة، اختر [SETUP] (إعداد) ~ [(OPTIONS(1)]
   (خداد التريز)) (IMODEL (حديد ماليورجة)) (الحديمة) (الحديم)
  - (خيارات (١))→ [FAN MODE] (وضع المروحة) ← [MODE] (الوضع) ← [HIGH] (مرتفع).
- لا تحرك جهاز العرض بحمل غطاء الكبل؛ فقد يؤدي ذلك إلى سقوطه أو تعرض الأشخاص للإصابة.
   لا تفصل كبل الطاقة من مأخذ التبار الكهربي بالحائط أو من جهاز العرض عندما يكون الجهاز قيد التشغيل؛ فقد يؤدي ذلك إلى إتلاف منفذ توصيل AC IN
- (دخل التيار المتردد) لجهاز العرض و/أو مقبس كبل التيار الكهربائي. لإيقاف تشغيل وحدة الإمداد بالتيار المتردد عند تشغيل جهاز العرض، استخدم موزع كهربائي مزود بمفتاح وقاطع كهربائي.
- لا تفصل الطاقة عن الجهاز لمدة ٦٠ ثانية بعد تشغيل المصباح وأثناء وميض مؤشر POWER (الطاقة) باللون الأزرق، فقد يتسبب ذلك في التلف المبكر للمصباح.
- قد يتم فصل كبل الطاقة من المقبس بعد أن يتم إطفاء وحدة الإمداد بالطاقة لجهاز العرض.
   فور إطفاء وحدة الإمداد بالتيار المتردد أثناء عرض الفيديو، أو بعد إطفاء وحدة الإمداد بالطاقة لجهاز العرض، فإن حاوية جهاز العرض قد تصبح ساخنة للغاية لفترة مؤقتة. يرجى توخى الحذر عند التعامل معه.

#### تنبيه بخصوص التعامل مع العدسة الاختيارية

عند شحن جهاز العرض مع العدسة، افصل العدسة عن الجهاز . احرص على تركيب الغطاء الواقي من الغبار بالعدسة متى لم يكن مثبتًا بالجهاز ؛ فقد تتعرض العدسة وآلية إز احة العدسة للتلف بسبب المناولة غير السليمة أثناء النقل. تجنب الإمساك بمنطقة العدسة أثناء حمل جهاز العرض.

فقد يؤدي ذلك إلى دوران عجلة التركيز البؤري وبالتالي سقوط الجهاز فجأة

#### احتياطات وحدة التحكم عن بعد

- توخ الحذر عند استخدام وحدة التحكم عن بعد.
- وإذًا تعرضت للبلل، فامسح المياه عنها فورًا حتى تجف.
  - تجنب درجات الحرارة والرطوبة العالية.
- تجنب إحداث دائرة قصر للبطاريات أو تسخينها أو تفكيكها.
  - تجنب إلقاء البطاريات في النار.
- أخرج البطاريات من وحدة التحكم عن بعد في حالة عدم استخدامها لفترة طويلة.
  - تحقق من وضع البطاريات (+/-) في الأقطاب الصحيحة.
- تجنب استخدام بطاريات جديدة وقديمة أو استخدام نوعين مختلفين من البطاريات معًا.
  - تخلص من البطاريات المستعملة وفقًا للقوانين المحلية.

#### **ملاحظة لسكان الولايات المتحدة** يحتوي المصباح الموجود بالجهاز على مادة الزئبق. لذا يرجى التخلص منه وفقًا للقوانين المحلية أو الإقليمية أو الفيدر الية.

#### استبدال المصباح

- استخدم المصباح المحدد، وذلك حرصًا على سلامة وكفاءة الجهاز.
  - لاستبدال المصباح، اتبع التعليمات الواردة في صفحة ١٧٨.

وفي حالة حدوث ذلك، اتصل بالموزع لاستبدال المصباح.

#### خصانص المصباح

يحتوي جهاز العرض على مصباح تفريغ لأغراض خاصة يعمل كمصدر للضوء. ومن خصائص المصباح أن درجة سطوعه تقل تدريجيًا مع زيادة ساعات التشغيل. كما يزيد تكرار تشغيل المصباح وإغلاقه من احتمال انخفاض درجة سطوعه.

#### 🚺 تنبيه:

- تجنب لمس المصباح بعد استخدامه مباشرة. حيث ستكون درجة حرارتهما مرتفعة. احرص على إيقاف جهاز العرض ثم افصل كبل الطاقة. واترك المصباح لمدة ساعة على الأقل حتى يبرد وتتمكن من لمسه.
- عند إخراج المصباح من جهاز العرض المعلق بالسقف، تأكد من عدم وجود أي شخص أسفل الجهاز؛ فقد تتساقط بعض قطع الزجاج إذا كان المصباح محترقًا.

#### معلومات حول وضع الارتفاع العالي

- اضبط إعداد [FAN MODE] (وضع المروحة) على [HIGH ALTITUDE] (الارتفاع العالي) عند استخدام جهاز العرض على ارتفاعات تصل إلى ٥٥٠٠ قدم/ ١٢٠٠ متر أو أعلى من ذلك.
- قد يؤدي استخدام جهاز العرض على أوضاع ارتفاع تتراوح من ٥٠٠ قدم/١٧٠٠ متر فأكثر تقريبًا بدون تعيينه على وضع [HIGH ALTITUDE] (الارتفاع العالي) إلى ارتفاع درجة حرارة الجهاز وتوقف تشغيله. وفي حالة حدوث ذلك، انتظر لمدة دقيقتين ثم شغل الجهاز.
- قد يؤدي استخدام جهاز العرض على ارتفاع أقل من ٥٠٠ قدم/١٧٠٠ متر وتعيينه على وضع [HIGH ALTITUDE (الارتفاع العالي)] إلى التبريد المفرط للمصباح؛ مما يؤدي إلى اهتزاز الصورة. بدّل [FAN MODE] (وضع المروحة) إلى [AUTO] (تلقائي).
  - قد يؤثر أستخدام جهاز العرض على ارتفاع ٥٠٠٠ قدم/١٧٠٠ متّر أو أكثر على العمر الأفتراضي للمكونات البصرية مثل المصباح.

#### معلومات حول حقوق طبع ونشر الصور الأصلية المعروضة:

يرجى العلم بأن استخدام هذا الجهاز لأغراض الربح التجاري أو جذب الانتباه في أماكن مثل المقاهي أو الفنادق، بالإضافة إلى استخدام ضغط الصور المعروضة على الشاشة أو توسعيها باستخدام الوظائف التالية قد يثير المخاوف بشأن انتهاك حقوق الطبع والنشر التي يكفلها قانون حقوق الطبع والنشر. [Aspect Ratio] (نسبة العرض إلى الارتفاع)، و [Keystone] (تصحيح التشوه شبه المنحرف)، وخاصية التكبير، والخصائص المماثلة الأخرى.

#### بيانات توجيه RoHS المتعلقة بالسوق التركية

#### .EEE Yönetmeliğine Uygundur

ليس الغرض من هذا الجهاز استخدامه في مجالات العرض المباشرة بأماكن العرض المرئي، لذا ينبغي عدم وضع الجهاز في هذه المجالات تجنبًا للتأثيرات المزعجة بهذه الأماكن.

الاحتياطيات الصحية للمستخدمين المشاهدين للصور ثلاثية الأبعاد

قبل الشروع في المشاهدة، تأكد من قراءة احتياطات الرعاية الصحية التي يمكن العثور عليها في دليل الاستخدام المرفق بالنظارات ثلاثية الأبعاد أو المحتوى المتوافق مع خاصية العرض ثلاثي الأبعاد مثل أقراص Blu-ray وألعاب الفيديو وملفات الفيديو بجهاز الحاسب الآلي وما شابه ذلك. لتفادي حدوث أية أعراض عكسية، انتبه لما يلي:

- تجنب استخدام النظارات ثلاثية الأبعاد لمشاهدة أية مواد أخرى غير الصور ثلاثية الأبعاد.
- اترك مسافة مقدارها ٢ متر/٧ أقدام أو أكثر بين الشاشة والمستخدم؛ إذ قد تتسبب مشاهدة الصورة ثلاثية الأبعاد من مسافة قريبة للغاية في إجهاد عينيك.
  - تجنب مشاهدة الصور ثلاثية الأبعاد لفترات زمنية طويلة. واحرص على الاستراحة لمدة ١٥ دقيقة أو أكثر بعد كل مشاهدة تمتد لمدة ساعة.
- إذا كنت تعاني أو يعاني أحد أفراد أسرتك من تاريخ مرضى يتعلق بنوبات الحساسية للضوء، فعليك التوجه لاستشارة الطبيب قبل مشاهدة الصور ثلاثية الأبعاد.
- أثناء مشاهدة الصور ثلاثية الأبعاد، إذا شعرت بأية وعكة مثل الغثيان والدوار والصداع وإجهاد العينين والرؤية المُغيمة والتشنجات والتخدّر، فتوقف عن مشاهدتها. وفي حال استمرار الشعور بالأعراض، توجه لاستشارة الطبيب.
  - احرص على مشاهدة الصور ثلاثية الأبعاد من الجهة الأمامية للشاشة؛ إذ قد تؤدي مشاهدتها من إحدى الزوايا إلى الشعور بالإعياء أو إجهاد العينين.

#### وظيفة إدارة الطاقة

من أجل الحد من استهلاك الكهرباء، روعي ضبط وظيفتي إدارة الطاقة (١) و(٢) الواردتين أدناه عند شحن الجهاز من المصنع. يرجى عرض قائمة المعلومات المعروضة على الشائشة وتغيير إعدادات الوظيفتين (١) و(٢) طبقًا للهدف من استخدام جهاز العرض.

- ١. وضع الاستعداد (الضبط المسبق للمصنع: NORMAL (عدي))
   عند تحديد الخبار [NORMAL] (عدي) مع [STANDBY MODE] (وضع الاستعداد)، لن تعمل منافذ التوصيل والوظائف التالية: منفذ توصيل HDMI OUT (خرج HDMI) (عنف توصيل AUDIO OUT (خرج الصوت)، منفذ Thernet/HDBase T، منفذ AUDIO (وحدة (USB-A)، وظائف شبكة الاتصال المحلية، وظيفة Mail Alert (التنبيه عبر البريد)
  - \* تعمل طر از ات MM كأطر اف توصيل إيثرنت.
  - ٢. إيقاف التشغيل تلقائيًا (الضبط المسبق للمصنع: ٢٠ دقيقة)
- عند تحديد [٠٠:١] مع وظيفة [AUTO POWER OFF] (إيقاف تشغيل تلقائي)، يمكنك تمكين جهاز العرض من إيقاف التشغيل تلقائيًا في غضون ١ ساعة في حال عدم استقبال أي دخل لأية إشارة أو في حال عدم إجراء أية عملية.
  - (← صفحة ١٣٠)

#### خلوص تركيب جهاز العرض

اسمح بوجود خلوص كاف بين جهاز العرض والأشياء المحيطة به كما هو موضح أدناه. قد يتم شفط الحرارة المرتفعة المنصرفة خارج الجهاز إلى داخله مرة أخرى. تجنب تركيب جهاز العرض في مكانٍ يتم فيه توجيه حركة الهواء الناتجة عن جهاز تكييف الهواء نحو الجهاز . قد يتم شفط الهواء الساخن الناتج عن جهاز تكييف الهواء عن طريق فتحة دخول الهواء في جهاز العرض. وفي حالة حدوث ذلك، ترتفع درجة الحرارة داخل الجهاز بصورة مفرطة مما يؤدي إلى قيام الجهاز الواقي من الارتفاع الشديد في درجة الحرارة بايقاف تشغيل جهاز العرض تقائيًا.

#### مثال ١- في حالة وجود جدارين على جانبي جهاز العرض.

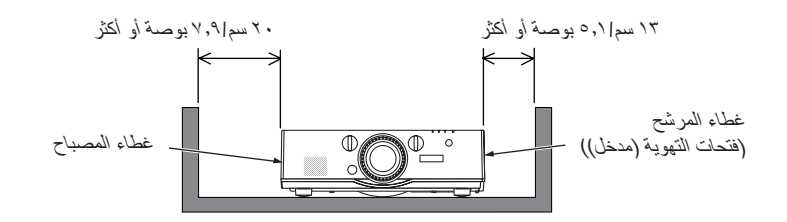

#### ملاحظة: يوضح الرسم مقدار الخلوص المطلوب من الناحية الأمامية والخلفية والعلوية من جهاز العرض.

#### مثال ٢- في حالة وجود جدار خلف جهاز العرض.

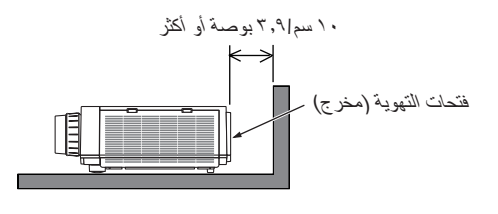

#### ملاحظة: يوضح الرسم مقدار الخلوص المطلوب من الناحية الخلفية والجانبين والناحية العلوية لجهاز العرض.

#### مثال ٣- في حالة العرض العمودي.

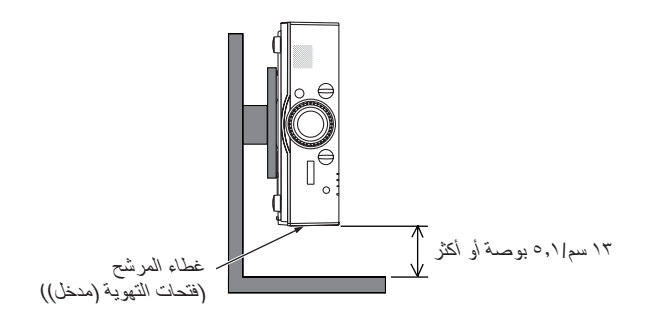

#### ملاحظة:

- يوضح الرسم مقدار الخلوص المطلوب من الناحية الأمامية والخلفية والعلوية من جهاز العرض.
  - راجع الصفحة ١٦٦ للاطلاع على مثال للتركيب في حالة العرض العمودي.

|                                                                                                    | معاممات هامة                                                                                                    |
|----------------------------------------------------------------------------------------------------|----------------------------------------------------------------------------------------------------|
| 1                                                                                                    |                                                                                                    |
|                                                                                                    | 7.13. 1                                                                                                    |
| )                                                                                                    |                                                                                                    |
| )                                                                                                    | أ) ما هي محتويات العبوة؟                                                                                                    |
| ۲                                                                                                    | 2 مقدمة لجهاز العرض                                                                                                    |
| Ţ                                                                                                    | اطيب النهاني لشرائك هذا الجهاز                                                                                                    |
| ۱<br>۲                                                                                                    | التركيب<br>الندر                                                                                                    |
| ۳                                                                                                    | العبيديو<br>الأسكة                                                                                                    |
| ٤                                                                                                    | ته فدر الطاقة                                                                                                    |
| ٤                                                                                                    | لرير :==<br>الصيانة                                                                                                    |
| ٥                                                                                                    | حولٌ دليل الاستخدام.                                                                                                    |
| ٦                                                                                                    | حول [NETWORK SETTINGS] إعدادات الشبكة لجهاز العرض                                                                                                    |
| ٧                                                                                                    | ۵ أسماء أجزاء جهاز العرض                                                                                                    |
| v                                                                                                    | الجانب الأمامي/العلوي.                                                                                                    |
| ۸                                                                                                    | الجانب الخلفي                                                                                                    |
| ۹                                                                                                    | لوحة التحكم/قُسم المؤشر                                                                                                    |
| ۱۰                                                                                                    | خصائص اللوحة الطرفية                                                                                                    |
| ۱۱                                                                                                    | أسماء أجزاء وحدة التحكم عن بُعد                                                                                                    |
| ۲۲                                                                                                    | تركيب البطاريات                                                                                                    |
| 17                                                                                                    | احتياطات وحدة التحكم عن بعد                                                                                                    |
| ۱۳                                                                                                    | نطاق تشغيل وحدة التحكم عن بعد اللاسلكية                                                                                                    |
|                                                                                                    | and the first state of the state of the stat |
| ١٤                                                                                                    | ٢. عرض صورة (عمليه التشغيل الأساسيه)                                                                                                    |
| ١٤                                                                                                    | فطوات عرض الصورة                                                                                                    |
| 10                                                                                                    |                                                                                                    |
|                                                                                                    | 2 توصيل جهاز الكمبيوتر/توصيل كبل الطاقة                                                                                                    |
| ۱٦                                                                                                    | <ul> <li>2 توصيل جهاز الكمبيوتر/توصيل كبل الطاقة</li> <li>3 تشغيل جهاز العرض</li></ul>                                                                                                    |
| ۲۶<br>۱۲<br>۱۷                                                                                                    | <ul> <li>2 توصيل جهاز الكمبيوتر/توصيل كبل الطاقة</li></ul>                                                                                                    |
| ۱۲<br>۱۷                                                                                                    | <ul> <li>2 توصيل جهاز الكمبيوتر/توصيل كبل الطاقة</li></ul>                                                                                                    |
| ۱۲<br>۱۷<br>۱۸                                                                                                    | <ul> <li>2 توصيل جهاز الكمبيوتر/توصيل كبل الطاقة</li></ul>                                                                                                    |
| ۱۲<br>۱۲<br>۱۷<br>۱۸<br>۱۸                                                                                                    | <ul> <li>2 توصيل جهاز الكمبيوتر/توصيل كبل الطاقة</li></ul>                                                                                                    |
| ۲۰<br>۱۲<br>۱۸<br>۱۸<br>۲۰                                                                                                    | <ul> <li>2 توصيل جهاز الكمبيوتر/توصيل كبل الطاقة</li></ul>                                                                                                    |
| ۲۲<br>۱۲<br>۱۸<br>۱۸<br>۲۰<br>۲۱                                                                                                    | <ul> <li>2 توصيل جهاز الكمبيوتر/توصيل كبل الطاقة</li></ul>                                                                                                    |
| ۲۰<br>۱۲<br>۱۸<br>۱۸<br>۲۰<br>۲۱<br>۲۲                                                                                                    | <ul> <li>2 توصيل جهاز الكمبيوتر/توصيل كبل الطاقة</li></ul>                                                                                                    |
| ۲۰<br>۱۲<br>۱۸<br>۱۸<br>۲۰<br>۲۱<br>۲۲<br>۲۲                                                                                                    | <ul> <li>2 توصيل جهاز الكمبيوتر/توصيل كبل الطاقة</li></ul>                                                                                                    |
| ۲۲<br>۱۲<br>۱۸<br>۱۸<br>۲۰<br>۲۱<br>۲۲<br>۲۲<br>۲۲                                                                                                    | <ul> <li>2 توصيل جهاز الكمبيوتر/توصيل كبل الطاقة</li></ul>                                                                                                    |
| ۱۲<br>۱۷<br>۱۸<br>۱۸<br>۱۸<br>۲۰<br>۲۱<br>۲۲<br>۲۲<br>۲۲<br>۲۰<br>۲۰                                                                                                    | <ul> <li>2 توصيل جهاز الكمبيوتر/توصيل كبل الطاقة</li></ul>                                                                                                    |
| 17       18       10       11       11       12       13       14       15       16       17       18       19       11       11       11       12       13       14       15       16       17       17       17       17                                                                                                    | <ul> <li>2 توصيل جهاز الكمبيوتر/توصيل كبل الطاقة</li></ul>                                                                                                    |
| 11       1V       1A       1A       Y       Y1       Y7       Y6       Y7       Y7       Y7       Y7       Y7       Y7       Y7       Y7       Y7       Y7       Y7       Y7                                                                                                    | <ul> <li>2 توصيل جهاز الكمبيوتر/توصيل كبل الطاقة</li></ul>                                                                                                    |
| 17       18       10       10       11       11       12       13       14       15       16       17       17       17       17       18       19       10       11       11       12       12       13       14       15       16       17       17       17       17                                                                                                    | <ul> <li>ي توصيل جهاز الكمبيوتر/توصيل كبل الطاقة</li></ul>                                                                                                    |
| 17       1V       1A       1A       Y       YY       YY       YY       YY       YY       YY       YY       YY       YY       YY       YY       YY       YY       YY       YY       YY       YY       YY       YY       YY       YY       YY       YY                                                                                                    | <ul> <li>ي توصيل جهاز الكمبيوتر/توصيل كبل الطاقة</li></ul>                                                                                                    |
| 17       18       18       18       19       19       19       11       11       11       11       11       11       11       11       11       11       12       13       14       15       16       17       17       17       17       17       17       17       17       17       17       17       17       17       17       17       17       17       17       17       17       17       17       17       17       17       17       17       17       17       17       17       17       17       17       17       17       17       17       17       17       17       17       17       17 <td><ul> <li>ي توصيل جهاز الكمبيوتر/توصيل كبل الطاقة</li></ul></td> | <ul> <li>ي توصيل جهاز الكمبيوتر/توصيل كبل الطاقة</li></ul>                                                                                                    |
| 17       18       10       10       11       11       12       13       14       15       16       17       17       17       17       17       17       17       17       17       17       17       17       17       17       17       17       17       17       17       17       17       17       17       17       17       17       17       17       17       17       17       17       17       17       17       17       17       17       17       17       17       17       17       17       17       17       17       17       17       17       17       17       17       17       17 <td><ul> <li>ي توصيل جهاز الكمبيوتر/توصيل كبل الطاقة</li></ul></td> | <ul> <li>ي توصيل جهاز الكمبيوتر/توصيل كبل الطاقة</li></ul>                                                                                                    |
| 17         1V         1A         1A         1A         Y         YI         YY         YY                                                             | <ul> <li>ي توصيل جهاز الكمبيوتر/توصيل كبل الطاقة</li></ul>                                                                                                    |
| 17         18         18         18         19         11         18         19         19         19         19         19         19         10         10         11         11         11         11         11         11         11         11         11         11         11         11         11         11         11         12         12         13         14         14         15         15         16         17         17         17         17         17         17         17         17         17         17         17         17         17         17         17         17         17                                                            | <ul> <li>ي توصيل جهاز الكمبيوتر/توصيل كبل الطاقة</li></ul>                                                                                                    |
| 17         17         18         18         19         11         11         11         11         11         11         11         11         11         11         11         11         11         11         11         12         12         13         14         15         16         17         17         17         17         17         17         17         17         17         17         17         17         17         17         17         17         17         17         17         17         17         17         17         17         17         17         17         17         17                                                            | <ul> <li>ي توصيل جهاز الكمبيوتر/توصيل كبل الطاقة</li></ul>                                                                                                    |

| Q تغيير Eco Mode (الوضع الاقتصادي)/التحقق من تأثير توفير الطاقة باستخدام الوضع الاقتصادي                           |   |
|----------------------------------------------------------------------------------------------------|---|
| [ECO MODE] (الوضع الاقتصادي).                                                                                      |   |
| التحقق من تأثير توفيرُ الطاقة [CARBON METER] (جهاز قياس الكربون)                                                   |   |
| ) استخدام مستقبل الماوس عن بعد الاختياري (NP01MR)                                                                  | • |
| @ تصحيح تشوه الصورة الأفقي والعمودي - [CORNERSTONE] (تشوه الصورة الجانبي)                                          | ) |
| 🕤 منع الاستخدام غير المصرح به للجهاز - [SECURITY] (الحماية)                                                        |   |
| ٤١                                                                                                    | ) |
| خطوات مشاهدة ملفات الفيديو ثلاثي الأبعاد باستخدام جهاز العرض هذا                                                   |   |
| عند تعذر عرض ملفات الفيديو في الوضع ثلاثي الأبعاد                                                                  |   |
| ٤٤ التحكم في جهاز العرض باستخدام متصفح HTTP                                                                        |   |
| ) عرض صورة شاشة الكمبيوتر بواسطة جهاز العرض من خلال كبل USB (عرض USB)                                              | D |
| استخدام جهاز العرض لتشغيل الكمبيوتر من خلال شبكة [REMOTE DESKTOP] (الكمبيوتر المكتبي البعيد)                       |   |
| (طرازات MM)                                                                                                    |   |
| عليك بإحضار لوحة المفاتيح اللاسلكية المتوافرة بالسوق (الإصدار المطروح في الولايات المتحدة)                         |   |
| ضبط كلمة المرور الحاصة بحساب مستخدم نظام نسعيل / WINDOWS                                                           |   |
| صبط الوصول على بعد<br>الترجقة، من جزء إن IP في نظام التشغيل Windows 7                                              |   |
| العصلي من طوري ٦٦ في عصم السمبي ٢ Vindows ٢<br>بدء تشغيل Remote Deskton (الكمبيو تر المكتب البعيد)                 |   |
|                                                                                                    |   |
| ؛ الإسقاط متعدد الشاشات                                                                                            | ٤ |
| 1 الأمور التي يمكن فعلها باستخدام الإسقاط متعدد الشاشات.                                                           |   |
| الحالة رقم ١. استخدام جهاز عرض أحادي لعرض نوعين من ملفات الفيديو - [PIP/PICTURE BY PICTURE]                        |   |
| (صورة داخل صورة/صور متتابعة)                                                                                       |   |
| الحالة رقم ٢. استخدام أربعة أجهزة عرض (لوحة بلورية سائلة: XGA) لعرض فيديو بدقة عرض تقدر                            |   |
| بـ ۱۰۸۰ × ۱۰۸۰ بکسل - [TILING] (تجانب)                                                                             |   |
| الامور الواجب مراعاتها عند تركيب اجهزة العرض                                                                       |   |
| 2 عرض صورتين في انٍ واحد                                                                                           |   |
| عرض شاشتین<br>ترا با ۱۵ افتال کرتی افتان درتی ال ک                                                                 |   |
| ببذيل الساسة الرئيسية بالساسة الفرغية والعكس                                                                       |   |
| العيون<br>۸۸ محمد به به تعاد النظر المالي المالي المالي المالي (مالي المالي المالي المالي المالي المالي المالي الم |   |
| ع عرض صوره باستخدام وطيفة (EDGE DLEINDING) (تمج الخواف)                                                            | , |
| إحداد (مدین کي مناسف (معرف)<br>ضبط مبينه ي الله ن الأسو د                                                          |   |
|                                                                                                    |   |
| · . استخدام قائمة المعلومات المعروضة على الشاشة                                                                    | > |
| ) استخدام القوائم                                                                                                  |   |
| ۷۸ القائمة                                                                                                    |   |
| ی جدول بعناصر القائمة                                                                                              | • |
| مواصفات القائمة ووظائفها - [INPUT] (الدخل)                                                                         |   |
| مواصفات القائمة ووظائفها [ADJUST] (ضبط)                                                                            | • |
| PICTURE] (صورة)                                                                                                    |   |
| IMAGE OPTIONS] (خيارات المصورة)                                                                                    |   |
| (VIDEO] (فيديو)                                                                                                    |   |
| D SETTINGS]] (إعدادات العرض ثلاثي الأبعاد)                                                                         |   |
| ) مواصفات القائمة ووظائفها - DISPLAY (العرض)                                                                       |   |
| [PIP/PICTURE BY PICTURE] (صورة داخل صورة/صور منتابعة)                                                              |   |
| GEOMETRIC CORRECTION] (التصحيح الهندسي)                                                                            |   |
| [EDGE BLENDING] (نمج الحواف)                                                                                       |   |

| ۱۰۷                                                                                                    | [MULTI SCREEN] (شاشات متعددة)                                                                                                    |
|----------------------------------------------------------------------------------------------------|----------------------------------------------------------------------------------------------------|
| 1.9                                                                                                    | 🕢 مواصفات القائمة ووظائفها - [SETUP] (إعداد)                                                                                                    |
| 1.9                                                                                                    | [MENU] (قَائَمة)                                                                                                    |
| 111                                                                                                    | [INSTALLATION] (التركيب)                                                                                                    |
| 115                                                                                                    | [CONTROL] (التحكم)                                                                                                    |
| 177                                                                                                    | [NETŴORK SETTINGS] (إعدادات الشبكة)                                                                                                    |
| ١٢٧                                                                                                    | [SOURCE OPTIONS] (خيارات المصدر)                                                                                                    |
| ۱۲۹                                                                                                    | [POWER OPTIONS] (خيارات الطاقة)                                                                                                    |
| ۱۳۱                                                                                                    | العودة للإعدادات الافتر اضية للمصنع [RESET] (إعادة ضبط)                                                                                                    |
| ۱۳۳                                                                                                    | 8 مواصفات القائمة ووظائفها - [.INFO] (معلومات)                                                                                                    |
| ١٣٣                                                                                                    | [USAGE TIME] (وقَت الاستخدام)                                                                                                    |
| ١٣٤                                                                                                    | [SOURCE(1)] (مصدر (۱))                                                                                                    |
| ١٣٤                                                                                                    | [SOURCE(2)] (مصدر (۲)).                                                                                                    |
| ١٣٤                                                                                                    | [SOURCE(3)] (مصدر (۳)).                                                                                                    |
| 180                                                                                                    | [SOURCE(4)] (مصدر (٤))                                                                                                    |
| ۱۳٥                                                                                                    | [WIRED LAN] (شبكة محلية سلكية)                                                                                                    |
| ۱۳٥                                                                                                    | [/VERSION(1)] (الإصدار ( ۱)                                                                                                    |
| ۱۳٥                                                                                                    | [(VERSION(2)] (الإصدار ۲) (طرازات MM فقط)                                                                                                    |
| ۱۳٦                                                                                                    | [OTHERS] (أخرى)                                                                                                    |
| ۱۳٦                                                                                                    | [CONDITIONS] (الشروط)                                                                                                    |
| ۱۳۷                                                                                                    | [HDBaseT]                                                                                                    |
| ۱۳۸                                                                                                    | و قائمة التطبيقات (طرازات MM)                                                                                                    |
| ۱۳۸                                                                                                    | برنامج IMAGE EXPRESS UTILITY                                                                                                    |
| ۱۳۸                                                                                                    | برنامج DESKTOP CONTROL UTILITY                                                                                                    |
| ۱۳۹                                                                                                    | NETWORK PROJECTOR (جهاز عرض الشبكة)                                                                                                    |
| 189                                                                                                    |                                                                                                    |
|                                                                                                    | توصيل جهاز لامبيونر مكتبي بعيد                                                                                                    |
| ١٤٠                                                                                                    | توصيل جهاز كمبيونر مكتبي بعيد                                                                                                    |
| ١٤٠                                                                                                    | توصيل جهاز حمبيونز محتبي بعيد                                                                                                    |
| 12.                                                                                                    | توصيل جهاز حمبيونز محتبي بعيد                                                                                                    |
| 1 £ •<br>100                                                                                                    | توصيل جهاز حمبيونز محدي بعيد .<br>(MM) NETWORK SETTINGS (اعدادات الشبكة (MM))                                                                                                    |
| 1 £ •<br>1 00<br>1 00                                                                                                    | توصيل جهاز حمبيونز محتبي بعيد                                                                                                    |
| 1 £ •<br>1 0 0<br>1 0 0<br>1 0 0<br>1 0 7                                                                                        | توصيل جهاز حمبيونر محدي بعيد                                                                                                    |
| 1 £<br>100<br>100<br>100<br>107<br>107                                                                                           | توصيل جهاز حمبيونز محتبي بعيد                                                                                                    |
| 1 £                                                                                                    | توصيل جهاز حمبيونز محدي بعيد                                                                                                    |
| ۱٤٠<br>۱۵۵<br>۱۵۵<br>۱۵۲<br>۱۵۷<br>۱۵۸                                                                                           | توصيل جهاز حمبيونز محدي بعيد .<br>                                                                                                    |
| ۱٤٠<br>۱۵٥<br>۱۵۵<br>۱۵۵<br>۱۵۲<br>۱۵۷<br>۱۵۷                                                                                    | توصيل جهاز حمبيونز محتبي بعيد.<br>                                                                                                    |
| ۱٤٠<br>۱۰۰<br>۱۰۰<br>۱۰۲<br>۱۰۷<br>۱۰۸<br>۱۰۲<br>۱۰۲                                                                             | توصيل جهاز كمبيونر مكتبي بعيد                                                                                                    |
| ۱٤٠<br>۱۰۰<br>۱۰۰<br>۱۰۲<br>۱۰۷<br>۱۰۸<br>۱۰۲<br>۱۰۲<br>۱۰۲                                                                      | توصيل جهاز كمبيونر مكتبي بعيد .<br>                                                                                                    |
| ۱٤٠<br>۱۰۰<br>۱۰۰<br>۱۰۲<br>۱۰۷<br>۱۰۸<br>۱۰۸<br>۱۰۲<br>۱۰۲<br>۱۰۲                                                               | توصيل جهاز كمبيونر مكتبي بعيد.<br>٢. التوصيل بالأجهزة الأخرى. ٢. التوصيل بالأجهزة الأخرى. ٢. التوصيل بالأجهزة الأخرى. ٢ التوصيل المنارة المحسة. ٢ التوصيل المارة RGB التناظرية. توصيل الشارة RGB الرقمية. توصيل مشغل أقراص RGB أو أي جهاز آخر لعرض الصوت والصورة ٢ وصيل دخل مركب.                                                                                                    |
| ۱٤٠<br>١٥٥<br>١٥٥<br>١٥٦<br>١٥٧<br>١٥٧<br>١٥٨<br>١٦١<br>١٦٢<br>١٦٢<br>١٦٢<br>١٦٤<br>١٦٥                                          | توصيل جهاز كمبيونز مكتبي بعيد.<br>٢. التوصيل بالأجهزة الأخرى. ٢. التوصيل بالأجهزة الأخرى. ٢. التوصيل بالأجهزة الأخرى. ٢. التوصيل بالأجهزة الأخرى. ٢. التوصيل بالأجهزة الأخرى. ٢. التوصيل بالأجهزة الأخرى. ٢. التوصيل بالأجهزة الأخرى. ٢. التوصيل بالأجهزة الأخرى. ٢. التوصيل بالأجهزة الأخرى. ٢. التوصيل بالأجهزة الأخرى. ٢. التوصيل بالأجهزة الأخرى. ٢. التوصيل بالأجهزة الأخرى. ٢. التوصيل بالأجهزة الأخرى. ٢. التوصيل الثارة المالة. ٢. التوصيل الثارة المالة. ٢. التوصيل الثارة.                                                                                                    |
| ١٤٠<br>١٥٥<br>١٥٥<br>١٥٦<br>١٥٧<br>١٥٧<br>١٥٨<br>١٦١<br>١٦٢<br>١٦٢<br>١٦٢<br>١٦٢<br>١٦٢<br>١٦٢<br>١٦٦                            | توصيل جهاز كمبيونز مكتبي بعيد.<br>٢. التوصيل بالأجهزة الأخرى. ٢. التوصيل بالأجهزة الأخرى. ٢. التوصيل بالأجهزة الأخرى. ٢. التوصيل بالأجهزة الأخرى. ٢. التوصيل بالأجهزة الأخرى. ٢. التوصيل بالأجهزة الأخرى. ٢. التوصيل بالأجهزة الأخرى. ٢. التوصيل بالأجهزة الأخرى. ٢. التوصيل بالأجهزة الأخرى. ٢. التوصيل الثارة RGB التناظرية. ٢. توصيل الثارة RGB التناظرية. ٢. توصيل مشائلة خارجية. ٢. التوصيل مشغل أقراص RGB الو أي جهاز آخر لعرض الصوت والصورة ٢. التوصيل دخل مركب. ٢. التوصيل دخل الإرسال الذي يعمل بتقنية HDBaseT (يباع منفصلة). ٢. التوصيل (الاتجاه العمودي).                                                                                                    |
| ١٤٠<br>١٥٥<br>١٥٥<br>١٥٦<br>١٥٧<br>١٥٧<br>١٥٧<br>١٦٨<br>١٦٢<br>١٦٢<br>١٦٢<br>١٦٢<br>١٦٢<br>١٦٦<br>١٦٩                            | توصيل جهاز كمبيونز مكتبي بعيد.<br>المستقلم (MM) (NETWORK SETTINGS) (اعدادات الشبكة (MM))<br>التوصيل بالأجهزة الأخرى<br>التثبيت العدسة (نُباع منفصلة)<br>إز الله العدسة<br>إز الله العدسة<br>وصيل الشارة RGB التناظرية<br>توصيل الشارة RGB التناظرية<br>توصيل الشارة RGB الرقمية<br>توصيل مشغل أقر اص RGB الو أي جهاز آخر لعرض الصوت والصورة<br>توصيل دخل مركب<br>التوصيل دخل الاتجاه العمودي<br>التوصيل بشبكة اتصال محلية                                                                                                    |
| ١٤٠<br>١٥٥<br>١٥٥<br>١٥٥<br>١٥٦<br>١٥٧<br>١٥٧<br>١٥٧<br>١٥٧<br>١٦٨<br>١٦٢<br>١٦٢<br>١٦٢<br>١٦٢<br>١٦٢<br>١٦٢<br>١٦٢<br>١٦٢       | توصيل جهاز حمييونر محتبي بعيد.<br>٢. التوصيل بالأجهزة الأخرى. ٢. التوصيل بالأجهزة الأخرى. ٢. التوصيل بالأجهزة الأخرى. ٢. التوصيل بالأجهزة الأخرى. ٢. التوصيل بالأجهزة الأخرى. ٢. التوصيل إشارة RGB التناظرية. ٢. وصيل إشارة RGB التناظرية. ٢. وصيل إشارة RGB التناظرية. ٢. وصيل مشغل أقراص RGB الرقمية. ٢. وصيل دخل مركب. ٢. وصيل دخل مركب. ٢. التوصيل بدخل مركب. ٢. التوصيل بالأجهاز الذي يعمل بنقنية العرسة. ٢. التوصيل المارة الذي يعمل بنقنية العرسة. ٢. التوصيل المارة الذي يعمل بنقنية المورة. ٢. التوصيل بشبكة الحمودي (الاتجاه العمودي). ٢. التوصيل بشبكة العمودي (الاتجاه العمودي). ٢. التوصيل بشبكة الاصل الذي يعمل بنقنية HDBaseT (يباع منفصلاً) (موديلات HDBaseT) ٢. التوصيل بشبكة العمودي (الاتجاه العمودي). ٢. التوصيل بشبكة الاصل الذي يعمل بنقنية HDBaseT (يباع منفصلاً) (موديلات HDBaseT) ٢. التوصيل بشبكة الاتصال المحلية اللاسلكية (تباع منفصلة) (طرازات MM).                                                                                                    |
| ١٤<br>١٥٥<br>١٥٥<br>١٥٦<br>١٥٧<br>١٥٧<br>١٥٧<br>١٦٧<br>١٦٧<br>١٦٢<br>١٦٢<br>١٦٢<br>١٦٢<br>١٦٦<br>١٦٦<br>١٦٩<br>١٧٠<br><br>١٧٠    | توصيل جهاز كمبيونر مختي بعيد.<br>المستقلم (MM) (اعدادات الشبكة (MM))                                                                                                    |
| ١٤٠<br>١٥٥<br>١٥٥<br>١٥٦<br>١٥٧<br>١٥٧<br>١٥٧<br>١٥٨<br>١٦٦<br>١٦٢<br>١٦٢<br>١٦٢<br>١٦٢<br>١٦٢<br>١٦٦<br>١٦٦                     | توصيل جهاز كمبيونر مكتبي بعيد.<br>٢. التوصيل بالأجهزة الأخرى. ٢. التوصيل بالأجهزة الأخرى. ٢. التوصيل بالأجهزة الأخرى. ٢ تثبيت العدسة (تُباع منفصلة). ٢ تثبيت العدسة (تُباع منفصلة). ٢ الترصيل. ٢ الترصيل.                                                                                                    |
| ١٤٠<br>١٥٥<br>١٥٥<br>١٥٥<br>١٥٦<br>١٥٧<br>١٥٧<br>١٥٧<br>١٥٧<br>١٦٢<br>١٦٢<br>١٦٢<br>١٦٢<br>١٦٢<br>١٦٢<br>١٦٢<br>١٦٢              | توصيل جهاز كمبيونر مكتبي بعيد.<br>٢. التوصيل بالأجهزة الأخرى. ٢. التوصيل بالأجهزة الأخرى. ٢. التوصيل بالأجهزة الأخرى. ٢ تثبيت العدسة (تُباع منفصلة). ٢ تثبيت العدسة (تُباع منفصلة). ٢ التوصيل بالأجهزة الأخرى. ٢ التوصيل بالأجهزة الأخرى. ٢ التوصيل بالأجهزة الأخرى. ٢ التوصيل بالأجهزة الأخرى. ٢ التوصيل بالأجهزة الأخرى. ٢ التوصيل بالأجهزة الأخرى. ٢ التوصيل بالأجهزة الأخرى. ٢ التوصيل بالأجهزة الأخرى. ٢ التوصيل بالأجهزة الأخرى. ٢ التوصيل بالأجهزة الأخرى. ٢ التوصيل بالأجهزة التناظرية. ٢ التوصيل بالأربة RGB التناظرية. ٢ وصيل إشارة RGB التناظرية. ٢ وصيل بالله خارجية. ٢ وصيل مشئل أقراص RGB الرفي الخريم الصوت والصورة                                                                                                    |
| ١٤٠                                                                                                    | توصيل جهاز كمبيونر محتبي بعد<br>المستقال الشبكة (MM) (NETWORK SETTINGS) (إعدادات الشبكة (MM)) (عدادات الشبكة (MM)) (عدادات الشبكة (MM)) (ما تشبت العدسة (تباع منفصلة) (ما تشبت العدسة (تباع منفصلة) (ما تشبت العدسة (تباع منفصلة) (ما تشبت العدسة (تباع منفصلة) (ما توصيل إشارة RGB التقاطرية.<br>توصيل إشارة RGB الرقمية الموسية توصيل إشارة RGB الرقمية الموسية توصيل منظ أقراص RGB أو أي جهاز آخر لعرض الصوت والصورة<br>توصيل منظ أقراص Blu-ray أو أي جهاز آخر لعرض الصوت والصورة<br>توصيل دخل مركب<br>التوصيل دخل الاسلكية المودي) (موديلات HDBaseT) (يباع منفصلاً) (موديلات HDBaseT)<br>التوصيل بشبكة اتصال المحلية اللاسلكية (تباع منفصلاً) (موديلات HDBaseT) (يباع منفصلاً) (موديلات HDBaseT)<br>التوصيل بشبكة التصال المحلية اللاسلكية (تباع منفصلاً) (مرديلات MDH)<br>التوصيل بشبكة الاتصال المحلية اللاسلكية (تباع منفصلة) (طرازات MM) (ما ينه الموت التوصيل المولية اللاسلكية<br>التوصيل بنبكة الاتصال المحلية اللاسلكية (تباع منفصلة) (طرازات MM) (ما ينه منف الموت المولية اللاسلكية                                                                                                    |
| ١٤<br>١٥٥<br>١٥٥<br>١٥٦<br>١٥٧<br>١٥٧<br>١٥٧<br>١٥٧<br>١٦٧<br>١٦٢<br>١٦٢<br>١٦٢<br>١٦٢<br>١٦٦<br>١٦٦<br>١٦٦<br>١٦٦<br>١٦٦<br>١٦٦ | توصيل جهاز خدبيونر مختي بعد.<br>١. التوصيل بالأجهزة الأخرى ١. التوصيل بالأجهزة الأخرى ١. التوصيل بالأجهزة الأخرى ١. تثبيت العدسة (تباع منفصلة). ١. التوصيل الثارة RGB اللتاظرية. ١. التوصيل الثارة RGB اللتاظرية. ١. توصيل الثارة RGB اللتاظرية. ١. توصيل الثارة RGB اللتاظرية. ١. توصيل الثارة RGB اللتاظرية. ١. توصيل الثارة الحمية. ١. توصيل الثارة الحمية. ١. التوصيل الثارة RGB التاظرية. ١. توصيل الثارة الحمية. ١. توصيل الثارة الحمية. ١. التوصيل الثارة Blu-ray الدقمية. ١. توصيل مشغل أقراص RGB أو أي جهاز أخر لعرض الصوت والصورة. ١. التوصيل دخل مركب. ١. التوصيل بشبكة الحمال الذي يعمل بنقنية HDBaseT (يباع منفصلة) (موديلات HDBaseT) ١. التوصيل بشبكة التصال محلية اللاسلكية (تباع منفصلة) (طرازات MM). ١. التوصيل شبكة الاتصال المحلية اللاسلكية. ١. التوصيل بنبكة الاتصال المحلية اللاسلكية. ١. التوليز بناكية الاتصال المحلية اللاسلكية. ١. التوليز بناكة الاتصال المحلية اللاسلكية. ١. التوليز بناكة الاتصال المحلية اللاسلكية. ١. التوسيل المحات المحلية اللاسلكية. ١. التوسيل المحلية الالاسلكية. ١. التوليز المريخا الاتصال المحلية اللاسلكية. ١. التوليز الاتصال المحلية اللاسلكية. ١. التوليز المريز المحلية اللاسلكية. ١. التوليز المريز المحلية.                                                                                                    |
| ١٤٠                                                                                                    | توصيل جهاز خبيونر مختي بعد.<br>٢. التوصيل بالأجهزة الأخرى. ٢. التوصيل بالأجهزة الأخرى. ٢. التوصيل بالأجهزة الأخرى. ٢. التوصيل بالأجهزة الأخرى. ٢. التوصيل الثارة RGB التناظرية. ٢. التوصيل الثارة RGB التناظرية. ٢. توصيل الثارة RGB التناظرية. ٢. توصيل الثارة RGB التناظرية. ٢. توصيل الثارة RGB الوقمية. ٢. توصيل الثارة RGB الرقمية. ٢. توصيل الثارة RGB الرقمية. ٢. توصيل مشيئا أقر اص Rob الرقر الرياع منفصلة) (موديلات Rob الرقية الإصلام ٢. التوصيل بنيكة الإتصال المذي يعمل بتقنية HDBaseT (يباع منفصلة) (موديلات Rob الريا ٢. التوصيل بنيكة الإتصال المداية الالسلكية (تباع منفصلة) (طر از ات MM). ٢. التوصيل شبكة الإتصال المحلية الالسلكية. ٢. القيام بناك وحدة شبكة الإتصال المحلية الالالكية. ٢. الصياتة. ٢. الصياتة. |

| 177         | 3 تنظيف حاوية الجهاز                                                                                           |
|-------------|----------------------------------------------------------------------------------------------------|
| 174         | م<br>مستبدال المصباح و المرشحات                                                                                |
|             |                                                                                                    |
| ۱۸۳         | ٨ البر امج المساعدة للمستخدم                                                                                   |
| ۱۸۳         | م ينه تشغل الدارية ما القرم الدوري                                                                             |
| 1.1.1       | البيبة للتلغيل البر المج المصلمة على العرض المدمج                                                              |
| 1.1.5       | الملك والحصالص محرامه البلر الله الطريف                                                                        |
| 115         | يبية التشغيل                                                                                                   |
| 171         |                                                                                                    |
| 171         | کی سیب (بعر معنی)<br>تشبت بر امح Windows                                                                       |
| 119         | م تشغل جوانيا (Virtual Pernote Tool جارية (برزارج المراجع الم                                                  |
| 19.         | و نسبي جهار العرض غير نسبت المصال محلية.<br>توصيل جهاز العرض بشبكة اتصال محلية.                                |
| 197.        | ④ التحكم في جهاز العرض من خلال شبكة الاتصال المحلية (برنامج PC Control Utility Pro 4/ Pro 5)                   |
|             | 5 عرض صورة شاشة الكمبيوتر خاصتك أو الفيديو باستخدام جهاز العرض من خلال شبكة الاتصال المحلية                    |
| 197.        | (برنامج Image Express Utility Lite) (طرازات MM)                                                                |
| ۲۰۱.        | تَشْغِيلُ بَرنامج Image Express Utility Lite عبر ذاكرة USB أو بطاقة SD                                         |
|             | ه عرض صورة من زاوية معينة (أداة Geometric Correction Tool في برنامج Image Express Utility Lite)                |
| ۲.۳         | (طرازات MM).                                                                                                   |
| ۲۰۳         | ر و و و<br>استخدامات أداة التصحيح الهندسي (GCT).                                                               |
| ۲۰۳.        | عرض صورة من زاوية معينة (GCT)                                                                                  |
|             | (Image Express Utility 2.0 عرض الصور من جهاز العرض باستخدام شبكة الاتصال المحلية (برنامج Image Express Utility |
| ۲.0         | (طرازات MM).                                                                                                   |
| ۲.0         | استخدامات بر نامج Image Express Utility 2.0                                                                    |
| ۲۰٦.        | توصيل جهاز العرض بشبكة الاتصال المحلية                                                                         |
| ۲.۷         | عملية التشغيل الأساسية لبرنامج Image Express Utility 2.0                                                       |
|             | 8 استخدام جهاز العرض لتشغيل الكمبيوتر من خلال شبكة الاتصال المحلية (برنامج Desktop Control Utility 1.0)        |
| ۲١٦.        | (طرازات MM)                                                                                                    |
| ۲۱٦.        | استخدامات برنامج Desktop Control Utility 1.0                                                                   |
| ۲۱٦.        | توصيل جهاز العرض بشبكة الاتصال المحلية                                                                         |
| 117         | استخدام جهاز العرض في تشغيل شاشة سطح المكتب للكمبيوتر                                                          |
|             |                                                                                                    |
| 220         | ٩. باستخدام العارض (طرازات MM)                                                                                 |
| 220         | فصائص عارض الصور                                                                                               |
| ۲۲۸         | 2 إعداد العروض التقديمية                                                                                       |
| 229         | 3 عرض الصور المخزنة في وحدة ذاكرة USB                                                                          |
| 229         | تشغيل عارض الصور                                                                                               |
| ٢٣٤         | الخروج من عارض الصور                                                                                           |
| 100         | أسماء شاشة عارض الصور ووظائفها                                                                                 |
| ٢٤٠.        | إعدادات خيار عارض الصور                                                                                        |
| ٢٤٣.        | 4 عرض البيانات من المجلد المشترك                                                                               |
| 727         | توصيل جهاز العرض بالمجلد المشترك                                                                               |
| 727.        | فصل المجلد المشترك عن جهاز العرض                                                                               |
| ۲٤٧         | <ul> <li>عرض البيانات من خادم الوسائط.</li> </ul>                                                              |
| 727.        | إعداد "Media Sharing" (مشاركة الوسائط) في برنامج Windows Media Player 11                                       |
| 729.        | إعداد "Media Sharing" (مسّاركة الوسائط) في برنامج Vvindows Media Player 12                                     |
| 101         | توصيل جهار العرض بخادم الوسائط.<br>1- 1- 1- 1                                                                  |
| 101.<br>V-U | فصل جهار العرص عن حادم الوسائط                                                                                 |
| 101         | 6) ضو ابط عرض الملقات                                                                                          |

| 707        | بعض القيود المفروضة على ملفات PowerPoint                        |
|------------|-----------------------------------------------------------------|
| 707        | بعض القيود المفروضة على ملفات Excel                             |
| 707        | بعض القيود المفروضة على ملفات PDF                               |
|            |                                                                 |
| ٢٥٣        | ۱۰. ملحق                                                        |
| ٢٥٣        | مسافة الإسقاط وحجم الشاشة                                       |
| ٢٥٣        | أنواع العدسات ومسافة الإسقاط                                    |
| ٢٥٦        | جداول بأحجام الشاشات وأبعادها                                   |
| Y 0 Y      | نطاق إزاحة العدسة                                               |
| 709        | 2 قائمة إشارات الدخل المتوافقة                                  |
| ۲٦٢        | المواصفات                                                       |
| ۲٦٢        | [طرازات HDBaseT]                                                |
| ۲٦٤        | [طرازات MM]                                                     |
| לזז        | A أبعاد الحاوية                                                 |
| ۲٦٧        | <ul> <li>تثبیت غطاء الکبل (یُباع منفصلاً)</li> </ul>            |
| ۲٦٨        | 6 توزيعات السنون وأسماء الإشارات الخاصة بمنافذ التوصيل الرئيسية |
| ۲۷.        | 🝞 استكشاف الأعطال وإصلاحها                                      |
| ۲۷.        | ر سائل المؤشر                                                   |
| 777        | المشكلات الشائعة وحلولها                                        |
| ۲٧٤        | اختفاء الصورة أو عرضها على نحو غير صحيح                         |
| ۲۷٥        | 8 رموز التحكم عبر الحاسب الآلي وتوصيل الكبلات                   |
| ۲V٦        | و قائمة التحقق الخاصة باستكشاف الأعطال وإصلاحها                 |
| سياف ) ۲۷۸ | وي المتحدة وكندا والمك في الولايات المتحدة وكندا والمك          |

۱\_ مقدمة

### 1 ما هى محتويات العبوة؟

تأكد من احتواء العبوة على كل العناصر المدرجة، وإذا لم تجد أيًا منها، فاتصل بالموزع. يرجى الاحتفاظ بالعبوة الأصلية ومحتوياتها لاستخدامها عند شحن جهاز العرض.

جهاز العرض

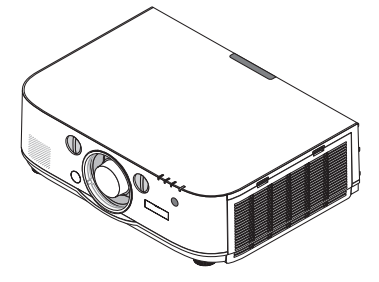

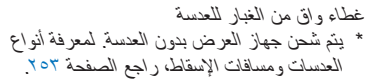

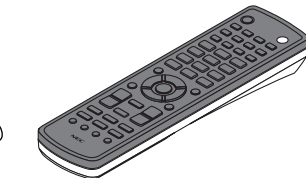

وحدة التحكم عن بعد (7N901081)

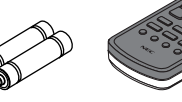

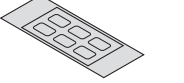

عدد (٢) بطارية قلوية مقاس AA

ملصق أبجدي لاختيار الدخل

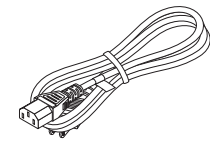

كبل الطاقة (الو لايات المتحدة: 7N080241) (دول الاتحاد الأوروبي: 7N080022)

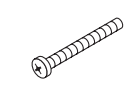

مسمار الحماية من سرقة العدسة (24V00841)يُؤدي هذا المسمار إلى استحالة إزالة العدسة المثبَّتة بجهاز العرض. (~ صفحة ١٥٦)

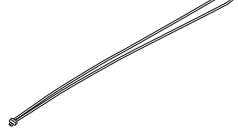

أحزمة (24J23901) (منعًا لسقوط غطاء المصباح) يحول تُثبيت غطاء المصباح بالأحزمة دون سقوطها عند تعليق جهاز العرض بالسقف

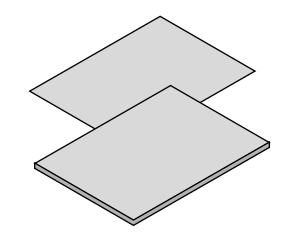

- معلومات مهمة (لأمريكا الشمالية: 7N8N4122) (للدول الأخرى بخلاف أمريكا الشمالية: 2N8N4122 و (7N8N4132
- دليل الإعداد السريع (لأمريكا الشمالية: 7N8N4142) (للدول الأخرى بخلاف أمريكا الشمالية: 2N8N4142 و (7N8N4152

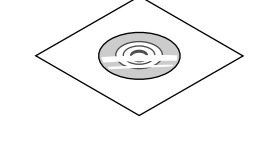

القرص المدمج الخاص بجهاز العرض NEC دليل الاستخدام (PDF) وبرنامج أدوات المساعدة (7N951973)

لأمريكا الشمالية فقط الضمان المحدود للعملاء في أوروبا: يمكنك الأطلاع على سياستنا الحالية للضمان السارى عبر موقع الوي<u>ب:</u> www.nec-display-solutions.com

### 2 مقدمة لجهاز العرض

يتيح لك هذا القسم إمكانية التعرف على جهاز العرض الجديد كما يقدم وصفًا للخصائص ومفاتيح التحكم.

#### أطيب التهاني لشرائك هذا الجهاز

يعد هذا الجهاز واحدًا من أفضل أجهزة العرض المتوافرة حاليًا على الإطلاق، حيث يمكنَك هذا الجهاز من العرض الدقيق للصور حتى ٥٠٠ بوصة (قياس قطري) عبر الحاسب الآلي الشخصي أو جهاز Mac (الحاسب الآلي المكتبي أو المحمول) أو مشغل VCR أو Blu-ray أو الكاميرا الوثائقية. يمكنك استخدام جهاز العرض أثناء وضعه على منضدة أو عربة، كما يمكنك استخدامه في عرض الصور من خلف الشاشة، ويمكن تثبيته بشكل دائم في السقف<sup>\* ا</sup>. ويمكن استخدام وحدة التحكم عن بعد لاسلكيًا.

۲۰ لا تحاول تثبيت جهاز العرض في السقف بنفسك.

يجب أن يتم تثبيت جهاز العرض بمعرفة الفنيين المؤهلين لضمان التركيب الصحيح وتقليل خطر الإصابة الجسدية.

وبالإضافة إلى ذلك، فيجب أن يكون السقف قويًا بما يكفي لتثبيت الجهاز ، فضلاً عن وجوب تركيب الجهاز وفقًا لأية قوانين محلية خاصة بالمباني. يرجى الاتصال بالموزع للحصول على مزيدٍ من المعلومات.

#### التركيب

درجة سطوع بلورية عالية/جهاز عرض بدقة مرتفعة

| نسبة العرض إلى الارتفاع | الدقة               | السطوع    | الطراز        |
|-------------------------|---------------------|-----------|---------------|
| ۱۰:۱٦                   | WUXGA (1910 × 1100) | ٦٢٠٠ لومن | PA621U/PA622U |
| ۱ <u>۰:</u> ۱٦          | WUXGA (1916 × 1166) | ٥٢٠٠ لومن | PA521U/PA522U |
| ۱ <u>۰:</u> ۱٦          | WXGA (114. × 4)     | ۲۷۰۰ لومن | PA671W/PA672W |
| ۱۰ <u>:</u> ۱٦          | WXGA (114. × 4)     | ٥٧٠٠ لومن | PA571W/PA572W |
| ۳ <u>:</u> ٤            | XGA (۱・۲٤ × ۷٦٨)    | ۷۲۰۰ لومن | PA721X/PA722X |
| ٣:٤                     | XGA (۱۰۲٤ × ۷٦٨)    | ٦٢٠٠ لومن | PA621X/PA622X |

#### مجموعة متنوعة من العدسات يتم اختيارها وفقا لمكان التركيب

يدعم هذا الجهاز سنة أنواع من العدسات الاختيارية، مما يتيح لك حرية اختيار العدسة المناسبة لمجموعة متنوعة من أماكن التركيب وطرق العرض. وعلاوة على ذلك، يمكن تركيب العدسات وإزالتها بلمسة واحد.

يرجى ملاحظة أنه لا يتم تركيب أية عدسات عند شحن الجهاز من المصنع؛ لذا يرجى شراء العدسات الاختيارية التي تباع منفصلة.

وظيفة إزاحة العدسة لضبط موضع الصورة المعروضة بسهولة ويسر

يمكن تحريك موضع الصورة المعروضة بإدارة القرصين الموجودين بمقدمة جهاز العرض، أحدهما عموديًا والآخر أفقيًا.

زاویة ترکیب ۳٦۰ درجة (إمالة حرة)

يمكن تركيب جهاز العرض عند أية زاوية (٣٦٠ درجة). ينبغي ملاحظة ضرورة تغيير إعداد "fan mode" (وضع المروحة) تبعًا لزاوية التركيب. لا يمكن أيضًا تركيب جهاز العرض مع إمالته نحو اليسار أو اليمين.

الإسقاط العمودي ممكن

يمكن لجهاز العرض العمل في حالة الإسقاط العمودي مع إدارة شاشة الإسقاط بقدر ٩٠ درجة. وعلى الرغم من ذلك، فإن وقت استبدال المصباح\* بالنسبة للإسقاط العمودي يبلغ ٢٠٠٠ ساعة. \* وقت الاستبدال غير مؤكد.

#### الفيديو

· مجموعة كبيرة من منافذ توصيل الدخل/الخرج (HDMI وDisplayPort و BNC وغيرها) بالإضافة إلى سماعة أحادية مضمنة

جهاز العرض مزود بمجموعة كبيرة من منافذ توصيل الدخل/الخرج: HDMI (عدد ٢ منفذ دخل، عدد ١ منفذ خرج) ومنفذ DisplayPort ومنفذ BNC (خماسي النواة) ومنفذ الحاسب الآلي (تناظري) وغيرها.

تقوم منافذ توصيل دخل/خرج HDMI ومنفذ توصيل دخل DisplayPort بجهاز العرض بدعم نظام HDCP.

جهاز العرض مزود أيضًا بسماعة أحادية مضمنة بقدرة ١٠ وات.

- مزود بطرف توصيل دخل HDBaseT [طراز HDBaseT]
   يأتي جهاز العرض مزودًا بطرف توصيل دخل HDBaseT والذي يمكن توصيله بجهاز الإرسال الذي يعمل بتقنية HDBaseT المتوفر بالأسواق.
   تعد تقنية HDBaseT Alliance معيار اتصال قياسي للأجهزة المنزلية تم إنشاؤه بواسطة تحالف شركات HDBaseT Alliance.
  - عرض متزامن لصورتين (PIP (صورة داخل صورة)/PICTURE BY PICTURE (صور متتابعة))
     يمكن عرض صورتين معًا باستخدام جهاز عرض واحد.

ثمة نوعان لشكل عرض الصورتين: "صورة داخل صورة" حيث تُعرض الصورة الفرعية فوق الصورة الرئيسية و "صور متتابعة"، حيث تُعرض كل من الصورة الرئيسية والفرعية جنبًا إلى جنب.

إسقاط متعدد الشاشات باستخدام أجهزة عرض متعددة
 إسقاط متعدد الشاشات باستخدام أجهزة عرض متعددة
 جهاز العرض مزود بأطراف توصيل دخل وخرج HDMI يمكنها توصيل أجهزة عرض متعددة في سلسلة رقمية. وتُعرض الصورة عالية الجودة من خلال تقسيم وعرض ملفات الفيديو. عالية الدقة بين أجهزة العرض المختلفة.

وعلاوة على ذلك، يتم تنعيم حدود الشاشات من خلال وظيفة دمج الحواف.

- \* لا يعتبر كل من إشارة الفيديو المركّب الصادرة عن كل موصّل دخل كجهاز الحاسب الآلي وفيديو BNC وفيديو (CV) BNC وكذلك إشارة فيديو S الصادرة عن دخل فيديو (CV) BNC الموصّل خرجًا من موصّل HDMI OUT لجهاز العرض هذا.
  - وظيفة التبديل السهل لتنفيذ تغييرات الشاشة على نحو أكثر سهولة عند تبديل الإشارة

عند تبديل منفذ توصيل الدخل، يتم تثبيت الصورة المعروضة قبل التبديل حتى يمكن التحوّل إلى الصورة الجديدة دون أي خلل نتيجة غياب الإشارة.

یدعم تنسیق HDMI 3D

يمكن استخدام جهاز العرض لمشاهدة ملفات الفيديو بتقنية العرض ثلاثي الأبعاد باستخدام نظارات الرؤية ثلاثية الأبعاد المزودة بغطاء نشط والمتوفرة بالأسواق بالإضافة إلى أجهزة بث الإشارات ثلاثية الأبعاد والتي تدعم تقنية Xpand 3D.

الشبكة

مدعوم من خلال شبكة اتصال محلية سلكية/ شبكة اتصال محلية لاسلكية [طرازات MM] (وحدة شبكة الاتصال المحلية اللاسلكية تباع منفصلة)

طرفية دخل HDBaseT/طرفية دخل إيثرنت\* يمكن أن يتم نقل الفيديو من أي جهاز حاسب آلي مزود بمنفذ RF-45 وموصل بكبل LAN سلكي بجهاز العرض، ويمكن في الوقت ذاته أن يتم التحكم في جهاز العرض من الحاسب الآلي.

وبالإضافة إلى ذلك فإن طرازات MM يمكن استخدامها أيضًا عبر وحدة شبكات اتصال محلية لاسلكية تباع منفصلة.

- \* تعمل طرازات MM كأطراف توصيل إيثرنت.
- \* عارض الصور المتوافق مع كبل LAN (طرازات MM)

تتيح لك خاصية عارض الصور المضمنة بجهاز العرض عرض ملفات الصور أو الفيديو الموجودة في المجلد المشترك بجهاز الكمبيوتر المتصل بشبكة اتصال محلية سلكية أو لاسلكية.

- \* يدعم عارض الصور Media Sharing (مشاركة الوسائط) الموجودة في برنامج Windows Media Player 11.
  - التوافق مع تقنية CRESTRON ROOMVIEW

يدعم جهاز العرض تقنية CRESTRON ROOMVIEW، مما يتيح إدارة مجموعة متنوعة من الأجهزة المتصلة بالشبكة والتحكم بها من الحاسب الآلي أو جهاز التحكم.

برامج أدوات مساعدة ملائمة (البرامج المساعدة للمستخدم) مرفقة مع الجهاز

[طرازات HDBaseT]

يمكن استخدام بر امج الأدوات المساعدة الثلاثة المُخزنة على القرص المدمج المرفق مع جهاز العرض NEC (برنامج Virtual Remote Tool وبرنامج PC Control Utility Pro 4 (لأنظمة Windows) وبرنامج PC Control Utility Pro 5 (لأنظمة Mac OS)). لا يمكن استخدام بر امج المساعدة الثلاثة التالية المضمنة على القرص المدمج.

برنامج Image Express Utility Lit (لأنظمة Windows/لأنظمة Mac OS) وبرنامج Image Express Utility 2.0 (لأنظمة Windows) وبرنامج Express Utility 1.0 (لأنظمة Windows) وبرنامج Desktop Control Utility 1.0)

[طرازات MM]

يمكن أن يتم استخدام البرامج الستة المخزنة في وحدة أسطوانات جهاز العرض NEC (أداة الرؤية عن بعد، برنامج PC Control Utility Pro 4 (لنظام تشغيل NEC)، وبرنامج Image Express Utility Lite (لنظام تشغيل Mac OS)، وبرنامج Image Express Utility 2.0 (لنظام النشغيل Windows)، وبرنامج Mac OS)، وبرنامج Desktop Control Utility 1.0 (لنظام التشغيل Windows)، وبرنامج Mac OS)، وبرنامج Desktop Control Utility 1.0 (لنظام التشغيل Windows)، وبرنامج Image Express Utility 2.0 (لنظام تشغيل Windows)، وبرنامج Mac OS)، وبرنامج Desktop Control Utility 1.0 (لنظام التشغيل Windows)، وبرنامج Windows)، وبرنامج Mac OS)، وبرنامج Desktop Control Utility 1.0 (لنظام التشغيل Windows)، وبرنامج Windows)، وبرنامج Mac OS)، وبرنامج Mac OS (لنظام التشغيل Windows)، وبرنامج Mac OS)، وبرنامج Desktop Control Utility 1.0 (لنظام التشغيل Windows)، وبرنامج Mac OS)، وبرنامج Mac OS)، وبرنامج Mac OS (لنظام التشغيل Windows)، وبرنامج Mac OS)، وبرنامج Mac OS)، وبرنامج Mac OS (لنظام التشغيل Windows)، وبرنامج Mac OS)، وبرنامج Mac OS)، وبرنامج Ocontrol Utility 2.0 (لنظام التشغيل Windows)، وبرنامج Mac OS)، وبرنامج Mac OS)، وب

برنامج Image Express Utility Lit (لأنظمة Windows/لأنظمة Mac OS) وبرنامج Image Express Utility 2.0 (لأنظمة Windows) وبرنامج Desktop Control Utility 1.0 (لأنظمة Windows)

#### توفير الطاقة

- تصميم موفر للطاقة مع استهلاك للطاقة في وضع الاستعداد يصل إلى ١٩, وات (١٠٠-١٣٠ فولت) /١٦, وات (٢٠٠-٢٠ فولت)
   عند ضبط وضع الاستعداد بقائمة المعلومات المعروضة على الشاشة على "NORMAL" (عادي)، يصبح معدل استهلاك الطاقة في وضع الاستعداد ٩,١١ وات
   (١٠٠-١٢٠ فولت)/٦٦, وات (٢٠٠-٢٤٠ فولت).
  - "Eco mode" (الوضع الاقتصادي) مخصص لاستهلاك منخفض للطاقة وشاشة عرض "Carbon Meter" (قياس الكربون)

جهاز العرض مزود بخاصية "eco mode" (الوضع الاقتصادي) لتقليل معدل استهلاك الطاقة أثناء الاستخدام. وبالإضافة إلى ذلك، فسوف يتحول تأثير توفير الطاقة عند ضبط الوضع الاقتصادي إلى مقدار تخفيض انبعاثات ثاني أكسيد الكربون CO<sub>2</sub> ويشار إلى ذلك في رسالة التأكيد المعروضة عند إيقاف التشغيل وفي إعداد "Information" (معلومات) بقائمة المعلومات المعروضة على الشاشة (CARBON METER) (قياس الكربون).

#### الصيانة

- ٢٠٠٠ ساعة كحد أقصى لاستبدال المصباح وليس ثمة داع لتنظيف المرشحات عند استخدام الجهاز في الوضع الاقتصادي، يمند وقت استبدال المصباح حتى ٢٠٠٠ ساعة كحد أقصى.
   \* هذا الوقت غير مؤكد.
   و علاوة على ذلك، يستخدم هذا الجهاز مرشحات كبيرة من طبقتين. و عند استبدال هذه المرشحات بأخرى جديدة حال تغيير المصباح، ليس ثمة داع لتنظيف المرشحات المرشحات بأخرى جديدة حال تغيير المصباح، ليس ثمة داع لتنظيف المرشحات المرشحات المرشحات المعادي المصباح المعادي المصباح المعادي المعاد من المعاد من عد المعاد المعاد من المعادي المعادي المعادي المعادي المعاد من عند المعاد المعاد المعاد المعادي المعادي المعادي المعادي المعادي المعاد من عد المعاد الله المعاد المعاد المعاد المعاد المعاد المعاد من المعاد من عد المعاد المعا المعا
  - \* القوائم الفعلية قد تكون مختلفة عن صور القوائم التي يتم عرضها في دليل الاستخدام هذا.

#### حول دليل الاستخدام

أسرع وسيلة للبدء هي أن تأخذ الوقت الكافي للقيام بكل شيء لأول مرة بشكلٍ صحيح. خذ من وقتك بضع دقائق للاطلاع على دليل الاستخدام. فقد يساعدك ذلك على توفير الوقت فيما بعد. ستجد في بداية كل قسم من أقسام الدليل نبذة عامة عنه. فإذا كان القسم بعيد الصلة عما تريد، يمكنك تخطيه.

#### الترقيم من خلال الوظائف الأساسية

وهي تشير إلى توصيفات مجموعات الطراز المعنى بما يتوافق مع الوظائف الأساسية.

[طرّاز HDBaseT]

قَابِل للتطبيق مع طرازَات NP-PA622X/NP-PA722X/NP-PA572W/NP-PA672W/NP-PA522U/NP-PA622U. [طرازات MM] قابل للتطبيق مع طرازات NP-PA621U/NP-PA521U/NP-PA571W/NP-PA671W/NP-PA521U/NP-PA621U.

\* ينطبق الوصف على كل الطرازات ما لم تتم الإشارة إلى اسم الطراز.

#### الترقيم من خلال الدقة

وهي تشير إلى توصيفات مجموعات الطراز المعنى بما يتوافق مع دقة اللوحات البلورية السائلة.

النوع WUXGA

قابل للتطبيق مع الطرازات NP-PA521U/NP-PA522U/NP-PA621U/NP-PA622U.

#### النوع WXGA

قابل للتطبيق مع الطرازات NP-PA571W/NP-PA572W/NP-PA671W/NP-PA672W.

### النوع XGA

قابل للتطبيق مع الطرازات NP-PA621X/NP-PA622X/NP-PA721X/NP-PA722X.

\* ينطبق الوصف على كل الطرازات ما لم تتم الإشارة إلى اسم النوع.

#### كيف يمكن تمييز مجموعة الطراز

#### PA62<u>2</u>U

"۱" تشیر إلی طراز MM. "۲" تشیر إلی طراز HDBaseT.

#### كيف يمكن تمييز مجموعة النوع

#### P A 6 2 2 <u>U</u>

"U" نشير إلى نوع WUXGA. "W" تشير إلى نوع WXGA . "X" تشير إلى نوع XGA.

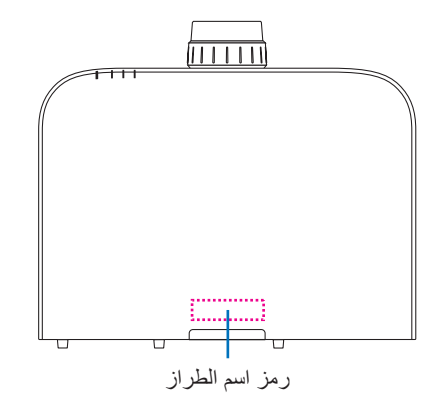

مثال: PA622U "NP-" غير مشار إليها في أعلى الكابينة.

#### حول [NETWORK SETTINGS] إعدادات الشبكة لجهاز العرض

إعدادات الشبكة بحاجة إلى أن يتم تنفيذها عند توصيل جهاز العرض هذا بشبكة اتصال محلية سلكية أو لاسلكية.

#### لأجل [طرازات HDBaseT]

يرجى أن تقوم بتهيئة جهاز العرض من خلال استخدام "INETWORK SETTINGS" (إعدادات الشبكة ١). "٢. إعدادات الشبكة (MM)" لا يمكن استخدامها.

#### لأجل [طرازات MM]

النوعان التاليان (لإعدادات الشبكة) ۱ و ۲ يمكن أن يتم استخدامهما. احرص على استخدام (إعدادات الشبكة) ۱ و ۲ لمختلف الأغراض اعتمادًا على البرنامج والوظيفة الموضحة في الجدول أدناه.

### . "NETWORK SETTINGS" (إعدادات الشبكة) أسفل [SETUP] (الإعدادات) من القائمة المعروضة على الشاشة (→ صفحة ١٢٢)

أو "NETWORK SETTINGS" (إعدادات الشبكة) في خادم HTTP (← صفحة ٨٤)

#### ٢. "NETWORK SETTINGS (MM) (إعدادات الشبكة ) (MM) في قائمة التطبيقات (← صفحة ١٤٠)

أو "NETWORK SETTINGS" (إعدادات الشبكة) في خادم HTTP (MM) (→ صفحة ٥١)

| ا بعدادات NETWORK SETTINGS (MM) .۲) (اعدادات<br>الشبکة (MM))                                                                                                    | (عدادات الشبكة) NETWORK SETTINGS . ١                                                                                                    |                           |
|----------------------------------------------------------------------------------------------------|----------------------------------------------------------------------------------------------------|---------------------------|
| موافق                                                                                                    | موافق                                                                                                    | شبكة اتصال محلية سلكية    |
| موافق*                                                                                                    | غير موافق                                                                                                    | شبكة اتصال محلية لاسلكية  |
| نقل الصور                                                                                                    | التحكم في جهاز العرض                                                                                                    | الاستخدمات الأساسية       |
| <ul> <li>المجلد المشترك (العارض)</li> <li>خادم الوسائط (العارض)</li> <li>ABTWORK PROJECTOR (جهاز عرض الشبكة)</li> <li>الشبكة)</li> <li>Remote Desktop (اتصال الكمبيوتر المكتبي البعيد)</li> </ul> | <ul> <li>التحكم في الكمبيوتر</li> <li>PJLink</li> <li>AMX BEACON</li> <li>(مشارة AMX)</li> <li>CRESTRON</li> <li>CRESTRON</li> <li>المرامنة مع خادم وقت على الإنترنت</li> </ul> | الوظيفة                   |
| Image Express Utility Lite •<br>Image Express Utility 2.0 •<br>Desktop Control Utility 1.0 •                                                                                                    | PC Control Utility Pro 4 •<br>PC Control Utility Pro 5 •<br>Virtual Remote Tool •                                                                                               | البرامج المساعدة للمستخدم |

\* وحدة شبكة الاتصال المحلية اللاسلكية التي تباع منفصلة تعد ضرورية لتوصيل جهاز العرض بأي شبكة اتصال محلية لاسلكية.

### اسماء أجزاء جهاز العرض

#### الجانب الأمامي/العلوي

تباع العدسة منفصلة. ينطبق الوصف الوارد أدناه عند تركيب عدسة NP13ZL.

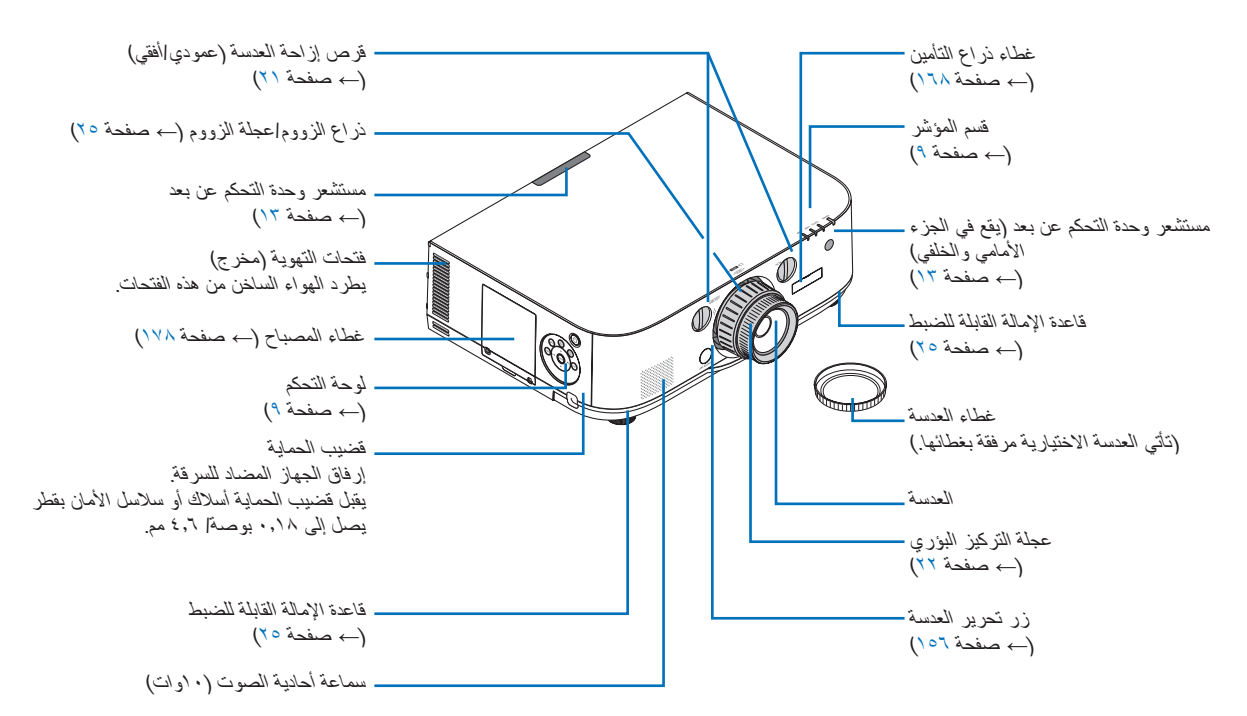

#### ربط الحزام

- قم بتثبيت الحزام بغطاء المرشح وغطاء المصباح كما هو موضح بالشكل أدناه.
- أدخل عقدة الحزام في الفتحة الموجودة أسفل جهاز العرض ثم اسحب في اتجاه السهم لإحكام الربط.

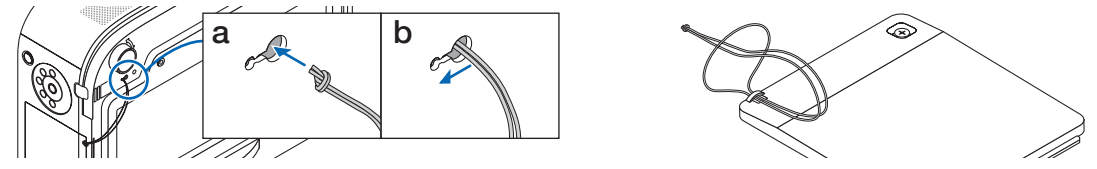

#### كيفية لصق الملصق الأبجدي لاختيار الدخل بوحدة التحكم عن بعد

- انزع غطاء الملصق ثم قم بمحاذاة فتحات الملصق مع الأزرار من ١ إلى ٦ قبل اللصق.
  - يرجى توخي الحذر وتجنب ملامسة الملصق للأزرار عند اللصق.
  - الشروحات والتوضيحات الواردة في هذا الدليل مرفقة مع الملصق الموضح.

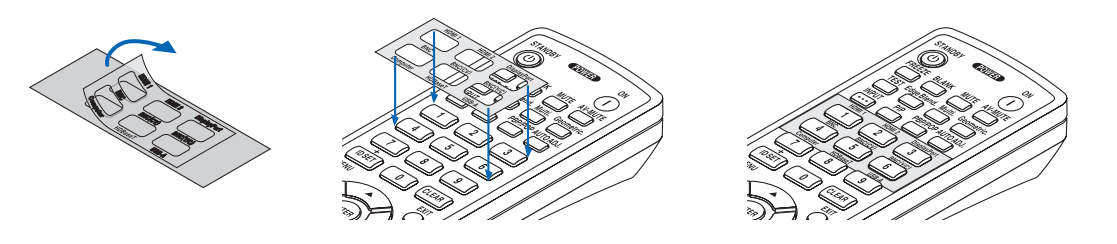

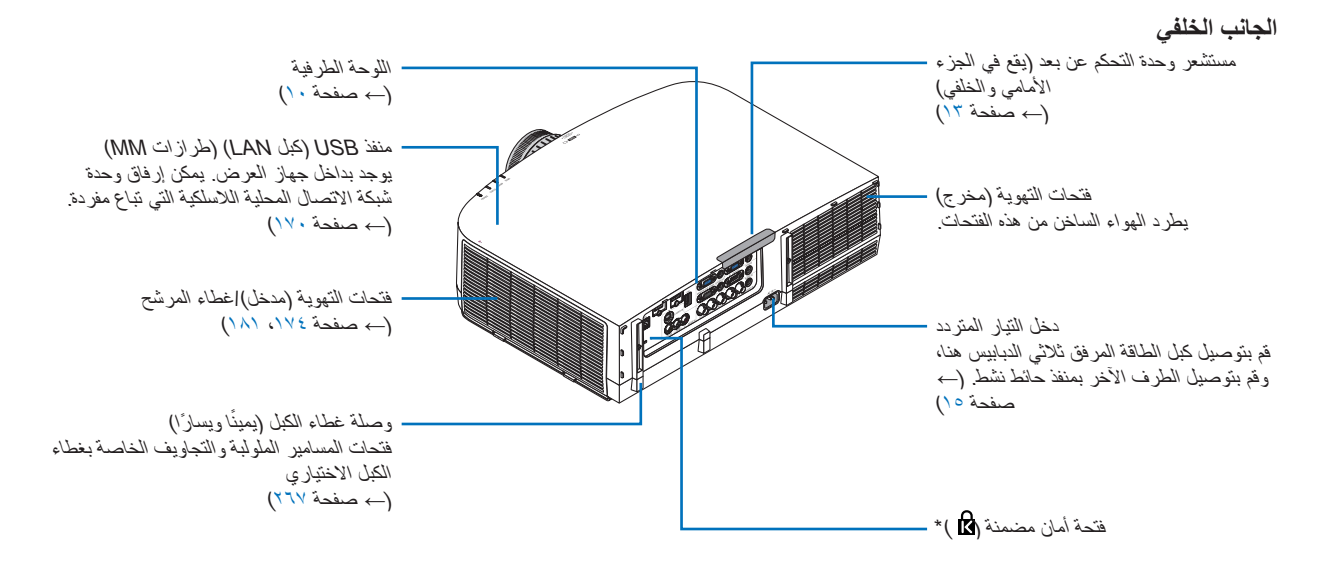

\* تدعم فتحة الأمان نظام الأمان ®MicroSaver.

لوحة التحكم/قسم المؤشر

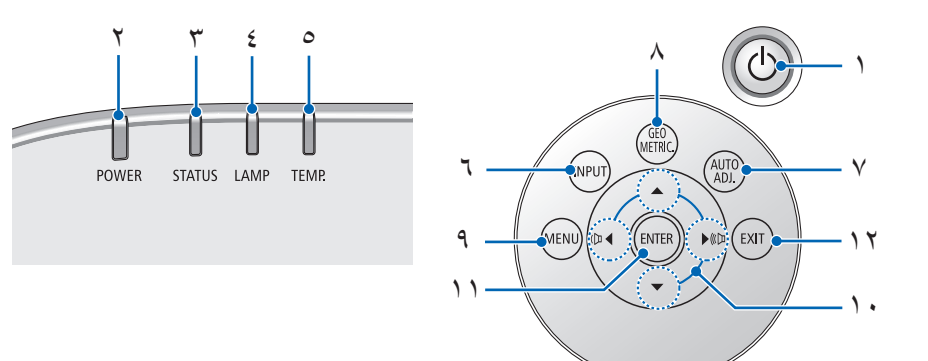

- . () زر (الطاقة)
   . → صفحة ١٦، ٢٢)
- ۲. مؤشر الطاقة
   (→ صفحة ١٥، ١٦، ٢٧، ٢٧٠)
  - ۳. مؤشر STATUS (الحالة)
     (-> صفحة ۲۷۰)
    - ٤. مؤشر المصباح
       (→ صفحة ١٧٨، ١٧١)
- مؤشر .TEMP (درجة الحرارة)
   (→ صفحة ۲۷۱)
  - ۲. زر INPUT (الدخل)
     (→ صفحة ۱۸)
- ۲. زر AUTO ADJ. (الضبط التلقائي)
   (-> صفحة ٢٦)
  - ٨. الزر الهندسي
     (→ صفحة ٣٥)
  - ۹. زر MENU (القائمة)
     (→ صفحة <sup>٧</sup><sup>(</sup>)
- . ▲▼▶◄ /زرًا مستوى الصوت ▶◄
   . صفحة ٢٦، ٧٧)
  - (بدخال) ENTER (بدخال).۱۱ (→ صفحة ۷۷)
    - **EXIT (اِنھاء) EXIT (اِنھاء)** (→ صفحة ٧٧)

1.

```
خصائص اللوحة الطرفية
```

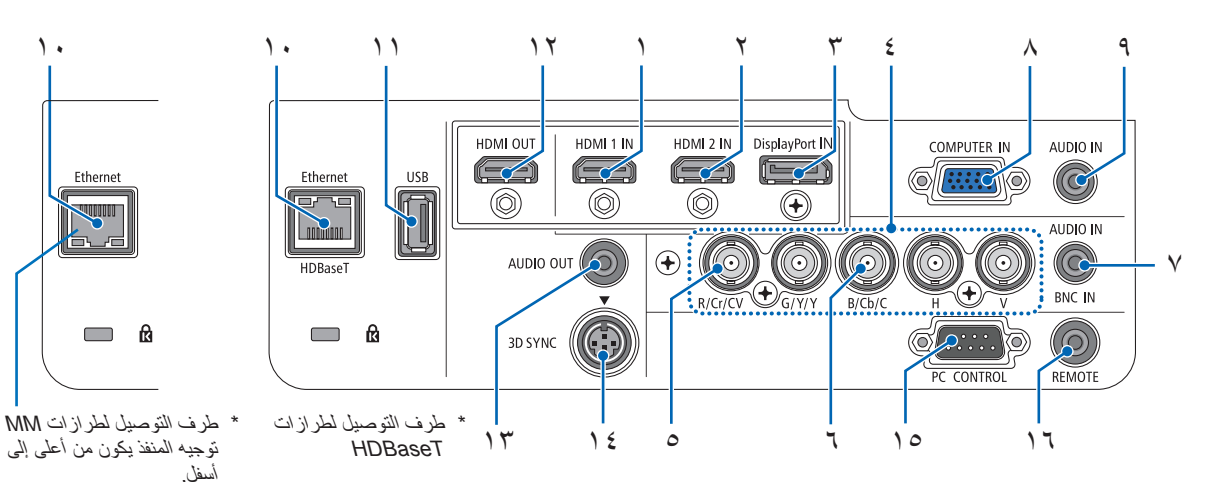

- 1. موصل دخل HDMI (من النوع أ) (→ صفحة ١٦٠، ١٦٠، ١٦٤)
- موصل دخل 2 HDMI (من النوع أ) (→ صفحة ١٦٨، ١٦٠، ١٦٤)
- ۳. منفذ توصيل دخل DisplayPort (→ صفحة ٨٥١)
- ٤. منافذ توصيل دخل H، V، C/Cb/B، Y/Y/G، CV/Cr/BNC IR (عدد ه BNC) (→ صفحة ١٦٢، ١٦٢)
  - ه. منفذ توصيل دخل (CV) BNC (عدد ۱ BNC) (→ صفحة ١٦٢)
  - ۲. منفذ توصیل دخل (BNC (۲/C) (عدد ۲ BNC) (→ صفحة ١٦٢)
- ٨. مقبس BNC AUDIO IN (دخل صوت BNC) صغير (استريو صغير) (→ صفحة ١٦٠، ١٦٢)
  - ۸. منفذ توصیل دخل COMPUTER IN (دخل کمبیوتر)/دخل مرکب (موصل D-sub صغير به ١٥ سنًا) (→ صفحة ١٥٧، ١٦٣)
  - ٩. مقبس COMPUTER AUDIO IN (دخل صوت الحاسب الآلى) صغير (استريو صغير) (→ صفحة ١٥٢، ١٦٣)
  - . ١٠. منفذ إيثرنت /(HDBase T (RJ-45 (طرازات HDBaseT) (→ صفحة ١٦٥، ١٦٩) منفذ إيثرنت (RJ-45) (طرازات MM)
    - (→ صفحة ١٦٩)
- 11. منفذ USB-A (من النوع أ) (→ صفحة ٢٢٥) (طرازات HDBaseT: لأغراض التوسع في المستقبل. يتيح هذا المنفذ الإمداد بالطاقة.)
  - ١٢. منفذ توصيل خرج HDMI OUT (من النوع أ) (→ صفحة ١٦١)

- 1۳. مقبس AUDIO OUT (خرج الصوت) صغير (استريو صغير) (→ صفحة ١٦١)
- ۵۱ د منفذ توصيل 3D SYNC (تزامن ثلاثي الأبعاد) (منفذ توصيل DIN) صغير مزود بأربع سنون)  $( \rightarrow )$
- ٥١. منفذ PC CONTROL (التحكم عبر الحاسب الآلى) (منفذ توصيل D-Sub مزود ب ۹ سنون)

(→ صفحة ٢٦٩)

استخدم هذا المنفذ لتوصيل حاسب آلي أو نظام تحكم؛ حيث يمكنك هذا المنفذ من التحكم في جهاز العرض باستخدام بروتوكول الاتصال التسلسلي. إذا كنت تعمل على كتابة برنامجك الخاص، فستجد الرموز النموذجية للتحكم بالحاسب الآلي في الصفحة ٢٧٥.

١٦. منفذ توصيل وحدة التحكم عن بعد (استريو صغير)

استخدم منفذ التوصيل هذا مع وحدة التحكم عن بعد السلكية لجهاز العرض باستخدام وحدة التحكم عن بعد من شركة NEC لسلسلة PX750U ./PH1000U/PH1400U

قم بتوصيل جهاز العرض ووحدة التحكم عن بعد الاختيارية باستخدام كبل وحدة تحكم سلكية متوفر بالأسواق.

ملاحظة.

- لا يمكن تتفيذ عمليات التحكم بالأشعة تحت الحمر اء عند توصيل كبل وحدة. تحكم عن بعد بمنفذ توصيل REMOTE (وحدة التحكم عن بعد).
- لا يعتبر كل من إشارة الفيديو المركّب الصادرة عن كل موصّل دخل كجهاز. الحاسب الآلي وفيديو BNC (CV) وفيديو BNC وكذلك إشارة فيديو S الصادرة عن دخل فيديو (BNC (Y/C) الموصّل خرجًا من موصّل HDMI OUT لجهاز العرض هذا.

[HDBaseT [طرازات]

عند اختيار [HDBaseT] في [REMOTE SENSOR] (مستشعر وحدة التحكم عن بعد) وتوصيل جهاز العرض بجهاز إرسال متوفر بالأسواق ويدعم تقنية HDBaseT، فإنه يتعذر إجراء عمليات وحدة التحكم عن بعد باستخدام الأشعة تحت الحمراء في حال ضبط جهاز الإرسال على نقل إشارات التحكم عن بعد؛ إلا أنه يمكن التحكم عن بعد باستخدام الأشعة تحت الحمر اء عند إيقاف وحدة الإمداد بالطاقة الخاصة بجهاز الإرسال.

### 4 أسماء أجزاء وحدة التحكم عن بعد

تم شرح توصيف طراز HDBaseT في الصور الخاصة بوحدة التحكم عن بعد.

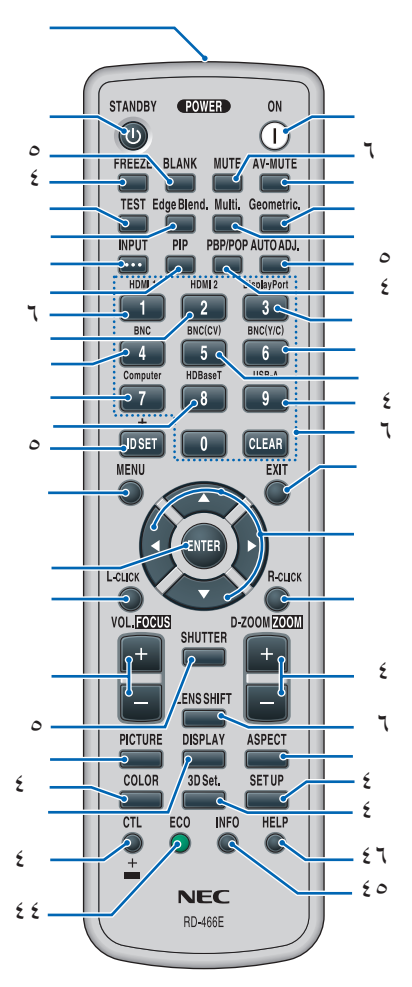

- جهاز إرسال الأشعة تحت الحمراء
   () صفحة ١٣)
  - ۲. زر POWER ON (تشغیل) (→ صفحة ١٦)
  - ۳. زر STANDBY (الاستعداد) (→ صفحة ۲۲)
    - ٤. زر FREEZE (تجمید)
       (→ صفحة ٣٠)
      - د. زر BLANK (فارغ)
         (-> صفحة ۲۹)
        - ۲. زر MUTE (کتم)
           (→ صفحة ۲۹)
- ۲. زر AV-MUTE (کتم الصوت/الصورة)
   (→ صفحة ۲۹)

۸. زر TEST (اختبار) ۹. زر EDGE BLENDING (دمج الحواف) زر ۲۹. زر ▲▼► (→ صفحة ٧١، ١٠٦) ١٠. الزر المتعدد زر (→ صفحة ١٠٧) ١١. الزر الهندسي (→ صفحة ٣٥، ١٠٢) INPUT (الدخل) (→ صفحة ١٨) PIP (صورة داخل صورة) . ١٣ (→ صفحة ٢٨) ۱٤. زر POP/PBP (صور متتابعة/صورة خارج صورة) (→ صفحة ٢٨) ٥١.زر. AUTO ADJ. (الضبط التلقائي) زر (→ صفحة ٢٦) ۲۱.زر ۱ (HDMI 1) (→ صفحة ١٨) (HDMI 2) زر ۲ (HDMI 2) (→ صفحة ١٨) (DisplayPort) ۳. زر ۳ (→ صفحة ۱۸) ۱۹.زر ؛ (BNC) (→ صفحة ١٨) (BNC(CV)) • رزد • (BNC(CV)) (→ صفحة ١٨) (BNC(Y/C)) ۲۱.زر ۲ (→ صفحة ١٨) ۲۲.زر ۷ (Computer) (حاسب آلی) (→ صفحة ١٨) ۲۳. ۸ زر (HDBaseT) [طرازات [HDBaseT ۸ زر (إيثرنت) [طرازات MM] (→ صفحة ١٨) ٤٢. زر ٩ (USB-A) (وحدة USB-A) (→ صفحة ١٨) ID SET (تعيين رقم التعريف). ٢٥ (→ صفحة ١٢٠) CLEAR المفاتيح الرقمية/زر CLEAR (مسح) (→ صفحة ١٢٠) ۲۷.زر MENU (القائمة)

۲۸. زر EXIT (إنهاء) (→ صفحة ٧٧) (→ صفحة ٧٧) .٣٠ زر ENTER (إدخال)  $(\rightarrow \rightarrow \rightarrow )$ . ٣١. زر L-CLICK (النقر على الزر الأيسر للماوس)\* (→ صفحة ٢٤) R-CLICK (النقر على الزر الأيمن للماوس)\* (→ صفحة ٢٤) ۳۳. زر. FOCUS/VOL (مستوى الصوت/ التركيز البؤري) (+)(-) (→ صفحة ٢٦) ۲٤. زر ZOOM (+)(-)/D-ZOOM ((تكبير) (تصغير) الزووم الرقمي/الزووم) (→ صفحة ٢٠) (لا يعمل زر "ZOOM" (الزووم) في هذه السلسلة من أجهزة العرض) ٥٣. زر SHUTTER (الغالق) (غير متاح في هذه السلسلة من أجهزة العرض) .٣٦. زر LENS SHIFT (إزاحة العدسة) (غير متاح في هذه السلسلة من أجهزة العرض) ۳۷. زر PICTURE (صورة) (→ صفحة ٨٩) .٣٨ زر DISPLAY (العرض) (→ صفحة ١٠٠) ASPECT (نسبة العرض إلى الارتفاع). ٣٩ (→ صفحة ٩٥) ٤٠. زر COLOR (ملون) (→ صفحة ٩١) ٤١. زر .3D Set (إعدادات العرض ثلاثى الأبعاد) زر (→ صفحة ٩٩) SETUP (إعداد) (→ صفحة ۱۰۹) ٤٣. زر CTL (تحکم) (→ صفحة ٣٤) £٤. زر ECO (اقتصادی) (→ صفحة ٣١) ۵٤. زر INFO (معلومات) (→ صفحة ١٣٤) HELP (تعليمات). ٤٦ (→ صفحة ١٣٤)

(← صفحة ۷۷) \* تعمل أزرار ۵۷♦♦ و L-CLICK (النقر على الزر الأيسر للماوس) و R-CLICK (النقر على الزر الأيمن للماوس) فقط عند توصيل كبل USB بالحاسب الآلي.

#### تركيب البطاريات

- اضغط على ماسكة الغطاء ثم أزل غطاء ٢. قم بتركيب البطاريات الجديدة من نوع البطاريات.
  - (AA). تحقق من صحة اتجاه القطبين (+|-) في البطاريات.
- ٣. اسحب الغطاء على البطاريات حتى يستقر في موضعه.
- ملاحظة: ينصح بعدم استخدام البطاريات القديمة والجديدة أو البطاريات مختلفة الأنواع معًا.

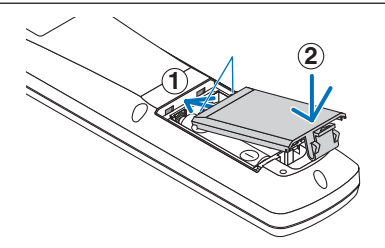

2

#### احتياطات وحدة التحكم عن بعد

- توخ الحذر عند استخدام وحدة التحكم عن بعد.
- وإذا تعرضت للبلل، فامسح المياه عنها فورًا حتى تجف. •
  - تجنب درجات الحرارة والرطوبة العالية. .
- تجنب إحداث دائرة قصر للبطاريات أو تسخينها أو تفكيكها. •
  - تجنب إلقاء البطاريات في النار. •
- أخرج البطاريات من وحدة التحكم عن بعد في حالة عدم استخدامها لفترة طويلة.
  - تحقق من وضع البطاريات (+/-) في الأقطاب الصحيحة. .
- تجنب استخدام بطاريات جديدة وقديمة أو استخدام نوعين مختلفين من البطاريات معًا. •
  - تخلص من البطاريات المستعملة وفقًا للقوانين المحلية.

نطاق تشغيل وحدة التحكم عن بعد اللاسلكية

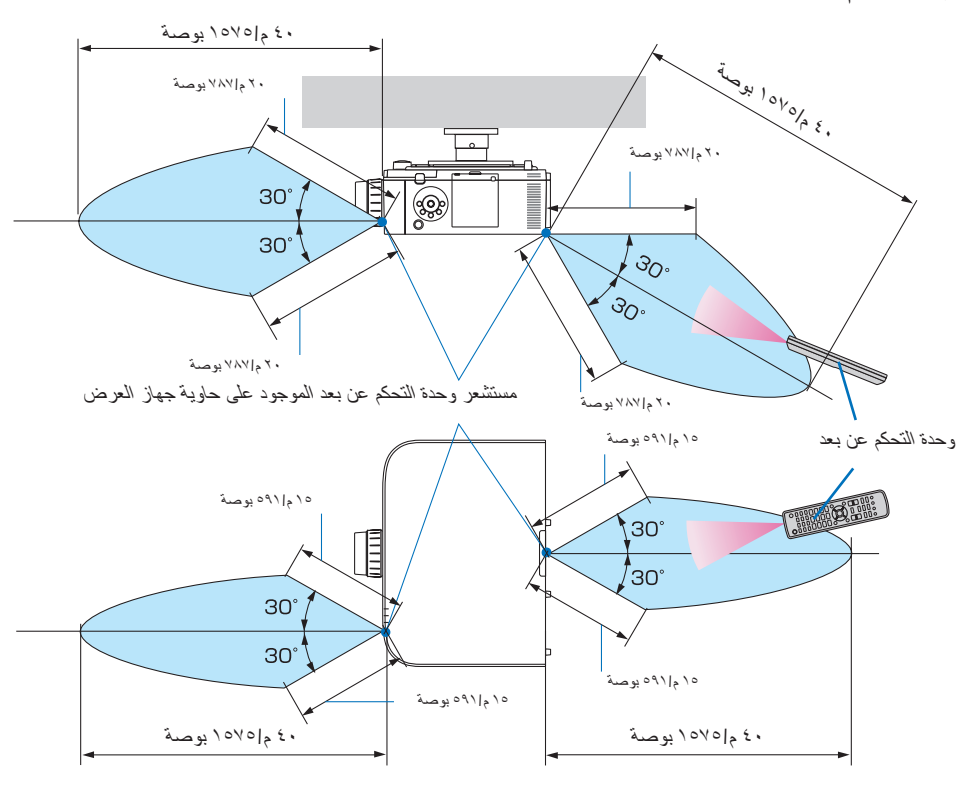

- تعمل إشارات الأشعة تحت الحمراء من خلال خط رؤية يصل إلى حوالي ٢٢ قدم/٧ متر وفي زاوية قدرها ٦٠ درجة من مستشعر وحدة التحكم عن بعد الموجود على حاوية جهاز العرض.
- لن يستجيب جهاز العرض في حالة وجود أشياء بين وحدة التحكم عن بعد والمستشعر أو في حالة سقوط ضوء قوي على المستشعر، كما تحول البطاريات الضعيفة دون تشغيل جهاز العرض باستخدام وحدة التحكم عن بعد على نحو سليم.

## ٢. عرض صورة (عملية التشغيل الأساسية)

يورد هذا القسم شرحًا حول كيفية تشغيل جهاز العرض وعرض صورة على الشاشة.

### فطوات عرض الصورة

#### الخطوة ١

توصيل الحاسب الآلي إتوصيل كبل الطاقة (
 صفحة ٥٠)

## الخطوة ٢

تشغیل جہاز العرض (→ صفحة ١٦)

- الخطوة ۳
- اختیار مصدر (→ صفحة ۱۸)

#### الخطوة ٤

- تعديل حجم الصورة وموضعها (
   صفحة ۲)
- تصحيح التشوه شبه المنحرف [CORNERSTONE] (→ صفحة ٥٥، ١٠٢)

#### الخطوة ٥

- ضبط الصورة والصوت
   تحسين إشارة الحاسب الآلي تلقائيًا ( صفحة ٢٦)
- زیادة أو خفض مستوى الصوت (→ صفحة ۲۱)

#### الخطوة ٦

عمل عرض تقديمى

- الخطوة ٧
- ایقاف تشغیل جهاز العرض (→ صفحة ۲۷)

#### الخطوة ٨

بعد الاستخدام (~) صفحة ٢٨)

### 2 توصيل جهاز الكمبيوتر/توصيل كبل الطاقة

#### وصل الكمبيوتر بجهاز العرض.

سيوضح لك هذا القسم التوصيل الأساسي بالحاسب الآلي. للمزيد من المعلومات حول التوصيلات الأخرى، راجع "(٢) التوصيل"، في الصفحة ١٥٧.

قم بتوصيل طرف خرج الشاشة (منفذ توصيل D-Sub صغير مزود بـ ١٥ سنًا) الموجود بالحاسب الآلي بطرفية دخل الفيديو الخاص بالحاسب الآلي بجهاز العرض من خلال كبل حاسب آلي متوفر بالأسواق (مزود بحلقة حديدية) ثم أدر مقابض أطراف التوصيل لإحكام ربطها.

#### وصل كبل الطاقة المرفق بجهاز العرض.

أولاً، وصل كبل الطاقة المرفق المزود بثلاثة سنون بدخل التيار المتردد في جهاز العرض، ثم وصل القابس الآخر لكبل الطاقة المرفق بمأخذ التيار الكهربائي في الحائط

بمجرد توصيل كبل الطاقة، يضيء مؤشر POWER (الطاقة) في جهاز العرض باللون البرتقالي. وفي حالة عدم وجود أية إشارات دخل، يتحول الجهاز إلى وضع الاستعداد بعد مضيّ ١٠ ثوانٍ ويضيء المؤشر باللون الأحمر.\*

ينطفئ مؤشر STATUS (الحالة)\*.

\* يسري هذا الأمر على كلا المؤشرين عند اختيار [NORMAL] (عادي) مع [STANDBY MODE] (وضع الاستعداد). راجع قسم مؤشر الطاقة. (-> صفحة ٢٧٠)

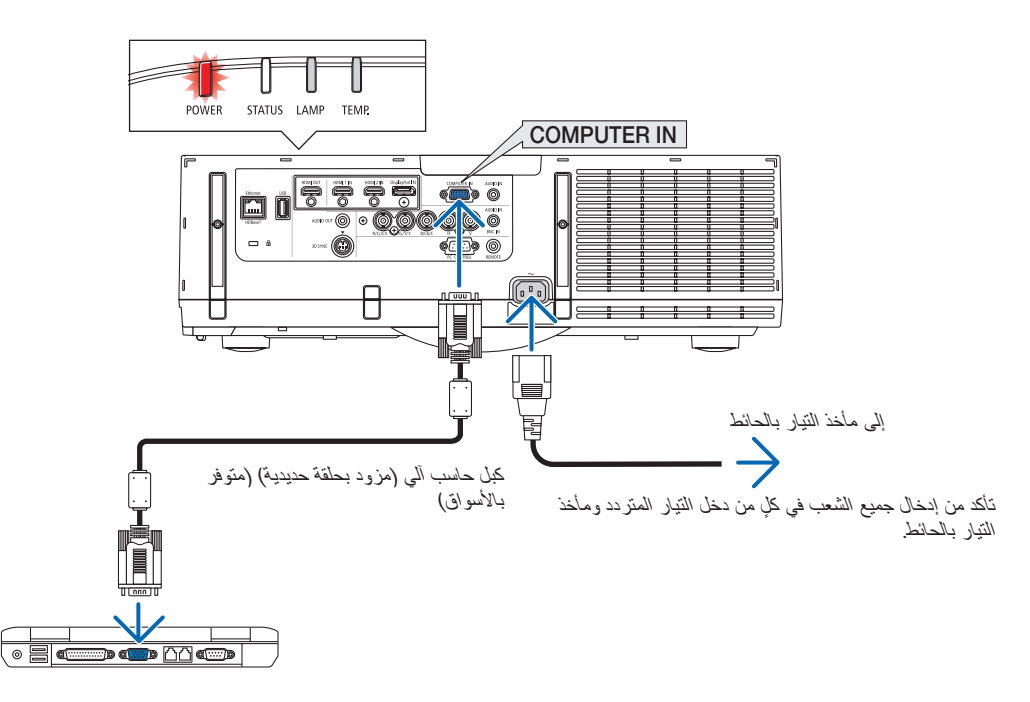

### 🚺 تنبيه:

قد ترتفع حرارة بعض أجزاء جهاز العرض مؤقمًا إذا تم إيقاف تشغيله باستخدام زر الطاقة أو في حال فصل وحدة الإمداد بالتيار المتردد أثناء التشغيل العادي للجهاز. توخ الحذر عند حمل جهاز العرض.

۵ تشغیل جهاز العرض

١. انزع غطاء العدسة.

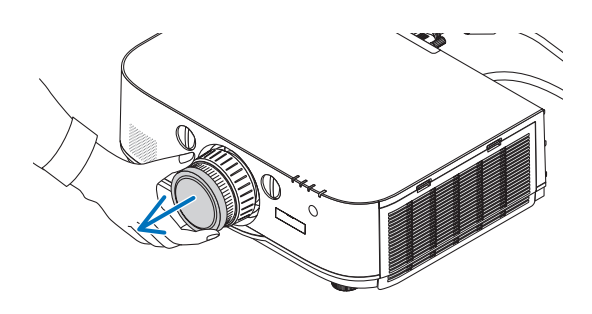

- STANDBY 
   Image: Second State
   Image: Second State
   Image: Second State
   Image: Second State
   Image: Second State
   Image: Second State
   Image: Second State
   Image: Second State
   Image: Second State
   Image: Second State
   Image: Second State
   Image: Second State
   Image: Second State
   Image: Second State
   Image: Second State
   Image: Second State
   Image: Second State
   Image: Second State
   Image: Second State
   Image: Second State
   Image: Second State
   Image: Second State
   Image: Second State
   Image: Second State
   Image: Second State
   Image: Second State
   Image: Second State
   Image: Second State
   Image: Second State
   Image: Second State
   Image: Second State
   Image: Second State
   Image: Second State
   Image: Second State
   Image: Second State
   Image: Second State
   Image: Second State
   Image: Second State
   Image: Second State
   Image: Second State
   Image: Second State
   Image: Second State
   Image: Second State
   Image: Second State
   Image: Second State
   Image: Second State
   Image: Second State
   Image: Second State
   Image: Second State
   Image: Second State
   Image: Second State
   Image: Second State
   Image: Second State
   Image: Second State
   Image: Second State (DSET 0 CLEAR
- وضع الاستعداد وضع التشغيل وميض ضوء أحمر ثابت ضوء أزرق موء أزرق ثابت و امض (→ صفحة ۲۷۰)

 ۲. اضغط على زر () POWER (الطاقة) الموجود في حاوية جهاز العرض أو زر POWER ON (تشغيل) في وحدة التحكم عن بعد.

يضيء مؤشر POWER (الطاقة) باللون الأزرق بعد إضاءته باللون الأحمر ثم يبدأ فى الوميض. وبعد ذلك، تُعرض الصورة على الشاشة.

نلميح:

- عند ظهور رسالة "PROJECTOR IS LOCKED! ENTER YOUR PASSWORD." (جهاز العرض مغلق، أدخل كلمة المرور)، فإن ذلك يعنى أن خاصية [SECURITY] (الحماية) قيد التشغيل.  $(\rightarrow \Delta \kappa \bar{\Lambda})$
- عند عرض رسالة ECO (اقتصادي) فإن ذلك يعني تحديد [ON] (تشغيل) مع [ECO MESSAGE] (رسالة الوضع الاقتصادي). (→ صفحة ١٠)
- يؤدي الضغط على أزرار مثل زر الطاقة وزر MENU (القائمة) إلى إحداث صوت. لإيقاف صوت التنبيه، اختر [OFF] (إيقاف تشغيل) من [BEEP] (تنبيه) من القائمة. (→ صفحة ١٢٦)

بعد تشغيل جهاز العرض، تأكد من تشغيل الحاسب الآلي أو مصدر الفيديو.

ملاحظة: في حال عدم وجود إشارة دخل، تُعرض شاشة زرقاء (خلفية زرقاء) (وفقًا لإعدادات قائمة المصنع الافتر اضية).

#### ملحوظة حول شاشة بدء التشغيل (شاشة تحديد لغة القائمة)

عند قيامك بتشغيل جهاز العرض للمرة الأولى، ستظهر لك قائمة بدء التشغيل. تمنحك هذه القائمة الفرصة لاختيار لغة من بين ٢٩ لغة للقائمة.

لتحديد لغة القائمة، اتبع الخطوات التالية:

#### ١. استخدم الزر ▲ أو ▼ أو ◄ أو ◀ لاختيار لغة من بين ٢٩ لغة من القائمة.

| LANGUAGE 🤽<br>PLEASE SELECT A                                                                                                    | MENU LANGUAGE.                                                                                                    |                                                                                                    |
|----------------------------------------------------------------------------------------------------|----------------------------------------------------------------------------------------------------|----------------------------------------------------------------------------------------------------|
| <ul> <li>DEUTSCH</li> <li>DEUTSCH</li> <li>FRANÇAIS</li> <li>ITALIANO</li> <li>ESPAÑOL</li> <li>SVENSKA</li> <li>РУССКИЙ</li> <li>عرب</li> <li>عربی</li> <li>ائونفۇر</li> <li>日本語</li> </ul> | <ul> <li>DANSK</li> <li>PORTUGUÊS</li> <li>ČEŠTINA</li> <li>MAGYAR</li> <li>POLSKI</li> <li>NEDERLANDS</li> <li>БЪЛГАРСКИ</li> <li>依計</li> <li>简体中文</li> <li>繁體中文</li> </ul> | <ul> <li>SUOMI</li> <li>NORSK</li> <li>TÜRKÇE</li> <li>ROMÂNĂ</li> <li>HRVATSKI</li> <li>INDONESIĂ</li> <li>EΛΛΗΝΙΚΑ</li> <li>ไพม</li> <li>환국어</li> </ul> |
| ENTER : EXIT                                                                                                    | XIT : EXIT : SELEC                                                                                                    | T ⊕:SELECT                                                                                                    |

۲. اضغط على زر ENTER (إدخال) لتفعيل الاختيار.

بعد الانتهاء، يمكنك المتابعة إلى تشغيل القائمة. يمكنك اختيار لغة القائمة لاحقًا إذا أردت ذلك. (→ [LANGUAGE] اللغة) في صفحة ٨١ و ١٠٩)

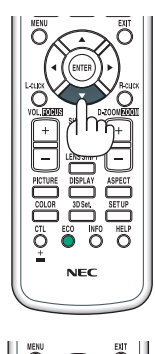

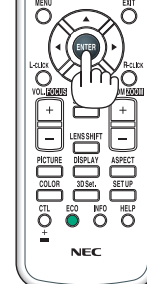

#### ملاحظة:

- أثناء العرض وبعد إيقاف الإمداد بالطاقة (إيقاف النشغيل المباشر)، انتظر لمدة ١ دقيقة أو أكثر قبل تشغيل الجهاز مرة أخرى.
  - احرص على عدم إغلاق غطاء العدسة أثناء تشغيل جهاز العرض.
  - وفي حال وضع غطاء العدسة، فقد يلتوي بفعل الحرارة المرتفعة.
- في حالة حدوث أي من الأمور التالية، لن يعمل جهاز العرض. - إذا كانت درجة الحرارة الداخلية لجهاز العرض مرتفعة بشكل مفرط، فإن الجهاز يكتشف ارتفاعًا غير طبيعي في درجة الحرارة. وفي هذه الحالة لا يمكن تشغيل جهاز العرض لحماية النظام الداخلي. عند حدوث ذلك، انتظر حتى تبرد المكونات الداخلية للجهاز.
  - عند انتهاء العمر الافتراضي للمصباح، لن يعمل جهاز العرض. وعندئذ، استبدل المصباح.
- إذا أضاء مؤشر STATUS (الحالة) باللون البرتقالي مع الضغط على زر الطاقة، فإن نلك يعني تشغيل خاصية [CONTROL PANEL LOCK] (قفل لوحة التحكم). قم بإلغاء القفل بإيقاف تشغيله. (~ صفحة ١١٩)
  - وفي حالة تعذر إضاءة المصباح وإذا استمر مؤشر LAMP (المصباح) في الوميض ست مرات، انتظر لمدة دقيقة كاملة ثم قم بالتشغيل.
    - أثناء وميض مؤشر الطاقة باللون الأزرق في دورات قصيرة، سيتعذر إيقاف التشعيل باستخدام زر الطاقة؛
    - قد تومض الشاشة فور بدء تشغيل جهاز العرض، و هذا أمر طبيعي. انتظر من ٣ إلى ٥ دقائق حتى تثبت إضاءة المصباح.
      - عند تشغيل جهاز العرض، قد يستغرق المصباح وقتًا حتى يصبح ضوئه ساطعًا.
- في حالة تشغيل جهاز العرض بعد إيقاف تشغيل المصباح مباشرةً أو عند ارتفاع درجة الحرارة، تعمل المراوح بدون عرض الصورة لمبرهة من الوقت من الوقت ثم يبدأ الجهاز في عرض الصورة.

### A تحدید مصدر

تحديد مصدر الكمبيوتر أو الفيديو

ملاحظة: شغل مصدر الكمبيوتر أو مصدر الفيديو المتصل بجهاز العرض.

التقاط الإشارات تلقائيًا

اضغط على زر INPUT (الدخل) لمدة ثانية واحدة أو أكثر. حينئذ يبحث جهاز العرض عن مصدر الدخل المتوفر ويعرضه. وسيتغير مصدر الدخل على النحو التالي:

[طرازات HDBaseT] ← (BNC(Y/C ← (BNC(CV ← BNC ← DisplayPort ← HDMI2 ← HDMI1 ← HDMI1 ← HDBaseT ← (حاسب آلي) → COMUPTER

[طرازات MM]

يقوم أوتوماتيكيًا بالفحص للتحقق من وجود أية إشارة دخل بالترتيب التالي:1 HDMI 2 ← HDMI 1 → COMPUTER ← (BNC(Y/C ← (BNC(CV ← BNC ← Display Port) آلى) ← A → USB-A. سيتم عرض إشارة الدخل عندما يتم اختيارها.

اضغط عليه لبر هة لعرض شاشة [INPUT] (الدخل).

| - | إدخال   | ضبط        | عرض                                                                        | إعداد                                        | معلومات             |                              | h |
|---|---------|------------|----------------------------------------------------------------------------|----------------------------------------------|---------------------|------------------------------|---|
|   |         |            |                                                                            |                                              |                     |                              |   |
|   |         | D<br>BNC(1 | HDMI1<br>HDMI2<br>isplayPort<br>BNC(CV)<br>BNC(CV)<br>Y/C) موصل<br>HDBaseT | :1<br>:2<br>:3<br>:4<br>:5<br>:6<br>:7<br>:8 | <ul><li>○</li></ul> | قائمة الإدخال<br>نموذج الفحص |   |
|   | ENTER : | اختيار     | EXIT                                                                       | خرو                                          | نقل:\$              | نقل:∢                        |   |
|   |         | MI1        |                                                                            |                                              |                     | متقدمة                       | J |

۲ هذه الشاشة تندرج ضمن تجهيزات طراز HDBaseT.

اضغط على الزرين ▼ / ▲ لمطابقة طرف توصيل دخل الهدف ثم اضغط على زر ENTER (إدخال) لتبديل الدخل. لحذف عرض القائمة في شاشة [INPUT] (الدخل)، اضغط على زر MENU (القائمة) أو EXIT (خروج).

تلميح: في حال عدم وجود إشارة للدخل، يتم تخطي الدخل.

#### استخدام وحدة التحكم عن بعد

اضغط على أي زر من الأزرار التالية 1 1/HDMI أو 2/HDMI أو 3/DisplayPort أو 3/DisplayPort أو 3/HDBaseT\*1 أو 4/BNC 4/BNC أو 5/BNC(CV) أو 6/BNC(Y/C) أو 7/Computer أو 8/HDBaseT\*1.

\*1 بالنسبة لطرازات MM فسوف يتم اختيار "8/Ethernet" وسوف ينتقل جهاز العرض إلى وضع الإيثرنت. \*1 لن يمكن استخدام طراز HDBaseT.

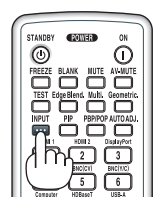

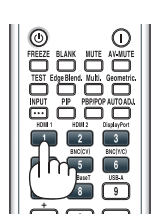

#### تحديد مصدر افتراضى

يمكنك ضبط أحد المصادر كمصدر افتراضى بحيث يعرض في كل مرة يتم فيها تشغيل جهاز العرض.

۱. اضغط على زر MENU (القائمة).

ونظهر حينئذٍ القائمة.

- ٢. اضغط على الذر ◄ لاختيار [SETUP] (إعداد)، ثم اضغط على الذر ▼ أو زر ENTER (إدخال) لاختيار [BASIC] (أساسى).
  - ۳. اضغط على الزر ♦ لاختيار [SOURCE OPTIONS] (خيارات المصدر).
- ٤. اضغط على الذر ▼ أربع مرات لاختيار [DEFAULT INPUT SELECT] (اختيار الدخل الافتراضي) ثم اضغط على زر ENTER (الخال).

| إدخال   | ضبط        | عرض     |         | معلومات |      |       |
|---------|------------|---------|---------|---------|------|-------|
| قائمة ◄ |            |         |         |         |      | (1/2) |
|         |            |         |         |         |      |       |
|         |            | للقائمي | ضبط ز   |         |      | عادي  |
|         |            | لألوان  | نظام ا  |         |      |       |
|         |            | الصوت   | تحديد   |         |      |       |
|         |            |         | اختيار  |         |      | أخير  |
|         |            | ن السلس | التبديل |         |      | إيقاف |
|         |            | مغلق    | تعليق   |         |      | إيقاف |
|         |            |         | خلفية   |         |      | أزرق  |
|         |            |         |         |         |      |       |
|         |            |         |         |         |      |       |
|         |            |         |         |         |      |       |
| ENTE    | اختيار : 🖪 | EXIT    | خروج    | نقل:\$  |      |       |
|         | HDMI1      |         |         |         | قدمة | مت    |

تُعرض عندئذٍ شاشة [DEFAULT INPUT SELECT] (اختيار الدخل الافتر اضي).

| () | صفحة ٨ | $\leftarrow$ |
|----|--------|--------------|
|----|--------|--------------|

| ۲     |               |
|-------|---------------|
| 0     | تلقائي        |
| 0     | HDMI1         |
| 0     | HDMI2         |
| 0     | DisplayPort   |
| 0     | BNC           |
| 0     | BNC(CV)       |
| 0     | موصل (BNC(Y/C |
| 0     | حاسب آلي      |
| 0     | HDBaseT       |
|       |               |
| ENTER | EXIT \$       |
|       |               |

\* هذه الشاشة تندرج ضمن تجهيزات طراز HDBaseT.

ملاحظة:

[طرازات MM]

- لا يمكن اكتشف الإيثرنت أو توماتيكيًا، حتى لو تم ضبط [DEFAULT INPUT SELECT] (اختيار الدخل الافتر اضي) على الوضع (AUTO) (أو توماتيكي).
   اختر [ETHERNET] (ايثرنت) في [DEFAULT INPUT SELECT] (اختيار الدخل الافتر اضي) لإتاحة إمكانية الاختيار الأو توماتيكي للإيثرنت عند تشغيل جهاز العرض.
  - ه. اختر أحد المصادر كمصدر افتراضي واضغط على زر ENTER (إدخال).
    - .٦ اضغط على زر EXIT (خروج) عدة مرات لإغلاق القائمة.
      - اعد تشغیل جهاز العرض.

سيتم عرض المصدر الذي اخترته في الخطوة ٥.

ملاحظة: لن يتم اختيار [HDBaseT] تلقائيًا حتى في حالة تشغيل [AUTO] (تلقائي). لضبط الشبكة كمصدر افتراضي، اختر [HDBaseT].

تلميح:

- عند ضبط جهاز العرض على وضع الاستعداد، فإن تطبيق إشارة الكمبيوتر الصادرة عن كمبيوتر متصل بدخل COMPUTER IN (كمبيوتر)، يتيح تشغيل جهاز العرض وعرض صورة جهاز الكمبيوتر في وقت واحد. (AUTO POWER ON SELECT] (اختيار التشغيل التلقائي) ← صفحة ١٣٠)
  - في لوحة مفاتيح نظام المتشغيل Windows 7، تتوافر مجموعة مفاتيح Windows و P التي تتيح ضبط شائشة العرض الخارجية بسرعة وسهولة.

### 5 ضبط حجم الصورة وموضعها

استخدم قرص إزاحة العدسة وذراع قاعدة الإمالة القابلة للضبط وذراع الزووم/عجلة الزووم وعجلة التركيز البؤري لضبط حجم الصورة وموضعها. لم ترد الرسومات والكبلات في هذا الفصل للتوضيح.

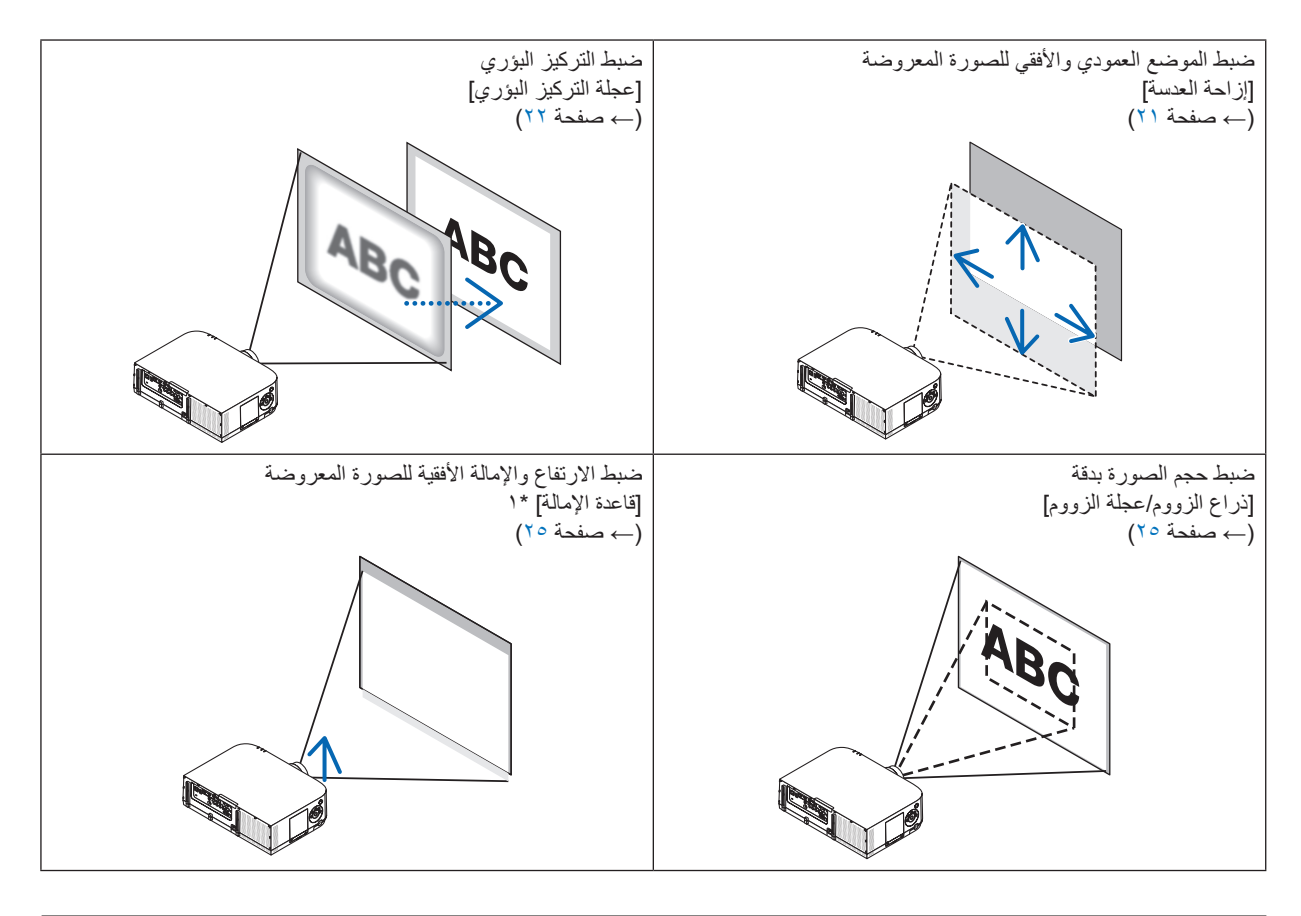

ملاحظة ": يمكنك ضبط ارتفاع الصورة المعروضة باستخدام قواعد الإمالة عندما ترغب في عرض صورة على وضع أكثر ارتفاعًا من نطاق ضبط إزاحة العدسة.

#### ضبط الوضع الرأسي للصورة المعروضة (إزاحة العدسة)

### 🛕 تنبیه

يمكنك عمل إجراءات الضبط من الجزء الخلفي أو الجانبي لجهاز العرض. قد تتعرض عينيك للإصابة بفعل الضوء القوي الصادر من جهاز العرض عند محاولة ضبطه من الجزء الأمامي.

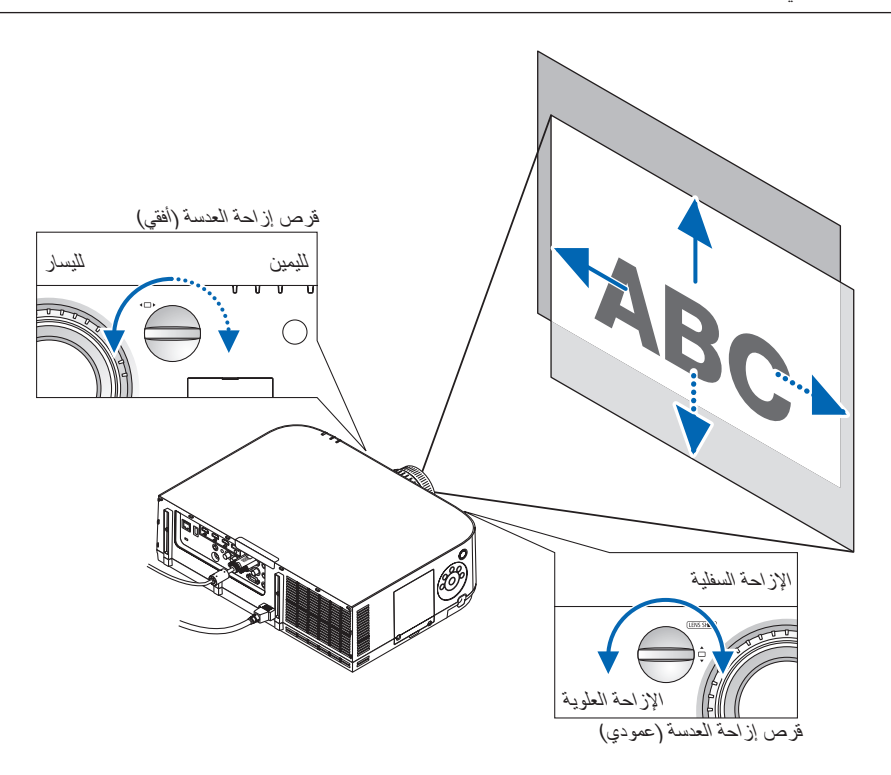

#### أدر قرص إزاحة العدسة في اتجاه عقارب الساعة أو عكسها.

#### القرص العمودي

أدر هذا القرصُ في اتجاه عقارب الساعة أو عكسها لضبط وضع الإسقاط في الاتجاه العمودي. مدى التدوير التقريبي: ما يقرب من ست حركات عكس اتجاه عقارب الساعة وما يقرب من حركتين في اتجاه عقارب الساعة عندما تكون العدسة في المنتصف.

#### القرص الأفقي

أدر هذا القرص في اتجاه عقارب الساعة أو عكسها لضبط وضع الإسقاط في الاتجاه الأفقي. مدى التدوير التقريبي: ما يقرب من حركة واحدة عكس اتجاه عقارب الساعة وما يقرب من حركة واحدة في اتجاه عقارب الساعة عندما تكون العدسة في المنتصف.

#### ملاحظة:

- يمكن تدوير القرصين أكثر من دورة كاملة، إلا أن وضع الإسقاط لا يمكن تحريكه أبعد من المدى المُشار إليه في الصفحة التالية.
  - في حال إزاحة العدسة إلى الحد الأقصى في الاتجاه القطري، تتحول حواف الشاشة إلى اللون الأسود أو تُغطى بالظلال.
- يجب الانتهاء من ضبط الإزاحة العمودية مع إزاحة العدسة لأعلى. في حال إنهاء ضبط الإزاحة العمودية مع إزاحة العدسة لأسفل، فقد يتسبب ضبط الزووم/التركيز البؤري أو الاهتزاز القوي في إزاحة الصورة لأسفل قدرًا يسبرًا.
  - يتعذر أستخدام وظيفة إز أحة العدسة عند استخدام عدسة NP11FL التي تُباع منفصلة.

- تلميح:
- يوضح الشكل الوارد أدناه مدى ضبط إزاحة العدسة (تنسيق الإسقاط: المكتبي/الأمامي) للذوع WUXGA (شاملًا وحدة العدسات NP30ZL). استخدم قاعدة الإمالة إذا كنت ترعب في رفع وضع الإسقاط إلى ما بعد ذلك. (~ صفحة ٢٥)
  - ارجع إلى صفحة ٢٥٧ للاطلاع على مدى ضبط إزاحة العدسة للنوع WXGA (النوع XGA وللتعرف على كيفية التعليق على السقف/ الإسقاط الأمامي.

PA522U/PA622U

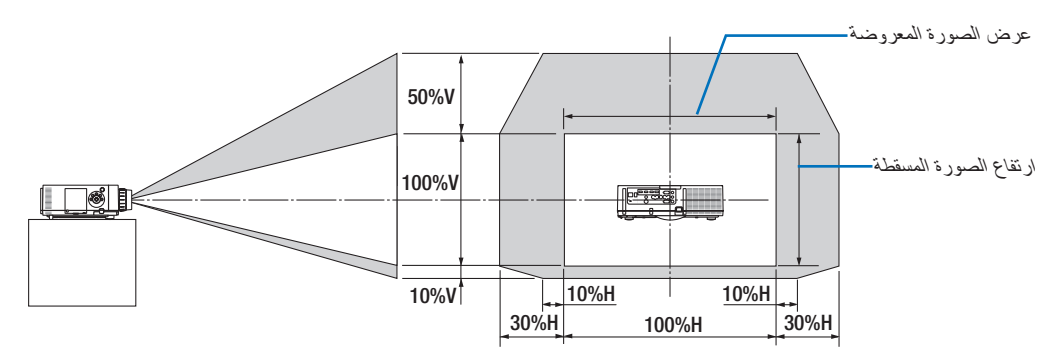

وصف الرموز : يشير حرف "V" إلى الوضع العمودي (ارتفاع الصورة المعروضة)، بينما يشير حرف "H" إلى الوضع الأفقي (عرض الصورة المعروضة).

#### التركيز البؤري

العدسة المستخدمة: NP15ZL/NP14ZL/NP13ZL/NP12ZL استخدم عجلة FOCUS (التركيز البؤري) للحصول على أفضل تركيز.

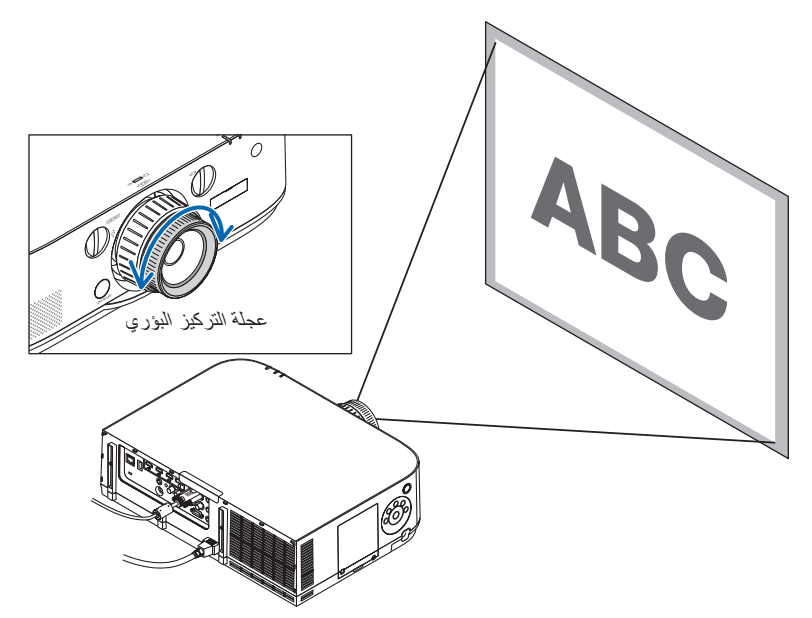
#### العدسة المستخدمة: NP30ZL

تحاذي وحدة العدسة NP30ZL التركيز البؤري الطرفي حول المحور البصري.

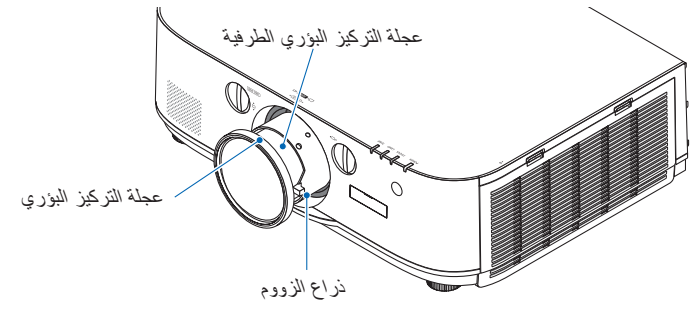

- ١. أدر عجلة التركيز البؤري يسارًا ويمينًا لمحاذاة التركيز البؤري حول المحور البصري.
- \* يوضح الشكل مثالاً عند انتقال إزاحة العدسة للجانب العلوي؛ حيث يتم ضبط الجزء العلوي من الشاشة.
  - عند وجود العدسة في المنتصف، يتم ضبط منتصف الشاشة.

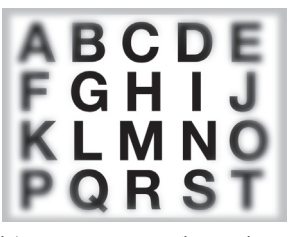

٢. أدر عجلة التركيز البؤري الطرفية إلى اليسار وإلى اليمين لمحاذاة التركيز البؤري للشاشة بأكملها.

وعند هذه النقطة، يظل التركيز البؤري حول المحور البصري الذي تم ضبطه في الخطوة رقم (١) دون تغيير.

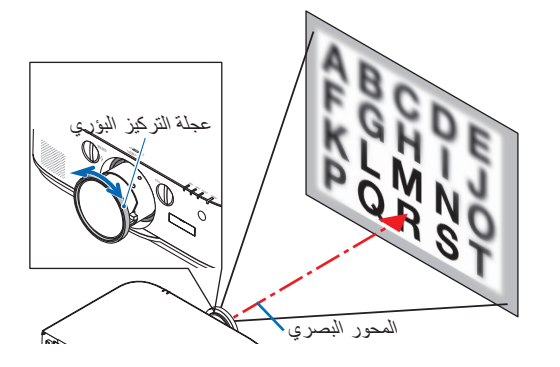

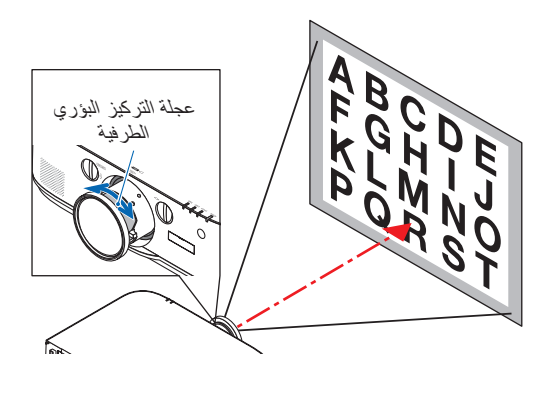

قرصا إزاحة العدسة

#### العدسة المستخدمة: NP11FL

مستخدمًا العدسة NP11FL، اضبط التركيز البؤري وتشوه الصورة.

الإعداد:

أدر قرصي إزاحة العدسة (الأفقي والعمودي) بجهاز العرض لإعادة إزاحة العدسة إلى المنتصف. الموضع التقريبي لمركز العدسة (الموضح هنا لوضع الإسقاط المكتبي الأمامي)

الفرص الأفقي......أدر أولاً القرص إلى الحافة اليسرى، ثم حرّكه أكثر حتى يكون المقبض في وضع أفقي. ومن هذا الوضع، أدر القرص دورة واحدة كاملة باتجاه عقارب الساعة.

> القرص العمودي ....... أدر القرص أولاً إلى الحافة السفلية، ثم حرّكه أكثر حتى يكون المقبض في وضع أفقي. ومن هذا الوضع، أدر القرص دورتين كاملتين عكس اتجاه عقارب الساعة.

> > أدر عجلة تصحيح التشوه إلى الحافة اليسرى.

في منتصف الشاشة.

- د. أدر ذراع التركيز البؤرى باتجاه عقارب الساعة وعكسها لضبط التركيز البؤرى

- استخدم عجلة تصحيح التشوه لتصحيح تشوه الشاشة.
- (و هو ما ينتهى أيضًا بحواف الشاشة إلى التركيز البؤري.)
- استخدم ذراع التركيز البؤري لضبط التركيز البؤري الكامل للشاشة.
- \* في حال إيقاف التركيز البؤري في منتصف الشاشة، أدر عجلة تصحيح التشوه قليلاً عكس اتجاه عقارب الساعة. يمكنك الأن ضبط التركيز البؤري عند منتصف الشاشة باستخدام ذراع التركيز البؤري.

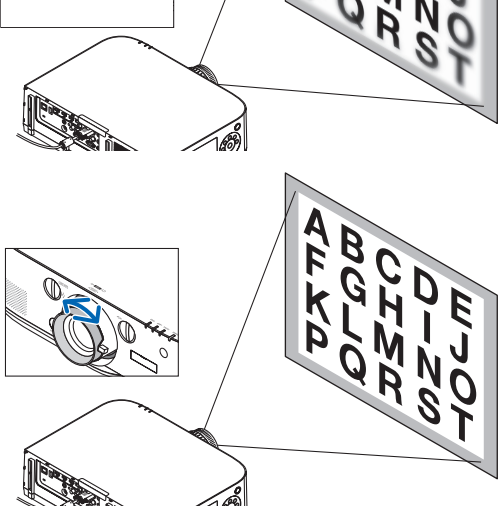

#### (الزووم) Zoom

أدر ذراع الزووم أو عجلة الزووم باتجاه عقارب الساعة وعكسها.

لا تشتمل عدسة NP11FL التي تُباع منفصلة على عجلة الزووم.

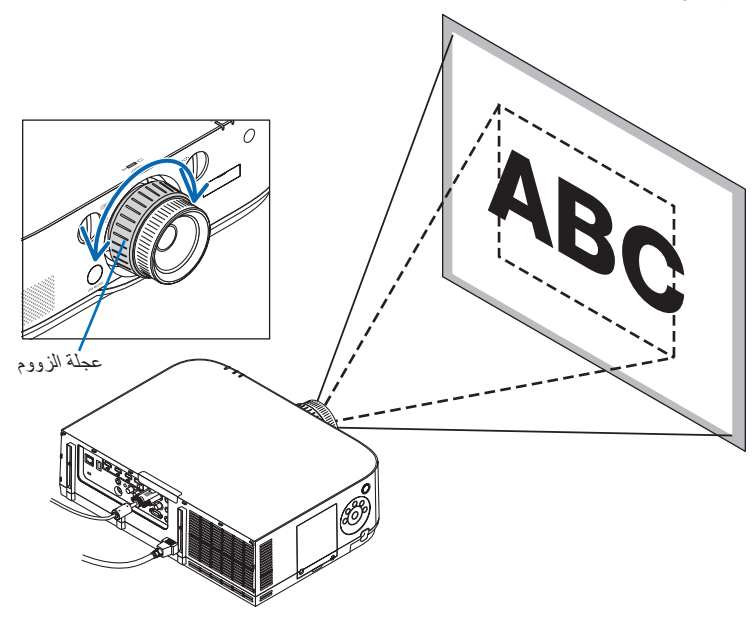

#### ضبط قواعد الإمالة

أدر قاعدتي الإمالة اليسرى واليمنى للضبط.

تطول قواعد الإمالة وتقصر عند تدوير ها. يتم ضبط ارتفاع الصورة المعروضة بتنوير قاعدتيّ الإمالة اليسرى واليمنى. في حال إمالة الصورة المعروضة، أدر إحدى قاعدتيّ الإمالة لضبط الصورة حتى تكون الصورة

مستوية

- - يمكن إطالة قواعد الإمالة حتى ٢٠ مم كحد أقصى.
  - يمكن استخدام قواعد الإمالة لإمالة جهاز العرض حتى ٤ درجات كحد أقصى.

#### ملاحظة:

- لا تعمد إلى إطالة قواعد الإمالة لأكثر من ٢٠ مم/٨, بوصة؛ فقد يؤدي ذلك إلى زعزعة الجزء الخاص بتثبيتها كما قد يتسبب في انفلات قواعد الإمالة عن جهاز العرض.
- لا تستخدم قواعد الإمالة لأي غرض بخلاف ضبط زاوية العرض الخاصة بالجهاز.
   قد يؤدي حمل قواعد الإمالة على نحو غير صحيح، مثل حمل جهاز العرض بالإمساك بقواعد الإمالة أو تعليق الجهاز على الحانط باستخدامها، إلى تضرر جهاز العرض.

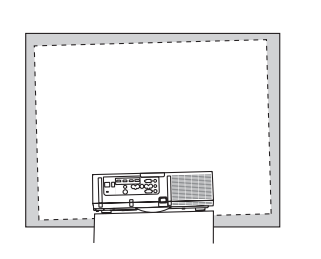

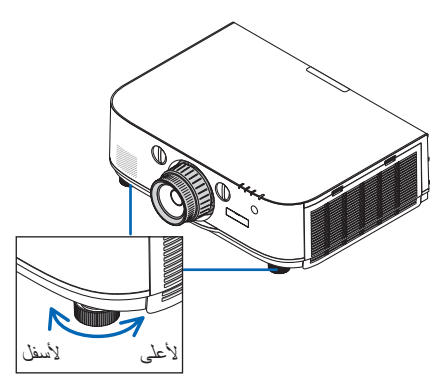

قاعدة الإمالة

### 6 تحسين إشارة الحاسب الآلى تلقائيًا

#### ضبط الصورة باستخدام الضبط التلقائى

عند إسقاط إشارة من طرف توصيل دخل فيديو الحاسب الألى أو طرف توصيل دخل فيديو RGB) BNC تناظري) أو طرف توصيل دخل HDMI1 أو طرف توصيل دخل HDMI2 أو طرف توصيل دخل منفذ الشاشة (بما في ذلك إشارة دخل HDBaseT)، فقم بضبط درجة جودة الصورة بلمسة واحدة على الزر إذا كانت حواف الشاشة مقطوعة أو إذا كانت جودة الإسقاط سيئة.

اضغط على زر . AUTO ADJ (الضبط التلقائي) لتحسين صورة الكمبيوتر تلقائيًا.

وقد يلزم القيام بهذا الضبط عند توصيل جهاز الكمبيوتر لأول مرة.

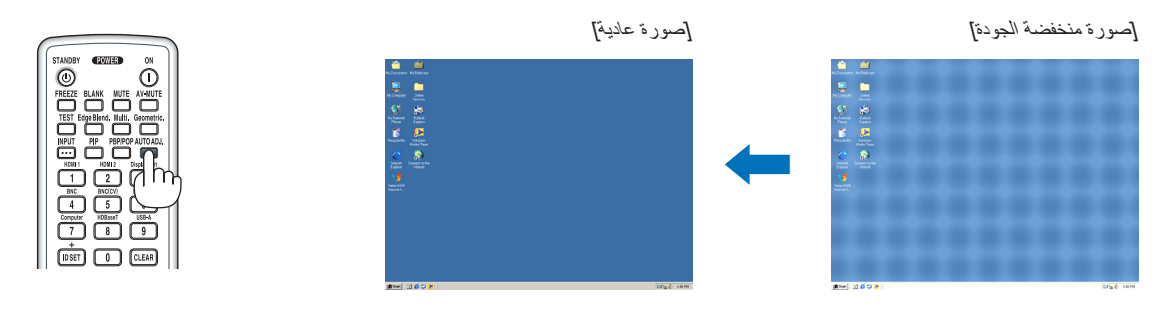

#### ملاحظة

- قد تستغرق بعض الإشارات وقتًا حتى يتم عرضها أو قد لا يتم عرضها عرضًا صحيحًا.
- إذا لم يتم ضبط إشارة الحاسب الآلى بتشغيل الضبط التلقائي، حاول ضبط [HORIZONTAL] (أفقي) و [VERTICAL] (عمودي) و [CLOCK] (الساعة) و [PHASE] (الفارق الزمني) يدويًا. (← صفحة ٩٣، ٤٩)

### 7 زيادة أو خفض مستوى الصوت

يمكن ضبط مستوى الصوت من السماعة.

#### مهم:

- لا ترفع مستوى الصوت إلى الحد الأقصى بنظام السماعات الخارجي الموصل بمقبس AUDIO OUT (خرج الصوت) الخاص بجهاز العرض. فالقبام بذلك قد يؤدي إلى إصدار صوت عال على نحو غير متوقع أثناء تشغيل أو إيقاف تشغيل جهاز العرض، مما ينتج عنه إلحاق الضرر بحاسة السمع لديك. وعند ضبط مستوى الصوت بنظام السماعات الخارجي، احرص على أن يكون مستوى الصوت بنظام السماعات أقل من نصف القيمة واضبط مستوى الصوت بجهاز العرض للحصول على مستوى الصوت المناسب.

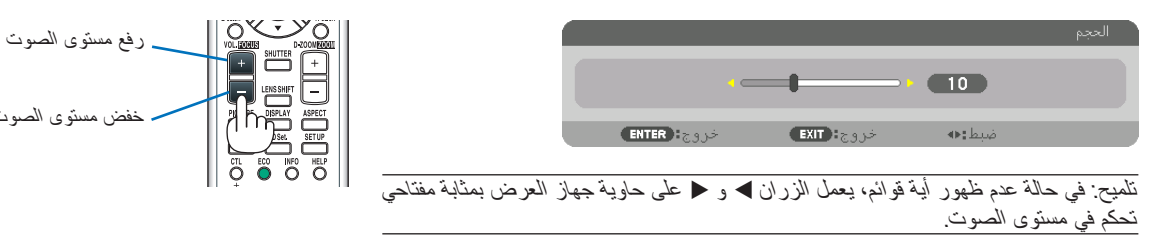

#### ملاحظة: [HDBaseT [HDBaseT] لا يمكن التحكم في الصوت باستخدام زري ◄ أو ◄ عند تكبير الصورة باستخدام زر D-ZOOM (+) (تكبير الزووم) أو عند عرض القائمة. [طرازات MM] عندما يتم عرض القائمة المعروضة على الشاشة وتكبير حجم الشاشة باستخدام الزر المعنى، فلن يمكن عننذ ضبط الصوت باستخدام الزر، طالما أن العارض أو الإيثرنت (اختيار الصوت هو الإيثرنت) جارى عرضه.

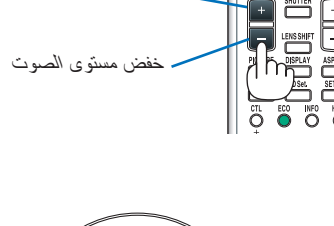

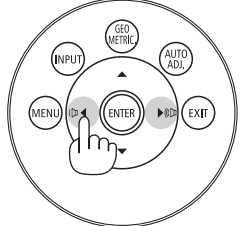

### ایقاف تشغیل جهاز العرض

لإيقاف تشغيل جهاز العرض:

 ١. أولاً، اضغط على زر () POWER (الطاقة) على حاوية الجهاز أو زر STANDBY (الاستعداد) بوحدة التحكم عن بعد.

عندنذِ تظهر رسالة CARBON] ? POWER OFF/ARE YOU SURE ?/ CARBON] (إيقاف التشغيل/هل أنت SAVINGS- SESSION 0.000[g-CO2] (إيقاف التشغيل/هل أنت متأكد؟ انخفاض الانبعاثات الكربونية في المرة الواحدة ٠... (جم - ثاني أكسيد الكربون)).

| إطغاء الطاقة<br>هل انت متأكد؟                                  |
|----------------------------------------------------------------|
| انخفاض الانبعاثات الكربونية في المرة الواحدة<br>[g-CO2]قا0.000 |
| لا تعم                                                         |

 ۲. ثلثیًا اضغط على زر ENTER (اِنخال) أو زر (b) POWER (الطاقة) أو زر (الاستعداد) مرة أخرى.

ينطفئ المصباح ويتم قطع الإمداد بالطاقة. و عند هذه المرحلة، يتحول جهاز العرض إلى وضع الاستعداد بعد مضيّ ١٠ ثوان في حالة عدم وجودة أية إشارات دخل. وفي وضع الاستعداد، يضيء مؤشر POWER (الطاقة) باللون الأحمر، في حين ينطفئ مؤشر STATUS (الحالة) عند تحديد [NORMAL] (عادي) مع [STANDBY] MODE] (وضع الاستعداد).

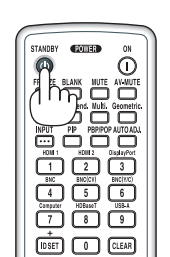

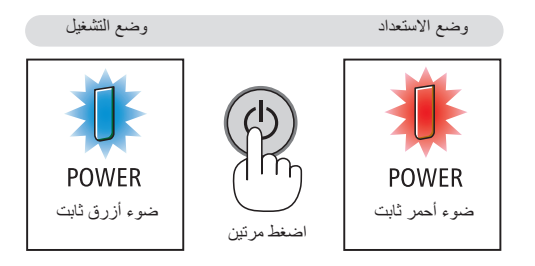

#### 🛝 تنبيه:

قد ترتفع حرارة بعض أجزاء جهاز العرض مؤقتًا إذا تم إيقاف تشغيله باستخدام زر الطاقة أو في حال فصل وحدة الإمداد بالتيار المتردد أثناء التشغيل العادي للجهاز . توخ الحذر عند حمل جهاز العرض.

ملاحظة:

- أثناء وميض مؤشر POWER (الطاقة) باللون الأزرق في دورات قصيرة، يتعذر إيقاف التشغيل.
  - لا يمكنك إيقاف التشغيل لمدة ٦٠ ثانية بعد تشغيل الجهاز مباشرة و عرض الصورة.
- لا تفصل كبل الطاقة من جهاز العرض أو من مأخذ التيار الكهربائي أثناء عرض إحدى الصور؛ إذ قد ينجم عن ذلك تلف منفذ توصيل دخل التيار المتردد لجهاز العرض أو مقبس التيار الكهربائي. لإيقاف تشغيل التيار المتردد أثناء عرض صورة، استخدم مفتاح الموزع الكهربائي أو القاطع الكهربائي وما إلى ذلك.
- لا تفصل وحدة إمداد جهاز العرض بالنيار المتردد في غضون ١٠ ثوانٍ من عمل التعديلات أو ضبط التغيير ات و إغلاق القائمة، فقد يؤدي ذلك إلى ضياع التعديلات و الإعدادات.

### 9 ما بعد الاستخدام

الإعداد: تحقق من إيقاف تشغيل جهاز العرض.

- افصل كبل الطاقة.
- ۲. افصل أي كبلات أخرى.
- ۳. قم بتركيب غطاء العدسة على العدسة ذاتها.
- ٤. قبل نقل جهاز العرض، اربط قواعد الإمالة حال إطالتها.

# ٣\_ خصائص تسهيل الاستخدام

### إيقاف عرض الصوت والصورة

يختفي الفيديو المعروض وصوت الخرج الصادر من السماعة الداخلية إلى جانب طرف خرج الصوت المحظة.

> ا**ضغط على زر Blank (فارغ).** ينقطع عندئذ الفيديو المعروض.

ا**ضغط على زر MUTE (كتم).** ينقطع عندئذٍ الصوت المعروض.

اضغط على زر AV-MUTE (كتم الصوت/الفيديو). ينقطع عندئذٍ الفيديو والصوت المعروضان.

 اضغط على الزرّين مرة أخرى لظهور الفيديو والصوت الملغيّين.
 عند استمرار وظيفتي AV-MUTE (كتم الصوت/الفيديو) وBLANK (فارغ) لبعض الوقت، تنشط وظيفة توفير الطاقة لتقايل قوة المصباح.

ملاحظة:

 عند الضغط على زري AV-MUTE (كتم الصوت/الفيديو) وBLANK (فارغ) بعد تتشيط وظيفة توفير الطاقة مباشرةً، قد لا يعود السطوع في بعض الأحيان إلى الوضع العادي في الحال.

نلميح:

يُختفى الفيديو لكن لا يسري ذلك على شاشة عرض القائمة.

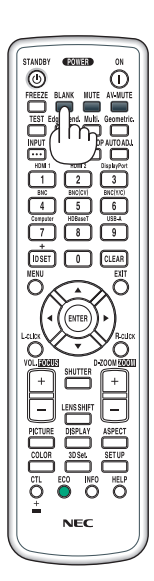

### 2 تثبيت الصورة

اضغط على زر FREEZE (تثبيت) لتثبيت الصورة. واضغط على الزر ذاته مرة أخرى لاستنناف حركة الصورة.

ملاحظة: يتم تجميد الصورة بينما لا يزال الفيديو الأصلي قيد التشغيل.

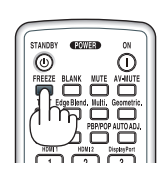

### 3 تكبير الصورة

يمكنك تكبير الصورة حتى أربع مرات.

ملاحظة: • قد يقل أقصى حد للتكبير عن أربع مر ات أو قد تتعرض الوظيفة لقيود حسب إشارة الدخل.

للقيام بذلك:

اضغط على زر (+) D-ZOOM (تكبير الزووم الرقمي) لتكبير الصورة.

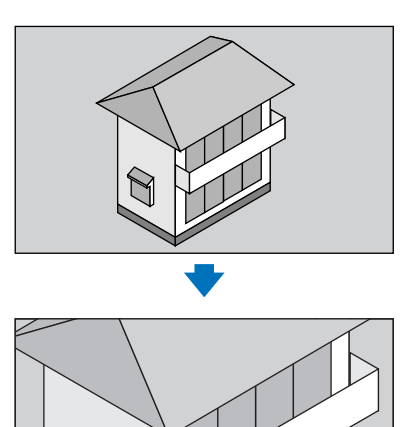

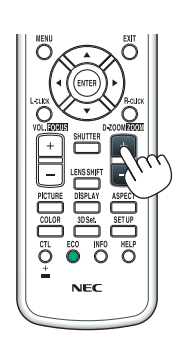

۲. اضغط على الزر ۲۷ ا

وستتحرك منطقة الصورة المكبرة.

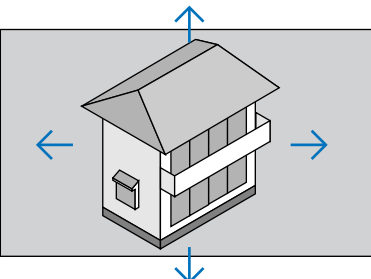

٣. اضغط على زر (-) D-ZOOM (تصغير الزووم الرقمي) لتصغير الصورة.
في كل مرة يتم فيها الضغط على زر (-) D-ZOOM (تصغير الزووم الرقمي)، يقل حجم الصورة.

ملاحظة:

- يتم تكبير حجم الصورة أو تصغير ها عند منتصف الشاشة.
- وسيؤدي عرض القائمة إلى إلغاء التكبير الحالي للصورة.

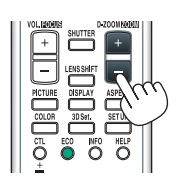

# 4 تغيير Eco Mode (الوضع الاقتصادي)/التحقق من تأثير توفير الطاقة باستخدام الوضع الاقتصادي [الاقتصادي ]

تتيح لك هذه الخاصية اختيار وضعين لسطوع المصباح، وهما:

OFF (إيقاف) وON (تشغيل). يمكن إطالة عمر المصباح بتشغيل [ECO MODE] (الوضع الاقتصادي).

| [ECO MODE] (الوضع الاقتصادي) | الوصف                                                   |
|------------------------------|---------------------------------------------------------|
| OFF] (إيقاف التشغيل)         | هذا هو الإعداد الافتراضي (سطوع بنسبة ١٠٠٪).             |
| [ON] (تشغیل)                 | انخفاض استهلاك المصباح للطاقة (سطوع بنسبة ٨٠٪ تقريبًا). |

لتشغيل وضع [ECO MODE] (الوضع الاقتصادي)، اتبع ما يلي:

- ١. اضغط على زر ECO (اقتصادي) بوحدة التحكم عن بعد لعرض شاشة [ECO MODE] (الوضع الاقتصادي).
  - ۲. استخدم الزر ▲ أو ▼ لاختيار [ON] (تشغيل).
    - ۳. اضغط على زر ENTER (اِدخال).

للانتقال من [ON] (تشغيل) إلى [OFF] (إيقاف)، ارجع إلى الخطوة رقم ٢ وحدد [OFF] (إيقاف). كرر الخطوة رقم ٣.

#### ملاحظة:

- يمكن تغيير (ECO MODE) (الوضع الاقتصادي) باستخدام القائمة.
- اختر [SETUP] (إعداد) → [INSTALLATION] (التركيب) → [LAMP MODE] (وضع المصباح) → [ECO MODE] (الوضع الاقتصادي). • يمكن التحقق من ساعات تشغيل المصباح وعمر المصباح المتبقي من قائمة [USAGE TIME] (وقت الاستخدام). حدد [.INFO] (معلومات) → [USAGE] IME] (وقت الاستخدام).
- يتم ضبط [ECO MODE] (الوضع الاقتصادي) دائمًا على [OFF] (إيقاف) لمدة دقيقة واحدة بعد تشغيل المصباح مباشرةً. لن تتأثر حالة المصباح حتى في حال تغيير وضع [ECO MODE] (الوضع الاقتصادي).
- بعد مرور دقيقة واحدة من عرض الجهاز شاشة زرقاء أو سوداء أو شاشة الشعار، يتحول [ECO MODE] (الوضع الاقتصادي) تلقائيًا إلى [ON] (تشغيل).
- في حالة ارتفاع درجة حرارة جهاز العرض ارتفاعًا مفرطًا في وضع [OFF] (إيقاف)، فقد يُتحول [ECO MODE] (الوضع الأقتصادي) تلقائيًا إلى وضع [OFF] (الوضع المقتصادي). تلقائيًا إلى وضع [Nog (تشغيل) لحماية جهاز العرض. ويُطلق على هذا الوضع "Forced ECO Mode" (الوضع الاقتصادي) المحاية جهاز العرض. ويُطلق على هذا الوضع "Forced ECO Mode" (الوضع الاقتصادي) الحماية جهاز العرض. ويُطلق على هذا الوضع "Forced ECO Mode" (الوضع الاقتصادي الإجباري). عندما يدخل جهاز العرض من معان العرض من المحافي من المحافية جهاز العرض. ويُطلق على هذا الوضع "Forced ECO Mode" (الوضع الاقتصادي الإجباري). عندما يدخل جهاز العرض من Mode (الوضع الاقتصادي الإجباري)، ينخفض سطوع الصورة قليلاً ويضيء مؤشر TEMP. (الحرارة) باللون البرتقالي. في الوقت ذاته، يتم عرض رمز الترمومتر [] أي في الجزء السفلي الأيمن من الشاشة.
   عندما تعود درجة حرارة جهاز العرض إلى مستواها الطبيعي، يتم إلغاء الوضع الاقتصادي الإجباري ويعود [ECO MODE] (الوضع الإقت ذاته، يتم عرض رمز الترمومتر [] أي في الجزء السفلي الأيمن من الشاشة.

#### التحقق من تأثير توفير الطاقة [CARBON METER] (جهاز قياس الكربون)

تعمل هذه الخاصية على إظهار تأثير توفير الطاقة من حيث تقليل انبعاث غاز ثاني أكسيد الكربون CO<sub>2</sub> (بوحدة كجم) عند تعيين [ECO MODE] (الوضع الاقتصادي) لجهاز العرض على وضع [OFF] (إيقاف) أو [ON] (تشغيل). وتُسمى هذه الخاصية [CARBON METER] (قياس الكربون).

ثمة رسالتان هما: [COTAL CARBON SAVINGS] (إجمالي توفير الكربون) و [CARBON SAVINGS-SESSION] (دورة توفير الكربون). تُظهر رسالة [TOTAL CARBON SAVINGS] (إجمالي توفير الكربون) مقدار تقليل انبعاثات ثاني أكسيد الكربون CO₂ منذ وقت الشحن وحتى الآن. يمكنك التحقق من هذه المعلومات بالانتقال إلى [USAGE TIME] (وقت الاستخدام) من [INFO] (المعلومات) الموجودة بالقائمة. (← صفحة ١٣٢)

| 6   | إدخال       | ضبط                               | عرض                                                        | إعداد                      | إمائة 🚽                   | معلو                  |       |       |
|-----|-------------|-----------------------------------|------------------------------------------------------------|----------------------------|---------------------------|-----------------------|-------|-------|
| • p | ة الاستخداه | 1) • وقت                          | 2) • مصدر (                                                | مصدر ( <u>2</u>            | ة محلية •                 | شبكة سلكي             | •     | (1/2) |
|     | کربون       | سباح<br>سباح<br>شح<br>انبعاثات ال | المتبقي للمد<br>استخدام المم<br>استخدام المر<br>ض الكلي في | العمر<br>ساعات<br>الإنخفار | 00000<br>00000<br>0.000[l | [H]<br>[H]<br>‹g-CO2] |       | 100%  |
|     |             |                                   | EXIT                                                       | خروج                       | نل:\$                     | ü                     | نقل:♦ |       |
|     | 🔘 НО        | MI1                               |                                                            |                            |                           |                       |       |       |

تظهر رسالة [CARBON SAVINGS-SESSION] (دورة توفير الكربون) مقدار تقليل انبعاثات غاز ثاني أكسيد الكربون CO<sub>2</sub> بين وقت التحول إلى ECO MODE (الوضع الاقتصادي) مباشرة بعد وقت التشغيل ووقت إيقاف التشغيل. ستظهر رسالة [CARBON SAVINGS-SESSION] (انخفاض الانبعاثات الكربونية في المرة الواحدة) ضمن رسالة [POWER OFF/ARE YOU SURE] (إيقاف التشغيل/ هل أنت متأكد؟) عند إيقاف التشغيل.

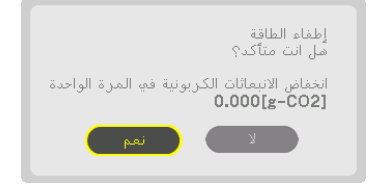

نلميح:

- تُستخدم المعادلة الموضحة أدناه لحساب مقدار تقليل انبعاثات غاز ثاني أكسيد الكربون CO. مقدار تقليل انبعاث غاز ثاني أكسيد الكربون CO= (معدل اسهلاك الطاقة في وضع OFF (ايقاف) مع وضع ECO MODE (الوضع الاقتصادي) – استهلاك الطاقة في وضع ON (التشغيل) مع وضع ECO MODE (الوضع الاقتصادي)) × عامل تحويل غاز ثاني أكسيد الكربون CO.\* وحينما يتم ايقاف تشغيل الصورة بالضغط على زر AV-MUTE (كتم الصوت/الفيديو)، يزداد أيضنًا مقدار تقليل انبعاثات غاز ثاني أكسيد الكربون CO.\* \* يعتمد حساب مقدار تقليل انبعاث غاز ثاني أكسيد الكربون CO2 على المنشور "انبعاثات غاز ثاني أكسيد الكربون CO. إصدار ٢٠٠٨ الصادر عن منظمة التعاون والتنمية الاقتصادية.
  - يحسُب [TOTAL CARBON SAVINGS] (إجمالي توفير الكربون) اعتمادًا على مرات التوفير المسجلة في فواصل زمنية مدتها ١٥ دقيقة.
    - لا تنطبق هذه المعادلة على استهلاك الطاقة الذي لا يتأثر بتشغيل أو إيقاف [ECO MODE] (الوضع الاقتصادي).

### (NP01MR) استخدام مستقبل الماوس عن بعد الاختياري (NP01MR)

يعمل مستقبل الماوس عن بعد الاختياري على تمكينك من تشغيل وظائف ماوس الحاسب الألي من وحدة التحكم عن بعد، و هي وسيلة ملائمة جدًا للنقر عبر العروض التقديمية التي تم إنشاؤها عن طريق الحاسب الألي.

#### توصيل مستقبل الماوس عن بعد بالحاسب الآلي

إذا كنت تر غب في استخدام وظيفة الماوس عن بعد، قم بتوصيل مستقبل الماوس والحاسب الألي. يمكن توصيل مستقبل الماوس مباشرةً بمنفذ USB الموجود بالحاسب الألي (النوع أ).

ملاحظة: قد يتعين عليك إعادة تشغيل الحاسب الآلي لديك أو تغيير الإعدادات الخاصة به تبعًا لنوع الاتصال أو نظام التشغيل المُثبت على حاسبك الآلي.

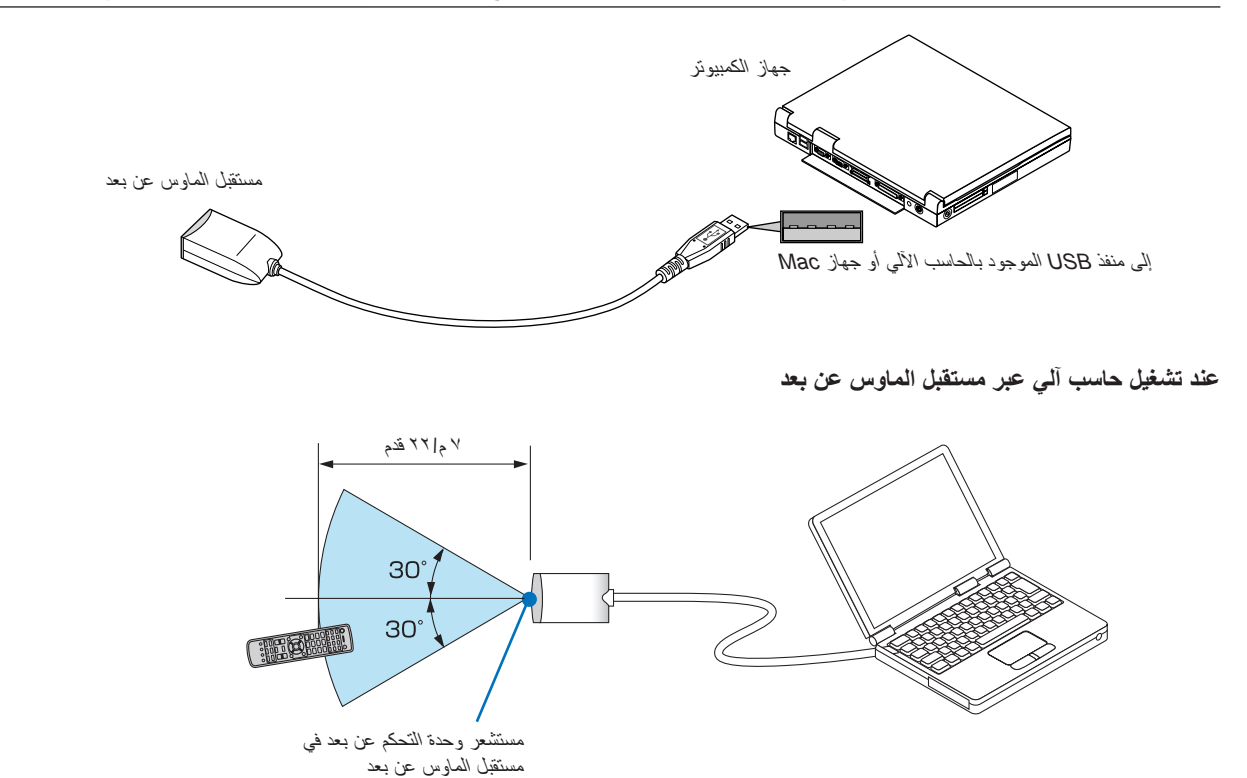

#### عند التوصيل باستخدام طرف USB

بالنسبة للحاسب الآلي، لا يمكن استخدام مستقبل الماوس إلا مع نظام التشغيل \*Windows XP أو Windows Vista أو Mindows X أو Mac OS X أو 10.00 أو 10.00

\* ملاحظة: بالنسبة لإصدار SP1 أو الإصدار الأقدم من نظام التشغيل Windows XP، إذا لم يتحرك مؤشر الماوس بصورة صحيحة، فاتبع الآتي: أزل مربع التحقق من دقة مؤشر Enhance تحت شريط سر عة الماوس في المربع الحواري Mouse Properties (خصائص الماوس) علامة تبويب [Pointer] [وجارات المؤشر].

ملاحظة: عند استخدام برنامج PowerPoint لنظام التشغيل Mac OS، يتم تعطيل زر CTL (تحكم) وزريّ ♥ ا ▲ PAGE (صفحة لأعلى|صفحة لأسفل) بوحدة التحكم عن بعد.

ملاحظة: انتظر خمس ثوانٍ على الأقل بعد فصل مستقبل الماوس قبل إعادة توصيله والعكس صحيح؛ إذ قد لا يتعرف الحاسب الآلي على مستقبل الماوس إذا تم توصيله وفصله على نحو متكررٍ في فترات زمنية سريعة.

#### تشغيل ماوس الكمبيوتر باستخدام وحدة التحكم عن بعد

يمكن تشغيل ماوس الكمبيوتر باستخدام وحدة التحكم عن بعد.

#### ملاحظة

- عند تشغيل الكمبيوتر باستخدام الزر ▲♥♥ أو ♦ مع عرض القائمة، تتأثر القائمة ويتأثر مؤشر الماوس. أغلق القائمة وشغل وظيفة الماوس.
- عند استخدام برنامج PowerPoint لنظام التشغيل Mac OS، يتم تعطيل زر CTL (تحكم) وزريّ ▼ ا ▲ PAGE (صفحة لأعلى|صفحة لأسفل) بوحدة التحكم عن بعد.

#### نبذة عن Drag Mode (وضع السحب):

بالضغط على L-CLICK (النقر على الزر الأيسر للماوس) أو R-CLICK (النقر على الزر الأيمن للماوس) لمدة ثانيتين أو ثلاث ثوان ثم تحريره، يتم ضبط وضع السحب ويمكن إجراء عملية السحب ببساطة بالضغط على زر فلاله ح . ولإسقاط العنصر، اضغط على زر L-CLICK (النقر على الزر الأيسر للماوس) (أو R-CLICK (النقر على الزر الأيمن للماوس)). ولإلغاء هذه العملية، اضغط على زر R-CLICK (النقر على الزر الأيمن للماوس) (أو L-CLICK (النقر على الزر الأيسر للماوس)).

تلميح: يمكنك تغيير سرعة المؤشر من مربع الحوار الخاص بخصانص الماوس في نظام التشغيل Windows. لمزيد من المعلومات، يرجى مراجعة وثانق الاستخدام أو التعليمات المتوفرة على شبكة الإنترنت في هذا الصدد باستخدام الكمبيوتر .

## نصحيح تشوه الصورة الأفقي والعمودي - [CORNERSTONE] (تشوه الصورة الجانبي)

استخدم خاصية [CORNERSTONE] (تشوه الصورة الجانبي) لتصحيح التشوه (شبه المنحرف) لإطالة أو تقصير الجانب العلوي أو السفلي والجانب الأيسر أو الأيمن للشائشة كي تكون الصورة المعروضة مستطيلة الشكل.

- ا. اضغط مع الاستمرار على زر Geometric. (التصحيح المهندسي) لمدة ثانيتين على الأقل لإعادة ضبط التعديلات الحالية.
  - يتم عندئذٍ مسح التعديلات الحالية لإعداد [GEOMETRIC CORRECTION] (التصحيح المهندسي)
    - ٢. قم بعرض صورة حتى تكون الشاشة أصغر من منطقة خطوط المسح.

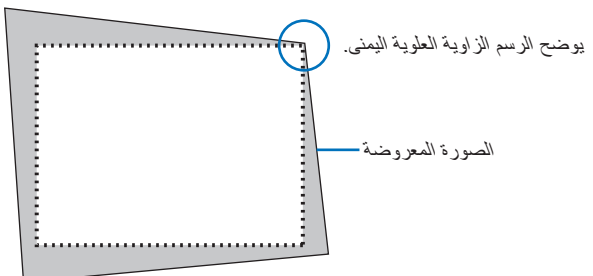

٣. حدد إحدى زوايا الصورة وقم بمحاذاة زاوية الصورة مع زاوية الشاشة.

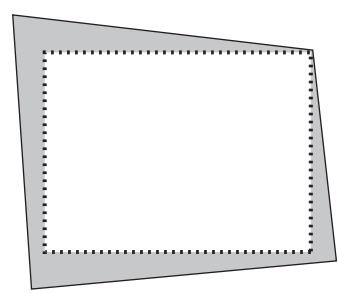

هندسي). اضغط على زر Geometric. (التصحيح المهندسي).

| ضبط إدخال      | إعداد عرض                                                                                                 | معلومات           |        |
|----------------|----------------------------------------------------------------------------------------------------|-------------------|--------|
| P/ صور متتابعة | <b>حيح هندسي •</b> الوضع IP                                                                               | 🔸 دمج الحواف 🔹 تص | (1/2)  |
|                | تشوه الصورة<br>زاوية الصورة<br>الزاوية الأفقية<br>الزاوية العمودية<br>تشوه<br>برنامج PC TOOL<br>إعادة ضبط |                   | إيقاف  |
| ENTER : اختيار | خروج: EXIT                                                                                                | نقل:\$            | نقل:∢  |
|                |                                                                                                    |                   | متقدمة |

اعرض شاشة [GEOMETRIC CORRECTION] (التصحيح الهندسي) من قائمة المعلومات المعروضة على الشاشة.

ه. اضغط على زر ▼ لمحاذاة [CORNERSTONE] (تشوه المحورة الجانبي) ثم اضغط على زر ENTER (إدخال).

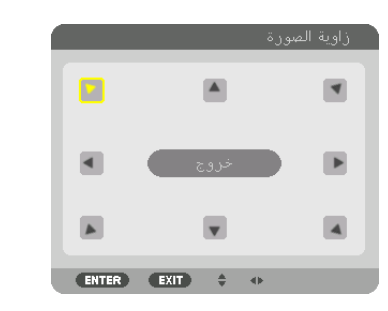

وضح الرسم اختيار الأيقونة العلوية اليسري (٢).

تتبدل الشاشة عندئذٍ إلى شاشة [CORNERSTONE] (تشوه الصورة الجانبي).

ملاحظة:

- عند إعداد وظيفة [CORNERSTONE] (تشوه الصورة الجانبي)، بخلاف وظيفة [CORNERSTONE] (تشوه الصورة الجانبي)، فلن يتم عرض شاشة [CORNERSTONE] (تشوه الصورة الجانبي). وفي حال عدم عرض الشاشة، عليك إمّا بالضغط على زر Geometric. (التصحيح الهندسي) لمدة ثانيتين أو أكثر، أو تشغيل [RESET] (إعادة الضبط) في [GEOMETRIC CORRECTION] (التصحيح الهندسي) لمسح قيمة الضبط الخاصة به [GEOMETRIC CORRECTION] (التصحيح الهندسي).
  - ٢. استخدم زر ▲▼▶◄ لاختيار أيقونة واحدة (▲ ) تشير إلى الاتجاه الذي ترغب في تحريك إطار الصورة المعروضة إليه.
    - ۲. اضغط على زر ENTER (إدخال).
    - ٨. استخدم الزر ٨٧ حال لتحريك إطار الصورة المعروضة كما هو مبين في المثال.

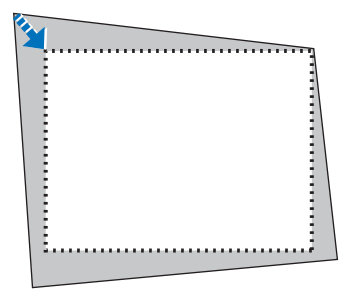

- ۹. اضغط على زر ENTER (إدخال).
- .١. استخدم زر ▲♥◄◄ لاختيار أيقونة أخرى تشير إلى الاتجاه المطلوب.

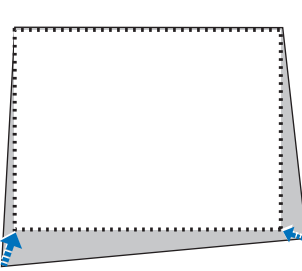

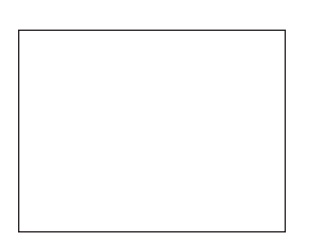

من شاشة [CORNERSTONE] (تشوه الصورة الجانبي)، اختر [EXIT] (خروج) أو اضغط على زر EXIT (خروج) الموجود بوحدة التحكم عن بعد

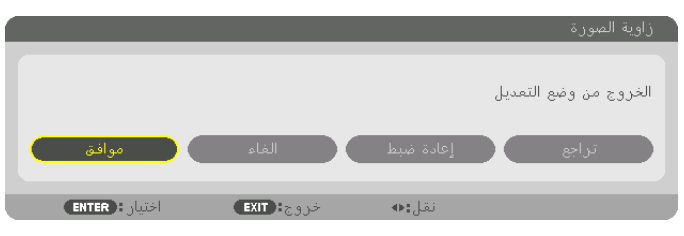

حينئذٍ تظهر شاشة التأكيد.

#### ١١. اضغط على زر ◄ أو ◄ لتحديد [OK] (موافق) ثم اضغط على زر ENTER (إدخال).

وبهذا يكتمل تصحيح [CORNERSTONE] (تشوه الصورة الجانبي).

اختر [CANCEL] (إلغاء) ثم اضغط على زر ENTER (إدخال) للعودة إلى شاشة [CORNERSTONE] (تشوه الصورة الجانبي).

يؤدي اختيار [CANCEL] (الغاء) إلى العودة إلى شاشة الضبط بدون حفظ التغييرات (الخطوة رقم ٣). بينما يؤدي اختيار [RESET] (إعادة الضبط) إلى العودة إلى تهيئة المصنع الافتراضية. وعند اختيار [UNDO] (تراجع)، يتم الخروج بدون حفظ التغييرات.

#### ملاحظة:

- حتى عند تشغيل جهاز العرض، يتم تطبيق آخر قيم التصحيح المستخدمة.
- قم بتنفيذ أي من الإجراءات التالية لمسح قيمة الضبط الخاصة بـ [CORNERSTONE] (نشوه الصورة الجانبي).
  - في الخطّوة رقم ١١، اختر [RESET] (إعادة الضبط) ثم اضغط على زر ENTER (إدخال).
    - اضغط على زر Geometric. (التصحيح الهندسي) لمدة ثانيتين أو أكثر.
- قم بتشغيل [DISPLAY] (العرض) → [GEOMETRIC CORRECTION] (التصحيح الهندسي) → [RESET] (إعادة الضبط) من قائمة المعلومات المعروضة على الشائشة.
  - قد يتسبب استخدام تصحيح CORNERSTONE (تشوه الصورة الجانبي) في جعل الصورة غير واضحة قليلاً، وذلك بسبب تنفيذه إلكترونيًا.

### 🕢 منع الاستخدام غير المصرح به للجهاز - [SECURITY] (الحماية)

يمكنك تسجيل كلمة مرور خاصة بجهاز العرض باستخدام القائمة لمنع المستخدمين غير المصرح لهم من تشغيل الجهاز . عند تسجيل كلمة المرور ، تظهر شاشة إدخال كلمة المرور فور تشغيل جهاز العرض. لن يقوم الجهاز بعرض الصورة في حالة عدم إدخال الكلمة الرئيسية بصورة صحيحة. • لا يمكن إلغاء إعداد [SECURITY] (الحماية) باستخدام [RESET] (إعادة الضبط) من القائمة.

#### لتمكين خاصية Security (الحماية)، اتبع ما يلي:

#### ۱. اضغط على زر MENU (القائمة).

ونظهر حينئذٍ القائمة.

- ٢. اضغط على الزر ◄ مرتين لاختيار [SETUP] (إعداد)، ثم اضغط على الزر ▼ أو زر ENTER (إدخال) لاختيار [MENU] (القائمة).
  - ۳. اضغط على الزر ♦ لاختيار [CONTROL] (التحكم).
  - ٤. اضغط على الزر ▼ ثلاث مرات لاختيار [SECURITY] (الحماية) ثم اضغط على زر ENTER (إدخال).

| إدخال   | ضبط         | عرض              | إقداد          | ملومات      | -0       |                |
|---------|-------------|------------------|----------------|-------------|----------|----------------|
| قائمة ◄ | • التركيب • | كة • التحكم      | دادات الشب     | المصدر • إع | • خيارات | (1/2)          |
|         |             |                  | أدوات          |             |          |                |
|         |             | حة التحكم        | قفل لو         |             |          | إيقاف          |
|         |             |                  | السرية         |             |          | إيقاف          |
|         |             | لاتصال<br>التحكم | سرعة ا<br>معرف |             |          | 38400bps       |
|         | د           | التحكم عن بعا    | حساس ا         |             |          | الأمامي/الخلفي |
|         |             | وتي              | تنبيه ص        |             |          | تشغيل          |
| ENTE    | اختیار : (R | EXIT             | خروجا          | نقل:\$      |          |                |
|         | HDMI1       |                  |                |             | į        | متقدما         |

ستظهر قائمة ON/OFF (إيقاف التشغيل/تشغيل).

٥. اضغط على الزر ▼ لاختيار [ON] (تشغيل) ثم اضغط على زر ENTER (إدخال).

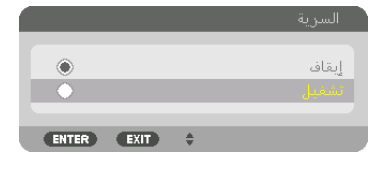

ستظهر شاشة [SECURITY KEYWORD] (كلمة المرور الخاصة بالحماية)

۲. أدخل مجموعة من الرموز ▲▼▶◄ الأربعة ثم اضغط على زر ENTER (إدخال).

ملاحظة: يجب أن تكون كلمة المرور مكونه من ٤ إلى ١٠ أرقام.

|              |            |        | مة مرور السرية | كل |
|--------------|------------|--------|----------------|----|
|              |            |        |                |    |
|              |            |        |                |    |
|              |            |        |                |    |
| إدخال: ENTER | خروج: EXIT | دخل:\$ | دخل:∢⊳         |    |

تظهر شاشة [CONFIRM KEYWORD] (تأكيد كلمة المرور).

ملاحظة: قم بتدوين كلمة المرور الخاصة بك واحفظها في مكان أمن.

۷. أدخل مجموعة الرموز نفسها من أزرار معه م ثم اضغط على زر ENTER (إدخال).

| 44444                                   |  |
|-----------------------------------------|--|
| ***                                     |  |
|                                         |  |
| دخل: المعالية: (ENTER) المحالة: (ENTER) |  |

تظهر حينئذٍ شاشة التأكيد.

٨. حدد [YES] (نعم) ثم اضغط على زر ENTER (إدخال).

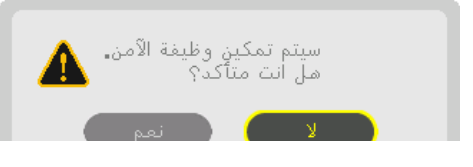

تم تمكين وظيفة SECURITY (الحماية).

كيفية تشغيل جهاز العرض عند تمكين [SECURITY] (الحماية):

- ۱. اضغط على زر POWER (الطاقة).
   یشغل جهاز العرض وتُعرض رسالة توضح أن الجهاز مغلق.
  - ۲. اضغط على زر MENU (القائمة).

|               |                |           | مة مرور السرية | کلہ |
|---------------|----------------|-----------|----------------|-----|
| N             | IB52-YGK8-2VD6 | -K585-JNE | 6-EYA8         |     |
|               |                |           |                |     |
|               |                |           |                |     |
| [دخال: ENTER] | خروج: EXIT     | دخل:\$    | دخل:∢⊳         |     |

۳. أدخل كلمة المرور الصحيحة ثم اضغط على زر ENTER (إدخال)، يعرض الجهاز حينئذ إحدى الصور.

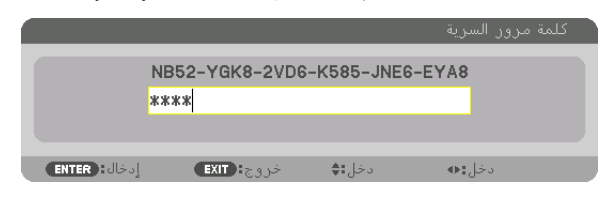

ملاحظة: يظل وضع تعطيل الحماية مفعلاً لحين إيقاف تشغيل مصدر الطاقة الرئيسي أو فصل كبل الطاقة.

#### لتعطيل وظيفة SECURITY (الحماية):

۱. اضغط على زر MENU (القائمة).

ونظهر حينئذٍ القائمة.

۲. اختر [SETUP] (إعداد) → [CONTROL] (التحكم) → [SECURITY] (الحماية) ثم اضغط على زر ENTER (إدخال).

| ضبط إدخال         | عداد عرض           | معلومات |                |
|-------------------|--------------------|---------|----------------|
| التركيب • قائمة • |                    |         | (1/2)          |
|                   |                    |         |                |
|                   | أدوات              |         |                |
|                   | قفل لوحة التحكم    |         | إيقاف          |
|                   |                    |         | تشغيل          |
|                   | سرعة الاتصال       |         | 38400bps       |
|                   | معرف التحكم        |         |                |
|                   | حساس التحكم عن بعد |         | الأمامي/الخلفي |
|                   | تنبيه صوتي         |         | تشغيل          |
|                   |                    |         |                |
|                   |                    |         |                |
|                   |                    |         |                |
| اختیار : ENTER    | خروج: EXIT         | نقل:\$  |                |
| 💭 HDMI1           |                    |         |                |

ستظهر قائمة ON/OFF (إيقاف التشغيل/تشغيل).

۳. حدد [OFF] (ايقاف) ثم اضغط على زر ENTER (ادخال).

|       |      |   | السرية |
|-------|------|---|--------|
| -     |      |   |        |
|       |      |   | إيقاف  |
| ۲     |      |   | تشفيل  |
|       |      |   |        |
| ENTER | EXIT | - |        |

ستظهر شاشة SECURITY KEYWORD (كلمة المرور الخاصة بالحماية)

|               |               |             | كلمة مرور السرية |
|---------------|---------------|-------------|------------------|
|               | NB52-YGK8-2VD | 6-K585-JNE6 | -EYA8            |
|               | ****          |             |                  |
|               |               |             |                  |
| إدخال: (ENTER | خروج: EXIT    | دخل:\$      | دخل:♦            |

أدخل كلمة المرور الصحيحة ثم اضغط على زر ENTER (إدخال).

عند إدخال كلمة المرور الصحيحة، تتعطل وظيفة SECURITY (الحماية).

ملاحظة: إذا نسبت كلمة المرور ، اتصل بالموزع. يخبرك الموزع بكلمة المرور حال تقديمك كود الطلب الخاص بك. يظهر كود الطلب الخاص بك في شاشة Keyword (تأكيد كلمة المرور). في هذا المثال، الرمز [NB52-YGK8-2VD6-K585-JNE6-EYA8] هو رمز الطلب.

### اسقاط ملفات الفيديو ثلاثية الأبعاد

يمكن استخدام جهاز العرض لمشاهدة ملفات الفيديو بتقنية العرض ثلاثي الأبعاد باستخدام نظار ات الرؤية ثلاثية الأبعاد المزودة بغطاء نشط والمتوفرة بالأسواق. ومن أجل مزامنة الفيديو ثلاثي الأبعاد مع النظارة، فإنه يلزم توصيل جهاز بث الإشارات ثلاثية الأبعاد والمتوفر بالأسواق بجهاز العرض (في الجزء الجانبي لجهاز العرض). تستقبل نظارة الرؤية ثلاثية الأبعاد المعلومات من جهاز بث الإشارات ثلاثية الأبعاد وتقوم بالفتح والغلق يسارًا ويمينًا.

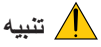

#### الاحتياطات الصحية

قبل الاستخدام، يرجى التأكد من قراءة جميع الاحتياطات الصحية التي قد ترد في أدلة التشغيل المرفقة مع نظارة الرؤية ثلاثية الأبعاد وبرامج الفيديو ثلاثي الأبعاد (مشغل Blu-ray، الألعاب وملفات الرسوم المتحركة الحاسوبية، وما إلى ذلك).

يرجى مراعاة ما يلي لتجنب التأثيرات الصحية السلبية.

- يرجى عدم استخدام نظارة الرؤية ثلاثية الأبعاد لأية أغراض أخرى عدا مشاهدة ملفات الفيديو ثلاثي الأبعاد.
- يرجى الابتعاد عن الشاشة لمسافة لا تقل عن مترين عند مشاهدة ملفات الفيديو؛ إذ تتسبب المشاهدة اللصيقة للفيديو في زيادة إجهاد العينين.
  - يرجى عدم مشاهدة الفيديو بشكل متواصل لفترة زمنية طويلة. ويرجى الاستراحة لمدة ١٥ دقيقة بعد كل ساعة من المشاهدة.
- يرجى استشارة الطبيب قبل المشاهدة إذا كنت تعاني أو يعاني أحد أفراد أسرتك من تاريخ مرضي يتعلق بالنوبات الناجمة عن الحساسية للضوء.
- يرجى التوقف عن المشاهدة فورًا والاستراحة عند الشعور بوعكة أثناء المشاهدة (كالتقيَّز أو الدوار أو الغثيان أو الصداع أو التهاب العينين أو الرؤية غير الواضحة أو التشنجات والخدر بالأطراف، إلى غير ذلك). يرجى استشارة الطبيب في حال استمرار الشعور بالأعراض.
- يرجى مشاهدة الفيديو ثلاثي الأبعاد من الجهة الأمامية للشاشة مباشرةً. إذا كنت تشاهد الفيديو ثلاثي الأبعاد من أحد الجانبين على نحو مانل، فقد يؤدي ذلك إلى الشعور بالتعب أو إجهاد العينين.

#### إعداد نظارة الرؤية ثلاثية الأبعاد وجهاز بث الإشارات ثلاثية الأبعاد

يرجى استخدام نظارة رؤية ثلاثية الأبعاد مزودة بغطاء نشط تتوافق مع معيار VESA. يوصى باقتناء نظارة من نوع RF متوفرة بالأسواق ومصنعة من قبل شركة Xpand.

نظارة رؤية ثلاثية الأبعاد...... Xpand X105-RF

جهاز بث الإشارات ثلاثية الأبعاد من شركة AD025-RF-X1......Xpand

#### خطوات مشاهدة ملفات الفيديو ثلاثى الأبعاد باستخدام جهاز العرض هذا

- . قم بتوصيل جهاز الفيديو بجهاز العرض.
- . قم بتشغيل وحدة الإمداد بالطاقة المتصلة بجهاز العرض.
- ٣. ابدأ برنامج الفيديو ثلاثي الأبعاد واعرض الفيديو باستخدام جهاز العرض.

تم إعداد هذه الخطوات تلقائبًا عند شحن الجهاز من المصنع. وفي حال تعذر عرض الفيديو ثلاثي الأبعاد، فقد يرجع السبب في ذلك إلى أن إشارات الكشف عن العرض ثلاثي الأبعاد غير مُضمنة أو تعذر كشفها من قبل جهاز العرض.

يرجى اختيار التنسيق يدويًا.

- اختر تنسيق الفيديو ثلاثي الأبعاد.
- (١)اضغط على ".3D Set" (إعدادات العرض ثلاثي الأبعاد) بوحدة التحكم عن بعد.

| عرض شيط إدخاك                    | معلومات إعدا |
|----------------------------------|--------------|
| . • فيديو • خيارات الصورة • صورة |              |
|                                  |              |
| ض صور استریو                     | 🕨 مفرد عا    |
| شح استريو                        | 🔳 مفرد مر    |
| بق                               | تلقائي       |
| س يسار∕يمين                      | 🔳 إيقاف      |
|                                  |              |
|                                  |              |
|                                  |              |
|                                  |              |
|                                  |              |
|                                  |              |
| .ج: ENTER) اختیار: (ENTER)       | نقل:\$ خر    |
| C HDMI1                          |              |

```
تظهر عندنذ شاشة [3D SETTINGS] (إعدادات العرض ثلاثي الأبعاد).
(٢) اضغط على الزر ▼ لمحاذاة المؤشر مع [FORMAT] (التنسيق) ثم اضغط على زر ENTER (إدخال).
تظهر عندنذ شاشة التنسيق.
(٣) حدد تنسيق إشارة الدخل باستخدام الزر ▼ ثم اضغط على زر ENTER (إدخال).
(٣) حدد تنسيق إشارة الدخل باستخدام الزر ▼ ثم اضغط على زر ENTER (إدخال).
رواني الأمارة الدخل باستخدام الزر ▼ ثم اضغط على زر ياتي الإمارة.
(٣) تعابي (نمائي الأيماد)
(1) تواني (كامل)
```

(ENTER) (EXIT) \$

تختفي عندئذٍ شاشة إعدادات العرض ثلاثي الأبعاد ويتم عرض الفيديو ثلاثي الأبعاد.

اضغط على زر MENU (القائمة) وعندئذٍ تختفي قائمة المعلومات المعروضة على الشاشة.

يتم عرض رسالة تنبيه العرض ثلاثى الأبعاد عند التبديل للفيديو ثلاثى الأبعاد (إعدادات المصنع الافتراضية عند شحن الجهاز). يرجى قراءة "الاحتياطات الصحية" الواردة في الصفحة السابقة لمشاهدة ملفات الفيديو بالطريقة الصحيحة. تختفي الشاشة بعد ٦٠ ثانية أو عند الضغط على زر ENTER (إدخال). (← صفحة ١١٠)

قم بتشغيل وحدة الإمداد بالطاقة الخاصة بنظارة الرؤية ثلاثية الأبعاد وقم بارتداء النظارة لمشاهدة الفيديو.

يظهر الفيديو العادي عند اختبار الدخل المتمثل في الفيديو ثنائي الأبعاد.

لمشاهدة الفيديو ثلاثي الأبعاد في الوضع ثنائي الأبعاد، اختر [(OFF(2D] (إيقاف (العرض ثنائي الأبعاد)) من شاشة [FORMAT] (التسبق) المذكورة أعلاه في الخطوة رقم ٣.

ملاحظة:

أعلم وأسفل إطار اختياري سطور اختيارية

- فور التغيير إلى صورة ثلاثية الأبعاد، يتم إلغاء وتعطيل الوظائف التالية. [BLANKING] (الفراغ)، [PIP/PICTURE BY PICTURE] (صورة داخل صورة اصور متتابعة)، [GEOMETRIC CORRECTION] (التصحيح الهندسي)، [EDGE BLENDING] (دمج الحواف) (يتم الاحتفاظ بقيم ضبط كلِ من [GEOMETRIC CORRECTION] (التصحيح الهندسي)، و[EDGE BLENDING] (دمج الحواف)).
  - قد لا يتبدّل الخرج تلقائيًا إلى الفيديو ثلاثي الأبعاد تبعًا لإشارة دخل العرض ثلاثي الأبعاد.
    - تحقق من شروط التشغيل الموصوفة في دليل الاستخدام الخاص بمشغل Blu-ray.
  - يرجى توصيل طرف DIN الخاص بجهاز بث الإشارات ثلاثية الأبعاد بـ 3D SYNC (تزامن ثلاثي الأبعاد) الخاص بجهاز العرض الرئيسي.
  - تتيح نظارة الرؤية ثلاثية الأبعاد مشاهدة ملفات الفيديو بالعرض ثلاثي الأبعاد من خلال استقبال خرج الإشارات الرقدية المتزامنة من جهاز بث الإشارات ثلاثية الأبعاد.
- ونتيجة لذلك، قد تتأثر جودة الصورة ثلاثية الأبعاد بفعل عدة شروط مثل درجة سطوع الأجواء المحيطة وحجم الشاشة ومسافة المشاهدة، إلى غير ذلك. • عند تشغيل برنامج فيديو ثلاثي الأبعاد على الحاسب الآلي، قد تتأثر جودة الصورة ثلاثية الأبعاد إذا كان أداء وحدة المعالجة المركزية وشريحة الرسوم بالحاسب • الألب منذًا
  - الآلي ضعيفًا. برجي التحقق من بيئة التشغيل المطلوبة بالحاسب الآلي والواردة في دليل التشغيل المرفق مع برنامج الفيديو ثلاثي الأبعاد.
  - وفقًا للإشارة، قد يتعذر اختيار [FORMAT] (التنسيق) و[LIR INVERT] (عكس يسار ليمين). يرجى تغيير الإشارة في تلك الحالة.

### عند تعذر عرض ملفات الفيديو في الوضع ثلاثي الأبعاد

يرجى التحقق من النقاط التالية عند تعذّر عرضٌ ملفاتُ الفيديو في الوضع ثلاثي الأبعاد. يرجى أيضًا قراءة دليل التشغيل المرفق مع نظارة الرؤية ثلاثية الأبعاد.

| الحلول                                                                                                    | الأسباب المحتملة                                                                                                    |
|----------------------------------------------------------------------------------------------------|----------------------------------------------------------------------------------------------------|
| يرجى تغيير دخل إشارة الفيديو إلى دخل آخر يدعم العرض ثلاثي الأبعاد.                                                     | الإشارة المحددة لا تدعم خرج العرض ثلاثي الأبعاد.                                                                                          |
| يرجى تغيير التنسيق في شاشة المعلومات المعروضة على الشاشة إلى [AUTO]<br>(تلقائي) أو إلى تنسيق يدعم العرض ثلاثي الأبعاد. | تحوّل التنسيق الخاص بالإشارة المحددة إلى [(OFF(2D] (إيقاف (العرض ثنائي<br>الأبعاد)).                                                      |
| يرجى شراء نظارة رؤية ثلاثية الأبعاد أو جهاز بث إشارات ثلاثية الأبعاد متوفر<br>بالأسواق (إجراء موصى به). (← صفحة ٤١)    | استخدام نظارة غير مدعومة من جهاز العرض.                                                                                                   |
|                                                                                                    | يرجى التحقق من النقاط التالية عند تعذر مشاهدة فيديو ما في الوضع ثلاثي الأبعاد<br>باستخدام نظارة رؤية ثلاثية الأبعاد مدعومة من جهاز العرض. |
| يرجى تشغيل وحدة الإمداد بالطاقة الخاصة بنظارة الرؤية ثلاثية الأبعاد.                                                   | إيقاف تشغيل وحدة الإمداد بالطاقة الخاصة بنظارة الرؤية ثلاثية الأبعاد.                                                                     |
| يرجى شحن أو استبدال البطارية.                                                                                          | البطارية الداخلية لنظارة الرؤية ثلاثية الأبعاد هامدة.                                                                                     |
| يرجى الاقتراب من الشاشة حتى يمكن رؤية الفيديو في الوضع ثلاثي الأبعاد.                                                  | المشاهد يجلس على مسافة بعيدة للغاية عن الشاشة.                                                                                            |
| يرجى تحويل L/R INVERT (عكس يسار /يمين) في قائمة المعلومات المعروضة على<br>الشاشة إلى الوضع [OFF] (إيقاف).              |                                                                                                    |
| يرجى إبعاد أجهزة العرض عن بعضها بمسافة كافية.                                                                          | نظرًا لوجود عدة أجهزة عرض ثلاثي الأبعاد قيد التشغيل في وقت واحد في                                                                        |
| يرجى إبعاد مصدر الضوء عن الشاشة.                                                                                       | الجوار ، فقد ننداخل اجهزة العرض مع بعضها البعض. وبدلا من ذلك، فقد يوجد<br>مصدر ضوء ساطع بالقرب من الشاشة.                                 |
| يرجى تحويل L/R INVERT (عكس يسار /يمين) في قائمة المعلومات المعروضة على<br>الشاشة إلى الوضع [OFF] (إيقاف).              |                                                                                                    |
| يرجى إزالة العائق.                                                                                                    | يوجد عانق بين المستقبل البصري لنظارة الرؤية ثلاثية الأبعاد وجهاز بث الإشارات<br>ثلاثية الأبعاد.                                           |
| يرجى مراجعة الشركة البائعة لمحتويات الفيديو ثلاثي الأبعاد.                                                             | تنسيق العرض ثلاثي الأبعاد الخاص بمحتويات الفيديو ثلاثي الأبعاد غير مدعوم.                                                                 |

### HTTP التحكم في جهاز العرض باستخدام متصفح

#### نظرة عامة

باستخدام متصفح الإنترنت على الحاسب الآلي فإنه يمكن أن يتم عرض شاشة خادم HTTP لجهاز العرض لغرض تشغيل جهاز العرض. لأجل شاشة خادم HTTP الخاصة بجهاز العرض، فإنه توجد شاشة خادم HTTP أساسية (مشتركة لكلا طرازي HDBaseT وMM) وشاشة خادم HTTP المخصصة لطرازات MM.

#### العمليات الممكنة على شاشة خادم HTTP

#### (١) العمليات الممكنة على شاشة خادم HTTP الأساسية (مشتركة لكلا طرازي HDBaseT و MM)

- عند استخدام الوظائف التالية، فاحرص على أن نقوم بتهيئة الإعدادات المطلوبة لتوصيل جهاز العرض بالشبكة (كبل LAN سلكي). (NETWORK SETTINGS)
   (إعدادات الشبكة)
  - PC Control Utility Pro 4/Pro 5
    - Virtual Remote Tool •
- قم بتهيئة تنبيه البريد الإلكتروني. (ALERT MAIL) (بريد التنبيه)
   عندما يكون جهاز العرض موصلًا بشبكة ما (كبل LAN سلكي)، فهذا يعني أن رسائل التنبيه الخاصة بفترة استبدال المصباح والأخطاء المتنوعة قد تم إرسالها
   إلى عنوان البريد الإلكتروني الذي سبق أن تم إعداده.
  - قم بتشغيل جهاز العرض.

يمكن أن يتم تنفيذ بعض العمليات، مثل تشغيل/إطفاء جهاز العرض وتحويل طرفية الدخل والتحكم في الصوت والتحكم في الصورة وما إلى ذلك.

قم بتهيئة [PJLink PASSWORD] (كلمة مرور) و[AMX BEACON] (إشارة AMX) وما إلى ذلك.

#### (٢) العمليات الممكن إجراؤها على شاشة خادم HTTP المخصصة لطرازات MM

- عند استخدام الوظائف التالية على طرازات MM، فاحرص على أن تقوم بتهيئة الإعدادات المطلوبة لتوصيل جهاز العرض بالشبكة (شبكة اتصال محلية سلكية/ شبكة اتصال محلية لاسلكية).
  - Image Express Utility Lite •
  - Image Express Utility 2.0 •
  - Desktop Control Utility 1.0 •
  - NETWORK PROJECTOR (جهاز عرض الشبكة)
    - Remote Desktop (اتصال الكمبيوتر المكتبي البعيد)
  - العارض (في حالة عدم استخدام المجلد المشترك/خادم الوسائط)

#### لعرض شاشة خادم HTTP

#### (۱) شاشة خادم HTTP الأساسية (مشتركة لكلا طرازي HDBaseT و MM)

- أ. قم بتوصيل جهاز العرض بالكمبيوتر عبر كبل LAN الذي يتم بيعه تجاريًا منفصلًا. (-> صفحة ١٦٩)
- ٢. اختر [SETUP] (الإعدادات) → [NETWORK SETTINGS] (إعدادات الشبكة) → [WIRED LAN] (كبل LAN السلكي) في القائمة المعروضة على الشاشة لتهيئة إعدادات الشبكة. (→ صفحة ٢٢٢)
  - ٣. قم استخدام متصفح الإنترنت على الحاسب الآلي خاصتك ببدء التشغيل وإدخال العنوان أو رابط URL في خانة الإدخال.

قم بتحديد العنوان أو رابط URL كما يلي "http://<IP Address of Projector>lindex.html".

وسوف تظهر عندئذ شاشة خادم HTTP الأساسية.

#### (٢) شاشة خادم HTTP لطرازات MM فقط

- اً. فم بتوصيل جهاز العرض بالكمبيوتر عبر كبل LAN الذي يتم بيعه تجاريًا منفصلًا. (← صفحة ١٦٩) قم بدلاً من ذلك بتركيب وحدة شبكة الاتصال المحلية اللاسلكية التي تباع منفصلة. (← صفحة ١٧٠)
  - ٢. اختر [INPUT TERMINAL] (طرفية الدخل) → [ETHERNET] (ايثرنت) في القائمة التي نظهر على الشاشة. عندنذ سوف نظهر قائمة النطبيقات.
  - ۳. اختر "NETWORK SETTINGS (MM)) ثم قم بتهيئة إعدادات الشبكة. (→ صفحة ١٣٨) (→ الختر "(MM)) ثم قم بتهيئة (

نلميح:

 إذا كنت تريد أن تقوم بضبط عنوان IP هذا، فقم بضبط عنوان IP مختلف في نفس القطاع، حيث إن عنوان IP قم تم إعداده وضبطه في شاشة خادم HTTP الأساسية. ٤. قم استخدام متصفح الإمترنت على الحاسب الآلي خاصتك ببدء التشغيل وإدخال العنوان أو رابط URL في خانة الإدخال. قم بتحديد العنوان أو رابط URL كما يلي "Index.html<(MM) rojector (MM) Address of Projector.</p>

تلميح: عنوان IP لإعداد المصنع هو [DHCP ON].

#### ملاحظة:

- لاستخدام جهاز العرض من خلال الشبكة، يرجى استشارة مسؤول الشبكة حول إعداداتها.
- قد يحدث تباطؤ في العرض أو في استجابة الأزرار ، أو قد لا يتم قبول التشغيل، وذلك وفقًا لإعدادات الشبكة.
- حال حدوث ذلك استشر مسؤول الشبكة. قد لا يستجيب جهاز العرض في حال الضغط على الأزرار ضغطًا متكررًا خلال فترات زمنية سريعة. وحال حدوث ذلك، يرجى الانتظار بر هة ثم التكرار. ومع استمرار انعدام الاستجابة، يرجى إيقاف تشغيل جهاز العرض ثم تشغيله مرة أخرى.
- في حال عدم ظهور شاشة PROJECTOR NETWORK SETTINGS (إعدادات شبكة جهاز العرض) في متصفح الإنترنت، اضغط مفتاحي "Ctrl+F5" لتحديث متصفح الويب (أو مسح الذاكرة المؤفتة).
- يستخدم جهاز العرض هذا لغة "JavaScript" وملفات تعريف الارتباط "Cookies"؛ ولذا فينبغي ضبط المتصفح لقبول هذه الوظائف. علمًا بأن طريقة الضبط تختلف تبعًا لإصدار المتصفح، يرجى الرجوع إلى ملفات التعليمات وغير ها من المعلومات الواردة في البرنامج.

#### إعدادات ما قبل الاستخدام

وصل جهاز العرض بكبل LAN المتوافر بالأسواق قبل بدء تشغيل المتصفح. (← صفحة ١٦٩)

قد يتعذر التشغيل بمتصفح يستخدم خادم البروكسي، ويتوقف ذلك على نوع حادم البروكسي وطريقة الضبط. ورغم أن نوع خادم البروكسي يشكل أحد العوامل في هذا الخصوص، فمن الممكن عدم عرض العناصر التي تم ضبطها بالفعل، وهذا يتوقف على مدى فعالية الذاكرة المؤقتة، وريما لا تظهر المحتويات التي تم ضبطها من المتصفح في عملية التشغيل. ويوصى بعدم استخدام خادم البروكسي إلا عند الضرورة.

#### استخدام العنوان للتشغيل عبر المتصفح

النسبة للعنوان الفعلى الذي تم إدخاله في خانة العنوان أو في عمود عنوان URL أثناء تشغيل جهاز العرض عبر المتصفح، يمكن استخدام اسم المضيف كما هو في حالة تسجيل اسم المضيف المقابل لعنوان IP الخاص بجهاز العرض في خادم اسم المجال بمعرفة أحد مسؤولي الشبكة، أو إذا كان اسم المضيف المقابل لعنوان IP الخاص بجهاز العرض قد تم ضبطه في ملف "HOSTS" (المضيف) بجهاز الكمبيوتر المستخدم.

- مثال ١: عند تحديد اسم مضيف جهاز العرض على "pj.nec.co.jp"، يمكن الوصول إلى إعداد الشبكة عبر تحديد http://pj.nec.co.jp/index.html في خانة العنوان أو عمود الإدخال الخاص بعنوان URL.
- مثال ٢: عندما يكون عنوان IP الخاص بجهاز العرض هو "192.168.73.1"، يمكن الوصول إلى إعدادات الشبكة من خلال تحديد http://192.168.73.1/index.html في خانة العنوان أو عمود إدخال عنوان URL.

#### ضبط جهاز العرض

شاشة ضبط جهاز العرض لطرازات HDBaseT

|                           | POWER           | • ON          | OFF           | LOGOFF  |
|---------------------------|-----------------|---------------|---------------|---------|
| PROJECTOR ADJUSTMENT      | NETWORK S       | ETTINGS       |               |         |
| PICTURE                   |                 |               |               | VOLUME  |
| BRIGHTNESS CONTRAST       | COLOR           | HUE           | SHARPNESS     |         |
| SOURCE SELECT             |                 |               |               | AV MUTE |
| HDMI1                     | HDMI2           |               | DisplayPort   | PICTURE |
| ●×5                       |                 |               |               | ALL ON  |
|                           |                 |               | BIIC(TIC)     | ALL OFF |
| COMPUTER                  | HDBaseT         |               |               |         |
| PROJECTOR STATUS          |                 |               |               |         |
| LAMP LIFE REMAINING:      | 100             | %             | ERROR STATUS: |         |
| LAMP HOURS USED:          | 1               | hrs           | NORMAL OPERAT | ION     |
| FILTER HOURS USED:        | 2               | hrs           |               | *       |
| Copyright (C) NEC Display | Solutions, Ltd. | 2013. All rid | ts reserved.  |         |

POWER (الطاقة): يتيح التحكم في طاقة جهاز العرض. ON (تشغيل).......تشغيل الجهاز. OFF (إيقاف)........ايقاف تشغيل الجهاز.

VOLUME (الصوت): يتيح التحكم في مستوى صوت جهاز العرض. ▲ .....يزيد من قيمة ضبط الصوت. ▼.....

AV-MUTE (كتم الصوت/الصورة): يتبح التحكم في وظيفة الكتم بجهاز العرض. PICTURE ON (تشغيل الصور) ..... يتبح كتم الفيديو. PICTURE OFF (ايقاف تشغيل الصور) .... يتبح إلغاء كتم الفيديو. SOUND ON (تشغيل الصوت) ....... يتبح كتم الصوت. SOUND OFF (ايقاف الصوت) ....... يتبح كتم وظائف الفيديو والصوت. ALL ON (ايقاف الكل)....... يتبح إلغاء كتم وظائف الفيديو والصوت.

شاشة ضبط جهاز العرض لطرازات MM

|                     | POWER       | ON OFF        | LOGOFF  |
|---------------------|-------------|---------------|---------|
| ROJECTOR ADJUSTMENT | NETWORK SET | TINGS         |         |
| ICTURE              |             |               | VOLUME  |
|                     |             |               | Δ       |
| SRIGHTNESS CONTRAST |             | HUE SHARPNESS |         |
| OURCE SELECT        |             |               | AV MUTE |
| HDMI1               | HDMI2       | DisplayPort   |         |
| Ø×5<br>BNC          |             |               | ALL ON  |
|                     | ₽           |               | ALL OFF |
| COMPUTER            | ETHERNET    | USB-A         |         |
| ROJECTOR STATUS     |             |               |         |
| AMP LIFE REMAINING: | 100 %       | ERROR STATUS  |         |
| AMP HOURS USED:     | 1 hrs       | NORMAL OPERAT | ION     |
| ILTER HOURS USED:   | 1 hrs       |               | 1       |

PICTURE (الصورة): يتيح التحكم في ضبط فيديو جهاز العرض. BRIGHTNESS (السطوع) ▲ ...... يزيد من قيمة ضبط السطوع. BRIGHTNESS (السطوع) ▼ ...... يقلل من قيمة ضبط السطوع. CONTRAST (التباين) ▲ ..... يزيد من قيمة ضبط التباين. CONTRAST (التباين) ▼ ...... يقلل من قيمة ضبط التباين. COLOR (اللون) ▲ ..... يزيد من قيمة ضبط اللون. COLOR (اللون) ▼ ...... قلل من قيمة ضبط اللون. HUE (تدرج الألوان) ▲ ...... يزيد من قيمة ضبط تدرج الألوان. HUE (تدرج الألوان) ▼ ...... يقلل من قيمة ضبط تدرج الألوان. SHARPNESS (حدة الألوان) ▲ ...... يزيد من قيمة ضبط حدة الألو ان. SHARPNESS (حدة الألوان) ▼ ...... يقلل من قيمة ضبط حدة الألوان. • تختلف الوظائف التي يمكن التحكم فيها تبعًا للإشارة الداخلة لجهاز العرض. (→ صفحة ٩١، ٩٢) SOURCE SELECT (تحديد المصدر): يتيح تبديل موصل دخل جهاز العرض. HDMI 1 IN الموصّل HDMI 1 IN الموصّل HDMI 1 IN الموصّل HDMI 1 IN المعاد المعالم المعالي المعالي ا HDMI2 ..... يتيح التبديل إلى موصّل HDMI 2 IN (دخل HDMI 2 (دخل HDMI 2). DisplayPort (منفذ الشاشة)...... يتيح التبديل إلى DisplayPort (منفذ الشاشة). BNC ..... يتبح التبديل إلى دخل فيديو RGB (BNC تناظرية). BNC (CV) ..... يتيح التبديل إلى دخل فيديو (CV). BNC (Y/C) ..... يتيح التبديل إلى دخل فيديو BNC (Y/C). COMPUTER (حاسب آلى)..... يتيح التبديل إلى موصّل COMPUTER IN (دخل الكمبيوتر). [طرازات HDBaseT] HDBaseT ..... يتيح التبديل إلى دخل الصور المُرسَلة من جهاز إرسال يدعم تقنية HDBaseT. [طرازات MM] ETHERNET..... يتيح التبديل إلى شاشة البيانات التي تم إرسالها من الشبكة USB-A.....بتيح التبديل إلى شاشة البيانات الخاصة بذاكرة USB التي سيق أن تم ضبطها و إعدادها لجهاز العرض PROJECTOR STATUS (حالة جهاز العرض): يتبح بيان حالة جهاز العرض. LAMP LIFE REMAINING (المتبقى من عمر المصباح) ...... يعرض المتبقى من عمر المصباح بالنسبة المئوية.

LAMP HOURS USED (ساعات استهلاك المصباح) ...... يعرض عدد ساعات استهلاك المصباح. FILTER HOURS USED (ساعات استهلاك المرشح) ...... يعرض عدد ساعات استهلاك المرشح ERROR STATUS (حالة الخط) يعرض حالة الأخطاء التي تحدث داخل جهاز العرض.

LOG OFF (تسجيل الخروج): تسجيل الخروج من جهاز العرض والرجوع إلى شاشة LOGON (تسجيل الدخول).

### (إعدادات الشبكة) NETWORK SETTINGS

http://<IP Address of Projector (Basic)>/index.html

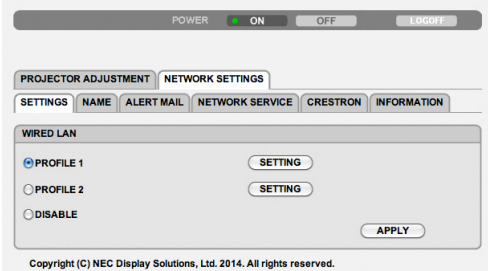

#### • SETTINGS (الإعدادات)

شبكة سلكية

| SETTING (الضبط)                      | ضبط شبكة الاتصال المحلية السلكية.                                                                  |
|--------------------------------------|----------------------------------------------------------------------------------------------------|
| APPLY (تطبيق)                        | تطبيق إعداداتك لشبكة الاتصال المحلية السلكية.                                                      |
| PROFILE 2/PROFILE 1<br>(الوضع ۱)     | يمكن تحديد إعدادين لشبكة الاتصال المحلية السلكية. حدد PROFILE 1 (الوضع ١) أو PROFILE 2 (الوضع ٢).  |
| DISABLE (تعطيل)                      | إيقاف تشغيل توصيل شبكة الاتصال المحلية السلكية.                                                    |
| DHCP ON (تشغيل DHCP)                 | التحديد التلقائي لعنوان IP وقناع الشبكة الفرعية وبوابة الشبكة لجهاز العرض من خلال خادم DHCP خاصتك. |
| DHCP OFF (إيقاف DHCP OFF)            | تحديد عنوان IP وقناع الشبكة الفرعية وبوابة جهاز العرض الذي يعينه مسؤول الشبكة خاصتك.               |
| IP ADDRESS (عنوان IP)                | ضبط عنوان IP للشبكة المتصلة بجهاز العرض.                                                           |
| الفناع شبكة ثانوي) SUBNET MASK       | ضبط رقم قناع الشبكة الفرعية للشبكة المتصلة بجهاز العرض.                                            |
| (مدخل) GATEWAY                       | ضبط البوابة الافتر اضية للشبكة المتصلة بالجهاز .                                                   |
| AUTO DNS ON (تشغيل<br>DNS التلقائي)  | يحدد خادم DHCP تلقائيًا عنوان IP لخادم DNS المتصل بجهاز العرض.                                     |
| AUTO DNS OFF (إيقاف<br>DNS التلقائي) | يضبط عنوان IP لخادم DNS المتصل بجهاز العرض.                                                        |
|                                      |                                                                                                    |

### (الاسم) NAME •

| أدخل اسمًا لجهاز العرض الخاص بك حتى يتمكن الكمبيوتر من التعرف على الجهاز. يجب أن يتكون الاسم من ١٦ حرفًا | اسم) PROJECTOR NAME      |
|----------------------------------------------------------------------------------------------------|--------------------------|
| أو أقل.                                                                                                  | جهاز العرض)              |
| تلميح: لن يتأثّر اسم جهاز العرض حتى في حال اختيار [RESET] (إعادة الضبط) من القائمة                       |                          |
| أدخل اسم مضيف الشبكة المتصلة بجهاز العرض. يجب أن يتكون اسم المضيف من ١٥ حرفًا أو أقل.                    | HOST NAME (اسم المضيف)   |
| أدخل اسم مجال الشبكة المتصلة بجهاز العرض. يجب أن يتكون اسم المجال من ٦٠ حرفًا أو أقل.                    | (اسم المجال) DOMAIN NAME |

### • ALERT MAIL (بريد التنبيه)

| يعمل هذا الخيار على تنبيه الحاسب الآلي إلى وقت استبدال المصباح أو رسائل الخطأ عبر البريد الإلكتروني عند استخدام<br>شبكة الاتصال المحلية السلكية.<br>يؤدي وضع علامة الاختيار إلى تفعيل خاصية بريد التنبيه.<br>في حين تعطل إز الة هذه العلامة خاصية بريد التنبيه.<br>وفيما يلي نموذج لإحدى الرسائل المطلوب إرسالها من جهاز العرض:<br>وصول المصباح والمرشحات إلى نهاية العمر الافتراضي للاستخدام. يرجى استبدال المصباح والمرشحات.<br>اسم الجهاز: جهاز عرض NEC<br>عدد ساعات المصباح المستهلكة: ١٠٠ [ساعة] | (بريد التنبيه) ALERT MAIL                               |
|----------------------------------------------------------------------------------------------------|---------------------------------------------------------|
| أدخل عنوان المرسل.                                                                                                    | SENDER'S ADDRESS<br>(عنوان المرسل)                      |
| أدخل اسم خادم SMTP المراد توصيله بجهاز العرض.                                                                                                    | SMTP SERVER NAME<br>(اسم خادم SMTP)                     |
| أدخل عنوان المستلم. يمكن إدخال ما يصل إلى ثلاثة عناوين.                                                                                                    | RECIPIENT'S ADDRESS<br>(۲، ۲، ۲ (عنوان المستلم ۲، ۲، ۳) |
| أرسل بريد اختبار للتحقق من صحة الإعدادات<br>ملاحظة:<br>• إذا قمت بتنفيذ اختبار ، فقد لا تستلم بريد تنبيه. حال حدوث ذلك، ينبغي التحقق من صحة إعدادات الشبكة.<br>• إذا أدخلت عنوانًا غير صحيح في أحد الاختبار ات، فقد لا تتلقى بريد تنبيه. وفي حال حدوث ذلك، ينبغي التحقق من<br>صحة عنوان المستلم.                                                                                                    | (بريد الاختبار) TEST MAIL                               |
| انقر فوق هذا الزر لحفظ الإعدادات على ذاكرة الجهاز .                                                                                                    | حفظ) SAVE                                               |

### (خدمة الشبكة) NETWORK SERVICE •

| تحديد كلمة المرور لـ PJLink*. يجب أن تتكون كلمة المرور من ٣٢ حرفًا أو أقل. ويجب أن لا تنسى كلمة المرور<br>الخاصة بك. ولكن إذا نسيتها، استشر الموزع.                                                                                                    | PJLink PASSWORD (کلمة<br>مرور PJLink) |
|----------------------------------------------------------------------------------------------------|---------------------------------------|
| تحديد كلمة مرور لخادم HTTP. يجب أن تتكون كلمة المرور من ١٠ حرفًا أو أقل.<br>عند تعيين كلمة مرور، سيُطلب منك إدخال اسم المستخدم (إجباري) وكلمة المرور أثناء عملية LOGON (تسجيل<br>الدخول).                                                                                                    | HTTP PASSWORD (کلمۀ<br>مرور HTTP)     |
| التشغيل أو الإيقاف للكشف بواسطة جهاز AMX Device Discovery أثناء التوصيل بالشبكة المدعومة بنظام التحكم<br>AMX's NetLinx.<br>تلميح:                                                                                                    | (AMX BEACON) (إشارة AMX)              |
| عند استخدام جهاز يدعم جهاز AMX Device Discovery، يتعرف نظام التحكم AMX NetLinx بأكمله على الجهاز<br>ويعمل على تنزيل الطراز المناسب من Device Discovery من أحد خوادم MAX.<br>يبتيح وضع علامة الاختيار الكشف عن جهاز العرض من خلال AMX Device Discovery.<br>كما تتيح إزالة علامة الاختيار تعطيل خاصية الكشف عن جهاز العرض من خلال جهاز AMX Device Discovery. |                                       |

ملاحظة: في حالة نسيان كلمة المرور الخاصة بك، اتصل بالموزع.

\*ما المقصود بـ PJLink؟ PJLink هو أحد معايير البروتوكول المستخدمة للتحكم في أجهزة العرض المصنعة لدى جهات مختلفة. وقد وضع هذا البروتوكول رابطة صناعات نظم المعلومات وماكينات العمل اليابانية (JBMIA) في عام ٢٠٠٥. يدعم جهاز العرض كل أوامر الفئة ١ من معيار PJLink لن يتأثر ما أجريته من إعدادات في PJLink حتى مع اختيار [RESET] (إعادة ضبط) من القائمة.

#### **CRESTRON** •

#### تقنية ROOMVIEW لإدارة الجهاز من الحاسب الآلي.

| يعمل على تعطيل ROOMVIEW. | DISABLE (تعطيل) |
|--------------------------|-----------------|
| يعمل على تمكين ROOMVIEW. | ENABLE (تمکین)  |

#### تقنية CRESTRON CONTROL لإدارة الجهاز من جهاز التحكم.

| DISABLE (تعطيل)       | يعمل على تعطيل CRESTRON CONTROL.                       |
|-----------------------|--------------------------------------------------------|
| ENABLE (تمكين)        | يعمل على تمكين CRESTRON CONTROL.                       |
| IP ADDRESS (عنوان IP) | ضبط عنوان IP الخاص بـ CRESTRON SERVER (خادم CRESTRON). |
| IP ID (معرّف IP)      | ضبط معرّف IP الخاص بـ CRESTRON SERVER (خادم CRESTRON). |

تلميح: يتعين ضبط إعدادات CRESTRON فقط بما يناسب استخدام تقنية CRESTRON ROOMVIEW. للحصول على المزيد من المعلومات، يرجى زيارة الموقع الإلكتروني http://www.crestron.com

#### (معلومات) INFORMATION •

| عرض قائمة الإعدادات الخاصة بتوصيل شبكة الاتصال المحلية السلكية. | WIRED LAN (شبكة اتصال |
|-----------------------------------------------------------------|-----------------------|
|                                                                 | محلية سلكية)          |
| حفظ الإعدادات في حال تغيير ها.                                  | UPDATE (تحدیث)        |

### ( MM إعدادات الشبكة )(طرازات MM (إعدادات الشبكة )

http://<IP Address of Projector (MM)>/index.html

| SETTINGS NAME | NETWORK SERVICE | INFORMATION |       |
|---------------|-----------------|-------------|-------|
| MRED LAN      |                 |             |       |
| PROFILE 1     |                 | SETTING     |       |
| OPROFILE 2    |                 | SETTING     |       |
| DISABLE       |                 |             | APPLY |
| MRELESS LAN   |                 |             |       |
|               | N               | SETTING     |       |
| SIMPLE ACCESS | POINT           | SETTING     |       |
| OPROFILE 1    |                 | SETTING     |       |
| OPROFILE 2    |                 | SETTING     |       |
|               |                 |             |       |

#### • SETTINGS (الإعدادات)

#### WIRELESS (سلكية) أو WIRELESS (لاسلكية)

| ضبط شبكة الاتصال المحلية السلكية أو اللاسلكية.                                                     | SETTING (الضبط)                          |
|----------------------------------------------------------------------------------------------------|------------------------------------------|
| تطبيق إعداداتك لشبكة الاتصال المحلية السلكية أو اللاسلكية.                                         | APPLY (تطبيق)                            |
| إيقاف تشغيل الاتصال بشبكة الاتصال المحلية السلكية.                                                 | DISABLE (تعطيل)                          |
| يمكن تحديد إعدادين لشبكة الاتصال المحلية السلكية. حدد PROFILE 1 (الوضع ١) أو PROFILE 2 (الوضع ٢).  | PROFILE 2/PROFILE 1<br>(الوضع ١/الوضع ٢) |
| التحديد التلقائي لعنوان PP وقناع الشبكة الفرعية وبوابة الشبكة لجهاز العرض من خلال خادم DHCP خاصتك. | DHCP ON (تشغيل DHCP)                     |
| تحديد عنوان PP وقناع الشبكة الفرعية وبوابة جهاز العرض الذي يعينه مسؤول الشبكة خاصتك.               | DHCP OFF (إيقاف DHCP)                    |
| ضبط عنوان IP للشبكة المتصلة بجهاز العرض.                                                           | IP ADDRESS (عنوان IP)                    |
| ضبط رقم قناع الشبكة الفرعية للشبكة المتصلة بجهاز العرض.                                            | SUBNET MASK (قناع شبكة ثانوي)            |
| ضبط البوابة الافتر اضية للشبكة المتصلة بالجهاز .                                                   | (مدخل) GATEWAY                           |
| ضبط عنوان IP لخادم WINS الخاص بالشبكة المتصلة بجهاز العرض عند تشغيل [DHCP]، وهذا الخيار غير متاح.  | WINS (خادم WINS)                         |
| يحدد خادم DHCP تلقائيًا عنوان IP لخادم DNS المتصل بجهاز العرض.                                     | AUTO DNS ON (تشغيل<br>DNS التلقائي)      |
| يضبط عنوان IP لخادم DNS المتصل بجهاز العرض.                                                        | AUTO DNS OFF (ايقاف<br>DNS التلقائي)     |

#### إعداد شبكة الاتصال المحلية اللاسلكية (لابد من وجود وحدة شبكة الاتصال المحلية اللاسلكية الاختيارية)

| تنفيذ شبكة اتصال محلية لاسلكية باستخدام EASY CONNECTION.(الاتصال السهل).                                                                                                    | EASY CONNECTION<br>(الاتصال السهل)         |
|----------------------------------------------------------------------------------------------------|--------------------------------------------|
| ضبط جهاز العرض على نقطة الوصول السهلة.                                                                                                    | SIMPLE ACCES POINT<br>(نقطة الوصول السهلة) |
| تستخدم خاصية WPS (الإعداد المحمي بتقنية Wi-Fi™) لإعداد شبكة الاتصال المحلية اللاسلكية لجهاز العرض.<br>ملاحظة:                                                                                                    | خاصية WPS                                  |
| <ul> <li>استخدم قوائم جهاز العرض لعمل اتصالات WPS وتغيير إعدادات الوضع WPS.</li> </ul>                                                                                                    |                                            |
| تتيح اختيار إحدى القنوات. وتختلف القنوات المتاحة حسب الدولة والمنطقة. عند تحديد [INFRASTRUCTURE] (بنية<br>أساسية)، تأكد أن جهاز العرض ونقطة الوصول موجودين على القناة نفسها، وعند تحديد [AD HOC] (النظير للنظير)،<br>تأكد أن جهاز العرض والكمبيوتر موجودين على القناة نفسها. | (القناة) CHANNEL                           |
| إدخال معرّف (SSID) لشبكة الاتصال المحلية اللاسلكية. لا يمكن تنفيذ الاتصال إلا في حال توافق معرّف SSID للمُعدة<br>مع معرف SSID لشبكة الاتصال المحلية اللاسلكية.                                                                                                    | SSID (معرف مجموعة أجهزة<br>الشبكة)         |

| (مسح الموقع) SITE SURVEY                            | يعرض قائمة من معرّفات<br>الدخول إليها.                                                                                                    | SSID المتاحة لشبكة الاتصال المحلية اللا                                                                                                    | ئية بالموقع. حدد أحد معرّفات SSID التي يمكنك                                                                              |
|-----------------------------------------------------|----------------------------------------------------------------------------------------------------|----------------------------------------------------------------------------------------------------|----------------------------------------------------------------------------------------------------|
| الشبكة) NETWORK TYPE (نوع<br>الشبكة)                | حدد طريقة الاتصال أثناء<br>FRASTRUCTURE<br>الاتصال المحلية اللاسلكية<br>AD HOC (النظير النظر<br>من خلال وضع النظير إلم                                                                                                    | استخدام شبكة الاتصال المحلية اللاسلكية.<br> IN  (بنية أساسية): حدد هذا الخيار أثناء ال<br>من خلال نقطة دخول لاسلكية.<br>بر): حدد هذا الخيار أثناء استخدام شبكة اتم<br>ل النظير.                                                                                                    | مال مع واحد أو أكثر من الأجهزة المتصلة بشبكة<br>محلية لاسلكية للاتصال مباشرة بجهاز الكمبيوتر                              |
| SECURITY TYPE (نوع<br>الحماية)                      | يعمل على تشغيل أو إيقاد<br>المشفر.                                                                                                    | ف وضع التشفير للانتقال الأمن. عند تش                                                                                                    | وضع التشفير، اضبط مفتاح WEP أو المفتاح                                                                                    |
|                                                     | DISABLE (تعطيل)                                                                                                    | لا يشغل خاصية التشفير . قد يستطيع أحد                                                                                                    | لخاص مر اقبة اتصالاتك.                                                                                                    |
|                                                     | ۲٤ WEP بت                                                                                                    | يستخدم ٦٤ بت للانتقال الآمن.                                                                                                    |                                                                                                    |
|                                                     | ۱۲۸ WEP بت                                                                                                    | يستخدم ١٢٨ بت للانتقال الأمن. سيضفو<br>باستخدام خيار التشفير الذي يستخدم ٢٤                                                                                                    | ا الخيار مزيدًا من الخصوصية والحماية مقارنة                                                                               |
|                                                     | WPA-PSK AES/<br>WPA2-PSK AES/<br>P TKIP EAP-TLS/<br>P AES EAP-TLS/<br>AP-MSCHAP v2/<br>AP-MSCHAP v2/<br>P TKIP EAP-TLS/<br>P AES EAP-TLS/<br>AP-MSCHAP v2/<br>AP-MSCHAP v2/<br>AP-MSCHAP | توفر<br>WPA-PSK TKIF/<br>WPA2-PSK TKIP/<br>WPA-EAF<br>WPA-EAP<br>WPA-EAP TKIP PE<br>WPA-EAP AES PE<br>WPA2-EAF<br>WPA2-EAP TKIP PE<br>WPA2-EAP TKIP PE<br>WPA2-EAP AES PE<br>WPA2-EAP AES PE<br>WPA2-EAP AES PE<br>WPA2-EAP AES PE<br>WPA2-EAP AES PE<br>WPA2-EAP AES PE<br>WPA2-EAP AES PE<br>WPA2-EAP AES PE<br>WPA2-EAP AES PE<br>WPA2-EAP AES PE | الخيارات حماية أقوى من خيار WEP.<br>ل مثل أجهزة الكمبيوتر أو نقاط الوصول في شبكة<br>عند تحديد [AD HOC] (النظير للنظير) من |
| index (فهرس)                                        | اختر مفتاح التشفير عند اذ                                                                                                    | يتيارك [WEP 64 bit] أو P 128 bit]                                                                                                    | ا] في [SECURITY TYPE] (نوع الحماية).                                                                                      |
| KEY (مفتّاح)                                        | عند اختیار [EP 64 bit]<br>أدخل مفتاح WEP.                                                                                                    | WEP 128 bit] أو [WEP 128 bit] في [TYPE]                                                                                                    | SECURI] (نوع الحماية):                                                                                                    |
|                                                     | تحديد                                                                                                    | حروف (ASCII)                                                                                                    | أرقام نظام العد السداسي عشر(HEX)                                                                                          |
|                                                     | ۲٤ WEP کې بت                                                                                                    | حتی ٥ حرفًا                                                                                                    | حتى ١٠ حرفًا                                                                                                    |
|                                                     | ۱۲۸ WEP بت                                                                                                    | حتى ١٣ حرفًا                                                                                                    | حتى ٢٦ حرفًا                                                                                                    |
| -                                                   | عند اختيار [SK-TKIP؟<br>أدخل مفتاح التشفير. يجب                                                                                                    | P]، [WPA PSK-AES]، [WPA2 F<br>أن يكون طول مفتاح التشفير من ٨ أحرف                                                                                                    | WPA PSK-AES] أو [WPA2 PSK-AES]:<br>ی ۱۳ حرفًا.                                                                            |
| USERNAME (اسم المستخدم)                             | حدد اسم مستخدم لـ EAP                                                                                                    | .WPA-EAP/WPA2-I                                                                                                    |                                                                                                    |
| PASSWORD (كلمة المرور)                              | يحدد كلمة مرور لكل من P<br>EAP-MSCHAP v2                                                                                                    | /PA-EAP AES PEAP-MSCHAP<br>SCHAP v2/WPA2-EAP AES P                                                                                                    | WPA-EAP TKIP PEAP-MSCHAP v2<br>.v2/WPA2-EAP TKIP PEAP                                                                     |
| USE DIGITAL<br>CERTIFICATE (استخدام شهادة<br>رقمية) | حدد هذا الخيار عند استخ<br>EAP AES PEAP-<br>MSCHAP v2.                                                                                                    | دامك شهادة رقمية لـ WPAEAP AES<br>P PEAP-MSCHAP v2/WPA2-                                                                                                    | WPA-EAP TKIP PEAP-MSCHAP V<br>PEAP-MSCHAP v2/WPA2-EAP T                                                                   |

#### (الاسم) NAME •

HOST NAME (اسم المضيف) | أدخل اسم مضيف الشبكة المتصلة بجهاز العرض. يجب أن يتكون اسم المضيف من ١٥ حرفًا أو أقل.

#### • NETWORK SERVICE (خدمة الشبكة)

| تحديد كلمة مرور لخادم HTTP. يجب أن تتكون كلمة المرور من ١٠ حرفًا أو أقل. | HTTP PASSWORD (کلمة<br>مرور HTTP) |
|--------------------------------------------------------------------------|-----------------------------------|
|--------------------------------------------------------------------------|-----------------------------------|

#### **CRESTRON** •

#### تقنية ROOMVIEW لإدارة الجهاز من الحاسب الآلي.

| يعمل على تعطيل ROOMVIEW. | DISABLE (تعطيل) |
|--------------------------|-----------------|
| يعمل على تمكين ROOMVIEW. | ENABLE (تمكين)  |

#### تقنية CRESTRON CONTROL لإدارة الجهاز من جهاز التحكم.

| يعمل على تعطيل CRESTRON CONTROL.                       | DISABLE (تعطيل)       |
|--------------------------------------------------------|-----------------------|
| يعمل على تمكين CRESTRON CONTROL.                       | ENABLE (تمكين)        |
| ضبط عنوان IP الخاص بـ CRESTRON SERVER (خادم CRESTRON). | IP ADDRESS (عنوان IP) |
| ضبط معرّف IP الخاص بـ CRESTRON SERVER (خادم CRESTRON). | IP ID (معرّف IP)      |

تلميح: يتعين ضبط إعدادات CRESTRON فقط بما يناسب استخدام تقنية CRESTRON ROOMVIEW. للحصول على المزيد من المعلومات، يرجى زيارة الموقع الإلكتروني http://www.crestron.com

#### • INFORMATION (معلومات)

| WIRED LAN (شبكة اتصال<br>محلية سلكية)      | عرض قائمة الإعدادات الخاصة بتوصيل شبكة الاتصال المحلية السلكية.   |
|--------------------------------------------|-------------------------------------------------------------------|
| WIRELESS LAN (الشبكة<br>المحلية اللاسلكية) | عرض قائمة الإعدادات الخاصة بتوصيل شبكة الاتصال المحلية اللاسلكية. |
| UPDATE (تحدیث)                             | حفظ الإعدادات في حال تغيير ها.                                    |

### D عرض صورة شاشة الكمبيوتر بواسطة جهاز العرض من خلال كبل USB (عرض USB)

باختيارك جهاز العرض المتصل بالشبكة نفسها المتصلة بجهاز الكمبيوتر الخاص بك، يمكن إسقاط صورة شاشة الكمبيوتر على الشاشة بواسطة الشبكة. لا توجد ضرورة للتوصيل باستخدام كبل الكمبيوتر (VGA).

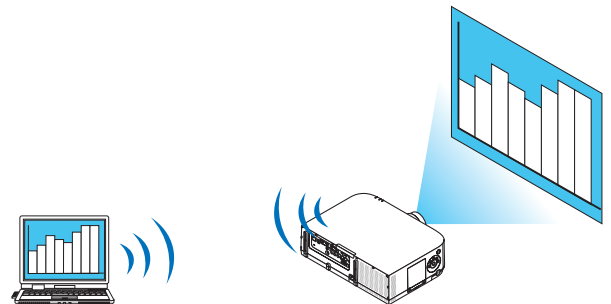

#### يبئة التشغيل

| Windows 8 Pro<br>Windows 8 Enterprise<br>Windows 7 Professional<br>Windows 7 Ultimate<br>Windows 7 Enterprise<br>Windows Vista Home Premium<br>Windows Vista Business<br>Windows Vista Enterprise | نظام التشغيل الملائم |
|----------------------------------------------------------------------------------------------------|----------------------|
| يجب استيفاء المواصفات التي توصي بها مايكروسوفت كبيئة تشغيل لكل من Windows 7/Windows 8/<br>Windows Vista.                                                                                          | مواصفات الجهاز       |
| يلزم وجود شبكة اتصال محلية سلكية أو لاسلكية التي تدعم بروتوكول TCP/IP.                                                                                                    | بيئة شبكة الاتصال    |
| درجة لون عالية (١٦ بت)<br>درجة لون حقيقية (٢٤ بت و٣٣ بت)<br>* لا تتوفر إعدادات ٢٥٦ لون أو أقل.                                                                                                    | لون الشاشة           |

#### ضبط جهاز العرض على وضع دخل جهاز عرض الشبكة

 الفعظ على الزر "8/Ethernet" بوحدة التحكم عن بعد، بحيث تكون وحدة الإمداد بالطاقة بجهاز العرض مشغلة. حينئذ تظهر شاشة APPLICATION MENU (قائمة التطبيقات).

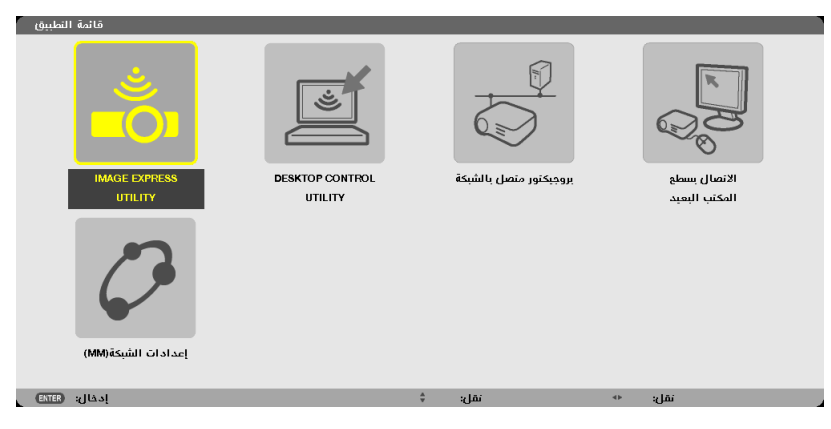

- عند التشغيل باستخدام الهيكل الأساسي، فاضغط على زر "INPUT" (الدخل) لفترة قصيرة لعرض شاشة [INPUT TERMINAL] (طرفية الدخل) على القائمة التي تظهر على الشاشة.
  - اضغط على الزر ▼ لتحديد [OK] (موافق) ثم اضغط على زر ENTER (إدخال) لإغلاق شاشة إعدادات MEDIA SERVER (خادم الوسائط).

| 1 | إدخال | ضبط          | عرض                                                                              | إعداد                                                                                                    | معلومات |                              | h |
|---|-------|--------------|----------------------------------------------------------------------------------|----------------------------------------------------------------------------------------------------|---------|------------------------------|---|
|   |       |              |                                                                                  |                                                                                                    |         |                              |   |
|   |       | ● ○ ○ ○ ● BN | HDMI<br>HDMI<br>DisplayPor<br>BN<br>BNC(CV<br>C(Y/C) برای<br>سب آلی<br>USB-A عده | 1:1<br>2:2<br>rt:3<br>C:4<br>/):5<br>\$<br>\$<br>\$<br>\$<br>\$<br>\$<br>\$<br>\$<br>\$<br>\$<br>\$<br>\$<br>\$<br>\$<br>\$<br>\$<br>\$<br>\$<br>\$ | 00      | فائمة الإدخال<br>نموذج المحص |   |
|   | ENTER | اختيار:      | EXIT                                                                             | خروج                                                                                                    | نقل:\$  | نقل:∢                        |   |
| ų | 0     | HDMI1        |                                                                                  |                                                                                                    |         | متقدمة                       | Į |

۲. اضغط على زر التحديد ( أو له لتحديد [NETWORK] (الشبكة) ثم اضغط على الزر ENTER (إدخال). حينها تظهر على الشاشة قائمة [APPLICATION MENU] (قائمة التطبيقات).

| قائمة النطبيق  |                |             |                    |                                                                                  |
|----------------|----------------|-------------|--------------------|----------------------------------------------------------------------------------|
|                |                |             |                    | R.<br>B.<br>B.<br>B.<br>B.<br>B.<br>B.<br>B.<br>B.<br>B.<br>B.<br>B.<br>B.<br>B. |
| IMAGE EXPRE    | SS DESKTOP COL | NTROL مشبكة | بروجيكتور متصل بال | الانصال بسطع<br>المكتب البعيد                                                    |
| دات الشيكة(MM) | lizej          |             |                    |                                                                                  |
| إدفال: (ENTER  |                | نقل: \$     | i o                | نقل:                                                                             |

- ٣. من قانمة [APPLICATION MENU] (قانمة التطبيقات)، حدد [NETWORK PROJECTOR] (جهاز عرض الشبكة).
- يظهر على الشاشة بعدها [PROJECTOR NAME (اسم جهاز العرض)/DISPLAY RESOLUTION (نقة العرض)/PASSWORD (كلمة المرور)/URL

| بروجيكتور متصل بالشبكة                                               |                                                   |                 |
|----------------------------------------------------------------------|---------------------------------------------------|-----------------|
| اسم البرجيكتور<br>وضوحية العرض<br>كلمة السر                          | PAö21U Series<br>1280 x 800 بكسل                  | متقدم<br>الخلفي |
| عنوان URL لشبكة LAN السلكية(MM)<br>عنوان URL لشبكة LAN اللاسلكية(MM) | http://192.168.0.11/lan                           |                 |
|                                                                      | برجى إعداد جباز الكمبيوتر باستخدام هذه المعلومات. |                 |
| ENTER اختيار: EXT                                                    | نقل: 🛱 خروج:                                      |                 |

عرض الصورة بواسطة جهاز عرض الشبكة

- انقر فوق [Start] (بدء) من سطح المكتب بنظام تشغيل Windows 7.
  - ۲. انقر فوق [All Programs] (جميع البرامج).
  - انفر فوق [Accessories] (البرامج الملحقة).
- ٤. انقر فوق [Connect to a Network Projector] (الاتصال بجهاز عرض الشبكة).
- عند ظهور نافذة [Permission Connect to a Network Projector] (السماح بالاتصال بجهاز عرض الشبكة) انقر فوق [Yes] (نعم).

تظهر نافذة "Connect to a Network Projector" (الاتصال بجهاز عرض الشبكة).

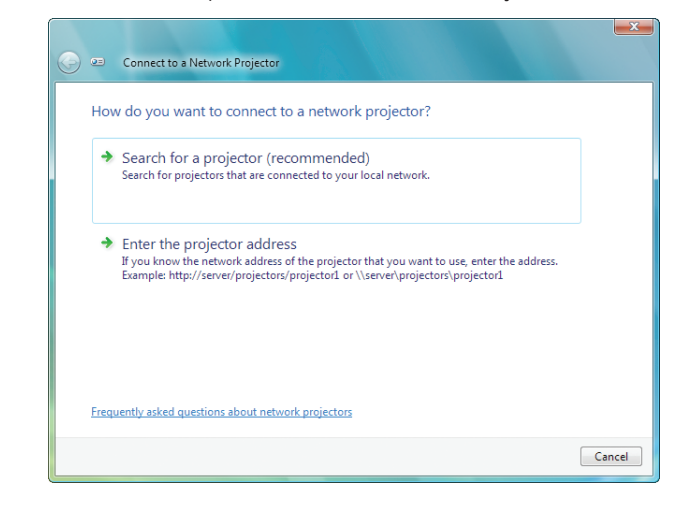

- ه. انقر فوق [→ (Search for a projector (recommended)] (البحث عن جهاز عرض (مستحسن)).
  - يتم عرض "سلسلة أجهزة PA621U" في مربع "Available projectors" (أجهزة العرض المتوفرة).
    - ۲. انفر فوق [PA621U Series] (سلسلة أجهزة PA621U).

تظهر رسالة ".Enter the password for the projector that you selected" (أدخل كلمة مرور جهاز العرض الذي حددته) أسفل النافذة.

٧. أدخل كلمة المرور في المربع المخصص لذلك والذي يتم عرضه من خلال العملية الموجودة في الخطوة ٣ بصفحة ٥٥.

| Connect to a Network Projector                          |        |
|---------------------------------------------------------|--------|
| Select a network projector                              |        |
| Available projectors:                                   |        |
| 🝰 🖛 Series                                              |        |
|                                                         |        |
|                                                         |        |
| Number of projectors found: 1                           | Search |
| Enter the password for the projector that you selected. |        |
| ••••                                                    |        |
|                                                         |        |
|                                                         |        |
|                                                         |        |

#### ۸. انفر فوق [Connect] (اتصال).

يتم عرض طريقة عمل وظائف جهاز عرض الشبكة وشاشة نظام التشغيل Windows 7 من جهاز العرض.

 في حالة اختلاف دقة شاشة الكمبيوتر عن شاشة جهاز العرض، فقد لا تعمل وظيفة NETWORK PROJECTOR (جهاز عرض الشبكة). وفي حالة حدوث ذلك، قم بتغيير مستوى دقة شاشة الكمبيوتر إلى مستوى دقة أقل من الدقة المعروضة في الخطوة ٣ بصفحة ٥٠.

ملاحظة؛ عند تشغيل وظيفة جهاز عرض الشبكة، يتحول لون خلفية سطح المكتب إلى اللون الثابت. وعند إيقاف هذه الوظيفة، يتم استعادة لون الخلفية الأصلي.

معلومات مرجعيةً: في حالة عدم العثور على جهاز العرض في المخطوة ٥، انقر فوق [ ← Enter the projector address] (أدخل عنوان جهاز العرض). ثم أدخل "Network address" (عنوان الشبكة) (على سبيل المثال: http://10.32.97.61/lan) و"Projectorpassword" (كلمة المرور الخاصة بجهاز العرض) (على سبيل المثال: 82291627) والمعروضة على الشاشة المعروضة من جهاز العرض. استخدام جهاز العرض لتشغيل الكمبيوتر من خلال شبكة [REMOTE DESKTOP] (الكمبيوتر المكتبي البعيد) (طرازات MM)

- باختيارك الكمبيوتر المتصل بالشبكة نفسها المتصلة بجهاز العرض، يمكن عرض صورة شاشة الكمبيوتر على الشاشة بواسطة الشبكة.
   وبعد ذلك، ومن خلال تشغيل لوحة المفاتيح، يمكنك تشغيل 8 Windows أو Windows Vista أو Windows XP على جهاز الكمبيوتر المتصل بالشبكة.
  - ومع وجود خاصية Remote Desktop (جهاز الكمبيوتر البعيد)، يمكنك تشغيل الكمبيوتر البعيد عن جهاز العرض عن بُعد.

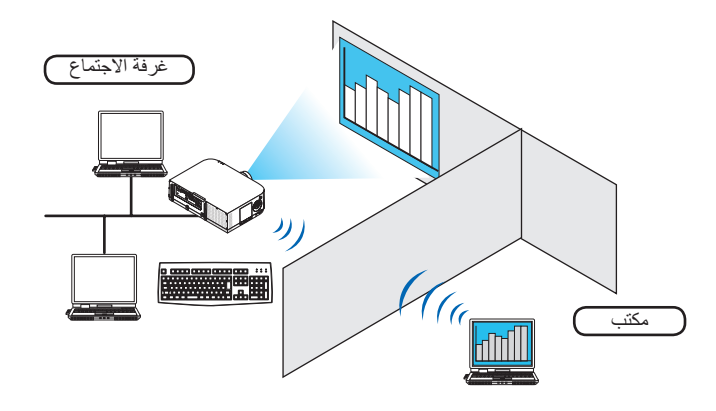

#### ملاحظة:

- تعمل وظيفة [REMOTE DESKTOP] (الكمبيوتر المكتبي البعيد) على الإصدارات التالية من أنظمة التشغيل Windows.
   Windows 8 Enterprise و Windows 8 Pro
   Windows 7 Professional و Windows 7 Enterprise و Windows 7 Enterprise و Windows 7 Professional و Windows Vista Enterprise و Windows Vista Ultimate و Windows Vista Enterprise و Windows Vista Ultimate و Windows Vista Ultimate و Windows Vista Enterprise و Windows Vista Ultimate و Windows Vista Ultimate و Windows Vista Enterprise و Windows Vista Ultimate و Windows Vista Ultimate و Windows Vista Enterprise و Windows Vista Ultimate و Windows Vista Ultimate و Windows Vista Enterprise و Windows Vista Ultimate و Windows Vista Ultimate ( Windows Vista Ultimate ) ( Windows Vista Ultimate ) ( Windows Vista Ultimate
  - Windows XP Professional with Service Pack 3 • تم توضيح هذه الخاصية في دليل الاستخدام مع نظام التشغيل Windows 7 كمثال فقط.
  - الم توضيح هذه الحاضية في دنيل المستخدام مع نظم التسعيل ( white white a sec المكتبي الجعبد). • يلزم وجود لوحة مفاتيح لاستخدام وظيفة Remote Desktop (الكمبيوتر المكتبي الجعبد).
- يترم وجود توقعه معتليم مستعدم وصيعة Remote Desktop (المعتبونر المصبونر المصبون المعتبي). • يمكن تشغيل وظيفة Remote Desktop (الكمبيونز المكتبي البعيد) باستخدام لوحة مفاتيح. من الأفضل استخدام ماوس لاسلكي مع لوحة مفاتيح لاسلكية وذلك لكفاءة التشغيل.
  - استخدم لوحة مفاتيح لاسلكية وماوس لاسلكي ومستقبل USB لاسلكي والتي تتميز بتوافر ها بالأسواق. استخدم لوحة مفاتيح USB وماوس USB المتوفرين بالأسواق.
    - لا يمكن استخدام لوحة مفاتيح USB مضمن بها لوحة وصل USB مع جهاز العرض.
  - لا يمكن استخدام لوحة مفاتيح لاسلكية أو ماوس لاسلكي يدعم تقنية Bluetooth مع جهاز العرض.
    - لا تضمن الشركة دعم منفذ USB بجهاز العرض لكل أجهزة USB الموجودة بالسوق.

#### عليك بإحضار لوحة المفاتيح اللاسلكية المتوافرة بالسوق (الإصدار المطروح في الولايات المتحدة).

وصل مستقبل USB اللاسلكي بمنفذ USB (من نوع أ) الخاص بجهاز العرض. احرص على القيام بجميع الإعدادات الضرورية الخاصة بلوحة المفاتيح اللاسلكية والماوس اللاسلكي.

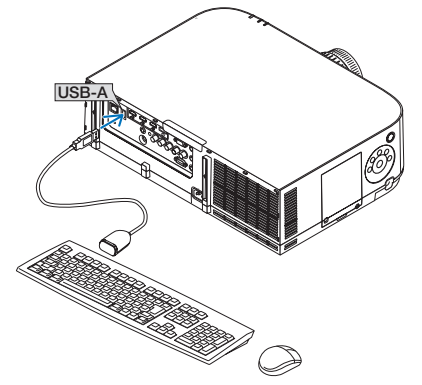
ضبط كلمة المرور الخاصة بحساب مستخدم نظام تشغيل Windows 7

- تلميح: في حالة ضبط كلمة المرور لحساب ما، يمكن تجاوز الخطوات من ١ إلى ٩.
  - انقر فوق [Start] (بدء) من سطح المكتب بنظام تشغيل Windows 7.
    - ٢. انقر فوق [Control Panel] (لوحة التحكم).
- ٣. انقر فوق [Add or remove user accounts] (إضافة حساب مستخدم أو حذفه) تحت [User Accounts] (حساب المستخدم).
  - t. عند ظهور نافذة تأكيد [User Account Control] (المتحكم في حساب المستخدم)، انقر فوق [Continue] (استمرار).
    - ه. انقر فوق [Administrator] (مسؤول النظام).
    - انقر فوق [Create a password] (إنشاء كلمة مرور).
    - ٧. أدخل كلمة المرور في مربع [New password] (كلمة مرور جديدة).
  - ٨. أدخل كلمة المرور ذاتها وفقًا للموضح في الخطوة ٧ في مربع [Confirm new password] (تأكيد كلمة المرور الجديدة).
    - انقر فوق [Create a password] (انشاء كلمة مرور).

تم تغيير مسؤول النظام إلى [Password Protection] (الحماية باستخدام كلمة المرور).

ضبط الوصول عن بعد

- 1. انقر فوق [Start] (بدء) من سطح المكتب بنظام تشغيل Windows 7.
  - ٢. انقر فوق [Control Panel] (لوحة التحكم).
  - ٣. انفر فوق [System and Security] (النظام والحماية).
- ٤. انقر فوق [Allow remote access] (السماح بالوصول عن بعد) المعروض تحت [System] (النظام).
- ه. عند ظهور نافذة تأكيد [User Account Control] (المتحكم في حساب المستخدم)، انقر فوق [Continue] (استمرار).
  - تظهر نافذة [System Properties] (خصائص النظام).
- ٢. انقر فوق [Allow connections from computers running any version of Remote Desktop (less secure)] (الاتصال من الكمبيوتر يعمل عليه أي إصدار من Remote Desktop (الكمبيوتر المكتبي البعيد) (أقل أمنًا)) من مربع Remote Desktop (الكمبيوتر المكتبي البعيد) ثم انقر فوق [OK] (موافق).

التحقق من عنوان IP في نظام التشغيل Windows 7

- انقر فوق [Start] (بدء) من سطح المكتب بنظام تشغيل Windows 7.
  - ٢. انقر فوق [Control Panel] (لوحة التحكم).
- ٣. انقر فوق [View network status and tasks] (عرض حالة الشبكة ومهامها) تحت [Network and Internet] (الشبكة والإنترنت).

٤. انقر فوق [View status] (حالة المعرض) المعروضة باللون الأزرق على يمين [Local Area Connection] (التوصيل بشبكة توصيل محلية) في النافذة.

تظهر نافذة [Local Area Connection Status] (حالة التوصيل بشبكة توصيل محلية).

| 0 D-285 EV/2    | Status     | ×          |
|-----------------|------------|------------|
| General         |            |            |
| Connection      |            |            |
| IPv4 Connectivi | ity:       | Local      |
| IPv6 Connectivi | ity:       | Limited    |
| Media State:    |            | Enabled    |
| Duration:       |            | 00:30:36   |
| Speed:          |            | 100.0 Mbps |
| Details         |            |            |
| Activity        |            |            |
|                 | Sent — 📕   | Received   |
| Bytes:          | 10,296,266 | 451,691    |
| Properties      | Tisable    | Diagnose   |
|                 |            | Close      |

ه. انقر فوق [...Details] (التفاصيل...).

دوّن القيمة المعروضة الخاصة بـ "عنوان IPv4 IP" (xxx.xxx.xxx).

| Property                  | Value                                   |
|---------------------------|-----------------------------------------|
| Connection-specific DNS   |                                         |
| Description               | In table PROPING WHICH the best Courses |
| Physical Address          | 00100108-00108-0010                     |
| DHCP Enabled              | Plan .                                  |
| IPv4 IP Address           | 1111100.000                             |
| IPv4 Subnet Mask          | 400 000.04800                           |
| IPv4 Default Gateway      |                                         |
| IPv4 DNS Server           |                                         |
| IPv4 WINS Server          |                                         |
| NetBIOS over Topip Enabl. | - Max                                   |
| Link-local IPv6 Address   | Apple Fundamental Apple 21 (1998)       |
| IPv6 Default Gateway      |                                         |
| IPv6 DNS Servers          | \$2000 (0.000) N                        |
|                           | \$1000 B (000 B)                        |
|                           | \$1000 B (000 B)                        |
| 4                         |                                         |

- ۲. انقر فوق [Close] (إغلاق).
- ۷. انفر فوق [X] على يمين أعلى النافذة. يعود النظام إلى سطح المكتب.

#### بدء تشغيل Remote Desktop (الكمبيوتر المكتبي البعيد)

 ١. اضغط على الزر "BIEthernet" بوحدة التحكم عن بعد، بحيث تكون وحدة الإمداد بالطاقة بجهاز العرض مشغلة. حيننذ تظهر شاشة APPLICATION MENU (قائمة التطبيقات).

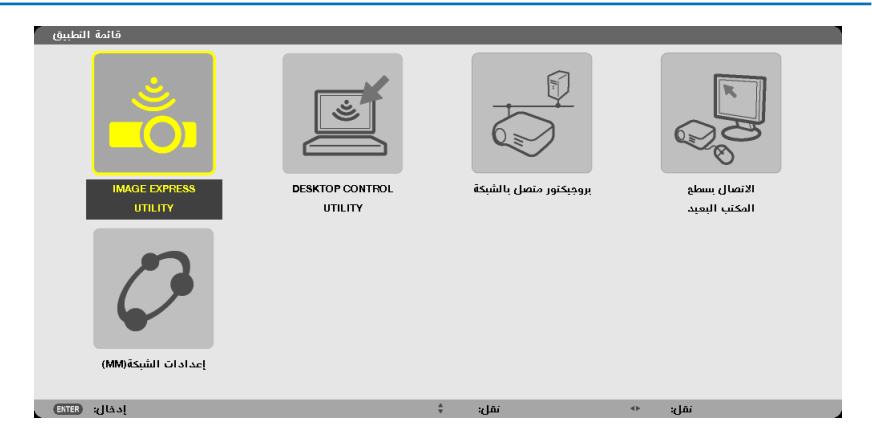

- عند التشغيل باستخدام المهيكل الأساسي، فاضغط على زر "INPUT" (الدخل) لفترة قصيرة لعرض شاشة [INPUT TERMINAL] (طرفية الدخل) على القائمة التي تظهر على الشاشة.
  - اضغط على الزر ▼ لتحديد [OK] (موافق) ثم اضغط على زر ENTER (إدخال) لإغلاق شاشة إعدادات MEDIA SERVER (خادم الوسائط).

| إدخاله        | ضبط     | عرض                           | إعداد | معلومات    |              |
|---------------|---------|-------------------------------|-------|------------|--------------|
|               |         |                               |       |            |              |
|               |         | HDMI1                         | .1    | $\bigcirc$ | قائمة الاخال |
|               | >       | HDMI1                         | :2    | ŏ          | نموذج الفحص  |
|               |         | )isplayPort                   | ::3   |            |              |
| <b>O</b> ×5 ( |         | BNC                           | :4    |            |              |
|               |         | BNC(CV)                       | :5    |            |              |
|               | ) BNC(  | موصل <b>(تاری</b><br>داست آلم | :7    |            |              |
| i 🛼 č         | >       | إيثرنت                        | :8    |            |              |
|               | ) (     | وحدة JSB-A                    | :9    |            |              |
|               | - Local |                               |       | A. 191     |              |
| ENTER         | احتيار  | EXIT H                        | حرور  | ىعل≓€      | ىمل: 🐢       |
|               | DMI1    |                               |       |            | متقدمة       |

تظهر حينيَذٍ نافذة [REMOTE DESKTOP CONNECTION] (اتصال الكمبيوتر المكتبى البعيد).

| سال بسطع المكتب البعيد | الاند      |         |     |
|------------------------|------------|---------|-----|
| حاسب آلي               |            |         | -   |
|                        |            | منقدم   |     |
|                        |            | الاتصال | الغ |
| اختيار: (ENTER         | خروج: اللا | نقل: \$ |     |

٢. استخدم لوحة المفاتيح اللاسلكية لإدخال عنوان IP لنظام التشغيل Windows 7 ثم انفر فوق [CONNECTION] (اتصال).

تظهر شاشة تسجيل الدخول لنظام التشغيل Windows 7 على الشاشة المعروضة بجهاز العرض.

٣. استخدم لوحة المفاتيح اللاسلكية لإدخال كلمة مرور المستخدم ثم اضغط على "Enter" (إدخال).

يتم حيننذِ تشغيل خاصية الكمبيوتر المكتبي البعيد. يعرض سطح المكتب نظام التشغيل Windows 7 على شاشة جهاز العرض. قم بتسجيل الخروج من الكمبيونز. استخدم لوحة مفاتيح لاسلكية متصلة بجهاز العرض لنتشغيل Windows 7.

ملاحظة؛ عند تشغيل جهاز العرض مع خاصية الكمبيوتر المكتبي البعيد، يتحول لون خلفية سطح المكتب إلى اللون الثابت.

الخروج من Remote Desktop (الكمبيوتر المكتبي البعيد)

استخدم لوحة المفاتيح اللاسلكية للنقر فوق [Start] (بدء) من شاشة سطح المكتب المعروضة بواسطة جهاز العرض.

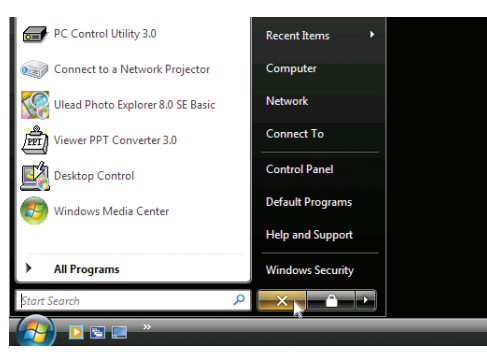

- ٢. انقر فوق علامة [X] الموجودة على الجانب الأيمن من قائمة Start (بدء).
  - تتوقف حينئذٍ خاصية الكمبيوتر المكتبي البعيد.
- ۳. اضغط على زر طرفية الدخل غير زر "8/Ethernet" بوحدة التحكم عن بعد.

قم بتحويل طرفية الدخل باستخدام زر "INPUT" (الدخل) لإجراء العمليات اللازمة على الهيكل الأساسي.

تلميح:

ضبط [OPTIONS] (الخبارات) في REMOTE DESKTOP (الكمبيوتر المكتبي البعيد) يودي النقر فوق [OPTIONS] (الخيارات) إلى عرض شاشة [PERFORMANCE] (الأداء). يتيح لك إجراء إعدادات [OPTIONS] (الخيارات) عرض خلفية سطح المكتب أو تمكين خاصية حركة النوافذ أنثاء تشغيل Remote Desktop (الكمبيوتر المكتبي البعيد). ومع ذلك فقد يؤدي إجراء مثل هذا الإعداد إلى بطء استجابة الماوس أو العرض. إذا أصبحت استجابة الماوس أو العرض بطيئة، قم بتجربة واحد أو أكثر من الإجراءات التالية:

DESKTOP BACKGROUND (خلفية سطح المكتب): أزل علامة التحديد لعرض خلفية سطح المكتب بلون ثابت. MENU AND WINDOW ANIMATION (حركة القوائم والنوافذ): أزل علامة التحديد لتعطيل حركة النوافذ والقوائم. THEMES (الموضوعات): أزل علامة التحديد حتى لا يمكنك استخدام الموضوعات. SHOW CONTENTS OF WINDOW WHILE DRAGGING (عرض محتويات النافذة أثناء السحب): أزل علامة التحديد لعرض جزء النافذة فقط أثناء السحب.

## ٤ إلاسقاط متعدد الشاشات

### الأمور التي يمكن فعلها باستخدام الإسقاط متعدد الشاشات

يمكن استخدام جهاز العرض هذا بصورة منفردة أو ضمن عدة وحدات للإسقاط متعدد الشاشات. سنعرض مثالاً نستخدم فيه شاتنتي إسقاط.

#### الحالة رقم ١

استخدام جهاز عرض أحادي لعرض نوعين من ملفات الفيديو في آنٍ واحد [PIP/PICTURE BY PICTURE] (صورة داخل صورة/صور متتابعة)

#### الحالة رقم ٢

استخدام أربعة أجهزة عرض (لوحة بلورية سائلة: XGA) لعرض فيديو بدقة عرض تقدر بـ ١٩٢٠ × ١٠٨٠ بكسل [TILING] (تجانب)

الحالة رقم ١. استخدام جهاز عرض أحادي لعرض نوعين من ملفات الفيديو - [PIP/PICTURE BY PICTURE] (صورة داخل صورة/ صور متتابعة) مثال على التوصيل وصورة العرض

في حالة [PIP] (صورة داخل صورة)

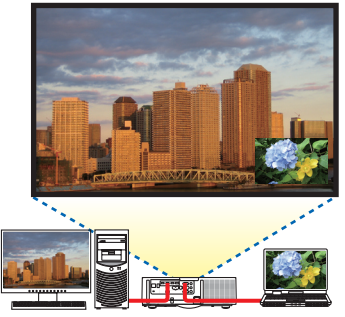

في حالة [PICTURE BY PICTURE] (صور متتابعة)

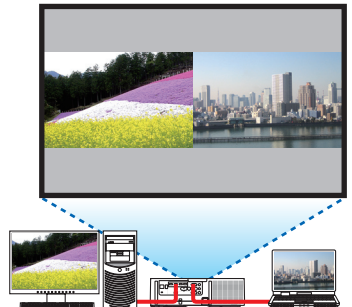

#### عمليات قانمة المعلومات المعروضة على الشاشة

اعرض شاشة [DISPLAY] (العرض) → [PIP/PICTURE BY PICTURE] (صورة داخل صورة/صور متتابعة) → [MODE] (الوضع) في قائمة المعلومات المعروضة على الشاشة ثم اختر [PIP] (صورة داخل صورة) أو [PICTURE BY PICTURE] (صور متتابعة). للاطلاع على التفاصيل، يرجى الرجوع إلى "٤-٢ عرض صورتين في آن واحد". (← صفحة 17) الحالة رقم ۲. استخدام أربعة أجهزة عرض (لوحة بلورية سائلة: XGA) لعرض فيديو بدقة عرض تقدر بـ ١٩٢٠ × ١٨٨٠ بكسل -[TILING] (تجانب)

مثال على التوصيل وصورة العرض

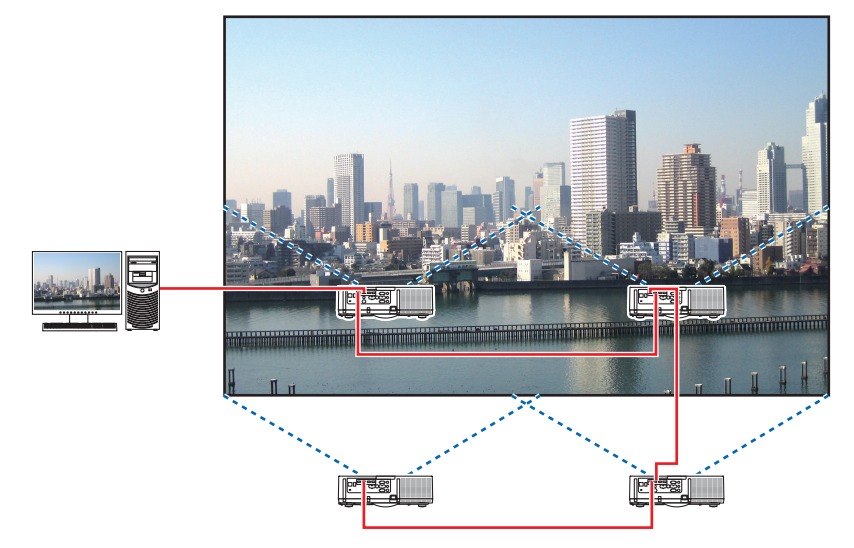

عمليات قائمة المعلومات المعروضة على الشاشة

١ يتم عرض أربعة ملفات فيديو متماثلة عند تشغيل أربعة أجهزة عرض. يرجى طلب تعديل وضع الإسقاط لكل جهاز عرض من متجر البيع بالتجزئة.

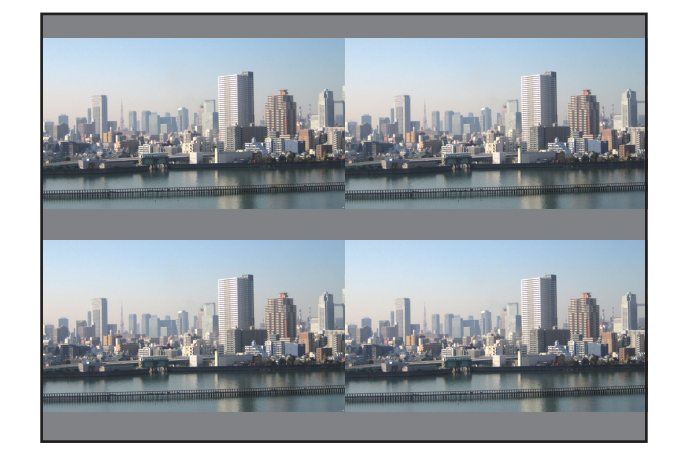

#### ملاحظة:

- عند إعداد جهاز العرض، احرص على تعيين معرّف تحكم فريد لكل جهاز عرض.
- اضبط "Color setting" (إعداد اللون) و "DeepColor setting" (إعداد عمق اللون) لمشغّل أقراص Blu-ray أو الكمبيوتر على وضع "Auto" (تلقائي).
   يرجى الرجوع إلى دليل المالك المرفق مع مشغّل أقراص Blu-ray أو الكمبيوتر للمزيد من المعلومات.
  - قم بتوصيل خُرج HDMI لمشغّل أقراصّ Blu-ray أو الكمبيونر بجهاز العرض الرئيسي ثم قم بتوصيل دخل HDMI1 أو HDMI2 بمنفذ توصيل جهاز العرض الثاني وأجهزة العرض اللاحقة.
    - يؤدي اختيار مصدر دخل آخر بجهاز العرض الثاني وأجهزة العرض اللاحقة إلى تعطيل وظيفة مُكرر HDMI.

٢ قم بتشغيل قائمة المعلومات المعروضة على الشاشة باستخدام أجهزة العرض الأربعة لتقسيم الصورة إلى أربعة أجزاء. اعرض شاشة [DISPLAY] (العرض) → [MULTI SCREEN] (شاشات متعددة) → [PICTURE SETTING] (إعداد الصورة) في قائمة المعلومات المعروضة على الشاشة ثم اختر [TILING] (تجانب). (١) في شاشة إعداد عدد الوحدات المعقوبة، اختر [2UNITS] (وحدتان). (عدد الوحدات في الاتجاه الأفقي) (٢) في شاشة إعداد عدد الوحدات العمودية، اختر [2UNITS] (وحدتان). (عدد الوحدات في الاتجاه الأفقي)

(انظر إلى الشاشات، حيث تمثل الشاشة الموجودة في الجانب الأيسر [1st UNIT] (الوحدة الأولى) بينما تمثل الشاشة الموجودة في الجانب الأيمن [2nd] [UNIT] (الوحدة الثانية))

(٤) في شاشة إعداد الترتيب العمودي، اختر [1st UNIT] (الوحدة الأولى) أو [2nd UNIT] (الوحدة الثانية). (انظر إلى الشاشات، حيث تمثل الشاشة الموجودة في الجانب العلوي [1st UNIT] (الوحدة الأولى) بينما تمثل الشاشة الموجودة في الجانب السفلي [2nd [UNIT] (الوحدة الثانية))

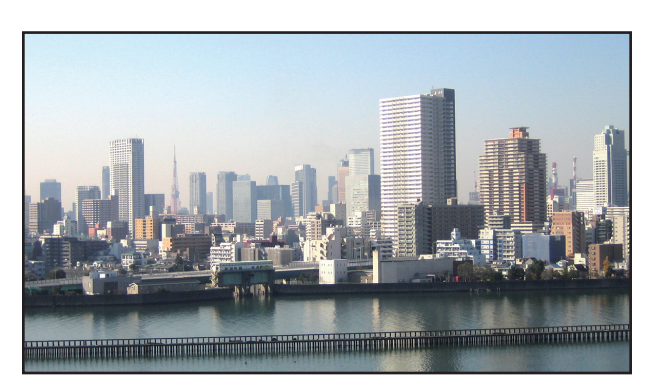

۳ اضبط إزاحة العدسة لكل جهاز عرض للتمكن من ضبط حدود الشاشة.

للمزيد من الضبط الدقيق، اضبط باستخدام [DISPLAY] (العرض) ← [EDGE BLENDING] (دمج الحواف) من قائمة المعلومات المعروضة على الشاشة لكل جهاز عرض.

> للاطلاع على التفاصيل، يرجى الرجوع إلى "٤-٣ عرض صورة باستخدام وظيفة [EDGE BLENDING] (دمج الحواف)". (~ صفحة ٧١)

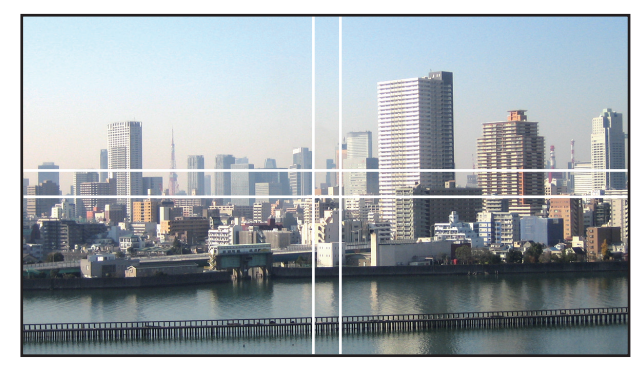

#### الأمور الواجب مراعاتها عند تركيب أجهزة العرض

 اترك مساحة كافية على يسار ويمين جهاز العرض لمنع إعاقة فتحة دخول الهواء وفتحات طرد الهواء الساخن الخاصة بجهاز العرض؛ حيث ترتفع درجة الحرارة داخل جهاز العرض عند إعاقة فتحة دخول الهواء وفتحة طرد الهواء الساخن، الأمر الذي قد يؤدي إلى حدوث خلل وظيفي.

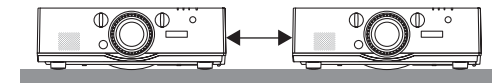

 يرجى الامتناع عن تكديس أجهزة العرض مباشرةً فوق بعضها البعض عند تركيبها؛ إذ قد تسقط أجهزة العرض عند تكديسها فوق بعضها البعض، الأمر الذي يؤدي إلى تلفها وتعطلها.

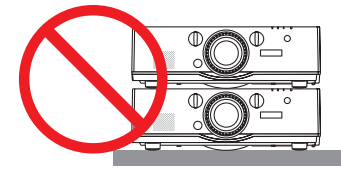

مثال على التركيب عند استخدام جهازي عرض

يوصى بالتركيب التالي عند دمج تركيب جهازيّ عرض للإسقاط متعدد الشاشات. يرجى ترك مساحة لا تقل عن ١٠ سم بين فتحة دخول الهواء/فتحة طرد الهواء الساخن والحائط.

[مثال للتركيب]

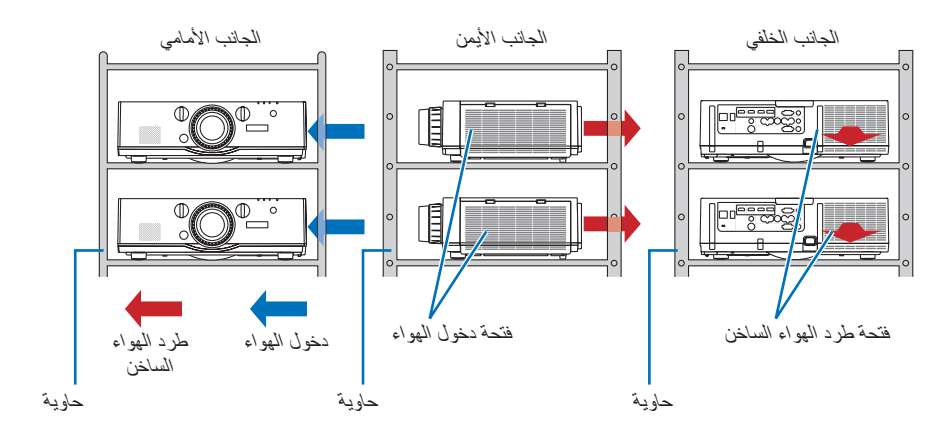

### 🛕 تحذير

يرجى طلب الحصول على خدمات تركيب خاصة من متجر البيع بالتجزئة مثل تثبيت جهاز العرض بالسقف. تجنب مطلقًا القيام بعملية التركيب بنفسك؛ إذ قد يسقط جهاز العرض ويتسبب في إحداث الإصابات. يرجى استخدام حاوية متينة يمكنها تحمّل وزن جهاز العرض للتركيب. ويرجى الامتناع عن تكديس أجهزة العرض مباشرةً فوق بعضها البعض.

#### ملاحظة:

لمعرفة مدى مسافة الإسقاط، يرجى الرجوع إلى الملحق "مسافة الإسقاط وحجم الشاشة". (-> صفحة ٢٥٣)

### 2 عرض صورتين في آنٍ واحد

يتمتع جهاز العرض بخاصية تمكنك من عرض إشارتين مختلفتين في أنٍ واحد. لديك وضعان: وضع PIP (صورة داخل صورة) و PICTURE BY PICTURE (صورة داخل صورة) و PICTURE BY PICTURE

يُعرف فيديو الإسقاط في العرض الأول للشاشة بالعرض الرئيسي بينما يُعرف فيديو الإسقاط المعروض لاحقًا بالعرض الفرعي. اختر وظيفة الإسقاط الموجودة أسفل [DISPLAY] (العرض) ← [PIP/PICTURE BY PICTURE] (صورة داخل صورة/صور متتابعة) ← [MODE] (الوضع) في قائمة المعلومات المعروضة على الشاشة (إعداد المصنع الافتراضية عند شحن الجهاز هو صورة داخل صورة). (← صفحة ١٠٠) • يتم عرض شاشة أحادية عند تشغيل الجهاز.

#### وظيفة صورة داخل صورة

يتم عرض شاشة فرعية صغيرة داخل الشاشة الرئيسية.

يمكن إعداد الشاشة الفرعية وضبطها على النحو التالي. (→ صفحة ١٠٠)

اختر إما عرض الشاشة الفرعية في الجانب العلوي الأيمن أو العلوي الأيسر أو في الجانب السفلي الأيمن أو
 السفلي الأيسر من الشاشة (يمكن اختيار حجم الشاشة الفرعية كما يمكن ضبط موضعها)
 قر بتبديل الشاشة الرئيسية بالشاشة الفرعية

#### وظيفة صور متتابعة

قم بعرض الشاشة الرئيسية والشاشة الفرعية جنبًا إلى جنب.

يمكن إعداد الشاشة الرئيسية والشاشة الفرعية وضبطهما على النحو التالي. (→ صفحة ١٠١)

- تحديد حد الشاشة (النسبة) الخاص بالشاشة الرئيسية والشاشة الفرعية
  - تبديل الشاشة الرئيسية والشاشة الفرعية

#### أطراف الدخل التي يمكن استخدامها للشاشة الرئيسية والشاشة الفرعية

توفر الشاشة الرئيسية والشاشة الفرعية أطراف الدخل التالية.

دعم الشاشة الرئيسية والشاشة الفرعية إشارات الحاسب الآلي حتى WUXGA@60HzRB.

|         |                        |          | الشاشة الإضافية | الشاشة الفرعية أو |                              |       |       |               |                   |
|---------|------------------------|----------|-----------------|-------------------|------------------------------|-------|-------|---------------|-------------------|
| HDBaseT | COMPUTER<br>(حاسب آلی) | BNC(Y/C) | BNC(CV)         | BNC               | DisplayPort<br>(منفذ الشاشة) | HDMI2 | HDMI1 |               |                   |
|         | نعم                    | نعم      | نعم             | نعم               |                              |       |       | HDMI1         |                   |
|         | نعم                    | نعم      | نعم             | نعم               |                              | N     |       | HDMI2         |                   |
| × ×     |                        |          |                 |                   |                              | ž     |       | DisplayPort   |                   |
|         | تغم                    |          |                 | لغم               | لغم                          |       |       | (منفذ الشاشة) |                   |
| نعم     | لا<br>لا               |          |                 |                   | نعم                          | نعم   | نعم   | BNC           | الثراثية المتسبية |
| نعم     | نعم                    |          | У               |                   | نعم                          | نعم   | نعم   | BNC(CV)       | الساسة الرئيسية   |
| نعم     | نعم                    |          |                 |                   | نعم                          | نعم   | نعم   | BNC(Y/C)      |                   |
|         | N                      |          |                 | N                 |                              |       |       | COMPUTER      |                   |
| تغم     | X                      | لغم      | لغم             | ž                 | لغم                          | لغم   | تغم   | (حاسب آلي)    |                   |
| К       | نعم                    | نعم      | نعم             | نعم               |                              | Y     |       | HDBaseT       |                   |

ملاحظة:

قد لا تظهر بعض الإشارات وفقًا للدقة.

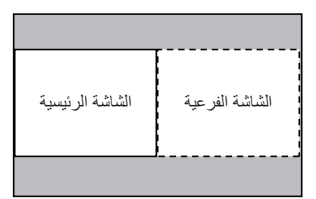

#### عرض شاشتين

PICTURE] (صورة داخل صورة إصور متتابعة).

| عداد فرش ضبط إدخال                   | معلومات إ                           |
|--------------------------------------|-------------------------------------|
| حيح هندسي • الوضع PIP/ صور متتابعة ◄ | دمج الحواف ● تص     دمج الحواف ● تص |
|                                      |                                     |
| الدخل الفرعي                         |                                     |
| الوضع                                | صورة داخل صورة                      |
| تبديل الصور                          | إيقاف                               |
| إعداد صورة داخل صورة                 |                                     |
|                                      |                                     |
|                                      |                                     |
|                                      |                                     |
|                                      |                                     |
|                                      |                                     |
|                                      |                                     |
| خروج: ENTER اختيار: ENTER            | نقل:♦                               |
|                                      | متقدمة                              |

- يتيج هذا عرض شاشة [PIP/PICTURE BY PICTURE] (صورة داخل صورة الصور متتابعة) في قائمة المعلومات المعروضة على الشاشة.
  - ۲. اختر [SUB INPUT] (دخل فرعي) باستخدام زري ▼ ۱ ▲ ، ثم اضغط على زر ENTER (إدخال).
    - يتيح هذا عرض شاشة [SUB INPUT] (دخل فر عي).
    - ٣. حدد إشارة الدخل باستخدام زرى ▼ (▲ ، ثم اضغط على زر ENTER (إدخال).

|            | الدخل الغرعي  |
|------------|---------------|
|            |               |
| ۲          |               |
|            | HDMI1         |
|            | HDM12         |
|            | DisplayPort   |
| 0×5 🔿      | BNC           |
| 000 ()     | BNC(CV)       |
|            | موصل (BNC(Y/C |
|            | حاسب آلي      |
|            | HDBaseT       |
|            |               |
| ENTER EXIT | \$            |

هذه الشاشة تندرج ضمن تجهيزات طراز HDBaseT.

يُعرض إعداد شاشة [PIP] (صورة داخل صورة) أو [PICTURE BY PICTURE] (صور متتابعة) أسفل [MODE] (الوضع). (← صفحة ١٠٠)

- عند عرض اسم الإشارة باللون الرمادي، فهذا يعني تعذر تحديد الإشارة.
- يمكن أيضًا تحديد الإشارة بالضغط مع الاستمرار على زر PIP (صورة داخل صورة) أو زر PBP/POP (صور متتابعة صورة خارج صورة) على وحدة النحكم عن بعد.
  - ٤. اضغط على زر MENU (القائمة).
  - تختفي عندئذٍ قائمة المعلومات المعروضة على الشاشة.
- عند العودة إلى الشاشة الأحادية، اعرض شاشة [PIPIPICTURE BY PICTUE] (صورة داخل صورة اصور متتابعة) مرة أخرى واختر [OFF] (ايقاف) فى شاشة [SUB INPUT] (الدخل الفرعى) في الخطوة رقم ٣.

تلميح: • أنثاء العرض مزدوج الشاشة، تظهر الشاشة الفرعية كشاشة سوداء إذا كان الدخل المحدد غير مدعوم من الشاشة الفرعية.

تبديل الشاشة الرئيسية بالشاشة الفرعية والعكس

١. اضغط على زر MENU (القائمة) لعرض قائمة المعلومات المعروضة على الشاشة، ثم اختر [DISPLAY] (العرض) → [PIP/PICTURE BY]
 (صورة داخل صورة (صور متتابعة).

| إعداد عرش ضبط إدخال                   | معلومات                     |
|---------------------------------------|-----------------------------|
| سحيح هندسي • الوضع PIP/ صور متتابعة • | دمج الحواف • ته العواف • ته |
| الدخل الفرعي                          |                             |
| الوضع                                 | صورة داخل صورة              |
| تبديل الصور                           | إيقاف                       |
| إعداد صورة داخل صورة                  |                             |
|                                       |                             |
|                                       |                             |
|                                       |                             |
|                                       |                             |
|                                       |                             |
|                                       |                             |
| خروج: (EXIT) اختيار: (ENTER)          | نقل:€                       |
|                                       | متقدمة                      |

- يتيح هذا عرض شاشة [PIP/PICTURE BY PICTURE] (صورة داخل صورة إصور متتابعة) في قائمة المعلومات المعروضة على الشاشة.
  - ۲. اختر [PICTURE SWAP] (تبديل المصورة) باستخدام زريَ ▼ | ▲ ، ثم اضغط على زر ENTER (إدخال).

اعرض الشاشة لتبديل موضعي العرض.

۳. حدد [ON] (تشغیل) باستخدام زر ▼ ، ثم اضغط على زر ENTER (ادخال).

|       |      | تبديل الصور |
|-------|------|-------------|
| _     |      |             |
| ۲     |      | إيقاف       |
| •     |      |             |
|       |      |             |
| ENTER | EXIT | \$          |

يتبدّل الفيديو المعروض بالشاشة الرئيسية بالفيديو المعروض بالشاشة الفرعية.

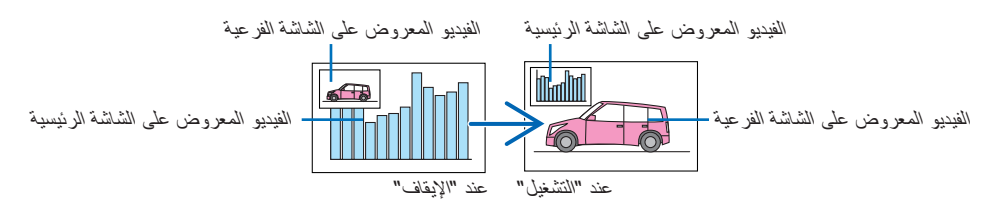

- لا يتغيّر خرج الإشارة الصادر من طرف خرج HDMI حتى في حال تبدّل موضعي العرض.
  - ٤. اضغط على زر Menu (القائمة).

تختفي عندئذٍ قائمة المعلومات المعروضة على الشاشة.

#### القيود

- لا يتم تمكين العمليات التالية إلا للشاشة الرئيسية فحسب.
  - تعديلات الصوت الصورة
- تكبير /ضغط الفيديو باستخدام زريّ –/+ D-ZOOM/ZOOM (تكبير الزووم الرقمي/الزووم) (تصغير الزووم الرقمي/الزووم).
   غير أن النكبير /الضغط يتوقف على المواضع المُعيَّنة في [PICTURE BY PICTURE BORDER] (حدَّ الصور المتتابعة) فحسب.
  - TEST PATTERN (وضع الاختبار)
  - يتم تمكين العمليات التالية لكلٍ من الشاشتين الرئيسية والفرعية. ولا يمكن تطبيق تلك العمليات بصورة منفردة.
    - الحذف اللحظي للفيديو /الصوت
      - الإيقاف المؤقت للفيديو
  - لا يمكن استخدام وضع [PIP/PICTURE BY PICTURE] (صورة داخل صورة/صور متتابعة) عند عرض ملف فيديو ثلاثي الأبعاد.
- عند استخدام وظيفة [PIP/PICTURE BY PICTURE] (صورة داخل صورة/صور متتابعة) و [CLOSED CAPTION] (التعليق المعلق) و
   [DYNAMIC CONTRAST] (التباين الديناميكي).
- لا يمكن استخدام وضع [PIP/PICTURE BY PICTURE] (صورة داخل صورة/صور متتابعة) عند تمتع دخل الإشارة بدقة تصل إلى ١٩٢٠ × ١٢٠٠
   أو أكثر.
  - يتمتع طرف خرج HDMI بوظيفة المُكرر. ويتم تقييد دقة الخرج وفقًا للحد الأقصى لدقة الشاشة وجهاز العرض المتصلين.

### عرض صورة باستخدام وظيفة [EDGE BLENDING] (دمج الحواف)

يمكن عرض فيديو عالي الدقة على شاشة أكبر حجمًا من خلال دمج عدة أجهزة عرض على الجوانب الأيسر والأيمن والعلوي والسفلي. يأتي جهاز العرض مزودًا بـ "وظيفة EDGE BLENDING (دمج الحواف)" التي تجعل حواف (حدود) شاشة العرض غير مميزة.

#### ملاحظة:

- لمعرفة مسافات الإسقاط الخاصة بجهاز العرض، يرجى الرجوع إلى "مسافة الإسقاط وحجم الشاشة" في صفحة ٢٥٣.
- قبل إجراء وظيفة دمج الحواف، ضع جهاز العرض في الاتجاه الصحيح كي تكون الصورة مربعة بالحجم الصحيح، ثم قم بالتعديلات البصرية (إزاحة العدسة والتركيز البؤري والزووم).
- اضبط السطوع الخاص بكل جهاز عرض باستخدام [LAMP ADJUST] (ضبط المصباح) الموجود أسفل [LAMP MODE] (وضع المصباح). بالإضافة إلى ذلك، استخدم [REF. WHITE BALANCE] (الموازنة المرجعية للون الأبيض) لضبط [CONTRAST] (التباين) و[BRIGHTNESS] (السطوع) و[UNIFORMITY] (الاتساق).

#### قبل شرح استخدام وظيفة Edge Blending (دمج الحواف)

يشرح هذا القسم الحالة الخاصة بـ "مثال: وضع جهازيّ عرض جنبًا إلى جنب". على النحو المبيّن، يُشار إلى الصورة المعروضة على اليسار بـ "جهاز العرض أ"، كما يُشار إلى الصورة المعروضة على اليمين بـ "جهاز العرض ب". وطالما أنه لم يتم النص على غير ذلك في هذا الدليل، فإن استخدام كلمة "جهاز العرض" يشمل كلًا من جهاز العرض أ وجهاز العرض ب.

مثال: وضع جهازي عرض جنبًا إلى جنب

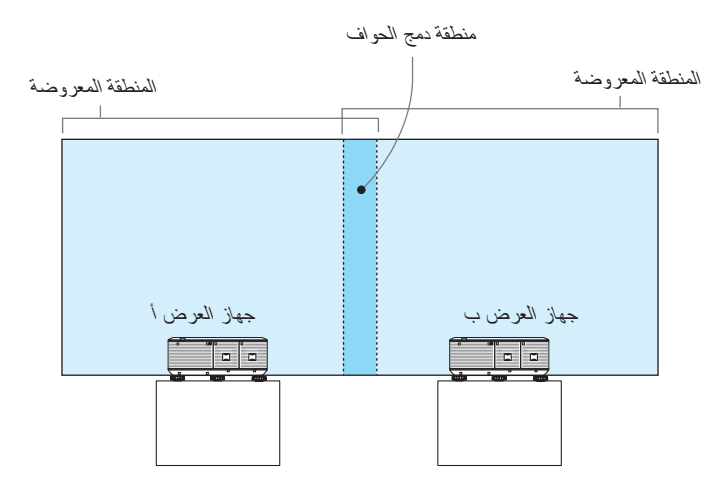

#### الاعداد:

- قم بتشغيل جهاز العرض وعرض الإشارة.
- عند إجراء الإعدادات أو التعديلات باستخدام وحدة التحكم عن بعد، قم بتمكين [CONTROL ID] (معرّف التحكم) كمّ لا يتم تنشيط أجهزة العرض الأخرى. (→ صفحة ١٢٠)

إعداد التداخل فى شاشات العرض

#### (1) تمكين وظيفة [EDGE BLENDING] (دمج الحواف).

#### ۱ اضغط على زر "Edge Blend."

(دمج الحواف). تظهر عندنذ شاشة [EDGE BLENDING] (دمج الحواف). قم بمحاذاة المؤشر مع [MODE] (الوضع) ثم اضغط على زر ENTER (إدخال). تظهر عندئذٍ شاشة الوضع.

| ضبط إدخال          | إعداد عرض                                              | معلومات        |        |
|--------------------|--------------------------------------------------------|----------------|--------|
| PIP/ صور متتابعة 🔸 | تصحيح هندسي • الوضع                                    | 🔸 دمج الحواف 🔹 | (1/2)  |
|                    | <b>الوضع</b><br>اعله<br>اسفل<br>يسان<br>المستوك الأسود |                | إيقاف  |
| ENTER : اختیار     | خر و ج <b>∃ EXIT</b>                                   | نقل:\$         | نقل:∢  |
| D HDMI1            | 000                                                    |                | متقدمة |

[ON] (تشغيل) ثم اضغط على زر ENTER (إدخال). اختر IMODEI (المضع)

| عن → [ON] (مسعن) (ON] | الحدر [UNIODE] (الود |
|-----------------------|----------------------|
|                       | الوضع                |
| ۲                     | إيقاف                |
| •                     | تشميل                |
| ENTER EXIT \$         |                      |

اضغط على زر ENTER (إدخال).

|           | الوضع |
|-----------|-------|
|           |       |
| ۲         | إيقاف |
| $\bullet$ |       |
|           |       |
|           |       |

يتيح هذا تمكين وظيفة دمج الحواف. تتوافر عناصر القائمة التالية:

۷۲

تتوافر العناصر التالية: [CONTROL] (النحكم) و[MARKER] (العلامة) و[RANGE] (النطاق) و[POSITION] (النحاف)

| ضبط إدخال          | إعداد غرض           | معلومات        |       |
|--------------------|---------------------|----------------|-------|
| PIP/ صور متتابعة • | تصحيح هندسي • الوضع | ♦ دمج الحواف ● | (1/2) |
|                    | الوضع               |                | تشفيل |
|                    | اعلم                |                |       |
|                    | اسغل                |                |       |
|                    | یسان                |                | _     |
|                    | يمين                |                |       |
|                    | المستوى الاسود      |                |       |
|                    |                     |                |       |
|                    |                     |                |       |
|                    |                     |                |       |
| ENTER : اختيار     | خروج: EXIT          | نقل:\$         |       |
|                    |                     |                |       |

۳ اختر [RIGHT] (يمين) لجهاز العرض أ و[LEFT] (يسار) لجهاز العرض ب.

[TOP] (علوي) و[BOTTOM] (سفلي) و[LEFT] (بسار) و[RIGHT] (يمين) و[BLACK LEVEL] (مستوى اللون الأسود)

٤ اختر [CONTROL] (المتحكم) → [ON] (تشغيل) ثم اضغط على زر ENTER (إدخال).

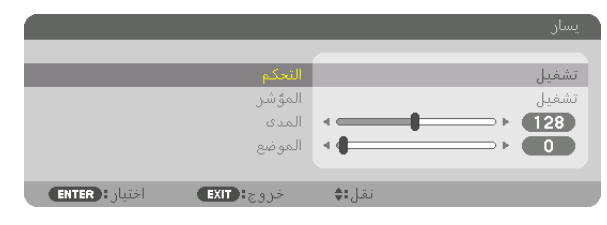

يتمتع كل إعداد من إعدادات [TOP] (علوي) و[BOTTOM] (سفلي) و[LEFT] (يسار) و[RIGHT] (يمين) و[BLACK LEVEL] (مستوى اللون الأسود) بخيارات [CONTROL] (التحكم) و[MARKER] (العلامة) و[RANGE] (النطاق) و[POSITION] (الموضع) الخاصة به.

بالنسبة لجهاز العرض أ، اضبط خيار [CONTROL] (التحكم) الخاص بإعدادات [TOP] (علوي) و[LEFT] (بسار) و[BOTTOM] (سفلي) على
 [F] (إيقاف). وعلى نحو مماثل بالنسبة لجهاز العرض ب، اضبط الخيار [CONTROL] (التحكم) الخاص بإعدادات [TOP] (علوي) و[RIGHT] (يمزن) و[BOTTOM] (سفلي) على (يمين) و[BOTTOM] (سفلي) على المحاص المحاص الحيار [LEFT]

② ضبط [RANGE] (النطاق) و[POSITION] (الموضع) لتحديد منطقة الحواف المتداخلة الخاصة بالصور المعروضة من كل جهاز عرض.

يتيح تشغيل خيار [MARKER] (العلامة) عرض العلامتين باللونين الأرجواني والأخضر. تُستخدم العلامة الأرجوانية لخيار [RANGE] (النطاق)، بينما تُستخدم العلامة الخضراء لخيار [POSITION] (الموضع).

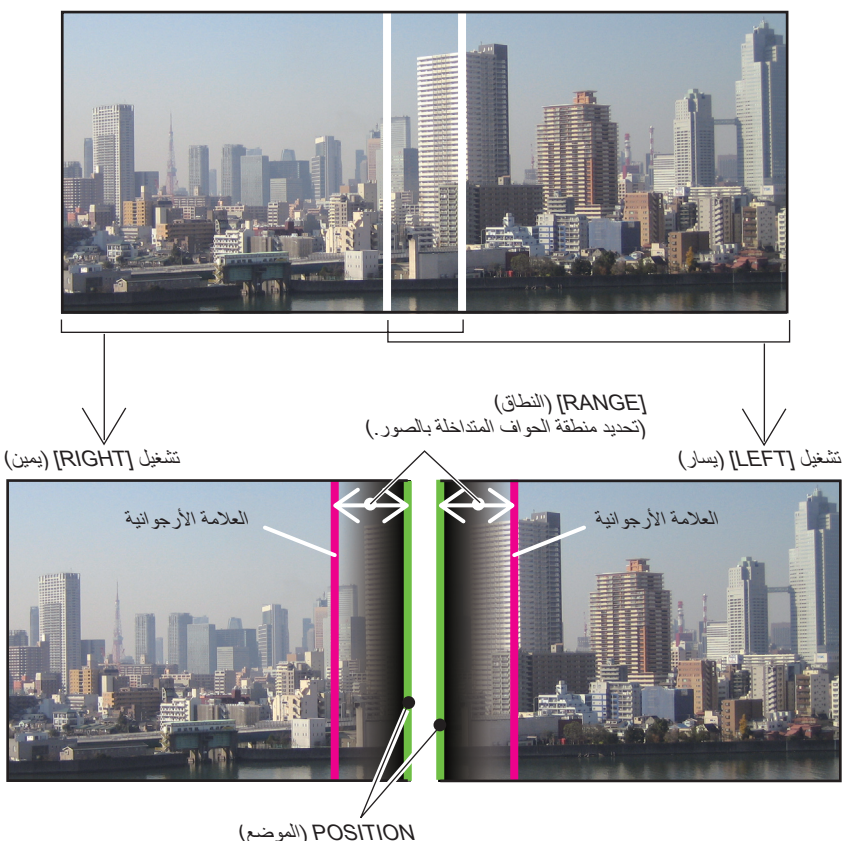

POSÍTION (الموضع) (تحديد موضع الحواف المتداخلة بالصور.) العلامة الخضراء

\* تم الفصل بين الشاشتين في الشكل لأغراض توضيحية.

۱ اضبط [RANGE] (النطاق).

استخدم زر > أو < لضبط المنطقة المتداخلة.

|             |              |        | المدى |
|-------------|--------------|--------|-------|
|             | ·            | 128    |       |
| خروج:(ENTER | خروج: (דוגם) | ضبط: 🐢 |       |

### تلميح:

أضبط لجعل إحدى علامتي جهاز العرض تتداخل مع علامة جهاز العرض الآخر.

۲ اضبط [POSITION] (الموضع).

استخدم زر > أو < لمحاذاة إحدى الحواف مع الحافة الأخرى للصور المتداخلة.

|             |             | الموضع |
|-------------|-------------|--------|
|             | •           |        |
| خروج: ENTER | خروج: (EXIT | ضبط:∢  |

نلميح:

- عُند عرض إشارة ذات دقة مختلفة، قم بإجراء وظيفة دمج الحواف من قائمة البدء.
- لن يُحفظ إعداد [MARKER] (العلامة) ويعود إلى وضع [OFF] (إيقاف) عند إيقاف تشغيل جهاز العرض.
- لعرض أو إخفاء العلامة أثناء تشغيل جهاز العرض، قم بتشغيل أو إيقاف [MARKER] (العلامة) من القائمة.

#### ضبط مستوى اللون الأسود

يتيح هذا ضبط مستوى اللون الأسود الخاص بالمنطقتين المتداخلة وغير المتداخلة للشاشات المتعددة - (EDGE BLENDING) (دمج الحواف). اضبط مستوى السطوع إذا لاحظت فارقًا كبيرًا.

#### ملاحظة

لا تقوم بتمكين هذه الوظيفة إلا إذا كان [MODE] (الوضع) قيد التشغيل. نتباين المنطقة القابلة للضبط وفقًا لأية مجموعة تم تشغيلها من مجموعات [TOP] (علوي) وBOTTOM] (سفلي) و[RIGHT] (بسلر) و[RIGHT] (يمين).

#### مثال: ضبط مستوى اللون الأسود عند وضع جهازي عرض جنبًا إلى جنب

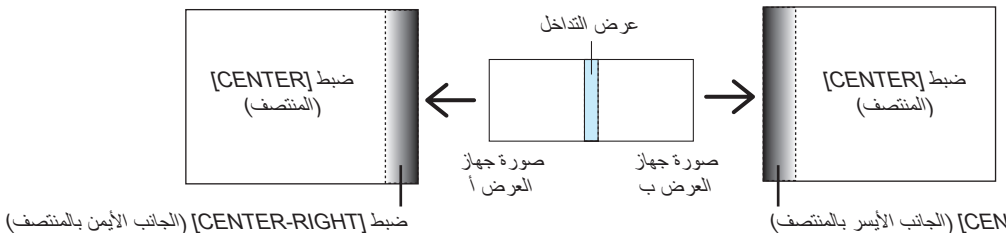

ضبط [CENTER-LEFT] (الجانب الأيسر بالمنتصف)

#### قم بتشغيل [MODE] (الوضع)

#### ٢. اختر [BLACK LEVEL] (مستوى اللون الأسود) ثم اضغط على زر ENTER (إدخال).

تتبدل الشاشة عندئذ إلى شاشة ضبط مستوى اللون الأسود.

| ضبط إدخال          | إعداد عرض                      | معلومات        |       |
|--------------------|--------------------------------|----------------|-------|
| PIP/ صور متتابعة • | تصحيح هندسي • الوضع            | 🔹 دمج الحواف 🔹 | (1/2) |
|                    | الوضع<br>اعلمہ<br>اسفل<br>یسار |                | تشغيل |
|                    | يمين                           |                |       |
|                    | المستوى الاسود                 |                |       |
| ENTER : اختيار     | خروج: EXIT                     | نقل:\$         |       |
| HDMI1              |                                |                |       |

٣. استخدم زر ▼ أو ▲ لاختيار أحد العناصر ثم استخدم زر ◄ أو ◄ لضبط مستوى اللون الأسود.

قم بهذا الإجراء لجهاز العرض الآخر إذا استلزم الأمر ذلك.

|                              |        |             | المستوى |
|------------------------------|--------|-------------|---------|
|                              |        |             |         |
| اعلما–یسان                   | • •    | <b>&gt;</b> |         |
| أعلما–الوسط                  |        |             |         |
| اعلم–يمين                    |        |             |         |
| يسار–الوسط                   |        |             |         |
| الوسط                        |        | → ►         |         |
| يمين–الوسط                   |        |             |         |
| اسفل–یسان                    |        |             |         |
| أسفل–الوسط                   |        |             |         |
| اسفل–يمين                    |        |             |         |
|                              |        |             |         |
| خروج: (EXIT) اختيار: (ENTER) | نقل:\$ | ضبط:∢⊳      |         |

#### ٩ أجزاء مقستمة لضبط مستوى اللون الأسود

جهاز العرض الموجود في المنتصف

نتيح هذه الوظيفة ضبط مستوى السطوع للأجزاء المقسّمة التسعة الخاصة بجهاز العرض الموجود في المنتصف بالإضافة إلى الأجزاء المقسّمة الأربعة الخاصة بجهاز العرض الموجود في الجانب السفلي الأيس على النحو المبيّن أدناه.

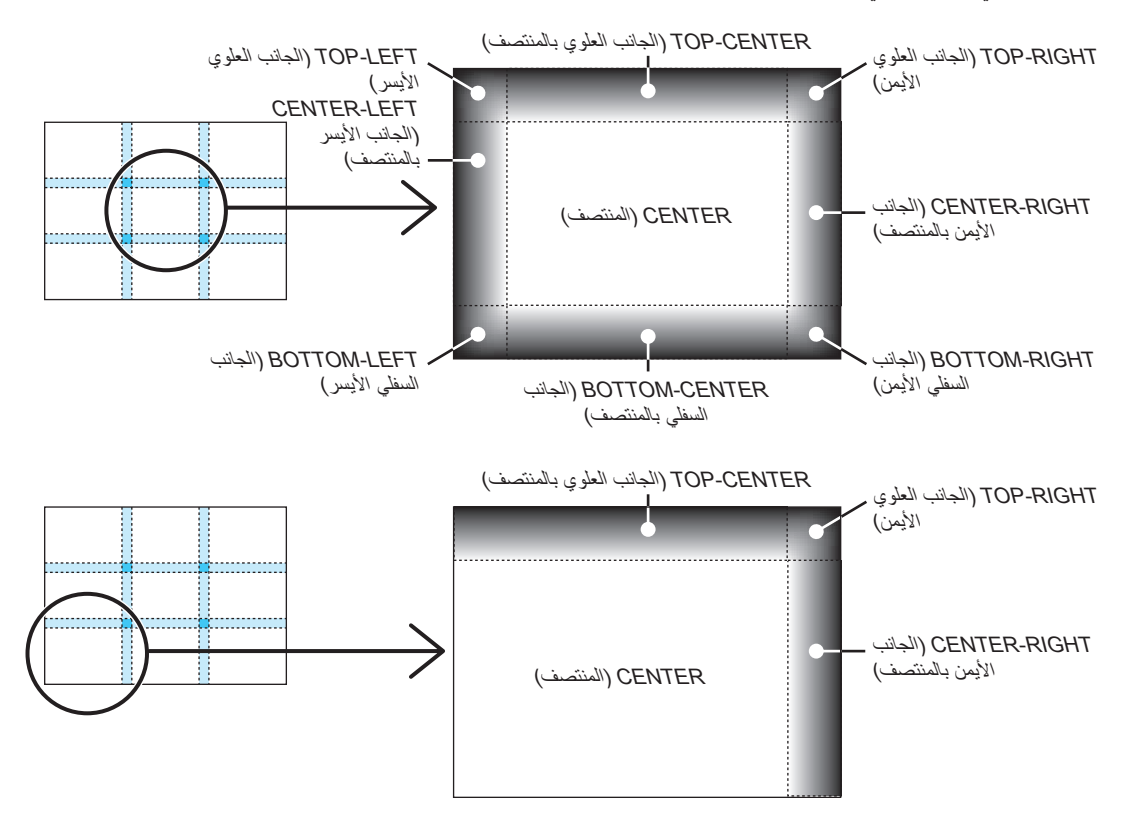

تلميح:

- يَتْغَبّر عدد أقسام شاشات مستوى اللون الأسود (تسعة أقسام كحد أقصى) وفقًا لعدد مواضع دمج الحواف المُحددة (الجانب العلوي، الجانب السفلي، الجانب الأيمن، الجانب الأيسر). وعلاوة على ذلك، عند تحديد الأطراف العلوية/السفلية واليسرى/اليمنى، يظهر قسم الزاوية بالشاشة.
  - عرض دمج الحواف هو العرض المُعيّن في النطاق، كما تتكوّن الزاوية من خلال تقاطع منطقة الطرفين العلوي/السفلي أو الطرفين الأيسر /الأيمن.
    - يمكن ضبط إعداد [BLACK LEVEL] (مستوى اللون الأسود) لجعله أكثر سطوعًا فحسب.

## ٥ استخدام قائمة المعلومات المعروضة على الشاشة

### استخدام القوائم

ملاحظة: قد لا تُعرض قائمة معلومات المعروضة على الشاشة بصورة صحيحة أثناء عرض صورة الفيديو المتحركة المتشابكة.

١. اضغط على زر MENU (القائمة) الموجود بوحدة التحكم عن بعد أو بحاوية الجهاز لعرض القائمة.

| عرض ضبط إدخاله                                                  | إعداد   | معلومات          |               |
|-----------------------------------------------------------------|---------|------------------|---------------|
| <ul> <li>فيديو</li> <li>خيارات الصورة</li> <li>فيرية</li> </ul> | الأبعاد | الإعدادات ثلاثية |               |
|                                                                 |         |                  |               |
| ප                                                               | الوض.   |                  | فياسي         |
| . مسبق                                                          | ضبط     |                  | (▲ ▲) 2:تقديم |
| . التفاصيل                                                      | ضبط     |                  |               |
|                                                                 | تباين   |                  |               |
| ەت                                                              | إضاء    |                  |               |
|                                                                 | حدة     |                  |               |
|                                                                 |         |                  |               |
|                                                                 |         |                  |               |
| ة ضبط                                                           | إعاد    |                  |               |
|                                                                 |         |                  |               |
| چ: ENTER اختیار: ENTER                                          | خرو     | نقل:\$           | نقل:⊕         |
| O HDMI1                                                         |         |                  | متقدمة        |

ملاحظة: تُظهر الأوامر الموجودة أسفل الصفحة مثل ENTER (اختيار) و EXIT (خروج) و الأزرار المتاحة للتشغيل ▲♥ و ◄◀ .

- ٢. اضغط على زريّ ◄◄ الموجودين بوحدة التحكم عن بعد أو حاوية الجهاز لمعرض القائمة الفرعية.
- ٣. اضغط على زر ENTER (إدخال) على وحدة التحكم عن بعد أو حاوية جهاز العرض لتحديد العنصر الموجود في الأعلى أو علامة التبويب الأولى.
  - ٤. استخدم زريَ ▲♥ الموجودين بوحدة التحكم عن بعد أو حاوية جهاز العرض لاختيار العنصر المراد ضبطه أو تعيينه. يمكنك استخدام زريَ ◄◄ الموجودين بوحدة التحكم عن بعد أو حاوية جهاز العرض لاختيار علامة النبويب المطلوبة.
    - ه. اضغط على زر ENTER (إدخال) على وحدة التحكم عن بعد أو حاوية الجهاز لمعرض نافذة القائمة الفرعية.
  - ۲. استخدم الأزرار ▲▼▶◄ الموجودة بوحدة التحكم عن بعد أو حاوية جهاز العرض لضبط المستوى أو تشغيل العنصر المحدد أو إيقافه. يتم حفظ التغيير ات لحين ضبطها مرة أخرى.
  - ٧. كرر الخطوات ٢-٦ لضبط عنصر إضافي، أو انقر على زر EXIT (خروج) بوحدة التحكم عن بعد أو حاوية جهاز العرض لإنهاء عرض القائمة.

ملاحظة: قد يتم فقد عددٍ من سطور المعلومات عند عرض إحدى القوائم أو الرسائل، وذلك وفقًا للإشارة أو إعدادات الجهاز.

٨. اضغط على زر MENU (القائمة) لإغلاق القائمة. اضغط على زر EXIT (خروج) للرجوع إلى القائمة السابقة.

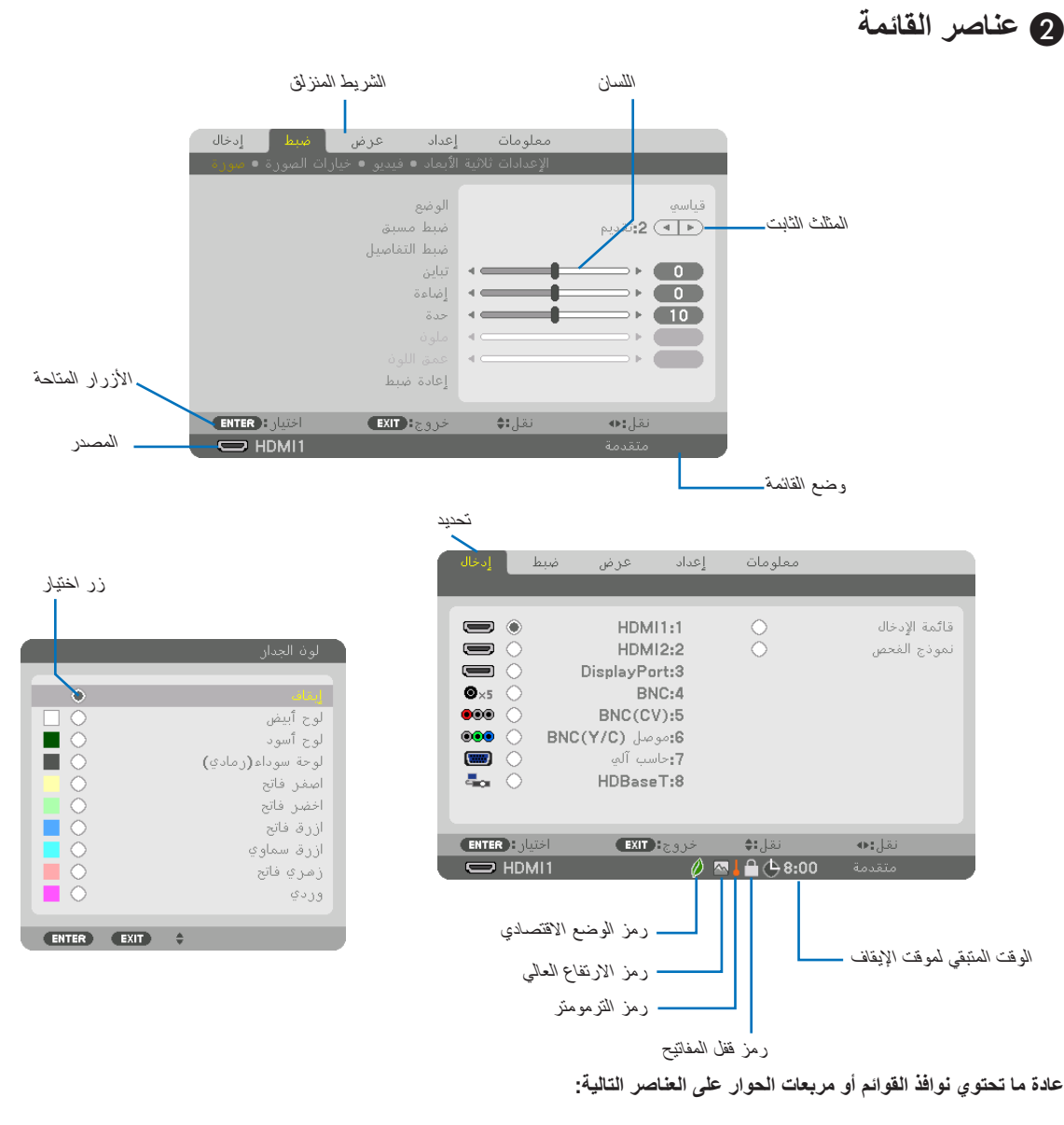

| تحديد يشير إلى القائمة أو العنصر المحدد.                                                                                                   |
|----------------------------------------------------------------------------------------------------|
| المثلث الثابت يشير إلى الخيارات الأخرى المتاحة. كما يشير المثلث المحدد إلى أن العنصر في حالة نشطة.                                         |
| علامة التبويب تشير إلى مجموعة من الخصائص الموجودة في أحد مربعات الحوار. يؤدي اختيار أي علامة                                               |
| تبويب إلى الدفع بصفحتها للأمام.                                                                                                    |
| زر الاختيار يستخدم هذا الزر المستدير لتحديد أحد الخيارات بأحد المربعات الحوارية.                                                           |
| المصدر يشير إلى المصدر المحدد حاليًا.                                                                                                    |
| وضع القائمةيشير إلى وضع القائمة الحالي: BASIC (أساسي) أو ADVANCED (متقدم).                                                                 |
| الوقت المتبقى لموقت الإيقاف يبين العد التنازلي للوقت المتبقي عند ضبط [OFF TIMER] (موقت الإيقاف).                                           |
| الشريط المنزلقيشير إلى الإعدادات أو اتجاه الضبط.                                                                                           |
| رمز الوضع الاقتصادي يشير إلى ضبط [ECO MODE] (الوضع الاقتصادي).                                                                             |
| ر مز قفل المفاتيح يشير إلى تمكين [CONTROL PANEL LOCK] (قفل لوحة التحكم).                                                                   |
| رمز الترمومتريشير إلى أنه تم ضبط [ECO MODE] (الوضع الاقتصادي) تلقائيًا على وضع [ON] (تشغيل)<br>بسبب ارتفاع الحرارة الداخلية إلى حدٍ كبير . |
| رمز الارتفاع العالى يشير إلى ضبط [FAN MODE] (وضع المروحة) على وضع [HIGH ALTITUDE]                                                          |
|                                                                                                    |

# 3 جدول بعناصر القائمة قد لا تناع بعض عناصر القائمة على جليلا

1: 11

يُشار إلى عناصر القائمة الرئيسية بالمنطقة المظللة.

|                                                                                                    |                   | سب مصدر الدخل.                        | القائمة على حا        | ىص عناصر     | قد لا تناح با |
|----------------------------------------------------------------------------------------------------|-------------------|---------------------------------------|-----------------------|--------------|---------------|
| الخيار ات                                                                                                    | الوضع الافتراضي   |                                       |                       |              | عنصر القائمة  |
|                                                                                                    | *                 | HDMI1:1                               |                       |              |               |
|                                                                                                    | *                 | HDMI2:                                |                       |              |               |
|                                                                                                    | *                 |                                       | D (منفذ الشاشة)       | isplayPort:" |               |
|                                                                                                    | *                 |                                       |                       | BNC: ٤       |               |
|                                                                                                    | *                 |                                       |                       | BNC(CV):°    |               |
|                                                                                                    | *                 |                                       |                       | BNC(Y/C):٦   | الد عار       |
|                                                                                                    | *                 |                                       | CC (حاسب آلي)         | MPUTER:Y     | التحن         |
|                                                                                                    |                   |                                       | `*HD                  | زر ^:BaseT)  |               |
|                                                                                                    |                   |                                       | *ETHE                 | زر RNET:8    |               |
|                                                                                                    |                   |                                       | ۲*                    | زر USB-A:9   |               |
|                                                                                                    |                   |                                       | E (قائمة الإدخال)     | NTRY LIST    |               |
|                                                                                                    |                   | بار)                                  | TES (وضع الاخة        | T PATTERN    |               |
| STANDARD (قياسى)، PROFESSIONAL (احترافى)                                                                                                    | SIANDARD          | (                                     | MODE (الوضع           |              |               |
|                                                                                                    | (قياسى)           |                                       |                       |              |               |
| م PRESENTATION (بالرجة تنظوع مرتفعة) و PRESENTATION (العرض التعديمي) محضر RGB (الأرسم م) محضر RGB م                                                | *                 | ( āuro b                              |                       |              |               |
| و VIDLO (العبير) و MOVIL (العبم) و Viri (الرصوم) و Dicol (الرصوم) ووضع Circuit و<br>Dicom SIM (وحدة تعريف التصوير الرقمي و الاتصالات في الطب).     |                   | (0,                                   | ,)TREOLT              |              |               |
|                                                                                                    |                   | GENERAL (عام)                         |                       |              |               |
| HIGH-BRIGHT (درجة سطوع مرتقعة) و PRESENTATION (العرض التقديمي)                                                                                     |                   |                                       |                       |              |               |
| و VIDEO (الفيديو) و MOVIE (الفيلم) و GRAPHIC (الرسوم) ووضع sRGB و َّ                                                                               | *                 | REFERENCE (مرجع)                      |                       |              |               |
| DIĆOM SIM (وحدة تعريف التصوير الرقمي والاتصالاتُ في الطُّب).                                                                                       |                   |                                       |                       |              |               |
| DYNAMIC (ديناميكي)، NATURAL (طبيعي)، BLACK DETAIL (التفاصيل السوداء)                                                                               |                   | GAMMA CORRECTION (تصحيح جاما)**       |                       |              |               |
| LARGE (کبیر) و MEDIUM (متوسط) و SMALL (صغیر)                                                                                                    | *                 | SCREEN SIZE (حجم الشاشة)*             |                       |              |               |
|                                                                                                    | *                 | COLOR TEMPERATURE (حرارة الألوان)*    |                       |              |               |
| OFF (إيقاف)، MOTION IMAGE (صورة متحركة)، STILL IMAGE (صورة ساكنة)                                                                                  | *                 | DYNAMIC CONTRAST (التباين الديناميكي) |                       |              |               |
|                                                                                                    |                   | WHITE BALANCE (الموازنة المرجعية      |                       |              |               |
|                                                                                                    |                   | للون الابيض)                          | DETAIL                |              |               |
|                                                                                                    | •                 | CONTRAST R (تباين الاحمر)             | DETAIL                |              |               |
|                                                                                                    | •                 | CONTRAST G (تباين الاخضر)             | SETTINGS              | PICTURE      |               |
|                                                                                                    | •                 | CONTRAST B (تباين الازرق)             | (المفصلة)             | (الصورة)     |               |
|                                                                                                    | •                 | BRIGHTNESS R (سطوع الاحمر)            | `                     | ( /          |               |
|                                                                                                    | •                 | BRIGHTNESS G (سطوع الاخضر)            | B                     |              |               |
|                                                                                                    | •                 | BRIGHTNESS B (سطوع الازرق)            |                       |              |               |
|                                                                                                    |                   | COLOR CORRECTION (تصحيح الألوان)      |                       |              |               |
|                                                                                                    | •                 | RED (احمر)                            |                       |              |               |
|                                                                                                    | •                 | GREEN (احضر)<br>BLUE (ان تر)          |                       |              |               |
|                                                                                                    | •                 |                                       |                       |              |               |
|                                                                                                    | •                 | YELLOW (اصغر)                         |                       |              |               |
|                                                                                                    | •                 | المكاري (رجوالي) المحالي (ارجوالي)    |                       |              |               |
|                                                                                                    |                   | (تدلين) (ارزق شماوي)                  | CONTRACT              |              |               |
|                                                                                                    | 0.                | (بېين)<br>(د) P                       | DICUTNESS             |              | ADJUST        |
|                                                                                                    | 1.                | ط (سطوع)<br>۹ (جزة)                   |                       |              | (الصبط)       |
|                                                                                                    | 0.                |                                       |                       |              |               |
|                                                                                                    | •                 |                                       | HUE (and the          |              |               |
|                                                                                                    |                   | الضبط)                                | <u>RESET (علن بور</u> |              |               |
|                                                                                                    | *                 | (4                                    | CLOCK (الساء          |              |               |
|                                                                                                    | *                 | ل الزمني)                             | PHASE (الفاصر         |              |               |
|                                                                                                    | *                 | H (أَفَقَى)                           | IORIZONTAL            |              |               |
|                                                                                                    | *                 | مودى)                                 | ) VERTICAL            |              |               |
| TOP (علوى)، BOTTOM (سفلى)، LEFT (يسار)، RIGHT (يمين)                                                                                               | *                 | (الفرآغ)                              | [BLANKING]            |              |               |
| AUTO (تَلْقَانَى)، ١٠[٪]، ١٠[٪]                                                                                                    | *                 | (المسح الزائد)                        | OVERSCAN              | IMAGE        |               |
| (COMPUTER) (حاسب آلی) AUTO (تلقائی)، ٤:٣، ٥:٤، ٢:١٩، ٥١:٩، ١٠:١٠،                                                                                  | *                 |                                       |                       | OPTIONS      |               |
| اصلى) NATIVĖ (أصلى)                                                                                                    |                   |                                       |                       | (خيار ات     |               |
| (COMPONENT/VIDEO/S-VIDEO) (فيديو مركب/فيديو افيديو فائق الجودة)                                                                                    |                   |                                       |                       | الصورة)      |               |
| AUTO (تلقائی)، ۲:۶، LETTERBOX)، WIDE (تنسیق LETTERBOX)، WIDE (تلسیق SODEFN                                                                         | *                 | AS (نسبة العرض إلى الارتفاع)          | PECT RATIO            |              |               |
| SUREIN (مناسبة عريضة)، ZUUIVI (الرووم)<br>ALITO (مناسبة عريضة)، ALITO (مناسبة عن أمن المن المن مائة المن ALITO (مناسبة المن مائة المن مائة المن ما |                   |                                       |                       |              |               |
| (CONFONENT/VIDEO/S-VIDEO) (فينيو مرحب مينيو مينيو مين مجوده) ۲۰۰۵ (CONFONENT/VIDEO/S-VIDEO) (تتمسة PTTERBOX)، WIDF (تتمسة MINDOW ۳۰ ٤              | *                 |                                       |                       |              |               |
| (م السالية عريضة)، FULL ٣:٤ (٢:٤ كاملة) SCREEN (شاللية عريضة)، SCREEN                                                                              |                   |                                       |                       |              |               |
|                                                                                                    | *                 |                                       | دقة الدخل*1           |              |               |
| OFF (ايقاف)، LOW (منخفض)، MEDIUM (متوسط)، HIGH (مرتفع)                                                                                             | *                 | RANDOM NR (تخفيف تشويش عشوائي)        | NOISE                 |              |               |
| OFF (إَيْقَاف)، LOW (مُنخفض)، MEDIUM (مَتَوسط)، HIGH (مرتفع)                                                                                       | OFF (إيقاف)       | MOSQUITO NR (تخفيف التشويش البعوضي)   | REDUCTION             |              |               |
| OFF (إيقاف)، LOW (منخفض)                                                                                                    | OFF (إيقاف)       | BLOCK NR (تخفيف التشويش المتكتل)      | (تخفيف التشويش)       |              |               |
| NORMAL (عادي)، MOVIE (فيلم)، STILL (ساكن)                                                                                                    | عادي              | DE (فك التشابك)                       | INTERLACE             |              |               |
| OFF (إيقاف)، AUTO (تلقائي)، NORMAL (عادي)                                                                                                    | AUTO (تَلْقَانَى) | MODE (الوضع)                          | CONTRAST              | VIDEO        |               |
|                                                                                                    |                   |                                       | NHANCEMENT            | (فيديو)      |               |
|                                                                                                    |                   | (-Caunal) GAIN                        | (تحسين التباين)       |              |               |
| AUTO (تلقائی)، RGB، COMPONENT (فیدیو مرکب)                                                                                                    | AUTO (تلقائي)     | S (نوع الإشارة)                       | IGNAL TYPE            |              |               |
| AUTO (تلقائي) و NORMAL (عادي) و ENHANCED (مدعوم)                                                                                                   | AUTO (تلقائي)     | V (مستوى الفيديو)                     | IDEO LEVEL            |              |               |

تشير علامة النجمة (\*) إلى اختلاف الإعداد الافتر اضي تبعًا للإشارة. \*

- سوف يتم عرض طرازات HDBaseT فقط. سوف يتم عرض طرازات MM فقط. ۱\*
  - ۲\*
- \*\* يتاح عنصر [GAMMA CORRECTION] (تصحيح جاما) عند اختيار أحد العناصر الأخرى بخلاف عنصر [DICOM SIM] لجعله [REFERENCE] (معلومة مرجعية).
  \*\* يتاح عنصر [SCREEN SIZE] (حجم الشاشة) عند اختيار [DICOM SIM] لجعله [REFERENCE] (معلومة مرجعية).
- 0\* لا نتَّاح وظيفة [BREFERENCE] (حرارة الألوان) عند اختيار [PRESENTATION] (عرض تقديمي) أو [HIGH-BRIGHT] (درجه سطوع علية) في إعداد [REFERENCE] (المرجع). \* يمكن أن يتم اختيار عنصر [INPUT RESOLUTION] (دقة الدخل) من أجل دخل الكمبيوتر ودخل RGB (BNC التناظري).

| e 1.1 × 11                                                                                                    |                                        |                                                                                                    |                                      |                | t arti i i    |
|----------------------------------------------------------------------------------------------------|----------------------------------------|----------------------------------------------------------------------------------------------------|--------------------------------------|----------------|---------------|
| الحيارات<br>المالية (المن شلا) DUAL LEET (أمن شلا) DUAL LEET (أمن شلا)                                                                                                    | الوضع الافتراضي  <br>T DINIC (أدادم)   |                                                                                                    |                                      |                | علصار العالمة |
| SINGLE (العادي)، DUAL LEFT (اليسر تتالي)، DUAL RIGHT (اليمن تتالي))<br>DUAL LEFT (أيد) SINGLE (أيد ثنال) (أيد ثنال)                                                                                                    | SINGLE (احادي) ] =<br>SINGLE (أحادي) ] | STE (عارض استريو)                                                                                                    |                                      | 3D             |               |
| SINGLE (احاذي)، DUAL LEFT (ايسر ساني)، DUAL RIGHT (ايمن ساني)<br>کال مانه برای کار محافظ (ایسر سانی)، CDAL RIGHT (ایمن سانی)                                                                                                    | SINGLE (احادي) ا                       | STI (مرسح اسريو)                                                                                                    | REDFILTER                            | SETTINGS       |               |
| ) AUT (تفاتي)، (OFF(2D) (يفاف) (العرض تثاني الابعاد)، FRAME PACKING (تعبنه الإطار)، SIDE BY (تعبنه الإطار)، SIDE BY                                                                                                    |                                        |                                                                                                    |                                      | (إعدادات       | ADJUST        |
| (نجاتب (نصفي))، SIDE BY SIDE(FULL) ((نجاتب (نصفي))، SIDE BY SIDE(FULL) ((نجاتب (نصفي))، SIDE(HALF                                                                                                    | AUIO (نلغاني) ((                       | بق)                                                                                                    | FORMAI (التتب                        | العرض ثلاثي    | (الضبط)       |
| علوي وسفلي)، FRAME ALIERNATIVE (الإطار البديل)، LINE ALIERNATIVE (الخط البديل)                                                                                                    | )                                      |                                                                                                    |                                      | الأبعاد)       |               |
| OFI (ایقاف)، ON (تتبغیل)                                                                                                    | - OFF (إيقاف)                          | عکس یسار /یمین)                                                                                                    | ) L/R INVERT                         |                |               |
| DisplayPort ،HDMI2 ،HDMI (منفذ الشاشة)، BNC، BNC(CV)، BNC(Y/C)                                                                                                    | 1                                      | خل فرعه)                                                                                                    | ) SUB INPUT                          |                |               |
| COMPUTEr (حاسب الی)، HDBaseT (حاسب الی)                                                                                                    | 2                                      | (2,5,5                                                                                                    | ,005 01                              | DID            |               |
| PII (صورة داخل صورة)، PICTURE BY PICTURE (H (صور متتابعة)                                                                                                    | 2                                      |                                                                                                    | MODE (الوضع)                         | PIP/           |               |
| OFI (ایقاف)، ON (تشغیل)                                                                                                    | OFF (إيقاف)                            | PIC (تبديل الصورة)                                                                                                    | TURE SWAP                            | PICTURE        |               |
| TOP-LEF (يسار علوي)، TOP-RIGHT (يمين علوي)، BOTTOM-LEFT (يسار                                                                                                    | Г                                      | (a) START POSITION                                                                                                    | DID                                  | DICTUDE        |               |
| فلى)، و BOTTOM-RIGHT (يمين سفلى)                                                                                                    | ۵                                      | (بولسع (ببدع) 31ART1 (50110N                                                                                                    |                                      | FICTORE        |               |
|                                                                                                    |                                        | HORIZONTAL POSITION (الموضع الأفقى)                                                                                                    | SETTING                              | صورة المرا     |               |
|                                                                                                    |                                        | VERTICAL POSITION (الموضع العمودي)                                                                                                    | (إغادات تطوره                        | متتابعة)       |               |
| LARGI (كبير) و MEDIUM (متوسط) و SMALL (صغير)                                                                                                    | E                                      | SIZE (الحجم)                                                                                                    | دالمن تصوره)                         | · · ·          |               |
|                                                                                                    |                                        | (                                                                                                    | BORDER (الحدَ                        |                |               |
|                                                                                                    |                                        | HORIZONTAL (أفقى)                                                                                                    |                                      |                |               |
|                                                                                                    | İ                                      | VERTICAL (عمودي)                                                                                                    | KEYSTONE                             |                |               |
|                                                                                                    |                                        | T II T (امالة)                                                                                                    | (تشوه الصورة)                        |                |               |
|                                                                                                    |                                        |                                                                                                    | (                                    |                |               |
| PICHT ( dow) LEET ( code tow) TOP PICHT ( code) TOP ( code dow) TOP ( EE                                                                                                    | r                                      |                                                                                                    |                                      |                |               |
| TOF-LEF (يعمر عوني) TOF-LEF (يعمر عوني) TOF-LEF (يعمر عوني) EFT (يعمر عوني) DF-LEF                                                                                                    |                                        | CO (زاوية الصور)                                                                                                    | RNERSTONE                            | CEOMETRIC      |               |
| لا من DOTTOM-LET ( ولين علي DOTTOM ( ( ما ه ) DOTTOM ( ( ما ه ) TOP LET ( ) ما ه ) TOP LET                                                                                                    |                                        |                                                                                                    |                                      | COPPECTION     |               |
| TOP-LEF (يعدر عوي)، TOP (عوي)، TOP-RIGH (يدين عوي)، LEFT (يعدر)، RIGHT (يدن بينا ) LEFT (يعدر)، IOP-LEF                                                                                                    |                                        | HORIZON (الزاوية الأفقية)                                                                                                    | TAL CORNER                           |                |               |
| لا المالي المالي المالي المالي المالي المالي المالي المالي المالي المالي المالي المالي المالي المالي المالي ال<br>المالي المالي المالي المالي المالي المالي المالي المالي المالي المالي المالي المالي المالي المالي المالي المالي                                                                                                     | /I                                     | · · · · · · · · · · · · · · · · · · ·                                                                                                    |                                      | ("             |               |
| IOP-LEF (يېسر غوي)، IOF (غوي)، IOF-RIGH (يمين غوي)، LEF (يمين عوي)، IOF-RIGH (يمين سوي)، IOP-LEF (يمين سوي)، IOP-LEF (يمين سوي)، IOP-LEF                                                                                                    |                                        | VERTI((الزاوية العمودية)                                                                                                    | CAL CORNER                           |                |               |
|                                                                                                    |                                        | /*** [2-1]                                                                                                    |                                      |                |               |
| IOF (علوي)، BUTIUKI (سفلی)، LEFT (يسر)، RIGITI (يمين)                                                                                                    |                                        | (نسوه وساندي)                                                                                                    |                                      |                |               |
| OFI (إيقاف)، ۲، ۲، ۲                                                                                                    | - UFF (إيعاف)                          | حاسب الی)                                                                                                    | NU PO TOOL                           |                |               |
|                                                                                                    |                                        | ضبط)                                                                                                    | RESEI (إعادة ال                      |                |               |
| OFI (ایقاف)، ON (تشغیل)                                                                                                    | OFF (إيقاف)                            |                                                                                                    | MODE (الوضع)                         |                |               |
| OFI (ایقاف)، ON (تشغیل)                                                                                                    | ON (تشغيل) =                           | CONTROL (التحكم)                                                                                                    |                                      |                |               |
| OFI (ایقاف)، ON (تشغیل)                                                                                                    | ON (تشغیل) =                           | MARKER (العلامة)                                                                                                    |                                      |                |               |
|                                                                                                    |                                        | RANGE (النطاق)                                                                                                    | TOF (عوي)                            |                |               |
|                                                                                                    |                                        | POSITION (الموضع)                                                                                                    |                                      |                |               |
| OFI (ایقاف)، ON (تشغیل)                                                                                                    | ON (تشغيل)                             | CONTROL (التحكم)                                                                                                    |                                      |                |               |
| OF (أيقاف)، ON (تشغيل)                                                                                                    | ON (تشغيل)                             | MARKER (العلامة)                                                                                                    | BOTTOM                               |                |               |
|                                                                                                    | (-, ) -:-                              | RANGE (النطاق)                                                                                                    | (سفلی)                               |                |               |
|                                                                                                    | 1                                      |                                                                                                    | (¢ /                                 |                |               |
| (():: () () () () () () () () () () () () ()                                                                                                    | (1): (1) ON                            |                                                                                                    |                                      |                |               |
|                                                                                                    |                                        |                                                                                                    |                                      |                |               |
|                                                                                                    | ٥١٩ (شمير)                             |                                                                                                    | LEFT (يسار)                          |                |               |
|                                                                                                    |                                        | (النظاق) RANGE                                                                                                    | . ,                                  | EDGE           |               |
|                                                                                                    | () 10 011                              | PUSITION (الموضع)                                                                                                    |                                      | BLENDING       |               |
| OFI (إيفاف)، ON (تشغيل)                                                                                                    | ON (تشغيل) -                           | CONTROL (التحكم)                                                                                                    |                                      | (دمج الحواف)   | DISPLAY       |
| OFI (ایقاف)، ON (تشغیل)                                                                                                    | ON (تشغيل) -                           | MARKER (العلامة)                                                                                                    | (بمدن) RIGHT                         | ( · C /        | (العرض)       |
|                                                                                                    |                                        | RANGE (النطاق)                                                                                                    | (0,,) 100111                         |                | ,             |
|                                                                                                    |                                        | POSITION (الموضع)                                                                                                    |                                      |                |               |
|                                                                                                    |                                        | TOP-LEFT (الجانب العلوي الأيسر)                                                                                                    |                                      |                |               |
|                                                                                                    |                                        | TOP-CENTER (الجانب العلوي بالمنتصف)                                                                                                    |                                      |                |               |
|                                                                                                    |                                        | TOP-RIGHT (الجانب العلوى الأيمن)                                                                                                    |                                      |                |               |
|                                                                                                    |                                        | CENTER-LEFT (الجانب الأيسر بالمنتصف)                                                                                                    | BI ACK                               |                |               |
|                                                                                                    | İ                                      | CENTER (المنتصف)                                                                                                    | LEVEL (مستوى                         |                |               |
|                                                                                                    |                                        | CENTER-RIGHT (الحانب الأيمن بالمنتصف)                                                                                                    | اللون الأسود)                        |                |               |
|                                                                                                    |                                        | BOTTOM-I FET (الحانب السفلي الأنسر)                                                                                                    | · · · · ·                            |                |               |
|                                                                                                    | 1                                      | ( July BOTTOM-CENTER                                                                                                    |                                      |                |               |
|                                                                                                    | 1                                      | BOTTOM-RIGHT                                                                                                    |                                      |                |               |
|                                                                                                    | ( ilin) OFF                            |                                                                                                    |                                      |                |               |
|                                                                                                    |                                        | MODE (توسع)<br>ONITRACT W (تولين الأربض)                                                                                                  |                                      |                |               |
|                                                                                                    | +                                      |                                                                                                    |                                      |                |               |
|                                                                                                    | +                                      |                                                                                                    | WHITE                                |                |               |
|                                                                                                    | +                                      | CUNTRASTG (باين الاحصر)                                                                                                    | BALANCE                              |                |               |
|                                                                                                    | +                                      |                                                                                                    | (الموازنة المرجعية                   |                |               |
|                                                                                                    |                                        | BRIGHINESS W (سطوع الابيص)                                                                                                    | للُون الأبيض)                        |                |               |
|                                                                                                    | +                                      | BRIGHINESS R (سطوع الاحمر)                                                                                                    |                                      |                |               |
|                                                                                                    |                                        | BRIGHINESS G (سطوع الاخضر)                                                                                                    |                                      |                |               |
|                                                                                                    |                                        | BRIGHTNESS B (سطوع الازرق)                                                                                                    |                                      |                |               |
| OFI (ايقاف)، ZOOM (الزووم)، TILING (تجانب)                                                                                                    | OFF (إيقاف)                            | MODE (الوضع)                                                                                                    |                                      |                |               |
|                                                                                                    |                                        | HORIZONTAL ZOOM                                                                                                    |                                      |                |               |
|                                                                                                    |                                        | (الزووم الافقي)                                                                                                    |                                      | MULTI          |               |
|                                                                                                    |                                        | VERTICAL ZOOM                                                                                                    |                                      | SCREEN         |               |
|                                                                                                    |                                        | (الزووم العمودي)                                                                                                    |                                      | (شاشات متعددة) |               |
|                                                                                                    | 1                                      | ZOOM (الزووم) (ADD TAL                                                                                                    |                                      |                |               |
|                                                                                                    |                                        |                                                                                                    |                                      |                |               |
|                                                                                                    |                                        |                                                                                                    |                                      |                |               |
|                                                                                                    |                                        | الأفقى)<br>الأفقى                                                                                                    | PICTURE                              |                |               |
|                                                                                                    |                                        |                                                                                                    | PICTURE                              |                |               |
|                                                                                                    |                                        | الأفقى)<br>VERTICAL POSITION<br>(الموضع العمودي)                                                                                          | PICTURE<br>SETTING<br>(إعداد الصورة) |                |               |
| رحدة واحدة) 4 UNITS (وحدة واحداث) 2 UNITS (وحدة واحداث) UNIT (وحدة واحداث) عنوان المراجع                                                                                                    | 1                                      | الاقنى)<br>الاقنى)<br>VERTICAL POSITION<br>(المرضع المردي)<br>WDTH                                                                        | PICTURE<br>SETTING<br>(إعداد الصورة) |                |               |
| ل حداث)، UNIT (وحدة واحدة)، UNIT (وحدة واحدة)، 4 UNITS (وحداث) UNIT (وحدة واحدة)، 4 UNITS (غ وحداث) UNIT<br>(وحدة واحدة)، 2 UNITS (وحدثان)، 2 UNITS ( وحداث)، 4 UNITS ( وحداث)                                                                                                    | 1                                      | الاقنى)<br>الاقنى)<br>VERTICAL POSITION<br>(الموضع العمودي)<br>WIDTH<br>(الارتفاع)                                                        | PICTURE<br>SETTING<br>(إعداد الصورة) |                |               |
| UNIT (وحدة واحدة)، 2 UNITS (وحدة لنات)، 3 UNITS (٣ وحدات) 4 (٤ وحدات)<br>UNIT (وحدة واحدة)، 2 UNITS (وحدثان)، 3 UNITS (٣ وحدات)، 4 UNITS (٤ وحدات)<br>UNIT (وحدة واحدة)، 2 UNITS (وحدثان)، 3 UNITS (سوحدة الثانية)، 1 St UNIT (الوحدة الثالثة)،                                                                                                    | 1<br>1<br>1                            | الاقنى)<br>VERTICAL POSITION<br>(ألموضع العمودي)<br>WDTH<br>(لارمض) HEIGHT<br>HORIZONTAL                                                  | PICTURE<br>SETTING<br>(إعداد الصورة) |                |               |
| UNIT (وحدة واحدة)، UNIT (وحدتان)، UNITS (٣ وحداث) 4 UNITS (؛ وحداث)<br>UNIT (وحدة واحدة)، UNITS (وحدتان)، UNITS ( وحداث)، UNITS (؛ وحداث)<br>UNIT (لوحدة الأولى)، UNIT (الوحدة الثانية)، 3rd UNIT (الوحدة الثالثة)،<br>UNIT (الوحدة الرابعة)                                                                                                    | 1<br>1<br>1<br>F                       | الاقتى)<br>VERTICAL POSITION<br>(الموضع المعردي)<br>(المرض) WIDTH<br>(لارتماع) HEIGHT<br>HORIZONTAL<br>(الموضع POSITION<br>(الموضع TILING | PICTURE<br>SETTING<br>(إعداد الصورة) |                |               |
| UNIT (وحدة واحدة)، UNIT (وحدة واحدة)، UNIT (وحدة واحداث)، UNIT (وحدة واحدة)، UNIT (وحدة المالي 2 ( وحداث)) UNIT ( وحدة الثانية)، UNIT (وحدة الأولى) UNIT (وحدة الأولى) UNIT (وحدة الأولى) UNIT (الوحدة الأولى) UNIT (الوحدة الأولى) UNIT (UNIT ((لوحدة الأولى) UNIT ((لوحدة الأولى) UNIT ((لوحدة الؤلى) UNIT ((لوحدة الؤلى) UNIT ((لوحدة الؤلى) UNIT ((لوحدة الؤلى) UNIT ((لوحدة الؤلى) UNIT ((لوحدة الؤلى) UNIT ((لوحدة الؤلى) UNIT ((لوحدة الؤلى) UNIT ((لوحدة الؤلى) UNIT ((لوحدة الؤلى) UNIT ((لوحدة ا | 1<br>1<br>7<br>7                       | الاقتى)<br>VERTICAL POSITION<br>(الموضع الصودي)<br>(الموضع الصودي)<br>(الارتفاع)<br>HEIGHT<br>HORIZONTAL'<br>(الموضع<br>VERTICAL POSITION | PICTURE<br>SETTING<br>(إعداد الصورة) |                |               |

### استخدام قائمة المعلومات المعروضة على الشاشة

| الخدار ات                                                                                                    | الوضع الافتر اضب                 |                                              |                    |              | عنصد القائمة |
|----------------------------------------------------------------------------------------------------|----------------------------------|----------------------------------------------|--------------------|--------------|--------------|
| ENGLISH, DEUTSCH, FRANÇAIS, ITALIANO, ESPAÑOL,<br>SVENSKA, 日本語                                                                                                    | <u> </u>                         |                                              |                    |              |              |
| DANSK: PORTUGUÊS: ČEŠTINA MAGYAR: POLSKI:<br>NEDERLANDS: SUOMI                                                                                                    | ENGLISH                          | اللغة)                                       | ) LANGUAGE         |              |              |
| NORSK, TÜRKÇE, РУССКИЙ, <sup>ユ</sup> ン <sup>に</sup> , Еλληνικά, 中文, 한국어<br>(ไพย दनिवी (INDONESIA БЪЛГАРСКИ (HRVATSKA ROMÂNĂ                                                                                                    |                                  |                                              |                    |              |              |
| ىۋىغۇر، 繁體中文<br>1000 (الاين) MONOCHPOME (الاين) مىلامى                                                                                                    |                                  | (مالله المغال ٢٩                             |                    |              |              |
|                                                                                                    |                                  | الالا (عدون المورد)                          |                    | MENU         |              |
|                                                                                                    | ON (تشخیل)                       | MESS (عرض السنان)                            |                    | (قائمة)      |              |
|                                                                                                    | ON (تشغیل)                       | ۱۷۱۲۵۵۶ (عرص الراسان)<br>مردن المعرف)        |                    |              |              |
|                                                                                                    | OFF (المقاف))                    | لركل المكرك)<br>EC ( سلالة الدون بالاقتصادي) | O MESSAGE          |              |              |
| الم (يعد) ١٩ (عمر)                                                                                                    |                                  | D CALITIC (رسانه ۲۰ ساله ۲۰ ساله ۲۰ ساله     | N MESSAGE          |              |              |
| OFF (ایقاف)، ON (تشغیل)                                                                                                    | ON (تشغیل)                       |                                              | الأبعاد)           |              |              |
| MANUAL (يدوي)، AUTO 5 SEC (تلفاني ۵ توانِ)، AUTO 15 SEC (تلفاني ۱۰<br>ثانية)، AUTO 45 SEC (تلفاني ٥٤ ثانية)                                                                                                    | AUTO 45 SEC<br>(تلقائي ٥٤ ثانية) | ] (وقت العرض)                                | ISPLAY TIME        |              |              |
| OFF (إيقاف)، ١٠٠ [ساعة]، ٥٠٠ [ساعة]، ١٠٠٠ [ساعة]، ٢٠٠٠ [ساعة]                                                                                                    | OFF (إيقاف)                      | FILTE (رسالة المرشح)                         | R MESSAGE          |              |              |
| AUTO (تلقائی)، DESKTOP FRONT (مکتبی أمامی)، CEILING REAR (سقفی<br>خلفی)، DESKTOP REAR (مکتبی خلفر)، CEILING FRONT (سقفی أمامی)                                                                                                    | AUTO (تلقائي)                    | (الاتجاه)                                    | DRIENTATION        |              |              |
| FREE (حرة)، SCREEN 3:4 (شاشة ٢:٢)، SCREEN 9:16 (شاشة ٢:١٦)، FREE (شاشة ٢:١٦)، SCREEN 10:16                                                                                                    | FREE (حرة)                       | S (نوع الشاشة)                               | CREEN TYPE         |              | SETUP        |
| UHITEBOARD (الوحة بيضاء)، BLACKBOARD (لوحة بيضاء)، BLACKBOARD (لوحة سوداء)،                                                                                                    |                                  |                                              |                    |              | (إعداد)      |
| المعتر المحال (المعتر المحدي)) المحد المعتر المحدي)) المحد المعتر المعتر المحدي)) SKY BLUE (المعتر المحدي) المحال المحدي المحال المحدي المحال المحدي المحال المحدي المحال المحدي المحال المحدي المحدي المحدي المحدي المحدي المحدي المحدي المحدي المحدي المحدي المحدي المحدي المحدي المحدي المحد<br>المحدي المحدي المحدي المحدي المحدي المحدي المحدي المحدي المحدي المحدي المحدي المحدي المحدي المحدي المحدي المحدي | OFF (ايقاف)                      | ا (لون الحائط)                               | NALL COLOR         |              |              |
| (ازرق سماوي)، LIGHT ROSE (زهري فاتح)، PINK (وردي)                                                                                                    |                                  |                                              |                    |              |              |
| Auto (تلقائي)، High (عالي)، High Altitude (وضع الارتفاع العالي)                                                                                                    | AUTO (تلقائي)                    | ضع المروحة)                                  | FAN MODE (و        |              |              |
| OFF (إيقاف)، ON (تشغيل)                                                                                                    | OFF (إيقاف)                      | ECO MODE (الوضع ECO)                         | LAMP MODE          |              |              |
|                                                                                                    |                                  | LAMP ADJUST (ضبط المصباح)                    | (وضع المصباح)      |              |              |
|                                                                                                    |                                  | CONTRAST R (تباين الاحمر)                    |                    | INSTALLATION |              |
|                                                                                                    |                                  | CONTRAST G (تباين الأخضر)                    |                    | (التثبيت)    |              |
|                                                                                                    |                                  | CONTRAST B (تباين الأزرق)                    | REF. WHITE         | ( /          |              |
|                                                                                                    |                                  | BRIGHINESS R (سطوع الأحمر)                   | BALANCE            |              |              |
|                                                                                                    |                                  | BRIGHTNESS G (سطوع الاخضر)                   | (الموازنة المرجعية |              |              |
|                                                                                                    |                                  | BRIGHINESS B (سطوع الأزرق)                   | للون الابيض)       |              |              |
|                                                                                                    |                                  | UNIFORMITY R (اتساق الاحمر)                  |                    |              |              |
|                                                                                                    |                                  | UNIFORMITY B (اتساق الازرق)                  |                    |              |              |
|                                                                                                    |                                  | HORIZONTAL R (احمر افقی)                     |                    |              |              |
|                                                                                                    |                                  | HURIZON IAL G (اخضر العي)                    | STATIC             |              |              |
|                                                                                                    |                                  | HORIZONTAL B (ازرق افقی)                     | CONVERGENCE        |              |              |
|                                                                                                    |                                  | VERTICAL R (احمر عمودي)                      | (تقار ب ساكن)      |              |              |
|                                                                                                    |                                  | VERTICAL G (اخضر عمودي)                      | (0.5)              |              |              |
|                                                                                                    |                                  | VERTICAL B (ازرق عمودي)                      |                    |              |              |

| الخدار ات                                                                                                    | الوضع الافتر اضب       |                                                 |                                      |                                   |                       |                   |          | عنصد القائمة |
|----------------------------------------------------------------------------------------------------|------------------------|-------------------------------------------------|--------------------------------------|-----------------------------------|-----------------------|-------------------|----------|--------------|
| ADVANCED (متقدم)، BASIC (أساسى)                                                                                                    | ADVANCED<br>(متقدم)    | مة)                                             | وضع القان                            | MENU MODE                         | ADMINIST-             |                   |          |              |
| OFF (ایقاف)، ON (تشغیل)                                                                                                    | OFF (إيقاف)            | NOT SA' (عدم                                    | VE SET                               | TING VALUES<br>حفظ قيم الإعدادات) | RATOR                 |                   |          |              |
|                                                                                                    |                        | لة مرور جديدة)<br>(تأكير كارة الرويين)          | NE\ کلم                              | V PASSWORD                        | (وضع مسؤول<br>النظام) |                   |          |              |
| (القاف)، ON (تشغال)                                                                                                    | OFF (ايقاف)            | ( الكليد كلمه المرور )                          | CONFIR                               | ENABLE (تمکن)                     |                       | 1                 |          |              |
| OFF (القاف)، ON (التشغنار))                                                                                                    |                        | ACTIVE (نشط)                                    |                                      |                                   |                       |                   |          |              |
| الله الله عنه المستقبل المستقبل المستقبل المستقبل المستقبل المستقبل المستقبل المستقبل المستقبل المستقبل المستقب<br>المستقبل MON-FRI (في الاثنين إلى الجمعة)، MON-SAT (من الاثنين إلى المستقبل المستقبل المستقبل المستقبل المستقبل      |                        | DAY (اليوم)                                     | 1                                    |                                   |                       |                   |          |              |
|                                                                                                    |                        | TIME (الوقت)                                    | -                                    |                                   |                       |                   |          |              |
| POWER (الطاقة)، INPUT (الدخل)، ECO MODE (الوضع الاقتصادي)                                                                                                    |                        | FUNCTION<br>(الوظيفة)                           |                                      |                                   |                       |                   |          |              |
|                                                                                                    |                        | ADVANCED<br>SETTINGS<br>(الإعدادات<br>المتقدمة) | EDIT<br>(تحرير)                      |                                   | PROGRAM               |                   |          |              |
| OFF (ایقاف)، ON (تشغیل)                                                                                                    |                        | POWER<br>(الطاقة)                               | 1                                    | SETTINGS<br>(الإعدادات)           | (موقت<br>(موقت        |                   |          |              |
| BNC(Y/C) ،(BNC(CV ،BNC) (منذذ الشاشة)، DisplayPort ،HDMI1، HDMI2<br>(حاسب آلي)، HDBaset (حاسب آلي)، COMPUTER                                                                                                    |                        | الدخل                                           | 1                                    |                                   | (200)                 |                   |          |              |
| OFF (ایقاف)، ON (تشغیل)                                                                                                    |                        | ECO MODE<br>(الوضع ECO)                         | ]                                    |                                   |                       |                   |          |              |
| OFF (ایقاف)، ON (تشغیل)                                                                                                    |                        | REPEAT<br>(تکرار)                               |                                      |                                   |                       |                   |          |              |
|                                                                                                    |                        | D (حذف)                                         | ELETE                                |                                   |                       |                   |          |              |
|                                                                                                    |                        | لى)<br>(1: ١: ١)                                | UP (لاعل                             |                                   |                       |                   |          |              |
|                                                                                                    |                        | (لاسفل)                                         | ) BACK                               |                                   |                       |                   |          |              |
| ······································                                                                                                    |                        | رجوح)                                           | DACK                                 |                                   |                       |                   |          |              |
| ، ۳۰۰۰۳۰ ، ۰۰۰۰۰ ، ٤- ، ۳۰۰۰۶۰ ، ۳۰۰۰۵۰ ، ۳۰۰۰۵۰ ، ۳۰۰۰۶۰ ، ۲۰۰۰۲۰ ، ۲۰۰۰۲۰ ، ۲۰۰۰۲۰                                                                                                    |                        |                                                 |                                      | TIME ZONE                         |                       |                   |          |              |
| ······································                                                                                                    |                        | رقيت جرينتش)                                    | نو) GMT                              | SETTIMGS                          |                       |                   |          |              |
| ······································                                                                                                    |                        |                                                 |                                      | (إعدادات المنطقة)<br>الزمنية)     |                       | (الأدوات)         |          |              |
| +++ • • • • • • • • • • • • • • • • • •                                                                                                    |                        |                                                 |                                      | (                                 |                       | ( • /             |          |              |
|                                                                                                    |                        | DATE MM/                                        | /DD/YY                               |                                   |                       |                   |          |              |
|                                                                                                    |                        | ـهر ايوم/سنه)<br>MM:TI (الوقت                   | (الثاريخ ش<br>ME HH                  | DATE                              |                       |                   | CONTROL  | SETUP        |
|                                                                                                    |                        |                                                 | ساعة:دفيقة<br>T TIME                 | AND TIME                          |                       |                   | (التحكم) | (إعداد)      |
| OFF (ایقاف)، ON (تشغیل)                                                                                                    |                        | SI (خادم الإنترنت<br>وقت)                       | ERVER<br>الخاص بال                   | SETTINGS<br>(إعدادات التاريخ      |                       |                   |          |              |
|                                                                                                    |                        | IP ADI (عنوان                                   | DRESS<br>(IP                         | والوقت)                           |                       |                   |          |              |
|                                                                                                    |                        | U (تحدیث)                                       | PDATE                                |                                   |                       |                   |          |              |
| OFF (ایقاف)، ON (تشغیل)                                                                                                    |                        | E (تمكين)                                       | NABLE                                |                                   | DAIE<br>AND TIME      |                   |          |              |
| () ۲, ۳, 3, 0, ۲, ۷, ۸, ۹, ۰() (1, ۲(                                                                                                    |                        | MON(S) (الاتنين                                 | (البدء))                             |                                   | SETTINGS<br>(اعدادات  |                   |          |              |
| FIRST WEEK (الأسبوع الأول) SECOND WEEK (الأسبوع القاني) FIRST WEEK (الأسبوع القاني) HEAST WEEK (الأسبوع الأساب) WEEK (الأسبوع الأخير)<br>(الأسبوع الأخير)<br>SUN (الأحد)، DNN (الاثنين)، TUE (الثلاثاء)، WED (الأربعاء)، THL (الخميس)، |                        | DAY(٤ (اليوم                                    | (البدء))                             |                                   | الُتَاريخ<br>والوقت)  |                   |          |              |
| FRI (الجمعة)، SAT (السبت)                                                                                                    |                        | TIME(S) (الوقت                                  | START)                               | SUMMER                            |                       |                   |          |              |
|                                                                                                    |                        | MON (الاثنين                                    | (ُالبدء) <u>)</u><br>N(EXIT)         | TIME                              |                       |                   |          |              |
| ۱۲ ۲۱۱ ۲۱۰ ۲۱ ۲۱ ۲۱ ۲۱ ۲۱ ۲۱ ۲۱<br>THIRD ، (ایکسه عالم) SECOND WEEK ، (۱۵۱۷ ج مینا)) FIPST WEEK                                                                                                    |                        |                                                 | (الإنهاء))                           | (إعدادات التوقيت<br>الصيفي)       |                       |                   |          |              |
| الأسبوع الثالث)، WEEK (الأسبوع الثالث)، FOURTH WEEK (الأسبوع الرابع)، WEEK                                                                                                    |                        | DAY (اليوم                                      | r(EXIT)                              | , <u>e</u> .                      |                       |                   |          |              |
| ريسين عشين)، TUB (الاثنين)، TUE (الثلاثاء)، WED (الأربعاء)، THU (الخميس)،<br>SAT (الحمية)، SAT (السنت)                                                                                                    |                        |                                                 | (الإنهاء))                           |                                   |                       |                   |          |              |
|                                                                                                    |                        | TIME (الوقت                                     | E(EXIT)<br>(الانهاء))                |                                   |                       |                   |          |              |
| ••:•1= (*•:•= (*•:•+ (••:•1+                                                                                                    |                        | TIME DIFFEr<br>نىت)                             | ر <u>بو ،</u><br>RENCE<br>(فرق التوق |                                   |                       |                   |          |              |
| (ملاحظة) يتعذر استخدامه لهذا الجهاز.                                                                                                    |                        |                                                 |                                      | ۸ (الماوس)                        | <b>IOUSE</b>          |                   |          |              |
| OFF (ایقاف)، ON (تشغیل)                                                                                                    | OFF (إيقاف)            | كم)                                             | لوحة التحك                           | CONTROL (قفل                      | PANEL                 | LOCK              |          |              |
| OFF (إيقاف)، OFF (إيقاف)، OFF (إيقاف)، الأورية من الأورية من الأورية المارية المراجع                                                                                                    | OFF (ایقاف)            |                                                 |                                      | حماية)                            | SEC (ال               | URITY             |          |              |
| ٤٨٠٠ بت في الثانية، ٦٦٠٠ بت في النانية، ١٦١٠٠ بت في النانية، ١٨٢٠٠ بت في النانية، ١٨٢٠٠ بت في النانية،<br>١١٥٢٠٠ لت فر الثانية                                                                                                    | ۲۸۵۰۰ بت في<br>الثانية | سال)                                            | سرعة الاتم                           | a) COMMUNICA                      | TION S                | PEED              |          |              |
| Yot-:1                                                                                                    | 1                      | C (رقم معرّف                                    | ONTRO                                | L ID NUMBER)<br>التحكم)           | CON                   | ITROL<br>DI (معرَ |          |              |
| OFF (ایقاف)، ON (تشغیل)                                                                                                    | Off (إيقاف)            | حکم)                                            | معرّف التد                           | ) CONTROL ID                      |                       | التحكم)           |          |              |
| م الم الم الم الم الم الم الم الم الم ال                                                                                                    | FRONT<br>BACK/(أمامي)  | عن بعد)                                         | دة التحكم .                          | REMC (مستشعر وح                   | DTE SE                | NSOR              |          |              |
| )، OF (ایقاف)، ON (تشنیل)                                                                                                    | (حلقی)<br>ON (تشغیل)   |                                                 |                                      | نبيه)                             | (صوت الة              | BEEP              |          |              |

| الم الم                                                                                                    | I I SAM A STAT    |                                 |                                         |                                     |                     | منا القائية      |
|----------------------------------------------------------------------------------------------------|-------------------|---------------------------------|-----------------------------------------|-------------------------------------|---------------------|------------------|
| الحيارات (المعند ()) PROFILE (المعند ()) PROFILE (المعند ()) DISABLE                                                                       | الوصنع الافتراضني | (5)                             |                                         | <u> </u>                            | 1                   | عصر العالمة      |
| DISABLE (التقاف)، ON (التقاف)، ON (التقاف)، OFE (التوقيق عنه) OFE (التقاف)، ON                                                             |                   | (2002                           | DHCP                                    |                                     |                     |                  |
| ., ) · () \\ / \\ / \\ / \\ / \\ / \\ / \\ / \                                                                                             |                   | عنوان IP)                       | ) IP ADDRESS                            |                                     |                     |                  |
| 100, . (100 , 100                                                                                                    |                   | S (قناع شبكة ثانوي)             | UBNET MASK                              | WIRED LAN                           |                     |                  |
| ۰,۱ ،۱٦٨ ،۱٩٢                                                                                                    | 1                 | ()                              | مدخ) GATEWAY                            | (شبكة اتصال                         |                     |                  |
| OFF (إيقاف)، ON (تشغيل)                                                                                                    |                   | ام أسماء المجالات التلقائي)     | AUTO DNS (نظ                            | محليه سحيه)                         |                     |                  |
|                                                                                                    |                   | DNS COI (تهيئة DNS COI)         | NFIGURATION                             |                                     |                     |                  |
|                                                                                                    |                   | (إعادة اتصال)                   | RECONNECT                               |                                     | ]                   |                  |
| <sup>۱*</sup> (PA622U سلسلة أجهزة PA622U Series)                                                                                           |                   | PROJ (اسم جهاز العرض)           | ECTOR NAME                              | PROJECTOR<br>NAME (اسم              |                     |                  |
| necni                                                                                                    |                   | سو المضيف)                      | HOST NAME                               |                                     |                     |                  |
| 1000                                                                                                    |                   | ] (اسم المجال)                  | OMAIN NAME                              | (المجال)                            |                     |                  |
| OFF (ایقاف)، ON (تشغیل)                                                                                                    |                   | ريد التنبيه)                    | ALERT MAIL                              |                                     | 1                   |                  |
|                                                                                                    |                   | سم المضيف)                      | ) HOST NAME                             | ĺ                                   |                     |                  |
|                                                                                                    |                   | ] (اسم المجال)                  | OMAIN NAME                              |                                     |                     |                  |
|                                                                                                    |                   | SENDE (عنوان المرسل)            | <b>R'S ADDRESS</b>                      | ]                                   |                     |                  |
|                                                                                                    |                   | SMTP S (اسم خادم                | ERVER NAME<br>(SMTP                     |                                     |                     |                  |
|                                                                                                    |                   | RECIPIENT (عنوان                | S ADDRESS 1 المستلم ١)                  | ALERT MAIL (بريد التنبيه)           | SETTINGS            |                  |
|                                                                                                    |                   | RECIPIENT (عنوان                | S ADDRESS 2'<br>المستلم ۲)              |                                     | (إعدادات<br>الشبكة) |                  |
|                                                                                                    |                   | RECIPIENT (عنوان                | S ADDRESS 3<br>المستلم ٣)               |                                     |                     |                  |
|                                                                                                    | Ì                 | د الاختبار)                     | بريًا<br>TEST MAIL (بريً                | 1                                   |                     |                  |
|                                                                                                    |                   | NEW PASSWORD                    |                                         |                                     | 1                   |                  |
|                                                                                                    |                   | (كلمة مرور جديدة)               | HTTP                                    |                                     |                     |                  |
|                                                                                                    |                   | CONFIRM                         | SERVER (خادم                            |                                     |                     |                  |
|                                                                                                    |                   | PASSWORD (تاخيد                 | (нпр                                    |                                     |                     |                  |
|                                                                                                    | 1                 | NEW PASSWORD                    |                                         |                                     |                     |                  |
|                                                                                                    |                   | (كلمة مرور جديدة)               |                                         | NETWORK                             |                     |                  |
|                                                                                                    |                   | CONFIRM                         | PJLink                                  |                                     |                     |                  |
|                                                                                                    |                   | PASSWORD (تأكيد<br>كلمة المرور) |                                         | SERVICE<br>(خدمة الشبكة)            |                     |                  |
| OFF (ایقاف)، ON (تشغیل)                                                                                                    |                   |                                 | AMX<br>BEACON                           |                                     |                     | SETUP<br>(إعداد) |
|                                                                                                    |                   | تقنية ROOMVIEW                  | (////////////////////////////////////// |                                     |                     |                  |
|                                                                                                    |                   | تقنية CRESTRON                  | CRESTRON                                |                                     |                     |                  |
|                                                                                                    |                   | CONTROL                         |                                         |                                     |                     |                  |
| OFF (إيقاف)، NORMAL (عادي)، FINE (دقيق)                                                                                                    | عادي              |                                 | A (الضبط التلقائي)                      | UTO ADJUST                          |                     |                  |
| AUTO (تلقائی)، SECAM ، PAL60 ، PAL-N ، PAL-M ، PAL ، NTSC4.43 ، NTSC3.58 (تلقائی) AUTO                                                     | AUTO (تلقائي)     | BNC(فيديو))                     | ) BNC(VIDEO)                            | COLOR                               |                     |                  |
| SECAM (PAL60 (PAL-N (PAL-M (PAL (NTSC4.43 (NTSC3.58 (نلقائي)) AUTO                                                                         | AUTO (تلقائی)     |                                 | BNC(Y/C)                                | SYSIEM                              |                     |                  |
|                                                                                                    |                   |                                 | HDMI1                                   | (لصام الإلوان)                      | 1                   |                  |
| HDMI1 BNC                                                                                                    | HDMI2             |                                 | HDMI2                                   |                                     |                     |                  |
|                                                                                                    | DisplayPort       | (* h) h11 *                     |                                         |                                     |                     |                  |
| DisplayPort (منفد الشاشة)، BNC                                                                                                    | (منفذ الشاشة)     | د الشاشة)                       | منع) DisplayPort                        | SELECT                              | SOURCE              |                  |
| HDBaseT+ BNC                                                                                                    | HDBaseT           |                                 | زر HDBaseT''                            | (اختيار الصوت)                      | OPTIONS             |                  |
| پیثرنت، BNC                                                                                                    | إيثرنت            | 11*                             | زر ETHERNET                             |                                     | (خيارات             |                  |
| USB-A, BNC                                                                                                    | USB-A             |                                 | زر USB-A* <sup>۱۱</sup>                 |                                     | المصدر)             |                  |
| الاخير)، AUTO (تلقاني)، DisplayPort ،HDMI2 ،HDMI1 (منفد الشاشه)، ا<br>COMPUTER ،BNC(Y/C) ،BNC(CV) ،BNC (حاسب آلي)، HDBaseT*                | LAST (سابق)       | نيار الدخل الافتراضي)           | اخ) DEFAULT IN                          | PUT SELECT                          |                     |                  |
| OFF (ايقاف)، ON (تشغيل)                                                                                                    | OFF (إيقاف)       | يل السهل)                       | التبد) SEAMLESS                         | SWITCHING                           | ]                   |                  |
| CAPTION3 (تطبق ١)، CAPTION2 (تطبق ٢)، CAPTION2 (تطبق ٢)، CAPTION2 (تطبق ٢)، TEXT3 (تصل ٢)، TEXT3 (تص ٢)، TEXT3 (تص ٢)، TEXT4 (تص ٢)، TEXT4 | OFF (ايقاف)       | ق)                              | CLOS (التعليق المغا                     | ED CAPTION                          |                     |                  |
| )<br>BLUE (أزرق)، BLACK (أسود)، LOGO (شعار)                                                                                                | BLUE (أزرق)       |                                 | /B (الخلفية)                            | ACKGROUND                           | 1                   |                  |
| NORMAL (عادي)، HDBaseT STANDBY (استعداد HDBaseT)*                                                                                          | عادي              | (-                              | STA (وضع الاستعداد                      | NDBY MODE                           |                     |                  |
| OFF (ایقاف)، ON (تشغیل)                                                                                                    | OFF (إيقاف)       | مباشر)                          | DIREC (التشغيل ال                       | T POWER ON                          | POWER               |                  |
| OFF (إيقاف)، DisplayPort ،HDMI2 ،HDMI1 (منفذ الشاشة)، COMPUTER<br>(حاسب آلی)، HDBaset <sup>(۱</sup>                                        | OFF (إيقاف)       | (اختيار التشغيل التلقائي)       | AUTO POWER                              | R ON SELECT                         | OPTIONS<br>(خیارات  |                  |
| OFF (ایقاف)، ۰:۰۰، ۰:۰۱، ۰:۰۱، ۰:۰۰، ۲۰:۰۰، ۲۰:۰۰                                                                                          | ۰۱:۰۱ ص           | ل تلقائی)                       | AUTO (إيقاف تشغي                        | POWER OFF                           | الطاقة)             |                  |
| OFF (ایقاف)، ۲:۰۰، ۲:۰۰، ۲:۰۰، ٤:۰۰، ۸:۰۰، ۲۱:۰۰، ۲۱:۰۰، OFF.                                                                              | OFF (إيقاف)       |                                 | وقت الإيقاف)                            | <ul> <li>OFF TIMER</li> </ul>       |                     |                  |
|                                                                                                    |                   | لاية)                           | CURF (الإشارة الحا                      | RENT SIGNAL                         |                     |                  |
|                                                                                                    |                   | and to be called                | البيانات)                               | ALL DATA (حل                        |                     |                  |
|                                                                                                    |                   | ALL DA' (کل البیانات            | IA (INCLUDING) (دخال)                   | 5 ENTRY LIST<br>(بما في ذلك قائمة ا | RESET               |                  |
|                                                                                                    |                   | سبط ساعات تشغيل المصباح)        | CLEAR L (إعادة ط                        | AMP HOURS                           | (إعاده الصبص)       |                  |
|                                                                                                    |                   | ضبط ساعات تشغيل                 | CLEAR FI (إعادة                         | LTER HOURS<br>المرشح)               |                     |                  |

- \*\* سيتم عرض [PA621U Series] (سلسلة PA621D) لطرازات MM.
   \*\* سوف يتم عرض طرازات HDBaseT فقط.
   \*\* سوف يتم عرض طرازات MM فقط.
   \*\* سيتم عرض (والله ETHERNET) (إيثرنت) لطرازات MM.
   \*\* سيتم عرض [RTWORK STANDBY] (وضع استعداد الشبكة) لطرازات MM.
   \*\* سيتم عرض [HDBaseT] الطرازات HDBaseT فقط.

| t arti -     |                  |                                                                                                    | at table                 |
|--------------|------------------|----------------------------------------------------------------------------------------------------|--------------------------|
| عنصر القائمة |                  |                                                                                                    | الوضع الافتراضي الحيارات |
| :            |                  | LAMP LIFE REMAINING (ساعات المصباح المتبعية)                                                                                                    |                          |
|              | TIME (مقت        | LAMP HOURS USED (ساعات استهلاك المصباح)                                                                                                    |                          |
| i l          | الاستخدام)       | FILTER HOURS USED (ساعات استهلاك المرشح)                                                                                                    |                          |
|              |                  | TOTAL CARBON SAVINGS (إجمالي توفير الكربون)                                                                                                    |                          |
| 1            |                  | INPUT TERMINAL (طرفية الدخل)                                                                                                    |                          |
|              | 1                | RESOLUTION (الدقة)                                                                                                    |                          |
|              |                  | الله دد الأفقي) HORIZONTAL FREQUENCY                                                                                                    |                          |
|              |                  |                                                                                                    |                          |
|              | SOURCE)          |                                                                                                    |                          |
| )            | (۱ (المصدر (۱))  |                                                                                                    |                          |
|              |                  | STNC POLARITY (قطبيه الترامن)                                                                                                    |                          |
|              |                  | SCAN TYPE (نوع المسح الضوبي)                                                                                                    |                          |
|              |                  | SOURCE NAME (اسم المصدر)                                                                                                    |                          |
|              |                  | ENTRY NO. (رقم الإدخال)                                                                                                    |                          |
|              |                  | SIGNAL TYPE (نوع الإشارة)                                                                                                    |                          |
|              |                  | VIDEO TYPE (نوع الفيديو)                                                                                                    |                          |
|              |                  | BIT DEPTH (عمق آليت)                                                                                                    |                          |
| 2            | SOURCE)          | VIDEO LEVEL (مستوى الفيديو)                                                                                                    |                          |
| )            | (۲ (المصدر (۲))  | INK RATE (معنا) الارتباط)                                                                                                    |                          |
|              |                  |                                                                                                    |                          |
|              |                  |                                                                                                    |                          |
| -            |                  |                                                                                                    |                          |
|              |                  | INPUT TERIVIINAL (طرقیه الدخل)                                                                                                    |                          |
|              |                  |                                                                                                    |                          |
| )            | SOURCE)          | HORIZON IAL FREQUENCY (التردد الأفعى)                                                                                                    |                          |
| )            | (۲ (المصدر (۲))  | SYNC TYPE (نوع الترامن)                                                                                                    |                          |
|              |                  | SOURCE NAME (اسم المصدر)                                                                                                    |                          |
|              |                  | ENTRY NO. (رقم الإدخال)                                                                                                    |                          |
|              |                  | SIGNAL TYPE (نوع الإشارة)                                                                                                    |                          |
|              |                  | VIDEO TYPE (نوع الفيديو)                                                                                                    |                          |
|              |                  | BIT DEPTH (عمق البت)                                                                                                    |                          |
| (معتومات) [[ | SOURCE)          | VIDEO LEVEL (مستوى الفيديو)                                                                                                    |                          |
| 7            | (٤ (المصدر ٤))   | LINK RATE (معدل الار تباط)                                                                                                    |                          |
|              | 1                | INK I ANF (مسار الارتباط)                                                                                                    |                          |
|              |                  | D FORMAT (تتسبق العرض ثلاث الأبعاد)                                                                                                    |                          |
| 1            |                  | (IP (عنهان IP ADDRESS) (عنهان IP ADDRESS)                                                                                                    |                          |
| (I           |                  | (in <u>6) بار دون</u> (in <u>6) بار دون</u><br>(اداه شرکه ژانیم) SLIBNET MASK                                                                                                    |                          |
|              | اتمال محادة      |                                                                                                    |                          |
|              | (3,5)            |                                                                                                    |                          |
| -            | (                |                                                                                                    |                          |
| 1            | VERSION          | FIRIVIVARE (البرامج التابية)                                                                                                    |                          |
|              | (۱)(الإصدار (۱)) |                                                                                                    |                          |
| 1            |                  | SUB-CPU (بطافة SUB-CPU)                                                                                                    |                          |
|              | (*) VERSION      | FIRMWARE (البرامج الثابتة) (MM)                                                                                                    |                          |
| 4            | ( ) <i>j i</i> ) | DATE TIME (النَّاريخ والوقت)                                                                                                    |                          |
|              |                  | (In the self line self lin |                          |
| 5            | OTHERS           |                                                                                                    |                          |
|              | (أخرى)           |                                                                                                    |                          |
|              |                  |                                                                                                    |                          |
| -            |                  | CONTROL ID NUMBER (رقم معرف التحكم)                                                                                                    |                          |
|              |                  | IN TAKE TEMPERATURE (درجه حراره الهواء المسحوب)                                                                                                    |                          |
|              |                  | EXHAUSI IEMPERATURE (درجه حرارة الهواء المطرود)                                                                                                    |                          |
|              | CONDITIONS       | INS IALLATION POSITION (موضع التركيب)                                                                                                    |                          |
| )            | (الشروط)         | X-AXIS (المحور س)                                                                                                    |                          |
|              |                  | Y-AXIS (المحور ص)                                                                                                    |                          |
|              |                  | Z-AXIS (المحور ع)                                                                                                    |                          |
|              |                  | SIGNAL QUALITY (جودة الإشارة)                                                                                                    |                          |
| 5            |                  | OPERATION MODE (وضع العمليات)                                                                                                    |                          |
| ·            | W*HDBaseT        | LINK STATUS (حالة الارتباط)                                                                                                    |                          |
|              |                  | HDMI STATUS (حالة HDMI)                                                                                                    |                          |
|              |                  | , , , ,                                                                                                    |                          |

\*١٥ سوف يتم عرض طرازات MM فقط. ١٦\* سيتم عرض [CONTROL ID] (رقم معرَف التحكم) عندما يتم ضبط [CONTROL ID] (رقم معرَف التحكم). ١٧\* سوف يتم عرض طرازات HDBaseT فقط.

## 4 مواصفات القائمة ووظائفها - [INPUT] (الدخل)

| إدخاله   | عرض ضبط         | إعداد            | معلومات |               |
|----------|-----------------|------------------|---------|---------------|
|          |                 |                  |         |               |
|          | HDI             | vII1:1           | 0       | قائمة الإدخال |
|          | HDN<br>DisplayP | /112:2<br>'ort:3 | $\circ$ | نموذج الفحص   |
| ●×5 ○    | E<br>BNC(0      | NC:4<br>CV):5    |         |               |
|          | BNC(Y/C)        | 6:موض<br>7:حاسب  |         |               |
| <b>4</b> | HDBas           | seT:8            |         |               |
|          | 1 ** 1          | <b>.</b>         | A. 197  |               |
|          |                 | حروج             | لىھل≌   | مى:∙          |

\* هذه الشاشة تندرج ضمن تجهيزات طراز HDBaseT.

#### 1:HDMI1

يتيح هذا الخيار إمكانية عرض الفيديو الخاص بالجهاز المتصل بطرف HDMI 1 IN (دخل HDMI 1 (دخل HDMI 1).

#### 2:HDMI2

يتيح هذا الخيار إمكانية عرض الفيديو الخاص بالجهاز المتصل بطرف HDMI 2 IN (دخل 1 HDMI).

### 3:DisplayPort (منفذ الشاشة)

يتيح هذا الخيار إمكانية عرض الفيديو الخاص بالجهاز المتصل بطرفية دخل Display Port (منفذ الشاشة).

#### 4:BNC

يتيح هذا الخبار إمكانية عرض الفيديو الخاص بالجهاز المتصل بطرفية دخل الفيديو. (حيث يعرض إشارة RGB التناظرية أو إشارة الفيديو المركب.)

#### 5:BNC(CV)

يتيح هذا الخيار إمكانية عرض الفيديو الخاص بالجهاز المتصل بطرفية دخل فيديو (CV) BNC. (حيث يعرض إشارة الفيديو المؤلف.)

#### 6:BNC(Y/C)

يتيح هذا الخيار إمكانية عرض الفيديو الخاص بالجهاز المتصل بطرفية دخل فيديو (Y/C) BNC. (حيث يعرض إشارة الفيديو فائق الجودة.)

#### حاسب آلي) 7:COMPUTER

يتيح هذا الخيار إمكانية عرض الفيديو الخاص بالجهاز المتصل بطرفية دخل فيديو الحاسب الآلي. (حيث يعرض إشارة RGB التناظرية أو إشارة الفيديو المركب.)

#### زر ^:HDBaseT

يتيح هذا الخيار إمكانية عرض إشارة HDBaseT أو إشارة شبكة الاتصال المحلية السلكية.

#### زر ^:\*ETHERNET

يتيح التبديل إلى شاشة البيانات التي تم إرسالها من الشبكة.

#### زر **\*:USB-A:**۹

يتيح التبديل إلى شاشة البيانات (شاشة العارض) الخاصة بذاكرة USB التي سبق أن تم ضبطها وإعدادها لجهاز العرض. (← صفحة ٢٢٠)

#### ENTRY LIST (قائمة الإدخال)

تعرض قائمة بالإشارات. راجع الصفحات التالية.

#### TEST PATTERN (وضع الاختبار)

يتيح إغلاق القائمة والانتقال إلى شاشة وضع الاختبار.

۱۲ سوف يتم عرض طرازات HDBaseT فقط.

۲\* سوف يتم عرض طرازات MM فقط.

#### استخدام Entry List (قائمة الإدخال)

عند إدخال أية تعديلات على المصدر، يتم تسجيل التعديلات تلقائيًا في Entry List (قائمة الإدخال). ويمكن تحميل (قيم التعديلات) الخاصة بالإشارات المُسجلة من Entry List (قائمة الإدخال) متى اقتضت الضرورة ذلك.

ومع ذلك، يمكن تسجيل ما يصل إلى ١٠٠ نموذج فقط في Entry List (قائمة الإدخال). عند إتمام تسجيل ١٠٠ نموذج في Entry List (قائمة الإدخال)، تظهر رسالة تفيد بوجود خطأ في حينها ويتعذر تسجيل المزيد من النماذج الإضافية. وبذلك يتعين عليك حذف (قيم التعديل) الخاصة بالإشارات التي لم تعد ضرورية.

#### عرض Entry list (قائمة الإدخال)

١. اضغط على زر MENU (القائمة).

```
وتظهر حينئذٍ القائمة.
```

۲. اضغط على زر ◄ أو زر ◄ لاختيار [INPUT] (الدخل).

يتم عندئذٍ عرض قائمة INPUT (الدخل).

| إدخال              | ىبط                                                                                                    | عرض خ                                                                | إعداد                                                      | معلومات |                              |
|--------------------|----------------------------------------------------------------------------------------------------|----------------------------------------------------------------------|------------------------------------------------------------|---------|------------------------------|
|                    |                                                                                                    |                                                                      |                                                            |         |                              |
| ●×5<br>●×5<br>●●●● | <ul> <li>O</li> <li>O</li></ul> | HDMI<br>HDMI<br>DisplayPo<br>BN<br>BNC(C\<br>BNC(Y/C) بصب<br>ThDBase | 11:1<br> 2:2<br>rt:3<br> C:4<br>/):5<br>००:6<br>८:7<br>T:8 | 00      | قائمة الإدخال<br>نموذج الفحص |
| ENTER              | اختيار:                                                                                                    | EXIT                                                                 | خروج                                                       | نقل:\$  | نقل:∢                        |
| 0                  | HDMI1                                                                                                    |                                                                      |                                                            |         | متقدمة                       |

هذه الشاشة تندرج ضمن تجهيزات طراز HDBaseT.

۳. استخدم أزرار ◄ أو ◄ أو ▲ أو ▼ لاختيار [ENTRY LIST] (قائمة الإدخال) ثم اضغط على زر ENTER (إدخال).

يتم عندئذٍ عرض نوافذ ENTRY LIST (قائمة الإدخال).

إذا لم يتم عرض نافذة ENTRY LIST (قائمة الإدخال)، انتقل بالقائمة إلى [ADVANCED] (متقدم).

للتبديل في القائمة ما بين [ADVANCED] (متقدم) و [BASIC] (أساسي)، اختر [SETUP] (إعداد) ← [CONTROL] (التحكم) ← [TOOLS] (الأدوات) → [ADMINISTRATOR MODE] (وضع مسؤول النظام) ← [MENU MODE] (وضع القائمة). (← صفحة ١٢)

|              |                |            |                | قائمة الإدخال |
|--------------|----------------|------------|----------------|---------------|
| رقم          | اسم المصدر     | الوضوحية   | 🔺 🕺 🔓 إدخال    | تحميل         |
| 001          | 1280x1024 60Hz | 1024 x 768 | 🗸 🗸 حاسب آلي   |               |
| 002          | NTSC358        | 1024 x 768 | BNC(CV) 🗸 📙    |               |
| 003          | AAA            | 1024 x 768 | HDMI1          |               |
| 004          | 004            | 1024 x 768 | HDBaseT 🗸 🖌    |               |
| 005          | 005            | 1024 x 768 | BNC(CV) 🗸      | نسخ           |
| 006          | 006            | 1024 x 768 | HDMI1          |               |
| 007          | 007            | 1024 x 768 | 🗸 🗸 حاسب آلي   |               |
| 008          | 008            | 1024 x 768 | BNC(CV) 🗸      | تحرير         |
| 009          | 009            | 1024 x 768 | HDMI1          | 161           |
| 010          | 010            | 1024 x 768 | 🗸 🗸 حاسب آلي   | مسح البل      |
| 011          | 011            | 1024 x 768 | BNC(CV) 🗸      | صفحة لأعلم    |
| 012          | 012            | 1024 x 768 | HDMI1          | 1.4.4         |
| 013          | 013            | 1024 x 768 | 🔻 🗸 🗸 حاسب آلي | صفحه لاسفل    |
|              |                |            |                |               |
|              |                |            |                |               |
| ENTER: تحميل | خروج: (EXIT    | نقل 😫      | نقل:•          |               |

إدخال الإشارة المعروضة حاليًا إلى قائمة الإدخال - [STORE] (تخزين)

- ١. اضغط على زر ▲ أو زر ▼ لاختيار أي رقم.
- ۲. اضغط على زر ◄ أو زر ◄ لاختيار [STORE] (تخزين) ثم اضغط على زر ENTER (إدخال).

|               |                |            |                 | 00-331 0000 |
|---------------|----------------|------------|-----------------|-------------|
| رقم           | اسم المصدر     | الوضوحية   | 🔺 🕺 🔓 إدخال     | تحميل       |
| 001           | 1280x1024 60Hz | 1024 x 768 | 🗸 🗸 حاسب آلي    |             |
| 002           | NTSC358        | 1024 x 768 | BNC(CV) 🗸 📃     | تعرين       |
| 003           | AAA            | 1024 x 768 | HDMI1           | اقتطاع      |
| 004           | 004            | 1024 x 768 | HDBaseT 🗸 🗸     |             |
| 005           | 005            | 1024 x 768 | BNC(CV) 🗸       | نسخ         |
| 006           | 006            | 1024 x 768 | HDMI1           |             |
| 007           | 007            | 1024 x 768 | یا 🗸 🗸 حاسب آلم |             |
| 008           | 008            | 1024 x 768 | BNC(CV) 🗸       | تحرير       |
| 009           | 009            | 1024 x 768 | HDMI1           | 1.611       |
| 010           | 010            | 1024 x 768 | یا 🗸 🗸 حاسب آلم | مسح النان   |
| 011           | 011            | 1024 x 768 | BNC(CV) 🗸       | مفحة لأعلم  |
| 012           | 012            | 1024 x 768 | HDMI1           | 1. 4        |
| 013           | 013            | 1024 x 768 | 모 🗸 🗸 حاسب آلي  | صفحه لاسفل  |
| _             |                |            |                 |             |
|               |                |            |                 |             |
| ENTER HULLANT | EXIT :> a x.>  | ندا. 🔃     | نقل :•          |             |

استدعاء إشارة من قائمة الإدخال - [LOAD] (تحميل) اضغط على زر ▲ أو ▼ لاختيار إشارة ثم اضغط على زر ENTER (إدخال).

تحرير إشارة من قائمة الإدخال - [EDIT] (تحرير)

- ۱. اضغط على زر ▲ أو زر ▼ لاختيار إشارة ترغب في تحريرها.
- ۲. اضغط على زر ◄ أو ▲ أو ▲ أو ▼ لاختيار [EDIT] (تحرير) ثم اضغط على زر ENTER (إدخال).

|                           | يتم عندئذٍ عرض نافذة Edit (تحرير). |
|---------------------------|------------------------------------|
|                           | تحرير                              |
|                           |                                    |
| رقم الإدخال               | 6                                  |
| اسم المصدر                | 006 🛃                              |
| الوضوحية                  | 1024 x 768                         |
| إدخال                     | HDMI1 ►                            |
| قفل 🔒 📃                   |                                    |
| تخطي 🗙 📃                  |                                    |
| (                         | الغاء موافق                        |
| خروج: ENTER اختيار: ENTER | نقل <b>:</b> ¢                     |

| أدخل اسم الإشارة. يمكنك استخدام حتى ١٨ حرفا أبجديًا.                                                      | SOURCE NAME (اسم المصدر) |
|----------------------------------------------------------------------------------------------------|--------------------------|
| يمكن تغيير طرفية الدخل. يمكن أن يتم تحويل طرفية الدخل إلى HDMI2/HDMI1/منفذ العرض/(BNC/BNC(CV/             | الدخل                    |
| /BNC(Y/C/الحاسب الآلي/HDBaseT (إيثرنت) لطرازات MM).                                                       |                          |
| ايتعذر من خلال هذا الضبط حذف الإشارة المحددة وذلك عند تنفيذ [ALL DELETÉ] (حذف الكل). يتعذر حفظ التغيير ات | LOCK (قفل)               |
| التي تمت بعد تنفيذ LOCK (قفل).                                                                            |                          |
| إيتم من خلال هذا الضبط تخطى الإشارة المحددة أثناء البحث التلقائي.                                         | Skip (تخطی)              |

٣. اضبط العناصر المبينة أعلاه ثم اختر [OK] (موافق) واضغط على زر ENTER (إدخال).

ملاحظة: لا يمكن تغيير طرفية الدخل إلى الإشارة المعروضة حاليًا.

قطع إشارة من قائمة الإدخال - [CUT] (قطع)

- ١. اضغط على زر ▲ أو زر ▼ لاختيار إشارة ترغب في حذفها.
- ۲. اضغط على زر ◄ أو ◄ أو ▲ أو ▼ لاختيار [CUT] (قطع) ثم اضغط على زر ENTER (ادخال). يتم عندنذٍ حذف الإشارة من قائمة الإدخال وتُعرض على الحافظة أسفل Entry List (قائمة الإدخال).

ملاحظة

- لا يمكن حذف الإشارة المعروضة حاليًا.
- عند اختيار الإشارة المقفلة، يتم عرضها باللون الرمادي مما يدل على عدم توفر ها.

تلميح:

- يمكن تمرير البيانات الموجودة بالحافظة إلى Entry List (قائمة الإدخال).
- لا يتم فقد البيانات الموجودة في الحافظة بعد إغلاق Entry List (قائمة الإدخال).

نسخ ولصق إشارة من قائمة الإدخال - [COPY] (نسخ)/[PASTE] (لصق)

- ١. اضغط على زر ▲ أو ▼ لاختيار إشارة ترغب في نسخها.
   ٢. اضغط على زر ▲ أو ▲ أو ◄ لاختيار [COPY] (نسخ) ثم اضغط على زر ENTER (إدخال).
   يتم عرض الإشارة المنسوخة في الحافظة أسفل Entry List (قائمة الإدخال).
  - ۳. اضغط على زر ◄ أو ◄ للانتقال إلى القائمة.
  - ٤. اضغط على زر ▲ أو ▼ لاختيار إحدى الإشارات.
- ٩. اضغط على زر ◄ أو ◄ أو ▲ أو ▼ لاختيار [PASTE] (لصق) ثم اضغط على زر ENTER (إدخال).
   يتم لصق البيانات الموجودة في الحافظة إلى الإشارة.

حذف كل الإشارات من قائمة الإدخال - [ALL DELTE] (حذف الكل)

- ۱. اضغط على زر ◄ أو ▲ أو ▲ أو ▼ لاختيار [ALL DELETE] (حذف الكل) ثم اضغط على زر ENTER (إدخال).
   تظهر حيننذٍ رسالة التأكيد.
  - ۲. اضغط على زر ◄ أو ◄ لاختيار [YES] (نعم) ثم اضغط على زر ENTER (إدخال).

ملاحظة: لا يمكن حذف الإشارة المقفلة.

### 6 مواصفات القائمة ووظائفها [ADJUST] (ضبط) [PICTURE] (صورة)

| س ضبيط إدخال                  | إعداد عرظ         | معلومات          |             |
|-------------------------------|-------------------|------------------|-------------|
| · خيارات الصورة • <b>صورة</b> | الأبعاد • فيديو • | الإعدادات ثلاثية |             |
|                               |                   |                  |             |
|                               | الوضع             |                  | قياسي       |
|                               | ضبط مسبق          |                  | 🕨 💽 تقديم   |
|                               | ضبط التغاصيل      |                  |             |
|                               | تباين             |                  |             |
|                               | إضاءة             |                  | ►           |
|                               | حدة               |                  | ► <b>10</b> |
|                               |                   |                  | • <b></b>   |
|                               |                   |                  | • <b></b>   |
|                               | إعادة ضبط         |                  |             |
|                               |                   |                  |             |
| ENTER : اختيار                | خروج: EXIT        | نقل:\$           | نقل:∢       |
| HDMI1                         |                   |                  |             |

#### [MODE] (الوضع)

تتيح لك هذه الوظيفة إمكانية تحديد كيفية حفظ الإعدادات الخاصة بـ [DETAIL SETTINGS] (الإعدادات التفصيلية) في [PRESET] (الضبط المسبق) لكل دخل.

STANDARD (قياسي) ...... يحفظ الإعدادات الخاصة بكل عنصر في [PRESET] (الضبط المسبق) (الضبط المسبق من ١ إلى ٧) PROFESSIONAL (احترافي) .... يحفظ جميع إعدادات [PICTURE] (الصورة) لكل دخل.

ملاحظة:

عند عرض [TEST PATTERN] (وضع الاختبار)، فإنه يتعذر اختبار [MODE] (الوضع).

#### (ORESET] (ضبط مسبق)

تتيح لك هذه الخاصية تحديد الإعدادات المناسبة للصورة المعروضة. يمكنك ضبط مسحة لونية محايدة باللون الأصفر أو الأزرق السماوي أو الأرجواني. وتوجد سبعة إعدادات للمصنع مسبقة الضبط على الوضع المناسب لعدة أنواع من الصور. يمكنك أيضًا استخدام [DETAIL SETTINGS] (ضبط التفاصيل) لتحديد إعدادات المستخدم القابلة للضبط لتخصيص جاما أو لون. بحيث يمكن تخزين هذه الإعدادات في وضع [PRESET] (ضبط مسبق ١) إلى [PRESET] (ضبط مسبق ٧]. HIGH-BRIGHT (درجة السطوع المرتفعة)........ يوصى باستخدامها في الغرف ساطعة الإضاءة.

|                                 | ,                                                                  |
|---------------------------------|--------------------------------------------------------------------|
| PRESENTATION (العرض التقديمي) ي | يوصى باستخدامه في القيام بإعداد عرض تقديمي باستخدام ملف PowerPoint |
| VIDEO (فيديو)                   | يوصبي باستخدامه في عرض برامج التليفزيون العادية.                   |
| MOVIE (فیلم) ی                  | يوصى باستخدامه في عرض الأفلام.                                     |
| GRAPHIC (الرسوم) ي              | يوصى باستخدامه مع رسوم الجر افيك.                                  |
| sRGB                            | قيم الألوان القياسية.                                              |
| )DICOM SIM                      | (محاكاة DICOM) يوصى باستخدامه لتنسيق محاكاة DICOM.                 |

ملاحظة:

• لا يستخدم خيار [DICOM SIM] إلا لأغراض تدريبية|مرجعية فقط، ولا ينبغي استخدامه لأغراض التشخيص الفعلية.

 يرمز DICOM إلى التصوير الرقمي والاتصالات في الطب. وهو المعيار الذي أعدته الكلية الأمريكية للطب الإشعاعي (ACR) والجمعية الوطنية لمصنعي الأجهزة الكهربائية (NEMA).
 ويحدد هذا المعيار كيفية نقل بيانات الصور الرقمية من نظام لآخر.

### (ضبط التفاصيل) [DETAIL SETTINGS]

| ضبط التغاصيل            |                                                                           |         |                                                                                                    |
|-------------------------|---------------------------------------------------------------------------|---------|----------------------------------------------------------------------------------------------------|
| توازن الأبيض • عام      |                                                                           |         |                                                                                                    |
|                         | المرجع<br>تمحيح غاما<br>حجم الشاشة<br>حرارة الألوان<br>التباين الديناميكي | <br>    | تقديم<br>ح ال تفصيل الأسود<br>ح ال المعالي المعالي معالي المعالي المعالي المعالي المعالي معالي المعالي المعالي المعالي المعالي المعالي المعالي المعالي المعالي المعالي المعالي المعالي المعالي المعالي المعالي المعالي المعالي المعالي المعالي المعالي المعالي المعالي المعالي المعالي المعالي المعالي المعالي المعالي المعالي المعالي المعالي المعالي المعالي المعالي المعالي المعالي المعالي معالي معالي المعالي المعالي المعالي معالي معالي معالي معالي معالي معالي معالي معالي معالي معالي معالي معالي معالي معالي معالي معالي معالي معالي معالي معالي معالي معالي معالي معالي معالي معالي معالي معالي معالي معالي معالي معالي معالي معالي معالي معالي معالي م<br>معالي معالي م<br>معالي معالي معالي معالي معالي معالي معالي معالي معالي معالي معالي معالي معالي معالي معالي معالي معالي معالي معالي<br>معالي معالي معالي معالي معالي معالي معالي معالي معالي معالي معالي معالي معالي معالي معالي معالي معالي معالي معالي<br>معالي معالي معالي معالي معالي معالي معالي معالي معالي معالي معالي معالي معالي معالي معالي معالي معالي معالي معالي معالي معالي معالي معالي معالي معالي معالي معالي معالي معالي معالي معالي معالي معالي معالي معالي معالي معالي معالي معالي معالي معالي معالي معالي معالي م<br>معالي معالي معالي معالي معالي معالي معالي معالي معالي معالي معالي معالي معالي معالي معالي معالي معالي معالي معالي معالي معالي م<br>معالي معالي معالي معالي معالي معالي معالي معالي معالي معالي معالي معالي معالي معالي معالي معالي معالي معالي معالي معالي معالي معالي معالي |
| ENTER: اختيار           | خروج: (EXIT                                                               | نقل:\$  | نقل:♦                                                                                                    |
| ل<br>توازن الأبيض ● عام | تصحيح الألوان •                                                           |         |                                                                                                    |
|                         | أحمر<br>أننا .                                                            |         |                                                                                                    |
|                         | احصر<br>آزرق<br>آصفر                                                      |         |                                                                                                    |
|                         | أرجواني<br>فيروزي                                                         |         |                                                                                                    |
| ENTER : اختيار          | EXIT : A 9 5 A                                                            | نقار:\$ | نقل:•∢                                                                                                    |

| ضبط التغاضيل                                                                 |                      |                  |
|------------------------------------------------------------------------------|----------------------|------------------|
| تصحيح الألوان • <b>توازن الأبيض</b> • عام                                    |                      |                  |
| تباين الأحمر<br>تباين الأخضر<br>تباين الأزرق<br>إضاءة الأحمر<br>إضاءة الأخضر |                      | 0<br>0<br>0<br>0 |
| إضاءة الأزرق<br>خده حلا اختيار EXIT                                          | <br>● <b>─</b> → ● ● | 0                |

#### (عام) [GENERAL]

#### تخزين الإعدادات المخصصة [REFERENCE] (المرجع)

| تتيح لك هذه الخاصية تخزين الإعدادات المخصصة في [PRESE1] (ضبط مسبق ١) إلى [PRESET] (ضبط مسبق ٧).         |
|----------------------------------------------------------------------------------------------------|
| أولاً، حدد وضع الضبط المسبق الأساسي من [REFERENCE] (المرجع)، ثم حدد [GAMMA CORRECTION] (تصحيح جاما) و[R |
| TEMPERATURE] (درجة الحرارة اللونية).                                                                    |
| HIGH-BRIGHT (درجة السطوع المرتفعة) يوصى باستخدامها في الغرف ساطعة الإضاءة.                              |
| PRESENTATION (العرض التقديمي) يوصى باستخدامه في القيام بإعداد عرض تقديمي باستخدام ملف PowerPoint.       |
| VIDEO (فيديو) يوصني باستخدامه في عرض برامج التليفزيون العادية.                                          |
| MOVIE (فيلم) يوصدي باستخدامه في عرض الأفلام.                                                            |
| GRAPHIC (الرسوم) يوصى باستخدامه مع رسوم الجر افيك.                                                      |
| sRGBقيم الألوان القياسية                                                                                |
| DICOM SIM (محاكاة DICOM) يوصى باستخدامه لتتسيق محاكاة DICOM.                                            |

### تحديد وضع تصحيح جاما [GAMMA CORRECTION] (تصحيح جاما)

| يوصبي باستخدام كل وضبع مع:                                                      |
|---------------------------------------------------------------------------------|
| DYNAMIC (الوضع الديناميكي) يتبح إنشاء صورة عالية التباين.                       |
| NATURAL (طبيعي) يتبح إعادة إنشاء الصورة بطريقة طبيعية.                          |
| BLACK DETAIL (التفاصيل السوداء) يركز على التفاصيل في المناطق الداكنة من الصورة. |

ملاحظة: لا تتاح هذه الوظيفة عند تحديد [DICOM SIM].] مع [DETAIL SETTINGS] (ضبط التفاصيل).

#### تحديد حجم الشاشة مع DICOM SIM [SCREEN SIZE] (حجم الشاشة)

|                        | الشاشة. | تؤدي هذه الوظيفة خاصية تصحيح جاما المناسبة لحجم ا |
|------------------------|---------|---------------------------------------------------|
| بالشاشات بحجم ١٥٠ بوصة | خاص ب   | لمبير)                                            |
| بالشاشات بحجم ١٠٠ بوصة | خاص ب   | MEDIUM (متوسط)                                    |
| بالشاشات بحجم ٥٠ بوصة  | خاص     | SMALL (صغير)                                      |

ملاحظة: لا تتاح هذه الوظيفة إلا عند تحديد [DICOM SIM] مع [DETAIL SETTINGS] (ضبط التفاصيل).

#### ضبط درجة الحرارة اللونية [COLOR TEMPERATURE] (درجة الحرارة اللونية)

يتيح لك هذا الخيار تحديد درجة الحرارة اللونية التي تفضلها. يمكن تعيين قيمة تتراوح ما بين ٥٠٠٠ كيلفن و ١٠٥٠ كيلفن في ١٠٠ وحدة كيلفن.

ملاحظة: لا تتاح هذه الوظيفة عند تحديد [PRESENTATION] (العرض التقديمي) أو [HIGH-BRIGHT] (درجة السطوع المرتفعة) في [REFERENCE] (المرجع).

#### ضبط درجة السطوع والتباين [DYNAMIC CONTRAST] (التباين الديناميكي)

عند التعيين، يتم ضبط أقصى نسبة تباين مثلى وفقًا للفيديو.

OFF (إيقاف)...... يؤدي إلى تعطيل التباين الديناميكي.

MOTION IMAGE (صورة متحركة) ...... أقصى إعدادات مثلى للصور المتحركة.

STILL IMAGE (صورة ساكنة)..... أقصى إعدادات مثلى للصور الساكنة. سرعان ما تتبع أية تغيّرات في الفيديو.

ملاحظة:

• وفقًا للشروط، فقد يتعذر اختيار إعدادات جهاز العرض مثل [DYNAMIC CONTRAST] (التباين الديناميكي).

#### ضبط موازنة اللون الأبيض [WHITE BALANCE] (موازنة اللون الأبيض)

تتيح لك هذه الخاصية ضبط موازنة اللون الأبيض. تستخدم وظيفة التباين لكل لون (RGB) في ضبط مستوى اللون الأبيض بالشاشة؛ فيما تستخدم وظيفة السطوع لكل لون (RGB) في ضبط مستوى اللون الأسود بالشاشة.

#### [COLOR CORRECTION] (تصحيح الألوان)

نتيح لك هذه الخاصية إمكانية تصحيح اللون لكل الإشارات. وتعمل على ضبط درجة الألوان المختلفة كالأحمر والأخضر والأزرق والأصفر والأرجواني والأزرق السماوي.

| RED (أحمر)   | HUE (عمق اللون) | اتجاہ + | اتجاه اللون الأرجواني |
|--------------|-----------------|---------|-----------------------|
|              |                 | اتجاه – | اتجاه اللون الأصفر    |
|              | SATURATION      | اتجاہ + | مشرق                  |
|              | (الْتَشْبِّع)   | اتجاه – | ضعيف                  |
| GREEN (أخضر) | HUE (عمق اللون) | اتجاہ + | اتجاه اللون الأصفر    |
|              |                 | اتجاه – | اتجاه الأزرق السماوي  |
|              | SATURATION      | اتجاہ + | مشرق                  |
|              | (التشبّع)       | اتجاه – | ضعيف                  |
| BLUE (أزرق)  | HUÉ (عمق اللون) | اتجاه + | اتجاه الأزرق السماوي  |
|              |                 | اتجاه – | اتجاه اللون الأرجواني |
|              | SATURATION      | اتجاہ + | مشرق                  |
|              | (التشبّع)       | اتجاه – | ضعيف                  |
| YELLOW       | HUÉ (عمق اللون) | اتجاه + | اتجاه اللون الأحمر    |
| (أصفر)       |                 | اتجاه – | اتجاه اللون الأخضر    |
|              | SATURATION      | اتجاه + | مشرق                  |
|              | (الْتَشْبَع)    | اتجاه – | ضعيف                  |
| MAGENTA      | HUE (عمق اللون) | اتجاہ + | اتجاه اللون الأزرق    |
| (أرجواني)    | , ,             | اتجاه – | اتجاه اللون الأحمر    |
|              | SATURATION      | اتجاہ + | مشرق                  |
|              | (التشبّع)       | اتجاه – | ضعيف                  |
| CYAN (أزرق   | HUÉ (عمق اللون) | اتجاه + | اتجاه اللون الأخضر    |
| سماوي)       |                 | اتجاه – | اتجاه اللون الأزرق    |
| (23          | SATURATION      | اتجاه + | مشرق                  |
|              | (الْتَشْبِّع)   | اتجاه – | ضعيف                  |
|              |                 |         |                       |

#### [CONTRAST] (تباين)

يضبط كثافة الألوان في الصورة وفقًا للإشارة الواردة.

#### (سطوع) [BRIGHTNESS]

يضبط مستوى السطوع أو كثافة خطوط المسح في خلفية الشاشة.

#### [SHARPNESS] (حدّة)

يتحكم في تفاصيل الصورة.

### [COLOR] (ملون)

يتناول زيادة مستوى تشبّع الألوان أو خفضه.

### [HUE] (عمق اللون)

تعمل على تفاوت مستوى اللون من الأخضر +/- إلى الأزرق +/-. ويستخدم مستوى اللون الأحمر كمرجع.

| HUE (عمق اللون) | COLOR (ملون) | SHARPNESS | BRIGHTNESS | CONTRAST | إشارة الدخل                                |
|-----------------|--------------|-----------|------------|----------|--------------------------------------------|
|                 |              | (===)     | (إكتاءة)   | (تباين)  |                                            |
|                 |              |           |            |          | نظام RGB الخاص بـ "COMPUTER (حاسب          |
| لا              | У            | نعم       | نعم        | نعم      | آلي)/DisplayPort (منفذ الشاشة)/HDMI/       |
|                 |              |           |            |          | `*"HDBaseT                                 |
|                 |              |           |            |          | نظام الفيديو المركب الخاص بـ "COMPUTER     |
| نعم             | نعم          | نعم       | نعم        | نعم      | (حاسب آلي)/DisplayPort (منفذ الشاشة)/HDMI/ |
|                 |              |           |            |          | `*"HDBaseT                                 |
| نعم             | نعم          | نعم       | نعم        | نعم      | الفيديو المؤلف/الفيديو الفائق الجودة       |
| لا              | У            | نعم       | نعم        | نعم      | USB-A*'، إيثرنت                            |
|                 |              |           |            |          |                                            |

نعم = قابل للضبط، لا = غير قابل للضبط

\*١ الإشارات الصادرة من أجهزة التحويل المدعمة لطراز HDBaseT يمكن أن يتم إدخالها فقط لطرازات HDBaseT.

\*۲ الإشارات الصادرة من منفذ USB-A يمكن أن يتم إدخالها فقط لطرازات MM.

#### ملاحظة:

عند عرض [TEST PATTERN] (وضع الاختبار)، فإنه يتعذر ضبط كل من [CONTRAST] (التباين) و [BRIGHTNESS] (السطوع) و [SHARPNESS] (السطوع) و [COLOR] (الحدة) و [COLOR] (ملون) و [HUE] (ندرج الألوان).

#### [RESET] (إعادة ضبط)

تعاد الإعدادات والتعديلات الخاصة بـ[PICTURE] (صورة) إلى إعدادات المصنع باستثناء ما يلي؛ الأرقام سابقة الضبط و[REFERENCE] (المرجع) في شاشة [PRESET] (ضبط مسبق).

في حين لا يُعاد ضبط الإعدادات والتعديلات الخاصة بـ [DETAIL SETTINGS] (ضبط التفاصيل) في شاشة [PRESET] (ضبط مسبق) التي لم تحدد في الوقت الحالي.

| مبيط إدخال              | إعداد عرض  | معلومات |                |
|-------------------------|------------|---------|----------------|
| ات <b>الصورة ●</b> صورة |            |         |                |
|                         |            |         |                |
|                         |            |         |                |
|                         |            |         |                |
|                         | أفقي       | -       | <b>→</b> ▶ 290 |
|                         | عمودي      |         | ▶ 35           |
|                         | يو مض      |         |                |
|                         | السبر      |         | 🔳 🕨 تلقائي     |
|                         | نسبة العرض |         | 🔳 🕨 تلقائي     |
|                         |            |         |                |
|                         |            |         |                |
|                         |            |         |                |
| ENTER : اختيار          | خروج: EXI  | نقل:\$  | نقل:∢          |
|                         |            |         | متقدمة         |

#### (خيارات الصورة) [IMAGE OPTIONS]

#### ضبط الزمن والطور [CLOCK/PHASE] (زمن/طور)

تتيح لك هذه الخاصية إمكانية ضبط CLOCK (الزمن) و PHASE (الطور) يدويًا.

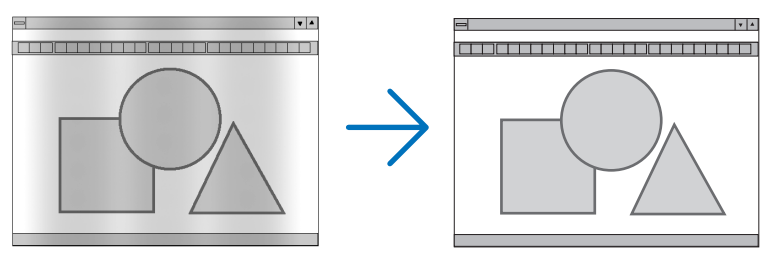

(زمن)......استخدم هذا العنصر لضبط صورة الكمبيوتر أو إزالة أي نطاق رأسي قد يظهر. كما تقوم هذه الخاصية بضبط تردد الساعة مما يزيل النطاق الأفقي من الصورة.

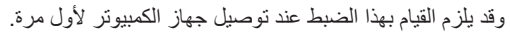

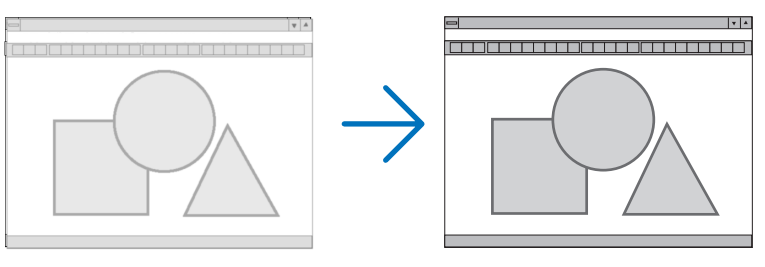

(طور)...... استخدم هذا العنصر لضبط الفارق الزمني للساعة أو خفض تشويش الفيديو أو تداخل النقاط أو تداخل الصوت. (يتضح ذلك عند ظهور وميض في أحد أجزاء الصورة).

لا يستخدم [PHASE] (طور) إلا بعد اكتمال [CLOCK] (زمن).

ملاحظة: لا يتاح عنصري [CLOCK] (زمن) و [PHASE] (طور) إلا مع إشارات RGB فقط.

### ضبط الوضع الأفقي/العمودي [HORIZONTAL/VERTICAL] (أفقي/عمودي)

يضبط مكان الصور أفقيًا ورأسيًا.

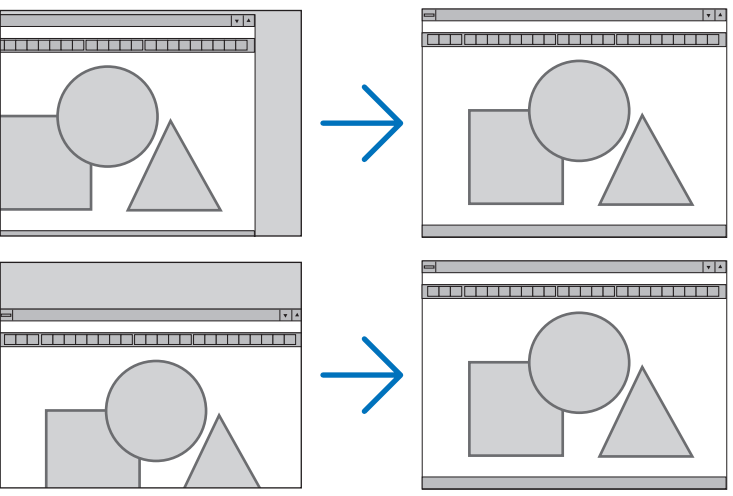

- قد تتعرض إحدى الصور للتلف أثناء ضبط [CLOCK] (الساعة) و[PHASE] (الفارق الزمني)؛ إلا أن ذلك لا يعد خللاً وظيفيًا بالجهاز.
- يتم تخزين التعديلات المدخلة على [CLOCK] (الساعة) و [PHASE] (الفارق الزمني) و [HORIZONTAL] (الوضع الأفقي) و [VERTICAL] (الوضع المتحدام مع الإشارة الحالية. في المرة التالية التي تقوم فيها بعرض الإشارة بنفس دقة الصورة والتردد الأفقي والرأسي، سيتم استرداد التعديلات الخاصة بها ثم تطبيقها.

لحذف التعديلات المخزنة في الذاكرة، من القائمة، اختر [RESET] (إعادة الضبط) ← [CURRENT SIGNAL] (الإشارة الحالية)، ثم أعد ضبط التعديلات.

#### (الفراغ) [BLANKING]

يؤدي إلى ضبط نطاق العرض (الفراغ) في الحواف العلوية والسفلية واليسرى واليمني لإشارة الدخل.

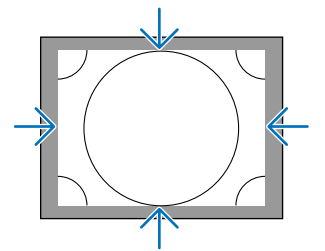

#### تحديد النسبة المنوية للسبر [OVERSCAN] (السبر)

اختر النسبة المئوية للخروج عن إطار الشاشة (Auto (تلقائي) و٠٪ و٥٪ و١٠٪) بالنسبة للإشارة.

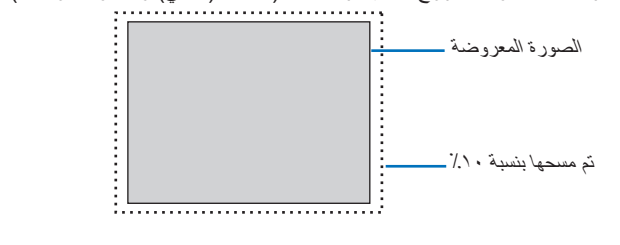

ملاحظة:

لا يتوفر عنصر [OVERSCAN] (السبر) عند:
 عند تحديد [NATIVE] (أصلى) مع [ASPECT RATIO] (نسبة العرض إلى الارتفاع).
## اختيار نسبة العرض إلى الارتفاع - [ASPECT RATIO] (نسبة العرض إلى الارتفاع)

استخدم هذه الوظيفة لاختيار نسبة العرض إلى الارتفاع العمودية: الأفقية للشاشة. اختر نوع الشاشة (شاشة ٣:٤ أو ٩:١٦ أو ١٠:٦) في إعدادات الشاشة قبل إعداد نسبة العرض إلى الارتفاع. (← صفحة ١١٢) يتعرف جهاز العرض على الإشارة الواردة تلقائيًا كما يضبط نسبة العرض إلى الارتفاع المثلى.

#### بالنسبة لإشارة الحاسب الآلى

| ۲     |      |   |   |       |
|-------|------|---|---|-------|
| 0     |      |   |   | 4:3   |
| 0     |      |   |   | 5:4   |
| 0     |      |   |   | 16:9  |
| 0     |      |   |   | 15:9  |
| 0     |      |   | 1 | 6:10  |
|       |      |   |   |       |
| 0     |      |   | ç | حقيقم |
|       |      |   |   |       |
| ENTER | EXIT | + |   |       |

#### بالنسبة لإشارات الفيديو المركب/الفيديو/الفيديو فائق الجودة

#### عند ضبط نوع الشاشة على ٣:٤

| ۲          |             |
|------------|-------------|
| $\bigcirc$ | 4:3         |
| 0          | صندوق رسائل |
| $\bigcirc$ | شاشة عريضة  |
| $\circ$    | (eeg        |
|            |             |
| ENTER EXIT | *           |

## عند ضبط نوع الشاشة على ٩:١٦ أو ١٠:١٠

|       |      | ىسبە الغرص  |
|-------|------|-------------|
|       |      |             |
| ۲     |      |             |
| 0     |      | 4:3 •نافذة  |
| 0     |      | صندوق رسائل |
| 0     |      | شاشة عريضة  |
| 0     |      | كامل        |
|       |      |             |
| ENTER | EXIT |             |

| نسبة العرض إلى الارتفاع | الدقة           |            |
|-------------------------|-----------------|------------|
| ٣:٤                     | ٤٨٠ × ٦٤٠       | VGA        |
| ٣:٤                     | <b>ι ×</b> Λ    | SVGA       |
| ٣:٤                     | V14 × 1.72      | XGA        |
| 9:10                    | V14 × 174.      | WXGA       |
| p 1 • : • ź             | A × 17A.        | WXGA       |
| ٩:١٦ تقريبًا            | V1A × 1811      | HD(FWXGA)  |
| ۱ <u>۰:</u> ۱٦          | 9 · · × 1 ź ź · | WXGA+      |
| ٤:٥                     | 1.72 × 171.     | SXGA       |
| Ψ: έ                    | 1.0. × 12       | SXGA+      |
| ۹ <u>:</u> ۱٦           | 9 × 17          | WXGA++     |
| Ψ: έ                    | 17 × 17         | UXGA       |
| ٤ • : • ٢ م             | 1.0. × 171.     | WSXGA+     |
| 9.17                    | 1. V. × 182.    | FHD(1080P) |
| 1.17                    | 17 × 197.       | ŴSXGÁ      |
| 1.17                    | 17 × 107.       | WQXGA      |

| الوظيفة                                                                                                    | الخيارات       |
|----------------------------------------------------------------------------------------------------|----------------|
| يحدد جهاز العرض الإشارة الواردة تلقائيًا ويعرضها بنسبة العرض إلى الارتفاع الخاصة بها.<br>قد يحدد جهاز العرض نسبة العرض إلى الارتفاع عن طريق الخطأ اعتمادًا على إشارته، وفي هذه الحالة، حدد النسبة الملائمة لعرض الصورة إلى<br>ارتفاعها مما يلي. | AUTO (تلقاني)  |
| الصورة معروضة بنسبة عرض إلى ارتفاع قدرها ٤:٣.                                                                                                    | ٣:٤            |
| يتم عرض الصورة بنسبة عرض إلى ارتفاع قدرها ٥:٤                                                                                                    | ٤:٥            |
| يتم عرض الصورة بنسبة عرض إلى ارتفاع قدر ها ٩:١٦                                                                                                    | ۹ <u>:</u> ۱٦  |
| يتم عرض الصورة بنسبة عرض إلى ارتفاع قدرها ٩:١٥                                                                                                    | 9:10           |
| يتم عرض الصورة بنسبة عرض إلى ارتفاع قدرها ١٠:١٦                                                                                                    | ۱۰ <u>:</u> ۱٦ |

| الوظيفة                                                                                                    | الخيارات                    |
|----------------------------------------------------------------------------------------------------|-----------------------------|
| يقوم جهاز العرض بعرض الصورة الحالية بدقتها الحقيقية عند انخفاض أو زيادة درجة دقة الإشارة الواردة للحاسب الآلي عن الدقة الأصلية لجهاز<br>العرض. (~ صفحة ٢)<br>عندما تكون درجة دقة الإشارة الواردة للحاسب الآلي أعلى من الدقة الأصلية لجهاز العرض، يتم عرض منتصف الصورة. | اصلى) NATIVE                |
|                                                                                                    |                             |
| يتم تمديد الصورة المعروضة عن إشارة بتنسيق letterbox (٩:١٦) في الاتجاهين الافقي والعمودي بالتساوي بما يتناسب مع الشائسة.                                                                                                    | LETTER BOX<br>(تنسيق LETTER |
| LETTER BOX                                                                                                    | (BOX                        |
| $ \xrightarrow{\circ} \xrightarrow{\circ} \xrightarrow{\circ} \xrightarrow{\circ} \xrightarrow{\circ} \xrightarrow{\circ} \xrightarrow{\circ} \xrightarrow{\circ}$                                                                                                    |                             |
| الصورة الخاصة بإشارة الضعط (٩:١٦) ممتدة جهة اليمين واليسار بنسبة ٩:١٦.                                                                                                    | WIDE SCREEN<br>(شاشة عريضة) |
| Squeeze                                                                                                    |                             |
| $ \bigcirc \bigcirc \bigcirc \bigcirc \bigcirc \bigcirc \bigcirc \bigcirc \bigcirc \bigcirc \bigcirc \bigcirc \bigcirc \bigcirc \bigcirc \bigcirc \bigcirc \bigcirc \bigcirc$                                                                                          |                             |
| الصورة الخاصة بإشارة الضغط (٢٠١٦) ممتدة جهة اليمين واليسار بنسبة ٢:٤.                                                                                                    | ZOOM (الزووم)               |
| تم فص بعض الاجزاء من الصورة المعروضة في الحافتين اليسري واليمني، مما ادى إلى اختفاء الصورة.<br>ا                                                                                                    |                             |
| Squeeze                                                                                                    |                             |
| $ \bigcirc \bigcirc \bigcirc \bigcirc \bigcirc \bigcirc \bigcirc \bigcirc \bigcirc \bigcirc \bigcirc \bigcirc \bigcirc \bigcirc \bigcirc \bigcirc \bigcirc \bigcirc \bigcirc$                                                                                          |                             |
| العرض بملء الشاشة.                                                                                                    | FULL (ملء الشاشة)           |

تلميح:

- يُمكن ضبط وضع الصورة عموديًا باستخدام خيار [POSITION] (الموضع) عند تحديد نسب العرض إلى الارتفاع [٢:١٠] أو [٩:١٠] أو [٢:٠١]. يشير مصطلح "letterbox" (تنسيق letterbox) إلى ترجيح للوضع الطبيعي في الصورة مقارنة بصورة معروضة بنسبة ٢:٤، وهي النسبة القياسية لعرض لمصدر فيديو.
  - يتوفر مع إشارة letterbox نسب عرض بمقاس فيستا "١:١،٨٥" أو مقاس سينما سكوب "٥:٢،٢٣ للأفلام.
  - يشير مصطلح "ضغط" إلى تلك الصور المضغوطة المحوَّل فيها نسبة العرض إلى الارتفاع من ٩:١٦ إلى ٤.٣.

## (دقة الدخل) [INPUT RESOLUTION]

يتم تعيين الدقة تلقائيًا عند تعذر تمييز دقة إشارة الدخل الواردة من طرفية دخل فيديو الحاسب الآلي أو طرفية دخل فيديو RGB BNC تناظرية).

## (فيديو) (VIDEO]

| ضبط إدخال                                   | عرض                 | إعداد            | معلومات       |                     |
|---------------------------------------------|---------------------|------------------|---------------|---------------------|
| ارات الصورة • صورة                          | ه فيديو ه خي        | ثية الأبعاد •    | الإعدادات ثلا |                     |
|                                             | بالضحيح             | تخفيف            |               |                     |
|                                             | ، ،صبحبيني<br>نشابك | فك ال            |               | 🕨 عادي              |
|                                             | ، التباين           | تحسين            |               |                     |
|                                             | {شارة<br>ي الفيدية  | نوع الإ<br>مستم: |               | <ul> <li></li></ul> |
|                                             | ن العليليو          | مستقور           |               |                     |
|                                             |                     |                  |               |                     |
|                                             |                     |                  |               |                     |
|                                             |                     |                  |               |                     |
| ENTER I I I I I I I I I I I I I I I I I I I | EXIT                | خروج             | نقل:\$        | نقل:∢               |
| HDMI1                                       |                     |                  |               | متقدمة              |

## استخدام وظيفة تخفيف التشويش - [NOISE REDUCTION] (تخفيف التشويش)

عند عرض صورة فيديو، يمكنك استخدام وظيفة [NOISE REDUCTION] (تخفيف التشويش) لتقليل تشويش الشاشة (الخشونة والتشوه). ويأتي الجهاز مزودًا بثلاثة أنواع لوظائف تخفيف التشويش. اختر الوظيفة المناسبة وفقًا لنوع التشويش. ووفقًا لمستوى التشويش، يمكن ضبط مستوى خفض التشويش على [OFF] (ايقاف) أو [LOW] (منخفض) أو [MEDIUM] (متوسط) أو [HIGH] (مرتفع). يمكن اختيار [NOISE REDUCTION] (تخفيف التشويش) لإشارة VSDTV و HDTV بالإضافة إلى دخل إشارة الفيديو المركب.

RANDOM NR (تخفيف تشويش عشوائي) ......يقلل من التشويش العشوائي المهتز في الصورة.

MOSQUITO NR (تخفيف التشويش البعوضي)......يقال من التشويش ذي الشكل البعوضي والذي يظهر حول حواف الصورة أثناء تشغيل Blu-ray.

BLOCK NR (تخفيف التشويش المتكتل)......يقلل من التشويش المتكتل أو نماذج التشويش المشابهة للفسيفساء من خلال اختيار ON (تشغيل).

#### اختيار وضع عملية التحوّل من الوضع المتشابك إلى الوضع التدريجي - [DEINTERLACE] (فك التشابك)

تتيح لك هذه الوظيفة اختيار عملية تحوّل لإشارات الفيديو من الوضع المتشابك إلى الوضع التدريجي.

- مادي) ..يعمل هذا الوضع على تمييز الصورة المتحركة من الصورة الساكنة تلقائيًا لإنشاء صورة فريدة. يرجى اختيار [MOVIE] (فيلم) في حال وجود أي تشويه أو تشويش.
  - MOVIE (فيلم)...... اختر هذا الوضع عند عرض صور متحركة، وهو مناسب للإشارات الممتلئة بالتشويه والتشويش.

STILL (ساكن) .......اختر هذا الوضع عند عرض صور ساكنة؛ حيث يهتز الفيديو عند عرض صورة متحركة.

#### ملاحظة: لا تتاح هذه الوظيفة مع إشارات RGB.

#### (تحسين التباين) [CONTRAST ENHANCEMENT]

من خلال استخدام السمات التي تتمتع بها العين البشرية، يمكن تحقيق الجودة العالية للصور مع مراعاة التباين والدقة.

OFF (ايقاف)......ايقاف تشغيل وظيفة الرؤية المتكاملة. AUTO (تلقائي)......يتم تحسين التباين وجودة الصورة تلقائيًا باستخدام وظيفة الرؤية المتكاملة.

NORMAL (عادي) ..قم بضبط الحساسية يدويًا.

## [SIGNAL TYPE] (نوع الإشارة)

اختيار إشارتيّ RGB والفيديو المركب. في التشغيل العادي، يتم ضبط هذا الخيار على [AUTO] (تلقاني). يرجى تغيير الإعدادات إذا ظلت ألوان الصورة غير طبيعية.

## [VIDEO LEVEL] (مستوى الفيديو)

اختيار مستوى إشارة الفيديو عند توصيل جهاز خارجي بطرف HDMI 1 IN (دخل HDMI 2 IN) وطرف HDMI 2 IN (دخل HDMI 2 IS) وطرفية دخل DisplayPort (منفذ الشائشة) وطرفية دخل HDBaseT الخاصة بجهاز العرض.

\* بالنسبة لطرازات MM، فاحرص على استخدام طرفية الدخل HDMI1 وطرفية الدخل HDMI 2 وطرفية دخل منفذ الشاشة.

| AUTO (تلقائي) يتبدّل مستوى الفيديو تلقائيًا حسب المع          | واردة من جهاز خرج الإشارة.                              |
|---------------------------------------------------------------|---------------------------------------------------------|
| وقد لا يتم هذا الإعداد على نحو صد                             | للجهاز المتصل. وفي هذه الحالة، قم بالتبديل بين [NORMAL" |
| (مُح                                                          | القائمة وقم بالعرض مع تعيين أفضل الإعدادات.             |
| NORMAL (عادي) يتيح هذا إمكانية الوضع تعطيل الوض               | .c                                                      |
| ENHANCED (مُحسَّن) يتيح هذا الوضع تحسين تباين الصورة          | مًا الأجزاء الفاتحة والداكنة بشكلٍ أكثر ديناميكية.      |
| SUPER WHITE (أبيض ممتاز) يتيح هذا الوضع تحسين تباين الفيديو و | لأجزاء الداكنة على نحو أكثر ديناميكية.                  |

| (              |                                 | ·/ L             | ,         |
|----------------|---------------------------------|------------------|-----------|
| ضبط إدخال      | إعداد عرض                       | معلومات          |           |
| الصورة • صورة  | <b>الأبعاد •</b> فيديو • خيارات | الإعدادات ثلاثية |           |
|                |                                 |                  |           |
|                | عارض صور استريو                 |                  | 🔳 🍉) مفرد |
|                | مرشح استريو                     |                  | 🔳 🕨 مفرد  |
|                | تنسيق                           |                  | تلقائي    |
|                | عکس یسار/یمین                   |                  | 🔳 🕨 إيقاف |
|                |                                 |                  |           |
|                |                                 |                  |           |
|                |                                 |                  |           |
|                |                                 |                  |           |
|                |                                 |                  |           |
|                |                                 |                  |           |
| ENTER : اختيار | خروج: EXIT                      | نقل:\$           | نقل:∢     |
| D HDMI1        |                                 |                  | متقدمة    |

## ["D SETTINGS"] (إعدادات العرض ثلاثي الأبعاد)

يرجى الرجوع إلى "٣-٨ عرض ملفات الفيديو ثلاثي الأبعاد" (→ صفحة ٤١) للاطلاع على التشغيل.

## STEREO VIEWER (عارض استريو)

قم بتجميع جهاز عرض أحادي أو عدة أجهزة عرض وباشر تنفيذ الإعدادات الخاصة بعرض ملفات الفيديو ثلاثي الأبعاد. اختر إعدادات الجانب الأيسر/الأيمن لنظارة الرؤية ثلاثية الأبعاد باستخدام عارض استريو.

| SI (أحادي)استخدم جهاز عرض أحادي لعرض ملفات الفيديو ثلاثي الأبعاد.              | NGLE  |
|--------------------------------------------------------------------------------|-------|
| DUAL (أيسر ثنائي)استخدم جهاز عرض مُخصص لعرض ملفات الفيديو على الجانب الأيسر.   | LEFT  |
| DUAL F (أيمن ثنائي)استخدم جهاز عرض مُخصص لعرض ملفات الفيديو على الجانب الأيمن. | RIGHT |

## STEREO FILTER (مرشح استريو)

قم بتجميع جهاز عرض أحادي أو عدة أجهزة عرض وباشر تنفيذ الإعدادات الخاصة بعرض ملفات الفيديو ثلاثي الأبعاد. تتم إعدادات الصورة لنظارات الرؤية ثلاثية الأبعاد من خلال النظام الخاص بشركة Infitec.

| حادي لعرض ملفات الفيديو ثلاثي الأبعاد.      | استخدم جهاز عرض أ | SINGLE (أحادي)          |
|---------------------------------------------|-------------------|-------------------------|
| مُخصص لعرض ملفات الفيديو على الجانب الأيسر. | استخدم جهاز عرض ه | DUAL LEFT (أيسر ثنائي)  |
| مُخصص لعرض ملفات الفيديو على الجانب الأيمن. | استخدم جهاز عرض . | DUAL RIGHT (أيمن ثنائي) |

#### FORMAT (التنسيق)

اختر تنسيق الفيديو ثلاثي الأبعاد (تنسيق التسجيل/الإرسال). اختر لمطابقة بث العرض ثلاثي الأبعاد والوسائط ثلاثية الأبعاد. في الوضع العادي، يتم تحديد [AUTO] (تلقائي). يرجى تحديد تنسيق إشارة دخل العرض ثلاثي الأبعاد عند تعذر التعرف على إشارة اكتشاف العرض ثلاثي الأبعاد الخاصة بالتنسيق.

#### (عکس یسار /یمین L/R INVERT

اعكس ترتيب العرض لملفات الفيديو في الجانبين الأيسر والأيمن. اختر [ON] (تشغيل) إذا كنت غير راضٍ عن العرض ثلاثي الأبعاد عند اختيار [OFF] (إيقاف).

## 6 مواصفات القائمة ووظائفها - DISPLAY (العرض) [PIP/PICTURE BY PICTURE] (صورة داخل صورة/صور متتابعة)

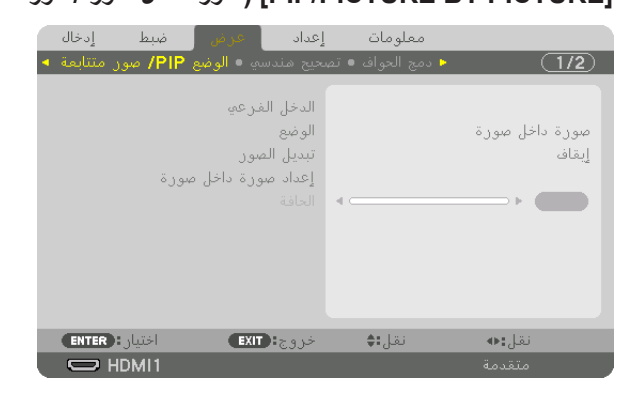

## SUB INPUT (دخل فرعی)

اختر إشارة الدخل المراد عرضها في الشاشة الفرعية. يرجى الرجوع إلى "٤-٢ عرض صُورتين في أن واحد" (← صفحة ٢٢) للاطلاع على تفاصيل التشغيل.

## MODE (الوضع)

اختر إما PIP (صورة داخل صورة) أو PICTURE BY PICTURE (صور متتابعة) عند التبديل إلى العرض على شاشتين.

## (تبديل الصورة) PICTURE SWAP

يتم تبديل ملفات الفيديو المعروضة في الشاشة الرئيسية والشاشة الفرعية. يرجى الرجوع إلى "٤-٢ عرض صورتين في أنٍ واحد" (← صفحة ٦٩) للاطلاع على تفاصيل التشغيل.

## PIP SETTING (إعدادات صورة داخل صورة)

اختر موضع العرض وضبط الموضع وحجم الشاشة الفرعية من شاشة PIP (صورة داخل صورة).

| START POSITION (موضع البدء)يتيح اختيار موضع العرض للشاشة الفرعية عند التبديل لشاشة PIP (صورة داخل صورة). |
|----------------------------------------------------------------------------------------------------|
| HORIZONTAL POSITION (الموضع الأفقي)                                                                      |
| يتيح ضبط موضع العرض للشاشة الفرعية في الاتجاه الأفقي؛ حيث تعمل الزوايا ذات الصلة كنقاط مرجعية.           |
| VERTICAL POSITION (الموضع العمودي)                                                                       |
| يتيح ضبط موضع العرض للشاشة الفرعية في الاتجاه العمودي؛ حيث تعمل الزوايا ذات الصلة كنقاط مرجعية.          |
| SIZE (الحجم)يتيح المتيار حجم العرض للشاشة الفرعية.                                                       |

تلميح:

الموضّعان الأفقي والعمودي هما قدر الحركة من النقاط المرجعية. على سبيل المثال، عند ضبط TOP-LEFT (الجانب العلوي الأيسر)، يُعرض الموضع بنفس قدر الحركة حتى إذا عُرض مع مواضع بدء أخرى. ويقدر أقصى قدر للحركة بنصف دقة جهاز العرض.

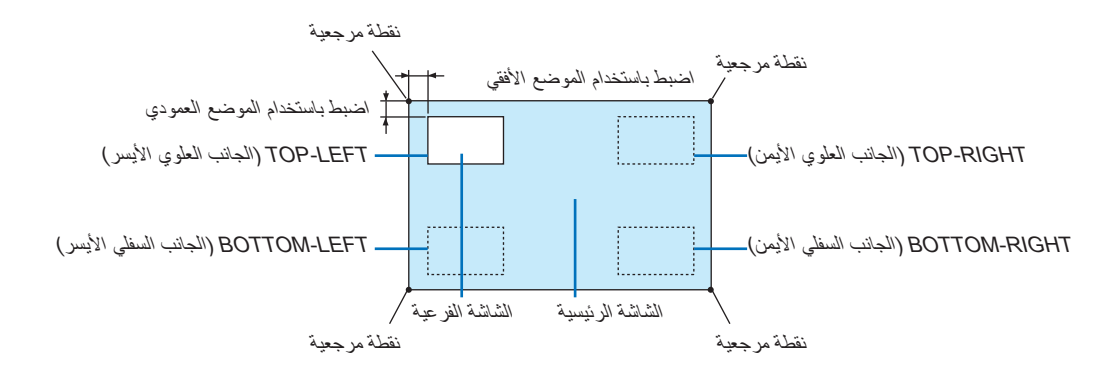

#### BORDER (الحدّ)

اختر حدّ العرض للشاشة الرئيسية والشاشة الفرعية لشاشة PICTURE BY PICTURE (صور متتابعة).

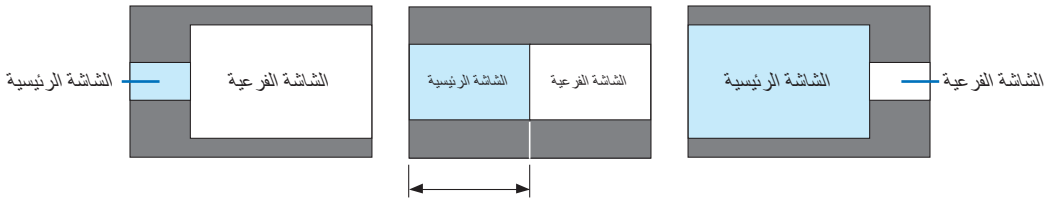

حدّ العرض

نلميح:

لَنوع WUXGA، يفإنه مكن اختيار ست مر احل.
 لنوع WXGA نوع XGA، يفإنه مكن اختيار ثلاث مر احل.

| ضبط إدخال                | إعداد عرض                                                                              | معلومات           |       |
|--------------------------|----------------------------------------------------------------------------------------|-------------------|-------|
| <b>IPI</b> صور متتابعة 🔸 | حيح هندسي • الوضع P                                                                    | 🔸 دمج الحواف 🔹 تص | (1/2) |
|                          | تشوه الصورة<br>زاوية الصورة<br>الزاوية العمودية<br>تشوه<br>برنامج PC TOOL<br>إعادة ضبط |                   | إيقاف |
| ENTER : اختيار           | خروج: EXIT                                                                             | نقل:\$            | نقل:∢ |
|                          |                                                                                        |                   |       |

## (التصحيح الهندسي) [GEOMETRIC CORRECTION]

#### KEYSTONE (تشوه الصورة)

اعرض شائمة تصحيح التشوه شبه المنحرف واضبط التشوه شبه المنحرف لشائمة العرض. لعرض شائمة [KEYSTONE] (تشوه الصورة)، اختر ← [DISPLAY] (العرض) ← [GEOMETRIC CORRECTION] (التصحيح الهندسي) ← [KEYSTONE] (تشوه الصورة) من قائمة المعلومات المعروضة على الشائمة. ويمكن أيضًا عرض شائمة [GEOMETRIC CORRECTION] (التصحيح الهندسي) من خلال الضغط على زر Geometric. (التصحيح الهندسي) بوحدة التحكم عن بعد.

> HORIZONTAL (الوضع الأفقي)...... يتبح إجراء التعديلات عند العرض من اتجاه قطري نحو الشائشة.

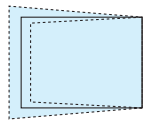

VERTICAL (الوضع العمودي)...... يتيح إجراء التعديلات عند العرض من اتجاه الجانب العلوي أو السفلي نحو الشاشة.

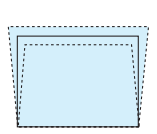

THROW RATIO (نسبة الإسقاط) ...... يتيح الضبط وفقًا لنسبة الإسقاط الخاصة بالعدسة الاختيارية المستخدمة.

| نطاق الضبط | اسم طراز وحدة العدسة |
|------------|----------------------|
| A          | NP11FL               |
| ۱۰_۸       | NP30ZL               |
| 10-17      | NP12ZL               |
| ۳۰-۱۰      | NP13ZL               |
| ٤٧-٢٩      | NP14ZL               |
| ٧١-٤٦      | NP15ZL               |

#### ملاحظة:

- عند إمداد الجهاز بالطاقة، يتم الاحتفاظ بقيمة الضبط الخاصة بإعداد [KEYSTONE] (تشوه الصورة) والمستخدمة سابقًا حتى في حالة تغيّر درجة انحدار الجهاز.
  - عند مسح قيمة الضبط الخاصة بإعداد [KEYSTONE] (تشوه المصورة)، اضغط على زر Geometric. (التصحيح الهندسي) لمدة ثانيتين أو أكثر.
- عند إعداد وظائف [GEOMETRIC CORRECTION] (التصحيح الهندسي) الأخرى، فإنه يتعذر اختيار قائمة [KEYSTONE] (تشوه الصورة). عند إجراء تصحيح التشوه شبه المنحرف، اضغط على زر Geometric. لمدة ثانيتين أو أكثر لمسح قيمة الضبط الخاصة بإعداد [GEOMETRIC CORRECTION] (التصحيح الهندسي).
  - قد تقل درجة السطوع أو نتدهور جودة الشاشة أحيانًا نظرًا لإجراء المتصحيح الكهرباني من خلال إعداد [KEYSTONE] (تشوه الصورة).

## CORNERSTONE (زاوية الصور)

اعرض شاشة التصحيح رباعي النقاط واضبط التشوه شبه المنحرف لشاشة العرض. يرجى الرجوع إلى "تصحيح تشوه الصورة الأفقي والعمودي - [CORNERSTONE] (تشوه الصورة الجانبي)" (← صفحة ٣٥) للاطلاع على تفاصيل التشغيل.

## (الزاوية الأفقية/الزاوية العمودية) HORIZONTAL CORNER/VERTICAL CORNER

تصحيح التشوه للعرض من إحدى الزوايا مثل أسطح الحائط.

#### (الزاوية الأفقية) HORIZONTAL CORNER

.....يتبح إجراء إمكانية التصحيح لعرض على حائط يتم عند زاوية معينة إلى الاتجاه الأفقى.

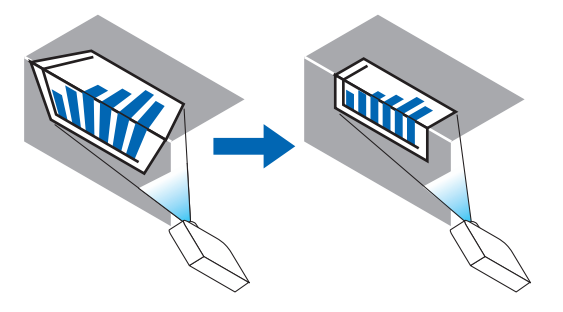

\* يتوافر أيضًا عكس تصحيح الزاوية.

#### (الزاوية العمودية) VERTICAL CORNER

.....يتيح إمكانية إجراء التصحيح لعرض على حائط يتم عند زاوية معينة إلى الاتجاه العمودي.

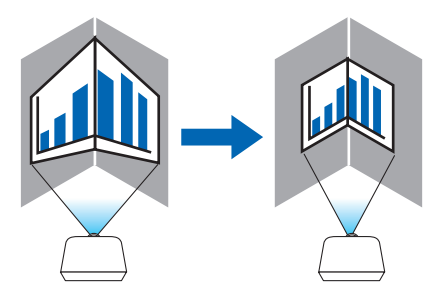

\* يتوافر أيضًا عكس تصحيح الزاوية.

#### ملاحظة:

- عند تخطي الحد الأقصى لنطاق الضبط، يتم تعطيل ضبط التشوه. قم بإعداد جهاز العرض عند زاوية مثلى؛ حيث يزداد التشوه في جودة الصورة مع زيادة مقدار ضبط التشوه.
- يرجى ملاحظة أن الصورة ستخرج خارج نطاق التركيز البؤري نظرًا للتباين في المسافة بين الجانبين العلوي والسفلي أو الجانبين الأيمن والأيسر والمنتصف بالشاشة وذلك بالنسبة لحالات العرض المتقاطعة مع الزوايا. ولا يوصى كذلك بالعدسات ذات النقاط البؤرية القصيرة لحالات العرض المتقاطعة مع الزوايا؛ إذ تخرج الصورة خارج نطاق التركيز البؤري.

#### طريقة الضبط

- ١. قم بمحاذاة الموشر مع [HORIZONTAL CORNER] (الزاوية الأفقية) أو [VERTICAL CORNER] (الزاوية العمودية) لقائمة [GEOMETRIC] (الزاوية الموشر مع [CORRECTION] (التصحيح الهندسي) ثم اضغط على زر ENTER (إدخال).
  - يتم عندئذٍ عرض شاشة الضبط.
  - ۲. اضغط على أزرار ▼ ▲ ◄ لمحاذاة المؤشر (المربع الأصفر) مع نقطة ضبط الهدف ثم اضغط على زر ENTER (إدخال).
    - يتحول المؤشر عندئذٍ إلى نقطة ضبط (صفراء اللون).
    - ۳. اضغط على أزرار ▼ ▲ ◄ ◄ لضبط زوايا أو جوانب الشاشة ثم اضغط على زر ENTER (إدخال).
      - تعود نقطة الضبط إلى وضع المؤشر (المربع الأصفر).
        - شرح انتقال الشاشة
      - تتحرك نقاط الضبط الخاصة بالزوايا الأربع (أ،ج، و، ح في الرسم) بشكلٍ مستقل.
  - تختلف نقاط الضبط التالية في [HORIZONTAL CORNER] (الزاوية الأفقية) و[VERTICAL CORNER] (الزاوية العمودية).

HORIZONTAL CORNER (الزاوية الأفقية): عند تحرك النقطة ب في الرسم بالإضافة إلى تحرك الجانب العلوي والنفطة ز ، فإن الجانب السفلي يتحرك على نحو متواز.

VERTICAL CORNER (الزاوية العمودية): عند تحرك النقطة د في الرسم بالإضافة إلى تحرك الجانب الأيسر والنقطة هـ، فإن الجانب الأيمن يتحرك على نحو متواز.

[نقاط الضبط لشاشة [HORIZONTAL CORNER] (الزاوية الأفقية) ونقاط الحركة لشاشة العرض]

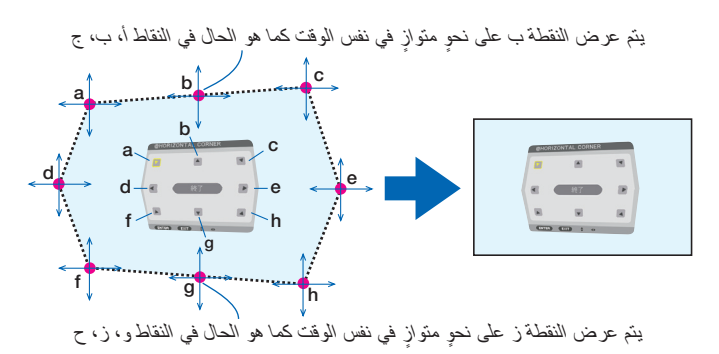

[نقاط الضبط لشاشة [VERTICAL CORNER] (الزاوية العمودية) ونقاط الحركة لشاشة العرض]

يتم عرض النقطة د على نحوٍ متوازٍ في نفس الوقت كما هو الحال في النقاط أ، د، و

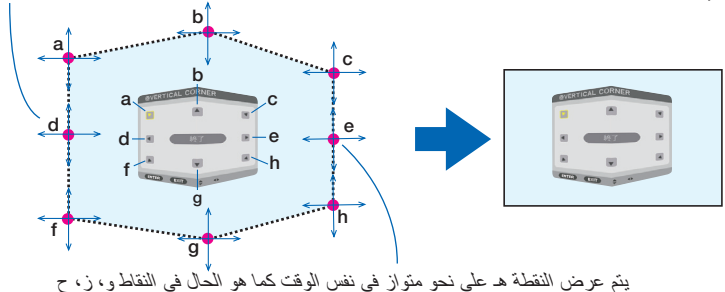

٤. ابدأ من الخطوة رقم ٢ وما يليها لضبط النقاط الأخرى.

•. عند اكتمال النضبط، اضغط على أزرار ▼ ▲ ◄ لمحاذاة المؤشر مع [EXIT] (خروج) في شاشة النضبط ثم اضغط على زر ENTER (إدخال).
 • قم بالانتقال إلى شاشة قائمة [GEOMETRIC CORRECTION] (التصحيح الهندسي).

## PINCUSHION (تشوه وساندي)

اضبط التشوه المنحني لشاشة العرض.

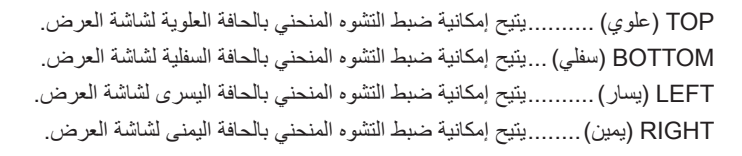

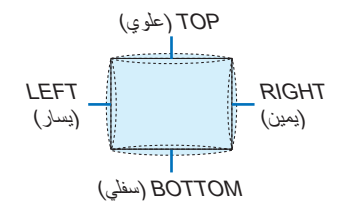

#### PC TOOL (أداة الحاسب الآلي) (للدعم المستقبلي)

استرجع بيانات التصحيح الهندسي المُسجلة في جهاز العرض مسبقًا. هناك ثلاثة أنواع للبيانات المُسجلة.

#### ملاحظة:

- يتعذر تحديد KEYSTONE (تشوه الصورة) وCORNERSTONE (تشوه الصورة الجانبي) وPINCUSHION (تشوه وساندي) عند إعداد التصحيح الهندسي باستخدام أداة الحاسب الآلي.
- لمسح بيانات [GEOMETRIC CORRECTION] (التصحيح المهندسي) التي تم إعدادها، اضغط على زر Geometric. (التصحيح المهندسي) لمدة ثانيتين أو أكثر.
  - نظرًا إإجراء التصحيح الكهربائي ضمن التصحيح الهندسي، فقد يتأثر السطوع وتنخفض جودة الصورة.

#### RESET (إعادة الضبط)

أعِد ضبط قيمة الضبط التي تم إعدادها في GEOMETRIC CORRECTION (التصحيح الهندسي) (العودة إلى القيمة الأولية).

## (دمج الحواف) [EDGE BLENDING]

| ضبط إدخاله<br>(PIR) بيتارية ا | إعداد عرض                    | معلومات     | (1/2)     |
|-------------------------------|------------------------------|-------------|-----------|
| ۲۳۱۳ مور منتابعه 🕨            | ملكيع ملدسو • الوطع<br>الوضع | - cas logic | <br>إيقاف |
|                               |                              |             |           |
|                               |                              |             |           |
|                               |                              |             |           |
|                               |                              |             |           |
| ENTER : Iختيار                | خروج: <b>(EXIT)</b>          | نقل:\$      | نقل:●     |
| D HDMI1                       |                              |             |           |

تتيح هذه الوظيفة إمكانية ضبط حواف (حدود) شاشة العرض عند عرض ملفات فيديو عالية الدقة باستخدام مجموعة من عدة أجهزة عرض موجودة في المواضع العلوية والسفلية واليسرى واليمني.

## MODE (الوضع)

يتيح تمكين أو تعطيل وظيفة EDGE BLENDING (دمج الحواف). عند ضبط MODE (الوضع) على ON (تشغيل)، فإنه يمكن ضبط إعدادات TOP (علوي) و BOTTOM (سفلي) و LEFT (يسار) و RIGHT (يمين) و BLACK LEVEL (مستوى اللون الأسود).

## (يمين) /BOTTOM (سفلي)/LEFT (يسار)/RIGHT (يمين)

نتيح هذه الوظيفة إمكانية اختيار مواضع EDGE BLENDING (دمج الحواف) في الجوانب اليسرى واليمنى والعلوية والسفلية بالشاشة. يمكن ضبط الإعدادات التالية عند اختيار أحد العناصر. (← صفحة ٧١)

| CONTROL (التحكم) يتيح تمكين وظائف TOP (علوي) وBOTTOM (سفلي) و LEFT (يسار) و RIGHT (يمين).                               |
|----------------------------------------------------------------------------------------------------|
| MARKER (العلامة) يتبح إمكانية ضبط عرض العلامة من عدمه وذلك عند ضبط النطاق وموضع العرض. وعند التشغيل، فإنه يتم عرض علامة |
| أرجوانية لضبط عملية ضبط النطاق بالإضافة إلى علامة خضراء لضبط موضع العرض.                                                |
| RANGE (النطاق) يتيح إمكانية ضبط نطاق (عرض) دمج الحواف.                                                                  |
| POSITION (الموضع) بيتيح امكانية ضبط موضع العرض لدمج الحواف                                                              |

## BLACK LEVEL (مستوى اللون الأسود)

يتيح إمكانية تقسيم الشاشة إلى تسعة أجزاء مع الحفاظ على اتساق مستوى اللون الأسود لكل جهاز عرض. أجزاء الشاشة التسعة المقسمة هي: TOP-LEFT (الجانب العلوي الأيسر) وTOP-CENTER (الجانب العلوي بالمنتصف) وTOP-RIGHT (الجانب العلوي الأيمن) وCENTER-LEFT (الجانب الأيسر بالمنتصف) وCENTER (المنتصف) و CENTER-RIGHT (الجانب السفلي الأيمن). (ب صفحة ٢٥) (الجانب السفلي الأيسر) وBOTTOM-CENTER (الجانب السفلي بالمنتصف) وBOTTOM-RIGHT (الجانب السفلي الأيمن). (ب صفحة ٢٥)

## (شاشات متعددة) [MULTI SCREEN]

|   | إدخال  | ضبط      | عرض            | إعداد              | معلومات |        |      |
|---|--------|----------|----------------|--------------------|---------|--------|------|
| • | متعددة | 🕒 🔸 شاشة |                |                    |         | C      | 2/2) |
|   |        |          | لأبيض<br>لصورة | توازن ا<br>إعداد ا |         |        |      |
|   | ENTER  | اختيار:  | EXIT           | خروج               | نقل:\$  | نقل:⊕  |      |
|   |        | IDMI1    |                |                    |         | متقدمة |      |

## (الموازنة المرجعية للون الأبيض) WHITE BALANCE

تثيح هذه الوظيفة إمكانية ضبط موازنة اللون الأبيض لكل جهاز عرض عند العرض باستخدام مجموعة من عدة أجهزة عرض. ويمكن ضبط ذلك عند ضبط [MODE] (الوضع) على [ON] (تشغيل).

BRIGHTNESS B (سطوع الأبيض)، BRIGHTNESS G (سطوع الأحمر)، BRIGHTNESS G (سطوع الأخضر)، BRIGHTNESS B (سطوع الأزرق)

.....يتيح إمكانية ضبط اللون الأسود للفيديو.

(تباين الأبيض)، CONTRAST B (تباين الأبيض)، CONTRAST B (تباين الأخضر)، CONTRAST B (تباين الأزرق)

.....يتيح إمكانية ضبط اللون الأبيض للفيديو.

## PICTURE SETTING (إعداد الصورة)

نتيح هذه الوظيفة إمكانية تعيين شرط التقسيم عند العرض باستخدام مجموعة من عدة أجهزة عرض. يرجى الرجوع إلى "٤ الإسقاط متعدد الشاشات" (← صفحة ١٣) للاطلاع على التفاصيل.

| MODE (الوضع)   | OFF (إيقاف)                               | استخدم جهاز العرض في حالة تشغيل مستقلة.                                                                                       |
|----------------|-------------------------------------------|----------------------------------------------------------------------------------------------------|
|                | ZOOM (الزووم)                             | يتيح إمكانية ضبط موضع و عرض منطقة الفيديو التي تر غب في تقسيمها. ويعمل كذلك على ضبط عرض دمج الحواف<br>تلقانيًا إلى ذلك العرض. |
|                | TILING (تجانب)                            | يتيح إمكانية تعيين الشاشات المُقسمة لأجهزة العرض. ويعمل كذلك على ضبط وظيفة دمج الحواف تلقائيًا.                               |
| ZOOM (الزووم)  | HORIZONTAL<br>ZOOM (الزووم<br>الأفقي)     | يتيح إمكانية تكبير منطقة الفيديو في الاتجاه الأفقي.                                                                           |
|                | VERTICAL<br>ZOOM (الزووم<br>العمودي)      | يتيح تكبير منطقة الفيديو في الاتجاه العمودي.                                                                                  |
|                | HORIZONTAL<br>POSITION<br>(الموضع الأفقي) | يتيح إمكانية إز احة منطقة الفيديو في الاتجاه الأفقي.                                                                          |
|                | VERTICAL<br>POSITION<br>(الموضع العمودي)  | يتيح إمكانية إزاحة منطقة الفيديو في الاتجاه العمودي.                                                                          |
| TILING (تجانب) | WIDTH (العرض)                             | يتيح إمكانية اختيار عدد أجهزة العرض المراد ترتيبها ترتيبًا أفقيًا.                                                            |
|                | (الارتفاع) HEIGHT                         | يتيح إمكانية اختيار عدد أجهزة العرض المراد ترتيبها ترتيبًا عموديًا.                                                           |
|                | HORIZONTAL<br>POSITION<br>(الموضع الأفقي) | يتيح إمكانية اختيار موضع جهاز العرض بدءًا من الجانب الأيسر من بين أجهزة العرض المرتبة ترتيبًا أفقيًّا.                        |
|                | VERTICAL<br>POSITION<br>(الموضع العمودي)  | يتيح إمكانية اختيار موضع جهاز العرض بدءًا من الجانب العلوي من بين أجهزة العرض المرتبة ترتيبًا عموديًا.                        |

#### شروط استخدام التجانب

- يتعين على جميع أجهزة العرض تلبية الشروط التالية.
  - يجب أن يكون حجم اللوحة متماثلاً
  - يجب أن يكون حجم شاشة العرض متماثلاً
- يجب أن يكون الطرفان الأيسر والأيمن أو الطرفان العلوي والسفلي لشاشة العرض متسقين
  - يجب أن تكون إعدادات الحافتين اليسرى واليمنى لدمج الحواف متماثلة
  - يجب أن تكون إعدادات الحافتين العلوية والسفلية لدمج الحواف متماثلة
- في حال تلبية شروط التجانب، فإنه يتم استخراج وعرضٌ شاشة الفيديو الخاصة بجهاز العرض في كل موضع تركيب.

أماً في حال عدم تلبية شروط التجانب، قم بضبط شاشة الفيديو الخاصة بجهاز العرض في كل موضع تركيب باستخدام وظيفة الزووم.

• قم بتعيين معرّف تحكم فريد لكل جهاز عرض.

اضبط "Color setting" (إعداد اللون) و "DeepColor setting" (إعداد عمق اللون) لمشغّل أقراص Blu-ray أو الكمبيوتر على وضع "Auto" (تلقائي).
 يرجى الرجوع إلى دليل المالك المرفق مع مشغّل أقراص Blu-ray أو الكمبيوتر للمزيد من المعلومات.

قم بتوصيل خرج HDMI لمشغل أقراص Blu-ray أو الحاسب الآلي الخاص بك بجهاز العرض الأول ثم قم بتوصيله بموصل دخل HDMI1 أو HDMI2 لجهاز العرض الثاني ثم أجهزة العرض اللاحقة.

#### (مثال على إعدادات التجانب) عدد الوحدات الأفقية = ٢، عدد الوحدات العمودية = ٢

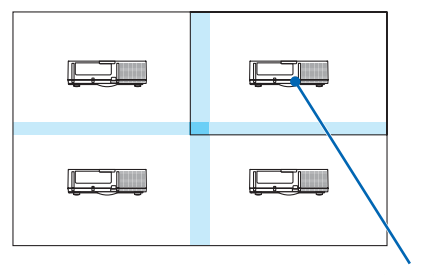

الترنيب الأفقي = الوحدة الثانية الترنيب العمودي = الوحدة الأولى

# 🖉 مواصفات القائمة ووظائفها - [SETUP] (إعداد)

## (MENU] (قائمة)

| إدخال     | ضبط       | عرض              | إعداد  | معلومات        |        |       |
|-----------|-----------|------------------|--------|----------------|--------|-------|
| ا قائمة 🔺 | • التركيب | يبكة • التحكم    |        | بارات المصدر • | ي الج  | (1/2) |
|           |           |                  |        |                |        |       |
|           |           |                  | لغة    |                |        | عربي  |
|           |           | اللون            | اختيار |                |        | ملون  |
|           |           | الإدخال          | عرض    |                |        | تشفيل |
|           |           | الرسالة          | عرض    |                |        | تشغيل |
|           |           | معرف التحكم      | عرض    |                |        | تشفيل |
|           | (         | رسالة (ECO       | عرض    |                |        | إيقاف |
|           | لأبعاد    | التنبيه ثلاثية ا | رسائل  |                |        | تشفيل |
|           |           | عرض              | وقت ال |                |        | يدوي  |
|           |           | الرسائل          | ترشيح  |                |        | إيقاف |
|           |           |                  |        |                |        |       |
| ENTER     | اختیار :( | EXIT             | خروج   | نقل:\$         | نقل: 🐢 |       |
|           | IDMI1     |                  |        |                |        |       |

## تحديد لغة القائمة - [LANGUAGE] (اللغة) 🔟

يمكنك اختيار لغة من ٢٩ لغة فيما يتعلق بالتعليمات المعروضة على الشاشة.

ملاحظة: لن يتأثر ما أجريته من إعدادات حتى مع اختيار [RESET] (إعادة ضبط) من القائمة.

## تحديد لون القائمة [COLOR SELECT] (اختيار اللون)

يمكنك الاختيار من بين خيارين فيما يتعلق بلون القائمة: COLOR (اللون) و MONOCHROME (اللون الأحادي).

## تشغيل/إيقاف عرض المصدر - [INPUT DISPLAY] (عرض الدخل)

يقوم ذلك الخيار بتشغيل أو إيقاف عرض اسم الدخل مثل DisplayPort ،HDMI2 ،HDMI1 ، ومنفذ الشاشة)، BNC، BNC (V/C)، COMPUTER (منفذ الشاشة)، BNC، BNC (CV)، BNC (Y/C) ، COMPUTER (حاسب آلى)، The base of the base of the

## تشغيل وإيقاف الرسانل - [MESSAGE DISPLAY] (عرض الرسانل)

يحدد هذا الخيار ما إذا كان يتم عرض رسائل جهاز العرض أسفل الصورة المعروضة أم لا. وحتى في حال اختيار "OFF" (إيقاف)، تظهر رسالة تحذير قفل الحماية. يتم إيقاف تحذير قفل الحماية عند إلغاء قفل الحماية.

## تشغيل/إيقاف معرّف التحكم [ID DISPLAY] (عرض معرف التحكم)

المعرّف) .....يعمل هذا الخيار على تشغيل أو إيقاف رقم المعرف الذي يظهر عند الضغط على زر ID SET (ضبط المعرّف) في وحدة التحكم عن بعد. (← صفحة ١٢٠)

## تشغيل/إيقاف رسالة الوضع الاقتصادي [ECO MESSAGE] (عرض رسالة ECO)

يقوم هذا الخيار بتشغيل أو إيقاف الرسائل التالية عند تشغيل جهاز العرض.

تطالب رسالة Eco Message (رسالة ECO) المستخدم بترفير الطاقة. عند تحديد [OFF] (إيقاف) مع [ECO MODE] (الوضع الاقتصادي)، تظهر لك رسالة تطالبك بتحديد [ON] (تشغيل) مع [ECO MODE] (الوضع الاقتصادي).

#### عند تحديد [ON] (تشغيل) مع إعداد [ECO MODE] (الوضع الاقتصادي)

|             | النمط (ECO) |                      | تشفيل            |
|-------------|-------------|----------------------|------------------|
|             |             | في الحفاظ علم البيئة | شكرا لك لمساهمتك |
|             |             |                      |                  |
| خروج: ENTER | خروج: (EXIT |                      |                  |
|             |             |                      |                  |

لغلق الرسالة، اضغط على أي زر من الأزرار. ستختفي الرسالة في حال عدم استخدام أي من الأزرار لمدة ٣٠ ثانية.

## عند تحديد [OFF] (إيقاف) مع [ECO MODE] (الوضع ECO)

|                |             | قياس نسبة الكربون                                                |
|----------------|-------------|------------------------------------------------------------------|
|                | النمط (ECO) | ابقاف                                                            |
|                | ، الكربوني  | "<br>إذ استخدام النمط (ECO) يقلل من الانبعاث<br>ويزيد عمر اللمبة |
| [enter] إدخال: | خروج: (EXIT |                                                                  |

الضغط على زر ENTER (إدخال) ستظهر شاشة [ECO MODE] (الوضع ECO). (← صفحة ٣١) ولإغلاق الرسالة، اضغط على زر EXIT (خروج).

## [3D CAUTION MESSAGE] (رسالة تنبيه العرض ثلاثي الأبعاد)

يتيح هذا الخيار إمكانية تحديد إما عرض رسالة التنبيه أو لا عند التبديل إلى الفيديو ثلاثي الأبعاد. علمًا بأن الحالة الافتراضية عند الشحن من المصنع هي ON (تشغيل).

OFF (إيقاف).....لن تُعرض شاشة رسالة تنبيه العرض ثلاثي الأبعاد.

#### تحديد وقت عرض القائمة [DISPLAY TIME] (وقت العرض)

يمكنك هذا الخيار من تحديد المدة التي يستغرقها جهاز العرض بعد آخر لمسة لأحد الأزرار لإيقاف تشغيل القائمة. خيارات الضبط المسبق هي: [MANUAL] (يدوي) و [AUTO 5 SEC] (تلقائي بعد ٥ ثوان) و [AUTO 15 SEC] (تلقائي بعد ١٥ ثانية) و [AUTO 45 SEC] (تلقائي بعد ٤٥ ثانية). يعد [AUTO 45 SEC] (تلقائي بعد ٤٥ ثانية) هو ضبط المصنّع المسبق.

## تحديد مدة الفاصل لرسالة المرشح [FILTER MESSAGE] (رسالة المرشح)

يمكنك هذا الخيار من تحديد خيارات الوقت الخاصة بعرض رسالة تنظيف المرشحات. قم بتنظيف المرشح عند ظهور رسالة "PLEASE CLEAN FILTER" (يرجى تنظيف المرشح). (← صفحة ١٧٤) هناك خمسة خيارات متاحة و هي: OFF (إيقاف)، ١٠٠٠[ساعة]، ٥٠٠[ساعة]، ١٠٠٠[ساعة]، ٢٠٠٠[ساعة] الإعداد الافتراضي هو [OFF] (إيقاف).

ملاحظة: لن يتأثر ما أجريته من إعدادات حتى مع اختيار [RESET] (إعادة ضبط) من القائمة.

## (التركيب) [INSTALLATION]

| ضبط إدخال         | عرض                                                      | إعداد                               | معلومات         |                                                  |
|-------------------|----------------------------------------------------------|-------------------------------------|-----------------|--------------------------------------------------|
| التركيب 🔹 قائمة 🔺 | لشبكة • التحكم •                                         | • إعدادات ا                         | < خيارات المصدر | (1/2)                                            |
|                   | يه<br>الشأشة<br>الجدان<br>اللمبة<br>اللمبة<br>رب السكوني | التوج<br>نوع<br>نمط<br>نمط<br>توازذ |                 | مكتبب أمامي<br>شاشة <b>4:3</b><br>إيقاف<br>يقالي |
| اختیار : ENTER    | EXIT :                                                   | خرو:                                | نقل:\$          | نقل:⊕                                            |
|                   |                                                          |                                     |                 |                                                  |

#### تحديد اتجاه جهاز العرض [ORIENTATION] (الاتجاه)

يقوم ذلك بإعادة توجيه الصورة بما يتناسب مع طريقة عرضك لها. الخيارات المتاحة هي: إسقاط أمامي فوق سطح المكتب وإسقاط خلفي من السقف وإسقاط خلفي فوق سطح المكتب وإسقاط أمامي من السقف.

ملاحظة:

- يرجى استشارة متجر البيع بالتجزئة إذا كنت بحاجة لخدمات تركيب خاصة، أيّ عند تثبيت جهاز العرض بالسقف. تجنب مطلقًا تركيب جهاز العرض بنفسك؛ إذ قد يتسبب ذلك في سقوط جهاز العرض وإصابة بعض الأشخاص.
- عند استخدام جهاز العرض و هو معلق من السقف، فتأكد من عدم وقوف أي شخص أسفل جهاز العرض. وإذا كانت إمكانية انكسار المصباح قائمة، فهناك ثمة خطورة تتمثل في سقوط أجزاء الزجاج من جهاز العرض.

CEILING FRONT (تلقائي)......يتيح هذا الوضع إمكانية الاكتشاف والعرض التلقائيين لخياريّ DESKTOP FRONT (مكتبي أمامي) و CEILING FRONT (سقفي أمامي).

ملاحظة:

لن يتم اكتشاف كل من خياري DESKTOP REAR (مكتبي خلفي) وCEILING REAR (سقفي خلفي). يرجى الاختيار يدويًا.

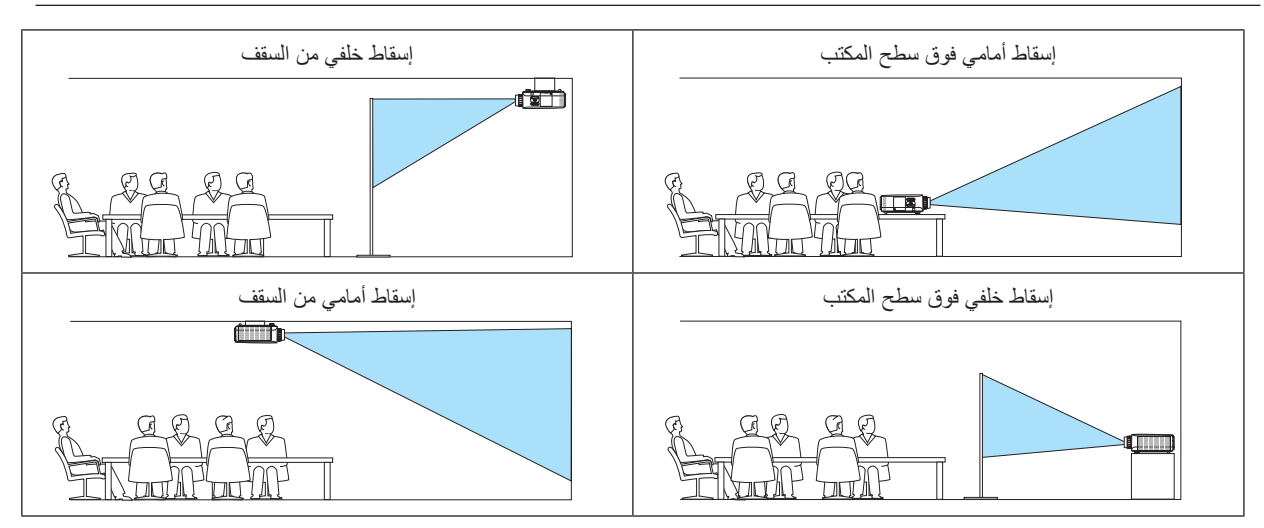

نلميح:

 تحقق ما إذا تم التركيب في حالة خيار DESKTOP FRONT (مكتبي أمامي) ضمن ± ١٠ درجات للتثبيت على الأرض أم لا، وأيضًا ما إذا تم التركيب في حالة خيار CEILING FRONT (سقفي أمامي) ضمن ± ١٠ درجات للتركيب السقفي أم لا. اختر يدويًا عند عكس شاشة العرض.

| نوع الشاشة | يحدد نسبة العرض إلى الارتف | اع لشاشة العرض.                                                                             |
|------------|----------------------------|---------------------------------------------------------------------------------------------|
|            | FREE (حرة)                 | نسبة اللوحة البلورية السائلة مُحددة. حدد هذا عند عرض إسقاط متعدد الشاشات وشاشة ذات نسبة عرض |
|            |                            | إلى ارتفاع تقدر ٢٠١٧ (٤٢).                                                                  |
|            | شاشة ٣:٤                   | لشاشة ذات نسبة عرض إلى ارتفاع ٣:٤                                                           |
|            | شاشة ٩:١٦                  | لشاشة ذات نسبة عرض إلى ارتفاع ٩:١٦                                                          |
|            | شاشة ١٦:١٦                 | لشاشة ذات نسبة عرض إلى ارتفاع ١٠:١٦                                                         |
|            |                            |                                                                                             |

### اختيار نسبة العرض إلى الارتفاع وموضع الشاشة - [SCREEN TYPE] (نوع الشاشة)

ملاحظة:

• بعد تغيير ن وع الشاشة، تحقق من إعداد [ASPECT RATIO] (نسبة العرض إلى الارتفاع) في القائمة. (← صفحة ٩٥)

## استخدام تصحيح لون الحائط [WALL COLOR] (لون الجدار)

|       | لون الجدار        |
|-------|-------------------|
|       |                   |
| ٠     |                   |
|       | لوح أبيض          |
|       | لوح أسود          |
|       | لوحة سوداء(رمادي) |
| 0     | اصغر فاتح         |
|       | اخضر فاتح         |
|       | ازرق فاتح         |
|       | ازرق سماوي        |
|       | زمري فاتح         |
|       | وردي              |
|       |                   |
| ENTER | EXIT 🗘            |
|       |                   |

تتيح هذه الخاصية التصحيح السريع للون المهايئ في التطبيقات التي لا يكون لون مادة الشاشة فيها أبيض.

ملاحظة: يقلل تحديد [WHITEBOARD] (اللوحة البيضاء) من درجة سطوع المصباح.

## تحديد وضع المروحة [FAN MODE] (وضع المروحة)

يُستخدم وضع المروحة لإعداد سرعة مروحة التبريد الداخلية. MODE (الوضع)......اختر من بين ثلاثة أوضاع لسرعة المروحة: Auto (نلقاني)، High (مرتفعة)، High Altitude (الارتفاع العالي). AUTO (تلقاني): تعمل المراوح المضمنة بسرعات متنوعة تلقائيًا وفقًا لدرجة الحرارة الداخلية. High (مرتفعة): تعمل المراوح المضمنة بسرعات عالية High Altitude (الارتفاع العالي): تعمل المراوح المضمنة بسرعة مرتفعة. حدد هذا الخيار عند استخدام جهاز العرض على ارتفاع يقارب ٥٠٠ قدم/١٧٠٠ متر أو أعلى.

ملاحظة:

- تأكد من ضبط السرعة على [HIGH] (مرتفعة) عند استخدام هذا الجهاز بشكل متو اصل لبضعة أيام.
- اضبط إعداد [FAN MODE] (وضع المروحة) على [HIGH ALTITUDE] (الارتفاع العالي) عند استخدام جهاز العرض على ارتفاعات تصل إلى ٥٥٠٠ قدم/١٧٠٠ متر أو أعلى من ذلك.
- قد يؤدي استخدام جهاز العرض على أوضاع ارتفاع تتراوح من ٥٥٠٠ فنم/١٧٠٠ متر فأكثر تقريبًا بدون تعيينه على وضع [HIGH ALTITUDE] (الارتفاع العالي) إلى ارتفاع درجة حرارة الجهاز وتوقف تشغيله. وفي حالة حدوث ذلك، انتظر لمدة دقيقتين ثم شغل الجهاز.
- قد يؤدي استخدام جهاز العرض على ارتفاع أقل من ٥٥٠٠ قدم/١٧٠٠ متر وتعيينه على وضع [HIGH ALTITUDE (الارتفاع العالي)] إلى التبريد المفرط للمصباح؛ مما يؤدي إلى اهتزاز الصورة. بدّل [FAN MODE] (وضع المروحة) إلى [AUTO] (تلقائي).
  - قد يؤثر استخدام جهاز العرض على ارتفاع ٥٥٠٠ قدم/١٧٠٠ متر أو أكثر على العمر الافتراضي للمكونات البصرية مثل المصباح.
    - لن يتأثر ما أجريته من إعدادات حتى مع اختيار [RESET] (إعادة ضبط) من القائمة.

نلميح:

• عند تحديد خيار [HIGH ALTITUDE] (الارتفاع العالمي) مع إعداد [FAN MODE] (وضع المروحة)، تظهر أيقونة 🚰 أسفل القائمة.

## [LAMP MODE] (وضع المصباح)

عند تعيين الوضع الاقتصادي على [ON] (تشغيل)، فإنه يمكن تقليل انبعاثات غاز <sub>نتي</sub> أكسيد الكربون (المحسوبة من الانخفاض في استهلاك الطاقة) الصادرة من جهاز العرض. يقلل الوضع الاقتصادي من استهلاك الطاقة وذلك من خلال خفض سطوع المصباح بشكلٍ رئيسيّ. ونتيجةً لذلك، يطول وقت استبدال المصباح (كدليل)\*. (ب صفحة ٣١، ١٣٣)

\* \* وقت الاستبدال غير مؤكد

لضبط المصباح)...... يمكن تعيينه عند ضبط الوضع الاقتصادي على [OFF] (إيقاف). اضبط المصباح ليطابق سطوع كل جهاز عرض عند العرض على شاشات متعددة باستخدام عدة أجهزة عرض.

| ECO MODE :<br>(الوضع ECO)    | OFF<br>(إيقاف) | تبلغ إضاءة (سطوع) المصباح ١٠٠٪ وتصبح السُّاشة ساطعة.<br>يمكن ضبط إضاءة المصباح باستخدام وظيفة ضبط المصباح.                                                                                                |
|------------------------------|----------------|----------------------------------------------------------------------------------------------------|
| )                            | ON<br>(تشغيل)  | نبلغ إضاءة (سطوع) المصباح ٨٠٪ تقريبًا وعليه يطول وقت استبدال المصباح (المقدر)*.<br>* وقت الاستبدال غير مؤكد.                                                                                              |
| LAMP ADJUST (ضبط<br>المصباح) | ط              | عند ضبط [ECO MODE] (الوضع الاقتصادي) على [OFF] (إيقاف)، يتم عندئذٍ تمكين وظيفة [LAMP ADJUST] (ضبط<br>المصباح).<br>اضبط المصباح ليطابق سطوع كل جهاز عرض عند العرض على شاشات متعددة باستخدام عدة أجهزة عرض. |

## [REF. WHITE BALANCE] (الموازنة المرجعية للون الأبيض)

تتيح هذه الخاصية إمكانية تعديل موازنة اللون الأبيض لجميع الإشارات.

يتم ضبط مستويات اللونين الأبيض والأسود للإشارة للحصول على الإنتاج الأمثل للألوان.

يتم كذلك ضبط خاصية اتساق الألوان عندما تكون درجة اللونين الأحمر (R) والأزرق (B) للون الأبيض في الاتجاه الأفقي للشاشة (الأيمن/الأيسر) غير متماثلة.

CONTRAST R/CONTRAST G/CONTRAST B (تباين الأحمر /تباين الأخضر /تباين الأزرق)

......تقوم هذه الوظائف بضبط اللون الأبيض للصورة.

#### BRIGHTNESS R/BRIGHTNESS G/BRIGHTNESS B (سطوع الأحضر /سطوع الأزرق)

.....تقوم هذه الوظائف بضبط اللون الأسود للصورة.

التساق الأحمر) كلما تمت زيادة الضبط على الجانب (+)، اشتدت درجة اللون الأحمر في الجانب الأيسر من الصورة (يتزايد في اتجاه ... (اتساق الأحمر) كلما تمت زيادة الضبط على الجانب (+)، اشتدت درجة اللون الأحمر في الجانب الأيمن من الصورة (يقل في اتجاه الحافة اليمني).

ينعكس هذا الأمر عندما يتم الضبط على الجانب ...

التساق الأزرق) كلما تمت زيادة الضبط على الجانب (+)، اشتدت درجة اللون الأزرق في الجانب الأيسر من الصورة (يتزايد في اتجاه الحافة اليمنى). الحافة اليسرى) كما يضعف في الجانب الأيمن من الصورة (يقل في اتجاه الحافة اليمنى). ينعكس هذا الأمر عندما يتم الضبط على الجانب ...

(تقارب ساكن) [STATIC CONVERGENCE]

. تتبح هذه الخاصية ضبط انحراف اللون في الصورة.

يمكن ضبط هذا التقارب في وحدات ± ١ بكسل في الاتجاه الأفقي للألوان الأفقي الأحمر والأفقي الأخضر والأفقي الأزرق وفي الاتجاه العمودي للألوان العمودي الأحمر والعمودي الأخضر والعمودي الأزرق.

## (التحكم) [CONTROL]

| ضبط إدخاله        | عرض                                                                  | إعداد                                                  | معلومات         |                                                       |
|-------------------|----------------------------------------------------------------------|--------------------------------------------------------|-----------------|-------------------------------------------------------|
| التركيب • قائمة • | شبكة • <b>التحكم •</b>                                               | • إعدادات ال                                           | < خيارات المصدر | <u>(1/2</u> )                                         |
|                   | ،<br>لوحة التحكم<br>ة الاتصال<br>ك التحكم<br>ل التحكم عن بعد<br>صوتي | أدوات<br>قفل<br>السري<br>سرعة<br>معرة<br>حساس<br>تنبيه |                 | إيقاف<br>إيقاف<br>38400bps<br>الأمامي/الخلفي<br>تشغيل |
|                   |                                                                      |                                                        | A. 1            |                                                       |
| ENTER H           | EXIT                                                                 | خروج                                                   | نقل:⊊           | نقل:♦                                                 |
|                   |                                                                      |                                                        |                 |                                                       |

## TOOLS (الأدوات)

|               |                        |     |        | أدوات |
|---------------|------------------------|-----|--------|-------|
|               |                        |     |        |       |
|               |                        |     |        |       |
|               | مؤقت البرنامج          |     |        |       |
|               | إعدادات التاريخ والوقت |     |        |       |
|               | فأرة                   |     |        |       |
|               |                        |     |        |       |
| اختیار: ENTER | نقل: EXIT              | \$: | اختيار |       |
|               |                        |     |        |       |

**ADMINISTRATOR MODE (وضع مسؤول النظام)** يتيح لك تحديد MENU MODE (وضع القائمة) وإعدادات الحفظ وتعيين كلمة المرور لوضع مسؤول النظام.

|                               | وضع مسؤول النظام |
|-------------------------------|------------------|
|                               |                  |
| وضع القائمة                   | ، 🖊 متقدمة       |
| قيم إعداد عدم الحفظ 🔄         |                  |
| كلمة سر جديدة                 | <b>ب</b> *       |
| أكد كلمة المرور               | ۲ <b>۰</b> (۲۰   |
|                               |                  |
|                               | الفاء موافق      |
| خروج: (ENTER) اختیار: (ENTER) | نقل:\$           |

| _                        | حدد قائمة [BASIC] (أساسي) أو قائمة [ADVANCED] (الخيارات المتقدمة).<br>(→ صفحة ١٤٤)                           | MENU MODE (وضع القائمة)                                                      |
|--------------------------|----------------------------------------------------------------------------------------------------|------------------------------------------------------------------------------|
| _                        | لا يتيح وضع علامة الاختيار حفظ إعدادات جهاز العرض خاصتك.<br>أزل مربع الاختيار لحفظ إعدادات جهاز العرض خاصتك. | NOT SAVE SETTING<br>VALUES (عدم حفظ قيم الإعدادات)                           |
| حتى ١٠ حروف أبجدية رقمية | حدد كلمة مرور خاصة بوضع مسؤول النظام.                                                                        | /NEW PASSWORD<br>CONFIRM PASSWORD (كلمة<br>المرور الجديدة/تأكيد كلمة المرور) |

## PROGRAM TIMER (موقت البرنامج)

| إيقاف  |
|--------|
|        |
|        |
| نقل:\$ |
|        |

يقوم هذا الخيار بتشغنل/إدخال جهاز العرض فى حالة الاستعداد بالإضافة إلى تغيير إشارات الفيديو وتحديد الوضع الاقتصادي تلقانيًا فى وقتٍ محدد.

#### ملاحظة:

• قبل استخدام [PROGRAM TIMER] (موقت البرنامج)، تأكد من ضبط خاصية [DATE AND TIME] (التاريخ والوقت). (← صفحة ١١٨) تأكد من وجود جهاز العرض في حالة الاستعداد مع توصيل كبل الطاقة. يحتوي جهاز العرض على ساعة مدمجة تعمل لمدة أسبو عين بعد إيقاف تشغيل مصدر الطاقة الرئيسي. وفي حالة عدم توصيل مصدر الطاقة الرئيسي بجهاز العرض لمدة أسبو عين أو أكثر، تتوقف الساعة المدمجة عن العمل.

### ضبط موقت برنامج جديد

۱. من شاشة PROGRAM TIMER (موقت البرنامج)، استخدم زر ▲ أو زر ▼ لاختيار [SETTINGS] (الإعدادات) ثم اضغط على زر ENTER (إدخال).

|                              | مؤقت البرنامج |
|------------------------------|---------------|
|                              |               |
| تمكين                        | تشغيل         |
| الإعدادات                    |               |
|                              |               |
| خروج: (EXIT) اختيار: (ENTER) | نقل:\$        |
|                              |               |

سيتم عرض شاشة [PROGRAM LIST] (قائمة البرامج).

د خانة فارغة في رقم البرنامج ثم اضغط على زر ENTER (إدخال).

| 1 | رقم           | بوم  | وقت   |       | للوظيفة |        | تحرير  |
|---|---------------|------|-------|-------|---------|--------|--------|
|   | 01            |      |       |       |         |        |        |
|   | 02            |      |       |       |         |        |        |
|   | 03            |      |       |       |         |        |        |
|   | 04            |      |       |       |         |        |        |
|   | 05            |      |       |       |         |        |        |
|   | 06            |      |       |       |         |        | 2.02.5 |
|   | 07            |      |       |       |         |        | C34.3  |
|   | 08            |      |       |       |         |        |        |
|   | 09            |      |       |       |         |        |        |
|   | 10            |      |       |       |         |        |        |
|   | 11            |      |       |       |         |        |        |
|   | 12            |      |       |       |         |        |        |
|   | 13            |      |       |       |         |        |        |
|   | 14            |      |       |       |         |        |        |
|   | 15            |      |       |       |         | -      |        |
|   |               |      |       |       |         |        |        |
|   | enter : Idate | EXIT | خروجا | نقل 😂 |         | نقل:∢⊳ |        |

- سيتم عرض شاشة [EDIT] (تحرير).
- ٣. اضبط إعدادات كل بند على الوجه المطلوب.

|                     | تحرير                                   |
|---------------------|-----------------------------------------|
|                     | 01                                      |
|                     | نشط                                     |
| p.                  | ♦ أحد                                   |
| قت                  | الم 00:00 وا                            |
| وظيفة               | الطاقة                                  |
| فدادات متقدمة       | الم الم الم الم الم الم الم الم الم الم |
|                     | تكرار                                   |
|                     | الغاء موافق                             |
| خروج: ENTER: اختیار | نقل::\$                                 |

- ACTIVE (نشط) .....ضع علامة اختيار لتمكين البرنامج.
- (الاثنين-الجمعة). ولتنفيذ البرنامج من الاثنين إلى الجمعة، اختر [MON-FRI] (الاثنين-الجمعة). ولتنفيذ البرنامج بشكل يومي، اختر [EVERYDAY] (بوميًا).

TIME (الوقت) ...... اضبط وقت تطبيق البرنامج، وأدخل الوقت مستخدمًا تنسيق ٢٤ ساعة.

للوظيفة)...حدد الوظيفة المراد تنفيذها. يتيح لك تحديد [POWER] (الطاقة) تشغيل جهاز العرض وإيقافه من خلال ضبط ADVANCED] (الوظيفة)...حدد الوظيفة المراد تنفيذها. يتيح لك تحديد [INPUT] (الدخل) إمكانية تحديد مصدر أحد ملفات الفيديو من خلال [SETTINGS] (الإعدادات المتقدمة). كما يتيح لك اختيار [INPUT] (الدخل) إمكانية تحديد مصدر أحد ملفات الفيديو من خلال ضبط [ADVANCED SETTINGS] (الإعدادات المتقدمة). ويتيح اختيار [ADVANCED SETTINGS] (الوضع (ECO)) تحديد [ADVANCED] [الوضع (ECO] (الوضع ECO] (الوضع ECO]) من خلال ضبط [ADVANCED SETTINGS] (الإعدادات المتقدمة).

(الإعدادات المتقدمة) ADVANCED SETTINGS

[FUNCTION] حدد تشغيل/إيقاف التشغيل أو أحد أنواع مصادر الفيديو أو ECO MODE (الوضع الاقتصادي) للعنصر المحدد في [FUNCTION] (وظيفة).

REPEAT (تكرار) ...ضع علامة الاختيار لتكرار البرنامج باستمرار، وأزل العلامة إذا أردت استخدام البرنامج هذا الأسبوع فقط.

#### ٤. حدد [OK] (موافق) واضغط على زر ENTER (إدخال).

بهذا تكتمل الإعدادات.

سوف تنتقل إلى شاشة [PROGRAM LIST] (قائمة البرنامج).

#### م. حدد [BACK] (رجوع) ثم اضغط على زر ENTER (إدخال).

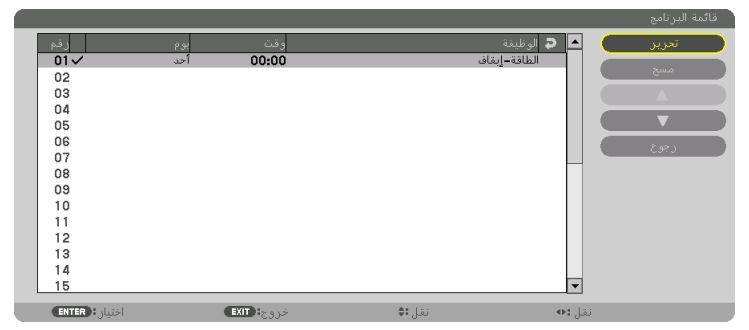

ستعود إلى شاشة [PROGRAM TIMER] (موقت البرنامج).

#### ۲. اضغط على زر EXIT (خروج).

ستنقل إلى شاشة [TOOLS] (أدوات).

#### ملاحظة:

- يمكن برمجة ما يصل إلى ٣٠ إعدادًا مختلفًا للموقت.
- عند تشغيل [PROGRAM TIMER] (موقت البرنامج)، يتم تجاهل إعداد [STANDBY MODE] (وضع الاستعداد).
  - يتم تنفيذ موقت البرنامج وفق الوقت المحدد، وليس وفق البرنامج.
- بمجرد تطبيق البرنامج غير المحدد بعلامة الاختيار في [REPEAT] (تكرار) يتم إزالة علامة الاختيار بمربع [ACTIVE] (نشط) تلقائيًا وتعطيل البرنامج.
  - عندما ضبط زمن التشغيل وزمن الإيقاف على نفس التوقيت، ستعطى الأولوية لإعداد زمن إيقاف التشغيل.
    - يُحدد مصدرين مختلفين لنفس الوقت، وستعطى الأولوية لرقم البرنامج الأكبر.
    - لن يُطبق إعداد زمن التشغيل أثناء تشغيل مراوح التبريد أو في حالة حدوث خطأ.
  - في حالة انتهاء إعداد زمن الإيقاف بسبب ظرفٍ ما لا يمكن فيه إيقاف التشغيل، لن يُطبق إعداد زمن الإيقاف حتى يمكن إيقاف التشغيل.
- لن يتم تطبيق البرامج غير المحددة بعلامة الاختيار في مربع الاختيار [ACTIVE] (نشط) في شاشة [EDIT] (تحرير) حتى في حالة تمكين Program Timer (موقت البرنامج).
- عند تشغيل جهاز العرض من خلال استخدام موقت البرنامج وأردت إيقاف تشغيله، اضبط زمن الإيقاف أو قم بذلك يدويًا حتى لا تترك جهاز العرض يعمل لفترة طويلة.

تنشيط موقت البرنامج

- دد [ENABLE] (تمكين) من شاشة [PROGRAM TIMER] (موقت البرنامج) ثم اضغط على زر ENTER (إدخال). يتم عندئذ عرض شاشة الاختيار.
  - ۲. اضغط على الزر ▼ لمحاذاة المؤشر مع [ON] (تشغيل) ثم اضغط على زر ENTER (إدخال). ارجع إلى شاشة [PROGRAM TIMER] (موقت الدرنامج).

#### ملاحظة:

- عندما لا يتم ضبط الإعدادات الفعالة لوظيفة [PROGRAM TIMER] (موقت البرنامج) على [ON] (تشغيل)، فلن يتم تنفيذ البرنامج حتى في حال التأشير على عناصر [ACTIVE] (نشط) من قائمة البرامج.
- حتى عند ضبط الإعدادات ألفعالة لوظيفة [PROGRAM TIMER] (موقت البرنامج) على [ON] (تشغيل)، فلن يعمل [PROGRAM TIMER] (موقت البرنامج) حتى يتم إغلاق شاشة [PROGRAM TIMER] (موقت البرنامج).

#### تغيير الإعدادات المبرمجة

- دد البرنامج الذي تود تحريره من شاشة [PROGRAM LIST] (قائمة البرامج) ثم اضغط على زر ENTER (إدخال).
  - ٢. قم بتغيير الإعدادات بشاشة [EDIT] (تحرير).
  - ٣. حدد [OK] (موافق) واضغط على زر ENTER (إدخال).
    عندنذ نتغبر الاعدادات المبر مجة.
  - سوف تنتقل إلى شاشة [PROGRAM LIST] (قائمة البرنامج).

#### تغيير تسلسل البرامج

- ١. من شاشة [PROGRAM LIST] (قائمة البرامج)، اختر البرنامج الذي تريد تغيير ترتيبه ثم اضغط على الزر
  - ۲. اضغط على زر ▼ لاختيار ▲ أو ▼ .
  - ۳. اضغط على زر ENTER (إدخال) عدة مرات لتحديد الصف الذي تود أن تنقل البرنامج إليه. عندنذ يتغير تسلسل البرامج.

#### حذف البرامج

- ١. من شاشة [PROGRAM LIST] (قائمة البرامج)، اختر رقم البرنامج الذي تريد حذفه ثم اضغط على الزر ◄.
  - ۲. اضغط على زر ▼ لاختيار [DELETE] (حذف).
    - ۳. اضغط على زر ENTER (ادخال).
      تظهر حيننذ شاشة التأكيد.
  - ٤. حدد [YES] (نعم) ثم اضغط على زر ENTER (إدخال). و هكذا يُحذف البرنامج.

و هكذا يكنمل حذف البر نامج.

## (إعدادات التاريخ والوقت) DATE AND TIME SETTINGS

|                                                                                   | إعدادات التاريخ والوقت |
|-----------------------------------------------------------------------------------|------------------------|
|                                                                                   |                        |
| إعدادات النطاق الزمني                                                             |                        |
| إعدادات التاريخ والوقت                                                            |                        |
| إعدادات التوقيت الصيغي                                                            |                        |
|                                                                                   |                        |
| خروج: (EXIT) اختیار: (ENTER)                                                      | نقل:\$                 |
| إعدادات التاريخ والوقت<br>إعدادات التوقيت الميفم<br>خروج: (ENTER) اختيار: (ENTER) | نقل <b>:</b> ¢         |

#### يمكنك ضبط الوقت والشهر التاريخ والسنة الحالية.

ملاحظة: يحتوي جهاز العرض على ساعة مدمجة تظل تعمل لمدة أسبو عين بعد إيقاف تشغيل مصدر الطاقة الرئيسي. و عند فصل مصدر الطاقة الرئيسي لمدة أسبو عين أو أكثر تتوقف الساعة المدمجة. لذا عليك أن تضبط التاريخ والساعة مرة أخرى في حالة توقف الساعة المدمجة، مع الأخذ في الاعتبار أن الساعة المدمجة لن تتوقف عندما يكون الجهاز في وضع الاستعداد.

TIME ZONE SETTINGS (إعدادات المنطقة الزمنية)......حدد المنطقة الزمنية الخاصبة بك.

| DATE AND TIME SETTINGS (إعدادات التاريخ والوقت) اضبط التاريخ الحالي (شهر /يوم/سنة) والوقت (ساعة:دقيقة).     |
|----------------------------------------------------------------------------------------------------|
| اضبط التاريخ الحالي (شهر/يوم/سنة) والوقت (ساعة:دقيقة). INTERNET TIME                                        |
| SERVER (خادم الإنترنت الخاص بالوقت) إذا وضعت علامة اختيار، سنتتزامن ساعة                                    |
| جهاز العرض المضمنة مع خادم الإنترنت الخاص بالوقت كل ٢٤ ساعة وفي وقت بدء                                     |
| تشغيل جهاز العرض.                                                                                           |
| UPDATE (التحديث) أنز امن الساعة المدمجة في جهاز العرض على الفور. لا يُتاح زر UPDATE (تحديث) إلا             |
| إذا تم تشغيل مربع الاختيار الخاص بإعداد INTERNET TIME SERVER (خادم                                          |
| الإنتريت الخاص بالوقت).                                                                                     |
| SUMMER TIME SETTINGS (إعدادات التوقيت الصيفي)يتم تمكين الساعة الخاصة بالتوقيت الصيفي إذا وضعت علامة اختيار. |

## [MOUSE] (الماوس)

لا يمكن استخدام هذه الوظيفة في هذا الجهاز ؛ حيث تُستخدم لأغراض التوسع المستقبلية فقط.

## تعطيل أزرار الحاوية [CONTROL PANEL LOCK] (قفل لوحة التحكم)

يتيح هذا الخيار تشغيل أو إيقاف خاصية CONTROL PANEL LOCK (قفل لوحة التحكم).

ملاحظة:

• كيفية إلغاء [CONTROL PANEL LOCK] (قفل لوحة التحكم) عند ضبط [CONTROL PANEL LOCK] (قفل لوحة التحكم) على [ON] (تشغبل)، اضغط على زر EXIT (خروج) أو زر INPUT (الدخل) بالهيكل الأساسي لمدة ١٠ ثوان لإلغاء إعداد [CONTROL PANEL LOCK] (قفل لوحة التحكم).

نلميح:

- عَند تشغيل [CONTROL PANEL LOCK] (قفل لوحة التحكم)، تظهر أيقونة قفل المفتاح [ 📄 ] أسفل يمين القائمة.
  - لا يؤثر CONTROL PANEL LOCK (قفل لوحة التحكم) على وظائف وحدة التحكم عن بعد.

## تمكين الحماية [SECURITY] (الحماية)

تتيح هذا الخاصية تشغيل وظيفة SECURITY (الحماية) أو إيقافها. لن يقوم الجهاز بعرض الصورة في حالة عدم إدخال الكلمة الرئيسية بصورة صحيحة. (← صفحة ٣٨)

ملاحظة: لن يتأثَّر ما أجريته من إعدادات حتى مع اختيار [RESET] (إعادة ضبط) من القائمة.

#### تحديد سرعة الاتصال [COMMUNICATION SPEED] (سرعة الاتصال)

تقوم هذه الخاصية بضبط معدل نقل البيانات بالبود الخاص بمنفذ التحكم في جهاز الكمبيوتر (منفذ D-SUB مزود بـ ٩ سنون). كما تدعم معدلات نقل البيانات التي تتراوح بين ٤٨٠٠ بت في الثانية و١١٥٢٠ بت في الثانية؛ القيمة الافتراضية هي ٣٨٤٠٠ بت في الثانية. حدد معدل نقل البيانات بالبود الملائم الخاص بالجهاز المراد توصيله (قد يكون من الأفضل استخدام معدل بود أقل عند تشغيل الكبلات الطويلة، وذلك وفقًا للجهاز).

ملاحظة:

- عند استخدام البر امج المرفقة، اختر [38400bps] (٣٨٤٠٠ بت في الثانية).
- لن تتأثر سرعة الاتصال المحددة حتى إذا قمت بعمل [RESET] (إعادة الضبط) من القائمة.

## إعداد معرّف جهاز العرض [CONTROL ID] (معرف وحدة التحكم)

يمكنك تشغيل أجهزة عرض متعددة بشكل منفصل ومستقل بوحدة واحدة للتحكم عن بعد تشتمل على وظيفة CONTROL ID (رقم تعريف وحدة التحكم). في حال قيامك بتعيين رقم التعريف نفسه لكل أجهزة العرض، تستطيع تشغيل كل الأجهزة معًا باستخدام وحدة واحدة للتحكم عن بعد. وللقيام بذلك، يتعين عليك تحديد رقم تعريف لكل جهاز عرض.

CONTROL ID NUMBER (رقم تعريف وحدة التحكم)......حدد رقمًا من ١ حتى ٢٥٤ تود استخدامه مع جهاز العرض خاصتك. CONTROL ID (معرّف التحكم)......حدد [OF] (إيقاف) لإيقاف إعداد CONTROL ID (معرّف التحكم) وحدد [ON] (تشغيل)

#### ملاحظة:

- عند اختيار [ON] (تشغيل) مع [CONTROL ID] (معرّف التحكم)، فلن يمكن تشغيل جهاز العرض باستخدام وحدة التحكم عن بعد التي لا تدعم وظيفة CONTROL ID (معرّف التحكم). (في هذه الحالة يمكن استخدام الأزرار الموجودة على حاوية جهاز العرض)
  - لن يتأثر ما أجريته من إعدادات حتى مع اختيار [RESET] (إعادة ضبط) من القائمة.
- عند الضغط مع الاستمرار على زر ENTER (إدخال) الموجود على حاوية جهاز العرض لمدة ١٠ ثوانٍ، تظهر قائمة خاصة بإلغاء CONTROL ID (معرّف التحكم).

#### تعيين معرّف وحدة التحكم أو تغييره

- . قم بتشغيل جهاز العرض.
- ۲. اضغط على زر ID SET (ضبط المعرف) في وحدة التحكم عن بعد. وستظهر شاشة CONTROL ID (معرف وحدة التحكم).

|               | رقم معرف التحكم |       | 1     |
|---------------|-----------------|-------|-------|
|               | معرف التحكم     |       | إيقاف |
|               |                 |       |       |
| ENTER E STUTS | EXIT Hore so    | نقا 😫 |       |

إذا أمكن تشغيل جهاز العرض برقم التعريف الحالي للتحكم عن بعد، ستظهر كلمة [ACTIVE] (نَشِط). في حال عدم التمكن من تشغيل جهاز العرض بالمعرف الحالي لوحدة التحكم عن بعد، ستظهر كلمة [INACTIVE] (غير نشط). لتشغيل جهاز العرض غير النشط، قم بتعيين CONTROL ID (معرّف التحكم) المستخدم من أجل جهاز العرض من خلال استخدام الإجراء التالي (الخطوة ٣).

٣. اضغط على أحد أزرار لوحة المفاتيح الرقمية أنثاء الضغط مع الاستمرار على زر ID SET (ضبط المعرّف) الموجود في وحدة التحكم عن بعد.

مثال:

لتعيين الرقم "٣" اضغط على الزر "٣" في وحدة التحكم عن بعد. تسمير حام ( رو سير تر ) أدر بري تشريل سير أيرز تر السير من مقال :

تعني No ID (بدون معرّف) أنه يمكن تشغيل جميع أجهزة العرض معًا من خلال وحدة واحدة للتحكم عن بعد. لضبط "No ID" (لا يوجد مُعرِف)، أدخل "٠٠٠" أو اضغط على زر CLEAR (مسح). تلميح: نتراوح قيم المعرفات ما بين ١ إلى ٢٥٤.

٤. حرر زر ID SET (ضبط المعرف)

وستظهر شاشة CONTROL ID (معرف وحدة التحكم) التي تم تحديثها.

ملاحظة:

 يمكن مسح المعرّفات في غضون أيام قليلة بعد نفاد البطاريات أو إز التها.
 يؤدي الضغط غير المقصود على أي زر في وحدة التحكم عن بعد إلى مسح المعرّف المحدد حاليًا في حالة إز الة البطاريات.

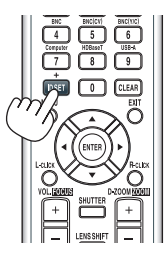

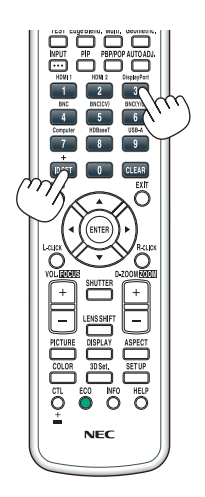

## تشغيل مستشعر وحدة التحكم عن بعد أو إيقاف تشغيله [REMOTE SENSOR] (مستشعر وحدة التحكم عن بعد)

يحدد هذا الخيار مستشعر وحدة التحكم عن بعد الجاري تمكينه في الوضع اللاسلكي. الخيارات المتاحة هي: FRONT/BACK (أمامي/خلفي) و FRONT (أمامي) و BACK (خلفي) و HDBaseT.

\* سوف يتم عرض طرازات HDBaseT فقط.

#### ملاحظة:

 يتعذر على وحدة التحكم عن بعد الخاصة بجهاز العرض استقبال الإشارات في حال تشغيل مصدر الإمداد بالطاقة الخاص بجهاز الإرسال الذي يعمل بمعيار HDBaseT والمتصل بجهاز العرض وذلك عند الضبط على "HDBaseT".

## نلميح:

• . • إذا لم يعمل نظام وحدة التحكم عن بعد عند تعرض مستشعر وحدة التحكم عن بعد الموجود بجهاز العرض لأشعة الشمس المباشرة أو الإضاءة القوية، انتقل إلى خيار آخر.

#### تمكين صوت المفاتيح وصوت الخطأ [BEEP] (تنبيه صوتي)

تتيح هذه الخاصية تشغيل أو إيقاف صوت الأزرار أو التنبيه عند حدوث خطأ أو عند القيام بالعمليات التالية:

- عرض القائمة الرئيسية
  - تبديل المصادر
- إعادة ضبط البيانات باستخدام [RESET] (إعادة الضبط)
- الضغط على زر POWER ON (تشغيل) أو زر STANDBY (الاستعداد)

|                | •                      |              |                 | -      |
|----------------|------------------------|--------------|-----------------|--------|
| ط إدخال        | عرض ضب                 | إعداد        | معلومات         |        |
| ركيب 🔹 قائمة 🔺 | شُبِكة • التحكم • التر | _ إعدادات ال | 🔸 خيارات المصدر | (1/2)  |
|                |                        |              |                 |        |
|                | اسلكية محلية           | شبكة         |                 |        |
|                | لبرجيكتور              | ا سم         |                 |        |
|                |                        | نطاق         |                 |        |
|                | البريد                 | تنبية        |                 |        |
|                | الشبكة                 | خدمة         |                 |        |
|                |                        |              |                 |        |
|                |                        |              |                 |        |
|                |                        |              |                 |        |
|                |                        |              |                 |        |
|                |                        |              |                 |        |
| ENTER : فتيار  | EXIT Is                | خرو          | نقل:\$          | نقل: 🐢 |
| 💭 НОМІ         | 11                     |              |                 | متقدمة |

## (اعدادات الشبكة) [NETWORK SETTINGS]

مهم:

- تشاور مع مدير شبكتك حول هذه الإعدادات.
   عند استخدام كبل LAN سلكي، فاحرص على توصيل كبل الإيثرنت (كبل LAN) بمنفذ الإيثرنت /HDBaseT (منفذ الإيثرنت لطر از ات MM) في جهاز العرض. (→ صفحة ١٦٩)

تلميح: لن يتأثر ما أجريته من إعدادات للشبكة حتى مع اختيار [RESET] (إعادة ضبط) من القائمة.

## تنبيهات حول كيفية إعداد توصيل شبكة الاتصال المحلية

| لإعداد جهاز العرض للتوصيل بشبكة اتصال محلية:                                                                                      |
|----------------------------------------------------------------------------------------------------|
| اختر [WIRED LAN] (شبكة اتصال محلية سلكية) ← [PROFILES] (الأوضاع) ← [PROFILE 1] (الوضع ١) أو [PROFILE 2] (الوضع ٢).                |
| يمكن ضبط إعدادين لشبكة اتصال المحلية السلكية.                                                                                     |
| وبعد ذلك شغل [DHCP] و[DHCP] (عنوان IP] وعنوان IP] و[SUBNET MASK] (قناع شبكة ثانوي) و[DHCP] (بوابة الشبكة) أو أوقف                 |
| تشغيلهم وحدد خيار [OK] (موافق) ثم اضغط على زر ENTER (إدخال). (← صفحة ١٢٣)                                                         |
| لاسترجاع إعدادات LAN المخزنة في رقم الوضع:                                                                                        |
| اختر [PROFILE 1] (الوضع ١) أو [PROFILE 2] (الوضع ٢) الخاص بشبكة الاتصال المحلية السلكية، ثم اختر [OK] (موافق) واضغط على زر        |
| ENTER (إدخال). (← صفحة ١٢٣)                                                                                                    |
| لتوصيل خادم DHCP:                                                                                                    |
| قم بتشغيل [DHCP] الخاص بشبكة الاتصال المحلية السلكية. حدد [ON] (تشغيل) ثم اضغط على زر ENTER (إدخال). ولتحديد عنوان IP دون استخدام |
| خادم DHCP، أوقف تشغيل وضع [DHCP]. (← صفحة ١٢٣)                                                                                    |
| لتلقّى ميعاد استبدال المصباح أو رسائل الخطأ عبر البريد الإلكتروني:                                                                |
| حدد [ALERT MAIL] (بريد التنبيه) واضبط [SENDER'S ADDRESS] (عنوان المرسل) و[SMTP SERVER NAME] (اسم خادم SMTP)                       |
| و[RECIPIENT'S ADDRESS] (عنوان المستلم). وفي النهاية حدد [OK] (موافق) واضغط على زر ENTER (إدخال). (~ صفحة ١٢٥)                     |
|                                                                                                    |

#### شبكة سلكية معلية مور طنية 1 مور طنية 1 مور طنية مور طنية 192.168.0.10 موز طنية 192.168.0.10 مدخل مدخل نظام أسماء المجالات التلقائه. √ الماء الماء الماع الماع الماء الماع الماع الماء الماع الماع الماع الماع الماء الماع الماء الماع الماع الماء الماء الماع الماع المماع الماع المماع المماع الماع المماع

# WIRED LAN (شبكة اتصال محلية سلكية)

| (الأوضاع) PROFILES                         | <ul> <li>يمكن تسجيل الإعدادات الخاص باستخدام منفذ Ethernet/HDBaseT المضمن بجهاز<br/>العرض في ذاكرة جهاز العرض بطريقتين.</li> <li>حدد [PROFILE 1] (الوضع ١) أو [PROFILE 2] (الوضع ٢) ثم اتبع إعدادات<br/>الوضع [DHCP] والخيارات الأخرى.</li> <li>وبعدها، حدد [OK] (ولفق) واضغط على زر RTER (إدخال). سيتم تخزين إعداداتك<br/>في الذاكرة.</li> <li>ولاسترجاع الإعدادات من الذاكرة:</li> <li>بعد تحديد [PROFILE 1] (الوضع ٢) أو [PROFILE 2] (الوضع ٢) من قائمة<br/>بعد تحديد [PROFILE 1] (الوضع ٢) أو [PROFILE 2] (الوضع ٢) من قائمة<br/>دحد [PROFILE 1] (الوضع ٢) أو [PROFILE 2] (الوضع ٢) من قائمة<br/>حدد [OK] (موافق) واضغط على زر RTER (إدخال).</li> <li>اختر [DISABLE 1] (تعطيل) عند عدم التوصيل بشبكة محلية سلكية.</li> </ul> |                      |
|--------------------------------------------|----------------------------------------------------------------------------------------------------|----------------------|
| DHCP                                       | ضع علامة اختيار أمام هذه الخاصية لتعيين عنوان IP لجهاز العرض من خادم DHCP<br>تلقائيًا.<br>أزل مربع الاختيار لتسجيل عنوان IP أو رقم قناع الشبكة الفرعية الذي تم الحصول عليه<br>من مسؤول الشبكة.                                                                                                    | _                    |
| IP ADDRESS (عنوان IP)                      | اضبط عنوان IP الخاص بالشبكة المتصلة بجهاز العرض عند إيقاف تشغيل وضع<br>[DHCP].                                                                                                    | حتى ١٢ حرفًا رقميًا  |
| قناع (قناع SUBNET MASK<br>شبكة ثانوي)      | اضبط رقم قناع الشبكة الثانوي الخاص بالشبكة المتصلة بجهاز العرض عند إيقاف تشغيل<br>وضع [DHCP].                                                                                                    | حتى ١٢ حرفًا رقميًا  |
| (مدخل) GATEWAY                             | اضبط المدخل الافتر اضي الخاص بالشبكة المتصلة بجهاز العرض عند إيقاف تشغيل وضع<br>[DHCP].                                                                                                    | حتى ١٢ حرفًا رقميًا  |
| AUTO DNS (نظام أسماء<br>المجالات التلقائي) | ضع علامة اختيار لتعيين عنوان IP لخادم DNA خاصتك المتصل بجهاز العرض من<br>خادم DHCP نلقائيًا.<br>أزل مربع الاختيار لإعداد عنوان IP لخادم DNS المتصل بجهاز العرض.                                                                                                    | حتى ١٢ حرفًا رقميًّا |
| DNS<br>CONFIGURATION<br>(تهینهٔ DNS)       | اضبط عنوان IP الخاص بخادم DNS بالشبكة المتصلة بجهاز العرض عند مسح [AUTO]<br>DNS] (نظام أسماء المجالات التلقائي).                                                                                                    | حتى ١٢ حرفًا رقميًّا |
| RECONNECT (إعادة<br>اتصال)                 | أعد محاولة توصيل جهاز العرض بإحدى الشبكات. جرب ذلك في حال تغيير [PROFILES]<br>(الأوضاع).                                                                                                    |                      |

## (اسم جهاز العرض) PROJECTOR NAME

|                                       |                  |                   | اسم البرجيكتور                     |
|---------------------------------------|------------------|-------------------|------------------------------------|
|                                       |                  | اسم البرجيكتور    | PA600X Series 🛃                    |
|                                       |                  |                   | الفاء موافق                        |
|                                       | ENTER: اختیار    | خروج: (EXIT)      | نقل <b>:\$</b>                     |
| حتى ١٦ حرفًا أبجديًا رقميًا<br>ورمزًا | <br>لجهاز العرض. | قم بتحديد اسم خاص | PROJECTOR NAME<br>(اسم جهاز العرض) |

## DOMAIN (المجال)

قم بتعيين اسم مضيف واسم مجال لجهاز العرض.

|               |                |       | نطاق    |
|---------------|----------------|-------|---------|
|               |                |       |         |
|               | اسم المضيف     |       | necpj 🛃 |
|               | إعدادات المجال |       |         |
|               |                |       |         |
|               |                | موافق | الفاء   |
|               |                |       |         |
| اختيار: ENTER | خروج الا       | نقل:  |         |

| حتى ١٥ حروف أبجدية رقمية | قم بتعيين اسم مضيف لجهاز العرض. | HOST NAME (اسم<br>المضيف)   |
|--------------------------|---------------------------------|-----------------------------|
| حتى ٦٠ حروف أبجدية رقمية | قم بتعيين اسم مجال لجهاز العرض. | DOMAIN NAME (اسم<br>المجال) |

## (بريد التنبيه) ALERT MAIL

| تنبية البريد         |             |
|----------------------|-------------|
| اسم المضيف           | necpj 🕶     |
| إعدادات المجال       |             |
| عنوان المرسل         | L           |
| SMTP اسم مخدم        | ب <u></u>   |
| عنوان المستلم 1      | لم<br>الم   |
| عنوان المستلم 2      | لم ( ا      |
| عنوان المستلم 3      | لم<br>الم   |
| البريد               | اختبار      |
| •                    | الفاع موافق |
| خروج: (EXIT) اختيار: | نقل:\$      |

| —                                     | يعمل هذا الخيار على تنبيه جهاز الكمبيوتر إلى وقت استبدال المصباح أو رسائل الخطأ عبر<br>الديد الالكتروني عند استخدام شدكة الاتصرال المحلية السلكية أو اللاسلكية                                       | ALERT MAIL (بريد<br>الأتنبيه)                            |
|---------------------------------------|----------------------------------------------------------------------------------------------------|----------------------------------------------------------|
|                                       | يؤدي وضع علامة الاختيار إلى تفعيل خاصية بريد التنبيه.                                                                                                    | (                                                        |
|                                       | في حين تعطل إز الة هذه العلامة خاصية بريد التنبيه.                                                                                                    |                                                          |
|                                       | وفيما يلي نموذج لإحدى الرسائل المطلوب إرسالها من جهاز العرض:                                                                                                    |                                                          |
|                                       | وصول المصباح والمرشحات إلى نهاية العمر الافتراضي للاستخدام. يرجى استبدال<br>المصباح والمرشحات.                                                                                                    |                                                          |
|                                       | اسم الجّهاز : جهاز عرض NEC<br>عدد ساعات المصباح المستهلكة: ١٠٠[ساعة]                                                                                                    |                                                          |
| حتى ١٥ حروف أبجدية رقمية              | اكتب اسم المضيف.                                                                                                    | HOST NAME (اسم<br>المضيف)                                |
| حتى ٦٠ حروف أبجدية رقمية              | اكتب اسم مجال الشبكة المتصلة بجهاز العرض.                                                                                                    | DOMAIN NAME (اسم<br>المجال)                              |
| حتى ٦٠ حرفًا أبجديًا رقميًا<br>ورمزًا | حدد عنوان المرسل.                                                                                                    | SENDER'S ADDRESS<br>(عنوان المرسل)                       |
| حتى ٦٠ حروف أبجدية رقمية              | اكتب اسم خادم SMTP المراد توصيله بجهاز العرض.                                                                                                    | SMTP SERVER<br>(اسم خادم SMTP) NAME                      |
| حتى ٦٠ حرفًا أبجديًا رقميًا<br>ورمزًا | اكتب عنوان المستلم.                                                                                                    | RECIPIENT'S<br>ADDRESS 1, 2, 3<br>(عنوان المستلم ۱، ۲، ۲ |
| —                                     | أرسل بريد اختبار للتحقق من صحة الإعدادات.                                                                                                    | برید) TEST MAIL                                          |
|                                       | ملاحظة:                                                                                                    | الاختبار)                                                |
|                                       | <ul> <li>إذا ادخلت عنوانا عير صحيح في احد الاختبارات، فعد لا تنافى بريد تنبية. وفي حال<br/>حدوث ذلك، تنتغى التحقق من صحة اعداد عنو إن المستلم</li> </ul>                                             |                                                          |
|                                       | <ul> <li>لا يتاح [TEST MAIL] (بريد الاختبار) في حال عدم تحديد أي من [SENDER'S] (اسم خادم<br/>(اسم خادم) (SMTP SERVER'S NAME] (اسم خادم<br/>(SMTP) أو [RECIPIENT'S ADDRESS 1-3] (اسم حادم)</li> </ul> |                                                          |
|                                       | <ul> <li>تأكد من تظليل [OK] (موافق) نم اضغط على زر ENIER (إدخال) فبل سفيد [IES1]<br/>[بريد الاختبار].</li> </ul>                                                                                     |                                                          |

## (خدمة الشبكة NETWORK SERVICE

|                |            | خدمة الشبكة |
|----------------|------------|-------------|
|                |            |             |
|                | HTTP مخدم  |             |
|                | PJLink     |             |
|                | AMX BEACON | إبقاف       |
|                | CRESTRON   |             |
|                |            |             |
|                |            |             |
|                |            |             |
|                |            |             |
| اختیار : ENTER | خروج: EXIT | نقل:\$      |

| HTTP SERVER (خادم<br>(HTTP) | حدد كلمة مرور لخادم HTTP.                                                                                                    | حتى ١٠ حروف أبجدية رقمية              |
|-----------------------------|----------------------------------------------------------------------------------------------------|---------------------------------------|
| PJLink                      | يتيح لك هذا الخيار تعيين كلمة مرور عند استخدامك لخاصية PJLink.<br>ملاحظة:<br>ويجب أن لا تتسى كلمة المرور الخاصة بك. ولكن إذا نسيتها، استشر الموزع.<br>• ما هو PJLink؟<br>لذى جهات مختلفة. وقد وضع هذا البروتوكول رابطة صناعات نظم المعلومات وماكينات<br>العمل اليابانية (JBMIA) في عام ٢٠٠٥.<br>يدعم جهاز العرض كل أوامر الفنة ١ من معيار PJLink<br>• لن يتأثر ما أجريته من إعدادات في PJLink حتى مع اختيار [RESET] (إعادة ضبط)<br>من القائمة.                              | حتى ٣٢ حروف أبجدية رقمية              |
| AMX BEACON<br>(بشارة AMX)   | التشغيل أو الإيقاف للكشف بواسطة جهاز AMX Device Discovery أثناء التوصيل<br>بالشبكة المدعومة بنظام التحكم AMX's NetLinx.<br>عند استخدام جهاز يدعم جهاز ويعمل على تتزيل الطراز المناسب من Device من حوانيم Device من أحد خوانيم MAX Device على تتزيل الطراز المناسب من Device<br>بيتيح وضع علامة الاختيار الكشف عن جهاز العرض من خلال AMX Device ما تحكم<br>Discovery.<br>كما تتيح إزالة علامة الاختيار تعطيل خاصية الكشف عن جهاز العرض من خلال جهاز<br>AMX Device Discovery. |                                       |
| CRESTRON                    | ROOMVIEW: التشغيل أو الإيقاف عند التحكم بجهاز العرض من جهاز الكمبيوتر<br>الخاص بك.<br>CRESTRON CONTROL: التشغيل أو الإيقاف عند التحكم بجهاز العرض من<br>جهاز التحكم الخاص بك.<br>CONTROLLER IP ADDRESS : إدخال عنوان IP الخاص بـ CRESTRON SERVER (خادم<br>SERVER (خادم CRESTRON SERVER).<br>- IP ID : إدخال معرّف IP الخاص بـ CRESTRON SERVER (خادم<br>CRESTRON).                                                                                                    | حتى ١٢ حرفًا أيجديًا رقميًا<br>ورمزًا |

|                   | •                      |                     | -                 |        | -             |
|-------------------|------------------------|---------------------|-------------------|--------|---------------|
| ضبط إدخال         | عرض ا                  | إعداد               | معلومات           |        |               |
| التركيب • قائمة 🔹 | يكة • التحكم • ا       | عدادات الش          | خيارات المصدر 🔹 🛛 | • ► (  | 1/2           |
|                   | للقائمي                | ضبط تا<br>سبب تا    |                   |        | عادي          |
|                   | لوات<br>لصوت<br>اند اد | نظام الا<br>تحديد ا |                   |        | .4            |
|                   | مصدر افتراضي<br>السلس  | اختيار<br>التبديل   |                   |        | اخیر<br>إيقاف |
|                   | مغلق                   | تعليق<br>خلفية      |                   |        | إيقاف<br>أزرق |
|                   |                        |                     |                   |        |               |
| ENTER : اختیار    | EXIT                   | خروج                | نقل:\$            | نقل:∢  |               |
|                   |                        |                     |                   | متقدمة |               |

## (خیارات المصدر) [SOURCE OPTIONS]

#### إعداد الضبط التلقائي [AUTO ADJUST] (ضبط تلقاني)

تقوم هذه الخاصية بإعداد وضع Auto Adjust (ضبط تلقائي) حتى يتم ضبط إشارة الكمبيوتر الخاصة بالضوضاء والاستقرار تلقائيًا أو يدويًا. ويمكنك القيام بالضبط التلقائي بطريقتين: [NORMAL] (عادي) و FINE (دقيق)

OFF (إيقاف)......لن يتم ضبط إشارة الكمبيوتر تلقائيًا. يمكنك تحسين إشارة الكمبيوتر يدويًا.

NORMAL (عادي).... الإعداد الافتر اضى. سيتم ضبط إشارة الكمبيوتر تلقائيًا. حدد هذا الخيار في الوضع الطبيعي.

(دقيق).......حدد هذا الخيار في حالة الحاجة إلى الضبط الدقيق. إلا أن هذا الوضع يتطلب وقتًا أطول للتحويل للمصدر بعكس ما يحدث عند تحديد [NORMAL] (عادي).

تلميح:

• الإعداد الافتراضي عند شحن الجهاز من المصنع هو [NORMAL] (عادي).

• عند الضغط على زر AUTO ADJ. (الضبط التلقائي)، فسوف يتم أيضًا إجراء ضبط [FINE] (دقيق).

## [COLOR SYSTEM] (نظام الألوان)

تتيح لك هذه الخاصية تحديد إشارة فيديو التليفزيون والتي تختلف من دولة إلى أخرى (NTSC و PAL و غير ها). يتم ضبط هذه الخاصية على [AUTO] (تلقائي) كجزء من إعدادات المصنع الافتراضية. قم بعمل ذلك في حال عدم تعرّف جهاز العرض على الإشارة تلقائيًا.

## [AUDIO SELECT] (تحديد الصوت)

يحدد هذا دخل الصوت الخاص بطرف HDMI 1 IN (دخل HDMI 2 IN)، وطرف HDMI 2 IN (دخل HDMI 2 ( وطرف منفذ DisplayPort ومنفذ /HDMI 2 IN HDBaseT.

عند إدخال صوت تناظري، فقم بتوصيل طرف خرج الصوت الخاص بالجهاز المتصل مع طرفية دخل صوت BNC ثم اضبط Audio Select (تحديد الصوت) على "BNC".

. بالنسبة لطرازات MM، فاحرص على استخدام طرفية الدخل HDM1 وطرفية الدخل HDM1 وطرفية دخل منفذ الشاشة ومنفذ الإيثرنت ومنفذ USB-A. اختيار المصدر الافتراضي - [DEFAULT INPUT SELECT] (اختيار الدخل الافتراضي)

يمكنك ضبط جهاز العرض على الوضع الافتراضي لأي من مدخلاته في كل مرة يتم فيها تشغيل الجهاز.

| LAST (سابق)يضبط جهاز العرض على الوضع الافتراضي للمدخل السابق النشط أو آخر مدخل نشط في كل مرة يتم فيها تشغيل جهاز العرض.                                                |
|----------------------------------------------------------------------------------------------------|
| AUTO(تلقائي)يؤدي إلى البحث عن مصدر نشط بالترتيب التالي DisplayPort ← HDMI2 → HDMI1 (منفذ الشاشة) → BNC →<br>COMPUTER ← BNC(Y/C) ← BNC(CV) م يعرض أول مصدر يتم اكتشافه. |
| HDMI1بعرض المصدر الرقمي من موصّل HDMI 1 IN في كل مرة يتم فيها تشغيل جهاز العرض.                                                                                        |
| HDMI2بعرض المصدر الرقمي من موصّل HDMI 2 IN في كل مرة يتم فيها تشغيل جهاز العرض.                                                                                        |
| DisplayPort (منفذ الشاشة) يعرض المصدر الرقمي من DisplayPort في كل مرة يتم فيها تشغيل جهاز العرض.                                                                       |
| BNCعرض إشارة الدخل من طرفية دخل فيديو BNC.                                                                                                    |
| BNC(CV)يعرض إشارة الدخل من طرفية دخل فيديو BNC(CV).                                                                                                    |
| BNC(Y/C)يعرض إشارة الدخل من طرفية دخل فيديو BNC(Y/C).                                                                                                    |
| COMPUTER (حاسب آلي) يعرض إشارة الكمبيوتر من موصّل COMPUTER IN (دخل كمبيوتر) في كل مرة يتم فيها تشغيل جهاز العرض.                                                       |
| HDBaseTيعرض إشارة HDBaseT.                                                                                                    |
| ETHERNET*يعرض البيانات المرسلة من الحاسب الآلي عبر وحدة شبكة الاتصال المحلية اللاسلكية (تباع منفصلة) التي توجد مركبة في<br>الهيكل الأساسي أو بمنفذ إيثرنت (RJ-45).     |
| USB-A*يعرض البيانات (شاشة العارض) الخاصة بذاكرة USB التي سبق أن تم ضبطها وإعدادها لجهاز العرض.                                                                         |

۱۴ سوف يتم عرض طرازات HDBaseT فقط.

۲\* سوف يتم عرض طرازات MM فقط.

#### (التبديل السهل) [SEAMLESS SWITCHING]

عند تبديل منفذ توصيل الدخل، يتم تثبيت الصورة المعروضة قبل التبديل لكي يتم التحوّل إلى الصورة الجديدة دون أي خلل نتيجة غياب الإشارة.

#### إعداد التعليق المغلق [CLOSED CAPTION] (تعليق مغلق)

يضبط هذا الخيار أوضاعًا متعددة للتعليق المغلق تنيح تركيب النص فوق الصورة المعروضة للفيديو أو الفيديو فائق الجودة. يتم عرض العناوين الفرعية والنصوص بعد مضيّ فترة قصيرة على ظهور قائمة المعلومات المعروضة على الشاشة.

> OFF (إيقاف)......يتبح هذا الخيار الخروج من وضع التعليق المغلق. 1-4 CAPTION (التعليق ١-٤)...تركيب النص فوق الصورة. 1-4 TEXT (النص ١-٤)..... عرض النص.

## تحديد لون أو شعار للخلفية [BACKGROUND] (خلفية)

استخدم هذه الخاصية لعرض شاشة زرقاء/سوداء أو شعار في حالة عدم توافر إشارة. تكون الخلفية الافتراضية [BLUE] (أزرق).

#### ملاحظة:

 حتى في حالة تحديد شعار الخلفية، عند عرض صورتين في وضع [PIP/PICTURE BY PICTURE] (صورة داخل صورة إصور متتابعة)، تظهر الخلفية الزرقاء بدون الشعار حال عدم وجود إشارة.

## (خيارات الطاقة) [POWER OPTIONS]

| ضبط إدخال         | عرض          | إعداد    | معلومات |       |       |
|-------------------|--------------|----------|---------|-------|-------|
| • خيارات الطاقة 🔺 |              |          |         |       | 2/2   |
|                   |              |          |         |       |       |
|                   |              |          |         |       |       |
|                   | مباشر        | تشغيل    |         |       | إيقاف |
|                   | نشغيل تلقائي | اختيار ا |         |       | إيقاف |
|                   | نشفيل تلقائي | إيقاف ا  |         |       | إيقاف |
|                   | لمؤقت        | أغلق ال  |         |       | إبقاف |
|                   |              |          |         |       |       |
|                   |              |          |         |       |       |
|                   |              |          |         |       |       |
|                   |              |          |         |       |       |
|                   |              |          |         |       |       |
| اختیار : ENTER    | EXIT         | خروج     | نقل:\$  | نقل:∢ |       |
| 💭 HDMI1           |              |          |         |       |       |

#### تحديد Power-saving (توفير الطاقة) في [STANDBY MODE] (وضع الاستعداد)

إعداد استهلاك الطاقة في وضع الاستعداد.

NORMAL (عادي)....في وضع الاستعداد، يبلغ استهلاك الطاقة لجهاز العرض ٩,١١ وات (١٠٠-١٣٠ فولت) /١٦. وات (٢٠٠-٢٤٠ فولت).

- وفي وضع الاستعداد، يضيء مؤشر POWER (الطاقة) باللون الأحمر بينما ينطفئ مؤشر STATUS (الحالة).
- عند الضبط على [NORMAL] (عادي)، يتم تعطيل أطراف التوصيل والوظائف التالية. طرف خرج HDMI، طرف خرج الصوت، منفذ ALERT] (منفذ إيثرنت لطرازات MM)، منفذ USB-A، وظيفة شبكة الاتصال المحلية، وظيفة (ALERT) (تنبيه البريد)

HDBaseT STANDBY (وضع استعداد الشبكة) (طرازات HDBaseT)/NETWORK STANDBY (وضع استعداد الشبكة) (طرازات MM)

......مقارنةً بالوضع [NORMAL] (عادي)، يُعد استهلاك الطاقة في وضع الاستعداد أعلى، لكن يمكن إمداد جهاز العرض بالطاقة من خلال شبكة محلية سلكية.

وفي وضع الاستعداد، يضيء مؤشر الطاقة باللون البرتقالي بينما ينطفئ مؤشر الحالة.

- عندما يتم اختيار HDBaseT STANDBY (وضع استعداد MM)، فإن لون وظيفة (AUTO POWER OFF) (إيقاف تشغيل تلقائي) ينتقل إلى اللون الرمادي، وتصبح معطلة بينما يتم اختيار [١٠:٠٠].
- عندما يتم الضبط على وضع HDBaseT STANDBY (وضع استعداد NETWORK STANDBY (eضع استعداد الشبكة) (لطرازات MM)، في إطار الظروف التالية، فسوف يتم تعطيل وضع الضبط [STANDBY MODE] (وضع الاستعداد) وسوف تنتقل الوحدة للعمل في وضع النوم\*.
  - \* يشير وضع السكون إلى الوضع الذي يتم فيه إز الة القيُّود الوظيفية الناجمة عن [STANDBY MODE] (وضع الاستعداد).
  - عند اختيار [ENABLE] (تمكين) أسفل [NETWORK SERVICE] (خدمة الشبكة) → [AMX BEACON] (إشارة AMX)
  - عند اختيار [NETWORK SERVICE] (تمكين) → [CRESTRON] (تمكين] (تمكين) ] [CRESTRON CONTROL] (تمكين)
  - عند اختيار [CONTROL] (التحكم) → [REMOTE SENSOR] (مستشعر وحدة التحكم عن بعد) → [HDBaseT] (فقط لطرازات HDBaseT)
    - · جاري استقبال الإشارة من جهاز إرسال HDBaseT (فقط لطر ازات HDBaseT)
- عند اختيار [NORMAL] (عادي)، تتعطل شاشة [AUTO POWER ON SELECT] (اختيار التشغيل التلقائي) وتتحول إلى اللون الرمادي حيث يتم تحديد الخيار [OFF] (إيقاف) تلقائيًا.

#### ملاحظة:

مهم:

#### [HDBaseT [طرازات]

 عند التوصيل بجهاز الإرسال الذي يعمل بتقنية HDBaseT المتوفر بالأسواق، وفي حال ضبط جهاز الإرسال على نقل إشارات التحكم عن بعد، يزداد تبعًا اذلك استهلاك الطاقة لجهاز العرض في وضع الاستحداد.

نلميح:

- لَن يتأثر ما أجريته من إعدادات حتى مع اختيار [RESET] (إعادة ضبط) من القائمة.
- لن يتم حساب استهلاك الطاقة في وضع الاستعداد ضمن حساب تقليل انبعاثات غاز منهى أكسيد الكربون.

## تمكين التشغيل المباشر [DIRECT POWER ON] (التشغيل المباشر)

يقوم بتشغيل جهاز العرض تلقانيًا عند إدخال كبل الطاقة بمأخذ تيار نشط. مما يتيح تقليل الحاجة إلى الاستخدام الدائم لزر POWER (الطاقة) في وحدة التحكم عن بعد أو حاوية جهاز العرض.

#### تشغيل جهاز العرض من خلال اكتشاف إشارة الدخل [AUTO POWER ON SELECT] (اختيار تشغيل تلقائي)

عند اختيار الوضع [NETWORK STANDBY] (استعداد الشبكة)، أو الوضع [HDBaseT STANDBY] (استعداد HDBaseT) إذا كنت تستخدم طراز HDBaseT، يقوم جهاز العرض تلقائيًا باكتشاف وعرض دخل إشارة التزامن من أطراف التوصيل المحددة، من بينها Computer (حاسب آلي) و HDMI1/2 و DisplayPort (منفذ الشاشة) و HDBaseT عن طريق هذه الوظيفة.

> OFF (إيقاف)......تصبح وظيفة AUTO POWER ON SELECT (اختيار تشغيل تلقائي)غير نشطة. DisplayPort، COMPUTER ،HDMI2 ،HDMI1 (حاسب آلي)، HDBaseT\*

\* لن يتم عرض ذلك على طرازات MM.

ملاحظة:

- تصبح هذه الوظيفة غير نشطة إما عن طريق دخل إشارة الفيديو المركب من طرف توصيل دخل شاشة الحاسب الآلي أو إشارة الحاسب الآلي مثل Sync on Green
   (تزامن مع الإشارة الخضراء) وComposite Sync (التزامن المؤلف).

## تمكين إدارة الطاقة [AUTO POWER OFF] (إيقاف تشغيل تلقائي)

عند تحديد هذا الخيار، يمكنك تمكين توقف جهاز العرض تلقائيًا (في الوقت المحدد: ٥٠:٠٠، ١٠:٠، ٢٠، ٢٠:٠، ٢٠:٠٠) في حال عدم استقبال أية إشارة من أي دخل أو في حال عدم تنفيذ أية عملية.

ملاحظة:

- لن يعمل وضع [AUTO POWER OFF] (إيقاف تشغيل تلقائي) عند عرض إشارات من منفذ Ethernet/HDBaseT في طرازات HDBaseT. يعمل وضع [AUTO POWER OFF] (إيقاف تشغيل تلقائي) حتى في الوقت الذي يتم فيه عرض العارض أو الشبكة في طرازات MM.
- عندما يتم ضبط [HDBaseT STANDBY] (وضع الاستعداد) إلى وضع [HDBaseT STANDBY] (وضع استعداد المسجداد) إلى اللون الرمادي (وضع استعداد الشبكة) لطرازات MM)، فإن لون وظيفة [AUTO POWER OFF] (إيقاف تشغيل تلقائي) سوف يتحول إلى اللون الرمادي وسوف يتم اختيار [٥٠:٠٠].

#### استخدام موقت الإيقاف [OFF TIMER] (موقت الإيقاف)

- ۱. حدد الموقت الذي ترغب فيه ما بين ٣٠ دقيقة إلى ١٦ ساعة: OFF (إيقاف)، ٣٠:٠، ٢٠:٠، ٢٠:٠، ٢٠:٠، ٢٠:٠، ٢٠:٠، ٢٠:٠،
  - ۲. اضغط على زر ENTER (إدخال) بوحدة التحكم عن بعد.
    - ۳. يبدأ العد التنازلي للوقت المتبقي.
    - ٤. يتوقف تشغيل جهاز العرض بعد انتهاء العد التنازلي.

ملاحظة:

- لإلغاء الوقت المحدد مسبقًا، اضبط هذا الوقت على [OFF] (إيقاف) أو افصل التيار الكهربائي.
- عندما يصل الوقت المتبقى إلى ٣ دفائق قبل إيقاف تشغيل جهاز العرض، ستظهر رسالة [THE PROJECTOR WILL TURN OFF WITHIN 3 MINUTES]
   (إيقاف تشغيل جهاز العرض بعد ٣ دفائق) أسفل الشاشة.
## العودة للإعدادات الافتراضية للمصنع [RESET] (إعادة ضبط)

تتبح لك خاصية RESET (إعادة ضبط) تغيير الضبط والإعدادات إلى ضبط المصنع المسبق لأحد المصادر أو (جميعها) عدا:

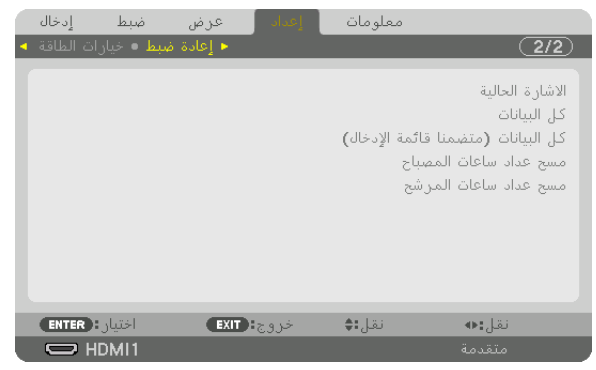

## [CURRENT SIGNAL] (الإشارة الحالية)

يعيد ضبط التعديلات الخاصة بالإشارة الحالية إلى مستويات الضبط المسبق للمصنع.

وفيما يلي العناصر الممكن إعادة ضبطها: [PRESET] (ضبط مسبق) و [CONTRAST] (تباين) و [BRIGHTNESS] (إضاءة) و [COLOR] (ملون) و [HUE] (عمق اللون)و [SHARPNESS] (حدّة)و [ASPECTRATIO] (نسبة العرض إلى الارتفاع)و [HORIZONTAL] (أفقي)و [VERTICAL و [CLOCK] (زمن) و [PHASE] (طور) و [OVERSCAN] (السبر).

## (كل البيانات) (ALL DATA

أعد ضبط جميع أنواع الضبط والإعدادات الخاصة بكل الإشارات إلى الضبط المسبق للمصنع.

يمكنك إعادة ضبط كل العناصر باستثناء [LANGUAGE] (اللغة) و [BACKGROUND] (الخفية) و [FILTER MESSAGE] (سالة المرشح) و [BEENDING] (مع الحواف) و [MULTI SCREEN] (شاشات متعددة) و [SCREEN TYPE] (نوع الشاشة) و [MULTI SCREEN] (شارب ساكن) (التصحيح الهندسي) و [STATIC CONVERGENCE] (الموازنة المرجعية للون الأبيض) و [STATIC CONVERGENCE] (نوع الشاشة) و و (ADMINISTRATOR MODE] (وضع مسؤول النظام) و (CONTROL PANEL LOCK] (نقل لوحة التحكم) و [ADMINISTRATOR MODE] (تقارب ساكن) (التبديل السهل) و (ADMINISTRATOR MODE] (وضع مسؤول النظام) و (CONTROL PANEL LOCK) (نقل لوحة التحكم) و [ADMINISTRATOR MODE] (التبديل السهل) و (SECURITY SETTINGS (بعدادات الحماية) و [COMMUNICATION SPEED] (نقل لوحة التحكم) و [SECURITY SETTINGS] (التبديل السهل) و (SETTINGS SWITCHING) (بعدادات الحماية) و [CAN MODE] (معرف التحكم) و [SETINGS (العدر المتبقي للمصباح) و (SECURITY SETTINGS) (معرف التحكم) و [ADMINISTRATOR MODE] (سرعة التحكم) و SECURITY SETTINGS (العمر المتبقي للمصباح) و (CONTROL ID) (معرف التحكم) و [FILTER HOURS USED] (وضع المروحة) و (CONTROL ID) (العمر المتبقي للمصباح) و (CONTROL ID) (ساعات استخدام المصباح) و (SETINGS SUICE) (ساعات استخدام المرشح) و (تعدام (العمر المتبقي للمصباح) و (CARBON SUSED] (ساعات استخدام المصباح) و (WIRELESS LAN) (ساعات استخدام المرشج) و (شبكة الاتصال المحلية اللاسلكية).

لإعادة ضبط وقت استهلاك المصباح، راجع "عداد إعادة ضبط ساعات تشغيل المصباح [CLEAR LAMP HOURS] (إعادة ضبط ساعات تشغيل المصباح)" أدناه.

## (ALL DATA (INCLUDING ENTRY LIST)] (كل البيانات (بما في ذلك قائمة الإدخال))

قم بإعادة ضبط جميع التعديلات والإعدادات لجميع الإشارات إلى الضبط المسبق للمصنع باستثناء [LANGUAGE] (اللغة) و [BACKGROUND] (رسالة المرشح) و EDGE BLENDING] (دمج الحواف) و [MULTI SCREEN] ((سالة المرشح) و EDGE BLENDING] (دمج الحواف) و [MULTI SCREEN] (شاشات متعددة) و SCREEN] (أنوع الشاشة) و [MULTI SCREEN] (الموازنة المرجعية للون الأبيض) (TYPE [GEOMETRIC CORRECTION] (سالة المرشح) و EGOMETRIC CORRECTION] (الموازنة المرجعية للون الأبيض) (TYPE] (نوع الشاشة) و [REF.WHITE BALANCE] (وضع مسؤول النظام) و [STATIC CONVERGENCE] والمحديج الهندسي) و ADMINISTRATOR MODE] (وضع مسؤول النظام) و [STATIC CONVERGENCE] (تقارب ساكن) و SCONTROL PANEL LOCK] (وضع مسؤول النظام) و [SCONTROL PANEL LOCK] (فقل لوحة التحكم) و [SECURITY SETTINGS] (التبديل السهل) و SOMMUNICATION] (بعدادات الحماية) و SECURITY SETTINGS] (اعدادات الحماية) و [STATIC CONVERGENCE] (اعدادات الحماية) و [STATIC CONVERGENCE] (اعدادات الحماية) و [SPEED [COMMUNICATION] (معرف التحكم) و SECURITY SETTINGS] (اعدادات الحماية) و SOME SUBCEN] (اعدادات الحماية) و SECURITY SETTINGS] (اعدادات الحماية) و SECURITING) (معرف التحكم) و [SPEED [CONTROL PANE] (اعدادات الحماية) و [SPEED [CONTROL ID] (معرف التحكم) و SECURITY SUBCEN] (اعدادات الحماية) و SECURITING) (معرف التحكم) و SPEED [CONTROL ID] (معرف التحكم) و SPEED [CONTROL ID] (معرف التحكم) و SPEED [CONTROL ID] (اعداد التاريخ والوقت) و الموقت) و الموقت) و (وضع المروحة) و (EDME TION) (العدر المتبقي للمصباح) و (IAMP HOURS USED] (التدفاض الكلي في انبعاثات الكربون) و SUBED LAN] (ساعات استخدام المصبح) و (HOURS USED] (الانخفاض الكلي في انبعاثات الكربون) و (WIRED LAN) (الانخفاض الكلي في النبكي في النبكة والوقت) و (الكنفاض الكلي في النبكي والوقت) و الموقت) و الكلما مولي النفاض الكلي في النبكة الكربون) (ساعات استخدام المرشح) و (EDME TISCENCE) (الانخفاض الكلي في النبكة الكربون) و (عملي الملي في المولي في المروحة) و (الانخفاض الكلي في النبكة في المصباح) (الانخفاض الكلي في النبك في في النبك اللكلي والوقت) و (كلما للملي في النبك في المصبح) (كلما للملي في المولي في المولي في المولي في المولي في المولي في المولي في المروحة) و (كلما في في المولي في المولي

يؤدي أيضًا إلى حَذف جميع الإشارات الموجُودة في [ENTRY LIST] (قائمة الإدخال) والعودة إلى الضبط المسبق للمصنع.

ملاحظة: لا يمكن إعادة ضبط الإشار ات المغلقة في قائمة الإدخال.

#### عداد إعادة ضبط ساعات تشغيل المصباح [CLEAR LAMP HOURS] (إعادة ضبط ساعات تشغيل المصباح)

يعيد ضبط ساعة المصباح إلى الصفر. ويؤدي تحديد ذلك الخيار إلى عرض قائمة فرعية للتأكيد. حدد [YES] (نعم) ثم اضغط على زر ENTER (إدخال).

ملاحظة:

- لن يتأثر الوقت المنقضي لاستخدام المصباح حتى إذا قمت بعمل [RESET] (إعادة الضبط) من القائمة.
- يؤدي إجراء إعداد [LAMP MODE] (مسح عداد ساعات المصباح) إلى إعادة [LAMP ADJUST] (ضبط المصباح) في [LAMP MODE] (وضع المصباح) إلى قيم الضبط الافتر اضية الخاصة به. عند استخدام جهاز العرض للعرض على شاشات متعددة، استخدم إعداد [LAMP ADJUST] (ضبط

المصباح) لضبط السطوع مرة أخرى.

## إعادة ضبط ساعات تشغيل المرشح [CLEAR FILTER HOURS] (إعادة ضبط ساعات تشغيل المرشح)

يعيد ضبط ساعات استخدام المرشح إلى الصفر. ويؤدي تحديد ذلك الخيار إلى عرض قائمة فرعية للتأكيد. حدد [YES] (نعم) ثم اضغط على زر ENTER (إدخال).

يتم تحديد العنصر [OFF] (إيقاف) مع إعداد [FILTER MESSAGE] (رسالة المرشح) في وقت الشحن. عند تحديد [OFF] (إيقاف)، لن تحتاج إلى إعادة ضبط ساعات استخدام المرشح.

ملاحظة: لن يتأثر الوقت المنقضي لاستخدام المرشح حتى مع اختيار [RESET] (إعادة ضبط) من القائمة.

# 8 مواصفات القائمة ووظائفها - [INFO] (معلومات)

يعرض حالة الإشارة الحالية واستخدام المصباح. يشتمل هذا العنصر على تسع صفحات. وفيما يلي المعلومات المتضمنة:

تلميح: بالضغط على زر HELP (تعليمات) في وحدة التحكم عن بعد ستظهر لك عناصر قائمة [.INFO] (معلومات).

## (USAGE TIME] (وقت الاستخدام)

| J    | إدخا       | ضبط                               | عرض                                                          | إعداد                      | إمات 🚽                    | معلو                  |        |       |
|------|------------|-----------------------------------|--------------------------------------------------------------|----------------------------|---------------------------|-----------------------|--------|-------|
| ام 🔹 | ، الاستخدا | 1) • وقت                          | )) • مصدر (                                                  | مصدر (2                    | ة محلية •                 | شبكة سلكي             | Þ      | (1/2) |
|      | کریون      | بباح<br>بباح<br>شح<br>نبعاثات الک | المتبقي للمص<br>استخدام المص<br>استخدام المر<br>س الكلي في ا | العمر<br>ساعات<br>الإنخفاز | 00000<br>00000<br>0.000[l | [H]<br>[H]<br>‹g-CO2] |        | 100%  |
|      |            |                                   | EXIT                                                         | خروج                       | نل:\$                     | ü                     | نقل:⊕  |       |
| C C  | — на       | DMI1                              |                                                              |                            |                           |                       | متقدمة |       |

\* هذه الشاشة تندرج ضمن تجهيزات طراز HDBaseT. سوف يتحول شريط القائمة الفرعية في شاشة [INFO.] (المعلومات) في طرازات MM إلى [USAGE TIME] (وقت الاستخدام)/[(1)SOURCE)] (المصدر 1)/[(2)SOURCE] (المصدر ٢)/[WIRED LAN] (شبكة الاتصال المحلية السلكية)/[(1)VERSION] (النسخة (1))/[(2)VERSION] (النسخة (٢))/[(2)OTHERS] (أخرى)/[CONDITIONS] (الأجواء).

> [LAMP LIFE REMAINING] (ساعات المصباح المتبقية) (٪)\* [LAMP HOURS USED] (ساعات استهلاك المصباح) (بالساعة) [FILTER HOURS USED] (ساعات استهلاك المرشح) (بالساعة) [TOTAL CARBON SAVINGS] (إجمالي توفير الكربون) (كيلوجرام - ثاني أكسيد الكربون)

> > · يبين مؤشر التقدم النسبة المئوية للعمر الإنتاجي المتبقي للجزء الزجاجي.

توضح لك هذه القيمة مقدار استخدام المصباح. عندما يصل الوقت المتبقي إلى صفر، يتغير مؤشر شريط LAMP LIFE REMAINING (العمر المتبقي للمصباح) من ٢٠٪ إلى ١٠٠ ساعة ويبدأ في العد التنازلي.

وعند وصول ساعات تشغيل المصباح المتبقية إلى • ساعة فلن يعمل جهاز العرض.

يتم عرض الرسالة التي تدل على وجوب استبدال المصباح أو المرشحات لمدة دقيقة واحدة عند تشغيل جهاز العرض وعند الضغط على زر POWER (الطاقة)
 الموجود في جهاز العرض أو وحدة التحكم عن بعد.

ولرفض هذه الرسالة، اضبغط على أي زر في جهاز العرض أو وحدة التحكم عن بعد

|                | Lamp life (H) عمر المصباح (بالساعة) |                      |               |  |  |
|----------------|-------------------------------------|----------------------|---------------|--|--|
| tenti ete esti | أثناء تركين الجواز بصورة            | ECO MODE (الوضع ECO) |               |  |  |
| المصباح البدين | الماع ترتيب البهار بمقورة<br>عمودية | اقتصادي              | عادي          |  |  |
|                |                                     | (ON) (تشغیل)         | (ايقاف) (OFF) |  |  |
| NP26LP         | ۲۰۰۰                                | ٤٠٠٠                 | ۳             |  |  |

[TOTAL CARBON SAVINGS] (الانخفاض الكلي في انبعاثات الكربون)

يعرض هذا الخيار معلومات عن مقدار توفير الكربون بالكيلو جرام. ويعتمد عامل الآثار الكربونية في حساب التوفير الكربوني على OECD (إصدار عام ٢٠٠٨). (-> صفحة ٣٢)

## ((۱) (۱) (۱) (۱) (۱) (۱) (۱)

| إدخال      | ضبط                     | عرض                | إعداد   | معلومات       |                 |
|------------|-------------------------|--------------------|---------|---------------|-----------------|
| لاستخدام 🔻 | <mark>1)</mark> • وقت ا | )) • مصدر <b>(</b> | مصدر (2 |               | شبکi <b>۱/2</b> |
|            |                         |                    |         |               |                 |
|            |                         | الدخل              | طرفية   |               | HDMI1           |
|            |                         | عية                | الوضوح  | 1024x768      |                 |
|            |                         | الأفقي             | التردد  | 48.58[kHz]    |                 |
|            |                         | العمودي            | التردد  | 62.13[Hz]     |                 |
|            |                         | لزامن              | نوع الت |               | تزامن منغصل     |
|            |                         | التزامن            | قطبية   | H:( - ) V:( - | • )             |
|            |                         | تسح الضوائي        | نوع الد |               | عدم مزج         |
|            |                         | ىصدر               | اسم الد | 1024x768      |                 |
|            |                         | دخال               | رقم الإ | 1             |                 |
|            |                         |                    |         |               |                 |
|            |                         | EXIT               | خروج    | نقل:\$        | نقل:⊕           |
|            | IDMI1                   |                    |         |               |                 |

INPUT TERMINAL (طرفية الدخل) HORIZONTAL FREQUENCY (التردد الأفقي) SYNC TYPE (نوع التزامن) SCAN TYPE (نوع المسح الضوئي) ENTRY NO. (رقم الإدخال)

RESOLUTION (الدقة) VERTICAL FREQUENCY (التردد العمودي) SYNC POLARITY (قطبية التزامن) SOURCE NAME (اسم المصدر)

## ((۲) مصدر (۲)] (مصدر (۲))

| إدخال         | ضبط      | عرض           | إعداد                | معلومات       |        |         |
|---------------|----------|---------------|----------------------|---------------|--------|---------|
| ت الاستخدام 🔺 | 1) • وقد | ) • مصدر (    | مصدر <mark>(2</mark> | سلكية محلية • | ◄ شبكة | (1/2)   |
|               |          |               |                      |               |        |         |
|               |          | شارة          | نوع الإ              |               |        | كمبيوتر |
|               |          | فيديو         | نوع ال               |               |        | ترامن   |
|               |          | بت            | عمق اا               | 6[bits]       |        |         |
|               |          | ، الغيديو     | مستو ک               |               |        | كامل    |
|               |          | الارتباط      | سرعة                 | 2.7[Gbps]     |        |         |
|               |          | الرابط        | مسار                 | 1 [lane]      |        |         |
|               |          | ثلاثي الأبعاد | تنسيق                | تعبئة الإطار  |        |         |
|               |          |               |                      |               |        |         |
|               |          |               |                      |               |        |         |
|               |          |               |                      |               |        |         |
|               |          | EXIT          | خروج                 | نقل:\$        | نقل:∢  |         |
| Оно           | MI1      |               |                      |               | متقدمة |         |

SIGNAL TYPE (نوع الإشارة) BIT DEPTH (عمق البت) LINK RATE (معدل الارتباط) 3D FORMAT (تنسيق العرض ثلاثي الأبعاد)

VIDEO TYPE (نوع الفيديو) VIDEO LEVEL (مستوى الفيديو) LINK LANE (مسار الارتباط)

## ((۳) امصدر (۳)) (SOURCE)

| إدخال    | ضبط   | عرض          | إعداد   | معلومات        |          |           |
|----------|-------|--------------|---------|----------------|----------|-----------|
| ستخدام 🔻 |       | )) • مصدر (1 | مصدر (2 | ) • مصدر (3) • | مصدر (4) | (1/3)     |
|          |       |              |         |                |          |           |
|          |       | الدخل        | طرفية   |                |          |           |
|          |       | عية          | الوضوح  | 1024x768       |          |           |
|          |       | الأفقي       | التردد  | 48.58[kHz]     |          |           |
|          |       | العمودي      | التردد  | 62.13[Hz]      |          |           |
|          |       | از امن       | نوع الت |                | صل       | تزامن منف |
|          |       | التزامن      | قطبية   | H:( - ) V:( -  | )        |           |
|          |       | مسح الضوائي  | نوع الد |                |          | عدم مزج   |
|          |       | ىصدر         | اشم الد | 1024x768       |          |           |
|          |       | دخال         | رقم الإ | 1              |          |           |
|          |       |              |         |                |          |           |
|          |       | EXIT         | خروج    | نقل:\$         | فل:♦     | U .       |
| 0        | HDMI1 |              |         |                | لتقدمة   | o         |

INPUT TERMINAL (طرفية الدخل) HORIZONTAL FREQUENCY (التردد الأفقي) SOURCE NAME (اسم المصدر)

(الدقة) RESOLUTION (الدقة) SYNC TYPE (نوع التزامن) ENTRY NO. (رقم الإدخال)

## ((٤) (٤) (٥٢) (مصدر (٤)) (مصدر

| إدخال         | ضبط | عرض           | إعداد   | معلومات             |            |         |
|---------------|-----|---------------|---------|---------------------|------------|---------|
| ت الاستخدام 🔺 |     | 2) • مصدر (   | مصدر (2 | • مصدر <b>(3) •</b> | < مصدر (4) | (1/3)   |
|               |     |               |         |                     |            |         |
|               |     | شارة          | نوع الإ |                     |            | كمبيوتر |
|               |     | فيديو         | نوع ال  |                     |            | ترامن   |
|               |     | لبت           | عمق اا  | 6[bits]             |            |         |
|               |     | ، الغيديو     | مستو ٥  |                     |            | كامل    |
|               |     | الارتباط      | سرعة    | 2.7[Gbps]           |            |         |
|               |     | الرابط        | مسار    | 1 [lane]            |            |         |
|               |     | ثلاثي الأبعاد | تنسيق   | تعبئة الإطار        |            |         |
|               |     |               |         |                     |            |         |
|               |     |               |         |                     |            |         |
|               |     |               |         |                     |            |         |
|               |     | EXIT          | خروج    | نقل:\$              | لقل:♦      | i       |
| ОЮ            | MI1 |               |         |                     | متقدمة     |         |

SIGNAL TYPE (نوع الإشارة) BIT DEPTH (عمق البت) LINK RATE (معدل الارتباط) 3D FORMAT (تنسيق العرض ثلاثي الأبعاد)

## [WIRED LAN] (شبكة محلية سلكية)

| إدخال       | ضبط             | عرض                                      | إعداد                 | معلومات                                                 |                     |       |
|-------------|-----------------|------------------------------------------|-----------------------|---------------------------------------------------------|---------------------|-------|
| الاستخدام 🔹 | <b>1) •</b> وقت | (2) • مصدر (                             | مصدر                  | ة سلكية محلية •                                         | 🔸 شبک               | (1/2) |
|             |                 | ة الـ أي بهِ<br>شبكة ثانوي<br>ل<br>MAC ة | عنوان<br>قناع<br>مدخا | 192.168.0.1<br>255.255.255<br>192.168.0.1<br>00-00-00-0 | 0<br>5.0<br>0-00-00 |       |
|             |                 | EXIT                                     | خرو:                  | نقل:\$                                                  | نقل:⊕               |       |
| U D H       | DMI1            |                                          |                       |                                                         |                     |       |
|             |                 |                                          |                       |                                                         |                     |       |

IP ADDRESS (عنوان IP) GATEWAY (البوابة)

## ((۱) (الإصدار (۱)) (VERSION(1))

|   | إدخال   | , ضبط                                                            | عرض          | إعداد    | معلومات |       |     |
|---|---------|------------------------------------------------------------------|--------------|----------|---------|-------|-----|
| • | VERSION | نرى • <b>(1)</b>                                                 | الأجواء • أ- | • HDBasi | eT Þ    |       | 2/2 |
|   |         |                                                                  |              |          |         |       |     |
|   | FIRMWAR | <e< th=""><th></th><th>1.0</th><th>0</th><th></th><th></th></e<> |              | 1.0      | 0       |       |     |
|   | DATA    |                                                                  |              | 1.0      | 0       |       |     |
|   | SUB-CPL | J                                                                |              | 1.0      | 0       |       |     |
|   |         |                                                                  |              |          |         |       |     |
|   |         |                                                                  |              |          |         |       |     |
|   |         |                                                                  |              |          |         |       |     |
|   |         |                                                                  |              |          |         |       |     |
|   |         |                                                                  |              |          |         |       |     |
|   |         |                                                                  |              |          |         |       |     |
|   |         |                                                                  |              |          |         |       |     |
|   |         |                                                                  | S: TIXE      | خرو      | نقل:\$  | نقل:∢ |     |
|   |         | /11                                                              |              |          |         |       |     |

FIRMWARE (البرنامج الثابت) SUB-CPU (بطاقة SUB-CPU

DATA (البيانات)

VIDEO TYPE (نوع الفيديو) VIDEO LEVEL (مستوى الفيديو)

LINK LANE (مسار الارتباط)

SUBNET MASK (قناع الشبكة الفرعية)

(MAC اعنوان MAC ADDRESS

[(VERSION(2)] (الإصدار ٢) (طرازات MM فقط)

(MM) (البرامج الثابتة) (MM)

## (أخرى) [OTHERS]

| ضبط إدخال<br>زه • (VERSION(1)            | إعداد عرض<br>HD • الأجواء • أخر | مملومات<br>BaseT ►                        | (2/2)  |
|------------------------------------------|---------------------------------|-------------------------------------------|--------|
| MODEL NO.<br>SERIAL NUMBER<br>CONTROL ID | التاريخ/الوقت<br>اسم البرجيكتور | // (-)<br>PA622U Series<br>NP-PA622U<br>1 | :      |
|                                          | خروج: EXIT                      | نقل:\$                                    | نقل:●  |
| HDMI1                                    |                                 |                                           | متقدمة |

(رقم الطراز) MODEL NO.

[DATE TIME] (التاريخ والوقت) PROJECTOR NAME (اسم جهاز العرض) SERIAL NUMBER (الرقم التسلسلي) CONTROL ID (معرّف التحكم) (عند ضبط [CONTROL ID] (معرّف التحكم))

## (الشروط) [CONDITIONS]

|   | إدخال                | ضبط                    | عرض                   | إعداد                              | معلومات                    |                    |                      |
|---|----------------------|------------------------|-----------------------|------------------------------------|----------------------------|--------------------|----------------------|
| • | VERSIO               | N(1) • ം               | لأجواء • أخر          | I • HDB                            | BaseT 🕨                    |                    | (2/2)                |
|   | ة المدخل<br>ة المخرج | درجة حرار<br>درجة حرار | التركيب<br>. س<br>. ص | موضع<br>المحور<br>المحور<br>المحور | -1.3°C / -0<br>28.4°C / 83 | .3°F<br>5.0°F<br>∎ | لأعلى<br>2<br>2<br>2 |
|   |                      |                        |                       |                                    |                            |                    |                      |
|   |                      |                        | EXIT                  | خروجا                              | نقل:\$                     | نقل:⊕              |                      |
|   | Он                   | DMI1                   |                       |                                    |                            | متقدمة             |                      |

INTAKE TEMPERATURE (درجة حرارة الهواء المسحوب) INSTALLATION POSITION (موضع التركيب) Y-AXIS (المحور ص)

EXHAUST TEMPERATURE (درجة حرارة الهواء المطرود) X-AXIS (المحور س) Z-AXIS (المحور ع)

حول شروط المحور س والمحور ص والمحور ع

\* اتجاه السهم الخاص بـ Z-AXIS (المحور ع) في الشكل يمثل الجانب العلوي من جهاز العرض.

X-AXIS (المحور س) ......يعرض صورة جهاز العرض عند زاوية تتراوح ما بين -١٠٠ (المحور س) X-AXIS إلى +١٠٠ درجة إلى الاتجاه الأفقى في اتجاه المحور س.

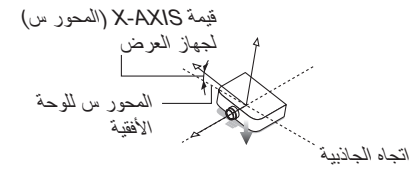

المحور ص) ......يعرض صورة جهاز العرض عند زاوية تتراوح ما بين -١٠٠ إلى +١٠٠ درجة إلى الاتجاه الأفقي في اتجاه المحور ص.

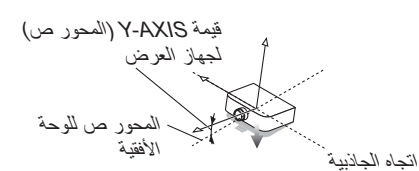

```
المحور ع) ......يعرض صورة جهاز العرض عند زاوية نتراوح ما بين -١٠٠
إلى +١٠٠ درجة إلى الاتجاه العمودي في اتجاه المحور ع.
```

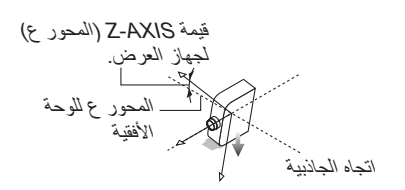

## [HDBaseT]

| ضبط إدخال         | إعداد عرض            | معلومات |              |
|-------------------|----------------------|---------|--------------|
| < VERSION(1) • ್ಪ | HDB₁ ● الأجواء ● أخر | aseT 🕨  | 2/2          |
|                   |                      |         |              |
|                   | جودة الإشارة         |         | عادي         |
|                   | وضع التشغيل          |         | HDBaseT      |
|                   | حالة الرابط          |         | HDBaseT      |
|                   | حالة HDMI            |         | لا يوجد HDMI |
|                   |                      |         |              |
|                   |                      |         |              |
|                   |                      |         |              |
|                   |                      |         |              |
|                   |                      |         |              |
|                   |                      |         |              |
|                   | خروج: EXIT           | نقل:\$  | نقل:⊕        |
| D HDMI1           |                      |         | متقدمة       |

SIGNAL QUALITY (جودة الإشارة) LINK STATUS (حالة الارتباط)

OPERATION MODE (وضع العمليات) HDMI STATUS (حالة HDMI

# Ø قائمة التطبيقات (طرازات MM)

تعرض [APPLICATION MENU] (قائمة التطبيقات) عند تحديد [ETHERNET] (إيثرنت) من قائمة [INPUT] (الدخل). تتيح قائمة التطبيقات إعداد البرامج المساعدة للمستخدم وإعدادات الشبكة (NETWORK SETTINGS).

وتوجد برامج مساعدة المستخدم على القرص المدمج المرفق مع جهاز عرض NEC.

يمكن أن يتم تحديد الوضعين [ADVANCED] (متقدمة) و[BASIC] (أساسي) في [MENU MODE] (وضع القائمة) أسفل [SETUP] (الإعدادات) → [CONTROL] (التحكم) → [TOOLS] (الأدوات) → [ADMINISTRATOR MODE] (وضع مسؤول النظام). (← صفحة ١١٤) تتضمن قائمة [BASIC] (أساسي) الحد الأدنى لأساسيات الأوامر والقوائم.

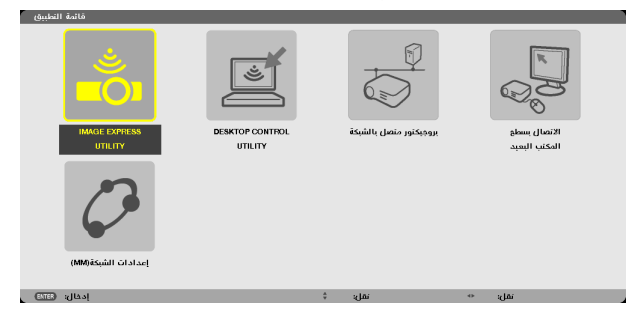

## برنامج IMAGE EXPRESS UTILITY

يوضح المعلومات الخاصة باسم جهاز العرض ودقته والشبكة (سلكية/لاسلكية) اللازمة لاستخدام برنامج Image Express Utility. استخدم هذه المعلومات لإعداد جهاز الكمبيوتر خاصتك.

| IMAGE EXPRESS UTILITY                                                                                |                                                                   |                            |                                                                                                    |  |
|----------------------------------------------------------------------------------------------------|-------------------------------------------------------------------|----------------------------|----------------------------------------------------------------------------------------------------|--|
| اسم البرجيكتور                                                                                       |                                                                   | PA621U Series              |                                                                                                    |  |
| وضوحية العرض                                                                                         |                                                                   | 1290 x 800                 |                                                                                                    |  |
| معلومات الشبكة                                                                                       | لكية المحلية(MM)                                                  | الشبكة السا                | الشبكة اللاسلكية المحلية(MM)                                                                             |  |
| كالة الأنمال<br>عنوان الـ أي بي<br>قناع شيكة ثانوي<br>SSID<br>نوع الشيكة<br>WEP/WPA<br>مستوى الإشارة | رالعنكا<br>192,168.0.11<br>285,285,285,0<br>-<br>-<br>-<br>-<br>- |                            | പ്രംപ്പെടെ<br>1921 (183: 100-10<br>2016: 2396-2396-0<br>NECCPJ<br>പ്രപ്പി പ്രപ്പി<br>10<br>പ്രവ്വം<br>0% |  |
|                                                                                                    | ه المعلومات،                                                      | جباز الكمبيوتر باستخدام هذ | یرجی إعداد.                                                                                              |  |
|                                                                                                    | _                                                                 | الخلفي                     | -                                                                                                    |  |
| اختبار: (ENTER)                                                                                      | (E)] :2912                                                        | نقل: \$                    |                                                                                                    |  |

## برنامج DESKTOP CONTROL UTILITY

يتيح لك إمكانية الإعداد لإدخال/حذف كلمة المرور وبحث جهاز الكمبيوتر وعنوان IP على الشبكة (السلكية/اللاسلكية) اللازمة لاستخدام برنامج Desktop Control Utility.

|              |                                         | إدخال       |   |  |
|--------------|-----------------------------------------|-------------|---|--|
|              |                                         | _           | _ |  |
|              |                                         | Smo         |   |  |
|              |                                         |             |   |  |
| بحث حاسب آلي |                                         |             |   |  |
|              | Ç.                                      | بحث حاسب آل |   |  |
|              | ( ( ( ( ( ( ( ( ( ( ( ( ( ( ( ( ( ( ( ( | أدخل عنوان( |   |  |
|              |                                         |             |   |  |

## (جهاز عرض الشبكة) NETWORK PROJECTOR

يوضح المعلومات الخاصة باسم جهاز العرض ودقته والشبكة (سلكية/لاسلكية) اللازمة لاستخدام جهاز عرض الشبكة. استخدم هذه المعلومات لإعداد جهاز الكمبيوتر خاصتك.

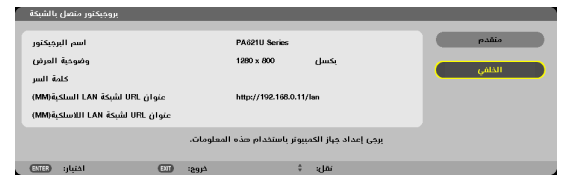

#### توصيل جهاز كمبيوتر مكتبى بعيد

يتيح إمكانية الإعداد لإدخال اسم جهاز الكمبيوتر والتأثيرات الخاصة بالكمبيوتر المكتبى البعيد.

| لمكتب البعيد   | الانصال بسطع ا | _             | _            | _     |      | _     | _     |   |
|----------------|----------------|---------------|--------------|-------|------|-------|-------|---|
|                |                |               |              |       |      |       |       |   |
|                |                |               |              |       |      |       |       | - |
|                |                |               |              |       |      |       |       |   |
|                |                |               |              | pano  |      |       |       |   |
|                |                |               |              |       |      |       |       |   |
|                |                |               |              |       |      |       | الغاء |   |
| اختبار: (1110) |                | EII :8:       | خرو          | ¢     | تقل: |       |       |   |
|                |                |               |              |       |      |       |       |   |
|                |                |               |              |       |      |       |       |   |
| 1              | منقدم          |               |              |       |      |       |       |   |
|                |                | _             | _            | _     | _    | _     |       |   |
|                | المكتب         |               |              |       |      |       |       |   |
|                | لقوائم         | ة الإطارات وا | در کا        |       |      |       |       |   |
|                |                |               |              |       |      |       |       |   |
|                |                |               |              |       |      |       |       |   |
|                | السحب          | ت الإطار آلته | ظيار محتويان |       |      |       |       |   |
|                |                |               |              |       |      |       |       |   |
|                |                |               |              | موافق |      | الغاء |       |   |
|                | (TOTA) editat  |               | 2            | A     |      |       |       |   |
|                | الحيبار؛ معيين | U.            | خروج، س      | * 30  |      |       |       |   |
|                |                |               |              |       |      |       |       |   |

ملاحظة:

يلزم وجود لوحة مفاتيح USB لإعداد توصيل جهاز كمبيوتر مكتبي بعيد.

## ((MM) اعدادات الشبكة) (NETWORK SETTINGS (MM

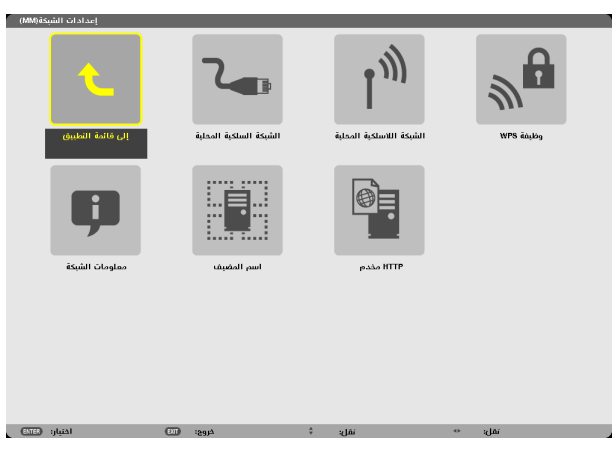

مهم:

- تشاور مع مدير شبكتك حول هذه الإعدادات.
- عند استُخدام شبكة اتصال محلية سلكية، فقم بتوصيل كبل LAN (كبل إيثرنت) بمنفذ إيثرنت (LAN) الموجود بجهاز العرض. (← صفحة ١٦٩)

تلميح: لن يتأثر ما أجريته من [NETWORK SETTINGS(MM][(عدادات للشبكة) حتى مع اختيار [RESET] (إعادة ضبط) من القائمة.

تنبيهات حول كيفية إعداد توصيل شبكة الاتصال المحلية

#### لإعداد جهاز العرض للتوصيل بشبكة اتصال محلية: حدد [WIRED LAN] (شبكة اتصال محلية سلكية) أو [WIRELESS LAN] (شبكة اتصال محلية لاسلكية) ← (PROFILES] (الأوضاع) ← [PROFILE 1] (وضع ٢) أو [PROFILE 2] (وضع ٢). يمكن ضبط إعدادين لشبكة اتصال محلية سلكية أو لأسلكية وبعد ذلك شغل [DHCP] و[DHCP] (عنوان IP] (عنوان IP] و (قناع شبكة ثانوى) و[BATEWAY] (قناع شبكة ثانوى) و تشغيلهم وحدد خيار [OK] (موافق) ثم اضغط على زر ENTER (إدخال). (← صفحة ١٤٢) لاسترجاع إعدادات LAN المخزنة فى رقم الوضع: حدد [PROFILE 1] (الوضع ١) أو [PROFILE 2] (الوضع ٢) الخاص بشبكة الاتصال المحلية السلكية أو اللاسلكية ثم حدد [OK] (موافق) واضغط على زر ENTER (إدخال). (→ صفحة ١٤١) لتوصيل خادم DHCP: شغل [DHCP] الخاص بشبكة الاتصال المحلية السلكية أو اللاسلكية. حدد [ON] (تشغيل) ثم اضغط على زر ENTER (بدخال). ولتحديد عنوان IP دون استخدام خادم DHCP، أوقف تشغيل وضع [DHCP]. (→ صفحة ١٤٢) لإعداد شبكة الاتصال المحلية اللاسلكية وحسب (NETWORK TYPE (نوع الشبكة) وWPA/WEP): حدد [PROFILE 1] (الوضع ١) أو [PROFILE 2] (الوضع ٢) الخاص بشبكة الاتصال المحلية اللاسلكية ثم حدد [ADVANCED] (خيارات متقدمة) و[OK] (موافق) واضغط على زر ENTER (إدخال). تظهر قائمة الخيارات المتقدمة. (→ صفحة ١٤٣) لتحديد SSID (معرف مجموعة أجهزة الشبكة): حدد [ADVANCED] (متقدم) ← [SITE SURVEY] (مسح الموقع) ثم اضغط على زر ENTER (إدخال) حدد SSID (معرف مجموعة أجهزة الشبكة) واضغط على زر > لتحديد [OK] (موافق) ثم اضغط على زر ENTER (إدخال). وفي حال عدم استخدامك [SITE SURVEY] (مسح الموقم)، اكتب SSID وحدد [INFRASTRUCTURE] (البنية الأساسية) أو [AD HOC] (النظير للنظير). ( $\rightarrow$ صفحة ١٤٣) لتنفيذ [EASY CONNECTION] (الاتصال السهل) باستخدام برنامج Image Express Utility 2.0: [ASY CONNECTION] (الاتصال السهل) هو وضع يمكنه اقتضاب الإعدادات المزعجة لشبكة الاتصال المحلية عند استخدام برنامج Image Express Utility وتوصيل جهاز الكمبيوتر وجهاز العرض عبر شبكة اتصال محلية لاسلكية. وتوجد برامج Image Express Utility Lite، وImage Express Utility 2.0 في القرص المدمج المرفق مع جهاز العرض NEC. ولاستخدام [ASY CONNECTION] (الأصال السهل)، حدد [WIRELESS LAN] (شبكة اتصال محلية لاسلكية) → [PROFILES] (الأوضاع) →

[EASY CONNECTION] (الاتصال السهل).

ملاحظة: تتوفر خاصية [EASY CONNECTION] (الاتصال السهل) في أنظمة تشغيل Windows 7 أو Windows XP SP3 أو Windows XP SP3.

## شبكة اتصال محلية سلكية أو لاسلكية (قائمة ADVANCED (الخيارات المتقدمة) فقط)

| DHCP                    |         |               |   |
|-------------------------|---------|---------------|---|
| •                       |         |               |   |
| عنوان الـ اي بي         | 192.16  | 8.0.11        | 1 |
| قناع شبكة ثانوي         | 200.200 | 206.206.206.0 |   |
| مدقل                    | 192.16  | 8.0.1         | ( |
| āt <sub>iņ</sub> ī WINS |         |               |   |

| مور جانبية                                 |              | جانبية 1                             | Þ        |
|--------------------------------------------|--------------|--------------------------------------|----------|
| V DHCP                                     |              |                                      |          |
| عنوان الـ أي بي                            |              | 192.168.100.10                       | ليو      |
| قناع شبكة ثانوي                            |              | 265,255,265,0                        | لبه      |
| مدخل                                       |              | 192.168.100.1                        | <b>.</b> |
| iliyi WINS                                 |              |                                      | *        |
|                                            | and a link i |                                      |          |
| ما، المجالات النساني. 🕑<br>تبيئة دي ان ابر | ni bos       | т                                    | ليو      |
| ها: المجالات التساني. ∟<br>تبيئة دي ان اس  |              | سالدم                                | 4        |
| مة المجالات السعاني⊻_<br>تبيئة دي ان اس    |              | <br>منقدم<br>إعادة انتعال            | لي       |
| مة المولات التعاني⊻<br>تينة دي ان اس       |              | سی<br>منقدم<br>إعادة المعال<br>جوافق | 4        |

| _ | <ul> <li>يمكن تخزين اثنين من إعدادات منفذ إيثرنت أو وحدة شبكة الاتصال المحلية اللاسلكية</li> </ul> | PROFILES (الأوضاع) |
|---|----------------------------------------------------------------------------------------------------|--------------------|
|   | المزودة بمنفذ USB في ذاكرة جهاز العرض. ويمكن تخزين إجمالي أربعة إعدادات.                           |                    |
|   | ويمكن تخزين خمسة إعدادات على النحو التالي: اثنين لمنفذ إيثرنت المُضمن واثنين لشبكة                 |                    |
|   | الاتصال المحلية اللاسلكية وواحد لـ WPS.                                                            |                    |
|   | • حدد [PROFILE 1] (الوضع ١) أو [PROFILE 2] (الوضع ٢) ثم اتبع إعدادات                               |                    |
|   | الوضع [DHCP] والخيارات الأخرى.                                                                     |                    |
|   | وبعدها، حدد [OK] (موافق) واضعط على زر ENTER (إدخال). سيتم تخزين إعداداتك                           |                    |
|   | في الذاكرة.                                                                                        |                    |
|   | <ul> <li>ولاسترجاع الإعدادات من الذاكرة:</li> </ul>                                                |                    |
|   | بعد تحديد [PROFILE 1] (الوضع ١) أو [PROFILE 2] (الوضع ٢) من قائمة                                  |                    |
|   | [PROFILES] (الأوضاع)                                                                               |                    |
|   | حدد [OK] (موافق) واضغط على زر ENTER (إدخال).                                                       |                    |
|   | • ولتنفيذ [EASY CONNECTION] (الاتصال السهل) باستخدام برنامج Image                                  |                    |
|   | Express Utility Lite أو 10.0 WIRELESS، حدد Image Express Utility . حدد                             |                    |
|   | LAN] (شبكة لاسلكية محلية) → [PROFILES] (الأوضاع) → EASY]                                           |                    |
|   | CONNECTION] (الاتصال السهل).                                                                       |                    |
|   | <ul> <li>لإيقاف انبعاث الموجات اللاسلكية من شبكة الاتصال المحلية المزودة بوحدة USB، حدد</li> </ul> |                    |
|   | [DISABLE] (تعطيل) من قائمة [PROFILES] (الأوضاع)                                                    |                    |
|   | <ul> <li>يتيح تحديد [SIMPLE ACCESS POINT] (نقطة الوصول السهلة) إمكانية إنشاء</li> </ul>            |                    |
|   | جهاز العرض لشبكة بنية تحتية.                                                                       |                    |
|   | سيتم تعيين عنوان IP الخاص بجهاز العرض تلقائيًا.                                                    |                    |
|   | حدد "Obtain an IP Address Automatically" (الحصول على عنوان IP                                      |                    |
|   | تلقائيًا) لإعداد عنوان IP لجهاز الكمبيوتر الموصل.                                                  |                    |
|   | تستغرق عملية تغيير عنوان P الخاص بجهاز الكمبيوتر بضع ثوانٍ لتفعيلها في إصدار ات                    |                    |
|   | Windows Vista/Windows 7 في حين انها تستغرق دقيقة أو اثنتين في إصدار                                |                    |
|   | .Window XP                                                                                         |                    |
|   | وعند التوصيل بجهاز الكمبيوتر لحفظ الوضع الخاص بك وتحديد "Automatically                             |                    |
|   | connect when within range" (التوصيل تلقائيًا عند التواجد داخل النطاق) من                           |                    |
|   | علامة تبويب Properties (خصائص) للتببكة اللاسلكية في Windows للوضع                                  |                    |
|   | الذي تم تحديده، سيتم الوصول إلى شبكة الاتصال المحلية اللاسلكية خاصتك في الحالات.<br>بادار          |                    |
|   | التالية:                                                                                           |                    |
|   | <ul> <li>عند تشغيل جهاز الكمبيونر او جهاز العرض</li> </ul>                                         |                    |
|   | <ul> <li>عند إناحة نوع الحاسب في نطاق شبكة الانصال المحلية اللاسلكية لجهاز</li> </ul>              |                    |
|   |                                                                                                    |                    |
|   | لا يمكن نقل البيانات بين شبكه انصال محليه لاسلكيه وشبكة انصال محليه سلكيه.<br>منابع تبدأ           |                    |
|   | عند استخدام وضع (السهده) لإرسان SIVIPLE AUCESS PUIN I (تقطه الوصول السهده) لإرسان                  |                    |
|   | الصور، يوصبي بالتوصيل بجهار حمبيونر وأحد فقط                                                       |                    |

|                                            | <ul> <li>وعند تحديد [WPS]، توصل الشبكة باستخدام الإعدادات المخزنة أوتوماتيكيًا مع وظيفة WPS.</li> <li>يتيح تحديد [WPS] وصول جهاز العرض إلى الشبكة باستخدام الإعدادات المخزنة مع</li> <li>وظيفة WPS أوتوماتيكيًا.</li> </ul> |                      |
|--------------------------------------------|----------------------------------------------------------------------------------------------------|----------------------|
| DHCP                                       | ضع علامة اختيار أمام هذه الخاصية لتعيين عنوان IP لجهاز العرض من خادم DHCP<br>تلقائيًا.<br>أزل مربع الاختيار لتسجيل عنوان IP أو رقم قناع الشبكة الفرعية الذي تم الحصول عليه<br>من مسؤول الشبكة.                              | _                    |
| IP ADDRESS (عنوان IP)                      | اضبط عنوان P[ الخاص بالشبكة المتصلة بجهاز العرض عند إيقاف تشغيل وضع<br>[DHCP].                                                                                                    | حتى ١٢ حرفًا رقميًا  |
| قناع (قناع SUBNET MASK<br>شبكة ثانوي)      | اضبط رقم قناع الشبكة الثانوي الخاص بالشبكة المتصلة بجهاز العرض عند إيقاف تشغيل<br>وضع [DHCP].                                                                                                    | حتى ١٢ حرفًا رقميًا  |
| (مدخل) GATEWAY                             | اضبط المدخل الافتر اضي الخاص بالشبكة المتصلة بجهاز العرض عند إيقاف تشغيل وضع<br>[DHCP].                                                                                                    | حتى ١٢ حرفًا رقميًا  |
| WNS<br>CONFIGURATION<br>(تهیئة WNS)        | اضبط عنوان IP الخاص بخادم WINS خاصتك للشبكة المتصلة بجهاز العرض عند إيقاف<br>تشغيل وضع [DHCP].                                                                                                    | حتى ١٢ حرفًا رقميًّا |
| AUTO DNS (نظام أسماء<br>المجالات التلقائي) | ضع علامة اختيار لتعيين عنوان IP لخادم DNA خاصتك المتصل بجهاز العرض من<br>خادم DHCP تلقائيًا.<br>أزل مربع الاختيار لإعداد عنوان IP لخادم DNS المتصل بجهاز العرض.                                                             | _                    |
| DNS<br>CONFIGURATION<br>(تهیئة DNS)        | اضبط عنوان IP الخاص بخادم DNS بالشبكة المتصلة بجهاز العرض عند مسح [AUTO]<br>DNS (نظام أسماء المجالات التلقائي).                                                                                                    | حتى ١٢ حرفًا رقميًّا |
| ADVANCED* (الخيارات<br>المتقدمة)           | نتيح هذه القائمة إعداد عناصر متنوعة لتوصيل شبكة الاتصال المحلية اللاسلكية خاصتك<br>(نوع الشبكة، الحماية).                                                                                                    | _                    |
| RECONNECT (إعادة<br>اتصال)                 | أعد محاولة توصيل جهاز العرض بإحدى الشبكات. جرب ذلك في حال تغيير [PROFILES]<br>(الأوضاع).                                                                                                    |                      |

\* شاشة إعدادات [ADVANCED] (متقدمة) تكون متاحة فقط لـ [WIRELESS LAN] (شبكة الاتصال المحلية اللاسلكية).

ملاحظة:

 عند اختيار ف [EASY CONNECTION] (الاتصال السهل) من [PROFILES] (الأوضاع)، لا يمكنك ضبط الإعدادات الخاصة بوضع DHCP والعذاصر التالية له باستثناء [CHANNEL] (قناة) في [ADVANCED] (الخيارات المتقدمة).

## إعداد ADVANCED (الخيارات المتقدمة) (ضرورة وجوده فقط مع شبكة اتصال محلية لاسلكية) (قائمة الخيارات المتقدمة فقط)

|            | مسع الموقع     |       |
|------------|----------------|-------|
|            | السرية         |       |
| SSID       | NECPJ          |       |
| نوع الشبكة | البنية التحتية | Þ     |
| القناة     | ناقائي         | Þ     |
|            |                |       |
|            |                |       |
|            |                |       |
|            |                |       |
|            | موافق          | الغاء |
|            |                |       |

| _                                           | يعرض قائمة من معرّفات SSID المتاحة لشبكة الاتصال المحلية اللاسلكية بالموقع. حدد<br>أحد معرّفات SSID التي يمكنك الدخول إليها.<br>ولتحديد أحد معرفات SSID، قم بتظليل [SSID] (معرف مجموعة أجهزة الشبكة) واستخدم<br>خيار SELECT (تحديد) → لتحديد [OK] (موافق) ثم اضغط على زر ENTER<br>(إدخال). | SITE SURVEY (مىسى<br>الموقع)       |
|---------------------------------------------|----------------------------------------------------------------------------------------------------|------------------------------------|
|                                             | <ul> <li> </li> <li></li></ul>                                                                                                    |                                    |
| _                                           | يتيح تشغيل وضع التشفير الخاص بالانتقال الأمن أو إيقاف تشغيله.<br>ولاستخدام التشفير ، حدد مفتاح WEP أو مفتاح التشفير . حدد نوع الحماية المناسب لجهاز<br>الكمبيوتر خاصتك ووحدة شبكة الاتصال المحلية اللاسلكية.                                                                               | (الحماية) SECURITY                 |
|                                             | DISABLE (تعطيل)لا يشغل خاصية التشفير . قد يستطيع أحد الأشخاص مراقبة<br>اتصالاتك.                                                                                                    |                                    |
|                                             | WEP(64bit)يستخدم ٢٤ بت للانتقال الآمن. سيضفي هذا الخيار مزيدًا<br>WEP(128bit)يستخدم ١٢٨ بت للانتقال الآمن. سيضفي هذا الخيار مزيدًا<br>من الخصوصية والحماية مقارنة باستخدام خيار التشفير الذي<br>يستخدم ٢٤ بت.                                                                              |                                    |
|                                             | .WPA-PSK/WPA2-PSK/WPA-EAP/WPA2-EAP                                                                                                    |                                    |
|                                             | تتيح هذه الخيارات حماية أقوى من WEP.                                                                                                    |                                    |
|                                             | ملاحظة:<br>• يجب أن تكون إعدادات نوع الحماية ومفتاح WEP ومفتاح التشفير هي نفس إعدادات<br>أجهزة الاتصال مثل أجهزة الكمبيوتر أو نقاط الدخول في شبكة الاتصال اللاسلكية<br>خاصتك.                                                                                                    |                                    |
|                                             | <ul> <li>وعند استخدام خيار [SECURITY] (الحماية)، تقل سرعة نقل الصور.</li> <li>لا تتوفر [WPA2-EAP] و [WPA2-PSK] و [WPA2-EAP] عند<br/>تحديد [AD HOC] (النظير للنظير) من [NETWORK TYPE] (نوع الشبكة)</li> </ul>                                                                               |                                    |
| حتى ٣٢ حرفًا أبجديًا رقميًا<br>(حالة خاصة). | إدخال معرّف (SSID) لشبكة الاتصال المحلية اللاسلكية. لا يمكن تنفيذ الاتصال إلا في حال<br>توافق معرّف SSID للمُعدة مع معرف SSID لشبكة الاتصال المحلية اللاسلكية.                                                                                                    | SSID (معرف مجموعة<br>أجهزة الشبكة) |
|                                             | حدد طريقة الاتصال أثناء استخدام شبكة الاتصال المحلية اللاسلكية.                                                                                                    | NETWORK TYPE (نوع                  |
|                                             | ابنية أساسية) حدد هذا الخيار أثناء الاتصال مع واحد أو<br>أكثر من الأجهزة المتصلة بشبكة الاتصال<br>المحلية السلكية أو اللاسلكية من خلال<br>نقطة دخول لاسلكية.                                                                                                    | العتيم                             |
|                                             | ما (النظير للنظير)حد هذا الذيل أثناء استخدام شبكة اتصال محلية<br>لاسلكية للاتصال مباشرة بجهاز الكمبيوتر من<br>خلال وضع النظير إلى النظير .                                                                                                    |                                    |
|                                             | تتيح اختيار إحدى القنوات. وتختلف القنوات المتاحة حسب الدولة والمنطقة. عند تحديد<br>[INFRASTRUCTURE] (بنية أساسية)، تأكد أن جهاز العرض ونقطة الوصول<br>موجودين على القناة نفسها، وعند تحديد [AD HOC] (النظير للنظير)، تأكد أن جهاز<br>العرض والكمبيوتر موجودين على القناة نفسها.            | (القناة) CHANNEL                   |

# عند تحديد [WEP(٢٤،٢٢)] أو [SECURITY TYPE] مع [SECURITY TYPE] (نوع الحماية)

| KEY SELECT (تحديد<br>المفاتيح)                              | يحدد واحد من مفاتيح WEP الأربعة أدناه                     |                               |                             |
|-------------------------------------------------------------|-----------------------------------------------------------|-------------------------------|-----------------------------|
| KEY1 (المفتاح) وKEY1 (المفتاح)<br>(المفتاح) وKEY3 (المفتاح) | أدخل أحد مفاتيح WEP.<br>• ا <b>لحد الأقصى لعدد الحروف</b> |                               |                             |
| وKEY4 (المفتاح؟)                                            | خيار                                                      | حروف (ASCII) الأبجدية الرقمية | نظام العد السداسي عشر (HEX) |
|                                                             | ۲٤ WEP ۲۶ بت                                              | ٥                             | ١.                          |
|                                                             | ۱۲۸ WEP بت                                                | ١٣                            | ۲٦                          |
|                                                             |                                                           |                               |                             |

## عند تحديد [PSK-WPA] أو [EAP-WPA] أو [PSK-WPA2] أو [EAP-WPA2] مع [EAP-WPA] مع [SECURITY TYPE] (نوع الحماية)

| حدد [TKIP] أو [AES]                                                       | ENCRYPTION TYPE |
|---------------------------------------------------------------------------|-----------------|
|                                                                           | (نوع التشفير)   |
| أدخل مفتاح التشفير. يجب أن يكون طول مفتاح التشفير من ٨ أحرف إلى ٦٣ حرفًا. | KEY (مفتاح)     |

#### [AUTHENTICATION] (التحقق) (لا يلزم إلا مع الشبكة اللاسلكية فقط)

يشترط الإعداد لاستخدام WPA-EAP أو WPA2-EAP.

إعدادات ما قبل الضبط

حدد شبكة اتصال محلية لاسلكية متوافقة مع مصادقة WPA-EAP أو WPA2-EAP ثم ثبت شهادة رقمية على جهاز العرض.

#### ١. اضبط [DATE AND TIME] (الموقت والتاريخ) في جهاز العرض. ( صفحة ١١٨)

٢. استخدم جهاز كمبيوتر لحفظ (ملفات) الشهادات الرقمية الخاصة بإعداد WPA2-EAP أو WPA2-EAP لوحدة ذاكرة USB خاصتك.

وبعد الانتهاء من حفظ الملف، أخرج وحدة ذاكرة USB من جهاز الكمبيوتر.

ملاحظة:

- حفظ شهادة رقمية (ملف) في الملف الجذر من ذاكرة USB.
- تنسيقات ملفات الشهادة الرقمية المدعومة بجهاز العرض هي DER وPKCS#12 فقط.
  - لا يمكن لجهاز العرض التعامل مع أية شهادة رقمية يزيد حجم ملفها عن ٨ كيلو بايت.
    - لا يدعم هذا الجهاز CRL (قائمة تحويل الشهادة).
      - لا يدعم سلسلة شهادات العميل.
    - ۳. أدخل وحدة ذاكرة USB في المنفذ الخاص بها بجهاز العرض.

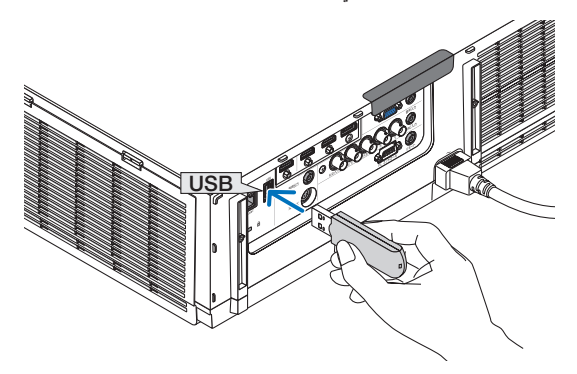

إجراءات الإعداد

١. حدد [NETWORK SETTINGS(MM] (إعدادات الشبكة (MM)) → [WIRELESSS LAN] (شبكة لاسلكية محلية).

| مور جانبیا                                         |         | 1 Aprils       | Þ  |
|----------------------------------------------------|---------|----------------|----|
| DHCP                                               |         |                |    |
| عنوان الـ آي بر                                    |         | 192.168.100.10 |    |
| قناع شبكة تاتور                                    |         | 255.255.255.0  |    |
| مدخل                                               |         | 192168.100.1   |    |
| it <sub>te</sub> r WINS                            |         | -              | 12 |
| ما <b>، المجالات التلقائي. 🖌</b><br>تبيئة دي ان اس | نظام أس | -              |    |
|                                                    |         | oites          |    |
|                                                    |         | إعادة المال    |    |
|                                                    |         |                |    |
|                                                    |         | الغاد موافق    |    |

- ٢. شمة عناصر تقتضي الضبط ومنها PROFILEs (أوضاع) و DHCP و IP ADDRESS (عنوان IP) و SUBNET MASK (قناع شبكة ثانوي) وعناصر أخرى بقدر الحاجة.
- حدد [PROFILE 1] (وضع ۲) أو [PROFILE 2] (وضع ۲) مع [PROFILES] (الأوضاع). لا يتاح WPA-PSK أو WPA2-PSK أو WPA-EAP أو WPA-EAP عند تحديد [RONECTION] (الاتصال السهل).
  - ٣. حدد [ADVANCED] (الخيارات المتقدمة) ثم اضغط على زر ENTER (إدخال).

وحينئذٍ تظهر شاشة إعداد [ADVANCED] (الخيارات المتقدمة).

.١٠ حدد [TKIP] أو [AES] ثم اضغط على زر ENTER (إدخال).
 حدد [TKIP] أو [AES] وفقًا لإعداد نقطة الوصول الخاصة بك.

| السرية          |         |         |       |
|-----------------|---------|---------|-------|
| نوع الأمان      |         | WPA-EAP |       |
| نوع الشغير      |         | ТКІР    |       |
|                 |         | AES     |       |
|                 |         |         |       |
|                 |         |         |       |
|                 |         |         |       |
|                 |         | موافق   | Itali |
| القتبار: (2023) | ćurs: 💷 | نقل: 1  |       |
|                 |         | -       |       |

- ۹. حدد حقل [TKIPIAES] ثم اضغط على زر ENTER (إدخال)
- ٨. حدد [WPA-EAP] أو [WPA2-EAP] ثم اضغط على زر ENTER (إدخال).

تعرض القائمة المنسدلة.

تعرض القائمة المنسدلة.

| السرية        |      |         |      |
|---------------|------|---------|------|
| يوع الأمان    |      | WPA-EAP |      |
| توع النشغير   |      | ТКІР    |      |
|               |      | التصديق |      |
|               |      |         |      |
|               |      |         |      |
|               |      |         |      |
|               |      | ، موافق | العا |
| اختبار: (113) | Les: | تقل با  |      |
|               |      |         |      |

- ٧. حدد حقل [SECURITY TYPE] (توع الحماية) ثم اضغط على زر ENTER (إدخال).
- سيتم عرض صفحة [SECURITY] (الحماية).
- ۲. حدد علامة تبويب [SECURITY] (الحماية).
- حدد SSID لإعداد WPA-PSK أو WPA2-PSK.
- وفي النهاية اضغط على زر ENTER (إدخال).

|       |                                                                                                    |   | WEP/WPA | موافق  |
|-------|----------------------------------------------------------------------------------------------------|---|---------|--------|
| -1) U | the second second second second second second second second second second second second second second second se                                                                                                    |   | 2       |        |
| -0.0  | And the second second sec                                                                                                    | 1 | 2       | الغا:  |
| -0 B  | And a second second sec | 1 | 2       |        |
| -08   | A 40.00                                                                                                    | 1 | 2       | ندە بث |
| -08   | and a second second second second                                                                                                    | 4 | 2       |        |
| -08   | Contraction of the last                                                                                                    | 4 | 2 L     |        |
| 08    | and a financial set of the set                                                                                                    | 4 | 2       |        |
| -00   | and the second second sec                                                                                                    | 6 | 2       |        |
| -00   | NUMBER OF STREET, STREET, STRE | 6 | 2       |        |
| -00   |                                                                                                    | 6 | 2       |        |
| - 1 Ū | and the second second sec                                                                                                    | 6 |         |        |
| - 1 Ū |                                                                                                    | 6 | 2       |        |
| -3.0  | and the second second se                                                                                                    | 6 | ie 💽    |        |

ددد OSID (معرف مجموعة أجهزة الشبكة) الموصل ثم حدد [OK] (موافق).

ستظهر قائمة "SSID" (معرف مجموعة أجهزة الشبكة).

|               |            | مسع الموقع     |
|---------------|------------|----------------|
|               |            | السرية         |
| SSID          |            | NECPJ          |
| توع الشبكة    |            | البنية التحتية |
| فانشاه        |            | تستی           |
|               |            |                |
|               |            |                |
|               |            |                |
|               |            | الفا- موافق    |
| (COTO) of the | (T) (1000) | 1 stat         |

اختر [SITE SURVEY] (مسح الموقع) ثم اضغط على زر ENTER (إدخال).

## ١١. حدد علامة النبويب [AUTHENTICATION] (التحقق).

|              | EAP-TL8                                                                                                    |       |
|--------------|----------------------------------------------------------------------------------------------------|-------|
| اسم المستخدم |                                                                                                    |       |
|              | شيادة السبل                                                                                                    |       |
|              | éstµû CA                                                                                                    |       |
|              |                                                                                                    |       |
|              | and the second second se | diali |

سيتم عرض صفحة [AUTHENTICATION] (التحقق).

حدد [EAP-TLS] أو [PEAP-MSCHAPv2] مع [EAP TYPE] (نوع EAP). تختلف عناصر الإعداد تبعًا لنوع EAP. انظر الجدول أدناه

| نوع EAP =     | عنصر الضبط            | ملاحظة             |
|---------------|-----------------------|--------------------|
| I EAP-TLS     | اسم المستخدم          | من ۱ إلى ۳۲ حرف    |
| <u>ب</u>      | شهادة العميل          | ملف بتنسيق PKCS#12 |
| <u>ب</u>      | شهادة CA              | ملف بتنسيق DER     |
|               | (شهادة المرجع المصدق) |                    |
| PEAP-MSCHAPv2 | اسم المستخدم          | من ۱ إلى ۳۲ حرف    |
| 5             | كلمة المرور           | من ۱ إلى ۳۲ حرف    |
| د<br>ل        | شهادة CA              | ملف بتنسيق DER     |
|               | (شهادة المرجع المصدق) |                    |

## () تحديد [EAP TYPE] مع EAP TYPE] (نوع EAP):

يوضح القسم التالي عملية تحديد [EAP-TLS]. التحديد [PEAP-MSCHAPV2]، انتقل إلى المخطوة ١٢ في صفحة ١٤٩.

#### ١٢. حدد حقل [USER NAME] (اسم المستخدم) ثم اضغط على زر ENTER (إدخال).

|                   | إعدادات النطبق |                 |              |          |
|-------------------|----------------|-----------------|--------------|----------|
|                   | E9i EAP        |                 | EAP-TLS      |          |
|                   |                |                 |              | <b>2</b> |
| 2 3 4 5 6 7 8 9 0 |                |                 | شيادة العميل |          |
| BCDEFGHIJ         |                |                 | خەلىش CA     |          |
| VWXYZ@            |                |                 |              |          |
| ADDE SP BS << >>  |                |                 | موافق        | -tail    |
|                   | اختبار: (222)  | (1891)<br>Lange | نقل: 0       |          |

تعرض شاشة إدخال الحروف (لوحة مفاتيح البرنامج). عين اسم المستخدم.

- ينبغي أن يكون اسم المستخدم مكونًا من ١ إلى ٣٢ حرفًا.
- راجع صفحة ١٤٨ لاستخدام لوحة مفاتيح البرنامج في إدخال الحروف.

#### ١٢. حدد [CLIENT CERTIFICATE] (شهادة العميل) ثم اضغط على زر ENTER (ادخال).

| إعدادات النطنق |         |             |      |
|----------------|---------|-------------|------|
|                |         |             |      |
| E9i EAP        |         | EAP-TL8     |      |
| اسم المستخدم   |         |             |      |
|                |         | شيادة السبل |      |
|                |         | خەلىش CA    |      |
|                |         |             |      |
|                |         | موافق       | Iali |
| اختبار: (201   | ćues: 🗂 | نقل \$      |      |
|                |         |             |      |

تظهر عندئذٍ قائمة ملفات (شاشة (ملفات)).

- لتشغيل شاشة (الملفات)، انظر "٤- استخدام عارض الصور " في "دليل الاستخدام" (تنسيق PDF). استخدام عارض الصور " في "دليل الاستخدام" (تنسيق PDF).
  - للرجوع إلى صفحة [AUTHENTICATION] (التحقق)، اضغط على زر EXIT (خروج).

#### ملاحظة:

## تثبيت شهادة رقمية

- يمكنك تثبيت كل شهادة رقمية (شهادة العميل وشهادة المرجع المصدق) بالنسبة لـ [(PROFILE 1 (or 2)] (الوضع ١ (أو ٢)) على أساس ملف لملف.
  - قم بتثبيت أحد شهادات المرجع المصدق الجذرية مع أحد شهادات المرجع المصدق.
  - في حال قيامك بتثبيت شهادة رقمية فوق الشهادة الرقمية القائمة، تستبدل الشهادة الرقمية القائمة بالشهادة الرقمية الجديدة.
  - بمجرد تثبيت شهادة رقمية، لا يمكن حذف المعلومات الموجودة بها حتى مع إيقاف إعداد WPA-EAP أو WPA2-EAP.

#### ۱٤. من شاشة (الملفات)، حدد إحدى الشهادات الرقعية (ملف بتنسيق PKCS#12) المحفوظة بوحدة ذائرة USB خاصتك ثم اضغط على زر ENTER (إدخال).

| ملفات                          |       |         |        |   |
|--------------------------------|-------|---------|--------|---|
| ملفات                          | _     | (A      | موافق  |   |
| ALFA.DER                       |       |         |        | _ |
| BRAVO.PFX                      |       |         | الدار  |   |
|                                |       |         |        | - |
|                                |       |         |        |   |
|                                |       |         |        |   |
|                                |       |         |        |   |
|                                |       |         |        |   |
|                                |       | T       | 7      |   |
|                                |       |         |        |   |
| <li>ENTER اختبار: (ENTER)</li> | دروج: | ىقل: \$ | نقل: ⇔ |   |

تظهر شاشة كلمة المرور.

٥١.حدد حقل [PASSWORD] (كلمة المرور) ثم اضغط على زر ENTER (إدخال).

|                          | أدخل كلمة السر |         |         |       |
|--------------------------|----------------|---------|---------|-------|
|                          |                |         |         |       |
| 1234567890<br>ABCDEFGHIJ | كلمة السر      |         |         | -     |
| KLMNOPQRSY<br>UVWXYZ@    |                |         |         |       |
| MODE SP BS CON           |                |         | موافق   | الغار |
|                          | اختبار: (ENTER | خروج: 💷 | نقل: \$ |       |

تعرض شاشة إدخال الحروف (لوحة مفاتيح البرنامج). حدد كلمة المرور للمفتاح الخاص. يجب أن تتكون كلمة المرور من حرف إلى ٣٢ حرف. يتم تثبيت ملف الشهادة الرقمية المحدد بجهاز العرض.

في حال عدم تضمين شهادة المرجع المصدق الجذرية في الملف المحدد في الخطوة ١٤، انتقل إلى الخطوة ١٦. وفي حال تضمينها انتقل إلى الخطوة ١٨.

## ۲۱. حدد [CA CERTIFICATE] (شهادة المرجع المصدق) ثم اضغط على زر ENTER (إدخال).

تعرض شاشة قائمة المحركات.

١٢. من شاشة (الملفات)، حدد إحدى الشهادات الرقمية (ملف بتنسيق DER) المحفوظة بوحدة ذاكرة USB خاصتك ثم اضغط على زر ENTER (إدخال).

- حدد شهادة المرجع المصدق الجذرية هنا.
   تثبت الشهادة الرقمية المحددة بجهاز العرض.
- ١٨. بعد الانتهاء من الإعدادات المطلوبة، حدد [OK] (موافق) ثم اضغط على زر ENTER (إدخال).
  - تسترجع صفحة [WIRELESS] (لاسلكي).
  - ١٩. حدد [RECONNECT] (إعادة الاتصال) ثم اضغط على زر ENTER (إدخال).
    - ۲۰. حدد [OK] (موافق) واضغط على زر ENTER (إدخال).

و هكذا تستكمل خطوات إعداد [EAP-TLS] بالنسبة لـ [EAP TYPE] (نوع EAP) في [WPA-EAP] أو [WPA2-EAP].

تلميح:

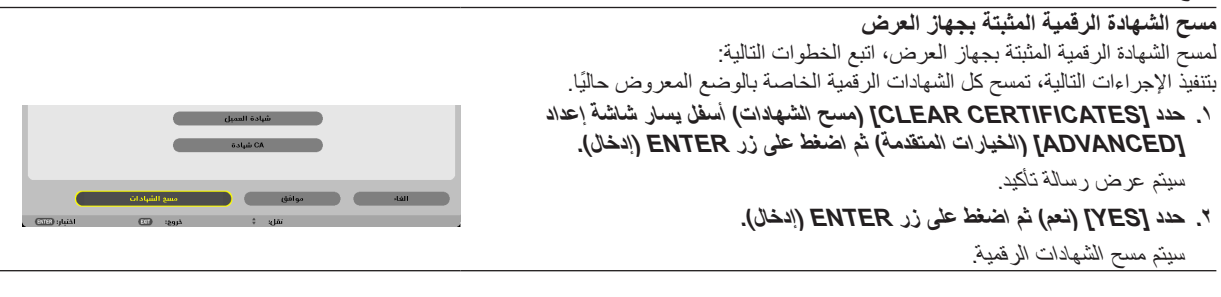

## تلميح: • تثبت الشهادة الرقمية بتنسيق PKCS#12 التي تتضمن شهادة مرجع مصدق كشهادة مرجع مصدق جذرية.

#### ② تحديد [PEAP-MSCHAPv2] مع [EAP TYPE] (نوع EAP):

١٢. من صفحة [AUTHENTICATION] (النحقق)، حدد حقل [EAP TYPE] (نوع EAP) ثم اضغط على زر ENTER (إدخال).

| eşi EAP<br>pəliliməli paul | EAPTLS      |
|----------------------------|-------------|
|                            | estuu GA    |
|                            | الغا- مواقق |
| دروج: 💷 اختبار: 💷          | تقلع \$     |

تعرض القائمة المنسدلة.

```
۱۳.حدد [PEAP-MSCHAPv2] ثم اضغط على زر ENTER (إدخال).
```

```
١٤. حدد حقل [USER NAME] (اسم المستخدم) ثم اضغط على زر ENTER (إدخال).
تعرض شاشة إدخال الحروف (لوحة مفاتيح البرنامج). عين اسم المستخدم.
```

- يجب أن ينكون الاسم من ٣٢ حرفًا أو أقل.
  - (→ صفحة ١٤٧)

١٥. بعد الانتهاء من إعداد اسم المستخدم، حدد حقل [PASSWORD] (كلمة المرور) ثم اضغط على زر ENTER (إدخال).

|                | <br>PDP-INBCHAPV2 |   | ŝ |
|----------------|-------------------|---|---|
| اسم المستخدم   |                   |   |   |
| كلمة السر      |                   |   |   |
| استخدام التحقق |                   |   |   |
|                | öələt شيادة       | • |   |
|                |                   |   |   |

| 1               |
|-----------------|
| 1234567890      |
| ABCDEFGHIJ      |
| KLMNOPQRST      |
| UVWXYZ@         |
| MODE SP BS «>>> |
| OK CANCEL       |

تعرض شاشة إدخال الحروف (لوحة مفاتيح البرنامج). عين كلمة المرور.

- يجب أن تتكون كلمة المرور من ٣٢ حرفًا أو أقل.
- ۲۱. بعد الانتهاء من تعيين كلمة المرور، حدد حقل [CA CERTIFICATE] (شهادة المرجع المصدق) ثم اضغط على زر ENTER (إدخال).

| E9i EAP        | PEAP-MSCHAPv2 |  |
|----------------|---------------|--|
| اسم المستخدم   |               |  |
| كلمة السر      |               |  |
| استخدام التحقق |               |  |
|                | ea شيادة CA   |  |
|                |               |  |

تعرض شاشة قائمة المحركات.

- لتشغيل شاشة (الملفات)، انظر "٤- استخدام عارض الصور " في "دليل الاستخدام" (نتسبق PDF). استخدام عارض الصور " في "دليل الاستخدام" (نتسبق PDF).
  - للرجوع إلى صفحة [AUTHENTICATION] (التحقق)، اضغط على زر EXIT (خروج).

#### ملاحظة:

#### تثبيت شهادة رقمية

يمكنك تثبيت كل شهادة رقمية (شهادة العميل وشهادة المرجع المصدق) بالنسبة لـ [PROFILE 1 (or 2)] (الوضع ١ (أو ٢)) على أساس ملف لملف.

- قم بتثبيت أحد شهادات المرجع المصدق الجذرية مع أحد شهادات المرجع المصدق.
- في حال قيامك بتثبيت شهادة رقمية فوق الشهادة الرقمية القائمة، تستبدل الشهادة الرقمية القائمة بالشهادة الرقمية الجديدة.
- بمجرد تثبيت شهادة رقمية، لا يمكن حذف المعلومات الموجودة بها حتى مع إيقاف إعداد WPA-EAP أو WPA-EAP.

#### ١٧. من شاشة (الملفات)، حدد إحدى الشهادات الرقمية (ملف بتنسيق DER) المحفوظة بوحدة ذاكرة USB خاصتك ثم اضغط على زر ENTER إدخال).

| ALFA DER<br>BRAVO.PFX | ملفات     | _ | _ | موافق |   |
|-----------------------|-----------|---|---|-------|---|
| BRAVO.PFX - Call      | ALFA.DER  |   |   |       | _ |
| T                     | BRAVO.PFX |   |   | الغاء |   |
|                       |           |   |   | V     |   |

حدد شهادة المرجع المصدق الجذرية هنا.
 تثبت الشهادة الرقمية المحددة بجهاز العرض.

٨٨. بعد الانتهاء من الإعدادات المطلوبة، حدد [OK] (موافق) ثم اضغط على زر ENTER (إدخال). تسترجع صفحة [WIRELESS] (لاسلكي).
٩٩. حدد [RECONNECT] (إعدة الاتصال) ثم اضغط على زر ENTER (إدخال).

۲۰. حدد [OK] (موافق) واضغط على زر ENTER (إدخال).

و هكذا تستكمل خطوات إعداد [PEAP-MSCHAPv2] بالنسبة لـ [EAP TYPE] (لنوع EAP) في [WPA-EAP] أو [WPA2-EAP].

| تلميح:                                                                             |             |                 |
|------------------------------------------------------------------------------------|-------------|-----------------|
| مسح الشهادة الرقمية المثبتة بجهاز العرض                                            |             |                 |
| لمسح الشهادة الرقمية المثبتة بجهاز العرض، اتبع الخطوات التالية:                    |             |                 |
| بتنفيدُ الإجراءات التالية، تمسح كل الشهادات الرقَمية الخاصة بالوضع المعروض حاليًا. |             |                 |
| <ol> <li>دد [CLEAR CERTIFICATES] (مسح الشهادات) أسغل يسار شاشة إعداد</li> </ol>    |             |                 |
| [ADVANCED] (المخيارات المتقدمة) نُم اضْعُط على زرُ ENTER (إدخال).                  | λμώ CA      | AD شیادة        |
| سيتم عرض رسالة تأكيد.                                                              | الفاء موافق | ى مسع الشر      |
| ۲. حدد [YES] (نعم) ثم اضغط على زر ENTER (إدخال).                                   | ىملىي≑      | نمل: \$ دروع: ⊡ |
| سيتم مسح الشهادات الرقمية                                                          |             |                 |

تلميح:

اِدخال مفاتيح WEP (الانتقال ما بين الحروف الأبجدية الرقمية ونظام العد السداسي عشر) لإدخال أحد المفاتيح من [KEY1] (المفتاح ١) إلى [KEY4] (المفتاح ٤)، اتبع الآتي: ١. حدد واحد من بين [KEY1] (مفتاح ١) و [KEY3] (مفتاح ٢) و [KEY3] (مفتاح ٣) و [KEY4] (مفتاح ٤) ثم اضغط على زر ENTER (ادخال).

تعرض شاشة إدخال الحروف (لوحة مفاتيح البرنامج).

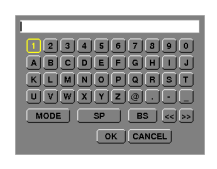

- ۲. استخد الزر ▼ أو ▲ أو ◄ أو ◄ لتحديد أحد الحروف ثم اضغط على زر ENTER (ادخال).
- لإدخال أحد مفاتيح WEP أو عبارة المرور، استخدم حروفًا أبجدية رقمية (ASCII) أو حروف (نظام العد السداسي عشر) (HEX). لإدخال أحد مفاتيح PSK، استخدم حروفًا أبجدية رقمية (ASCII).
  - اضغط على زر [HEX] للتبديل إلى [ASCII] لإعداد المفتاح في شكل رقم ASCII. يمكنك تبديل هذا الزر بين [ASCII] و[HEX].
    - أدخل X. (رقم وحرف على التوالي) أمام رمز المفتاح.
    - يستخدم نظام العد السداسي عشر من إلى ٩ ومن أ إلى و.
  - ۳. بعد إدخال مفتاح WEP خاصتك أو عبارة المرور، استخدم زر ▼ أو ▲ أو ◄ لتحديد [OK] (موافق) ثم اضغط على زر ENTER (إدخال).

تغلق شاشة إدخال الحروف (لوحة مفاتيح البرنامج).

## (WPS(MM

في حال دعم نقطة وصول شبكة الاتصال المحلية اللاسلكية الموصلة بجهاز العرض لوظيفة WPS (الإعداد المحمي بتقنية Wi-Fi MT)، يمكنك استخدام طريقة PIN أو طريقة زر الضغط لإعداد شبكة الاتصال المحلية اللاسلكية الخاصة بجهاز العرض.

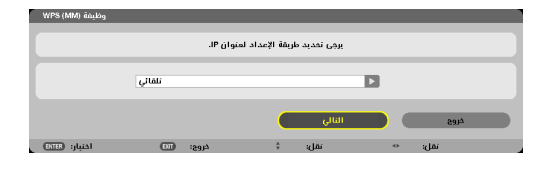

| عين رمز PIN الخاص بـ WPS لنقطة الوصول خاصتك والمكون من ٤ أرقام أو ٨ أرقام لتكملة إعداد حماية SSID (معرف | PIN TYPE (نوع PIN) |
|----------------------------------------------------------------------------------------------------|--------------------|
| مجموعة أجهزة الشبكة).                                                                                   |                    |
| اضغط على الزر المخصص لنقطة الوصول ووحدة شبكة الاتصال المحلية اللاسلكية الخاصة بجهاز العرض لتكملة إعداد  | PUSH BUTTON TYPE   |
| حماية SSID.                                                                                             | (نوع زر الضغط)     |

#### NETWORK INFORMATION (معلومات الشبكة)

تعرض المعلومات التالية عند توصيل جهاز العرض بإحدى الشبكات (شبكة اتصال محلية سلكية أو لاسلكية).

| : اسم البرجيكتو     | PA62         | IU Series                                  |     |   |                      |         |
|---------------------|--------------|--------------------------------------------|-----|---|----------------------|---------|
| : (MM)اسم المضيف    | necp         | 2                                          |     |   |                      |         |
|                     |              |                                            |     |   |                      |         |
| معلومات الشبكة      |              | ببكة السلكية المحلية(MM)                   | الش | 0 | اللاسلكية المحلية(MM | الشبكة  |
| حالة الاتصال        |              | الاتصال                                    |     |   | انتظار الاتصال       |         |
| عنوان الـ أي بي     |              | 192.168.0.11                               |     | 1 | 92.168.100.10        |         |
| قتاع شبكة ثاتوى     |              | 255.255.255.0                              |     | 2 | 55.255.255.0         |         |
| مدقل                |              | 192.168.0.1                                |     | 1 | 92.168.100.1         |         |
| MINS ALOS           |              |                                            |     |   |                      |         |
|                     |              |                                            |     | - |                      |         |
| DNS polikai         |              |                                            |     | - |                      |         |
|                     |              |                                            |     |   |                      |         |
| MAC aielù MAC       |              | ALC: 1 1 1 1 1 1 1 1 1 1 1 1 1 1 1 1 1 1 1 |     |   |                      |         |
| SSID                |              | -                                          |     | • | (ECPJ                |         |
| نوع الشبكة          |              |                                            |     | i | البنية التحتية       |         |
| WEP/WPA             |              | · · · · · · · · · · · · · · · · · · ·      |     |   | إيقاف                |         |
| القتاة              |              |                                            |     | 1 | 10                   |         |
| مستوى الإشارة       |              |                                            |     | a | 19%                  |         |
| التصديق             |              |                                            |     | - |                      |         |
| فترة التوثيق        |              |                                            |     | - |                      |         |
|                     |              |                                            |     |   |                      |         |
|                     |              |                                            |     |   |                      |         |
| ات في قائمة التطبيق | عرض المعلوما |                                            |     |   |                      |         |
|                     |              |                                            |     |   |                      |         |
|                     |              |                                            |     |   |                      |         |
|                     |              |                                            |     |   | موافق                | الغاء   |
|                     |              |                                            |     | _ |                      | <u></u> |

| العرض)                                                                                                    | اسم جهاز (اسم جهاز                                                                                       |
|----------------------------------------------------------------------------------------------------|----------------------------------------------------------------------------------------------------|
|                                                                                                    | HOST NAME (اسم المضيف)                                                                                   |
| SUBNET MASK (عنوان IP) و IP ADDRESS (حالة الاتصال) و CONNECTION STATUS (عنوان IP) و SUBNET MASK (عنوان SUBNET MASK) (قناع شبكة ثانوي) و MAC ADDRESS (مدخل) و WINS و MAC ADDRESS (معرف معموعة أجهزة الشبكة) و WPA/WEP (نوع الشبكة) و WPA/WEP و CHANNEL (القناة) و CHANNEL (التحقق) و CHANNEL (التحقق) و AUTHENTICATION (فترة التحقق) | NETWORK INFORMATION<br>(WIRED LAN/WIRELESS LAN)<br>(معلومات الشبكة (شبكة اتصال محلية سلكية/<br>لاسلكية)) |
| تشغيل أو إيقاف تشغيل عرض معلومات الشبكة.                                                                                                    | DISPLAY THE INFORMATION<br>IN APPLICATION MENU (عرض<br>المعلومات في قائمة التطبيقات)                     |

فيما يلي وصف معاني إشعارات الحالة.

|                                                                                                    | r                            |
|----------------------------------------------------------------------------------------------------|------------------------------|
| حالة التحقق                                                                                                    | الإشعار                      |
| تم التحقق على نحو صحيح.                                                                                            | Authenticated (تم التحقق)    |
| فشل التحقق                                                                                                    | فشل) Failure                 |
| التحقق قيد التنفيذ.                                                                                                | Authenticating) (جار التحقق) |
| انتهاء فترة صلاحية الشهادة الرقمية. أو عدم ضبط [TIME PRESET ، DATE] (الضبط المسبق للوقت والتاريخ)<br>ضبطًا صحيحًا. | (انتهاء) Expired             |
| تم مسح [TIME PRESET ،DATE] (الضبط المسبق للوقت والتاريخ). اضبط الوقت والتاريخ الصحيحين.                            | Time Error (خطأ في الوقت)    |

## HOST NAME (اسم المضيف) (ADVANCED menu only) (الخيارات المتقدمة فقط)

إعداد اسم المضيف (MM) لجهاز العرض.

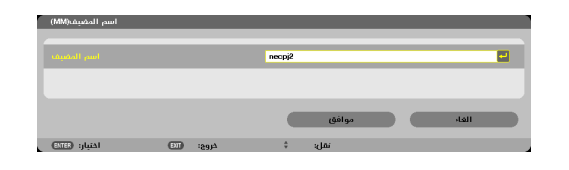

| حتى ١٥ حروف أبجدية رقمية | قم بتعيين اسم مضيف لجهاز العرض. | HOST NAME (اسم المضيف) |
|--------------------------|---------------------------------|------------------------|
|--------------------------|---------------------------------|------------------------|

حتى ١٠ حروف أبجدية رقمية

## HTTP SERVER خادم HTTP (ADVANCED menu only) (الخيارات المتقدمة فقط)

ضبط كلمة المرور عند استخدام خادم HTTP.

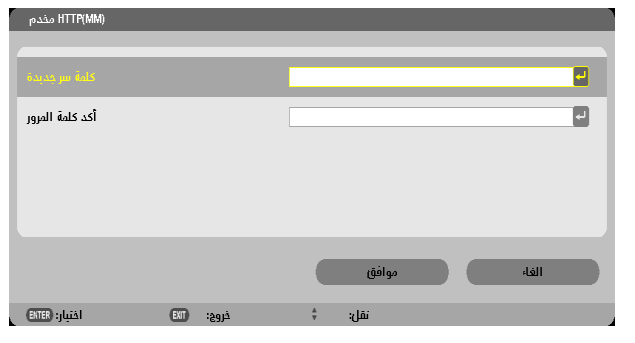

| حدد كلمة مرور لخادم HTTP. | HTTP SERVER (خادم HTTP) |
|---------------------------|-------------------------|
|---------------------------|-------------------------|

# ٦. التوصيل بالأجهزة الأخرى

# ا تثبيت العدسة (تُباع منفصلة)

يمكن استخدام ست عدسات منفصلة من نوع bayonet مع جهاز العرض هذا؛ علمًا بأن الأوصاف الواردة في هذا الدليل خاصة بعدسة NP13ZL (زووم بقوة تكبير ثنائية). ويمكنك تثبيت العدسات الأخرى بالطريقة ذاتها.

#### ملاحظة:

- تم صُنع جهاز العرض والعدسات من أجزاء بالغة الدقة؛ ومن ثمّ تجنب تعريضها للصدمات أو القوة المفرطة.
- قم باز آلة العدسة المُباعة بشكلٍ منفصل عند تحريك جهاز العرض؛ وذلك منعًا لتعرض العدسة للصدمات عند نقل الجهاز الأمر الذي يعرض العدسة وآلية إزاحة العدسة للتلف.
  - افصل التيار الكهربائي وانتظر حتى تتوقف مروحة التبريد قبل تثبيت العدسة أو إزالتها.
    - يُحظر مطلقًا لمس سطح العدسة أثناء تشغيل جهاز العرض.
  - احرص جيدًا على نظافة سطح العدسة من الأتربة والشحوم و غير ها و عدم خدش سطح العدسة.
  - احرص على إجراء هذه العمليات على سطح مستو وفوق قطعة قماش أو نحو ذلك تجنبًا لخدش العدسة.
- عند فصل العدسة عن جهاز العرض لفترة طويلة، احرص على تثبيت الغطاء الواقي من الغبار على جهاز العرض لمنع الغبار والأنزبة من التسرب إلى الداخل.
- إذا كان لديك عدة أجهزة عرض، احرص على اتباع الآتي:
   عند تثبيت عدسة مصممة خصيصًا لهذا الطراز بجهاز عرض آخر ضمن سلسلة NP، تأكد من إز الة مرفقات العدسة قبل تثبيتها بجهاز العرض؛ إذ يتعذر تثبيت العدسة في وجود مرفقاتها. وللحصول على مزيد من التفاصيل حول أنواع العدسات التي يمكن تثبيتها بالجهاز و التعليمات الخاصة بإز التها، راجع تعليمات تشغيل العدسة.
  - لا يمكن تثبيت أنواع أخرى من العدسات بهذا الجهاز.

#### تثبيت العدسة

قم بإزالة الغطاء الواقي من الغبار من جهاز العرض.

٢. انزع غطاء العدسة الموجود خلف العدسة.

٣. أدخل العدسة بجهاز العرض مع توجيه النتوء ذي العلامة الصفراء بالعدسة لأعلى.
يوجد شق للتوجيه بفتحة إدخال العدسة بالجهاز . أدخل العدسة ببطء مع مر اعاة إبقاء الشق عند الزاوية نفسها.

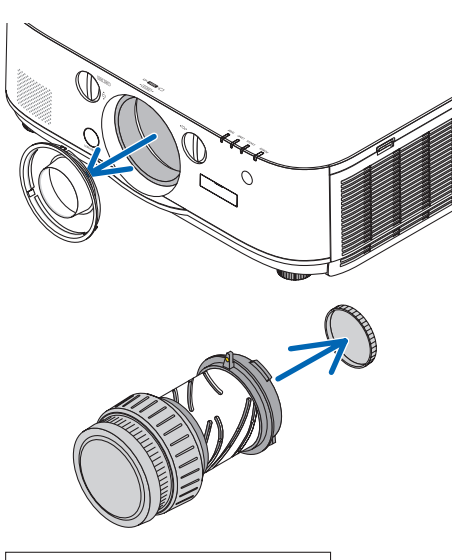

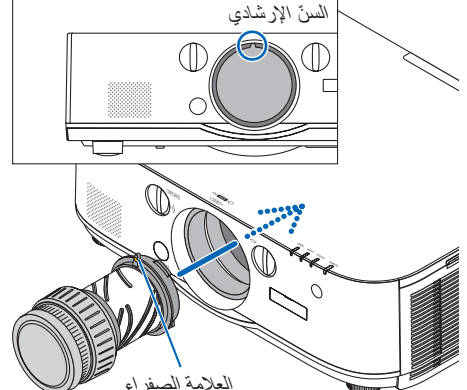

 أدر العدسة في اتجاه عقارب الساعة. أدر العدسة لحين سماع صوت طقطقة. العدسة مثبتة الأن بجهاز العرض.

تلميح: تثبيت مسمار حماية العدسة من السرقة

يصعُب إز الة العدسة بسهولة.

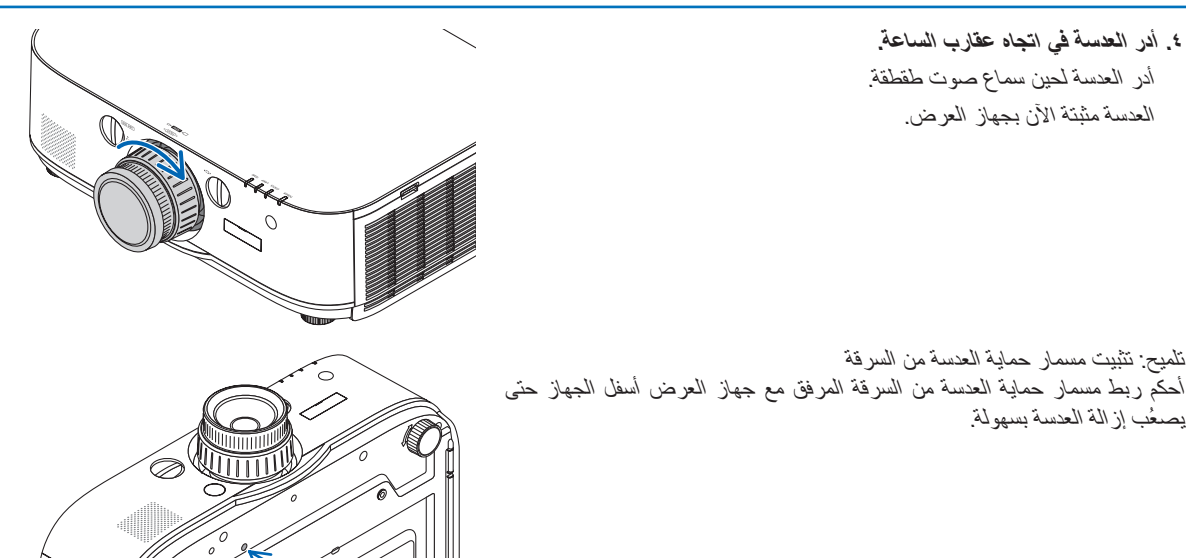

#### إزالة العدسة

 أثناء الضغط الكامل على زر تحرير العدسة الموجود باللوحة الأمامية لجهاز العرض، أدر العدسة عكس اتجاه عقارب الساعة.

عندئذٍ تخرج العدسة.

ملاحظة:

 تحقق من الجوانب التالية في حال تعذر إز الة وحدة العدسة حتى عند الضغط على زر تحرير العدسة. . تحقق من تركيب مسامير الحماية من السرقة الخاصة بوحدة العدسة من عدمه. ٢. قد يُقفل زر تحرير العدسة أحيانًا. وفي هذه الحالة، أدر العدسة بالكامل إلى اليمين. ويتحرر عندئذٍ قفل زر تحرير العدسة.

#### ٢. أخرج العدسة من جهاز العرض ببطء.

- بعد إخراج العدسة، قم بتركيب غطائي العدسة (الأمامي والخلفي) المرفقين مع العدسة قبل تخزينها.
- فى حال عدم تركيب أية عدسة بجهاز العرض، قم بتركيب الغطاء الواقى من الأتربة والمرفق مع جهاز العرض.

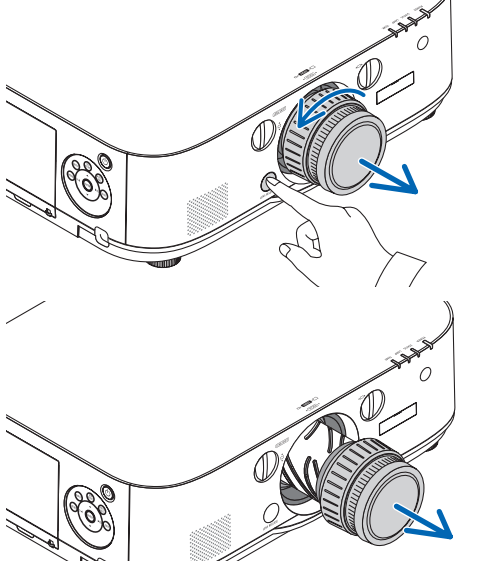

# 2 التوصيل

يمكن استخدام كبل حاسب آلي أو كبل BNC (من النوع خماسي النواة) أو كبل HDMI أو كبل DisplayPort للتوصيل بحاسب آلي. كبل التوصيل غير مرفق بجهاز العرض، لذا جهزً كبلاً مناسبًا للتوصيل. يرجى أن تقوم بتجهيز كبل مناسب للقيام بالتوصيل.

#### توصيل إشارة RGB التناظرية

- قم بتوصيل كبل الحاسب الآلي بطرف خرج الشاشة (D-Sub صغير مزود بـ ١٥ سنًا) الموجود بالحاسب الآلي وطرفية دخل الفيديو الخاص بالحاسب الآلي بجهاز العرض. يرجى استخدام كبل حاسب آلي مزود بحلقة حديدية.
- عند توصيل طرف خرج الشاشة (D-Sub صغير مزود بـ ١٥ سنًا) الموجود بالحاسب الآلي بطرفية دخل فيديو BNC، فاحرص عندئذ على استخدام كبل تحويل لتحويل كبل BNC (خماسي النواة) إلى كبل D-Sub صغير مزود بـ ١٥ سنًا.

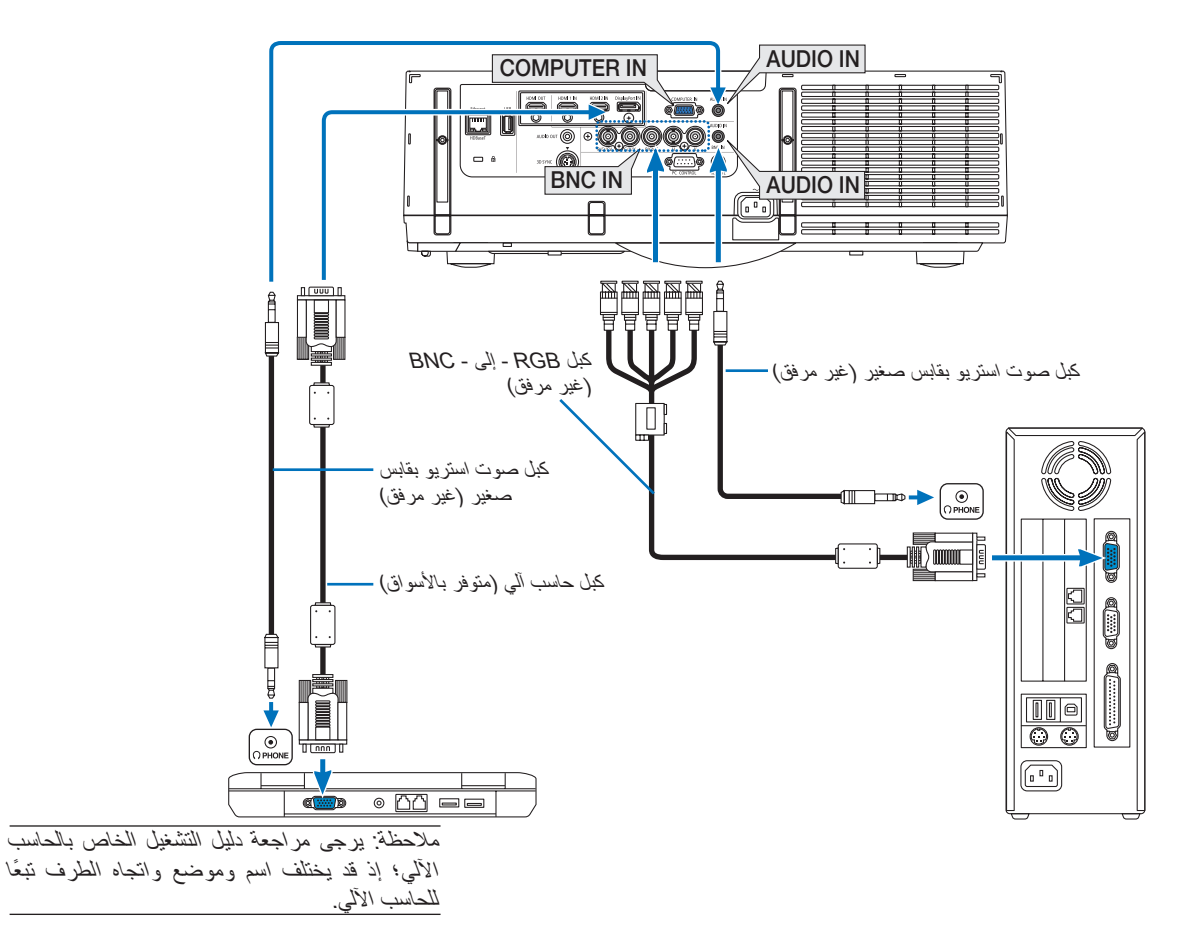

حدد اسم المصدر لمنفذ توصيل الدخل الصحيح بعد تشغيل جهاز العرض.

| زر في وحدة التحكم عن بعد | زر INPUT (الدخل) الموجود في حاوية<br>جهاز العرض | منفذ توصيل الدخل                  |
|--------------------------|-------------------------------------------------|-----------------------------------|
| (حاسب آلي) 7/COMPUTER    | ۲:COMPUTER 🎟                                    | دخل (دخل COMPUTER IN<br>الکمبيوتر |
| 4/BNC                    | 4:BNC <b>●</b> ×₅                               | (BNC ادخل BNC IN                  |

## توصيل إشارة RGB الرقمية

- قم بتوصيل كبل HDMI المتوفر بالأسواق بين منفذ توصيل خرج HDMI الخاص بالحاسب الآلي ومنفذ توصيل دخل HDMI1 أو HDMI2 الخاص بجهاز العرض.
- قم بتوصيل كبل DisplayPort المتوفر بالأسواق بين منفذ توصيل خرج DisplayPort الخاص بالحاسب الآلي ومنفذ توصيل دخل DisplayPort الخاص بجهاز العرض.

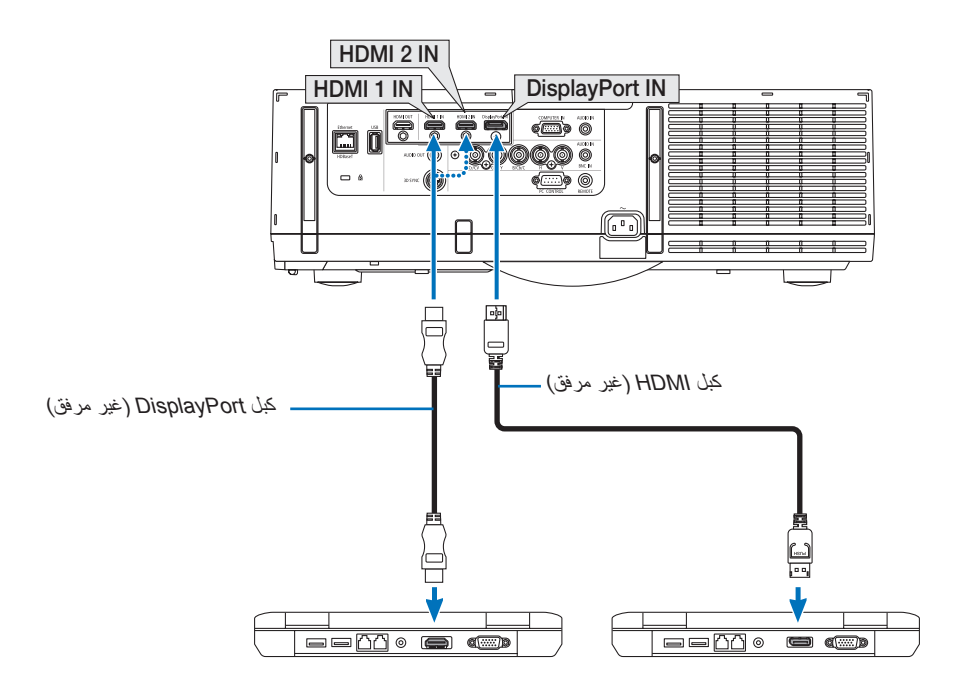

حدد اسم المصدر لمنفذ توصيل الدخل الصحيح بعد تشغيل جهاز العرض.

| زر في وحدة التحكم عن بعد   | زر INPUT (الدخل) الموجود في حاوية<br>جهاز العرض | منفذ توصيل الدخل               |
|----------------------------|-------------------------------------------------|--------------------------------|
| 1/HDMI 1                   | 1.HDMI 1 📟                                      | (HDMI 2 دخل HDMI 1 IN          |
| 2/HDMI 2                   | 2.HDMI 2 🥽                                      | (HDMI 2 IN (دخل HDMI 2 IN      |
| منفذ الشاشة) 3/DisplayPort | منفذ الشاشة) 3. DisplayPort 💳                   | لنفذ DisplayPort IN<br>الشاشة) |

#### التنبيهات اللازمة عند توصيل كبل HDMI

استخدم كبل ®HDMI معتمد عالي السرعة أو كبل ®HDMI عالي السرعة ومزود بتقنية Ethernet.

#### التنبيهات اللازمة عند توصيل كبل DisplayPort

استخدم کبل DisplayPort معتمد.

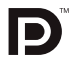

- · قد يستغرق عرض الصورة بعض الوقت، وذلك تبعًا لنوع الحاسب الألي.
- تشتمل بعض كبلات DisplayPort (المتوفرة بالأسواق) على أقفال خاصة بها.
- لفصل توصيل الكبل، اضغط على الزر الموجود أعلى منفذ توصيل الكبل ثم اسحب الكبل للخارج.
- يمكن إمداد الجهاز المتصل بالطاقة من طرفية دخل Display Port (منفذ الشاشة) (١,٦٥ وات كحد أقصى)؛ إلا أنه لن يتم إمداد الحاسب الآلى بالطاقة.
- قد لا يتم في بعض الحالات عرض الصورة، وذلك عند اتصال الإشارات الصادرة من جهاز يستخدم مهايئ محوّل إشارات بمنفذ توصيل دخل DisplayPort.
  - عند اتصال منفذ توصيل خرج HDMI الخاص بالحاسب الآلي بمنفذ توصيل دخل DisplayPort، استخدم محوّلاً (متوفر بالأسواق).

#### التنبيهات اللازمة عند استخدام إشارة DVI

إذا تضمن الحاسب الآلي منفذ توصيل خرج DVI، استخدم كبل محوّل متوفر بالأسواق لتوصيل الحاسب الآلي بمنفذ توصيل دخل HDMI أو HDMI أو BNC الخاص بجهاز العرض (لا يمكن إدخال سوى إشارات الفيديو الرقمية فحسب). قم أيضًا بتوصيل خرج صوت الحاسب الآلي بمنفذ توصيل دخل صوت BNC الخاص بجهاز العرض. وفي هذه الحالة، احرص على تبديل إعدادات HDMI1 أو HDMI2 في اختيار الصوت بقائمة المعلومات المعروضة على الشاشة بجهاز العرض إلى [BNC]. (-> صفحة ١٢٧)

لتوصيل منفذ توصيل خرج DVI الخاص بالحاسب الآلي بمنفذ توصيل دخل DisplayPort الخاص بجهاز العرض، استخدم أحد المحوّلات المتوفرة بالأسواق.

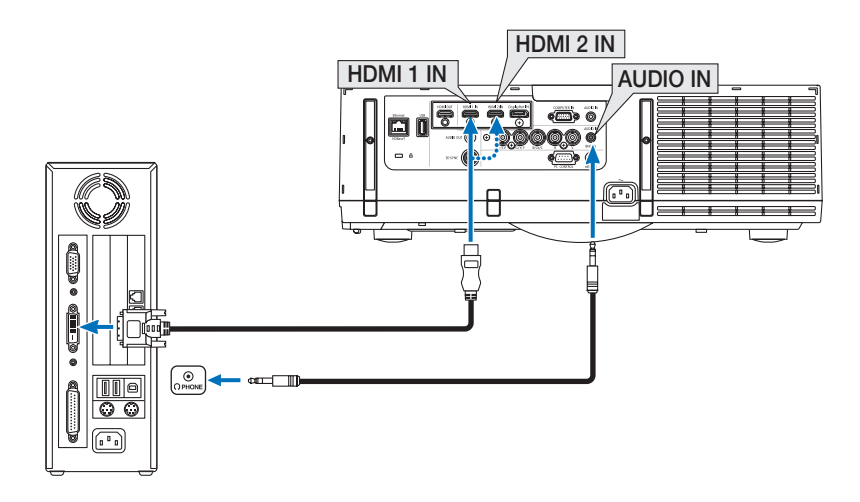

#### ملاحظة: عند عرض إشارة DVI الرقمية

- أوقف تشغيل كلٍ من الحاسب الآلي وجهاز العرض قبل بدء التوصيل.
- قم بخفض إعداد صوت الحاسب الآلي قبل توصيل كبل الصوت بمنفذ توصيل سماعات الرأس. عند الاستخدام مع حاسب آلي متصل بجهاز العرض، اضبط مستوى الصوت لكل من جهاز العرض والحاسب الآلي حتى يمكنك ضبط مستوى الصوت المناسب.
  - إذا كان الحاسب الآلي يشتمل على منفذ توصيل خرج صوت من نوع المقبس الصغير ، فإنذا نوصي بتوصيل كبل الصوت بمنفذ التوصيل هذا.
    - عند توصيل نظام فيديو بواسطة محوّل مسح وما إلى ذلك، فقد لا يحدث تصحيح للعرض أثناء التقديم السريع أو الإرجاع السريع.
- استخدم كبل DVI-إلى-HDMI يتوافق مع DDWG (مجموعة العمل الخاصة بالعرض الرقمي) DVI (وسائل الاتصال الرقمية المرئية) الإصدار ١,٠ القياسي.
   كما ينبغي أن يكون طول الكبل في حدود ١٩٧ بوصة إهم.
  - أوقف تشغيل جهاز العرض والكمبيوتر قبل توصيل كبل DVI- إلى -HDMI.
  - لعرض إحدى الإشارات الرقمية DVI: قم بتوصيل الكبلات وتشغيل جهاز العرض ثم اختر منفذ دخل HDMI. وأخيرًا، قم بتشغيل الحاسب الآلي.
- قد يؤدي الإخفاق في القيام بذلك إلى عدم تنشيط الخرج الرقمي لبطاقة الرسوم مما ينتج عنه عدم عرض أية صور. وفي حالة حدوث ذلك، أعد تشغيل الكمببوتر. • تحتوي بعض بطاقات الرسوم على كلاً من RGB التناظري (منفذ كبل D-Sub مزود بعدد ١٥ دبوسًا) ومخارج DVI (أو DFP). وقد ينتج عن استخدام موصل D-Sub مزود بعدد ١٥ دبوسًا عدم عرض أية صور من الخرج الرقمي لبطاقة الرسوم.
- لا تفصل كبل DVI- إلى -HDMI أثناء عملٌ جهاز العرض. وفي حال فصل كبل الإشارة وإعادة توصيله مرةً أخرى، قد لا تعرض الصور بشكلٍ صحيح. وفي حالة حدوث ذلك، أعد تشغيل الكمبيوتر.
- تدعم منافذ توصيل دخل فيديو COMPUTER (الحاسب الآلي) وظيفة التوصيل والتشغيل بنظام التشغيل Windows. في حين لا يدعم منفذ توصيل دخل فيديو BNC وظيفة التوصيل والتشغيل بنظام التشغيل Windows.
- قد يستلزم الأمر توفير مهايئ إشارة جهاز Mac (متوفر بالأسواق) لتوصيل حاسب Mac. لتوصيل حاسب Mac مزود بـ Mini DisplayPort → Mini DisplayPort صغير)، استخدم كبل محوّل DisplayPort → Mini DisplayPort متوفر بالأسواق.

توصيل شاشة خارجية

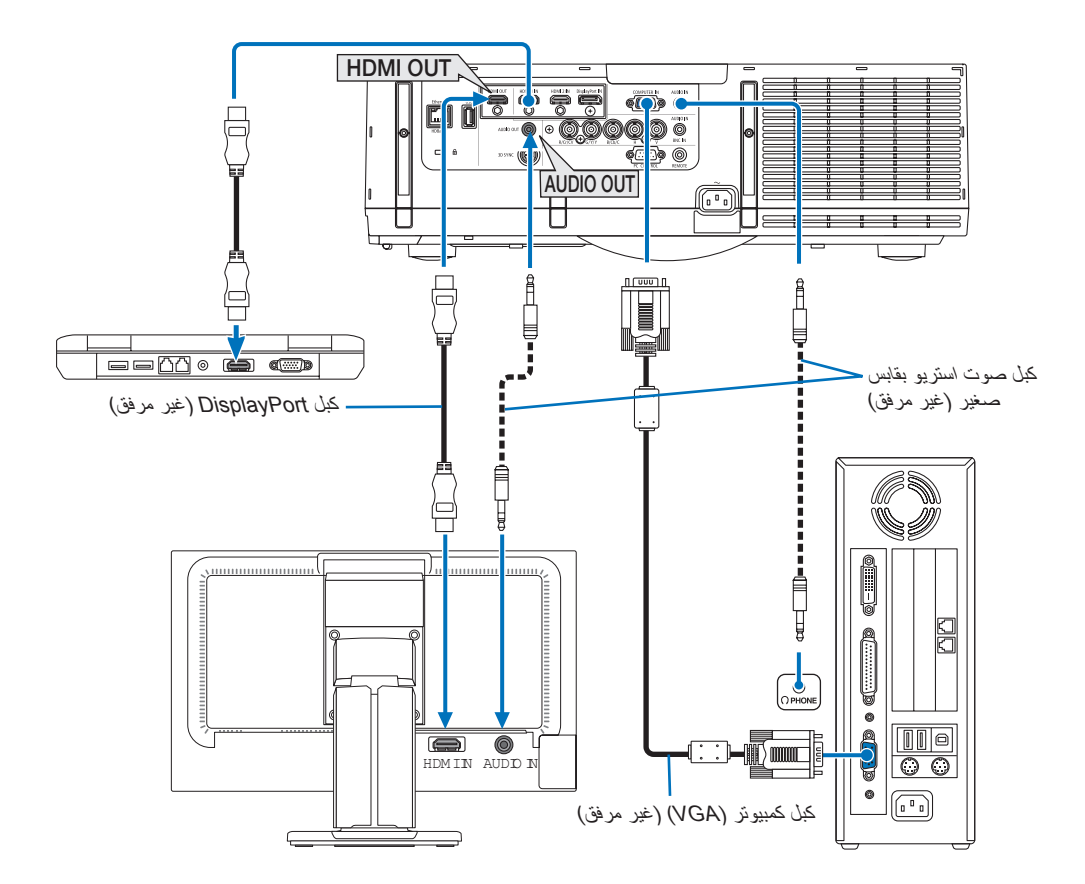

يمكنك توصيل شاشة خارجية منفصلة بجهاز العرض خاصتك لمشاهدة الصورة التناظرية المعروضة على جهاز الكمبيوتر على الشاشة في ذات الوقت. • يرجى الرجوع إلى صفحة ٢٧ عند عرض شاشة [PIP/PICTURE BY PICTURE] (صورة داخل صورة/صور متتابعة).

ملاحظة:

- عند توصيل إشارات HDMI، قم بتشغيل جهاز الفيديو الموجود على جانب الخرج واحتفظ به متصلاً قبل إنخال إشارات الفيديو إلى هذا الجهاز؛ علمًا بأنه روعي تزويد أطراف خرج HDMI لجهاز العرض بوظانف المُكرر . وعندما يتم توصيل جهاز بطرف توصيل خرج HDMI، يتم تحديد دقة إشارة الخرج وفقًا للدقة التي يدعمها الجهاز المتصل.
  - يؤدي توصيل وفصل كابل HDMI أو اختبار مصدر دخل آخر بجهاز العرض الثاني وأجهزة العرض اللاحقة إلى تعطيل وظيفة مُكرر HDMI.
- في حالة طرف خرج HDMI الخاص بجهاز العرض، فإن العدد النظري للوحدات التي يمكن توصيلها في سلسلة ما يبلغ سبع وحدات. وقد يقل أقصى عدد للوحدات التي يمكن توصيلها بفعل الأجواء الخارجية وجودة الإشارة والكبل، إلى غير ذلك. وقد يختلف عدد الوحدات التي يمكن توصيلها وفقًا لإصدار HDCP والقيود المفروضة على عدد وحدات مُكرر HDCP في الجهاز المصدر وجودة الكبل؛ علمًا بأن النظام بأكمله يحتاج إلى الفحص المسبق عند إنشاء أحد الأنظمة.
  - عند توصيل جهاز الصوت، يتم تعطيل مكبر صوت جهاز العرض.
- لإخراج صوت من طرف خرج الصوت عندما لا يكون طرفية الدخل "COMPUTER IN" (دخل الحاسب الآلي) أو "BNC IN" (دخل BNC)، اختر [BNC] من [AUDIO SELECT] (دخل BNC)، اختر [BNC]
- عند ضبط إعداد [STANDBY MODE] (وضع الاستعداد) على [NORMAL] (عادي)، فلن يتم إخراج الفيديو والصوت عند تحويل جهاز العرض إلى وضع الاستعداد. قم بضبط وضع الاستعداد لـ [NETWORK STANDBY] (وضع استعداد الشبكة) لطر از ات MM. بالنسبة لطر از ات HDBaseT فقم بضبط وضع الاستعداد على [HDBaseT STANDBY] (استعداد HDBaseT)، ثم قم بتشغيل وحدة الإمداد بالطاقة لجهاز الإرسال والحفاظ عليها في حالة إتصال.
- بالنسبة لطرازات HDBaseT ، فلن يتم إخراج إشارات HDMI عندما يكون [STANDBY MODE] (وضع الاستعداد) لجهاز العرض مضبوطًا على الوضع [NORMAL] (عادي). و لإخراج إشارات HDMI، اضبط إعداد [STANDBY MODE] (وضع الاستعداد) على [HDBaseT STANDBY] (استعداد (HDBaseT)، ثم قم بتشغيل وحدة الإمداد بالطاقة لجهاز الإرسال واحتفظ بها في حالة اتصال.
- لا يعتبر كل من إشارة الفيديو المركب الصادرة عن كل موصتل دخل كجهاز الحاسب الآلي وفيديو BNC وفيديو BNC وكذلك إشارة فيديو S الصادرة عن دخل فيديو (PNC (Y/C) الموصل خرجًا من موصل HDMI OUT لجهاز العرض هذا.

## توصيل مشغل أقراص Blu-ray أو أي جهاز آخر لعرض الصوت والصورة

إشارة الفيديو المركب/اتصال إشارة الفيديو فائق الجودة

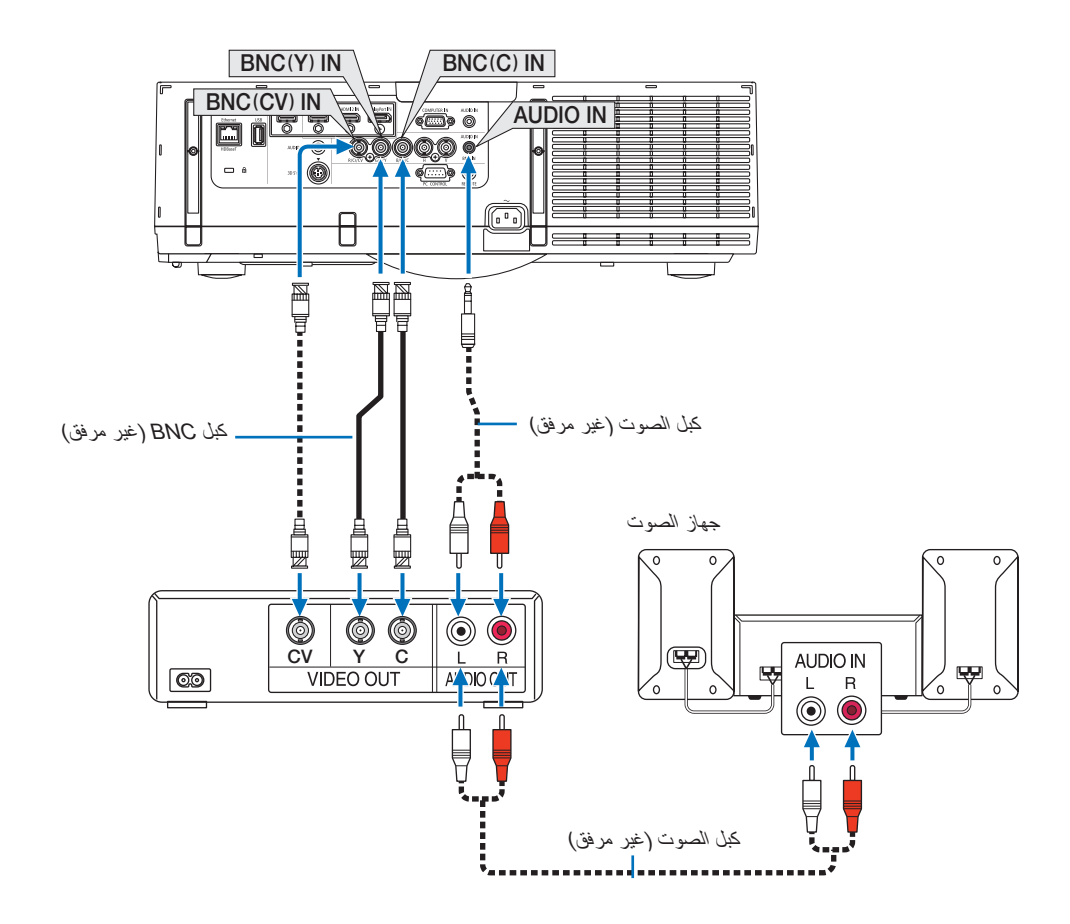

حدد اسم المصدر لمنفذ توصيل الدخل الصحيح بعد تشغيل جهاز العرض.

| زر في وحدة التحكم عن بعد | زر INPUT (الدخل) الموجود في حاوية<br>جهاز العرض | منفذ توصيل الدخل              |
|--------------------------|-------------------------------------------------|-------------------------------|
| 5/BNC(CV)                | 5:BNC(CV) III                                   | دخل) BNC(CV) IN<br>(BNC(CV)   |
| 6/BNC(Y/C)               | 6:BNC(Y/C)                                      | دخل) BNC(Y/C) IN<br>(BNC(Y/C) |

ملاحظة:

• تعد أطراف دخل صوت BNC (CV) تناظرية/مركب) و BNC (CV) و BNC (Y/C) مشتركة.

توصيل دخل مركب

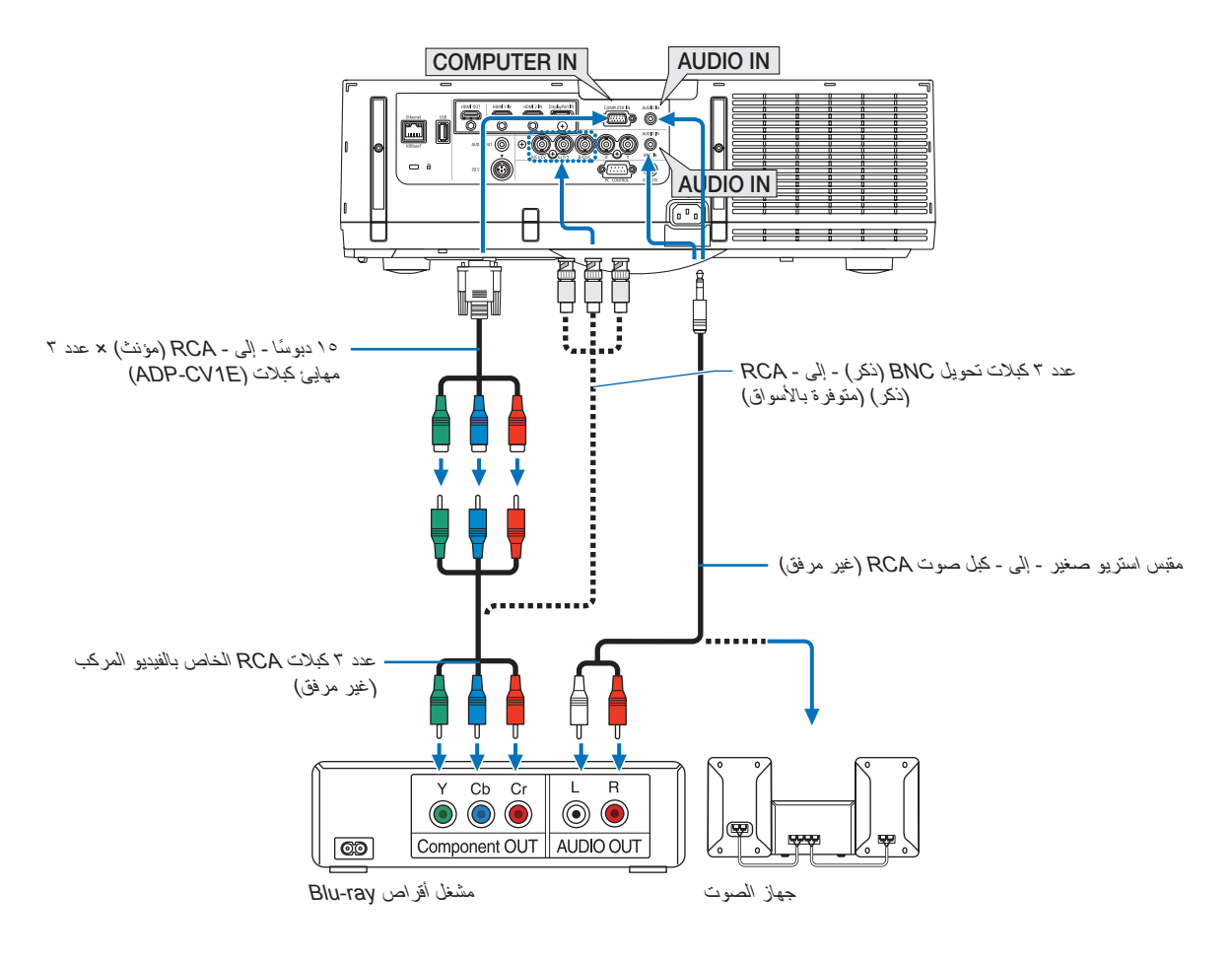

حدد اسم المصدر لمنفذ توصيل الدخل الصحيح بعد تشغيل جهاز العرض.

| زر في وحدة التحكم عن بعد                                                            | زر INPUT (الدخل) الموجود في حاوية<br>جهاز العرض | منفذ توصيل الدخل              |
|-------------------------------------------------------------------------------------|-------------------------------------------------|-------------------------------|
| 7/COMPUTER ( </td <td>تى) 7:COMPUTER 📼</td> <td>دخل COMPUTER IN<br/>الكمبيوتر)</td> | تى) 7:COMPUTER 📼                                | دخل COMPUTER IN<br>الكمبيوتر) |
| 4/BNC                                                                               | 4:BNC <b>●</b> ×₅                               | (BNC IN (دخل                  |

ملاحظة:

- عند ضبط تنسيق الإشارة على [AUTO] (تلقاني) (الإعداد الافتراضي للمصنع عند شحن الجهاز)، يتم تمييز وتبديل كلٍ من إشارة الحاسب الآلي وإشارة الفيديو المركب تلقائيًا. وفي حال تعذر تمييز الإشارات، اختر [COMPONENT] (مركب) أسفل [ADJUST] (ضبط) ← [VIDEO] (فيديو) ← [SIGNAL] [TYPE] (نوع الإشارة) من قائمة المعلومات المعروضة على الشائشة لجهاز العرض.
  - للتوصيل بجهّاز فيديو مزود بمنفذ توصيل D، فما عليك سوى استخدام مهايئ محوّل لمنفذ توصيل D والذي يُباع منفصلاً (طراز ADP-DT1E).

#### توصيل دخل HDMI

يمكنك توصيل خرج HDMI الخاص بمشغل أقراص Blu-ray أو مشغل الأقراص الثابتة أو الحاسب المحمول بمنفذ توصيل HDMI 1 IN (دخل HDMI 1 I الحاص بجهاز العرض. HDMI 2 IN (دخل HDMI 2 I الخاص بجهاز العرض.

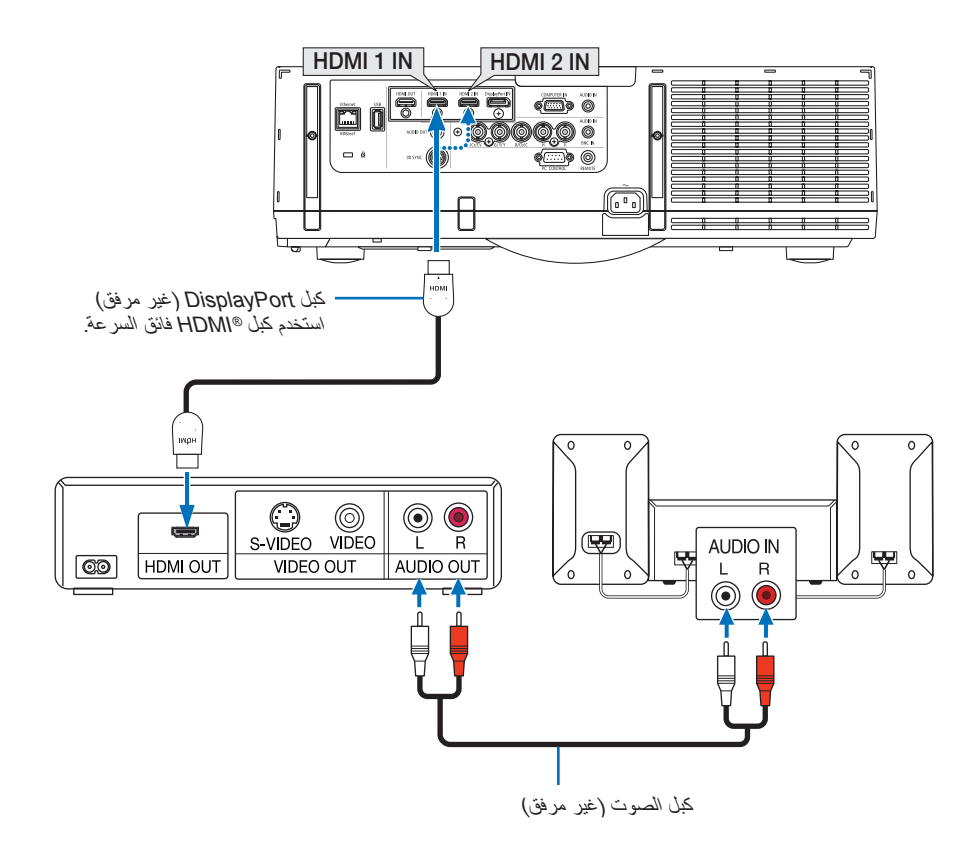

| زر في وحدة التحكم عن بعد | زر INPUT (الدخل) الموجود في حاوية<br>جهاز العرض | منفذ توصيل الدخل          |
|--------------------------|-------------------------------------------------|---------------------------|
| 1/HDMI 1                 | 1.HDMI 1 📟                                      | (HDMI 2 دخل) HDMI 1 IN    |
| 2/HDMI 2                 | 2.HDMI 2 📟                                      | (HDMI 2 IN (دخل HDMI 2 IN |

#### تلميح: بالنسبة لمستخدمي أجهزة الصوت والصورة مع موصل HDMI:

حدد "Enhanced" (مدعوم) بدلاً من "Normal" (عادي) إذا كان خرج HDM قابلاً للتبديل بين "Enhanced" (مدعوم) و "Normal" (عادي). حيث يساعد ذلك على تحسين مستوى التباين وتفاصيل الأجزاء الداكنة من الصورة.

لمزيد من المعلومات حول الإعدادات، ر اجع دليل التعليمات الخاص بأجهزة الصوت والصورة التي سيتم توصيلها.

- يمكنك ضبط إعدادات مستوى الفيديو الخاصة بجهاز العرض وفقًا لمستوى الفيديو الخاص بمشغل أقراص Blu-ray؛ وذلك عند توصيل منفذ توصيل HDMI 1 (دخل HDMI 2 IN) أو HDMI 2 IN (دخل HDMI 2 IN) بجهاز العرض مع مشغل أقراص Blu-ray. اختر من القائمة [ADJUST] (ضبط) ~ [VIDEO] (فيديو) ~ [NUIDEO] (فيديو) ~ [NUIDEO] (فيديو) ما يعدون الفيديو) وقم بإجراء الإعدادات اللازمة.
  - إذا لم تتمكن من سماع صوت دخل HDMI، اختر من القائمة [AUDIO SELECT] (تحديد الصوت) → [HDMI1] أو [HDMI2].
- في حال عدم إخراج صوت دخل HDMI، تحقق من ضبط [SOURCE OPTIONS] (خيارات المصدر) → [AUDIO SELECT] (تحديد الصوت)
   → على [HDMI] أو [HDMI] من قائمة المعلومات المعروضة على الشاشة الخاصة بجهاز العرض. (→ صفحة 127)

## التوصيل بجهاز الإرسال الذي يعمل بتقنية HDBaseT (يباع منفصلًا) (موديلات HDBaseT)

تعد تقنية HDBaseT معيار اتصال قياسي للأجهزة المنزلية تم إنشاؤه بواسطة تحالف شركات HDBaseT Alliance.

استخدم كبل LAN متوفر بالأسواق لتوصيل منفذ Ethernet/HDBase الموجود بجهاز العرض (RJ-45) بجهاز الإرسال الذي يعمل بتقنية HDBaseT والمتوفر بالأسواق.

يدعم منفذ HDBaseT/Ethernet الموجود بجهاز العرض إشارات (HDCP) HDMI الصادرة من أجهزة الإرسال، بالإضافة إلى إشارات التحكم الصادرة من الأجهزة الخارجية (تسلسلي، LAN) وإشارات وحدة التحكم عن بعد (أوامر تعمل بالأشعة تحت الحمراء).

يرجى الرجوع إلى دليل المالك المرفق مع جهاز الإرسال الذي يعمل بتقنية HDBaseT لمعرفة كيفية توصيله مع الأجهزة الخارجية.

#### مثال على التوصيل

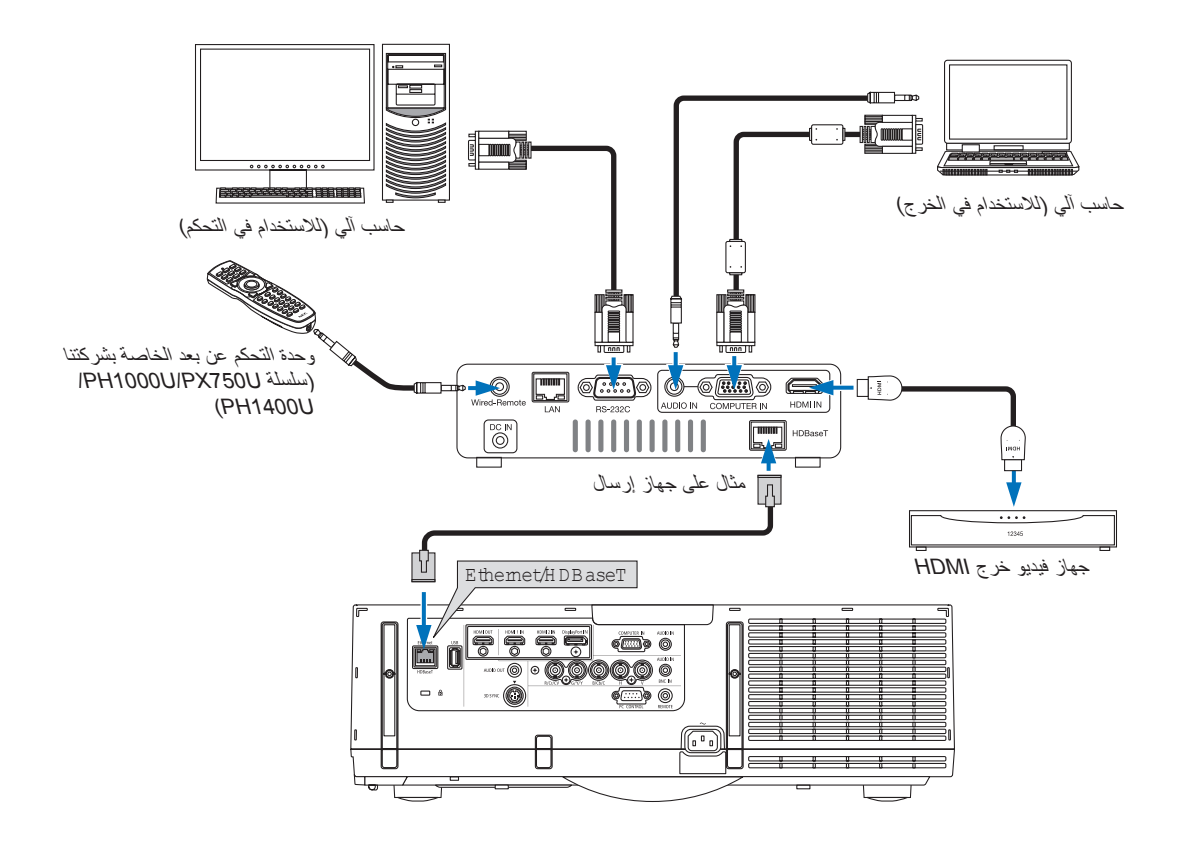

ملاحظة:

- يرجى استخدام كبل مزدوج مجدول ومحمي (STP) من الفنَّة ٥هـ أو أعلى لكبل LAN (متوفر بالأسواق).
  - تبلغ أقصى مسافة إرسال عبر كبل LAN ، ١٠٠ م (تبلغ المسافة القصوى ٧٠ م لإشارة 4K)
- برجى عدم استخدام أي أجهزة إرسال أخرى بين جهاز العرض وجهاز الإرسال؛ إذ قد تنخفض جودة الصورة نتيجةً لذلك.
- يظل عمل جهاز العرض هذا مع جميع أجهزة الإرسال التي تعمل بنقنية HDBaseT والمتوفرة بالأسواق أمرًا غير مؤكد.

#### الإسقاط العمودي (الاتجاه العمودي)

يمكن عرض الصور العمودية الصادرة من الحاسب الألي من خلال تركيب جهاز العرض في اتجاهٍ عموديّ. يتم تدوير جميع الشاشات مثل قائمة المعلومات المعروضة على الشاشة في عكس اتجاه عقارب الساعة.

يأتي جهاز العرض مزودًا بمستشعر للكشف تلقائيًا عن حالة التركيب. عند تركيب جهاز العرض في تهيئة عمودية لأول مرة مع توجيه إضاءة المصباح لأعلى، يتم عرض رسالة تنبيه للإشارة إلى إمكانية انخفاض وقت تشغيل المصباح. تختفي تلك الرسالة تلقائيًا عند عودة حالة التركيب لجهاز العرض إلى الحالة الأصلية.

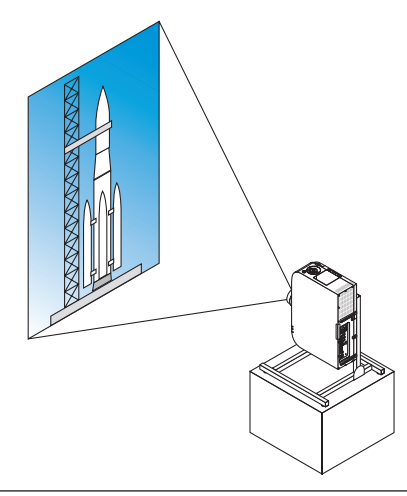

#### الاحتياطات الواجبة أثناء التركيب

- · يرجى عدم تركيب جهاز العرض في اتجاهٍ عمودي أعلى الأرضية أو الطاولة مباشرةً؛ إذ قد تتعرض فتحة دخول الهواء للانسداد؛ الأمر الذي يؤدي إلى ارتفاع حرارة جهاز العرض واحتمالية نشوب حريق وحدوث عطل.
- للتركيب العمودي، قم بتركيب جهاز العرض مع توجيه فتحة دخول الهواء (المرشح) لأسفل. ويتطلب هذا التركيب تجهيز حامل لدعم جهاز العرض.
   وفي هذه الحالة فإنه يجب تصميم الحامل بحيث يقع مركز الجاذبية لجهاز العرض ضمن قواعد الحامل. وإذا لم يتمّ الأمر على هذا النحو، فقد يسقط جهاز العرض العرض وينجم عن ذلك وقوع إصابات وحدوث تلف وعطل.
  - لا تستخدم وظيفة إزاحة العدسة عند إجراء الإسقاط العمودي. استخدم موضع آلية إزاحة العدسة في المنتصف (منتصف العدسة).

#### ملاحظة:

- يُقدر موعد استبدال المصباح (كدليل)\* بحوالي ٢٠٠٠ ساعة للإسقاط العمودي.
   وقت الاستبدال غير مؤكد.
- عند تركيب جهاز العرض في تهيئة عمودية لأول مرة، فإنه يتعذر استخدام الإسقاط العمودي عند تخطي عدد ساعات استخدام المصباح المبينة أسفل [.INFO] (معلومات) → [USAGE TIME] (وقت الاستخدام) → [LAMP HOURS USED] (ساعات استخدام المصباح) في قائمة المعلومات المعروضة على الشاشة لـ ١٩٠٠ ساعة.
  - عند ضبط [FAN MODE] (وضع العروحة) على وضع مغاير لإعداد [AUTO] (تلقائي)، فلا يمكن حينها استخدام الإسقاط العمودي.

#### شروط التصميم والتصنيع الخاصة بالحامل

يرجى الاتصال بمزود خدمات تركيب لطلب تصميم وتصنيع حامل مُخصص كي يُستخدم للإسقاط العمودي. ويرجى التأكد من الوفاء بالشروط التالية عند تصميم الحامل.

- عمل فتحة لا يقل حجمها عن ٣١٠ × ١٧٠ مم كي لا تتسبب في إعاقة فتحة دخول الهواء/مرشح جهاز العرض.
  - إبعاد فتحة دخول الهواء بجهاز العرض عن الأرضية بمسافة لا تقل عن ١٣٠ مم (لفتحة غطاء المرشح).
    - ۳. استخدم فتحات المسامير الأربع والموجودة بالجانب الخلفي للجهاز لإحكام تثبيته بالحامل.

بعدا مركز فتحة المسمار: ۲۰۰ × ۲۰۰ مم

بعد فتحة المسمار بجهاز العرض: مقاس M4 وأقصى عمق يبلغ ٨ مم.

- \* يرجى تصميم الحامل بحيث لا تتلامس القواعد الخلفية الموجودة في الجانب الخلفي من جهاز العرض مع الحامل. ويمكن تدوير القواعد الأمامية وإزالتها.
  - ٤. آلية الضبط الأفقي (على سبيل المثال، براغي وصواميل في أربعة مواقع)
    - . يرجى تصميم الحامل بحيث لا ينقلب بسهولة.
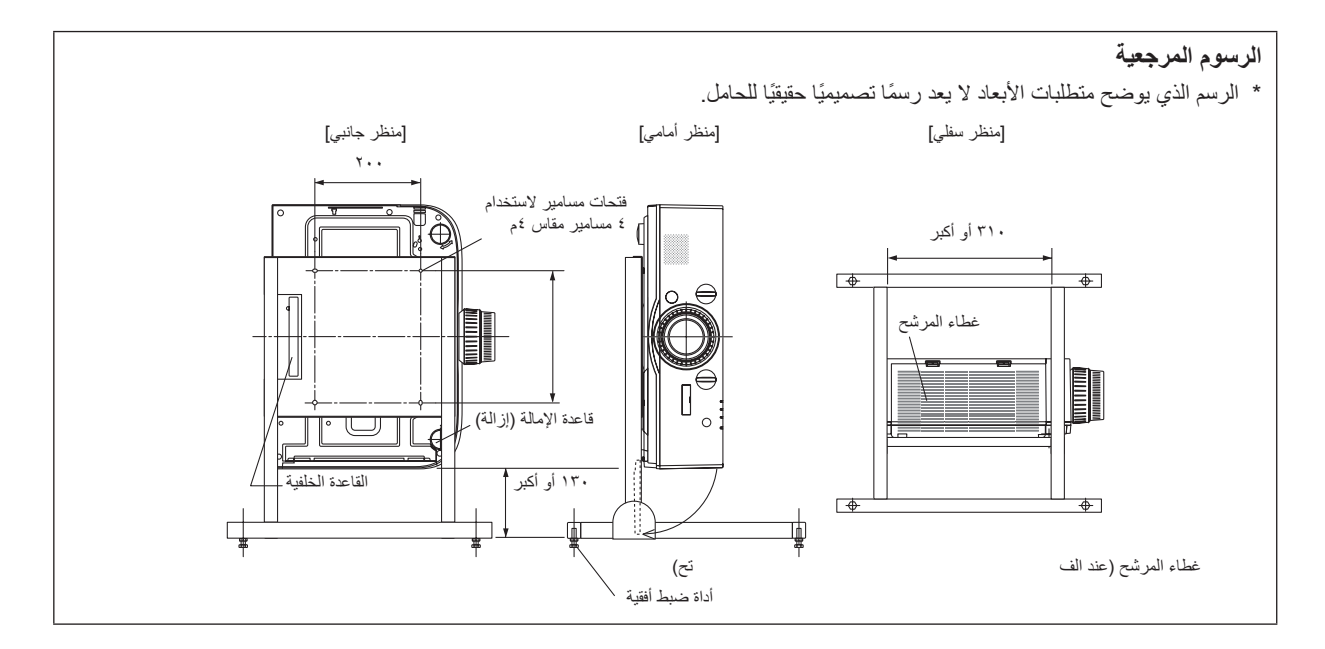

### طريقة تأمين إزاحة العدسة

- اسحب غطاء ذراع التأمين باتجاهك لإزالته.
- يتعذر فصل الغطاء عن جهاز العرض.

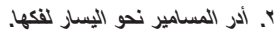

يتعذر إز الة المسامير.

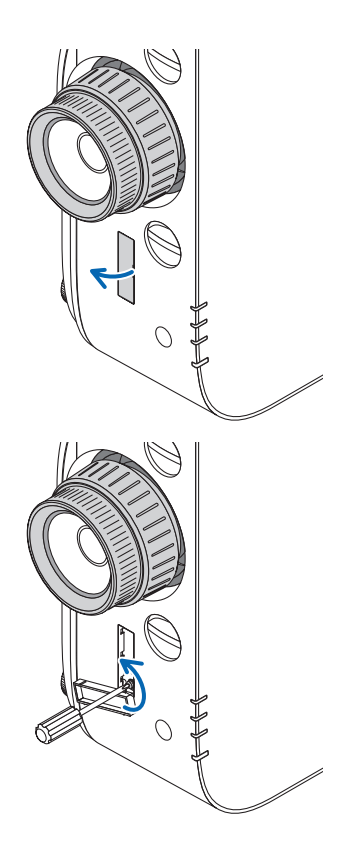

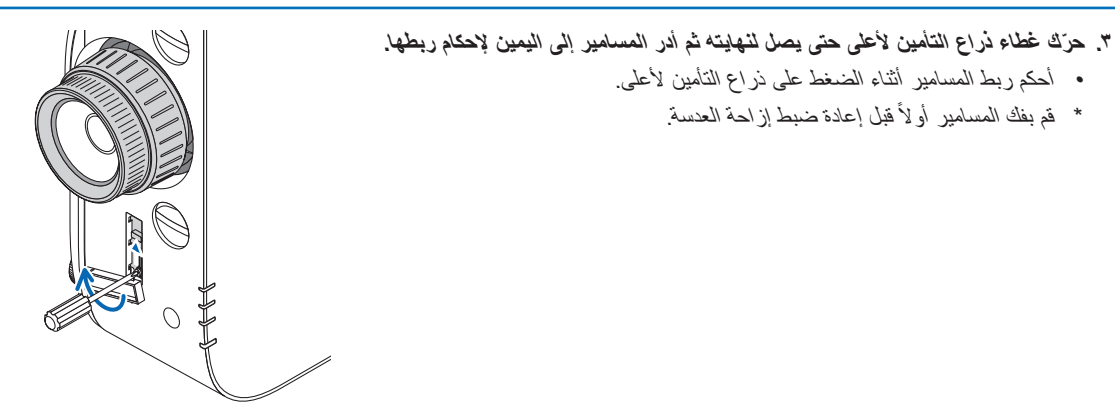

٤. ثبّت أغطية أذرع التأمين الأربعة.

ملاحظة:

- حدد موضع الشاشة أو لاً قبل استخدام أذرع التأمين. لا تقم بإدارة عجلة الزووم أثناء استخدام ذراع التأمين. ويرجى عدم إز الة العدسة أيضًا. يُستخدم ذراع التأمين لدعم العدسة وليس لتثبيتها. وعليه، فقد يحدث إز احة للشاشة عند لمس العدسة.

#### التوصيل بشبكة اتصال محلية سلكية

يأتي جهاز العرض مزودًا بمنفذ (LAN) Ethernet/HDBaseT)؛ مما يتيح إمكانية توصيل الجهاز بشبكة الاتصال المحلية (LAN) باستخدام كبل LAN. لعمل اتصال بشبكة LAN (شبكة الاتصال المحلية)، فيتعين علك ضبط شبكة الاتصال المحلية في قائمة جهاز العرض. اختر [SETUP] (إعداد) ← [NETWORK] SETTINGS (إعدادات الشبكة) ← [WIRED LAN] (شبكة محلية سلكية). (← صفحة ١٢٣)

# مثال على توصيل شبكة الاتصال المحلية

مثال على توصيل شبكة الاتصال المحلية السلكية

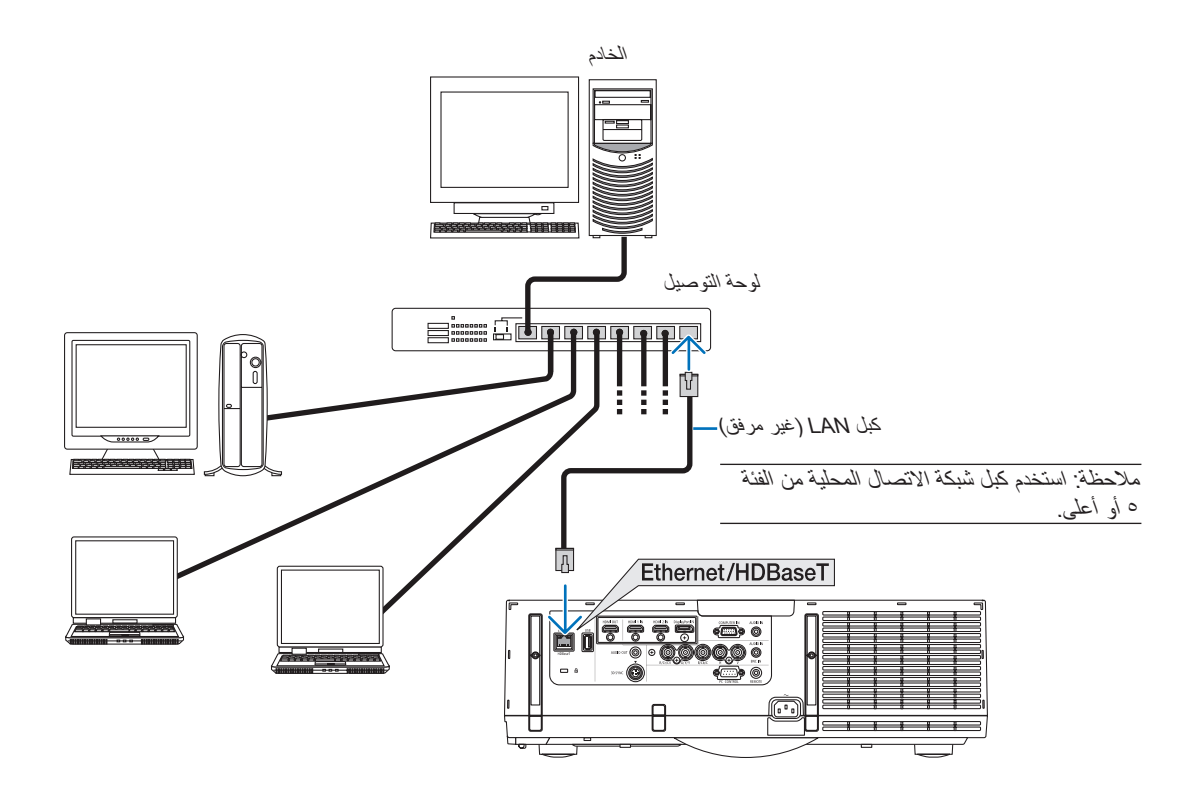

#### الاتصال بشبكة الاتصال المحلية اللاسلكية (تباع منفصلة) (طرازات MM)

تسمح لك وحدة شبكة الاتصال المحلية اللاسلكية التي تباع منفصلة باستخدام بيئة شبكة الاتصال المحلية اللاسلكية. عند استخدام جهاز عرض في بيئة شبكة الاتصال المحلية اللاسلكية، فيجب عندنذ أن يتم عمل عنوان IP والإعدادات الأخرى على جهاز العرض.

#### مهم:

- في حالة استخدام جهاز العرض المزود بوحدة USB الخاصة بشبكة في منطقة يحظر فيها استخدام أجهزة شبكة الاتصال المحلية اللاسلكية، افصل وحدة USB الخاصة بشبكة الاتصال المحلية اللاسلكية، افصل وحدة USB الخاصة بشبكة الاتصال المحلية اللاسلكية عن جهاز العرض.
  - اشتر وحدة USB لشبكة الاتصال المحلية اللاسلكية المناسبة للدولة أو المنطقة التي تعيش فيها.

#### ملاحظة:

يومض المؤشر الأخضر في وحدة USB بشبكة الاتصال المحلية اللاسلكية ليبين أن الوحدة تعمل.

يجب أن يكون مهايئ (أو وحدة) شبكة الاتصال المحلية اللاسلكية الخاص بجهاز الكمبيوتر لديك متوافقًا مع معيار (IEEE802.11b/g/n) الخاص بتقنية Wi-Fi.

#### خطوات إعداد شبكة الاتصال المحلية اللاسلكية

الخطوة 1: وصل وحدة USB الخاصة بشبكة الاتصال المحلية اللاسلكية بجهاز العرض، إذا لزم الأمر.

- المخطوة ٢: قم بعرض [NETWORK SETTINGS(MM]) (اعدادات الشبكة) من [APPLICATION MENU] (قائمة التطبيقات). (-> صفحة ١٠٤٠)
- المخطوة ٣: اختر [WIRELESS LAN] (باعدادات الشبكة) → [WIRELESS LAN] (شبكة الاتصال المحلية (الخطوة ٣: اختر PROFILE) (أوضاع) (أوضاع) (ثم قم بضبط [EASY CONNECTION] (الوضاع) أو [PROFILE 1] (أوضاع ٢). (← صفحة ٢ ٢) (أوضاع ٢) أو [PROFILE 2] (أوضاع ٢). (← صفحة ٢ ٢)

تلميح:

اذهب إلى وظيفة خادم HTTP لضبط [NETWORK SETTINGS] (إعدادات الشبكة) ← [SETTINGS] (الإعدادات) ← [WIRELESS] (لاسلكي) ← [EASY CONNECTION] (الاتصال السهل)، [PROFILE1] (وضع ١) أو [PROFILE2] (وضع ٢).

#### تركيب وحدة شبكة الاتصال المحلية اللاسلكية

#### 🖊 تنبيه:

 توجد وحدة شبكة الاتصال المحلية اللاسلكية مركبة في داخل جهاز العرض. قبل أن يتم تركيبها ، قم بإطفاء الطاقة، وفصل كبل الطاقة، واترك جهاز العرض ليبرد تمامًا. قد يتسبب فك وحدة المرشح أثناء وجهاز العرض لا يزال مشغلًا في وقوع حالات احتراق او صدمات كهربائية جراء ملامسة الأجزاء الداخلية.

ملاحظة:

- وحدة شبكة الاتصال المحلية اللاسلكية لها جانبين، أمامي وخلفي، ويجب أن يتم تركيبها في منفذ شبكة الاتصال المحلية اللاسلكية في الاتجاه المعني. تم تصميم المنفذ،
   بالشكل الذي لا يتيح إمكانية تركيب الوحدة في الاتجاه المضاد، ومحاولة دفع الوحدة للداخل بالقوة قد يلحق أضر ارًا بمنفذ وحدة شبكة الاتصال المحلية اللاسلكية.
- تجنبًا لوقوع أية أضرار جراء الشحنة الكهربائية الاستانيكية، فاحرص على ملامسة أي جسم معدني بالقرب منك (مقبض باب أو إطار ألومنيوم أو ما شابه) قبل ملامسة وحدة شبكة الاتصال المحلية اللاسلكية وذلك لمنع الشحنة الكهربائية الاستانيكية من الوصول إلى جسمك.
- افصل كبل الطاقة عند القيام بأعمال تركيب وفك وحدة شبكة الاتصال المحلية اللاسلكية.
   القيام بأعمال فك وتركيب وحدة شبكة الاتصال المحلية الاسلكية بينما كبل الطاقة لا يز ال موصلاً بجهاز العرض قد يتسبب في الحاق أضر ار بوحدة شبكة الاتصال المحلية اللاسلكية أو الحاق أعطال بجهاز العرض. إذا كان جهاز العرض عرضة للأعطال، فقك بإطفاء طاقة جهاز العرض، وافصل كبل الطاقة، ثم أعد توصيل كبل الطاقة مرة أخرى.
- لا تقم بتوصيل أجهزة USB أخرى غير وحدة شبكة الاتصال المحلية اللاسلكية بمنفذ (LAN) USB بداخل الهيكل الأساسي. لا تقم بتوصيل وحدة شبكة الاتصال المحلية اللاسلكية بمنفذ A-USB بالقحدة الطرفية أيضًا.

- اضغط على الزر (<sup>1</sup>) لضبط جهاز العرض على وضع الاستعداد، ثم قم بفصل كبل الطاقة.
   انتظر إلى أن يبرد جهاز العرض تمامًا.
- ۲. اضغط على الأزرار الموجودة على اليمين واليسار ثم اسحب غطاء المرشح باتجاهك كي تتمكن من فتحه. ينفتح الغطاء لحوالى ٩٠ درجة قبل أن يتوقف.

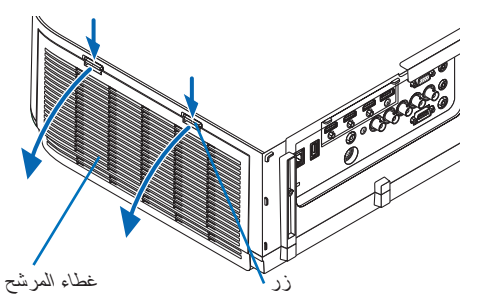

أخرج وحدة المرشح عن طريق سحب اللسان للخارج.

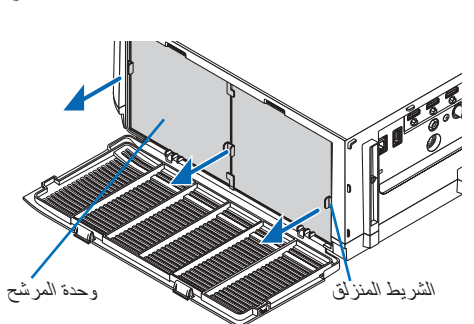

وحدة شبكة الاتصال المحلية اللاسلكية

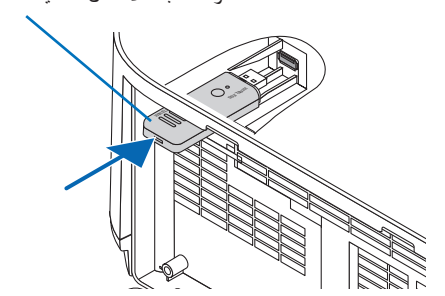

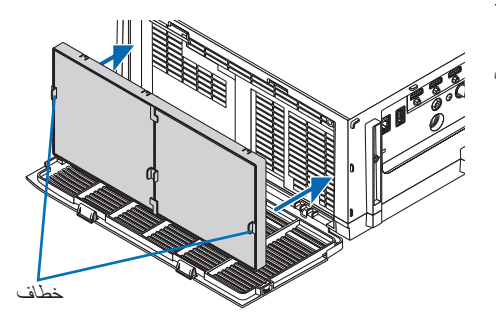

- ٤. أدخل وحدة شبكة الاتصال المحلية اللاسلكية في منفذ (LAN) USB الخاص بها ببطع.
- قم بفك غطاء وحدة شبكة الاتصال المحلية اللاسلكية، وضبط تركيبها، بحيث يكون جانبها الأمامي (الجانب الذي يحمل المؤشر) مواجهًا إلى أعلى، واحتفظ بالطرف الخلفي، ثم أدخل الوحدة برفق.

بعد ذلك قم بالضغط على وحدة شبكة الاتصال المحلية اللاسلكية بإصبعك للداخل.

 الغطاء الذي قمت بفكه سوف يتم استخدامه عند القيام بفك وحدة شبكة الاتصال المحلية اللاسلكية، لذا فاحرص على الاحتفاظ به في مكان آمن.

ملاحظة: إذا كان من الصعب إدخال وحدة شبكة الاتصال المحلية اللاسلكية، فلا تدفعها بالقوة للداخل.

م. أعد تركيب وحدة المرشح في حاوية جهاز العرض مرة أخرى.

أدخل وحدة المرشح داخل جهاز العرض مع توافقها مع الخطافات الموجودة بالخارج على الجانبين الأيمن والأيسر.

۲. أغلق غطاء المرشح.
بعد الإغلاق، ادفع غطاء المرشح بالقرب من الأزرار حتى تسمع صوت "طقطقة".
عندنذ يثبت غطاء المرشح في موضعه.

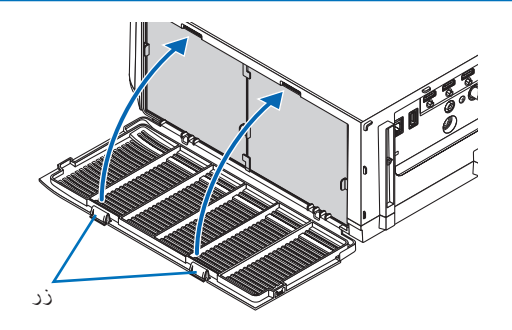

للقيام بفك وحدة شبكة الاتصال المحلية اللاسلكية

- قم بفك وحدة المرشح باتباع الخطوات من ١ إلى ٣ المذكورة أعلاه.
  - ٢. قم بفك وحدة شبكة الاتصال المحلية اللاسلكية.

إذا كان من الصعب فك وحدة شبكة الاتصال المحلية اللاسلكية، فقم بوضع قطعة قماش أو ما شابه، أعلى كماشة مدببة للإمساك بوحدة شبكة الاتصال المحلية اللاسلكية ودفعها للخارج.

ملاحظة: لا تقم بالإمساك بوحدة شبكة الاتصال المحلية اللاسلكية بقوة مبالغة. فالقيام بذلك قد يتسبب في الحاق أضرار بها.

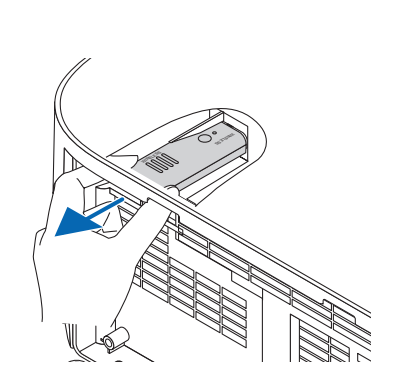

٣. قم بتركيب وحدة المرشح و غطائه كما هو موضح في الخطوتين ٥ و ٦ المذكورة أعلاه.

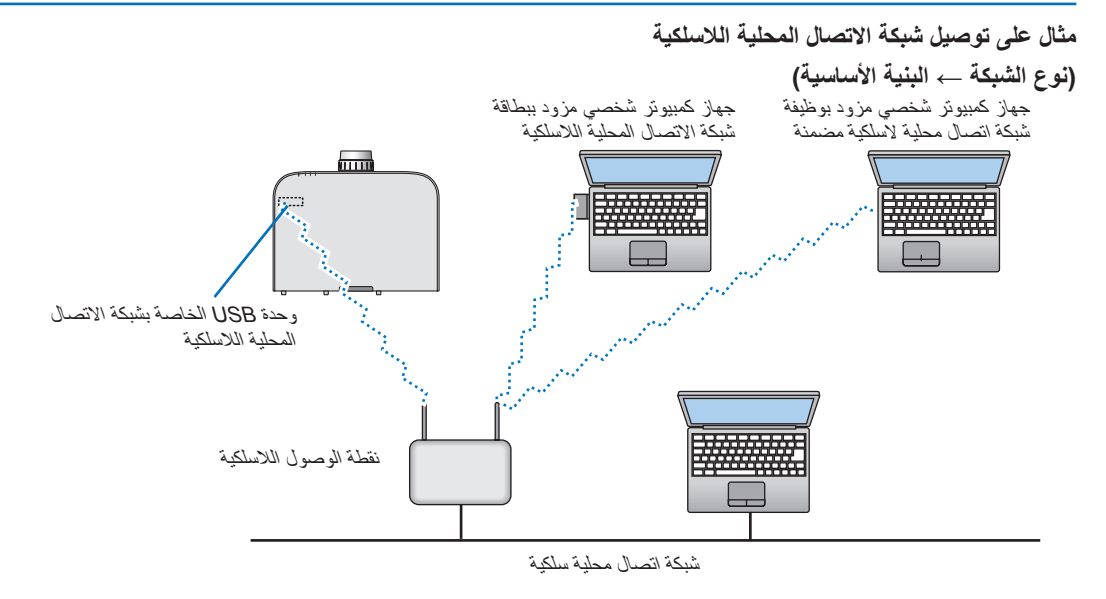

# (النظير للنظير) Ad Hoc ← (نوع الشبكة) Network Type)

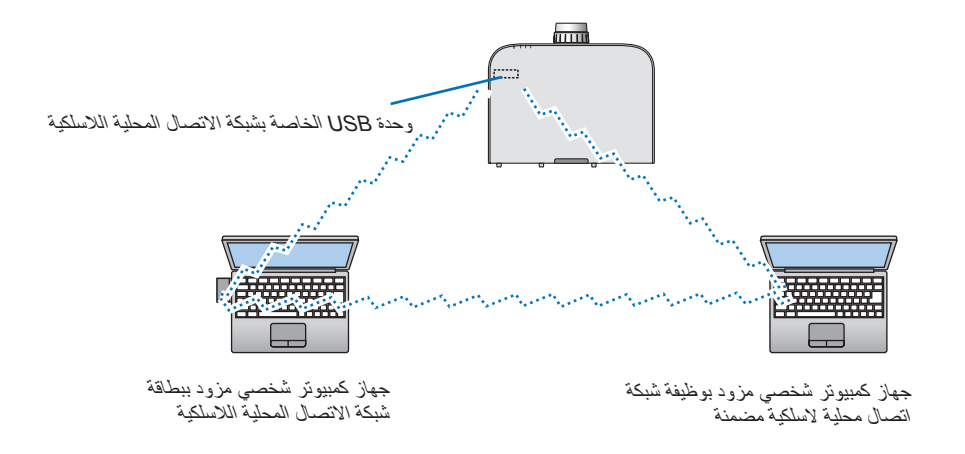

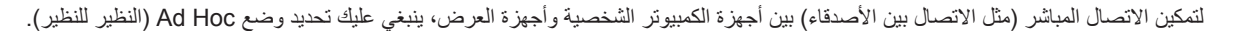

# ٧\_ الصيانة

يوضح هذا القسم إجراءات الصيانة البسبطة التي يجب عليك اتباعها لتنظيف المرشحات والعدسة والحاوية وكذلك استبدال المصباح والمرشحات.

# انظيف المرشحات

تمنع إسفنجة مرشح الهواء دخول الأتربة والأوساخ إلى جهاز العرض لذا يجب تنظيفها بانتظام. فقد يسخن جهاز العرض بشدة في حالة اتساخ المرشح أو انسداده.

# 🛕 تحذير

يرجى الامتناع عن استخدام رذاذ يحتوي على غاز قابل للاشتعال لإزالة الأتربة الملتصقة بالمرشحات وما إلى ذلك؛ إذ قد يسفر ذلك عن نشوب حرائق.

ملاحظة: سيتم عرض رسالة تنظيف المرشح لمدة دقيقة بعد تشغيل الجهاز أو إيقاف تشغيله. نظف المرشح عند عرض الرسالة. يضبط وقت تنظيف المرشحات على [OFF] (إيقاف) عند الشحن. (← صفحة ١١٠) ولإلغاء هذه الرسالة، اضغط على أي زر موجود بحاوية جهاز العرض أو وحدة التحكم عن بعد.

يساعد المرشح ذو الطبقتين الموجود في جهاز العرض على تحسين القدرة على التبريد ومنع دخول الأتربة على نحو أفضل مقارنة بالطرازات التقليدية. تعمل الأجزاء الخارجية (جانب الامتصاص) للطبقة الأولى والثانية من المرشح على إزالة الأتربة. لتنظيف المرشح، قم بإزالة وحدة المرشح وغطائه.

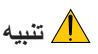

قبل تنظيف المرشحات، أطفئ جهاز العرض وافصل كبل الطاقة ثم اسمح بتبريد الحاوية. فالإخفاق في القيام بذلك يؤدي إلى حدوث صدمة كهربائية أو الإصابة بحروق.

> ١. اضغط على الأزرار الموجودة على اليمين واليسار ثم اسحب غطاء المرشح باتجاهك كي تتمكن من فتحه. ينفتح الغطاء لحوالي ٩٠ درجة قبل أن يتوقف.

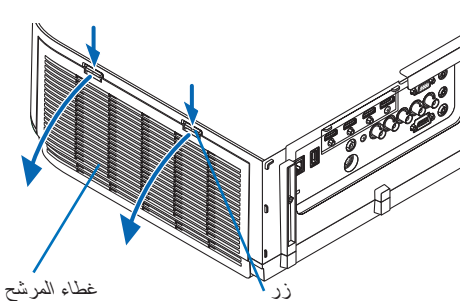

#### عند تثبيت جهاز العرض بالسقف

ينفتح الغطاء لحوالي ٩٠ درجة قبل أن يتوقف عند موضع المصدّ. أبعد يديك نظرًا لأن المصدّ ينفصل في حال فتحه أكثر من ذلك. يتوقف غطاء المرشح عند نقطة تقدر بحوالي ٩٠ درجة.

وعلى الرغم من ذلك، قد ينغلق غطاء المرشح في حال اهتزاز جهاز العرض.

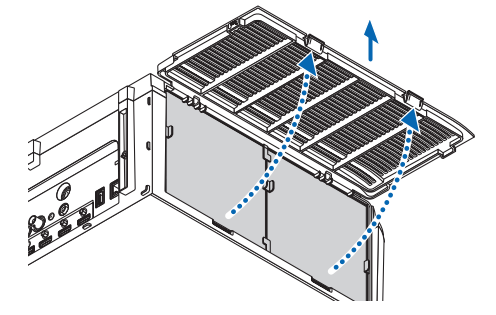

أخرج وحدة المرشح عن طريق سحب اللسان للخارج.

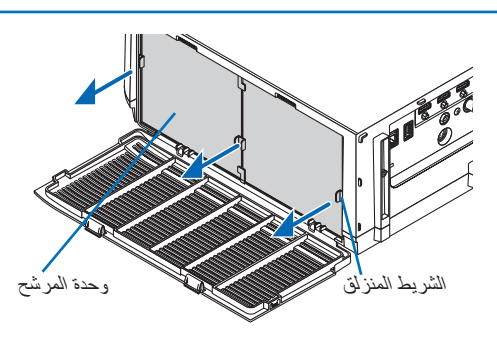

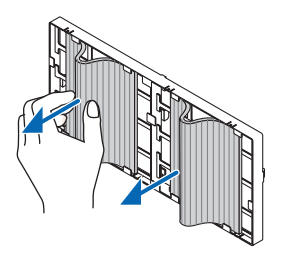

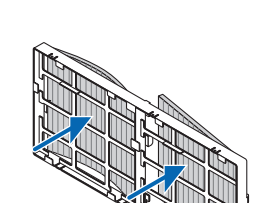

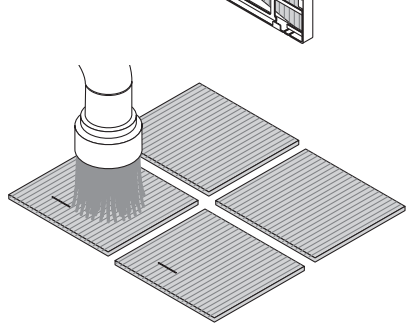

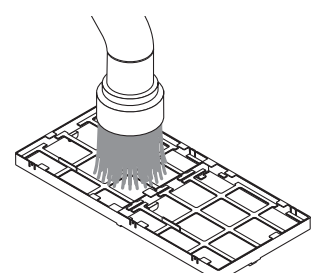

 . أخرج المرشحات الأربعة. أمسك بالمرشحات المثبتة بجانبي وحدة المرشح وأخرجها.

استخدم المكنسة الكهربانية لإزالة جميع الأتربة الموجودة بالداخل.

تخلص من الأتربة الموجودة في المرشح.

ملاحظة:

- احرص على استخدام فرشاة ناعمة في المكنسة الكهر بانية عند قيامك بتنظيف المرشح،
   وذلك تجنبًا لتلف المرشح.
   تجنب غسل المرشح بالماء، فقد يؤدي ذلك إلى انسداد المرشح.
  - - قم بإزالة الأتربة من الجزأين الأمامي والخلفي لوحدة المرشح.
  - يرجى أيضًا إز الة جميع الأتربة من غطاء المرشح الخاص بجهاز العرض.

د. قم بتركيب ٤ مرشحات جديدة لكل من جانبي وحدة المرشح.
 د. تتباين مواضع تركيب المرشحات حسب ما إذا كانت هذك أية فتحات (شقوق). قم بتركيب المرشح أسفل الشفة وحول وحدة المرشح على النحو التالي.
 د. قرار () قم بتركيب المرشحين المزودين بإطارين شفافتي مثبتين على جانب وحدة المرشح.
 د. قلب جانب المرشح من خلال المربع الشفاف ثم قم بتركيب.
 د. قلب جانب المرشح من خلال المربع الفتحات وحدة المرشح حلي النحو التالي.
 د. قلب جانب المرشح من خلال المربع الشفافت ثم قم بتركيب.
 د. قلب جانب المرشح من خلال المربع الفتحات رفتون بالمربع الشفاف ثم قم بتركيب.
 د. قلب جانب المرشح من خلال المربع الفتحات وحدة المرشح حيثما لا يربع المرشح من المربع من علي المرشح من وحدة المرشح حيثما لا يربع المرشح من المربع الموجود، ثم أدخل الفتحات داخل النتوءات المرشح حيثما لوجودة في وحدة المرشح من قرار المربع من خلال المربع الموجود، ثم أدخل الفتحات داخل النتوءات المرشح حيثما لا يربع مع الخط الأسود، ثم أدخل الفتحات داخل النتوءات المرشح من المرشح من خلال المربع المربع من خلال المربع من موداوين على جانب وحدة المرشح حيثما لا مربع مع الخط الأسود، ثم أدخل الفتحات داخل النتوءات المرشح من المرشح مع الخط الأسود، ثم أدخل الفتحات داخل النتوءات المرشح مع الخط الأسود، ثم أدخل الفتحات داخل النتوءات المرشح مي المربع مع المرشح مع الخط الأسود، ثم أدخل الفتحات داخل النتوءات المرشح مع الخط الأسود، ثم أدخل الفتحات داخل النتوءات المرشح مع المرشح مع الخط الأسود، ثم أدخل الفتحات داخل الفتواني مع مع المرشح مع المرشح مع المرضح مع المربع مع المربع مع المرضع مع مربع المربع مع المربع مع المرب

أدخل وحدة المرشح داخل جهاز العرض مع توافقها مع الخطافات الموجودة بالخارج على الجانبين الأيمن والأيسر

- i de
- ٨. أغلق غطاء المرشح.
  بعد الإغلاق، ادفع غطاء المرشح بالقرب من الأزرار حتى تسمع صوت "طقطقة". عندنذٍ
  يتبت غطاء المرشح في موضعه.

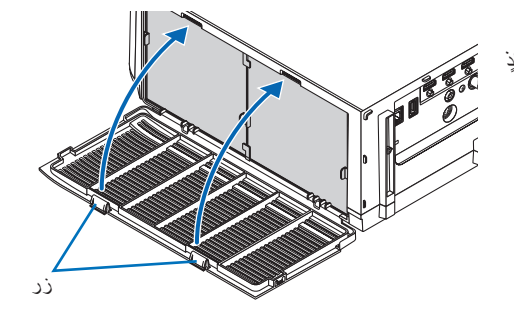

٩. أعد ضبط ساعات استخدام المرشح.

وصل كمل الطاقة بمأخذ التبار الموجود بالحائط، ثم شغل جهاز العرض. اختر من القائمة [RESET] (!عادة ضبط) → [CLEAR FILTER HOURS] (!عادة ضبط ساعات تشغيل المرشح). (← صفحة ١٢٢) يتم ضبط الفاصل الزمني لتنظيف المرشحات على [OFF] (إيقاف) عند شحن الجهاز. ولن تكون بحاجة إلى إعادة ضبط ساعات تشغيل المرشح عند استخدامه لأول مرة

# 2 تنظيف العدسة

- أوقف تشغيل الجهاز قبل بدء التنظيف.
- · يحتوي جهاز العرض على عدسة بلاستيكية. استخدم أحد المنظفات المتوافرة بالمتاجر والمخصصة لتنظيف العدسات البلاستيكية.
  - تجنب خدش أو تشويه سطح العدسة، فالعدسات البلاستيكية سهلة الخدش.
  - تجنب استخدام الكحول أو منظف العدسات الزجاجية، حتى لا يؤدي ذلك إلى الإضرار بسطح العدسة الزجاجية.

# 🛝 تحذير

يرجى الامتناع عن استخدام رذاذ يحتوي على غاز قابل للاشتعال لإزالة الأتربة الملتصقة بالعدسة وما إلى ذلك؛ إذ قد يسفر ذلك عن نشوب حرائق.

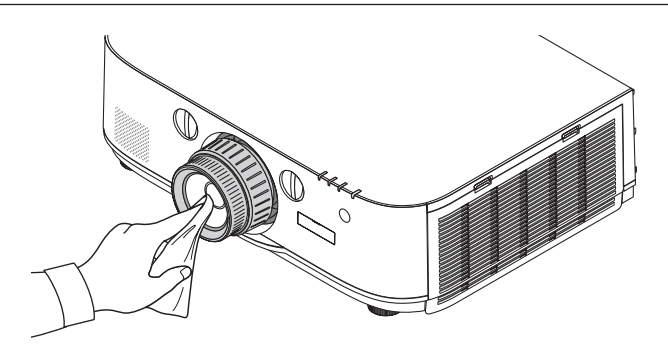

# 3 تنظيف حاوية الجهاز

أوقف تشغيل جهاز العرض وافصله عن مأخذ التيار الكهربائي قبل التنظيف.

- استخدم قطعة قماش ناعمة وجافة لتنظيف الحاوية من الأتربة.
   وإذا كانت مليئة بالأتربة، فاستخدم سائل تنظيف مخفف.
- يحظر استخدام المطهرات أو المواد المذيبة كالكحول أو مرقق الدهان.
- عند تنظيف فتحات التهوية أو مكبر الصوت باستخدام المكنسة، لا تدخل فرشاة المكنسة عنوة في فتحات حاوية الجهاز.

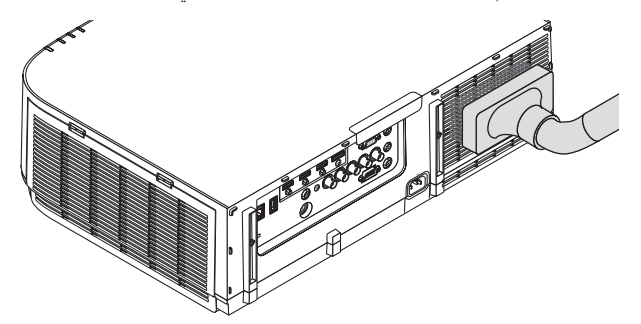

أزل الأتربة من فتحات التهوية.

- يؤدي انسداد فتحات التهوية إلى ارتفاع درجة الحرارة الداخلية لجهاز العرض، مما قد ينتج عنه خلل في التشغيل.
  - تجنب خدش حاوية الجهاز بأصابعك أو بأي جسم صلب آخر
  - عليك بالاتصال بالموزع لتنظيف الأجزاء الداخلية من جهاز العرض.

ملاحظة: لا تستخدم أية مواد متطايرة كالمبيدات الحشرية لتنظيف الحاوية أو العدسة أو الشاشة. ولا تعرض الجهاز لأية مادة مطاطية أو أحد مركبات الفينيل لفترة طويلة. وإلا سيتعرض طلاء الجهاز أو السطح الخارجي للتلف.

# 4 استبدال المصباح والمرشحات

عندما ينتهي العمر الافتراضي للمصباح، سيومض مؤشر LAMP (المصباح) الموجود بحاوية الجهاز باللون الأحمر، و عندئذ ستظهر رسالة "THE LAMP HAS" (انتهاء العمر الافتراضي للمصباح). PLEASE REPLACE THE LAMP AND FILTER. (انتهاء العمر الافتراضي للمصباح). PLEASE REPLACE THE LAMP AND FILTER. (استخدم المصباح المحدد). (يرجى استبدال المصباح والمرشح). "USE THE SPECIFIED LAMP FOR SAFETY AND PERFORMANCE." (استخدم المصباح المحدد، وذلك حرصًا على سلامة وكفاءة الجهاز.) (\*). وينصح باستبدال المصباح للمالي المحدي والن كان المصباح والمرشح). "لافتراضي للمصباح والمرشح). "لافتراضي للمصباح والمرشح). "لافتراضي المحدي المصباح والمرشح). "لافتراضي المصباح المحدد، وينصح باستبدال المصباح المحدد، وينا على سلامة وكفاءة الجهاز.) (\*). وينصح باستبدال المصباح للحفاظ على الأداء الأمثل للجهاز حتى وإن كان المصباح لا يزال يعمل. وتأكد أيضًا من إعداد محدد المصباح المحدد، وينا على سلامة وكفاءة الجهاز.) (\*). وينصح باستبدال المصباح الحفاظ على الأداء الأمثل للجهاز حتى وإن كان المصباح لا يزال يعمل. وتأكد أيضًا من إعداد محدد محد المصباح المحدد، (يرجم عد المصباح المحدد) المصباح المحدد، وينا على سلامة وكفاءة الجهاز.) (\*). وينصح باستبدال المصباح الحفاظ على الأداء الأمثل للجهاز حتى وإن كان المصباح لا يزال يعمل. وتأكد أيضًا من إعادة صبط عداد ساعات تشغيل المصباح بعد استبداله. (← صفحة ١٣١)

# <u> ا</u>تنبیه

- تجنب لمس المصباح بعد استخدامه مباشرة. حيث ستكون درجة حرارتهما مرتفعة. احرص على إيقاف جهاز العرض ثم افصل كبل الطاقة. واترك المصباح لمدة ساعة على الأقل حتى يبرد وتتمكن من لمسه.
  - استخدم المصباح المحدد، وذلك حرصًا على سلامة وكفاءة الجهاز.
  - لا تنزع أية مسامير باستثناء مسمار غطاء المصباح ومسماري تثبيت المصباح في موضعه، فقد تتعرض لصدمة كهربائية.
- احرص على عدم كسر زجاج عند تركيب المصباح. تجنب ترك بصمات الأصابع على السطح الزجاجي عند تركيب المصباح. فقد يتسبب ذلك في ظهور ظلال غير مرغوب فيها، بالإضافة إلى تدني جودة الصورة.
- ينطفئ جهاز العرض ويتحول إلى وضع الاستعداد في حال استمرار تشغيله لمدة ١٠٠ ساعة أخرى بعد انتهاء العمر الافتراضي للمصباح. وحال حدوث ذلك، تأكد من استبدال المصباح. وإذا واصلت استخدام المصباح بعد نهاية العمر الافتراضي له، قد يتحطم الجزء الزجاجي منه وتتناثر قطع الزجاج داخل حاوية المصباح. تجنب لمس هذه الأجزاء الزجاجية لتفادي وقوع أية إصابات، وفي حالة حدوث ذلك، اتصل بموزع الجهاز لاستبدال المصباح.

#### \*ملاحظة: تظهر هذه الرسالة في الحالات التالية:

- لمدة دقيقة واحدة بعد تشغيل جهاز العرض
- 💿 عند الضغط على زر 🕑 (POWER) (الطاقة) الموجود على حاوية الجهاز، أو زر STANDBY (الاستعداد) بوحدة التحكم عن بعد.

لإلغاء هذه الرسالة، اضغط على أي زر موجود بحاوية جهاز العرض أو وحدة التحكم عن بعد.

المصباح والأدوات الاختيارية اللازمة للاستبدال:

- مفك براغي فيليبس (مع الرأس)
  - المصباح البديل: NP26LP

#### خطوات استبدال المصباح والمرشحات

الخطوة ١. استبدال المصباح الخطوة ٢. استبدال المرشحات (-> صفحة ١٨١) الخطوة ٣. مسح عداد ساعات المصباح والمرشح (-> صفحة ١٣١, ١٣٢)

# لاستبدال المصباح:

- انزع غطاء المصباح.
   (۱)فك مسمار غطاء المصباح
- (٢) لما مستمر علماء المصباح
   مفتاح غطاء المصباح غير قابل للإزالة.
   (٢) اسحب الجزء السفلي لغطاء المصباح باتجاهك ثم قم بإزالته.

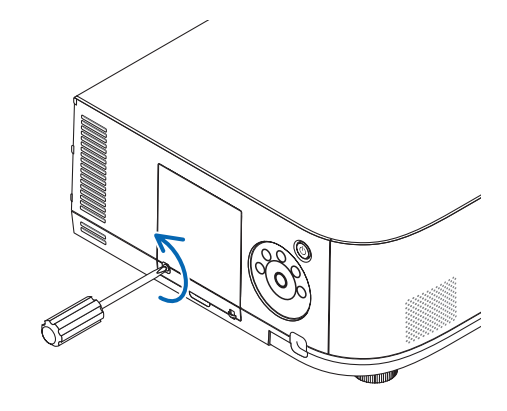

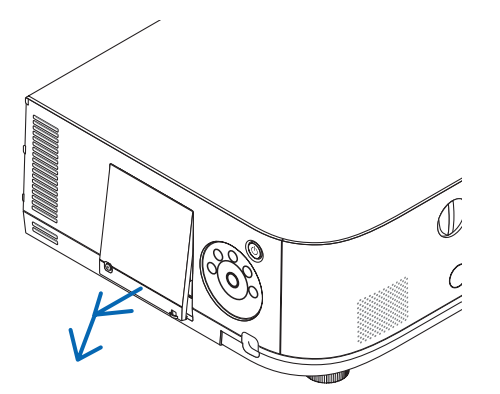

# ۲ أخرج حاوية المصباح.

(١)فك المسمارين الموجودين بمكان تركيب المصباح حتى يتحرر مفك براغي فيليبس تمامًا.

- المسماران غير قابلين للفك.
- يوجد مفتاح أمان في هذه الحالة لمنع خطر حدوث الصدمة الكهربائية. لا تحاول تجاهل هذا المفتاح.
  - (٢) أخرج حاوية المصباح بإمساكها.

# 🚺 تنبيه:

تأكد من برودة مكان تركيب حاوية المصباح على نحوٍ كافٍ قبل إخراجه.

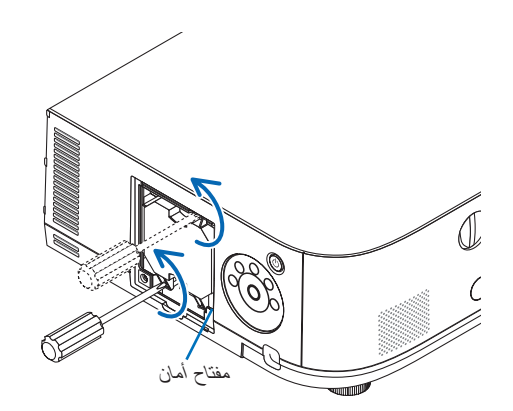

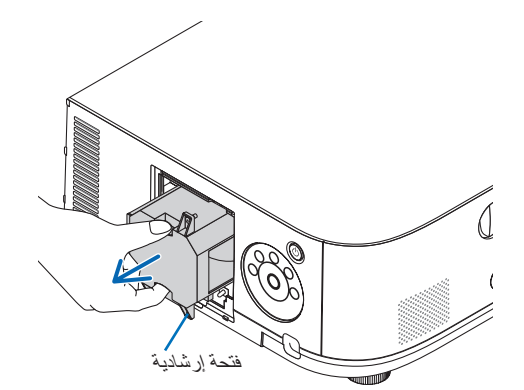

#### ٣ ركب حاوية المصباح الجديدة.

(١) أدخل مكان تركيب المصباح الجديد حتى يتم توصيله بالمقبس.

(٢)اضبط طريقة الدخول بحيث تكون الفتحة الإرشادية أسفل حاوية المصباح من ناحية اليمين فوق النتوء الموجود بجهاز العرض ثم اضغط عليها بالكامل.

- (٣) ثبته في مكانه بالمسمارين.
- تأكد من إحكام ربط المسامير.

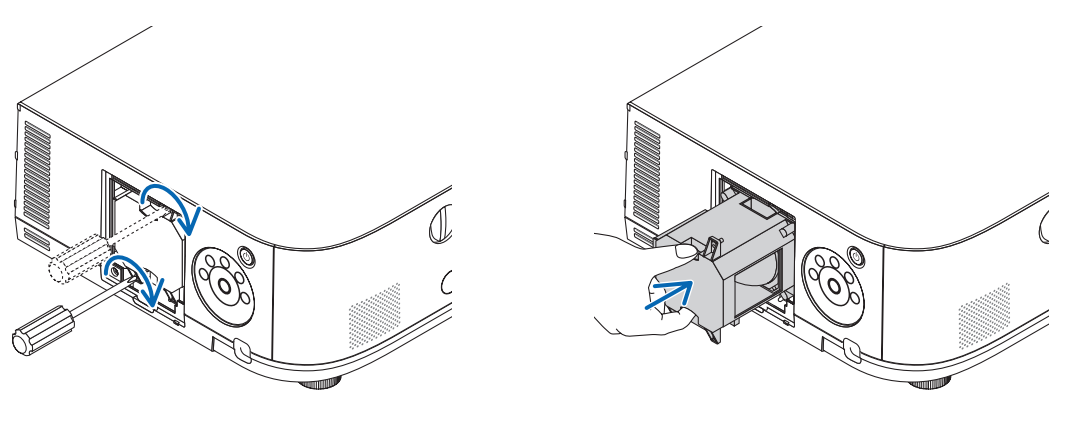

#### ٤ أعد تركيب غطاء المصباح.

(١)أدخل الحافة العلوية لغطاء المصباح داخل التجويف بجهاز العرض ثم أغلق غطاء المصباح.

- (٢) أحكم ربط المسمار لتثبيت غطاء المصباح.
  - تأكد من إحكام ربط المسمار.

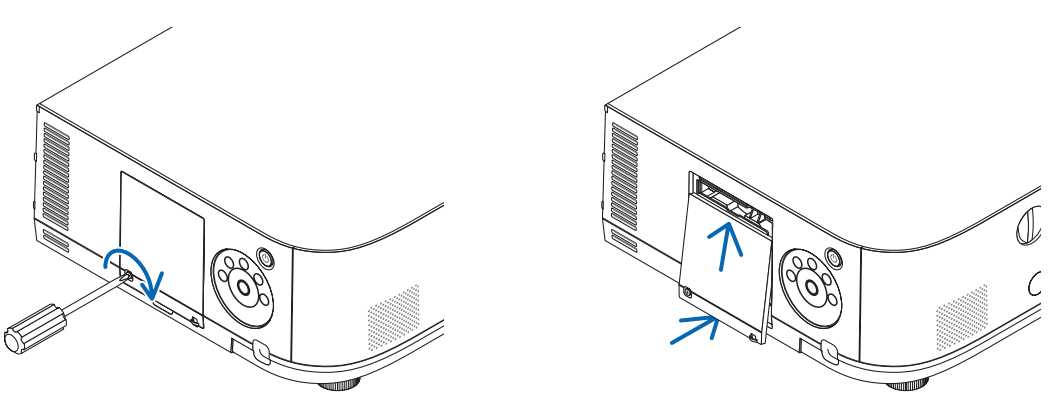

| بذلك تتم عملية استبدال المصباح. |
|---------------------------------|
| نتقل إلى استبدال المرشح.        |
|                                 |

#### ملاحظة:

- إذا واصلت استخدام جهاز العرض لمدة ١٠٠ ساعة إضافية بعد انتهاء العمر الافتر اضي للمصباح، سيتعذر تشغيل الجهاز ولن يتم عرض القائمة. وفي حال حدوث ذلك، اضغط على زر HELP (مساعدة) بوحدة التحكم عن بعد لمدة ١٠ ثوانِ لإعادة ضبط ساعة المصباح على الصفر. وبعد إعادة تعيين ساعة المصباح على الصفر، ينطفئ مؤشر LAMP (المصباح).
- بالنسبة للإسقاط العمودي، يتوقف الإمداد بالطاقة عند بلوغ مو عد استبدال المصباح (المقدر)\*. ويتم عرض رسالة استبدال المصباح قبل بلوغ مو عد استبدال المصباح بـ ١٠٠ ساعة.
  - \* وقت الاستبدال غير مؤكد.

#### لاستبدال المرشحات:

تأتيك أربعة مرشحات في نفس العبوة مع المصباح البديل. المرشح القرصي (خشن الشبكة): بأحجام كبيرة وصغيرة (متصل بالجزء الخارجي لوحدة المرشح) المرشح الأكورديون (ذو الشبكة الناعمة): بأحجام كبيرة وصغيرة (مرتبط بالجزء الداخلي لوحدة المرشح)

#### ملاحظة:

استبدل الأربعة مرشحات جميعها في نفس الوقت.
 نظف حاوية جهاز العرض من الأثربة والأوساخ قبل استبدال المرشحات.
 يعد جهاز العرض جهازًا دقيقًا للغاية. لذلك احتفظ بالجهاز بعيدًا عن الأثربة والأوساخ أنثاء استبدال المرشح.
 تجنب غسل المرشحات بالماء والصابون، فقد يتسبب ذلك في تلف غشاء المرشح.

ضع المرشحات في أماكنها الصحيحة. فقد يؤدي تركيب المرشحات بشكل خاطئ إلى تسرب الأتربة والأوساخ إلى جهاز العرض.

استبدل المصباح قبل استبدال المرشحات. (→ صفحة ١٧٩)

١ اضغط على الأزرار الموجودة على اليمين واليسار ثم اسحب غطاء المرشح باتجاهك كي تتمكن من فتحه. ينفتح الغطاء لحوالي ٩٠ درجة قبل أن يتوقف. علد تثبيت جهاز العرض بالسقف ينفتح الفطاء لحوالي ٩٠ درجة قبل أن يتوقف عند موضع المصدّ. أبعد يديك نظرًا لأن المصدّ ينفصل في حال فتحه أكثر من ذلك. يتوقف غطاء المرشح عند نقطة تقدر بحوالي ٩٠ درجة.

وعلى الرغم من ذلك، قد ينغلق غطاء المرشح في حال اهتزاز جهاز العرض.

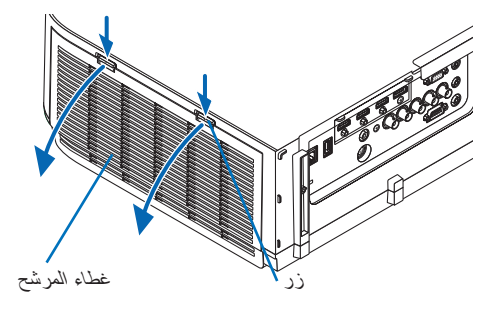

أخرج وحدة المرشح عن طريق سحب اللسان للخارج.

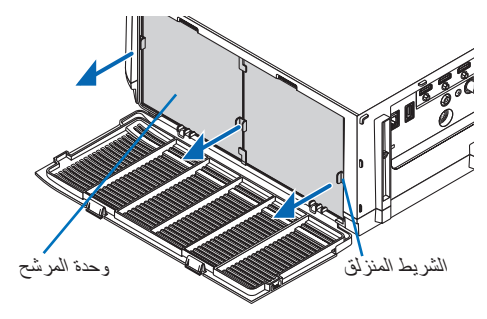

- ٣. أخرج المرشحات الأربعة.
- أمسك بالمرشحات المثبتة بكلٍ من جانبيّ وحدة المرشح لإزالة الوحدة.

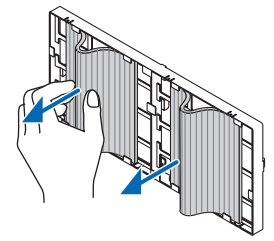

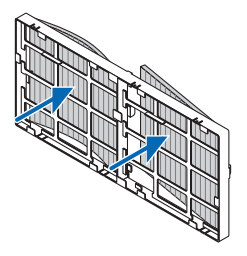

- ٤. أزل الأتربة من وحدة المرشح وغطائه.
   ونظفهما من الخارج والداخل.
- م. قم بتركيب ٤ مرشحات جديدة لكلٍ من جانبي وحدة المرشح.

نتباين مواضع تركيب المرشحات حسب ما إذا كانت هناك أية فتحات (شقوق). قم بتركيب المرشح أسفل الشفة وحول وحدة المرشح على النحو التالي. (١)قم بتركيب المرشحيّن المزودّين بإطارين شفاقين مثبتين على جانب وحدة المرشح حيثما يوجد المقبض.

- اقلب جانب المرشح من خلال المربع الشفاف ثم قم بتركيبه.
- (٢)قم بتركيب المرشحيّن المزودّين بخطين سوداوين على جانب وحدة المرشح حيثما لا يوجد المقبض.
- اقلب جانب المرشح مع الخط الأسود، ثم أدخل الفتحات داخل النتوءات الموجودة في وحدة المرشح لتركيبه.
  - أعد تركيب وحدة المرشح في حاوية جهاز العرض مرة أخرى.
- أدخل وحدة المرشح داخل جهاز العرض مع توافقها مع الخطافات الموجودة بالخارج على الجانبين الأيمن والأيسر.
  - أغلق غطاء المرشح.

بعد الإغلاق، ادفع غطاء المرشح بالقرب من الأزرار حتى تسمع صوت "طقطقة". عندنذٍ يثبت غطاء المرشح في موضعه.

وبذلك تتم عملية استبدال المرشح. الانتقال إلى إعادة تعيين عدادات ساعات تشغيل المصباح والمرشح.

#### لإعادة تعيين ساعات استخدام المصباح والمرشحات:

- ضع جهاز العرض في المكان الذي تستخدمه فيه.
- ٢. وصل كبل الطاقة بمأخذ التيار الموجود بالحائط، ثم شغل جهاز العرض.
  - ٣. أعد تعيين ساعات استخدام المصباح والمرشح.
- . حدد من القائمة [RESET] (إعادة ضبط) → [CLEAR LAMP HOURS] (إعادة ضبط ساعات تشغيل المصباح)، وأعد ضبط ساعات استخدام المصباح.
  - ١٣٢ منحة (CLEAR FILTER HOURS) (مسح عداد ساعات المرشح) وأعد ضبط ساعات استخدام المرشح. (→ صفحة ١٣٢)

# ابيئة تشغيل البرامج المضمنة على القرص المدمج

أسماء وخصائص حزمة البرامج المرفقة

| الخصائص                                                                                                    | اسم البرنامج                                              |
|----------------------------------------------------------------------------------------------------|-----------------------------------------------------------|
| عند القيام بتوصيل الحاسب الألى وجهاز العرض باستخدام الشبكة (الشبكة السلكية المحلية) فسوف تة<br>برنامج Virtual Remote في شاشة الحاسب الآلي، وسوف يكون من الممكن عندئذ أن يتم إج<br>العمليات، مثل تحويل الإشارة وتشغيل/ إطفاء الطاقة لجهاز العرض. ويمكن كذلك إرسال صورة إلى جها<br>وتسجيلها كشعار الخلفية. وبمجرد تسجيل الصورة، يمكن قفلها للحيلولة دون استبدال الشعار.                                                                                                    | Virtual Remote Tool<br>(لأنظمة Windows فقط)               |
| <ul> <li>ويستخدم هذا البرنامج لعرض محتويات شاشة الكمبيوتر وبث الأفلام أو الأصوات من الكمبيوتر (Image الشبكة السلكية/اللاسلكية. ولا يتطلب وجود كبل الكمبيوتر (VGA). (~ صفحة ١٩٦)</li> <li>يمكن استخدام هذا البرنامج للتحكم في تشغيل/إيقاف تشغيل الطاقة واختيار مصدر جهاز الع الكمبيوتر.</li> <li>تشج لك وظيفة Geometric Correction Tool (أداة التصحيح الهندسي) والوظيفة الصوتي تشوه الصور المعروضة على الحوائط المنحنية. (~ صفحة ٢٠٢) وظيفة GCT (أداة التصحيح الهندسي) والوظيفة الصوتي غير متاحة لدفق الفيديو.</li> </ul> | Express Utility Lite                                      |
| <ul> <li>يستخدم هذا البرنامج لعرض محتويات شاشة الكمبيوتر من خلال الشبكة السلكية/اللاسلكية. ولا يتص النظمة</li> <li>كبل الكمبيوتر (VGA). (-&gt; صفحة ٢٠٢)</li> <li>يمكن استخدام هذا البرنامج للتحكم في تشغيل/إيقاف تشغيل الطاقة واختيار مصدر جهاز اله الكمبيوتر.</li> </ul>                                                                                                    | Express Utility Lite<br>Mac OS                            |
| <ul> <li>يستخدم هذا البرنامج لإرسال محتوى شاشة الكمبيوتر الشخصي إلى جهاز العرض عن طريق ش سلكية/لاسلكية (وضع الاجتماع).</li> <li>يمكن نقل الصور المعر وضة وحفظها على أجهزة الكمبيوتر الشخصية.</li> <li>عند استخدام "Meeting Mode" (وضع الاجتماع) يمكن إرسال الصور المعروضة وحفظها على المهبيوتر، ليس فقط إلى جهاز عرض وا الكمبيوتر، ليس فقط إلى جهاز عرض واحد.</li> </ul>                                                                                                    | e Express Utility 2.0<br>(لأنظمة Windows نقط)             |
| <ul> <li>بستخدم هذا البرنامج لتشغيل شاشة سطح مكتب كمبيوتر شخصي في مكان بعيد باستخدام جهاز ع<br/>شبكة محلية سلكية أو لاسلكية. (→ صفحة ٢١٦)</li> </ul>                                                                                                    | p Control Utility 1.0<br>(لأنظمة Windows فقط)             |
| ا يُستخدم هذا البرنامج لتشغيل جهاز العرض من الحاسب الآلي عند توصيل جهاز العرض والحاسب ا<br>اتصال محلية. (← صفحة ١٩٢)<br>• يمكن استخدام برنامج PC Control Utility Pro 4 من خلال الاتصال التسلسلي.                                                                                                    | Control Utility Pro 4<br>Control Utility Pro 5<br>(Mac OS |

ملاحظة:

• حتى يمكن توصيل جهاز العرض بالشبكة باستخدام برنامج Virtual Remote Tool أو PC Control Utility Pro 5 أو PC Control Utility Pro 5، فيرجى القيام بتهيئة الإعدادات على [SETUP] (وضع الضبط) ← [NETWORK SETTINGS] (إعدادات الشبكة) في القائمة التي تظهر على الشاشة (← صفحة ٢٢٢).

طر از ات MM لا تدعم إمكانية التوصيل بالشبكة السلكية المحلية / الشبكة اللاسلكية المحلية المهيأة في [(NETWORK SETTINGS (MM) (بعدادات الشبكة) (-> صفحة ١٣٨).

- لا يدعم برنامج Image Express Utility Life "وضع الاجتماع" في الإصدار Image Express Utility 2.0 المضمن في الطرازات الأخرى.
- لطرازات MM models، فيرجى مراعاة النقطة التالية عند استخدام البرامج الثلاثة (Mac OS) (لنظلمي التشغيل Windows) و Mac OS) (لنظلمي التشغيل Windows) و Mac OS) و وبرنامج MM models (لنظلمي التشغيل NETWORK STANDBY) و Desktop Control Utility 1.0) في وضع [NETWORK STANDBY] (استعداد الشبكة).
   عندما يكون جهاز العرض في وضع (NETWORK STANDBY) (استعداد الشبكة)، فلن يكون من الممكن القيام بأية اتصالات لمدة ٢٠ ثانية بعد أن يتم تشغيل
  - وحدة الإمداد بالطاقة لجهاز العرض.

لن يكون من الممكن القيام بالتحويل باستخدام الشبكة اللاسلكية المحلية لطر از ات HDBaseT.

## خدمة التحميل

للحصول على معلومات تحديث هذه البرامج، يمكنك زيارة موقعنا الإلكتروني: http://www.nec-display.com/dl/en/index.html :URL

#### بيئة التشغيل

فيما يلي بيئة تشغيل برنامج Image Express Utility Lite. للاطلاع على بيئة تشغيل البرامج الأخرى، يرجى الرجوع إلى خاصية التعليمات الخاصة بكل برنامج.

# [أنظمة Windows]

|                                                                                                    | the transfer that the transfer that the transfer |
|----------------------------------------------------------------------------------------------------|----------------------------------------------------------------------------------------------------|
| (Core إصدار) Windows 8<br>Windows 8 Pro                                                                                                    | أنظمه التسغيل المدعومه                                                                                                    |
| Windows 8 Enterprise                                                                                                    |                                                                                                    |
| Windows 7 Home Basic                                                                                                    |                                                                                                    |
| Windows 7 Home Premium                                                                                                    |                                                                                                    |
| Windows 7 Professional                                                                                                    |                                                                                                    |
| Windows 7 Ultimate                                                                                                    |                                                                                                    |
| Windows 7 Enterprise                                                                                                    |                                                                                                    |
| Windows Vista Home Basic                                                                                                    |                                                                                                    |
| Windows Vista Home Premium                                                                                                    |                                                                                                    |
| Windows Vista Business                                                                                                    |                                                                                                    |
| Windows Vista Ultimate                                                                                                    |                                                                                                    |
| Windows Vista Enterprise                                                                                                    |                                                                                                    |
| Windows XP Home Edition (32-bit version) Service Pack 3 او الإصدارات الاحدث                                                                                        |                                                                                                    |
| Windows XP Professional (32-bit version) Service Pack 3 او الإصدارات الاحدت                                                                                        |                                                                                                    |
| • خاصيه نوفير طافه Windows عير مدعومه.<br>۲۸ تنه با از از از از از از از از از از از از از                                                                         |                                                                                                    |
| • لاستخدام حاصية نقل الملقات الصونية يلزم وجود انظمة نسعيل VVINGOWS/VVINGOWS 7/VVINGOWS 8                                                                          |                                                                                                    |
| VISta Service Pack 1 او إصدارات احدت.                                                                                                    |                                                                                                    |
| Windows Vista/Windows 7/Windows 8 •                                                                                                    | المعالج                                                                                                    |
| يتطلب وحدة معالجة مركزية Pentium M بقدرة ١,٢ جِيجًا هرتز أو ما يعادله أو أعلى                                                                                      |                                                                                                    |
| يوصي بوحدة معالجة ثنائية النواة بقدرة ١,٥ جيجا هرتز أو أعلى                                                                                                    |                                                                                                    |
| Windows XP •                                                                                                    |                                                                                                    |
| يتطلب وحدة معالجة مركزية Pentium M بقدرة ١٫٠ جيجا هرتز أو ما يعادله أو أعلى                                                                                        |                                                                                                    |
| يوصى بوحدة معالجه تناتيه النواة بفترة ٢٠٠ جيجا هريز او اعلى                                                                                                    |                                                                                                    |
| Windows Vista/Windows 7/Windows 8 •                                                                                                    | الذاكرة                                                                                                    |
| يبطلب ٢١٦ ميجا بايت او اهتر                                                                                                    |                                                                                                    |
| يوصي باستخدام الجيجا بايت او الخبر<br>مـ Windows XD                                                                                                    |                                                                                                    |
|                                                                                                    |                                                                                                    |
| يبطلب ٢٠٦ ميچا بايت او اختر                                                                                                    |                                                                                                    |
| يوضي بـ ٢ - ٢ ميجا بايت أو أخس<br>* قد يستاذ والأمر وجدد ذاكرة أخراف قرأتش جذل الدرامج الأخرص في آن واحد                                                           |                                                                                                    |
| ت يسترم (دمر وجود داره) بعداليه السميل البرامي (محري في ال واحد.                                                                                                   |                                                                                                    |
| • Windows Vista/Windows //Windows 8 الفنة Windows Vista/Windows //Windows 8 .<br>يوصي باستخدام "Graphics" الفنة ۳٫۰ أو الفنة الأحدث من "Windows Experience Index". | معالج الرسوم                                                                                                    |
| شبكة الاتصال المحلبة السلكية أو اللاسلكية المتوافقة مع يروتوكول TCP/IP                                                                                             | يبئة شبكة الاتصال                                                                                                    |
| * استخدم وحدة شبكة محلبة لإسلكية متوافقة مع معادير تقنية Wi-Fi                                                                                                    |                                                                                                    |
| * تتطلب خاصية نقل الصوت وجود معدل نقل بيانات يبلغ " ميجا بايت في الثانية أو أكثر.                                                                                  |                                                                                                    |
| Windows Vista/Windows 7/Windows 8 •                                                                                                    | الدقة                                                                                                    |
| يتطلب SVGA (۲۰۰ × ۲۰۰) أو أعلى                                                                                                    |                                                                                                    |
| يوصبي باستخدام XGA (٧٦٨ × ١٠٢٤)                                                                                                    |                                                                                                    |
| Windows XP •                                                                                                    |                                                                                                    |
| يتطلب VGA (٤٨٠ × ٤٨٠) أو أعلى                                                                                                    |                                                                                                    |
| يوصبي باستخدام XGA (۲۲۸ × ۲۰۲۷)                                                                                                    |                                                                                                    |
| (WXGA – ۲۲۸ × ۲۲۸ یوصدی به للنوع WXGA)                                                                                                    |                                                                                                    |

| درجة اللون العالية (١٥ بت، ١٦ بت)              | ألوان الشاشة |
|------------------------------------------------|--------------|
| درجة اللون الحقيقية (٢٤ بت، ٣٢ بت) (يوصى به)   |              |
| <ul> <li>لا يتم دعم ٢٥٦ لون أو أقل.</li> </ul> |              |

# [لأنظمة Mac]

| Mac OS X الإصدار 10.6، الإصدار 10.7، الإصدار 10.8                                                                                                    | أنظمة التشغيل المدعومة           |
|----------------------------------------------------------------------------------------------------|----------------------------------|
| يتطلب المعالج Mintel® Core Duo بتردد يبلغ ١,٥ جيجا هرتز أو أعلى<br>ينصح بالمعالج Intel® Core™ 2 Duo بتردد يبلغ ١,٦ جيجا هرتز أو أعلى<br>* @PowerPC لا يدعم الجهاز                                                                                                    | المعالج (وحدة المعالجة المركزية) |
| يُتطلب ذاكرة بسعة ١٢ ميجا بايت أو أعلى                                                                                                    | الذاكرة                          |
| يلزم وجود شبكة اتصال محلية سلكية أو لاسلكية قادرة على تدعيم بر وتوكول TCP/IP<br>* تم التحقق من مهايئات شبكة الاتصال المحلية التالية للعمل مع برنامج Image Express Utility Lite:<br>• مهايئ شبكة الاتصال المحلية السلكية المدمج بأجهزة Mac<br>• مهايئ شبكة الاتصال المحلية السلكية المدمج بأجهزة Mac<br>• مهايئ USB إيثرنت من Apple Thunderbolt<br>• مهايئ USB إيثرنت من Easy Connection<br>لا تدعم Connection | بيئة شبكة الاتصال                |
| یتطلب SVGA (۲۰۰ × ۲۰۰) أو أعلی<br>یوصی باستخدام XGA (۲۰۲ × ۲۰۸)<br>(۲۰۲ × ۲۲۰ – ۱۲۸۰ × ۸۰۰ یوصی به للنوع WXGA)                                                                                                    | الدقة المدعومة                   |
| يلزم وجود ١٦,٧٠ مليون لون                                                                                                    | ألوان الشاشة المدعومة            |

# 2 تثبيت البرامج

#### تثبيت برامج Windows

تدعم البرامج باستثناء PC Control Utility Pro 5 أنظمة التشغيل Windows XP وWindows XP وWindows XP.

ملاحظة:

- لتثبيت كل برنامج أو إلغاء تثبيته، يجب أن يكون حساب مستخدم Windows 8 لديه تصريح "Administrator" (مسؤول النظام) لأنظمة التشغيل (Windows 8 و Windows XP) و Windows XP).
  - أغلق كل البرامج قيد التشغيل قبل بدء تثبيت البرنامج، فقد يتعذر إكمال تثبيت البرنامج إن كان برنامج قيد التشغيل.
- لتشغيل برنامج Windows XP Home Edition أو برنامج PC Control Utility Pro 4 على أنظمة التشغيل Windows 30 و Windows XP Home Edition أو ما هو أحدث منه. ويتاح الإصدار 2 أو والما مو أحدث منه. ويتاح الإصدار 2 أو (Mindows XP Professional) يشترط وجود إصدار "Microsoft NET Framework Version 2.0" أو ما هو أحدث منه. ويتاح الإصدار 2 أو 3 أو 3.6 من حزمة Microsoft NET Framework من صفحة الموقع الإلكتروني لشركة Microsoft. قم بتنزيلها وتثبيتها على الحاسب الآلي لديك.
  - ۱ أدخل القرص المدمج المرفق مع جهاز العرض NEC داخل محرك الأقراص خاصتك.

سيتم عرض نافذة القائمة.

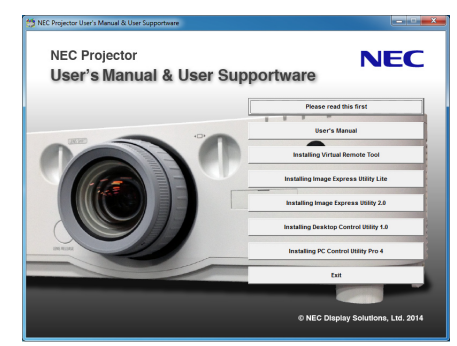

تلميح: جرب الطريفة التالية في حال عدم ظهور نافذة القائمة. بالنسبة لنظام التشغيل Windows 7 1. انقر فوق "start" (بدء) بنظام التشغيل Windows. 7. انقر فوق "All Programs" (كل المبرامج) ← "Accessories" (ملحقات) ← "Run" (تشغيل). 7. اكتب اسم محرك الأقراص الخاص بك (مثال: "Q:") و "LAUNCHER.EXE" في "Name" (الاسم). (مثال: Q:\LAUNCHER.EXE) 4. انتر المحاص ( لائتر).

٤. انقر "OK" (موافق).

سيتم عرض نافذة القائمة.

۲ انفر على أحد البرامج التي تود تثبيتها على نافذة القائمة.

ستبدأ عملية التثبيت.

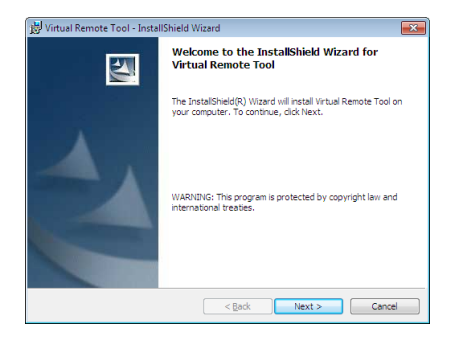

اتبع التعليمات التي تظهر على شاشات التثبيت لاستكمال عملية التثبيت.

#### نلميح:

# إلغاء تثبيت أحد البرامج

الإعداد:

قم بالخروج من البرنامج قبل إلغاء التثبيت. لإلغاء تثبيت البرنامج، يجب أن يكون حساب مستخدم نظام Windows حاصلاً على تصريح "Administrator" (مسؤول النظام Windows XP) (مسؤول النظام (Windows XP).

#### • بالنسبة لنظام تشغيل Windows 7/Windows Vista/Windows 8

- ۱ انقر فوق "Start" (بدء) ثم فوق "Control Panel" (لوحة التحكم).
  - سيتم عرض نافذة Control Panel (لوحة التحكم).
- ۲ انقر فوق "Uninstall a programs" (الغاء تثبيت البرنامج) تحت "Programs" (البرامج) سيتم عرض نافذة "Programs and Features" (البر امج و الخصائص).
  - ۳ حدد البرنامج وانقر فوقه.
- ٤ انقر فحق "Uninstall/Change" (المغاء التثبيت) أو "Uninstall" (المغاء التثبيت).
   حينما تظهر نافذة "User Account Control" (التحكم في حساب المستخدم)، انقر فوق "Continue" (استمرار).
   اتبع التعليمات التي تظهر على الشاشة لاستكمال عملية المغاء التثبيت.

#### • بالنسبة لنظام تشغيل Windows XP

- ١ انقر فوق "Start" (بدء) ثم فوق "Control Panel" (لوحة التحكم). سيتم عرض نافذة Control Panel (لوحة التحكم).
- ۲ انقر نقرًا مزدوجًا فوق "Add/Remove Programs" (بضافة احذف برامج). سبتم عرض نافذة Add/Remove Programs (بصافة احذف برامج).
  - ۳ انقر فوق البرنامج من القائمة ثم انقر "Remove" (حذف).
  - اتبع التعليمات التي تظهر على الشاشة لاستكمال عملية إلغاء التثبيت.

استخدام جهاز العرض مع أجهزة Mac OS مثال: قم بتثبيت برنامج PC Control Utility Pro 5 على جهاز الكمبيوتر.

- أدخل القرص المدمج المرفق مع جهاز العرض NEC في محرك الأقراص المدمجة بجهاز Mac. سنظهر أيقونة CD-ROM على سطح المكتب.
  - ٢. انقر نقرًا مزدوجًا على أيقونة محرك الأقراص المدمجة. سنظهر نافذة CD-ROM.
    - ۳. انقر نقرًا مزدوجًا فوق مجلد "Mac OS X".
  - ٤. انقر نقرًا مزدوجًا فحوق "PC Control Utility Pro 5.pkg".
     سنبدأ عملية التثبيت.
- ه. انقر فوق "Next" (التالي).
   ستظهر شاشة "END USER LICENSE AGREEMENT" (اتفاقية ترخيص المستخدم النهائي).
- ٢. اقرأ "END USER LICENSE AGREEMENT" (اتفاقية ترخيص المستخدم النهائي) ثم انقر فوق Next (التالي). تظهر حيننذ نافذة التأكيد
  - ٧. انقر فوق "l accept the terms in the license agreement" (أوافق على شروط اتفاقية الترخيص).

نلميح:

• إلغاء تثبيت أحد البرامج

- ١. ضع مجلد برنامج "Image Express Utility Lite" أو "PC Control Utility Pro 5" في أيقونة Trash (سلة المهملات).
- ٢. ضع ملف تهيئة برنامج Image Express Utility Lite أو PC Control Utility Pro 5 في أيقونة Trash (سلة المهملات).
- يوجد ملف تهيئة برنامج Image Express Utility Lite في "-Inage Services/jp.necds.lmage/Library/Preferences/jp.necds.lmage/ "Express-Utility-Lite.plist".
- بوجد ملف تهيئة برنامج PC Control Utility Pro 5 في "Users/<your user name>/Application Data/NEC Projector User!"
   Supportware/PC Control Utility Pro 5

# ③ تشغیل جهاز العرض عبر شبکة اتصال محلیة (برنامج Virtual Remote Tool)

من شأن ذلك أن يساعدك في إجراء بعض العمليات مثل تشغيل جهاز العرض وإيقافه وتبديل الإشارة باستخدام وصلة شبكة اتصال محلية. كما يمكن استخدام تلك الخاصية في إرسال صورة إلى جهاز العرض وتسجيلها كبيانات شعار الخافية لجهاز العرض. وبعد إتمام عملية التسجيل، يمكنك إغلاق الشعار لمنع تغييره.

#### وظائف التحكم

التشغيل/الإيقاف، اختيار الإشارة، تجميد الصورة، كتم الصورة، كتم الصوت، نقل الشعار إلى جهاز العرض، تشغيل وحدة التحكم عن بعد من الحاسب الآلي.

#### شاشة Virtual Remote

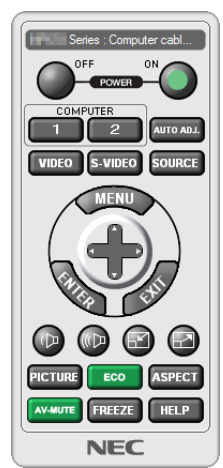

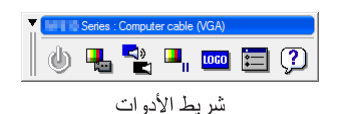

(نافذة وحدة التحكم) Remote Control Window

يقدم هذا القسم توضيحًا حول الإعداد لاستخدام برنامج Virtual Remote Tool.

للحصول على معلومات حول طريقة استخدام هذا البرنامج، يرجى الرجوع إلى قسم المساعدة الخاص ببرنامج Virtual Remote Tool. (→ صفحة ١٩١).

#### تلميح:

يمكن استخدام برنامج Virtual Remote Tool أيضًا من خلال التوصيل بشبكة اتصال محلية و التوصيل التسلسلي.

#### ملاحظة:

- تُقرض على بيانات الشعار (الرسوم) التي يمكن إرسالها إلى جهاز العرض باستخدام برنامج Virtual Remote Tool القيود التالية: (اتصال LAN أو تسلسلى فقط)
  - \* حجم الملف: في حدود ٢٥٦ كيلوبايت
  - \* حجم الصورة: في حدود دقة جهاز العرض
    - \* تتسيق الملف: PNG (ألو ان كاملة)
- يتم عرض بيانات الشعار (الصورة) المُرسلة باستخدام برنامج Virtual Remote Tool في المنتصف مع وجود المنطقة المحيطة في الخلف.
- لوضع "شعار NEC" الافتراضي مرة أخرى في شعار الخلفية، فإنه يتعين عليك تسجيله كشعار خلفية باستخدام ملف الصور (NEC PA622U/NP-PA522U/ PA621U/PA521U: \Logo\necpj\_bbwux.png, PA672W/PA572W/PA671W/PA571W: \Logo\necpj\_bbwx.png, PA722XJ
   PA621U/PA521U: \Logo\necpj\_bbwx.png, PA722XJ
   NEC الموجود على القرص المدمج المرفق مع جهاز العرض NEC.

#### توصيل جهاز العرض بشبكة اتصال محلية.

يمكنك توصيل جهاز العرض بشبكة الاتصال المحلية باتباعك التعليمات الواردة في "التوصيل بشبكة اتصال محلية سلكية" (← صفحة ١٦٩)، و "٩ التحكم في جهاز العرض باستخدام مستعرض HTTP" (← صفحة ٤٤)

## بدء برنامج Virtual Remote Tool

بدء التشغيل باستخدام أيقونة الاختصار

انقر نقرًا مزدوجًا فوق أيقونة الاختصار 📇 الموجودة على سطح المكتب بنظام التشغيل Windows.

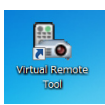

#### البدء من قائمة Start (بدء)

انقر فوق [Start] (بدء) → [All Programs] (کل البرامج) أو [Programs] (البرامج) → [NEC Projector User Supportware]
 (البرامج المساعدة لمستخدم جهاز العرض NEC) → [Virtual Remote Tool] → [Virtual Remote Tool].

عندما يتم تشغيل برنامج Virtual Remote Tool لأول مرة، ستظهر نافذة "Easy Setup" (الإعداد السهل).

| Easy Setup                      | Step 1/6                                                                                                    |
|---------------------------------|----------------------------------------------------------------------------------------------------|
| Step 1<br>Welcome               | Welcome This "Easy Setup" performs the connections between the computer that you are now using and the projector in 6 steps. |
| Step 2<br>Cable Check           |                                                                                                    |
| Step 3<br>Power Supply Check    | hilli                                                                                                    |
| Step 4<br>Input Connector Check | A CONTRACTOR                                                                                                    |
| Step 5<br>Estemal Output Check  |                                                                                                    |
| Step 6<br>Setup Completion      |                                                                                                    |
|                                 | Click "Next" to advance to the next step.                                                                                    |
| Administrator Settings          | Cose Easy Setup Next >                                                                                                    |

لن تكون خاصية "الإعداد السهل" متاحة في هذه الطراز. انقر على "أغلق الإعداد السهل". من خلال غلق نافذة "الإعداد السهل" فسوف تظهر نافذة "قانكة جهاز العرض". اختر جهاز العرض الخاص بك الذي ترغب في توصيله. هذا الأمر من شأنه أن يعمل على إظهار شاشة Virtiual Remote.

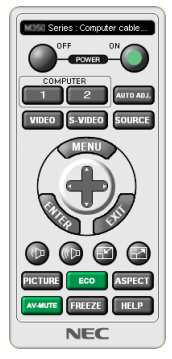

ملاحظة:

عند اختيار [NORMAL] (عادي) في إعداد [STANDBY MODE] (وضع الاستعداد) من القائمة، لا يمكن تشغيل جهاز العرض عبر اتصال الشبكة.

#### نلميح:

يمكن عرض شاشة Virtual Remote Tool (أو شريط الأدوات) بدون عرض نافذة "Easy Setup" (الإعداد السهل).

للقيام بذلك انقر لوضع علامة الاختيار على "Do not use Easy Setup next time" (لا تستخدم خيار الإعداد السهل في المرة القادمة) على الشاشة.

#### الخروج من برنامج Virtual Remote Tool

۱ انقر فوق أيقونة برنامج Virtual Remote Tool 🏣 على شريط المهام.

تظهر القائمة المنبثقة.

| Hide Remote Control<br>Reconnect<br>Starting Easy Setup |            |       |       |          |
|---------------------------------------------------------|------------|-------|-------|----------|
| Option Settings<br>Help                                 | ,<br>,     |       |       |          |
| Cancel<br>Exit                                          |            |       |       | 11·29 AM |
|                                                         | <u>م</u> ا | k 😼 🕻 | 7 🚜 🕩 | 7/20/201 |

۲ انقر فوق "Exit" (خروج). سیتم إغلاق برنامج Virtual Remote Tool.

#### عرض ملف المساعدة ببرنامج Virtual Remote Tool

- عرض ملف المساعدة باستخدام شريط المهام
- ۱ أنقر فوق أيقونة برنامج Virtual Remote Tool 🝓 فوق شريط المهام أثناء تشغيل البرنامج.

نظهر القائمة المنبثقة.

|                           | Show Remote Control<br>Reconnect<br>Starting Easy Setup |   |
|---------------------------|---------------------------------------------------------|---|
|                           | Option Settings                                         | • |
| Help                      | Help                                                    | • |
| About Virtual Remote Tool | Cancel                                                  |   |
|                           | Exit                                                    |   |

۲. انقر فوق "Help" (التعليمات).

وستظهر شاشة Help (التعليمات).

| R Antras Relitore Looi Helb                                                                        |                                                                                                    |   |
|----------------------------------------------------------------------------------------------------|----------------------------------------------------------------------------------------------------|---|
| Hde Back Forward Pirt                                                                              |                                                                                                    |   |
| Contents Igdex Search                                                                              | About Virtual Remote Tool                                                                                                    | Â |
| Acce Virtual Periods     Operating Environment     Supported video chip     Sector of the Projects | Vitual Remote Tool is an application for operating a projector connected by LAN<br>(wired or wireless), serial connections (RS-232C) or computer connection cable<br>(signal cable) from the computer. |   |
| Troubleshooting                                                                                    | The following projector operations are possible from the computer:                                                                                                    |   |
| - 1 Revision                                                                                       | Power on/off                                                                                                    |   |
|                                                                                                    | <ul> <li>Input signal switching</li> </ul>                                                                                                    |   |
|                                                                                                    | <ul> <li>Muting (temporarily disabling audio/video)</li> </ul>                                                                                                    |   |
|                                                                                                    | <ul> <li>Freezing (locking the projected image)</li> </ul>                                                                                                    |   |
|                                                                                                    | Logo image transfer                                                                                                    |   |
|                                                                                                    | Operating Remote Control                                                                                                    |   |
|                                                                                                    | Note  When transferring the logo image                                                                                                    |   |
|                                                                                                    | Depending on the projector to be connected, it may not be possible to use the<br>logo transmission function.<br>Check the supported projectors.                                                        |   |
|                                                                                                    | · When connecting by computer connection cable                                                                                                    |   |
| × ı                                                                                                | The connector that can be used for the connection will differ depending on the<br>projector.<br>It may not be able to communicate with the projector because the graphics                              |   |

- عرض ملف التعليمات من خلال قائمة Start (بدء).
- ١. أنقر فوق "Start" (بدع). "All programs" (كل البرامج) أو "Programs" (البرامج). "NEC Projector User Supportware" (البرامج البرامج المساعدة لمستخدم جهاز عرض NEC (التعليمات الخاصة ببرنامج المساعدة لمستخدم جهاز عرض NEC (التعليمات الخاصة ببرنامج).

وستظهر شاشة Help (التعليمات).

# PC Control Utility Pro في جهاز العرض من خلال شبكة الاتصال المحلية (برنامج PC Control Utility Pro 5)

يمكن التحكم في جهاز العرض من الحاسب الآلي عبر شبكة الاتصال المحلية باستخدام برنامج "PC Control Utility Pro 4" أو برنامج "PC Control Utility Pro 5 Pro 5" المضمنين على القرص المدمج المرفق مع جهاز العرض NEC. PC Control Utility Pro 4 هو برنامج متوافق مع أنظمة Windows. (ب هذه الصفحة )

PC Control Utility Pro 5 هو عبارة برنامج متوافق مع أجهزة Mac OS. (← صفحة ١٩٠)

#### وظائف التحكم

تشغيل/إيقاف، اختيار الإشارة، تثبيت الصورة، كتم الصورة، كتم الصوت، الضبط، تنبيه رسالة الخطأ، جدول الأحداث.

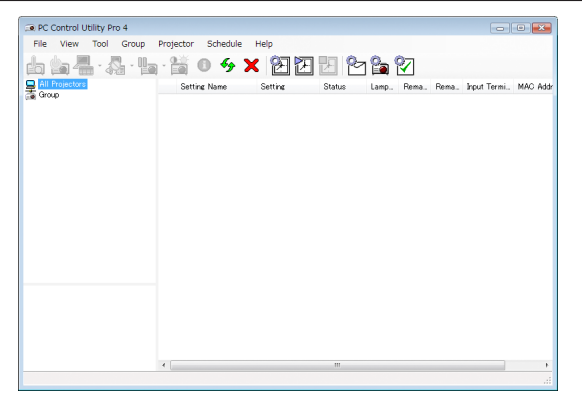

شاشة PC Control Utility Pro 4

يقدم هذا القسم توضيحًا حول الإعداد لاستخدام برنامج PC Control Utility Pro 4/Pro 5. وللاطلاع على المعلومات التي تخص كيفية استخدام برنامج PC Control Utility Pro 4/Pro 5. والاطلاع على المعلومات التي تخص كيفية استخدام برنامج PC Control Utility Pro 4/Pro 5.

الخطوة ١: قم بتثبيت برنامج PC Control Utility Pro 4/Pro 5 على الكمبيوتر. الخطوة ٢: وصل جهاز العرض بشبكة اتصال محلية. الخطوة ٣: قم بتشغيل برنامج PC Control Utility Pro 4/Pro 5.

لتشغيل برنامج PC Control Utility Pro 4 على نظام Windows XP Professional ونظام Windows XP Home Edition ونظام Windows XP Professional ونظام Microsoft .NET Framework 2.0"
 يشترط وجود إصدار "Microsoft .NET Framework Version 2.0". ويتاح الإصدار 2 أو 3 أو 3.5 من حزمة Microsoft .NET Framework من صفحة الموقع الإلكتروني لشركة Microsoft. قم بتنزيل الحزمة وتثبيتها على الحاسب الآلي لديك.

تلميح:

• يمكن استخدام برنامج PC Control Utility Pro 4 من خلال الاتصال التسلسلي.

# استخدام الجهاز على أنظمة Windows

#### الخطوة ١: قم بتثبيت برنامج PC Control Utility Pro 4 على الكمبيوتر.

ملاحظة:

- لتثبيت البرنامج أو إلغاء تثبيته، يجب أن يكون حساب مستخدم نظام Windows حاصلاً على تصريح [Administrator] (مسؤول النظام) (أنظمة التشغيل & Windows و Windows Vista و Windows XP و Windows XP)
  - أغلق كل البر امج قيد التشغيل قبل بدء تثبيت البر نامج، فقد يتعذر إكمال تثبيت البر نامج إن كان بر نامج قيد التشغيل.
    - ١ أدخل القرص المدمج المرفق مع جهاز العرض NEC داخل محرك الأقراص خاصتك.

سيتم عرض نافذة القائمة.

```
تلميح:
جرب الطريقة التالية في حال عدم ظهور نافذة القائمة.
١. انقر "start" (بدء) بنظام التشغيل Windows 7.
٢. انقر فوق "All Programs" (كل البرامج) ← "Accessories" (ملحقات) ← "Run" (تشغيل).
٣. انقر اسم محرك الأقراص الخاص بك (مثال: "Q:") و "LAUNCHER.EXE" في "Name" (الاسم). (مثال: LAUNCHER.EXE) ؟.
٤. انقر "OK" (موافق).
```

- سيتم عرض نافذة القائمة.
- ۲ انقر فوق أيقونة "PC Control Utility Pro 4" في نافذة القائمة.

ستبدأ عملية التثبيت.

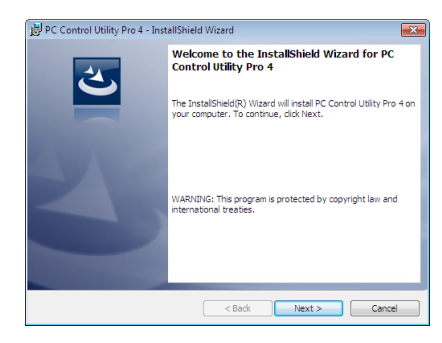

بمجرد انتهاء عملية التثبيت، ستظهر نافذة الترحيب.

۳ انقر فوق "Next" (التالي).

ستظهر شاشة "END USER LICENSE AGREEMENT" (اتفاقية ترخيص المستخدم النهائي).

| 費 PC Control Utility Pro 4 - InstallShield Wizard                                                                                                    | ×    |
|----------------------------------------------------------------------------------------------------|------|
| License Agreement Please read the following license agreement carefully.                                                                                                    | 4    |
| END USER LICENSE AGREEMENT                                                                                                    | -    |
| PLEASE READ THIS SOFTWARE LICENS CAREFULLY BEFORE<br>COMPLETING THE INSTALLATION PROCESS. IT PROVIDES THE<br>TERNIS OF THIS LICENSE.<br>BY CLICKING ON THE 'I accept the terms in the 'kense agreement'<br>BUTTON, YOU ARE CONSENTING TO BE BOUND BY THIS<br>AGREEMENT, LYOU DO NOT AGREE TO ALL OF THE TERNIS OF T<br>AGREEMENT, LICK THE 'I do not accept the terms in the icense<br>agreement' BUTTON AND THE INSTALLATION PROCESS WILL NOT | HIS  |
| I accept the terms in the license agreement     I do not accept the terms in the license agreement                                                                                                    | nt   |
| InstalShield<br>                                                                                                    | ncel |

- اقرأ "END USER LICENSE AGREEMENT" (اتفاقية ترخيص المستخدم النهائي) بعناية.
- ٤ في حال الموافقة، انقر فوق "l accept the terms in the license agreement" (أوافق على الشروط الواردة في اتفاقية النرخيص) ثم انقر فوق "Next" (التالي).
  - اتبع التعليمات التي تظهر على شاشات التثبيت لاستكمال عملية التثبيت.
    - عندما يكتمل التثبيت، ستنتقل إلى نافدة القائمة.

تلميح: • إلغاء تشبيت برنامج PC Control Utility Pro 4 الأنار تشبت برنامج PC Control Utility المالية المالية المالية المالية المالية المالية المالية المالية المالية ا

لإلغاء تثبيت برنامج PC Control Utility Pro 4، اتبع نفس الإجراءات الموضحة في "إلغاء تثبيت أحد البرامج" (→ صفحة ١٨٧)

#### الخطوة ٢: وصل جهاز العرض بشبكة اتصال محلية.

يمكنك توصيل جهاز العرض بشبكة الاتصال المحلية باتباعك التعليمات الواردة في "التوصيل بشبكة اتصال محلية سلكية" (← صفحة ١٦٩)، و "٩ التحكم في جهاز العرض باستخدام مستعرض HTTP" (← صفحة ٤٤)

#### الخطوة ٣: قم بتشغيل برنامج PC Control Utility Pro 4

انقر فوق "Start" (بدء) ← "All programs" (كل البرامج) أو "Programs" (البرامج) ← "NEC Projector User Supportware" (برامج المساعدة لمستخدم جهاز عرض NEC) ← برنامج "PC Control Utility Pro 4" ← برنامج "PC Control Utility Pro 4".

ملاحظة:

 بالنسبة لتشغيل وظيفة Schedule (الجدول) في برنامج PC Control utility Pro 4 يجب أن يكون الكمبيوتر خاصتك في وضع التشغيل وليس في وضع الاستعداد/السكون. اختر "Power Options" (خيارات الطاقة) من "Control Panel" (لوحة التحكم) في نظام التشغيل Windows وقم بتعطيل وضع الاستعداد/السكون قبل تشغيل المجدول.

[مثال] بالنسبة لنظام Windows 7:

حدد "Control Panel" (لوحة المتحكم) ← "System and Security" (النظام والحماية) ← "Power Options" (خيار ات الطاقة) ← "Never" (مطلقًا) → "Put the computer to sleep" (مطلقًا). computer sleeps" (التغيير في وضع سكون الكمبيوتر) ← "Put the computer to sleep" (تحويل الكمبيوتر إلى وضع السكون) ← "Never" (مطلقًا). ملاحظة:

عند اختيار [NORMAL] (عادي) في [STANDBY MODE] (وضع الاستعداد) من القائمة، لا يمكن تشغيل جهاز العرض عبر اتصال الشبكة (شبكة اتصال محلية سلكية).

نلميح:

# عرض التعليمات الخاصة ببرنامج PC Control Utility Pro 4

#### عرض ملف التعليمات لبرنامج PC Control Utility Pro 4 أنثاء تشغيله.

انقر فوق "Help (H) "Help (H)" (التعليمات) ← "... (Help (H)" (التعليمات...) الموجودة في نافذة برنامج PC Control Utility Pro 4 بنفس الترتيب. تظهر القائمة المنبثقة.

عرض ملف التعليمات من خلال قائمة Start (بدء).

انقر فوق "Start" (بدء) → "All programs" (كل البرامج) أو "Programs" (البرامج) → "NEC Projector User Supportware" (برامج المساعدة لمستخدم جهاز العرض NEC) → برنامج "PC Control Utility Pro 4" → تعليمات برنامج "PC Control Utility Pro 4" → تعليمات برنامج "Help (التعليمات).

استخدام جهاز العرض مع أجهزة Mac OS

الخطوة ١: قم بتثبيت برنامج PC Control Utility Pro 5 على الكمبيوتر.

- أدخل القرص المدمج المرفق مع جهاز العرض NEC في محرك الأقراص المدمجة بجهاز Mac. ستظهر أيقونة CD-ROM على سطح المكتب.
  - ٢. انقر نقرًا مزدوجًا على أيقونة محرك الأقراص المدمجة. ستظهر نافذة CD-ROM.
  - ۳. انقر نقرًا مزدوجًا فوق مجلد "Mac OS X".
     ۲. انقر نقرًا مزدوجًا فوق "PC Control Utility Pro 5.pkg".

ستبدأ عملية التثبيت.

- ه. انقر فوق "Next" (التالي).
   ستظهر شاشة "END USER LICENSE AGREEMENT" (اتفاقية ترخيص المستخدم النهاني).
- ٢. اقرأ "END USER LICENSE AGREEMENT" (اتفاقية ترخيص المستخدم النهائي) ثم انقر فوق Next (التالي). تظهر حيننذ نافذة التأكيد
  - ٧. انقر فوق "l accept the terms in the license agreement" (أوافق على شروط اتفاقية الترخيص). انبع التعايمات التي نظهر على شاشات النتبيت لاستكمال عملية النتبيت.

#### الخطوة ٢: وصل جهاز العرض بشبكة اتصال محلية

قم بتوصيل جهاز العرض بشبكة الاتصال المحلية من خلال اتباع التعليمات الواردة في قسم "التوصيل بشبكة اتصال محلية سلكية" (← صفحة ١٦٩) و"، التحكم في جهاز العرض باستخدام متصفح HTTP" (← صفحة ٤٤)

#### الخطوة ٣: قم بتشغيل برنامج PC Control Utility Pro 5

- . قم بفتح مجلد التطبيقات بجهاز Mac OS.
- ۲. ۲- انقر فوق مجلد "PC Control Utility Pro 5".
  - ٣. انفر فوق أيقونة "PC Control Utility Pro 5".

سيبدأ تشغيل برنامج PC Control Utility Pro 5.

ملاحظة:

- بالنسبة لتشغيل وظيفة Schedule (الجدول) في برنامج PC Control utility Pro 5؛ فيجب أن يكون الكمبيونر في وضع التشغيل وليس في وضع السكون. حدد "Power Options" (خيارات الطاقة) من "System Preferences" (تفضيلات النظام) في جهاز Mac وقم بتعطيل وضع السكون قبل تشغيل المجدول.
- عند اختيار [NORMAL] (عادي) في [STANDBY MODE] (وضع الاستعداد) من القائمة، لا يمكن تشغيل جهاز العرض عبر اتصال الشبكة (شبكة اتصال محلية سلكية).

نلميح:

- عرض التعليمات الخاصة ببرنامج PC Control Utility Pro 5
- عرض ملف التعليمات لبرنامج PC Control Utility Pro 5 أثناء تشغيله.
- - عرض شاشة Help (التعليمات) باستخدام Dock
    - . قم بفتح "مجلد التطبيقات" بجهاز Mac OS.
  - ۲. انقر فوق مجلد "PC Control Utility Pro 5".
  - ۳. انقر فوق أيقونة "PC Control Utility Pro 5 Help".

وستظهر شاشة Help (التعليمات)

# و عرض صورة شاشة الكمبيوتر خاصتك أو الفيديو باستخدام جهاز العرض من خلال شبكة الاتصال المحلية (برنامج MM) (طرازات MM)

يتيح لك استخدام برنامج Express Utility Lite الموجود على القرص المدمج المرفق مع جهاز العرض NEC إرسال صورة شاشة الكمبيوتر لجهاز العرض من خلال شبكة الاتصال المحلية السلكية أو اللاسلكية.

برنامج Image Express Utility Lite عبارة عن برنامج متوافق مع أنظمة Windows.

برنامج Image Express Utility Lite الخاص بأجهزة Mac OS هو برنامج متوافق مع أجهزة Mac OS. (→ صفحة ٢٠٢)

سيبين لك هذا القسم عرضًا موجزًا عن كيفية توصيل جهاز العرض بشبكة الاتصال المحلية وكيفية تشغيل برنامج Image Express Utility Lite. ولتشغيل برنامج. Image Express Utility Lite، يرجى الرجوع إلى التعليمات الخاصة بالبرنامج.

الخطوة ١: قم بتثبيت برنامج Image Express Utility Lite على الكمبيوتر.

الخطوة ٢: وصل جهاز العرض بشبكة اتصال محلية.

الخطوة ٣: ابدأ تشغيل برنامج Image Express Utility Lite

تلميح:

 يمكن تشغيل برنامج Image Express Utility Lite (لأنظمة Windows) عبر أكثر الوسائط التجارية إتاحة والقابلة للإزالة مثل أجهزة ذاكرة USB أو عبر بطاقات SD دون الحاجة إلى تثبيت هذا البرنامج على جهاز الكمبيوتر. (ب صفحة ٢٠١)

#### الأمور التي يمكنك تنفيذها من خلال استخدام برنامج Image Express Utility Lite

## • نقل الصور (لأنظمة Windows وأجهزة Mac OS)

- يمكن إرسال شاشة الكمبيوتر إلى جهاز العرض من خلال شبكة اتصال محلية سلكية أو لاسلكية بدون استخدام كبل الكمبيوتر (VGA).
- وباستخدام "EASY CONNECTION" (التوصيل السهل)، يمكن تبسيط إعدادات الشبكة المعقدة كما يتصل الكمبيوتر تلقائيًا بجهاز العرض.
  - يمكن بث محتوى شاشة الكمبيوتر بأربعة أجهزة عرض في آن واحد.
    - خاصية نقل الصوت (لأنظمة Windows فقط)
- يتيح برنامج Image Express Utility Lite إرسال الصور الظاهرة على شاشة الكمبيوتر والملفات الصوتية إلى جهاز العرض عبر شبكة الاتصال المحلية السلكية/اللاسلكية أو وصلة USB.
  - لا تتوفر خاصية نقل الصوت إلا مع اتصال جهاز الكمبيوتر بجهاز العرض عبر شبكة اتصال النظراء.

#### • تشغيل مقاطع الفيديو المتدفقة (لأنظمة Windows فقط)

- يتيح برنامج Image Express Utility Lite إرسال فيديو متدفق من الكمبيوتر إلى جهاز عرض مستقل عبر شبكة الاتصال المحلية السلكية أو اللاسلكية دون الحاجة إلى توصيل كبل كمبيوتر. للحصول على معلومات بشأن ملفات الأفلام المدعومة ومتطلبات التشغيل، راجع الصفحة ٢٢٥ "٤. استخدام عارض الصور".
  - أداة التصحيح الهندسي (GCT) (لأنظمة Windows فقط)

راجع "6 عرض صورة من زاوية معينة (أداة Geometric Correction Tool في برنامج Image Express Utility Lite)". (← صفحة ٢٠٣)

#### ملاحظة:

 عند استخدام برنامج Image Express Utility Lite؛ يخرج الصوت من مقبس COMPUTER AUDIO IN (دخل صوت الكمبيوتر) صغير (استريو صغير) وقد لا يتزامن هذا الصوت مع الفيديو.

# استخدام الجهاز على أنظمة Windows الخطوة ١: قم بتثبيت برنامج Image Express Utility Lite على الكمبيوتر.

ملاحظة:

- لتثبيت هذا البرنامج أو إلغاء تثبيته، يجب أن يكون حساب مستخدم Windows 7 لديه تصريح "Administrator" (مسؤول النظام) لأنظمة التشغيل (Windows 7 في Windows Vista) و Windows XP و Windows Vista).
  - أغلق كل البرامج قيد التشغيل قبل بدء تثبيت البرنامج، فقد يتعذر إكمال تثبيت البرنامج إن كان برنامج قيد التشغيل.
    - يتم تثبيت برنامج Image Express Utility Lite بمحرك النظام بجهاز الكمبيوتر.

حال ظهور رسالة "There is not enough free space on destination" (لا توجد مساحة كافية في الجهة المطلوبة)، وفر مساحة خالية (حوالي ١٠٠ ميجابايت) لتثبيت البرنامج.

أدخل القرص المدمج المرفق مع جهاز العرض NEC داخل محرك الأقراص خاصتك.

سيتم عرض نافذة القائمة. جرب الطريقة التالية في حال عدم ظهور نافذة القائمة. بالنسبة لنظام التشغيل Windows 7. ١. انقر فوق "start" (بدء) بنظام التشغيل Windows (ملحقات) ← "Run" (تشغيل). ٣. انقر فوق "All Programs" (كل البرامج) ← "Accessories" (ملحقات) ← "Run" (تشغيل). ٣. انقر أسم محرك الأقراص المخاص بك (مثال: "/Q:") و "LAUNCHER.EXE" في "Name" (الاسم). (مثال: Q:\LAUNCHER.EXE) سيتم عرض نافذة القائمة.

#### ٢. انقر فوق "Installing Image Express Utility Lite" في نافذة القائمة.

ستبدأ عملية التثبيت. ستظهر شاشة "END USER LICENSE AGREEMENT" (اتفاقية ترخيص المستخدم النهائي). اقرأ هذه الاتفاقية بعنابة.

#### ٣. في حالة الموافقة، انقر فوق "l agree I" (أوافق) ثم انقر فوق "Next" (التالي).

- اتبع التعليمات التي تظهر على شاشات التثبيت لاستكمال عملية التثبيت.
  - عندما يكتمل التثبيت، ستنتقل إلى نافدة القائمة.

وبمجرد انتهاء عملية التثبيت، ستظهر رسالة الإنهاء.

#### ٤. انقر "OK" (موافق).

هكذا انتهت عملية التثبيت.

نلميح:

```
• إلغاء تثبيت برنامج Image Express Utility Lite
لإلغاء تثبيت برنامج Image Express Utility Lite، اتبع الإجراءات الموضحة في "إلغاء تثبيت برنامج". (← صفحة ١٨٨)
```

الخطوة ٢: وصل جهاز العرض بشبكة اتصال محلية.

يمكنك توصيل جهاز العرض بشبكة الاتصال المحلية باتباعك التعليمات الواردة في "التوصيل بشبكة اتصال محلية سلكية" (~ صفحة ١٦٩)، و "٩. التحكم في جهاز العرض باستخدام مستعرض HTTP" (~ صفحة ٤٤)

#### الخطوة ٣: ابدأ تشغيل برنامج Image Express Utility Lite

۱. انقر على "Start" (بدء) على نظام التشغيل All programs ← "Windows" → "NEC Projector UserSupportware" (بد انقر (البرامج المساعدة لمستخدم جهاز العرض NEC) → "Image Express Utility Lite ← "Image Express Utility Lite" → (NEC).

سيبدأ حينئذ برنامج Image Express Utility Lite.

تعرض نافذة الاختيار الخاصة بالاتصال بالشبكة

#### ۲. اختر Network (شبكة) ثم انقر فوق "OK" (موافق).

ستعرض نافذة الاختيار للوجهة قائمة بأجهزة العرض القابلة للتوصيل.

• وعند توصيل الكمبيوتر مباشرةً بجهاز العرض واحد لواحد، يفضل استخدام خاصية "Easy Connection" (التوصيل السهل).

| Туре            | Name                                                                                                    |
|-----------------|----------------------------------------------------------------------------------------------------|
| Easy Connection | Reatler RTL3 (SGC(P)) R111(P) Family PCT & Ggabt Ethernet NIC (NDIS 6.2)<br>Atheros AR922 II Wireless Network Adapter<br>Atheros AR928 I Wireless Network Adapter |

- في حال العثور على واحد أو أكثر من الشبكات المتعلقة بخاصية "EASY CONNECTION" (الاتصال السهل)، ستظهر نافذة "Easy Connection" (مالشة اختيار التوصيل السهل).
- حتى يمكن التحقق من الشبكة التي يستخدمها جهاز العرض المراد توصيله، فقم بعرض شاشة [INPUT TERMINAL] (طرفية الدخل) [ETHERNET] (طرفية الدخل) [INETWORK SETTINGS (ايثرنت) [(يثرنت) [(يثرنت) [NETWORK INFORMATION] (عدادات الشبكة) في القائمة التي تظهر على شاشة جهاز العرض، وقم بمر اجعة سلسلة الأحرف "SSID".

## ٣. حدد الشبكة التي تود الاتصال بها، ثم انفر فوق "Select" (تحديد).

تظهر نافذة اختيار الهدف على الشاشة.

- د أجهزة العرض المراد توصيلها، ثم انقر فوق "Connect" (توصيل).
- عندما يتم عرض أجهزة عرض متعددة، فقم بعرض شاشة [INPUT TERMINAL] (طرفية الدخل) → [ETHERNET] (إيثرنت) → [NETWORK] (المرفية الدخل) → [SETTINGS] (MM)
   (MM) (MM) (MM) (INFORMATION] (معلومات الشبكة) في القائمة التي تظهر على شاشة أجهزة العرض المراد توصيلها، وقم بمراجعة [P ADDRESS] (عنوان P]).

عند الانتهاء من التوصيل بجهاز العرض، يمكنك تشغيل نافذة التحكم للتحكم في جهاز العرض. (← صفحة ١٩٩)

ملاحظة:

 أجهزة العرض التي يكون من اللازم أن يتم فيها إعداد [STANDBY MODE] (وضع الاستعداد) في القائمة التي تظهر على الشاشة وضبطه على الوضع [NORMAL] (العادي) (مؤشر الطاقة يكون مضاءً باللون الأحمر) وأجهزة العرض التي يكون من اللازم فيها ضبط [PROGRAM TIMER] (مؤقت البرنامج)(مؤشر الطاقة بومض ببطء)، لن يتم عرضها في خيارات وجهة التوصيل، عندما تكون الوحدة في وضع الاستعداد.

ه. شغّل نافذة التحكم.

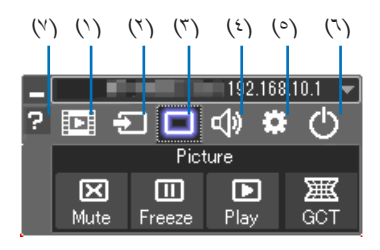

- (١) 💷 (Streaming) (البث)......يعرض نافذة البثّ. حيث يمكن نقل ملفات الأفلام الموجودة بجهاز الكمبيوتر إلى جهاز العرض عبر الشبكة وتشغيلها على جهاز العرض. يُرجى الرجوع إلى "وظيفة بثّ الفيديو" بملف التعليمات الخاص ببرنامج Image Express Utility Lite.
  - (۲) 🖅 (Source) (المصدر) ...... يحدد مصدر دخل جهاز العرض.
- (٣) 匣 (Picture) (الصورة)......يقوم بتشغيل وإيقاف وظيفة AV-MUTE (كتم الصورة)، كما يقوم بتشغيل وإيقاف وظيفة FREEZE (تثبيت الصورة).
  - (٤) 🚳 (Sound) (الصوت)....... يتيح تشغيل وإيقاف وظيفة AV-MUTE (كتم الصوت)، كما يقوم بتشغيل الصوت وزيادته أو خفضه.
- (۵) 🐼 (Others) (أخرى)......يستخدم "Update" (تحديث). و"HTTP Server" (خادم HTTP)\* و"Settings" (إعدادات) و"Information" (معلومات).
- (٦) 🙋 (Exit) (خروج)....... يتيح الخروج من برنامج Image Express Utility Lite. كما يمكنك أيضًا إغلاق جهاز العرض في الوقت نفسه.
  - التعليمات) (Help) (۲) (التعليمات) ......يعرض التعليمات الخاصة ببرنامج Help) (۲) التعليمات) (۲)

نلميح:

عرض ملف "Help" (التعليمات) الخاص ببرنامج Image Express Utility Lite

- عرض ملف Help (التعليمات) الخاص ببرنامج Image Express Utility Lite أثناء تشغيل البرنامج.
   انقر فوق أيقونة [?] (تعليمات) بنافذة التحكم.
   وستظهر شاشة Help (التعليمات).
  - عرض ملف Help (التعليمات) الخاص بـ GCT (أداة التصحيح الهندسي) أثناء تشغيلها.
     انقر فوق Help (التعليمات) 

     Help (التعليمات) 

     Help (التعليمات).
     وستظهر شاشه Help (التعليمات).
- عرض ملف التطیمات من خلال قدمة Start (بدم).
   انقر "Start" (بدم) → "All programs" (کل البر امج) أو "Programs" (البر امج) → "NEC Projector User Supportware" (بر امج المساعدة لمستخدم جهاز عرض NEC Nec Projector User ") → "Image Express Utility Lite" (بر امج المساعدة وستظهر شاشة Help (التعليمات).

#### تشغيل برنامج Image Express Utility Lite عبر ذاكرة USB أو بطاقة SD

يمكن تشغيل برنامج Usage Express Utility Lite عبر الوسائط التجارية القابلة للإزالة المتاحة مثل ذاكرة USB أو بطاقات SD عند نسخ البرنامج مقدمًا. وهذا يؤدي إلى التخلص من مشكلة تثبيت البرنامج على جهاز الكمبيوتر.

# ١. انسخ برنامج Image Express Utility Lite على أحد الوسائط القابلة للإزالة.

نسخ جميع المجلدات والملفات (التي يبلغ إجمالي حجمها ٦ ميجا بايت) من مجلد "IEU\_Lite (وسيط قابل للإزالة)" الموجود على قرص CD المرفق مع جهاز العرض NEC إلى الدليل الرئيسي للوسيط القابل للإزالة.

#### أدخل الوسيط القابل للإزالة بجهاز الكمبيوتر.

ستظهر شاشة AutoPlay (التشغيل التلقائي) على الكمبيوتر.

نلميح:

• إذا لم تظهر شاشة AutoPlay (التشغيل التلقائي)؛ قم بفتح مجلد هذا الوسيط من "الكمبيوتر" ("جهاز الكمبيوتر" بأنظمة Windows XP).

- ٣. انقر فوق "Open folder to view files" (فتح المجد لعرض الملفات).
  ٣. انقر فوق "IEU Lite.exe" وغير ذلك من الملفات والمجلدات.
  - انقر نقرًا مزدوجًا فوق أيقونة "IEU\_Lite.exe" (
     السيبدأ حيننذ برنامج Image Express Utility Lite.

ملاحظة:

لا يتم تدعيم خاصية EASY CONNECTION (الاتصال السهل) عند بدأ تشغيل برنامج Image Express Utility Lite عبر وسيط قابل للإزالة.

استخدام جهاز العرض مع أجهزة Mac OS

الخطوة ١: قم بتثبيت برنامج Image Express Utility Lite الخاص بأجهزة Mac OS على الكمبيوتر

- ١. أدخل القرص المدمج المرفق مع جهاز العرض NEC في محرك الأقراص المدمجة بجهاز Mac. سنظهر أيقونة CD-ROM على سطح المكتب.
  - ٢. انقر نقرًا مزدوجًا على أيقونة محرك الأقراص المدمجة. ستظهر نافذة CD-ROM.
    - انقر نقرًا مزدوجًا فوق مجلد "Mac OS X".
- ٤. انقر نقرًا مزدوجًا فوق "Image Express Utility Lite" الموجود في مجلا "Image Express Utility Lite".
  - ٥. قم بسحب وإسقاط مجلا Image Express Utility Lite" بمجلد التطبيقات بجهاز Mac OS.

#### الخطوة ٢: وصل جهاز العرض بشبكة اتصال محلية

قم بتوصيل جهاز العرض بشبكة الاتصال المحلية من خلال اتباع التعليمات الواردة في قسم "التوصيل بشبكة اتصال محلية سلكية" (-> صفحة ١٦٩) و"9 "| التحكم في جهاز العرض باستخدام متصفح HTTP" (-> صفحة ٤٤)

#### الخطوة ٣: قم بتشغيل برنامج Image Express Utility Lite الخاص بأجهزة Mac OS

- ۱. قم بفتح مجلد التطبيقات بجهاز Mac OS.
- ٢. انقر نقرًا مزدوجًا على مجلد "Image Express Utility Lite".
- ". انقر نقرًا مزدوجًا على أيقونة "Image Express Utility Lite".

عند بدء تشغيل برنامج Image Express Utility Lite الخاص بأجهزة Mac OS؛ ستظهر نافذة تحديد الوجهة.

| 0 0             | Connect to         |             |           |            |
|-----------------|--------------------|-------------|-----------|------------|
| Network Ports : | AirPort ( Easy Con | nnection )  |           | :          |
| Connect to :    | Name               | IP Address  | Status    | Resolution |
|                 | 🗹 🔲 Series         | 10.0.78.137 | Available | 1024x768   |
|                 |                    |             |           |            |
|                 |                    |             |           |            |
|                 |                    |             |           |            |
|                 |                    |             |           |            |
| ?               | IP Address         | Update      | Quit      | Connect    |

- سنظهر أثناء المرة الأولي من التشغيل شاشة "END USER LICENSE AGREEMENT" (اتفاقية ترخيص المستخدم النهائي) قبل ظهور نافذة تحديد الوجهة.
- قم بقراءة "END USER LICENSE AGREEMENT" (اتفاقية ترخيص المستخدم النهائي) ثم حدد "I accept the terms in the license (موافق). agreement" (أوافق على شروط اتفاقية الترخيص) ثم انقر فوق OK (موافق).
  - دد جهاز العرض الذي تريد توصيله، ثم انقر فوق "Connect" (توصيل).
     ستظهر شاشة سطح المكتب على جهاز العرض.

نلميح:

عرض تعليمات برنامج Image Express Utility Lite الخاص بأجهزة Mac OS

من شريط القائمة، انقر فوق Help (التعليمات) → "Image Express Utility Lite Help" أنثاء تشغيل برنامج Image Express Utility.
 وستظهر شاشة Help (التعليمات)
# السورة من زاوية معينة (أداة Geometric Correction Tool في برنامج Image في برنامج Image في برنامج Image في برنامج Image

تتيح لك وظيفة أداة Geometric Correction Tool (التصحيح الهندسي) تصحيح تشوه الصور المعروضة ولو من زاوية بعينها.

#### استخدامات أداة التصحيح الهندسي (GCT)

- · تتضمن خاصية أداة التصحيح الهندسي GCT الوظائف التالية
- التصحيح ذو النقاط الأربع: يمكنك ملاءمة الصورة المعروضة داخل حدود الشاشة بمحاذاة الزوايا الأربع للصورة مع زوايا الشاشة.
- التصحيح متعد النقاط: يمكنك تصحيح صورة مشوهة بأحد الجوانب أو الشاشات غير المنتظمة باستخدام العديد من الشاشات لتصحيح الصورة إضافة إلى التصحيح ذي النقاط الأربع.
  - تصحيح المعلمات: يمكنك تصحيح صورة مشوهة باستخدام جمع من القواعد الانتقالية المعدة سابقًا.

يوضح هذا الجزء مثالاً للتطبيق مع التصحيح ذو النقاط الأربعة. للحصول على معلومات حول "التصحيح متعدد النقاط" و "تصحيح المعلمات"، فارجع إلى ملف المساعدة لبرنامج Image Express Utility Lite. (→ صفحة ٢٠٠)

- · يمكن تخزين بيانات التصحيح على جهاز العرض أو جهاز الكمبيوتر الخاص بك ويمكن استعادتها عند الضرورة.
  - تتوفر خاصية أداة التصحيح الهندسي مع توصيل شبكة الاتصال المحلية السلكية أو اللاسلكية وكبل الصورة.

#### عرض صورة من زاوية معينة (GCT)

على جهاز الكمبيوتر وشغله قبل التوصيل سبكة اتصال محلية، ثبت برنامج Image Express Utility Lite على جهاز الكمبيوتر وشغله قبل التوصيل. (ب صفحة ١٩٨)

الإعداد: اضبط وضع جهاز العرض أو الزووم حتى تغطى الصورة المعروضة كامل الشاشة.

#### انقر فوق أيقونة ' 🗖 " (الصورة) ثم انقر فوق زر ' 🚟 ".

| _ |      |        |          |          |
|---|------|--------|----------|----------|
|   |      |        | 192.16   | 8.10.1 📼 |
| ? |      | ☑ 🔳    | ⊲) \$    | • 🕛      |
|   |      | Pict   | ure      |          |
|   | X    |        | <b>N</b> | )<br>ECT |
|   | Mute | Freeze | гау      | acr      |

حينها تظهر شاشة "٤-point Correction" (التصحيح ذو النقاط الأربع).

- ۲. انقر فوف زر "Start Correction" (بدء المتصحيح) ثم بعدها زر "Start 4-point Correction" (بدء المتصحيح ذي المنقاط الأربع). حينها يظهر إطار أخضر اللون ومؤشر ماوس على شكل ( \*\* ).
  - تظهر أربع علامات على شكل [●] على الأركان الأربعة للإطار الأخضر

| GCT : 4-point Correction                                           |                                             |             | - • •      |
|--------------------------------------------------------------------|---------------------------------------------|-------------|------------|
| Eile Option Help                                                   |                                             |             |            |
| 4-point Correction                                                 | Start Correction                            | Performance | æ Test     |
|                                                                    | Start 4-point Correction                    |             |            |
| Show grid                                                          |                                             |             |            |
|                                                                    |                                             |             |            |
|                                                                    |                                             |             |            |
|                                                                    |                                             |             |            |
| GCT : 4-point Correction                                           |                                             |             |            |
| GCT : 4-point Correction<br>File Option Help                       |                                             |             | - • 💌      |
| GCT : 4-point Correction<br>Eile Option Help<br>4-point Correction | Stop Correction                             | Initialize  | <u>୦</u> ୯ |
| GCT : 4-point Correction<br>Eile Qption Help                       | Stop Correction<br>Start 4-point Correction | Initialize  | ×          |

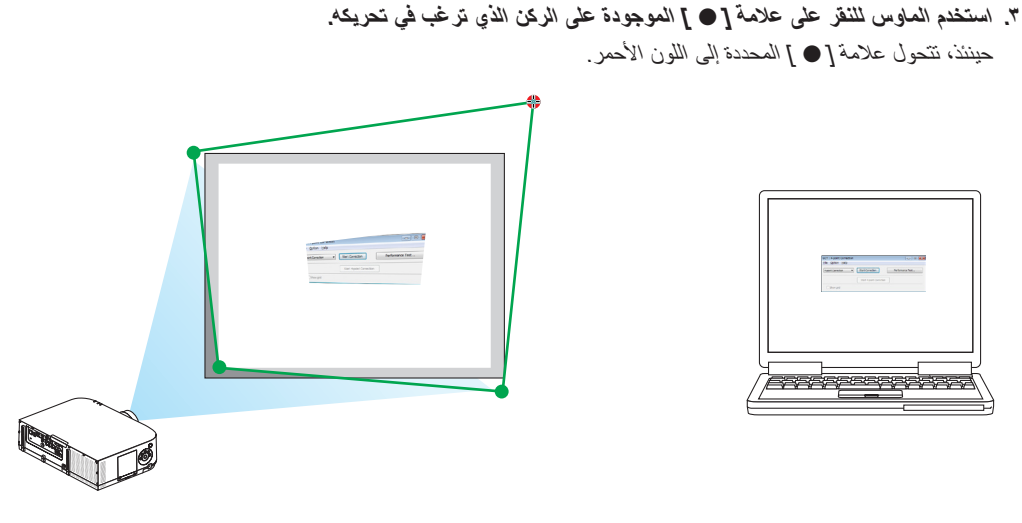

- (في المثال السابق، حذفت شاشات النظام للتوضيح.)
- ٤. اسحب علامة [ ] المحددة إلى النقطة التي ترغب في تصحيحها ثم اتركها.
   عند النقر فوق أي موضع داخل منطقة الصورة المعروضة تتحرك أقرب علامة [ ] إلى موضع وجود المؤشر.

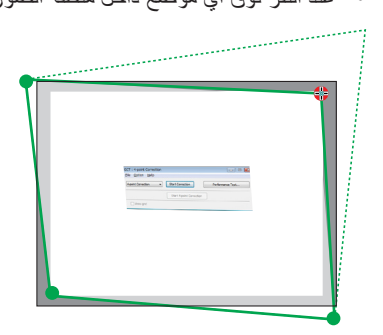

كرر الخطوة الثالثة والرابعة لتصحيح تشوه الصورة المعروضة.

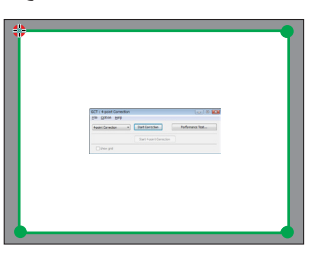

بعد الانتهاء، انقر الزر الأيمن للماوس.

يختفي الإطار أخضر اللون ومؤشر الماوس من منطقة الصورة المعروضة. وهكذا يكتمل النصحيح. ٧. انقر زر الإغلاق "X" الموجود على شاشة "4-point Correction" (التصحيح ذو النقاط الأربع).

٨. انفر زر " () " بنافذة التحكم للخروج من أداة التصحيح الهندسي.

نلميح:

- بعد الانتهاء من تنفيذ التصحيح ذي النقاط الأربع، يمكن حفظ بيانات التصحيح على جهاز العرض بالنقر فوق "File" (ملف) → "...Export to the projector" ( (تصدير إلى جهاز العرض...) الموجود بنافذة "point Correction" (التصحيح ذو النقاط الأربع).
- يرجى الرجوع إلى التطيمات الخاصة ببرنامج Image Express Utility Lite لتشغيل شاشة التصّحيح ذي النقاط الأربع وغيرها من الخصائص بخلاف أداة التصحيح المهندسي. (← صفحة ٢٠٠)

## Jage Express عرض الصور من جهاز العرض باستخدام شبكة الاتصال المحلية (برنامج Image Express (برنامج Utility 2.0) (طرازات MM)

#### استخدامات برنامج Image Express Utility 2.0

يتيح لك استخدام برنامج Image Express Utility 2.0 بث شاشات أجهزة الكمبيوتر إلى جهاز العرض من خلال شبكة اتصال محلية سلكية/لاسلكية.
 ويكمن الاختلاف بين هذا البرنامج وبرنامج Image Express Utility Lite في أن الصور المعروضة لا يمكن بثها من أحد أجهزة الكمبيوتر إلى جهاز عرض من خلال شبكة اتصال محلية سلكية/لاسلكية.
 عرض واحد فقط بل يمكن بثها أيضًا إلى اثنين أو أكثر من أجهزة العرض في نفس الوقت.
 مزدم واحد فقط بل يمكن بثها أيضًا إلى اثنين أو أكثر من أجهزة العرض في نفس الوقت.

وعندما يكون وضع "Meeting Mode" (وضع الاجتماع) قيد الاستخدام، يمكن بث الصور المعروضة واستقبالها بين جهازي كمبيوتر أو أكثر.

تعتمد السرعة العالية وبث الصورة ذات الجودة المرتفعة على خوارزمية الضغط الأصلية لشركة NEC
 تتيح خوارزمية الضغط الأصلي لشركة NEC بث صور ذات الجودة العالية على شبكة الانترنت بسرعة عالية من جهاز الكمبيوتر إلى جهاز العرض.

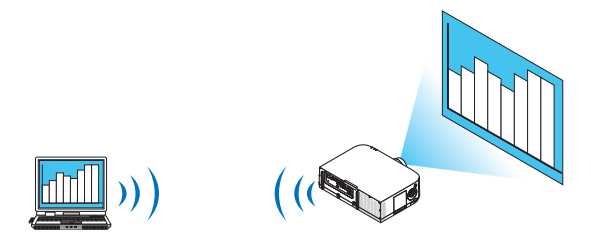

العرض المتزامن من مجموعة من أجهزة العرض

لا يمكن إرسال الصور من جهاز الكمبيوتر إلى جهاز عرض واحد وحسب بل يمكن إرسالها إلى جهازي عرض أو أكثر في آن واحد.

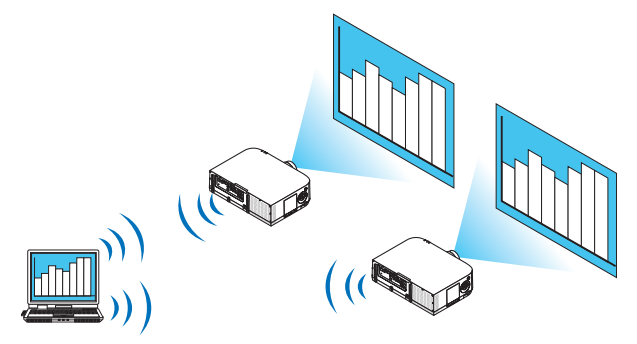

خاصية "الاتصال السهل" لتوصيل شبكة الاتصال المحلية اللاسلكية

يمكن تبسيط الإعداد المعقد لشبكة الاتصال المحلية اللاسلكية باستخدام خاصية "Easy Connection" (الاتصال السهل)\* .

ا يمكن استخدام هذه الخاصية عند استخدام Windows XP كنظام التشغيل وعند امتلاك تصريح مسؤول النظام. وإذا كان نظام التشغيل هو (مسؤول النظام). قد يلزم إدخال كلمة مرور التسجيل باعتبارها "Adminstrator" (مسؤول النظام).

يمكن نقل الصور المعروضة وحفظها على أجهزة الكمبيوتر الشخصية.

يمكن إرسال الصور المعروضة إلى أجهزة الكمبيوتر الخاصة بكل المشاركين (الحاضرون) في أحد الاجتماعات "Meeting" عندما يكون وضع "Meeting Mode" (وضع الاجتماع) قيد الاستخدام. كما يمكن حفظ الصور المتلقاة على جهاز الكمبيوتر باستخدام أحد المذكرات المرفقة (بيانات نصية).

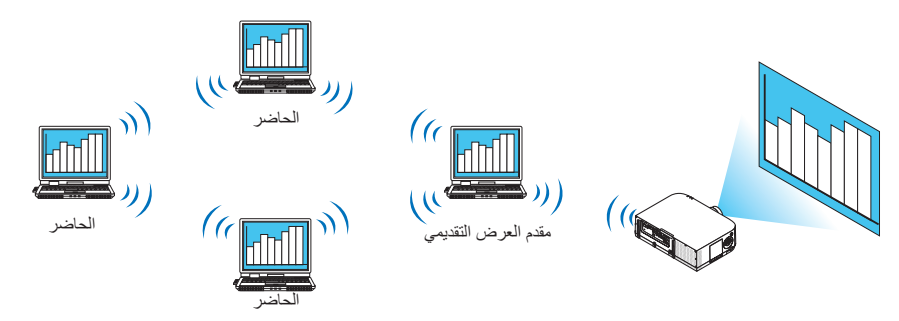

التحويل إلى أحد مقدمى العرض التقديمي بنقرة واحدة

يستطيع المشاركون (الحاضرون) النقر بكل بساطة على أحد الأزرار للتحويل إلى مقدم جديد عند التحويل إلى مقدم عرض تقديمي آخر أثناء المؤتمر.

الإدارة المركزية لجهاز الكمبيوتر العارض

يتيح استخدام وضع Training Mode (وضع التدريب) استخدام كمبيوتر واحد (مدير) ليحدد أي من الأجهزة (الحاضرون) يتولى العرض. وتتضمن عملية التشغيل المحتملة التبديل بين أجهزة الكمبيوتر العارضة فضلاً عن الإنهاء المؤقت للاتصال بجهاز العرض.

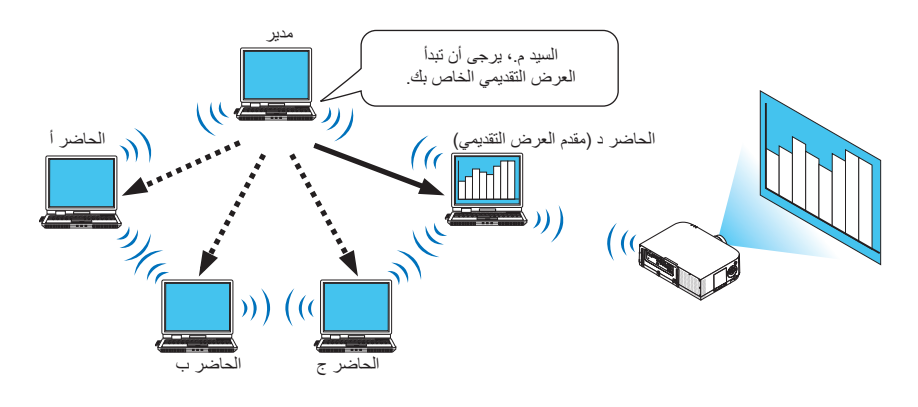

#### ملاحظة:

يتم تثليت Training Mode (وضع التدريب) من خلال خيار التثليت "Typical" (نموذجي) عندما يُثبت برنامج Iraining Mode. ولاستخدام Training Mode (وضع التدريب)، حدد خيار التثليت "Extension" (امتداد) على شاشة تحديد التثليت التي يتم عرضها أثناء تثليت برنامج Image (وضع التدريب (المدير))، ثم حدد "(Training Mode (Attendant" (وضع التدريب (حضر الاجتماع)) أو "(Training Mode (Manager" (وضع التدريب (المدير)).

#### توصيل جهاز العرض بشبكة الاتصال المحلية

وصل جهاز العرض بشبكة الاتصال المحلية باتباع التعليمات الواردة في قسم "التوصيل بشبكة اتصال محلية سلكية" (← صفحة ١٦٩) أو "لتوصيل بشبكة اتصال محلية لاسلكية" (← صفحة ١٧٠) بالإضافة إلى "٩ قوائم التطبيقات" (← صفحة ١٣٨)

#### عملية التشغيل الأساسية لبرنامج Image Express Utility 2.0

يوضح هذا القسم هذه الحالات الثلاث كأمثلة لعملية تشغيل برنامج Image Express Utility 2.0.

- (١) نقل الصور إلى جهاز العرض
  - (۲) عقد مؤتمر
  - (٣) المشاركة في مؤتمر

إرسال الصور إلى جهاز العرض

• توصيل جهاز العرض

- ١ قم بتشغيل جهاز العرض الذي تم ضبط شبكة الاتصال المحلية عليه.
- ۲ من نظام التشغيل Windows انقر فوق [Start] (بدء) ← [All Programs] (كل البرامج) ← (Windows) انقر فوق [NEC Projector User Supportware] (برنامج المساعدة لمستخدم جهاز العرض) → [Image Express Utility 2.0] (برنامج المساعدة لمستخدم جهاز العرض) → [Image Express Utility 2.0] (برنامج Express Utility 2.0) ، بهذا الترتيب.

تظهر نافذة "Selection Of Network Connections" (اختيار اتصالات الشبكة).

تظهر عندئذ قائمة بأجهزة الشبكة المتصلة بالكمبيوتر خاصتك.

مهم:

تظهر شاشة تأخذ شكل الشاشة التالية عند بدأ تشغيل البرنامج على كمبيوتر شخصي مثبت عليه نظام التشغيل (Windows XP Service Pack 2 (SP2) (أو الأحدث منه)

انقر فوق "Unblock" (إلغاء الحظر) إذا ظهر ذلك.

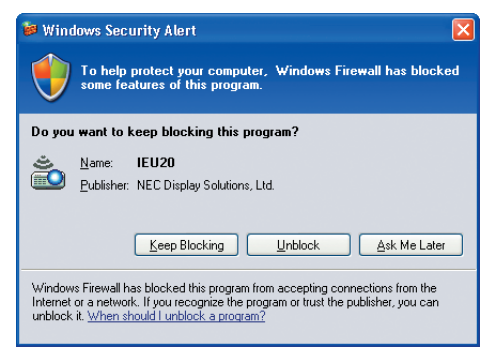

۳ حدد جهاز الشبكة المراد استخدامه ثم انقر فوق [OK] (موافق).

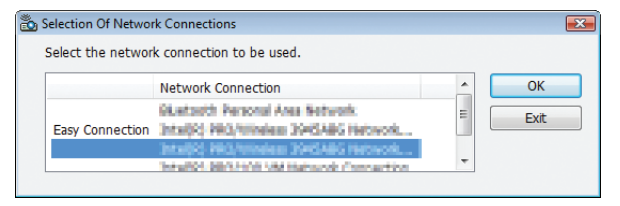

حدد جهاز الشبكة الذي يعرض "Easy Connection" (الاتصال السهل) إذا كان إعداد شبكة الاتصال المحلية (LAN) للمنتج من نوع "Easy Connection" (التوصيل السهل). تظهر تبعًا لذلك نافذة "Projector List" (قائمة جهاز العرض).

۲ تحقق من اختیار () لجهاز العرض لتوصیله وانقر فوق [Connect] (توصیل).
وفی حالة عدم وجود اسم جهاز العرض الذي سیوصل أو إذا کان مخفیًا، انقر فوق [Update] (تحدیث).

|            | Connect to             |                    |           |            | ×   |      |
|------------|------------------------|--------------------|-----------|------------|-----|------|
|            | List Help              |                    |           | _          |     |      |
|            | Connect to             |                    |           |            |     |      |
|            | Intel30 PRO/Wirekes 39 | 45466 Network Cerv | nection.  | •          |     |      |
| _          | Connect to             | IP Address         | Status    | Resolution |     |      |
| — انقر 1-4 |                        | 192.158.180.40     | Available | 1024 x 768 |     |      |
|            |                        |                    |           |            |     |      |
|            |                        |                    |           |            |     |      |
|            |                        |                    |           |            |     |      |
|            |                        |                    |           |            |     |      |
|            |                        |                    |           |            |     |      |
|            |                        |                    |           |            |     |      |
|            |                        |                    |           |            |     |      |
|            |                        |                    |           |            |     |      |
|            |                        |                    |           |            |     |      |
|            | Detail Undate          | -                  |           | Connect    | 4_2 | انقر |
|            | - opuur                |                    |           | Connect    |     | الغز |

يسقط جهاز العرض صورة شاشة الكمبيوتر خاصتك.

وفي هذا الوقت، سنتغير إشارة الدخل لجهاز العرض تلقائيًا إلى "ETHERNET" (إيثرنت).

#### • نقل الصور

عند توصيل جهاز الكمبيوتر بجهاز العرض، سيتم عرض شاشة الكمبيوتر من جهاز العرض كما هي. ولتهيئة عرضك التقديمي باستخدام ملف PowerPoint، افتح ملف الـ PowerPoint وابدأ العرض التقديمي.

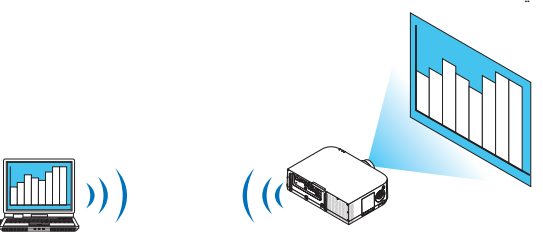

• إيقاف أو استئناف نقل الصور

يمُنَّن أن يتوقف نقل صورة شاشة الكمبيوتر إلى جهاز العرض مؤقتًا ثم يستأنف بعد ذلك.

۱ انقر فوق أيقونة (🐴) الموجودة بشريط المهام في نظام Windows.

تظهر قائمة منبثقة.

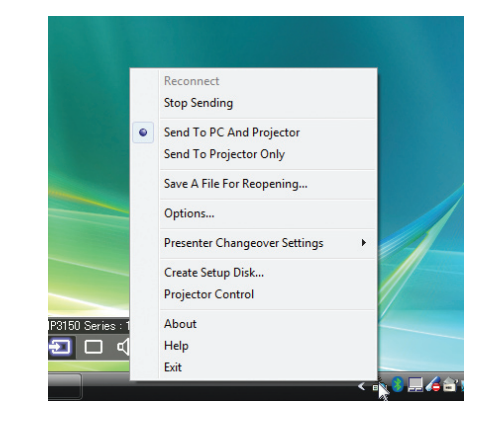

۲ انقر فوق [Stop Sending] (ایقاف الإرسال).
۲ تتغیر أیقونة جهاز العرض الموجودة بشریط المهام (<sup>20</sup> → <sup>20</sup>).

ملاحظة:

لن تتغير الصورة المسقطة من جهاز العرض حتى إذا تغيرت شاشة الكمبيوتر في هذه الحالة. لمعالجة الشاشة التي ينبغي عدم ظهور ها (المسقطة من جهاز العرض)، أوقف النقل.

- ۳ انقر فوق أيقونة (<sup>21</sup>) الموجودة بشريط المهام في نظام Windows.
- ٤ انقر فوق [Start Sending] (بدء الإرسال). تتغير أيقونة جهاز العرض الموجودة بشريط المهام ( ) - ( ). يستأنف نقل صورة شاشة الكمبيوتر، ويعرض الجهاز صورة الشاشة الحالية.
  - إنهاء نقل الصور

الخروج من برنامج Image Express Utility 2.0

- ١ انقر فوق أيقونة ( الموجودة بشريط المهام في نظام Windows.
   تظهر قائمة منبثقة.
  - ۲ انقر فوق [Exit] (خروج).

عقد المؤتمرات

- عقد المؤتمرات
- ۱ اتبع الخطوات من ۱ إلى ٤ تحت عنوان "توصيل جهاز العرض" الخاص بـ "إرسال الصور إلى جهاز العرض" (~ صفحة ۲،۷). يسقط جهاز العرض صورة شاشة الكمبيونر خاصتك.
  - إظهار ملف للمشاركين في المؤتمر.

#### ملاحظة:

لإظهار ملف للمشاركين، لا يمكن إجراء التحديد إلا في وحدات من المجلدات. لذا يجب مقدمًا إنشاء مجلد يحتوي على ملفات يمكن إظهار ها للمشاركين.

۱ انقر فوق أيقونة (<sup>1</sup>) الموجودة بشريط المهام في نظام Windows. تظهر قائمة منبثقة.

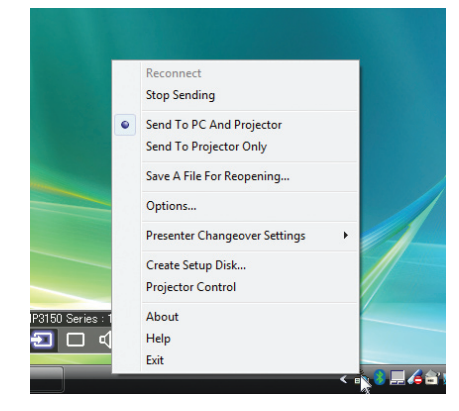

- ۲ قبل النفر فوق [Send to PC and Projector] (إرسال إلى الكمبيوتر وجهاز العرض)، تأكد من وجود علامة " ".
  - ۳ انقر فوق زر [Image Express Utility 2.0] الموجود بشريط المهام.

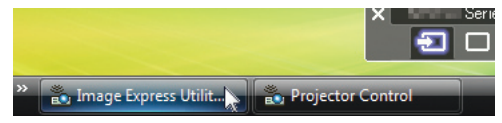

تفتح نافذة مقدم العرض.

٤ انقر فوق [Select Folder] (تحديد المجلد).

| File Transfer | Download B Member |  |
|---------------|-------------------|--|
|               | G Supervisor      |  |
|               |                   |  |
|               |                   |  |
|               |                   |  |
|               |                   |  |
|               |                   |  |
|               |                   |  |
|               |                   |  |
|               |                   |  |
|               |                   |  |
|               |                   |  |
|               |                   |  |
|               |                   |  |
|               |                   |  |
|               |                   |  |
|               |                   |  |
|               |                   |  |
|               |                   |  |

- حدد المجلد الذي يحفظ الملف المراد إظهاره للمشاركين، وانقر فوق [NG] (موافق).
   يظهر الملف الموجود بالمجلد المحدد في قائمة الملفات المراد نقلها.
  - ۲ انقر فوق [Download] (تنزیل).

يظهر الملف للمشاركين.

#### ملاحظة:

عند اتصال الكمبيوتر بجهاز العرض، تعرض أيضًا شاشة الكمبيوتر جارية الإظهار من جهاز العرض. لمعالجة الشاشة التي ينبغي عدم إظهارها (غير المعروضة)، أوقف النقل مؤقتًا (← صفحة ٢٠٩).

- إنهاء المؤتمر
- ١ انقر فوق [File] (ملف) في نافذة مقدم العرض، ثم انقر فوق [Exit] (خروج). يمكنك أيضًا إنهاء المؤتمر بالنقر فوق علامة [x] أعلى يمين نافذة مقدم العرض.

المشاركة في المؤتمرات

- المشاركة في المؤتمرات
- ١ من نظام التشغيل Windows، انقر فوق [Start] (بدء) ← [All Programs] (كل البرامج) ← (Windows)، انقر فوق [NEC Projector User Supportware] (برنامج) → [Image Express Utility 2.0]
   (البرامج المساعدة لمستخدم جهاز العرض) → [Image Express Utility 2.0] (برنامج 2.0]
   (البرامج المساعدة للمستخدم جهاز العرض) → [Image Express Utility 2.0]

تظهر نافذة "Selection Of Network Connections" (اختيار اتصالات الشبكة).

تظهر عندئذ قائمة بأجهزة الشبكة المتصلة بالكمبيوتر خاصتك.

مهم:

تظهر شاشة تأخذ شكل الشاشة التالية عند بدأ تشغيل البرنامج على كمبيوتر شخصي مثبت عليه نظام التشغيل (Windows XP Service Pack 2 (SP2) (أو الأحدث منه).

انقر فوق "Unblock" (إلغاء الحظر) إذا ظهر ذلك.

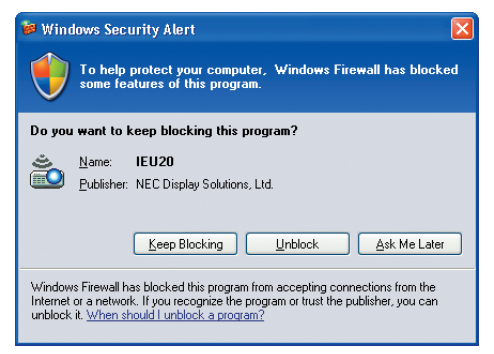

۲ حدد جهاز الشبكة المراد استخدامه ثم انقر فوق [OK] (موافق).

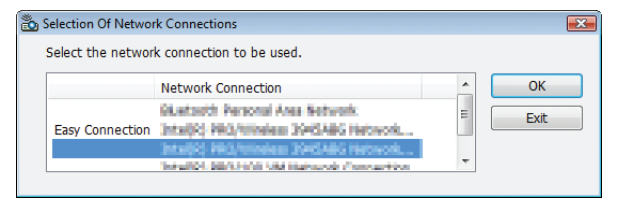

حدد جهاز الشبكة الذي يعرض "Easy Connection" (الاتصال السهل) إذا كان إعداد شبكة الاتصال المحلية (LAN) للمنتج من نوع "Easy Connection" (التوصيل السهل). تظهر تبعًا لذلك نافذة "Meeting List" (التوصيل السهل).

💑 Connect to **X** List Help Connect to Intel30 PRO/Wireless 3945456 Network Connection -Connect to IP Address Status Resolution 199.198.190.40 Busy 199.198.190.30 Attendance ... 1024 x 768 Administrator انقر 3 -Connect Detail Update

۳ انقر فوق Meeting Name (اسم الاجتماع) لتتمكن من المشاركة، ثم انقر فوق [Connect] (اتصال).

يتصل الكمبيوتر بعد ذلك بالمؤتمر المحدد وتظهر نافذة حاضري الاجتماع.

إذا حدد مقدم العرض "Send to PC And Projector" (إرسال إلى الكمبيوتر وجهاز العرض)، تظهر الصورة المسقطة من جهاز العرض في نافذة حاضري الاجتماع.

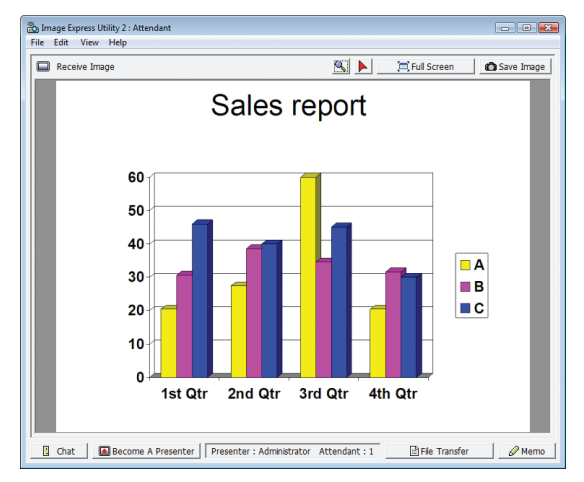

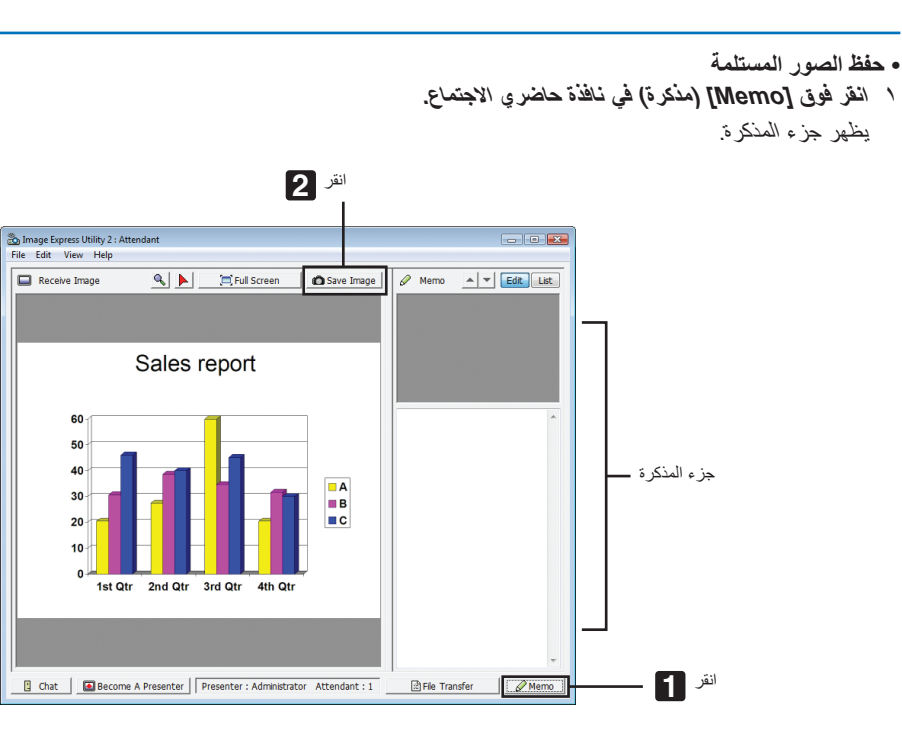

#### ۲ انقر فوق [Save Image] (حفظ الصورة) في نافذة حاضري الاجتماع.

تحفظ عندئذ الصورة المعروضة في نافذة حاضري الاجتماع.

- تضاف الصورة المحفوظة إلى قائمة المذكر ات وتظهر صورة مصغرة.
  - يمكن إرفاق المذكرة بالصورة المحفوظة.

معلومات مرجعية:

- في حالة نظام التشغيل Windows XP، يحفظ الملف المنشأ في مجلد "My Documents\ImageExpress" تحت الإعدادات الافتر اضية. وفي حالة نظامي التشغيل Windows Vista/Windows 7، يكون المسار "Document\ImageExpress" هو المجلد الافتر اضي لحفظ الملف المنشأ.
- ينشأ المجلد تحت المجلد الافتراضي على أساس الوقت والتاريخ الذي ينعقد فيه المؤتمر ، وتحفظ الصورة في ملف بداخل المجلد المنشأ.
   فمثلاً، إذا كان المؤتمر سيعقد في الساعة ١٢:١٠ من يوم ١٤ مايو ٢٠١٤، يكون اسم المجلد الافتراضي في حالة نظام التشغيل Windows XP هو
   "My Documents/ImageExpress/2009-05-14\_11-20\_Meeting Records".
   ينشأ في هذا المجلد ملف HTML باسم "Meeting Records" (سجلات الاجتماع).

#### • تنزيل الملف المعروض

- ١ انقر فوق [File Transfer] (نقل الملف) في نافذة حاضري الاجتماع.
  - تفتح نافذة "File Transfer" (نقل الملف).

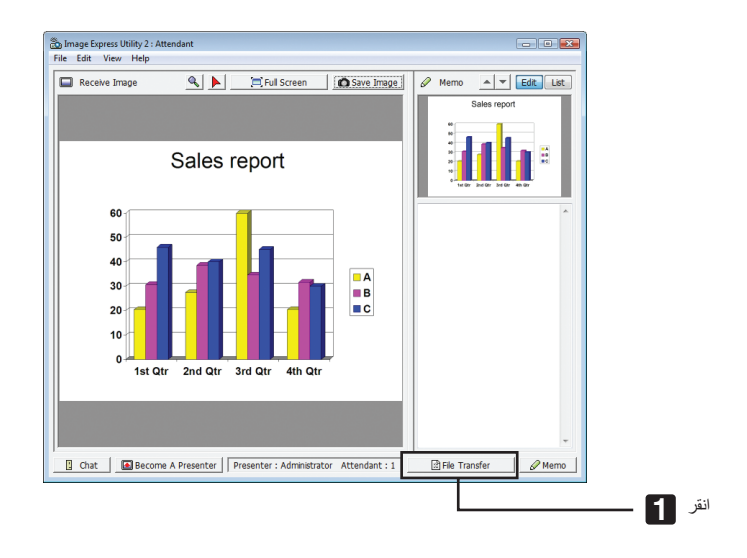

۲ حدد الملف المراد تنزيله، وانقر فوق [Download] (تنزيل).

يبدأ عندئذ التنزيل.

يظهر معدل تقدم التنزيل عند أدنى يسار النافذة.

٣ عند اكتمال التنزيل، انقر فوق [File] (ملف) في نافذة "File Transfer" (نقل الملف)، ثم انقر فوق [Exit] (خروج). تغلق نافذة "File Transfer" (نقل الملف).

معلومات مرجعية:

- إذا أجري تحديد "Open After Downloading" (فتح بعد التنزيل)، يفتح الملف ببرنامج تطبيقي معين بنظام تشغيل Windows بعد اكتمال التنزيل.
- في حالة نظام التشغيل Windows XP، يحفظ الملف المنشأ في مجلد "My Documents\ImageExpress" تحت الإعدادات الافتر اضية. وفي حالة نظامي التشغيل Windows Vista/Windows 7، يكون المسار "Document\ImageExpress" هو المجلد الافتر اضي لحفظ الملف المنشأ.
- ينشأ المجلد تحت المجلد الافتراضي على أساس الوقت والتاريخ الذي ينعقد فيه المؤتمر، وتحفظ الصورة في ملف بداخل المجلد المنشأ.
   فمثلاً، إذا كان المؤتمر سيعقد في الساعة ١١:٢٠ من يوم ١٤ مايو ٢٠١٤، يكون اسم المجلد الافتراضي في حالة نظام التشغيل Windows XP هو
   "My Documents/ImageExpress/2009-05-14\_11-20\_Meeting Records".

#### • تغيير مقدم العرض

يمكن إجراء ثلاثة أنواع من الإعدادات لتغيير مقدم العرض: "Not Approved" (غير معتمد) و "Approved" (معتمد) و "Changing Prohibited" (التغيير ممنوع) (ويمكن لمقدم العرض فقط الاختيار من بين ذلك).

- في المثَّال التالي، وقع الاختيار على "Not Approved" (غير معتمد).
- انقر فوق [Become A Presenter] (التحول إلى مقدم للعرض) في نافذة حاضري الاجتماع.

تتغير مهمتك لتصير مقدمًا للعرض بعد أن كنت مشاركًا في المؤتمر.

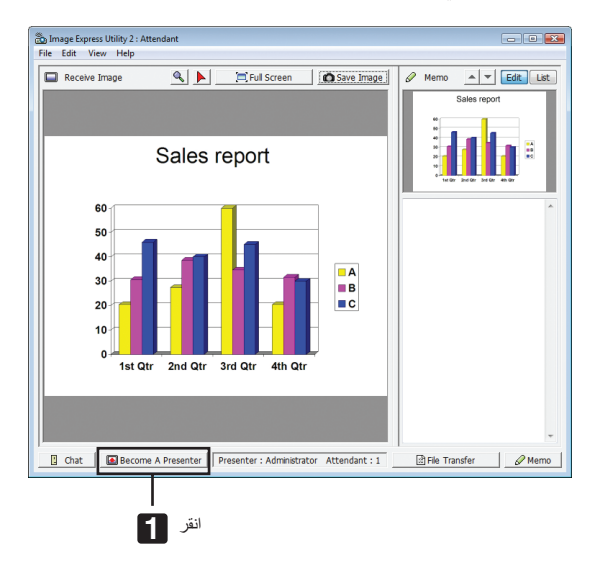

#### • مغادرة المؤتمر

غادر المؤتمر ثم اخرج من برنامج Image Express Utility 2.0.

- انقر فوق [File] (ملف) في نافذة حاضري الاجتماع، ثم انقر فوق [Exit] (خروج).
- يمكنك أيضًا مغادرة المؤتمر بالنقر فوق علامة [×] أعلى يمين نافذة حاضري الاجتماع.

## ③ استخدام جهاز العرض لتشغيل الكمبيوتر من خلال شبكة الاتصال المحلية (برنامج Desktop (Control Utility 1.0) (طرازات MM)

يتيح استخدام برنامج Desktop Control Utility 1.0 تشغيل كمبيوتر على مسافة بعيدة من جهاز العرض من خلال الشبكة (سواء كانت شبكة اتصال محلية سلكية أو لا سلكية).

#### استخدامات برنامج Desktop Control Utility 1.0

- يوصل الماوس USB المتوافر في الأسواق بجهاز العرض لتشغيل الكمبيوتر.
- ولنفترض مثلاً أن ملف PowerPoint المراد عرضه المؤتمر محفوظ في كمبيوتر في مكتبك؛ ففي حال اتصال هذا الكمبيوتر بجهاز العرض في قاعة المؤتمرات من خلال شبكة اتصال محلية أثناء انعقاد المؤتمر، يمكن عرض صورة شاشة سطح مكتب الكمبيوتر الذي في مكتبك (Windows 7/Windows 8 من خلال شبكة اتصال محلية أثناء انعقاد المؤتمر، يمكن عرض صورة شاشة سطح مكتب الكمبيوتر الذي في مكتبك (Windows 7/Windows 8 من خلال شبكة اتصال محلية أثناء انعقاد المؤتمر، يمكن عرض صورة شاشة سطح مكتب الكمبيوتر الذي في مكتبك (Windows 7/Windows 8 من خلال شبكة اتصال محلية أثناء انعقاد المؤتمر، يمكن عرض صورة شاشة سطح مكتب الكمبيوتر الذي في مكتبك (Windows 7/Windows 8 من خلال شبكة المؤتمر) المؤتمر الذي في مكتبك (Windows 7/Windows 8 من حال مورد شاشة سطح مكتب العرض. وذلك يعني أنه ليست هناك حاجة إلى وضع الكمبيوتر في قاعة المؤتمرات.

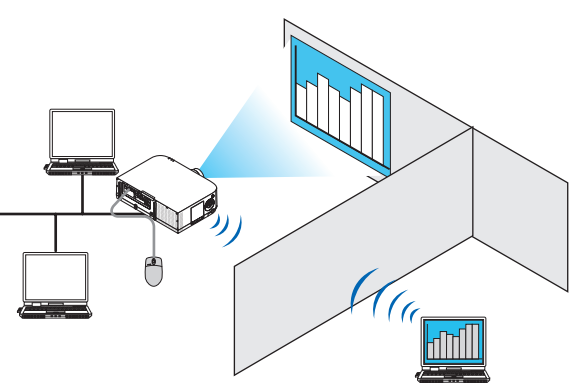

مهم:

- يمكنك استخدام برنامج Desktop Control Utility 1.0 لتشغيل الكمبيوتر الموضوع في حجرة منفصلة عن جهاز العرض من خلال الشبكة. لذلك، يجب الاحتياط لمنع أي طرف ثالث من الاطلاع على شاشة الكمبيوتر (أي الوثائق المهمة) أو نسخ الملفات أو فصل الطقة.
- لا تتحمل شركة NEC مسؤولية أي خسارة أو تلف ينشأ عن تسرب المعلومات أو قصور في الجهاز عند استخدام برنامج NEC. • يعمل ذلك على انقطاع توصيل شبكة الاتصال المحلية حينما يكون الكمبيوتر في وضع الاستعداد أثناء استخدام برنامج Desktop Control Utility 1.0. في نظامي التشغيل Hardware and Sound] (لوحة التحكم) → [Control Panel] (الأجهزة النه من التكثير المحكم) المحالية ال
- والصوت) ← [Power Options] (خيارات الطاقة). اضبط خيار [Change when the computer sleeps] (تغيير في وضع سكون الكمبيوتر) على [Never] (مطلقًا). في نظام التشغيل Windows XP، انقر فوق [Control Panel] (لوحة التحكم) ← [Performance and Maintenance] (الأداء والصيانة) ←

المعالي مسم المعالي المعالي المعالي المعالي (المعاد النظام) مع (Never] (استعداد النظام) مع (Never] (مطلقًا).

تتوقف وظيفة شاشة التوقف أثناء تشغيل برنامج Desktop Control Utility 1.0.

#### توصيل جهاز العرض بشبكة الاتصال المحلية

وصل جهاز العرض بشبكة الاتصال المحلية باتباع التعليمات الواردة في قسم "التوصيل بشبكة اتصال محلية سلكية" (← صفحة ١٦٩)، "التوصيل بشبكة اتصال محلية لاسلكية" (← صفحة ١٧٠) بالإضافة إلى "٩ قوائم التطبيقات" (← صفحة ١٣٨)

#### استخدام جهاز العرض في تشغيل شاشة سطح المكتب للكمبيوتر

مهم:

في حالة أنظمة التشغيل Windows 7/Windows 7/Windows ينبغي تعطيل التحكم في حساب المستخدم قبل إعمال برنامج Desktop Control Utility 1.0، ينبغي تعطيل التحكم في حساب المستخدم قبل إعمال برنامج Desktop Control Utility 1.0.
 يتضمن نظام التشغيل Windows Vista وظيفة "User Account Control" (التحكم في حساب المستخدم) لحماية الكمبيوتر. يمكن أن تظهر نافذة تأكيد حساب المستخدم.

نظرًا لأن برنامج Desktop Control Utility 1.0 لا يمكن أن ينقل نافذة تأكيد حساب المستخدم، فإن تلك النافذة تجعل التشغيل غير ممكن. يلزم تعطيل وظيفة التحكم في حساب المستخدم في أنظمة التشغيل Windows Vista/Windows 7/Windows 8 قبل استخدام برنامج Desktop Control Utility 1.0. بعد تسجيل الدخول باستخدام حساب المسؤول، اتبع الإجراء التالي لتغيير وضع الإعداد:

#### [إجراء التغيير]

#### <windows 7/Windows 8 الحبع

- ١ أنفر فوق [Control Panel] (لوحة التحكم).
- ۲ انقر فوق [User Accounts and Family Safety] (حسابات المستخدم وحماية العائلة) (لنظام التشغيل 8 Windows فقط).
  - ۳ انفر فوق [User Accounts] (حسابات المستخدم).
  - ٤ انقر فوق [Change User Account Control settings] (تغيير إعدادات التحكم في حساب المستخدم).
- غير [Choose when to be notified about changes to your computer] (اختيار وقت الإخطار بالتغييرات الحادثة للكمبيوتر) لتكون [Never notify] (لا تخطر مطلقًا)، ثم انقر فوق [OK] (موافق).
  - انقر فوق [Restart now] (إعادة التشغيل الآن) في حال طلب إعادة التشغيل.

#### <بع Windows Vista>

- ۱ انقر فوق [Control Panel] (لوحة التحكم) من قائمة "ابدأ".
- ۲ انقر فوق [User Accounts and Family Safety] (حسابات المستخدم وسلامة العائلة).
  - ۳ انفر فوق [User Account] (حساب المستخدم).
- ٤ انقر فوق [Enable/Disable User Account Control] (تمكين التحكم في حساب المستخدم).
- أزل علامة الاختيار المحددة لوظيفة [User Account Control (UAC) to Help Computer Protection] (استخدام التحكم في حساب المستخدم (UAC) للمساعدة على حماية الكمبيوتر)، ثم انقر فوق [OK].
  - انقر فوق [Reboot Now] (إعادة التمهيد الآن) في حال طلب إعادة التمهيد.

بعد إتمام تفعيل برنامج Desktop Control Utility، يوصى بالتمكين لوظيفة التحكم في حساب المستخدم.

- العمليات التي تجري على الكمبيوتر
- ١ من نظام التشغيل Windows انقر فوق [Start] (بدء) ← [All Programs] (كل البرامج) ← [Windows] (المتشغيل Nec Projector User Supportware] (التحكم في سطح المكتب)، على (البرامج المساعدة لمستخدم جهاز العرض) ← [Desktop Control Utility 1.0] ← [Desktop Control] (التحكم في سطح المكتب)، على أساس هذا الترتيب.

تظهر نافذة "Selection Of Network Connections" (اختيار اتصالات الشبكة).

تظهر حينئذٍ قائمة بأجهزة الشبكة المتصلة بالكمبيوتر الذي تستخدمه.

۲ حدد جهاز الشبكة المقرر استخدامه ثم انقر فوق [OK] (موافق).

| Select the ne | twork connection to be used.            |      |
|---------------|-----------------------------------------|------|
|               | Network Connection                      | OK   |
|               | Bluetowth Personal Area Network         | Evit |
|               | Intallit) HR3/Inteless 304GABG Hetovork | C.M. |
|               | Intaility PR0/308 VM Network Connection |      |

تظهر حينئذٍ نافذة "Startup password settings" (إعدادات كلمة مرور بدء التشغيل).

 في حالة استخدام نظامي التشغيل Windows Vista/Windows 7، تظهر نافذة التحكم في حساب المستخدم. انقر فوق [OK] (موافق) أو أدخل كلمة مرور المسؤول.

×

OK Cancel

تظهر الشاشة على هذه الهيئة حال إعداد كلمة مرور البدء

Startup password entry

Enter the startup password.

تظهر الشائشة على هذه الهيئة عند تشغيل برنامج Desktop Control Utility 1.0 لأول مرة بالفعل

| Startup password settings                                            |                                     | × |
|----------------------------------------------------------------------|-------------------------------------|---|
| Set the password.<br>(Setting of password is<br>when using Desktop C | s required<br>control Utility 1.0.) |   |
| Password:                                                            |                                     |   |
| Password check:                                                      |                                     |   |
|                                                                      | OK Cancel                           |   |

مهم:

- تأكد من تدوين كلمة مرور بدء التشغيل للرجوع إليها في حال نسيانها.
- يلزم إدخال كلمة مرور بدء التشغيل في كل مرة يتم فيها بدء تشغيل برنامج Desktop Control Utility 1.0.
  - في حال نسيانك لكلمة مرور بدء التشغيل، عليك بإعادة تثبيت برنامج Desktop Control Utility 1.0.

تظهر شاشة تأخذ شكل الشاشة التالية عند بدأ تشغيل البرنامج على كمبيوتر شخصي مثبت عليه نظام التشغيل (Windows XP Service Pack 2 (SP2) (أو الأحدث منه).

انقر فوق "Unblock" (إلغاء الحظر) إذا ظهر ذلك.

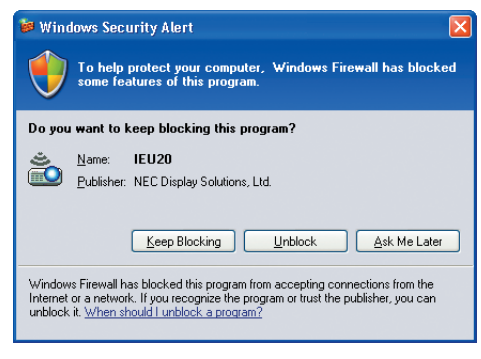

#### ٣ أدخل كلمة مرور بدء التشغيل لمبرنامج Oesktop Control Utility 1.0، ثم انقر فوق [OK] (موافق).

تظهر حينئذٍ نافذة "Current password" (كلمة المرور الحالية).

| 👸 Current password                   |                                                   | × |
|--------------------------------------|---------------------------------------------------|---|
| The current pass<br>from the project | word for logging onto the PC<br>or is as follows. |   |
| Password:                            | PMHN                                              |   |
|                                      | OK Cancel                                         |   |

#### ملاحظة:

تختلف سلسلة الأحرف التي تظهر في حقل كلمة المرور في كل مرة يتم فيها تشغيل برنامج Desktop Control Utility 1.0.

- ٤ اكتب سلسلة الأحرف التي نظهر في حقل كلمة المرور. أدخل الحروف "PMHN" عند ظهور الشاشة بهيئة تماتل الهيئة الواردة في الخطوة ٣.
- انقر فوق [OK] (موافق).
   يبدأ تشغيل برنامج Desktop Control Utility 1.0.
   انتقل إلى الغرفة التي تم فيها تركيب جهاز العرض، مع أخذ الورقة التي قد كتبت فيها كلمة المرور في الخطوة ٤.

- تشغيل جهاز العرض (توصيل الكمبيوتر)
- ۱ وصل ماوس USB المتوافر بالأسواق بجهاز العرض.

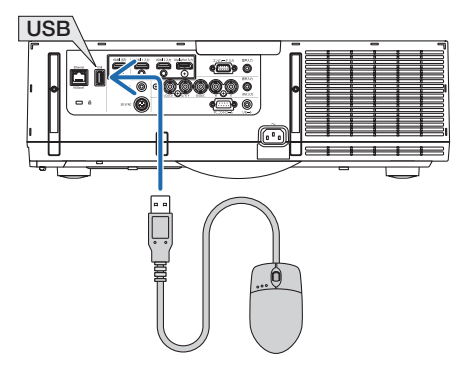

۲ وصل الطاقة بجهاز العرض.

اضبط إعداد شبكة الاتصال المحلية لجهاز العرض مقدمًا.

۳ اضغط على الزر "8/Ethernet" (ايثرنت) بوحدة التحكم عن بعد. حيننذ تظهر شاشة APPLICATION MENU (قائمة التطبيقات).

| IMAGE EXPRESS<br>UTLITY | DESKTOP CONTROL<br>UTILITY | āsı  | بروجيکتور متصل بالش |   | الاتمال بسطع<br>المكتب البعيد |
|-------------------------|----------------------------|------|---------------------|---|-------------------------------|
| (MM)štyle               |                            |      |                     |   |                               |
| إدخال: (INTER           |                            | ¢ :J | تقر                 | • | تقل:                          |

اضغط على زر "INPUT" (الدخل) لفترة قصيرة لعرض شاشة طرفية الدخل للعمليات التي تتم في الهيكل الأساسي. اضغط على الزرين ▼ ▲ لتحديد
 [8:ETHERNET] (إيثرنت) ثم اضغط على زر ENTER (إدخال) لتحويل الدخل و عرض شاشة قائمة التطبيقات.

| المنو الية. | العمليات | لإجراء | العرض | موصل بجهاز | USB | ں بمنفذ | أيضًا ماو | أن تستخدم | يمكنك |
|-------------|----------|--------|-------|------------|-----|---------|-----------|-----------|-------|
|             |          |        |       |            |     |         |           |           |       |

| ſ | إدخال | ضبط                                  | عرض                                                                                               | إعداد                                                        | معلومات |                              | 1 |
|---|-------|--------------------------------------|---------------------------------------------------------------------------------------------------|--------------------------------------------------------------|---------|------------------------------|---|
|   |       |                                      |                                                                                                   |                                                              | _       |                              | l |
|   |       | <ul> <li>BN0</li> <li>BN0</li> </ul> | HDMI:<br>HDMI:<br>DisplayPor<br>BNC(CV<br>BNC(CV<br>C(Y/C) المالي<br>المالي<br>MSB-A حدة<br>USB-A | 1:1<br>2:2<br>t:3<br>C:4<br>):5<br>∞:6<br>>:7<br>4]:8<br>9:9 | 0       | قائمة الإدخال<br>نموذج الفحص |   |
|   | ENTER | اختيار:                              | EXIT :                                                                                            | خرو.ج                                                        | نقل:\$  | نقل:∢                        |   |
| l |       | HDMI1                                |                                                                                                   |                                                              |         | متقدمة                       | j |

- ٤ اضغط على أزرار SELECT (تحديد) ▼ ا له لاختيار [NETWORK] (الشبكة)، ثم اضغط على زر ENTER (إدخال).
  - ِتظهر حينئذٍ شاشة "network menu" (قائمة الشبكة).
  - يمكن إجراء العمليات المتبقية باستخدام ماوس USB متصل بجهاز العرض.

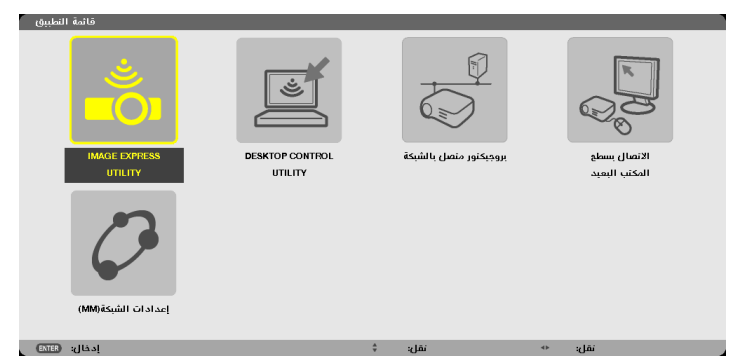

انفر فوق [DESKTOP CONTROL UTILITY].

تظهر عندئذٍ شاشة قائمة "DESKTOP CONTROL UTILITY".

| DESKTOP CONTRO | _ UTILITY          |       |
|----------------|--------------------|-------|
| (DESKTOP CONTR | كلمة السر (UTILITY |       |
|                | إدغال              |       |
|                | ęuus               |       |
|                |                    |       |
| بحث حاسب آلي   |                    |       |
|                | بحث حاسب آلي       |       |
|                | أدخل عنوان(IP)     |       |
|                |                    | الذاف |
|                |                    | يستقر |

۲ انفر فوق "ENTRY" (مدخلات).

تظهر شاشة إدخال كلمة المرور.

| 1  | ENTER PASSWORD  |   |       |   |       |   |        |   |
|----|-----------------|---|-------|---|-------|---|--------|---|
|    |                 |   |       |   |       |   |        |   |
|    |                 |   |       |   |       |   |        |   |
|    |                 |   |       |   |       |   |        |   |
|    |                 |   |       |   |       |   |        |   |
|    |                 |   |       | _ |       | _ |        | _ |
|    |                 |   |       |   | ок    |   | CANCEL |   |
| i. |                 | _ |       |   |       |   |        |   |
| 9  | (ENTER) :SELECT | E | :EXIT | Ŧ | :MOVE |   |        |   |

- ٧ أدخل كلمة المرور التي كتبتها في الخطوة ٤ الخاصة بـ "العمليات التي تجرى على الكمبيوتر".
- انقر فوق زر [BS] في الجانب الأيمن من حقل [PASSWORD] (كلمة المرور) لحذف الحرف يسار نقطة إدخال الحروف.
  - ٨ بعد إدخال كلمة المرور، انقر فوق زر 🛃 في الجانب الأيمن من حقل [PASSWORD] (كلمة المرور).

تعود حيننذٍ إلى شاشة قائمة "DESKTOP CONTROL UTILITY".

## ۹ انفر فوق [COMPUTER SEARCH] (البحث عن كمبيوتر).

تظهر حينئذٍ شاشة "COMPUTER LIST" (قائمة الكمبيوتر).

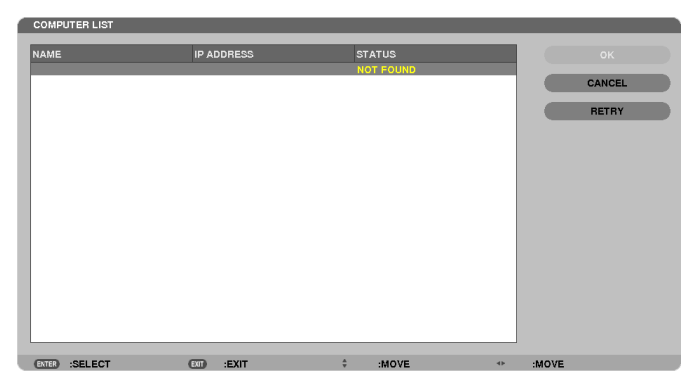

إذا لم تحدد وجهة التوصيل بعد إجراء COMPUTER SEARCH (البحث عن كمبيوتر)، ابحث عنها بإدخال عنوان IP للكمبيوتر في وجهة التوصيل، ثم انقر فوق "Input IP Address" (إدخال عنوان IP).

۱۰ انقر فوق المحمبيوتر الموجود بوجهة التوصيل ثم انقر فوق [OK] (موافق).

تظهر عندئذٍ شاشة سطح مكتب الكمبيوتر في وجهة التوصيل.

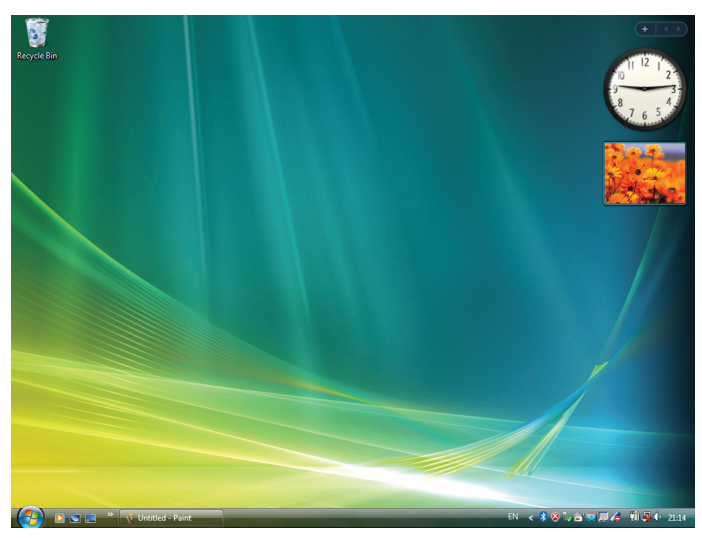

#### • تشغيل جهاز العرض (التعامل مع شاشة سطح المكتب)

يمكن التعامل مع شائشة سطح المكتب المعروضة باستخدام ماوس USB المتصل بجهاز العرض. في حال الضغط على زر EXIT (خروج) أو التحكم عن بعد أنذاء عرض شائشة سطح المكتب، يظهر شريط العمليات الإضافية أدنى يسار الشائشة.

يمكنك التعامل مع شريط العمليات الإضافية باستخدام أزرار جهاز العرض أو وحدة التحكم عن بعد.

|     | Shift | <u>[</u> trl | ESC |
|-----|-------|--------------|-----|
| <1> | <2>   | <3>          | <4> |

- <1> (cut-off icon) "أيقونة الانقطاع" ..... تقطع الاتصال بالكمبيوتر.
- <2> Shift icon) "أيقونة الإزاحة" ....... عند انتقال التظليل إلى هذه الأيقونة والضغط على زر ENTER (إدخال)، يضبط جهاز العرض على وحد عنه (Shift icon) "أيقونة الإزاحة" ....... عند انتقال الزلاحة. يمكن إلغاء وضع قفل الإزاحة بانتقال التظليل إلى هذه الأيقونة والضغط على زر وضع على زر ENTER (بدخال) مرة ثانية.
- <3> [trl] (إدخال)، يضبط جهاز العرض على وضع فقل التطليل إلى هذه الأيقونة والضغط على زر ENTER (إدخال)، يضبط جهاز العرض على وضع قفل التحكم. يمكن إلغاء وضع قفل التحكم بانتقال التطليل إلى هذه الأيقونة والضغط على زر ENTER (إدخال) مرة ثانية.
- <4> ESC icon) (أيقونة الخروج) .......تحدث نفس العملية التي تجري عند الضغط على مفتاح [ESC] (خروج) للكمبيوتر. تستخدم هذه الأيقونة، محلكاً، في إيقاف عرض شرائح ملفات PowerPoint.
  - تشغيل جهاز العرض (قطع الاتصالات)
  - ۱ اضغط على زر EXIT (خروج) أنثاء عرض شاشة سطح المكتب. يظهر عندنذ شريط العمليات الإضافية أدنى يسار الشاشة.

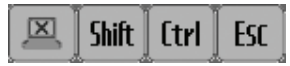

۲ انقل التظليل إلى الله الله (cut-off icon) "أيقونة الانقطاع"، ثم اضغط على زر ENTER (إدخال). ينقطع الاتصال حيننذ وتعود إلى شاشة قائمة "DESKTOP CONTROL UTILITY". لاستنتاف الاتصال مرة ثانية، انقر فوق [COMPUTER SEARCH] (البحث عن كمبيوتر). بعد ذلك، عليك باتباع الخطوة ١٠ فى الصفحة السابقة.

معلومات مرجعية: يمكن قطع الاتصال كذلك بالنقر فوق أيقونة جهاز العرض في شريط المهام، ثم بالنقر فوق "Disconnect" (قطع الاتصال) أثناء عرض شاشة سطح المكتب.

- تشغيل جهاز العرض (الخروج من برنامج Desktop Control Utility 1.0)
- ١ انقر فوق أيقونة جهاز العرض [] الموجودة بشريط المهام أثناء عرض شاشة سطح المكتب.

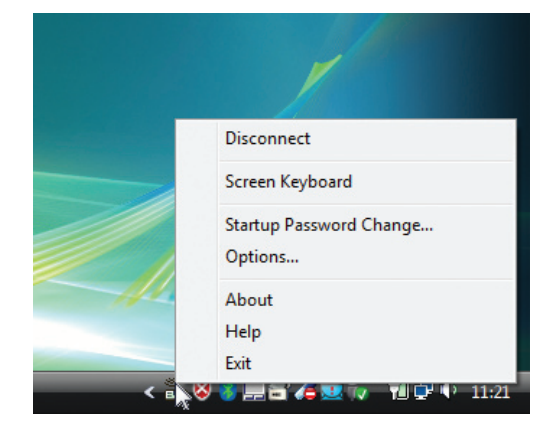

- ۲ انقر فوق [Exit] (خروج).
- يتوقف برنامج Desktop Control Utility 1.0.
- ۳ اضغط على زر EXIT (خروج) الموجود بوحدة جهاز العرض أو بوحدة التحكم عن بعد. تظهر حيننذ شاشة "network menu" (قائمة الشبكة).
- ٤ اضغط على زر MENU (القائمة) الموجود بوحدة جهاز العرض أو بوحدة المتحكم عن بعد. تظهر قائمة المعلومات المعروضة على الشاشة. اختر [INPUT TERMINAL] (طرفية الدخل) في القائمة الفرعية.
  - حدد مصدرًا آخر للإدخال بخلاف [8:ETHERNET] (ایثرنت).

## أي خصائص عارض الصور

تتيح لك خاصية عارض الصور عرض الشرائح أو ملفات الفيديو المخزنة على ذاكرة USB بجهاز العرض أو مجلد مشترك عبر كمبيوتر متصل بالشبكة. يتميز عارض الصور بالخصائص التالية.

 عند إدخال وحدة ذاكرة USB - المتوافرة تجاريًا- والتي تتميز بتخزين ملفات الصور في منفذ USB (النوع A) بجهاز العرض، سيتيح لك عارض الصور مشاهدة ملفات الصور المخزنة على ذاكرة هذه الوحدة.

وحتى في حالة عدم توافر جهاز كمبيوتر، فيمكن ببساطة إجراء العروض التقديمية باستخدام جهاز العرض.

- إمكانية إعادة تشغيل ملف الفيديو المحتوي على صوت.
- إمكانية عرض ملفات Microsoft PowerPoint/Excel أو Adobe PDF على الشاشة دون الحاجة إلى توصيل جهاز كمبيوتر.
- إمكانية عرض الصور وملفات الفيديو المخزنة في مجلد مشترك على كمبيوتر متصل بشبكة. إمكانية استخدام الكمبيوتر المثبت عليه برنامج Windows Media Player 11 تم تشغيل وظيفة "Media Sharing" (مشاركة الوسائط) به،كخادم وسائط.

#### تنسيقات الصور المدعومة

| امتداد اسم الملف                                      | التنسيق |
|-------------------------------------------------------|---------|
| jpeg ، jpg غير مدعوم.) jpeg ، jpg                     | JPEG    |
| bmp. (مجال بت غیر مدعوم)                              | BMP     |
| png. (PNG متداخل و PNG قناة α غير مدعومين.)           | PNG     |
| gif. (GIF متداخل و GIF شفاف و GIF متحرك غير مدعومين.) | GIF     |

\* في حالة تحديد صورة غير مدعومة، تظهر أيقونة 🙍.

#### ملاحظة:

- فيما يلي أقصى عدد لوحدات البكسل يمكن عرضه في الصورة:
  - JPEG الخط الرئيسي: ١٠٠٠٠ × ١٠٠٠٠
    - JPEG محَسَّن: ۱۲۸۰ × ۱۲۸۰
      - 171. × 171. :GIF .
      - أخرى: ٤٠٠٠ × ٤٠٠٠
- قد يتعذر إعادة تشغيل بعض الملفات التي تدعم المتطلبات سالفة الذكر.

#### ملفات الفيديو المدعومة

| امتداد اسم الملف | طريقة ضغط/تمديد الفيديو | طريقة ضغط /تمديد الصوت |
|------------------|-------------------------|------------------------|
| .mpeg .mpg       | MPEG2                   | MPEG Audio Layer2      |
|                  |                         | MPEG Audio Layer3      |
| .wmv             | WMV9                    | معیار WMA9             |
| .mp4             | H.264/AVC               | AAC-LC                 |

#### متطلبات التشغيل:

الدقة: ٣٢٠ × ٢٤٠ إلى ١٢٨٠ × ٢٢٠ معدل إطارات الفيديو: حتى ٣٥ إطار في الثانية معدل البت: حتى ١٥ ميجا بايت في الثانية معدل عينة الصوت: حتى ٢٨ كيلو هرتز معدل نقل الصوت: حتى ٢٥٢ كيلو بايت في الثانية أقصى حجم للملفات: حتى ٢ جيجا بايت

#### ملاحظة:

- لا يمكن تشغيل ملفات الفيديو التي تم تحويلها باستخدام تنسيق الفيديو االصوت والتي لا يدعمها جهاز العرض هذا.
  - وفي هذه الحالة لن تظهر أيقونة توضح أن التشغيل غير ممكن.
  - لا يمكن تشغيل الملفات المحمية بتقنية DRM (إدارة الحقوق الرقمية).
- قد يتعذر تشغيل بعض ملفات الفيديو التي تدعم المتطلبات سالفة الذكر. قد يتعذر عرض ملفات الفيديو على نحو صحيح وذلك وفقًا لبيئة الشبكة أو معدل البت الخاص بالملف.
  - تُعرض ملفات الفيديو ذات تنسيق WMV بنسبة عرض إلى ارتفاع ١ إلى ١ بشكل منفصل عن النسبة ألأصلية لنسبة العرض إلى الارتفاع
- تنحصر الملفات التي يمكن تشغيلها على خادم الوسائط بين ملفات الصور والفيديو. لا يمكن تشغيل ملفات ذات تنسيق mp4 عند استخدام برنامج Windows Media Player 11 على أنظمة التشغيل (Windows Vista/Windows XP).

#### ملفات PDF المدعومة

| تنسيق الملف المدعوم | امتداد اسم الملف |
|---------------------|------------------|
| Adobe Acrobat PDF   | .pdf             |

ملاحظة:

- قد يتعذر عرض الخطوط غير المضمنة في ملف PDF
- لن تعمل الوظائف المضافة إلى ملف PDF بعد إنشاءه أو سيتعذر عرضها. لن يتم عرض الوظائف المضافة وهي الإشارات المرجعية والمربعات في أداة عمل الرسوم والملاحظات.
  - لن تعمل خاصيتي Auto flip (الانعكاس التلقائي) أو Auto transition (الانتقال التلقائي).
    - قد يتعذر عرض بعض ملفات PDF.

#### ملفات PowerPoint المدعومة

| امتداد اسم الملف | تنسيق الملف المدعوم            |
|------------------|--------------------------------|
| .pptx .ppt       | Microsoft PowerPoint 97 – 2007 |

#### ملاحظة:

- تقرض القيود على استخدام الخطوط القابلة للعرض أو الألوان أو زخارف الخط أو الوضع أو إدراج كائن أو الرسوم المتحركة.
  - قد يتعذر عرض بعض ملفات Microsoft PowerPoint 97 2007.

#### ملفات Excel المدعومة

| امتداد اسم الملف | تنسيق الملف المدعوم     |
|------------------|-------------------------|
| .xlsx •xls.      | Microsoft Excel 97-2007 |

ملاحظة:

تفرض القيود على استخدام الخطوط القابلة للعرض أو الألوان أو زخارف الخط أو الرسوم البيانية أو الرسومات.

• قد يتعذر عرض بعض ملفات Microsoft Excel 97 - 2007.

#### وحدات ذاكرة USB المدعومة

تأكد من استخدام وحدة ذاكرة USB التي تمت تهيئتها على نظام ملفات FAT أو exFAT أو FAT32 أو FAT16.
 لا يدعم جهاز العرض ذاكرة USB ذات تنسيق NTFS.
 إذا لم يتعرف جهاز العرض على ذاكرة USB، تأكد من دعم التنسيق.
 لتهيئة ذاكرة USB بجهاز الكمبيوتر الخاص بك، يرجى الرجوع إلى ملف التعليمات أو الوثائق المرفقة مع النظام.
 لا تضمن الشركة دعم منفذ USB بجهاز العرض لكل وحدات ذاكرة USB المروق.

#### ملاحظات حول المجلد المشترك وخادم الوسائط

- قد يتعذر عرض ملفات من المجلد المشترك أو خادم الوسائط نظرًا لتثبيت برامج الحماية أو البرامج المضادة للفيروسات على الكمبيوتر.
  - افتح منافذ جدار الحماية التالية:
    - خادم الوسائط

| رقم المنفذ  | البروتوكول |
|-------------|------------|
| 19          | UDP        |
| ۲۸٦٩        | TCP        |
| ۱ • ۲ ٤ ٣   | TCP        |
| 1.742-1.74. | UDP        |

المجلد المشترك

| البروتوكول | رقم المنفذ |
|------------|------------|
| UDP/TCP    | ١٣٧        |
| UDP/TCP    | ١٣٨        |
| UDP/TCP    | ١٣٩        |
| UDP/TCP    | ٤٤٥        |

- اضبط خاصيتي المشاركة والحماية للسماح بالوصول إلى الملفات الموجودة في المجلد المشترك، ثم اضبط البر امج المضادة للفير وسات أو بر امج الحماية للسماح بالوصول إلى الملفات الموجودة في المجلد المشترك. ويرجى استشارة مسؤول الشبكة في منطقتك للحصول على مزيدٍ من المعلومات.
  - قد يتعذر عرض ملفات الفيديو الموجودة في المجلد المشترك أو خادم الوسائط على نحو صحيح وذلك وفقًا لبيئة الشبكة أو معدل البت الخاص بالملف.

#### ملاحظة:

لا تقم بفصل الكمبيوتر عن جهاز العرض من خلال إزالة كبل شبكة الاتصال المحلية (LAN) أو إيقاف تشغيل جهاز العرض في حالة عرض ملفات PowerPoint أو PDF من المجلد المشترك.

فقد يؤدي عمل ذلك إلى تعطيل وظيفة Viewer (عارض الصور).

#### ملاحظة

- لا يمكن إجراء العمليات التالية باستخدام الأزرار الموجودة على جهاز العرض في حالة ظهور شاشة WIEWER (عارض الصور)، مثل شاشة عرض الشرائح وشاشة الصور المصغرة.
  - تصحيح التشوه شبه المنحرف باستخدام الزر ▲ أو▼
  - المضبط التلقائي باستخدام زر .AUTO ADJ (المضبط التلقائي)
    - ضبط مستوى الصوت باستخدام الزر > أو
- لا يمكن تجميد الصورة باستخدام زر FREEZE (تجميد) أو ASPECT (نسبة العرض إلى الارتفاع) أو AUTO ADJ. (الضبط التلقائي) الموجود بوحدة التحكم عن بُعد عند عرض شاشة VIEWER (عارض الصور) مثل شاشة عرض الشرائح وشاشة الصور المصغرة.
- يؤدي إجراء [RESET] (إعادة ضبط) → [ALL DATA] (كل البيانات) من القائمة إلى رجوع إعدادات شريط Viewer (عارض المصور) إلى إعدادات المصنع الافتر اضية.

## 2 إعداد العروض التقديمية

- قم بإنشاء العروض التقديمية خاصتك وحفظها في أحد تنسيقات الملفات المدعومة على الكمبيوتر الخاص بك.
  - راجع صفحة ٢٢٥ للاطلاع على تنسيقات الملفات المدعومة.
  - تأكد من عرض ملف PowerPoint من خلال Viewer (عارض الصور) قبل بدء العرض التقديمي.
- عند إنشاء ملف PDF، عليك بتضمين الخطوط في هذا الملف. يتطلب تضمين الخطوط وجود برنامج Adobe Acrobat. حيث لا يمكن عمل مثل هذا الإجراء بواسطة برنامج Adobe Reader.

|                                                                                                    | تلميح:                                                                                            |
|----------------------------------------------------------------------------------------------------|---------------------------------------------------------------------------------------------------|
|                                                                                                    | <ul> <li>استخدام أوامر الطباعة</li> </ul>                                                         |
| Adobe لمزيدٍ من المعلومات.                                                                                                    | فيما يلي مثال على تضمين أحد الخطوط باستخدام أمر الطباعة. راجع التعليمات الخاصة ببرنامج Acrobat    |
| Print                                                                                                    | ۱. حدد "Print" (طباعة) من قائمة "File" (ملف).                                                     |
| Nome         Address Fold         Properties           Status:         Rake/         Comments are Former:           Status:         Rake/         Documents are Former:           Prevent Royse         Prevent Composite         Image: Total Status           Ref All         Current spage         E27                                                                                                    | ۲. حدد "Adobe PDF" من "Printer name" (اسم الطابعة) ثم انقر فوق "Properties"<br>(خصانص).           |
| Hell Adobe PDF Document Properties                                                                                                    | ٣. انقر فوق زر "Edit" (تحرير) من علامة تبويب "Adobe PDF Settings" (إعداداتAdobe PDF).             |
| Legent [Peer/Control 2] Adda PFO strikes<br>Adda PFO Conversion Sections<br>Upo Near activities to create Adda PFO documents suitable for reliable viewing and<br>pertities of business documents. Created PEF documents can be sported with Arabat<br>and Adda Reader SII and later.                                                                                                    | ٤. انقر فوق font tab (علامة تبويب الخطوط) من نافذة Edit (تحرير) لاختيار نافذة تضمين الخطوط.       |
| Default Settines         Standard         Edit.           Adabe PDF Disquirty         Name         Edit.           Adate PDF Disquirty         Name         Edit.           Adate PDF Types Disp.         Mater         Edit.           Mader PDF Pase Size         Adat.         Mater.           V/Leve Adate PDF Function         Mater.         Mater.                                                                                                    |                                                                                                   |
| Standard - Adobe PDF Settings                                                                                                    | <ul> <li>ه. ضع علامة الاختيار على "Embed all fonts" (تضمين جميع الخطوط).</li> </ul>               |
| General Control Device all scens<br>General Control Control Cont                                                                                                    | انقر فوق "OK" (موافق) للعودة إلى نافذة Print (طباعة) ثم انقر فوق "OK" (موافق) لبدء إنشاء ملف PDF. |
| Coor Control Control                                                                                                    |                                                                                                   |
| Eddodra<br>For Score<br>WindowsFanth<br>Passec-fold<br>Passec-fold<br>Passec-fol |                                                                                                   |
|                                                                                                    |                                                                                                   |
| Save As OK Cancel Hab                                                                                                    |                                                                                                   |

٢. حفظ ملف على المحرك المخاص بك. لحفظ ملف على ذاكرة USB: استخدم Windows Explore لنسخ الملف إلى ذاكرة USB. لمعرفة كيفية وضع ملف في المجلد المشترك الذي قمت بإنشائه على الكمبيوتر الخاص بك، يرجى مراجعة صفحة ٢٤٣. لمعرفة كيفية استخدام "Media Sharing" (مشاركة الوسائط) في برنامج 11 Windows Media Player، فراجع صفحة ٢٤٣.

## USB عرض الصور المخزنة في وحدة ذاكرة USB

يوضح هذا القسم عمليات التشغيل الأساسية لعارض الصور . يقدم هذا التوضيح إجراءات التشغيل عند ضبط شريط أدوات عارض الصور على إعدادات المصنع الافتراضية.

الإعداد: قبل بدء تشغيل عارض الصور، استخدم الكمبيوتر لتخزين الصور على وحدة ذاكرة USB.

#### تشغيل عارض الصور

- . قم بتشغیل جهاز العرض. (

   صفحة ١٦)
- دخل وحدة ذاكرة USB في منفذ USB الخاص بجهاز العرض.

#### ملاحظة:

 لا تخرج وحدة ذاكرة USB من جهاز العرض أثناء وميض مؤشر بيان الحالة الخاص بها، فقد يؤدي ذلك إلى تلف البيانات.

### نلميح:

يمكنك إدخال ذاكرة USB في جهاز العرض عند ظهور شاشة قائمة المحركات.

#### ۳. اضغط على الزر "USB-A".

سوف تتغير الشاشة إلى شاشة العارض، وسوف يتم عرض الشاشة التي تظهر قائمة. بالمحركات بعد مرور فترة من ثانيتين إلى ثلاث ثوان.

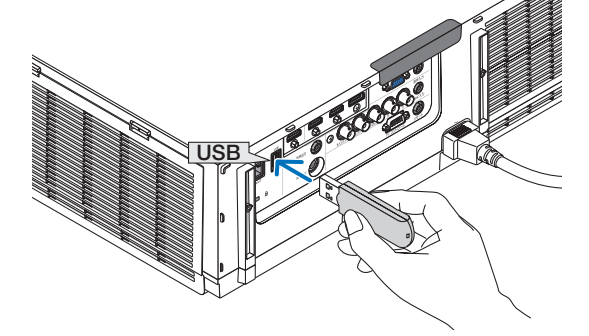

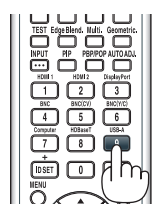

#### تلميح:

- اضغط على الزر لعرض العارض مع عملية الهيكل الأساسي. ارجع إلى الصفحة ١٨ للاطلاع على طريقة التحديد.
  - لمزيدٍ من المعلومات حول شاشة قائمة المحركات، راجع صفحة ٢٣٥.
- لعرض الرسوم الموجودة في المجلد المشترك، راجع صفحة ٢٢، ولعرض الصور الساكنة أو ملفات الفيديو الموجودة في خادم الوسائط، راجع صفحة ٢٢.

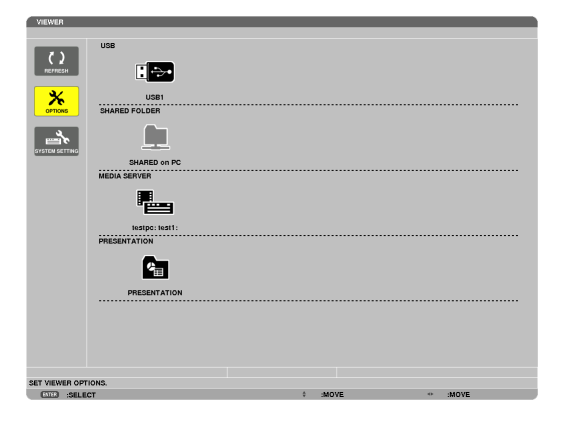

٤. اضغط على زر ◄ لاختيار "USB1" ثم اضغط على الزر ENTER (إدخال).
 ستظهر شاشة المحور المصغرة "USB1".

نلميح: • لمزيدٍ من المعلومات حول شاشة الصور المصغرة راجع صفحة ٢٣٧.

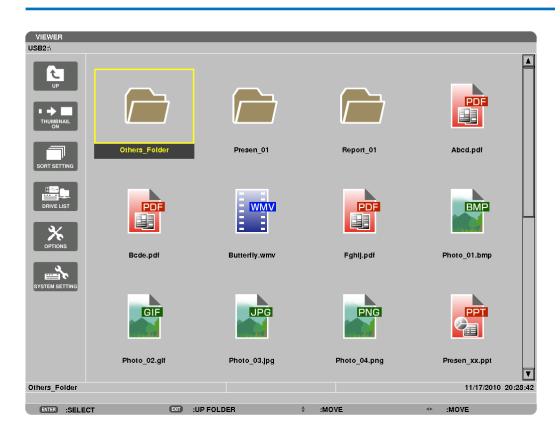

- استخدم الزر في او التحديد أيقونة.
- يشير رمز → (السهم) الموجود على اليمين إلى وجود الكثير من الصفحات، ويؤدي الضغط على الزر PAGE ▼ (صفحة لأسفل) إلى الانتقال للصفحة التالية: كما يؤدي الضغط على الزر PAGE ▲ (صفحة لأعلى) إلى الانتقال للصفحة السابقة.

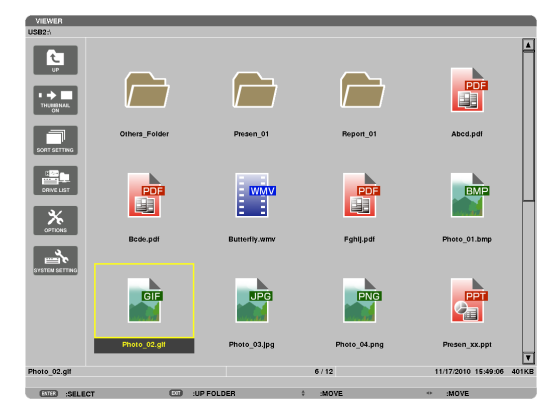

#### ۲. اضغط على زر ENTER (إدخال).

تختلف العمليات وفقًا لنوع الملف المحدد.

#### • الصور الساكنة

سيتم عرض الشريحة المحددة.

يمكن استخدام الزر ◄ أو ♦ لتحديد الشريحة التالية (الموجودة على اليمين) أو الشريحة السابقة (الموجودة على اليسار) في شاشة الصور المصغرة.

 يؤدي الضغط على زر ENTER (إدخال) إلى عرض شريط التحكم والذي يُستخدم لاختيار شريحة أو تدويرها. ( صفحة ٢٤٠)

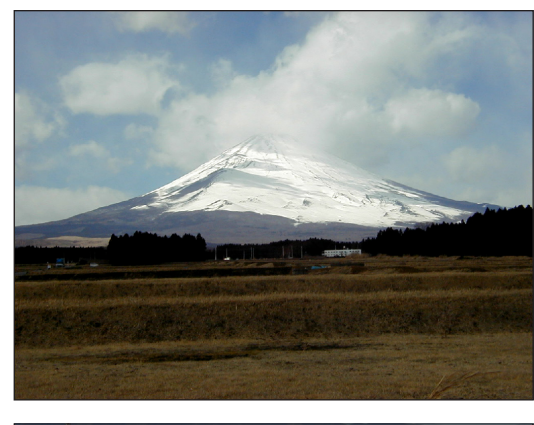

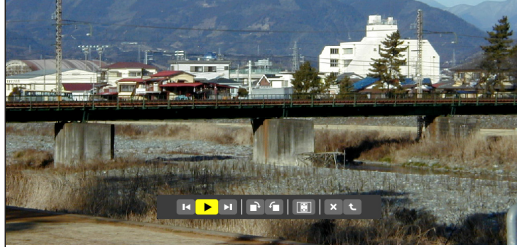

#### • ملفات الفيديو

يبدأ عرض ملف الفيديو.

يتحول لون الشاشة إلى اللون الأسود بعد انتهاء التشغيل. اضغط على زر EXIT (خروج) للعودة إلى شاشة الصورة المصغرة.

 يؤدي الضغط على زر ENTER (إدخال) إلى عرض شريط التحكم بملف الفيديو حيث يمكنك إيقاف تشغيل الفيديو مؤقتًا أو التقديم السريع وغير ذلك من العمليات.

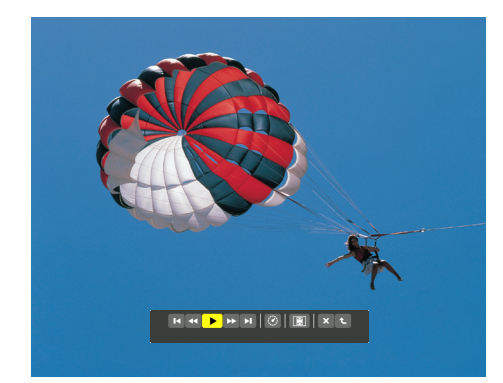

#### • ملفات Microsoft PowerPoint/Excel

#### [PowerPoint]

سيتم عرض الشريحة الموجودة في الصفحة الأولى.

اضغط على ♦ لاختيار الشريحة التالية، أو اضغط على ◄ لاختيار الشريحة السابقة.

 • يمكنك أيضًا استخدام الزر ▼ أو ▲ لتحديد صفحة . اضغط على الزر EXIT (خروج) للرجوع إلى شاشة الصور المصغرة.

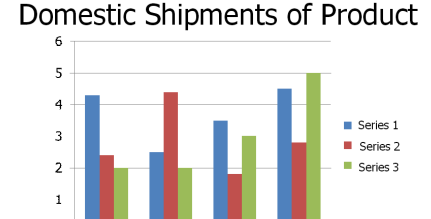

P3

<del>4</del>84

P1

P2

[Excel] سيتم عرض الورقة الأولى. اضغط على الزر ▲ أو ▼ أو ◄ لتمرير الورقة إلى أعلى وإلى أسفل وإلى اليمين وإلى اليسار. يُستخدم الزر CTL + ▼ أو CTL + ▲ للانتقال إلى الورقة التالية أو السابقة. يؤدي الضغط على الزر ENTER (إدخال) إلى تغيير نسبة العرض في الورقة. اضغط على الزر EXIT (خروج) للرجوع إلى شاشة الصور المصغرة.

#### ملاحظة:

 قد يتعذر عرض الملفات المحتوية على عرض شرائح أو الصور المتحركة بصورة صحيحة على Viewer (عارض الصور).
 راجع "ملفات PowerPoint المدعومة" "ملفات Excel المدعومة" في صفحة ٢٢٦.

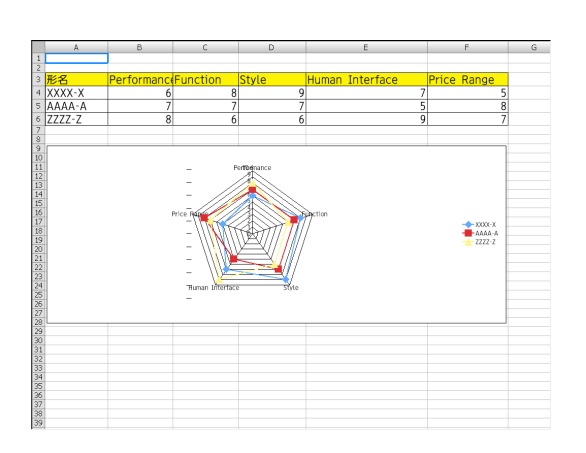

#### • ملفات Adobe PDF

سيتم عرض الصفحة الأولى. • يملأ ملف PDF عرض الشائشة بالكامل. بالضغط على الزر ▼ أو ▲ ، يمكنك تمرير الشائشة لأعلى أو لأسفل. يعمل زر CTL + ▼ أو CTL + ▲ على تحريك الشائشة صفحة واحدة لأعلى أو اضغط على الزر EXIT (خروج) للرجوع إلى شائشة الصور المصغرة. عند الضغط على الزر RNTER (إدخال)، يتم تبديل وضع العرض من ملء الشائشة إلى جزء من الشائشة والعكس. • عند ظهور نافذة إدخال كلمة المرور، فإن ذلك يعني أن ملف PDF محمي بواسطة كلمة مرور. عند الضغط على زر RNTER (إدخال) تظهر لوحة المفاتيح الخاصة بالبرنامج.

حدد [OK] (موافق) واضغط على زر ENTER (إنخال). يظهر حيننذ ملف PDF.

لمزيدٍ من التفاصيل حول لوحة مفاتيح البرنامج، راجع صفحة ١٥١.

#### ملاحظة:

لن تُعرض الإشارات المرجعية والملاحظات والتي تم إضافتها بعد تحويل PDF. إذا لم تكن الخطوط مضمنة وقت تحويل PDF، فلن تُعرض هذه الخطوط.

تلميح:

يستغرق الأمر بعض الوقت (ما يقرب من ٣٠ ثانية وحتى دقيقتين) لمعرض ملف كبير في الحجم أو قلب صفحات ملف PDF متعدد الصفحات.

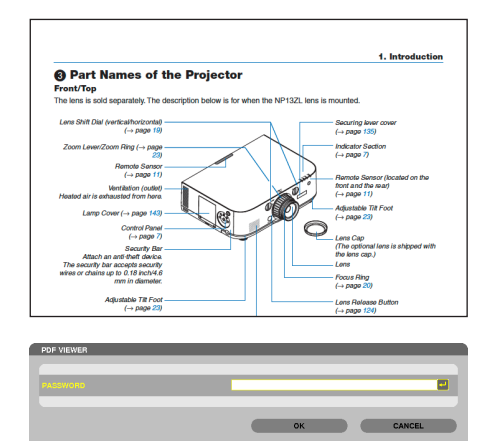

- ملفات الفهرس (امتداد: .idx)
- تظهر ملفات الفهرس، التي سبق تحويلها باستخدام برنامج Viewer PPT
   هي شاشة الصور المصغرة.

لا تظهر سوى المجلدات وملفات JPEG فقط، التي سبق تحويلها باستخدام برنامج Viewer PPT Converter 3.0، في شاشة الصور المصغرة.

نلميح:

• يمكن تحميل برنامج Viewer PPT Converter 3.0 من موقعنا الإلكتروني.

http://www.nec-display.com/dl/en/index.html :URL PRESENTATION التحديد عرض الشر ائح من ملفات الفهرس، افتح مجلد [PRESENTATION]

- التحديد عرض الشرائع من المعات العهرس، المع مجند (TRESENTATION) (قائمة المحركات).
  ومع ذلك، لن تظهر ملفات الفهرس. لا يظهر سوى المجلدات وملفات JPEG.
- يتم عرض ما يصل إلى أربعة مجلدات فهرس في USB والمجلد المشترك خاصتك. تُعرض المجلدات الأربعة على عكس الترتيب الزمني
- عند إدخال وحدة ذاكرة USB المخزن عليها ملفات الفهرس أثناء تشغيل Viewer (عارض الصور)، يتم عرض محتويات ملفات الفهرس.

ملاحظة:

فيما يلي طريقة عمل وضع تشغيل الشرائح (MANUAL/AUTO) (يدوي اتلقائي) لملفات الفهرس:
 عند تحديد (MANUAL] (يدوي) مع [PLAY MODE] (وضع التشغيل)
 عند تحديد (OPTIONS] (يدوي) مع [SLIDE SETTING] (إعداد الشريحة) معند تحديد (INTERVAL] (وضع التشغيل) (إعداد الشريحة) معلى وضع التشغيل التلقائي عند الفو اصل الزمنية المحدية باستخدام خيلر [INTERVAL] (يدوي)، يتم ضبط ملفات الفهر س على وضع التشغيل التلقائي عند الفو اصل الزمنية المحدية باستخدام خيلر [Autor Note) (الفاصل الزمني).
 عند تحديد (Interval) (وضع التشغيل) -> (Interval) (يدوي)، يتم ضبط ملفات الفهر س على وضع التشغيل التلقائي مع الفو اصل الزمنية المحدية باستخدام خيلر [Autor Note).
 عند تحديد (OPTIONS] (وضع التشغيل) -> (Interval) (وضع التشغيل)
 عند تحديد (الفاصل الزمنية المحدية باستخدام خيلر [عداد الشريحة) -> عند تحديد (الفاصل الزمني).
 عند تحديد (المائلة التلقائي عند الفو اصل الزمنية المحدية باستخدام خيلر (العاد الشريحة) -> عند تحديد (المائل (تلقائي)، يتم ضبط ملفات الفهر س عند تحليد (الفاصل الزمنية المحدية المحدية باستخدام خيلر)
 على وضع التشغيل التلقائي عند الفو اصل الزمنية المحدية باستخدام خيلر)
 عد تحديد [-۱] مع [NTERVAL] (تلقائي)، يتم ضبط ملفات الفهر س على وضع التشغيل التلقائي وفقاً للإعدادات [OPTION] (خيار ات) -> ومع ذلك، فعند تحديد [-۱] مع [INTERVAL] (الفاصل الزمني)، يتم ضبط وضع ومع التشغيل التلقائي وفقًا للإعدادات [OPTION] (خيار ات) -> ومع ذلك ، فعند تحديد [-۱] مع [INTERVAL] (الفاصل الزمني)، يتم ضبط وضع التشغيل التلقائي وفقًا للإعدادات [OPTION] (خيار ات) -> ومع ذلك ، فعند تحديد [-۱] مع [INTERVAL]

#### ۷. أخرج وحدة ذاكرة USB من جهاز العرض.

ارجع إلى شاشة قائمة المحركات. تأكد من عدم وميض مؤشر بيان حالة وحدة ذاكرة USB قبل إخراجها.

ملاحظة: لن يعمل جهاز العرض بصورة صحيحة إذا تم إخراج وحدة ذاكرة USB أنذاء عرض إحدى الشرائح. وفي حال حدوث ذلك، يتعين إيقاف تشغيل الجهاز وفصل كبل الطاقة. انتظر لمدة ثلاث دقانق ثم قم بتوصيل كبل الطاقة وتشغيل جهاز العرض.

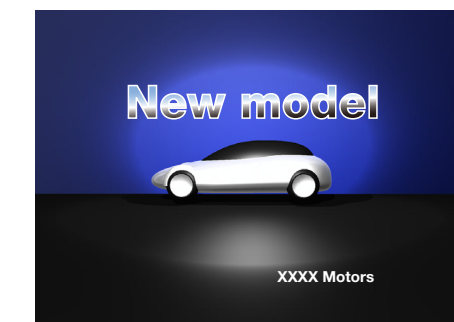

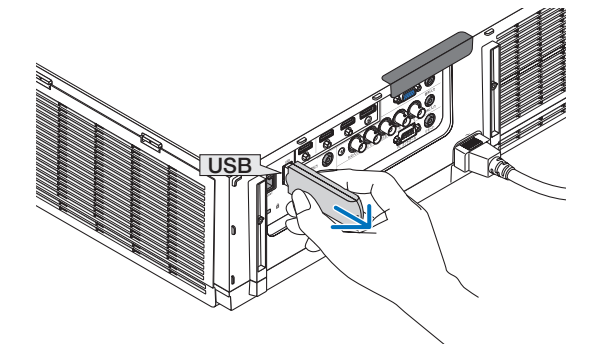

### الخروج من عارض الصور

- ١. اضغط على زر "INPUT" (الدخل) الموجود بوحدة التحكم عن بعد وقم بتحديد طرفية دخل بخلاف "USB-A".
- عند التشغيل مع الهيكل الأساسي، فاحرص على استخدام زر "INPUT" (الدخل)
   لتحديد طرفية دخل أخرى غير [9:USB-A].

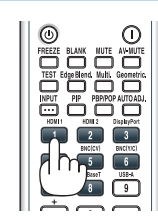

| VIEWER                    |                                |                                                                                                    |         |                              |       |
|---------------------------|--------------------------------|----------------------------------------------------------------------------------------------------|---------|------------------------------|-------|
| С )<br>ИСТИСКИ<br>СОТПОНС | use<br>نیسی انجال<br>ضبط إدخال | إعداد عرض                                                                                                    | معلومات |                              | ····· |
|                           |                                | HDMI1:1<br>HDMI2:2<br>DisplayPort:3<br>BNC:4<br>BNC(CV):5<br>C(Y/C) المعادي<br>(Y/C) المعادي<br>Bilitria (SE-A = 35)<br>Bilitria (SE-A = 35) | 0       | فائمة الإدخال<br>نموذج الفحص |       |
|                           | اختيان: "ENTER"<br>HDMI1       | خروع: (EXT)                                                                                                    | نغل:\$  | نقل:⊕<br>متقدمة              |       |
| SET VIEWER OPTION         | ue.                            |                                                                                                    |         |                              |       |
| (STED SELECT              |                                |                                                                                                    | 0 :MOVE | • :M                         | OVE   |

#### أسماء شاشة عارض الصور ووظائفها

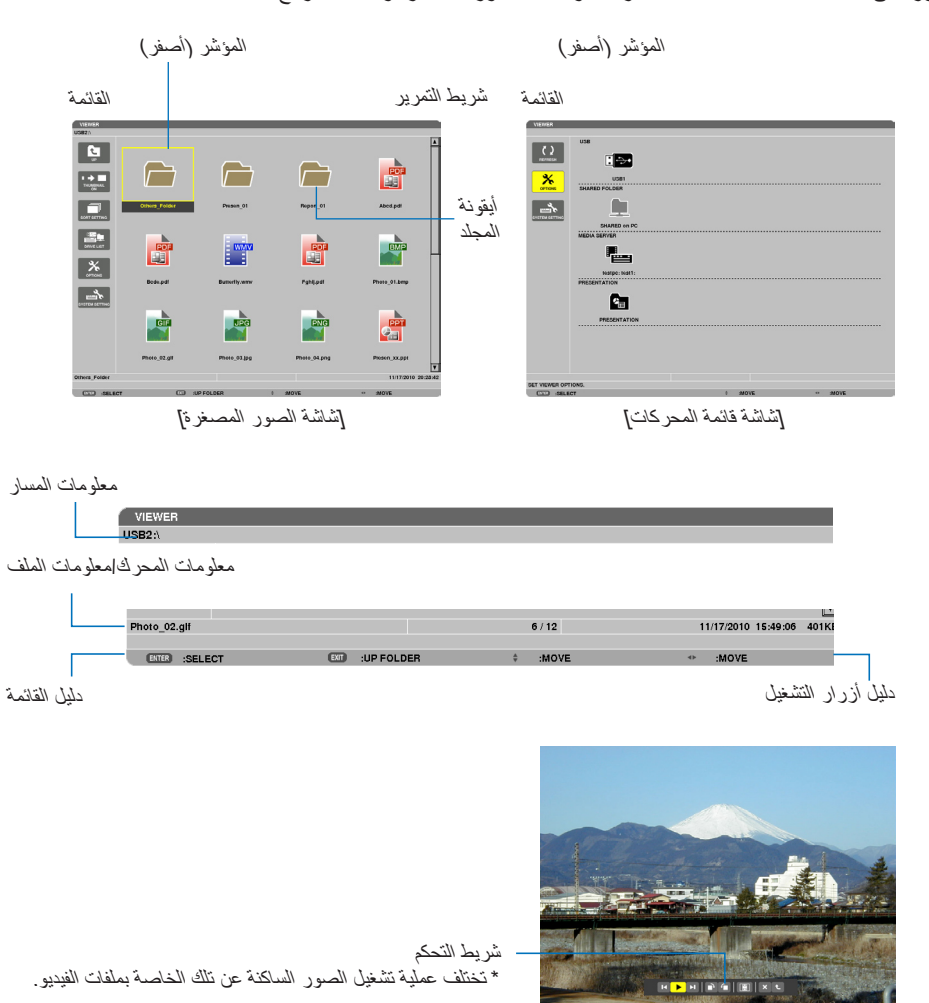

يحتوى عارض الصور على ثلاث شاشات: شاشة قائمة المحركات وشاشة الصور المصغرة وشاشة الشرائح.

[شاشة الشر ائح]

#### • شاشة قائمة المحركات

تعرض هذه الشاشة قائمة بالمحركات المتصلة بجهاز العرض.

#### عمليات القائمة

• استخدم زر ▼ أو له لنحريك الموشر لأعلى ولأسفل. حدد عنصر المقانمة ثم اضغط على زر ENTER (!دخال) لمعرض القانمة الفرعية.

#### عمليات تشغيل شاشة قائمة المحركات

- ١. اضغط على زر 
   لتحريك المؤشر إلى قائمة المحركات.
   (استخدم زر ◄ أو 
   للتبديل بين القائمة وقائمة المحركات.)
   اضغط على زر ▼ أو 
   لتحديد نوع المحرك، واضغط على ◄ أو 
   لتحديد المحرك المتصل بجهاز العرض.
- ۲. حدد المحرك ثم اضغط على زر ENTER (إدخال) للانتقال إلى شاشة الصور المصغرة للمحرك الذي تم تحديده.

#### الوظائف

| الوصف                                                                                                    | الاسم                                         |  |
|----------------------------------------------------------------------------------------------------|-----------------------------------------------|--|
| تعرض خوادم الوسائط الإضافية في شاشة قائمة المحركات.                                                                                                    | (تحدیث) REFRESH (تحدیث)                       |  |
| تفتح قائمة OPTIONS (خيارات).                                                                                                    | کیارات) OPTIONS (خیارات)                      |  |
| يعمل على إعداد الشرائح. (~ صفحة ٢٤٠)                                                                                                    | اعداد) SLIDE SETTING (إعداد)<br>الشريحة)      |  |
| يعمل على إعداد ملفات الفيديو. (-> صفحة ٢٤١)                                                                                                    | العداد) MOVIE SETTING (اعداد)<br>الفيديو)     |  |
| يعمل على إعداد التشغيل التلقائي. (← صفحة ٢٤١)                                                                                                    | AUTO PLAY SETTING (إعداد التشغيل التلقائي)    |  |
| يعمل على إعداد المجلد المشترك. (-> صفحة ٢٤٢)                                                                                                    | SHARED FOLDER (المجلد المشترك)                |  |
| يعمل على إعداد خادم الوسائط. (~ صفحة ٢٤٧)                                                                                                    | العادم MEDIA SERVER (خادم MEDIA SERVER) (خادم |  |
| يغلق قائمة OPTIONS (خيارات).                                                                                                    | (رجوع) RETURN <b>(ر</b> جوع)                  |  |
| ينقلك إلى قائمة إعدادات النظام. راجع المعلومات الخاصة بشبكة الاتصال المحلية السلكية واللاسلكية<br>و WPS والشبكة بالإضافة إلى لوحة المفاتيح في "٩. قائمة التطبيقات". (← صفحة ١٣٨)                                                      | (بعداد النظام) SYSTEM SETTING (بعداد النظام)  |  |
| يعرض أيقونة ذاكرة USB المدخلة في منفذ USB الخاص بجهاز العرض.                                                                                                    | USB 🔝                                         |  |
| يعرض ما يصل إلى أربعة محركات للكمبيوتر المتصل بشبكة الاتصال المحلية (والذي تم ضبطه للاتصال<br>بمجلد مشترك).<br>* باحد مفرقة 1327 لمعرفة إعرادات اتصال محاد مشترك حماد بالعرض.                                                         | (مجلا مشترك) SHARED FOLDER                    |  |
| ربيع مسك المام تعرك إعداد المعال مبد مسرك بنهر المرسى.<br>يعرض ما يصل إلى أربعة محركات للكمبيوتر المتصل بشبكة الاتصال المحلية (والذي تم ضبطه للاتصال<br>بخادم الوسائط).<br>* راجع صفحة ٢٤٢ لمعرفة إعدادات اتصال خادم وسائط جهاز العرض | (خادم الوسائط) MEDIA SERVER                   |  |
| يعرض الأيقونة عند تخزين ملفات الفهرس على وحدة ذاكرة USB أو في مجلد مشترك.                                                                                                    | PRESENTATION (العرض التقديمي)                 |  |
| يعرض موقع المجلد أو الملف.                                                                                                    | معلومات المسار                                |  |
| [مثال] <u>USB1</u> ميجابايت مساحة خالية/٤٩٢ ميجابايت<br>عد ض المحرك. تعرض المساحة الخالية و المساحة الكلية للمحرك.<br>(USB فقط)                                                                                                    | معلومات المحرك                                |  |
| يعرض وصفًا للقائمة المحددة.                                                                                                    | دليل القائمة                                  |  |
| يعرض المعلومات الخاصة بأزرار التشغيل.                                                                                                    | دليل أزرار التشغيل                            |  |

\* يتم العرض على شكل ثلاثة أرقام (التقريب للأعلى)

ملاحظة:

لن تُعرض شاشة الصور المصغرة أو شاشة قائمة المحركات عند عرض شاشة OPTIONS (الخيار ات). ولتتمكن من عرضها، حدد أيقونة [RETURN] (رجوع) ثم اضغط على زر ENTER (إدخال).

#### • شاشة الصور المصغرة

تعرض قائمة بالمجلدات والصور المصغرة والأيقونات الموجودة في المحرك المحدد على شاشة قائمة المحركات.

عمليات القائمة

استخدم زر ▼ أو ▲ لتحريك الموشر لأعلى ولأسفل. حدد عنصر القانمة ثم اضغط على زر ENTER (إدخال) لعرض القائمة أو شاشة الإعدادات.

عمليات تشغيل شاشة الصور المصغرة

- ١. اضغط على زر ◄ لتحريك المؤشر إلى شاشة الصور المصغرة في حالة عدم عرض قائمة OPTIONS (الخيارات).
  - ۲. اضغط على زر ▼ أو ▲ أو ◄ أو ◄ لاختيار ملف أو مجلد.

٣. اضغط على زر ENTER (إدخال) لبدء عرض الشرائح أو تشغيل الملف المحدد، حيث يودي تحديد مجلد إلى عرض شاشة المصور المصغرة الخاصة به.

| الاسم                         | الوصف                                                                                                    |
|-------------------------------|----------------------------------------------------------------------------------------------------|
| 🖬 UP (أعلى)                   | للذهاب إلى قائمة المستوى الأعلى.                                                                                                    |
| THUMBNAIL (الصور المصغرة)     | لتبديل العرض بين الصور المصغرة والأيقونة.                                                                                                    |
| SORT SETTING (إعدادات الفرز)  | لإعادة ترتيب المجلدات أو الملفات.                                                                                                    |
| BRIVE LIST (قائمة المحركات)   | للرجوع إلى شاشة قائمة المحركات.                                                                                                    |
| (خیارات) OPTIONS              | لإجراء تغييرات على قائمة OPTIONS (الخيارات).                                                                                                    |
| SYSTEM SETTING (إعداد النظام) | لفتح قائمة إعدادات النظام.                                                                                                    |
| شريط التمرير                  | تعرض شائشة الصور المصغرة ١٢ ملفًا مرتبين في ٣ صفوف وكل صف به ٤ صور ، وإذا كانت شائشة الصور المصغ<br>تحتوي على ما يزيد عن ١٢ ملفًا أو مجلدًا، فسيُعرض شريط التمرير على الجانب الأيمن. عند الضغط على زر CTL<br>▼ أو CTL + ▲ يمكنك تمرير الشائشة بالكامل لأعلى أو لأسفل. |
| معلومات المسار                | يعرض موقع المجلد أو الملف.                                                                                                    |
| معلومات الصور المصغرة         | [مثال]                                                                                                    |
|                               | <u>005.jpg ۲۰۰/۵ ۲۰۲:۲۰:۱۳ ۲۰۱۰/۰۳/۱۱ ۲۰۰ کیلو بت</u>                                                                                                    |
|                               | اسم المجلد المحدد أو اسم أرقام وترتيب الملفات داخل المجلد إنشاء/تغيير التاريخ: شهر /يوم/ يعرض سعة<br>الملف (فقط عند تحديد المجلد) سنة/ساعة/دقيقة/ثانية الملف                                                                                                    |
| دليل القائمة                  | يعرض وصفًا للقائمة المحددة.                                                                                                    |
| دليل أزرار التشغيل            | يعرض المعلومات الخاصة بأزرار التشغيل.                                                                                                    |

الوظائف

تلميح:

- في حالة تحديد صورة غير مدعومة، تظهر أيقونة [?].
- الحد الأقصى من الصور التي يمكن عرضها على شائنة الصور المصغّرة هو ٣٠٠ صورة بما في ذلك عدد المجلدات.
  - إذا كان اسم الملف أو مسار المجلد أطول من المحدد، فسيتم عرض الحروف الوسطى أو المسار الذي تم تخطيه مثال: يتم عرض "123456789.jpg" بهذا الشكل "123..789.jpg".

#### • شاشة الشرائح (الصور الساكنة/ملفات الفيديو)

- تعرض الملف المحدد من قائمة الصور المصغرة أو الأيقونات.
- لمعرفة كيفية تشغيل ملف Microsoft PowerPoint أو Adobe PDF، راجع صفحة ٢٣١، ٢٣٢.

#### عمليات شريط التحكم

- يتم عرض شريط التحكم فقط عند تحديد صورة ساكنة (أو ملف فهرس) وملف فيديو.
  - يختلف شريط التحكم الخاص بالصور الساكنة عن الشريط الخاص بملفات الفيديو.
- دي الضغط على زر ENTER (إدخال) في شاشة الشرائح إلى عرض شريط التحكم في أسفل الشاشة.
  - ۲. استخدم زر > أو ح لتحديد ملف ثم اضغط على زر ENTER (إدخال).
    - وحينئذٍ يتم تنفيذ الوظيفة المحددة.

#### وظائف شريط التحكم في الصور الساكنة

#### 

| الوصف                                                                                     |                                     |                  | الإسم    |
|-------------------------------------------------------------------------------------------|-------------------------------------|------------------|----------|
| يتيح العودة إلى الصورة السابقة                                                            |                                     | PREV<br>(السابق) | K        |
| يعرض الصورة. يُستخدم هذا الزر أيضًا لإيقاف عرض الصورة أو بدء عرضها.                       |                                     | PLAY (تشغیل)     |          |
| يتيح الانتقال إلى الصورة الثالية.                                                         |                                     | NEXT (التالي)    | H        |
| يتيح تدوير الصورة بمقدار ٩٠ درجة في اتجاه عقارب الساعة.<br>• للإلغاء، حدد مجلدًا أخر.     |                                     | RIGHT<br>(یمین)  | •        |
| يتيح تدوير الصورة بمقدار ٩٠ درجة عكس اتجاه عقارب الساعة.<br>• للإلغاء، حدد مجلدًا أخر.    |                                     | LEFT (یسار)      | <b>-</b> |
| يعرض الصورة بنسبة العرض إلى الارتفاع الأصلية بأقصى دقة يمكن عرضها بجهاز<br>العرض.         | الأكثر (الأكثر) BEST FIT<br>ملائمة) | الحجم)           | ) SIZE   |
| يعرض الصورة بحجمها الفعلي.                                                                | ACTUAL SIZE (الحجم الفعلي)          |                  |          |
| إغلاق شريط التحكم.<br>• يمكنك أيضًا الضغط على زر EXIT (خروج) لإغلاق شريط التحكم.          |                                     | CLOSE<br>(إغلاق) | ×        |
| يتيح إيقاف تشغيل الشرائح أو عرض الشرائح وإغلاق شريط التحكم للعودة إلى شاشة الصور المصغرة. |                                     | END (إنهاء)      | t        |
وظانف شريط التحكم الخاص بملفات الفيديو

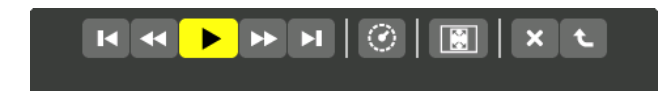

| الوصف                                                                                                    |                                  |                       | الأسم           |
|----------------------------------------------------------------------------------------------------|----------------------------------|-----------------------|-----------------|
| للرجوع إلى بداية ملف الفيديو.<br>• للرجوع إلى بداية ملف الفيديو السابق في حالة الضغط عليه مباشرةً بعد بدء التشغيل.       |                                  |                       | M               |
| لمدة ۷ ثوانٍ تقريبًا.                                                                                                    | للإرجاع السريع لملف فيديو ا      | FR (إرجاع<br>سريع)    | •               |
| لتشغيل ملف الفيديو.                                                                                                    | اتشغیل) PLAY                     | PLAY/P<br>إيقاف مؤقت) | AUSE<br>(تشغيل/ |
| لإيقاف تشغيل ملف الفيديو .                                                                                               | PAUSE (إيقاف مؤقت)               |                       |                 |
| للتقديم السريع لملف فيديو لمدة ٧ ثوانٍ تقريبًا.                                                                          |                                  |                       | ••              |
| للانتقال إلى بداية ملف الفيديو التالي.                                                                                   |                                  |                       | M               |
| ي أو الإيقاف المؤقت.                                                                                                    | يعرض وقت التشغيل المنقض          | TIME (الوقت)          | <u></u>         |
| BEST FIT ايعرض الصورة بنسبة العرض إلى الارتفاع الأصلية بأقصى دقة يمكن عرضها بجهاز العرض. (الأكثر ملائمة) (الأكثر ملائمة) |                                  |                       | SIZE            |
| يعرض الصورة بحجمها الفعلي.                                                                                               | ACTUAL<br>SIZE (الحجم<br>الفعلي) |                       |                 |
| إغلاق شريط التحكم.<br>• يمكنك أيضًا الضغط على زر EXIT (خروج) لإغلاق شريط التحكم.                                         |                                  |                       | ×               |
| و وإغلاق شريط التحكم للعودة إلى شاشة الصور المصغرة.                                                                      | يتيح إيقاف تشغيل ملف الفيدير     | END (إنهاء)           | t               |

### إعدادات خيار عارض الصور

### • SLIDE SETTING (إعداد الشريحة)

يتيح ضبط الصور الساكنة أو الشرائح.

|           | ACTUAL SIZE |        |   |
|-----------|-------------|--------|---|
| PLAY MODE | MANUAL      |        | Þ |
| INTERVAL  | 5           | SECOND |   |
| REPEAT    |             |        |   |
|           |             |        |   |

| الاسم ال                      | الخيارات                   | الوصف                                                                             |
|-------------------------------|----------------------------|-----------------------------------------------------------------------------------|
| SCREEN SIZE (مقاس<br>الشاشة)  | BEST FIT (الأكثر ملائمة)   | يعرض الصورة بنسبة العرض إلى الارتفاع الأصلية بأقصى دقة يمكن عرضها بجهاز<br>العرض. |
| Ξ                             | ACTUAL SIZE (الحجم الفعلي) | يعرض الصورة بحجمها الفعلي.                                                        |
| PLAY MODE (وضع                | MANUAL (يدوي)              | يحدد التشغيل اليدوي.                                                              |
| التشغيل) C                    | AUTO (تلقائي)              | يحدد التشغيل التلقائي.                                                            |
| INTERVAL (الفاصل م<br>الزمني) | من ٥ إلى ٣٠٠ ثانية         | يعين زمن الفاصل الزمني عند تحديد [AUTO] (تلقائي) في PLAY MODE<br>(وضع التشغيل).   |
| REPEAT (تکرار) ء              | علامة الاختيار             | لتشغيل وظيفة التكرار أو إيقافها.                                                  |

تلميح • لعرض شريحة واحدة أو أكثر ، ضع هذه الملفات داخل مجلد.

### • MOVIE SETTING (إعدادات الفيديو)

يضبط وظائف ملف الفيديو.

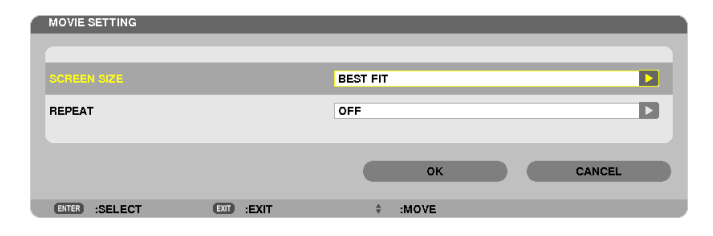

| الوصف                                                                             | الخيارات                   | الأسم                        |
|-----------------------------------------------------------------------------------|----------------------------|------------------------------|
| يعرض الصورة بنسبة العرض إلى الارتفاع الأصلية بأقصى دقة يمكن عرضها<br>بجهاز العرض. | BEST FIT (الأكثر ملائمة)   | SCREEN SIZE (مقاس<br>الشاشة) |
| يعرض الصورة بحجمها الفعلي.                                                        | ACTUAL SIZE (الحجم الفعلي) |                              |
| لتشغيل وظيفة التكرار أو إيقافها.                                                  | OFF (إيقاف)                | REPEAT (تکرار)               |
| لتكرار ملف واحد فقط.                                                              | ONE REPEAT (تکرار مرة)     |                              |
| يكرر جميع الملفات الموجودة في المجلد الحالي.                                      | ALL REPEAT (تكرار الكل)    |                              |

### نلميح

يُؤدي تشغيل [REPEAT] (تكرار) إلى عرض شاشة سوداء أثناء التوقف المؤقت بين ملفات الفيديو.

### • AUTO PLAY SETTING (إعدادات التشغيل التلقائي)

تضبط التشغيل التلقائي لعرض الشرائح عند إدخال وحدة ذاكرة USB في منفذ USB الخاص بجهاز العرض أو عند تحديد [VIEWER] (عارض الصور) لـ [SOURCE] (المصدر).

| AUTO PLAY SETTING | _         | _       | _      |
|-------------------|-----------|---------|--------|
| AUTO PLAY         |           | OFF     |        |
|                   |           |         |        |
|                   |           | ок      | CANCEL |
| ENTER :SELECT     | EII :EXIT | ≑ :MOVE |        |

| الاسم ال             | الخيارات          | الوصف                                                |
|----------------------|-------------------|------------------------------------------------------|
| AUTO PLAY (التشغيل = | OFF (إيقاف)       | _                                                    |
| التلقائي)            | PICTURE (الصورة)  | تعرض أول صورة ساكنة يتم العثور عليها داخل المحرك.    |
| Ξ                    | MOVIE (ملف فیدیو) | يعرض أول ملف فيديو يتم العثور عليه داخل المحرك.      |
| t                    | PowerPoint        | يعرض أول ملف PowerPoint يتم العثور عليه داخل المحرك. |

#### تلميح

- تُختلف طريقة التشغيل التلقائي عند إدخال وحدة ذاكرة USB في منفذ USB الخاص بجهاز العرض وعند تحديد [VIEWER] (عارض الصور) في [SOURCE] (المصدر).
  - تبدأ وظيفة التشغيل التلقاني لأول ملف يتم العثور عليه ويدعم خاصية التشغيل التلقاني. يبدأ البحث عن الملف في جذر المحرك أو المستوى الأقل.
- عند تحديد [VIEWER] (عارض الصور) لـ [SOURCE] (المصدر)، يتم تلقانيًا تشغيل آخر ملف تم تحديده في حالة العثور عليه، أو يتم البحث عن آخر مجلد تم تحديده ثم يعرض الملف الأول تلقائيًا.
  - لَتَشغيل ملفُ الفيديو تلقائيًا من ذاكرة USB، قم بتخزين ملف فيديو واحد أو غيّر اسم الملف ليتم البحث عنه أولًا.

### • SORT SETTING (إعدادات المفرز)

تضبط ترتيب عرض الصور المصغرة أو الشرائح.

| SORT SE | TTING   | _    |            |        |
|---------|---------|------|------------|--------|
| SORT    |         |      | NAME (ABC) |        |
|         |         |      | OK         | CANCEL |
| ENTER   | :SELECT | EXIT | ¢ :MOVE    | UNITOL |

| الوصف                                                                | الخيارات                      | الاسم        |
|----------------------------------------------------------------------|-------------------------------|--------------|
| يعرض أسماء الملفات وفقًا لترتيب الملفات أبجديًا بشكل تصاعدي.         | (الاسم (أ ب ج))               | SORT (الفرز) |
| يعرض أسماء الملفات وفقًا لترتيب الملفات أبجديًا بشكل تنازلي.         | (الاسم (ي و هـ))              |              |
| يعرض الملفات وفقًا لترتيب الملفات أبجديًا حسب امتدادها بشكلٍ تصاعدي. | (أب ج) EXT.                   |              |
| يعرض الملفات وفقًا لترتيب الملفات أبجديًا حسب امتدادها بشكلٍ تنازلي. | .EXT (ي و هـ)                 |              |
| يعرض الملفات على عكس الترتيب الزمني.                                 | (التاريخ (الأحدث)) DATE (NEW) |              |
| يعرض الملفات وفقًا للترتيب الزمني.                                   | (OLD) DATE (التاريخ (الأقدم)) |              |
| يعرض الملفات وفقًا لترتيب حجم الملفات تنازليًا.                      | (الحجم (الأكبر)) SIZE (BIG)   |              |
| يعرض الملفات وفقًا لترتيب حجم الملفات تصاعديًا.                      | (الحجم (الأصغر)) SIZE (SMALL) |              |

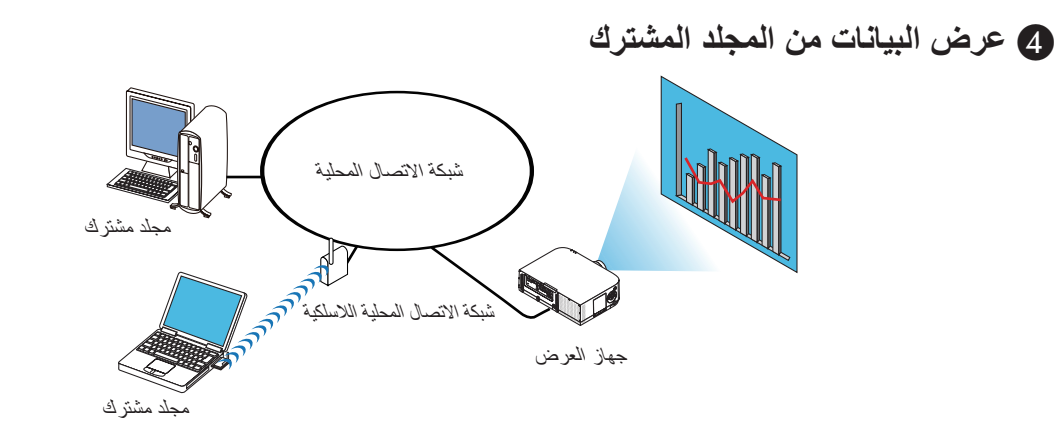

#### الإعداد

بالنسبة لجهاز العرض: وصّل جهاز العرض بالشبكة. بالنسبة لجهاز الكمبيوتر: ضع الملفات المراد عرضها في مجلد مشترك مع ملاحظة مسار المجلد. احفظ مسار المجلد أو قم بتدوينه للاطلاع عليه فيما بعد.

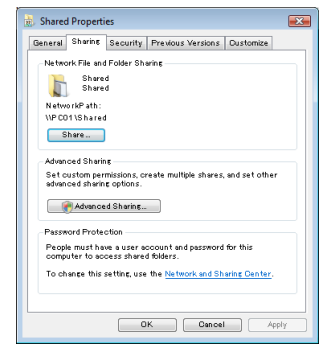

- · التشارك في مجلد، يرجى الرجوع إلى دليل الاستخدام أو ملف التعليمات بجهاز الكمبيوتر خاصتك المزود بنظام التشغيل Windows.
  - استخدم لوحة المفاتيح لتسمية المجلد المشترك بأحرف أبجدية رقمية.
- لتوصيل المجلد المشترك إلى ما بعد الشبكة الفرعية، من القائمة، اضبط [WINS CONFIGURATION] (تهيئة WINS) في [NETWORK SETTINGS] (بعدادات الشبكة).
  - التوقيع الرقمي (توقيع SMB) غير مدعوم.

### توصيل جهاز العرض بالمجلد المشترك

۱. اضغط على الزر 9/USB-A بوحدة التحكم عن بعد.

ونظهر حينئذٍ نافذة قائمة المحركات.

| ()<br>1070520  |                               |      |
|----------------|-------------------------------|------|
|                |                               |      |
|                | SHARED on PC<br>MEDIA GERVIER | <br> |
|                | •                             |      |
|                | testpd:test1:<br>PRESENTATION |      |
|                |                               |      |
|                |                               |      |
|                |                               |      |
|                |                               |      |
| SET VIEWER OPT | IONS.                         |      |
|                |                               |      |

عند التشغيل مع الهيكل الأساسي، فاحرص على استخدام زر "INPUT" (الدخل) لتحديد [9:USB-A].

| NEWER                   |          |        |  |
|-------------------------|----------|--------|--|
| SLOC SETTING            |          |        |  |
| MOVE SETTING            |          |        |  |
| AUTO-IN-AV<br>BETTRIG   |          |        |  |
|                         |          |        |  |
| MEGAA SERVER            |          |        |  |
| <u></u>                 |          |        |  |
|                         |          |        |  |
|                         |          |        |  |
| SET OF IDESUMIN SETTING |          |        |  |
| COO INTER               | CO :EXIT | > MOVE |  |

- لن يتم عرض قائمة المحركات عند عرض قائمة OPTIONS (الخيارات).
  - عرض شاشة [SHARED FOLDER] (المجلد المشترك).

اضغط على زر ▼ لاختيار 👥 أيقونة (SHARED FOLDER) (المجلد المشترك) ثم اضغط على زر ENTER (إدخال).

| FOLDER1       | FOLDER2 | FOLDER3 | FOLDER4 |
|---------------|---------|---------|---------|
| ENABLE        |         |         |         |
| SHARED FOLDER | W       |         |         |
| USER NAME     |         |         |         |
| PASSWORD      |         |         |         |
|               |         |         |         |
|               |         | ок      | CANCEL  |
| ETTER :SELECT | EXIT    | ¢ :MOVE | ↔ :MOVE |

٤. حدد رقم المجلد ومكانه لتمكينه.

اضغط على زر ◄ أو ◄ للحصول على رقم المجلد المشترك واضغط على زر ▼ لتحديد [ENABLE] (تمكين) ثم اضغط على زر ENTER (إدخال).

| SHAR  | ED FOLDER |            |         |         |
|-------|-----------|------------|---------|---------|
|       | FOLDERI   | FOLDER2    | FOLDER3 | FOLDER4 |
| ~     |           |            |         |         |
| SHAR  | ED FOLDER | W          |         |         |
| USER  | NAME      |            |         |         |
| PASS  | WORD      |            |         |         |
|       |           |            |         |         |
|       |           |            | ок      | CANCEL  |
| ENTER | SELECT    | EXIT :EXIT | 0 :MOVE |         |

- •. أدخل المسلر واسم المستخدم وكلمة المرور الخاصة بالمجلد المشترك.
   اضغط على زر ▼ لتحديد حقل [SHARED FOLDER] (المجلد المشترك). وتظهر حيننذٍ لوحة مفاتيح البرنامج.
   لمعرفة كيفية استخدام لوحة مفاتيح البرنامج، راجع صفحة ١٠١.
  - إذا لم يكن جهاز الكمبيوتر الخاص بك محميًا بكلمة مرور، فلا يلزم إدخال كلمة مرور.
    - يمكن إضافة أربعة مجلدات مشتركة كحد أقصى.
- يجب ألا يتعدى طول مسار المجلد المشترك ١٥ حرفًا أبجديًا رقميًا بالنسبة لمسار الكمبيوتر، ولا يتعدى ٢٣ حرفًا بالنسبة لاسم المجلد.

|                                            | SHARED FOLDER |         |         |         |
|--------------------------------------------|---------------|---------|---------|---------|
|                                            | FOLDERI       | FOLDER2 | FOLDER3 | FOLDER4 |
|                                            | V ENABLE      |         |         |         |
| (PC\SHARED)                                | SHARED FOLDER | W       |         | •       |
| 1234567890                                 | USER NAME     |         |         |         |
| A B C D E F G H I J<br>K L M N O P Q R S T | PASSWORD      |         |         |         |
| UVWXYZ@                                    |               |         |         |         |
| MODE SP BS <<>>>                           |               |         | ок      | CANCEL  |
|                                            | INTER :SELECT | EXIT    | 0 :MOVE |         |

۲. الخروج من الإعدادات.
 اضغط على زر ▼ لاختيار [OK] (موافق) ثم اضغط على زر ENTER (إدخال).
 ومن ثم يتم إغلاق شاشة [SHARED FOLDER] (المجلد المشترك).
 في حالة ظهور رسالة خطأ، فإن ذلك يُعد دليلاً على عدم صحة الإعدادات الخاصة بك. أعد المحاولة.

| POLDERI       | FOLDER2    | FOLDER3 | FOLDER4 |
|---------------|------------|---------|---------|
| V ENABLE      |            |         |         |
| SHARED FOLDER | \\PC\SHARE | D\      | •       |
| USER NAME     |            |         |         |
| PASSWORD      |            |         |         |
|               |            |         |         |
|               |            | ОК      | CANCEL  |
| ETER :SELECT  | EXIT :EXIT | ¢ :MOVE | .MOVE   |

فصل المجلد المشترك عن جهاز العرض

تعطیل رقم المجلد المشترك الذي ترغب في فصله.
 اضغط على زر ▼ لاختيار [ENABLE] (تمكين)، ثم اضغط على زر ENTER (إدخال) لمحوه.

ملاحظة:

• عند عرض ملف PowerPoint أو PDF، لا تفصل كبل شبكة الاتصال المحلية. وفي حالة حدوث ذلك فلن يعمل عارض الصور.

| SHARED FOLDER |         |         |         |
|---------------|---------|---------|---------|
| FOLDERI       | FOLDER2 | FOLDER3 | FOLDER4 |
| ENABLE        |         |         |         |
| SHARED FOLDER | \\SHARE | D\      | 2       |
| USER NAME     |         |         |         |
| PASSWORD      |         |         |         |
|               |         |         |         |
|               |         | ок      | CANCEL  |
| ENTER :SELECT | EXIT    | 0 :MOVE |         |

نلميح:

- بعدادات توصيل المجلد المشترك
   يمكن حفظ إعدادات أربعة مجلدات كحد أقصى.
   عند إعادة تشغيل جهاز العرض، تظهر المجلدات المشتركة التي تم حفظ إعداداتها على شكل أيقونة مجلد رمادي اللون في شاشة قائمة المحركات.
   يؤدي تحديد أيقونة المجلد الرمادي إلى تخطي خطوة الإدلال لمسار مجلد.
  - عند تعذر الاتصال بمجلد مشترك ستظهر أيقونة المجلد وعليها علامة "X". وفي حالة حدوث ذلك، تحقق من إعدادات المجلد.

5 عرض البيانات من خادم الوسائط

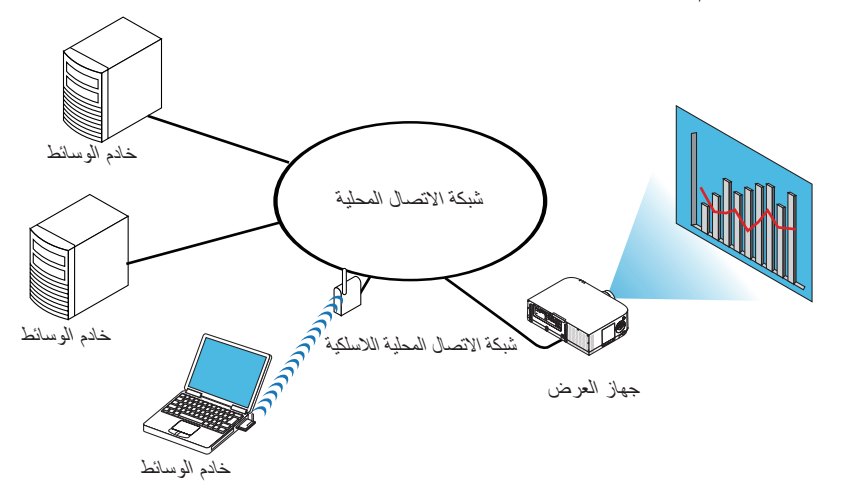

الإعداد

بالنسبة لجهاز العرض: وصّل جهاز العرض بالشبكة.

بالنسبة لجهاز الكمبيوتر: قم بإعداد ملفات الصور أو الفيديو المراد عرضها، واضبط "Media Sharing" (مشاركة الوسائط) في برنامج Windows Media 11 Player أو 12 Player أو 12 Player

ملاحظة:

• يجب أن يكون جهاز العرض وخادم الوسائط على نفس الشبكة الفرعية. لا يمكن إجراء التوصيل بخادم الوسائط إلى ما بعد الشبكة الفرعية. • قد تختلف أنواع الصور وملفات الفديو التي يمكن مشاركتها وفقًا لإصدار نظام التشغيل Windows.

### إعداد "Media Sharing" (مشاركة الوسائط) في برنامج Windows Media Player 11

#### ۱. قم بتشغیل برنامج Windows Media Player 11.

٢. حدد "Media Sharing" (مشاركة الوسائط) من "Library" (المكتبة).

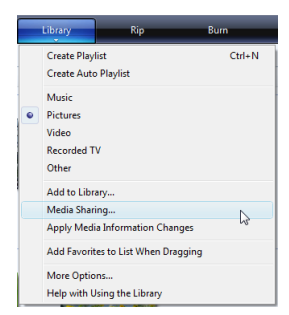

ويظهر حينئذٍ مربع الحوار "Media Sharing" (مشاركة الوسائط).

| Media Sharing                                                                                                    |
|----------------------------------------------------------------------------------------------------|
| Find and share music, pictures, and video on your network Learn about sharing Online                                                                                                    |
| Sharing settings                                                                                                    |
| ☑ Find media that others are sharing ☑ Share my media                                                                                                    |
| Your network (\$-9,47-7) is a private network. Devices that you allow         Networking           Image: the stand of the stand of the stan |
| How does sharing change firowall settings? Cancel                                                                                                    |

- ۹. باستخدام العارض (طرازات MM)
- ٣. حدد مربع الاختيار "Share my media" (مشاركة الوسائط الخاصة بى) ثم حدد OK (موافق).

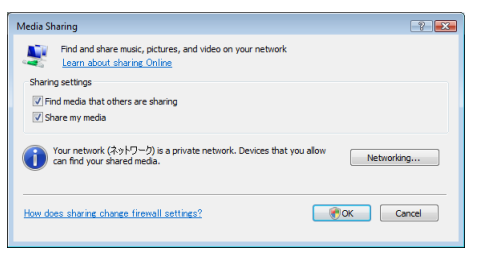

تظهر قائمة بالأجهزة التي يمكن الوصول إليها.

٤. حدد "PA621U Series" (سلسلة أجهزة PA621U) ثم اضغط بعد ذلك على "Allow" (إتاحة).

| Aedia Sharing                                                             |                                            | X |
|---------------------------------------------------------------------------|--------------------------------------------|---|
| Find and share music, pictures, and video of<br>Learn more about sharing, | on your network.                           |   |
| Sharing settings                                                          |                                            |   |
| Share my media to:                                                        | Settings                                   |   |
| Other users of Serves<br>this PC                                          |                                            |   |
| Allow Deny                                                                | Dustomize                                  |   |
| Your network (ネットワーク) is a private netwo<br>find your shared media.       | ork. Devices that you allow can Networking |   |
|                                                                           |                                            |   |

تضاف علامة الاختيار إلى أيقونة "PA621U Series" (سلسلة أجهزة PA621U).

- "PA621U Series" (سلسلة أجهزة PA621U)، هو اسم جهاز العرض المحدد في NETWORK SETTINGS] (إعدادات الشبكة).
- مدد "OK" (موافق).

| Media Sharing                                                                                                    |
|----------------------------------------------------------------------------------------------------|
| Find and share music, pictures, and video on your network.<br>Learn more about sharing.                                                                                                    |
| Image: An integration of the starting         Image: Image: I |
| Other users of Immune Series                                                                                                    |
| Allow Deny Oustomize                                                                                                    |
| Your network (2 vb, (7 - 7)) is a private network. Devices that you allow can <u>Networkine.</u>                                                                                                    |
| How does sharing change frewall settings? OK Oancel Apply                                                                                                    |

يؤدي هذا الإجراء إلى إتاحة الصور وملفات الفيديو في "Library" (المكتبة) من جهاز العرض.

إعداد "Media Sharing" (مشاركة الوسائط) في برنامج Windows Media Player 12" ١. قم بتشغيل برنامج Windows Media Player 12.

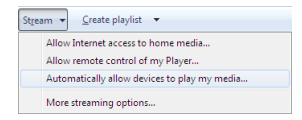

٢. حدد "Stream" (السماح للأجهزة بتشغيل الوسائط تلقائيًا).

| Allow                           | All Media Devices                                                                                                    | ×   |
|---------------------------------|----------------------------------------------------------------------------------------------------|-----|
| Do                              | you want to automatically allow devices to play your media?                                                                                                    |     |
| lf you<br>your<br><u>Tell r</u> | a automatically allow access to your media, any computer or device that connect<br>network can play your shared music, pictures, and videos.<br>ne more about setting up Internet home media access | to  |
| •                               | Automatically allow all computers and media devices.                                                                                                    |     |
| •                               | Do not automatically allow computers and media devices.                                                                                                    |     |
|                                 | Cano                                                                                                    | el  |
| 0                               | Automatically allowing devices to stream is recommended only on secure networ                                                                                                    | ks. |

- وتظهر حينئذٍ نافذة "Allow All Media Devices" (السماح لجميع أجهزة الوسائط).
- ۳. حدد "Automatically allow all computers and media devices" (السماح لجميع أجهزة الكمبيوتر والوسائط تلقائيًا).

| Strea        | am 👻 <u>C</u> reate playlist 👻               |
|--------------|----------------------------------------------|
|              | Allow Internet access to home media          |
|              | Allow remote control of my Player            |
| $\checkmark$ | Automatically allow devices to play my media |
|              | More streaming options                       |
|              |                                              |

يمكن استخدام ملفات الرسوم والأفلام الموجودة في "Library" (المكتبة) من جهاز العرض.

#### توصيل جهاز العرض بخادم الوسائط

اضغط على زر USB-A بوحدة التحكم عن بعد. تبدأ وظيفة VIEWER (عارض الصور).

| C )<br>REFRESH | use            |
|----------------|----------------|
| OPTIONS        | SHARED FOLDER  |
| SYSTEM SETTING |                |
|                | MEDIA SERVER   |
|                |                |
|                | testpc: test1: |
|                | PRESENTATION   |
|                |                |
|                |                |
|                |                |
| REFRESH MEDIA  | SERVER.        |
| CAREAD SELLE   |                |

- عند التشغيل مع الهيكل الأساسى، فاحرص على استخدام زر "INPUT" (الدخل) لتحديد [9:USB-A].
- يبدأ البحث عن جهاز كمبيوتر مع تمكين "media sharing" (مشاركة الوسائط) في الشبكة، ثم إضافتها إلى "Media server" (خادم الوسائط) لشاشة الصورة المصغرة.

ثمة طريقة أخرى للقيام بذلك عبر توجيه المؤشر إلى "Media server" (خادم الوسائط) وتحديد [REFRESH] (تحديث) من قائمة الصورة المصغرة ثم الضغط على زر ENTER (إدخال).

#### ملاحظة:

يمكن البحث تلفائيًا عما يصل إلى أربعة خوادم وسائط من بين الخوادم المتاحة وعرضها. إلا أنه لا يمكن عرض الجهاز الخامس أو ما يليه.

(→ صفحة ٢٢٩)

اضغط على زر ▼ لتحديد [OK] (موافق) ثم اضغط على زر ENTER (إدخال) لإغلاق شاشة إعدادات MEDIA SERVER (خادم الوسائط).

اضغط على زر ▼ لتحديد أيقونة [OPTIONS] (الخيارات) ثم اضغط على زر ENTER (إدخال). ٢. اعرض شاشة إعدادات MEDIA SERVER (خادم الوسائط).

USB

SHARED FOLDER

MEDIA SERVER **P**\_\_\_ testpc: test1 PRESENTATION

() \*

**\*** 

REFRESH MEDIA SERVER.

| SLIDE SETTING          |            |         |  |
|------------------------|------------|---------|--|
|                        |            |         |  |
| AUTO PLAY<br>SETTING   |            |         |  |
|                        |            |         |  |
| MEDIA SERVER           |            |         |  |
| <b>C</b><br>RETURN     |            |         |  |
|                        |            |         |  |
|                        |            |         |  |
|                        |            |         |  |
| SET SLIDESHOW SETTING. |            |         |  |
| ENTER :ENTER           | EXIT :EXIT | ¢ :MOVE |  |

اضغط على زر ▼ لتحديد أيقونة MEDIA SERVER (خادم الوسائط) ثم اضغط على زر ENTER (إدخال).

| MEDIA | SERVER  |            | _       | _      |
|-------|---------|------------|---------|--------|
|       | ENABLE  | _          |         | `      |
|       |         | _          |         |        |
|       |         |            | ок      | CANCEL |
| ENTER | :SELECT | EXIT :EXIT | ÷ :MOVE |        |

اضغط على زر ENTER (إدخال) لإزالة علامة الاختيار لتعطيل الاتصال.

٣. قم بتعطيل الاتصال.

| اعرض قائمة [OPTIONS] (الخيارات). | ۱. |
|----------------------------------|----|
|                                  |    |
|                                  |    |
|                                  |    |

# 6 ضوابط عرض الملفات

يتيح لك عارض الصور تقديم عرض مبسط لملفات برنامج PowerPoint أو PDF. وعلى الرغم من ذلك، فقد يختلف العرض الفعلي عن العرض الظاهر على برنامج التطبيق المثبت على الكمبيوتر الخاص بك؛ وذلك نظرًا للعرض المبسط.

### بعض القيود المفروضة على ملفات PowerPoint

- سيتم تحويل الخطوط تلقائيًا إلى الخطوط المثبتة على جهاز العرض. وقد تختلف من حيث الحجم أو العرض؛ مما قد يؤدي إلى إتلاف الشكل التخطيطي.
   قد يتعذر عرض بعض الحروف أو الخطوط.
  - بعض الوظائف المضمنة في الخط غير مدعومة.
     مثال: هناك بعض القبود على الصور المتحركة أو الاختبارات أو الارتباطات التشعبية.
    - قد يستغرق الأمر وقتًا أطول في التغذية بالصفحات مقارنةً بجهاز الكمبيوتر
  - قد يتعذر في بعض الحالات عرض الملفات بتنسيقات Microsoft PowerPoint 97–2007.

### بعض القيود المفروضة على ملفات Excel

- سيتم تحويل الخطوط تلقائيًا إلى الخطوط المثبتة على جهاز العرض. وقد تختلف من حيث الحجم أو العرض؛ مما قد يؤدي إلى إتلاف الشكل التخطيطي.
   قد يتعذر عرض بعض الحروف أو الخطوط.
  - بعض الوظائف المضمنة في الخط غير مدعومة.
  - تُفرض بعض القيود على الرسوم البيانية أو الرسومات أو الصور.
    - لا يمكن تحريك مؤشر تركيز حال وجوده في الخلية A1.
  - قد يستغرق الأمر وقتًا أطول في التغذية بالصفحات مقارنةً بجهاز الكمبيوتر
  - قد يتعذر في بعض الحالات عرض الملفات بتنسيقات Microsoft Excel 97–2007.

### بعض القيود المفروضة على ملفات PDF

- قد يتعذر عرض الخطوط التي لم يتم تضمينها في وقت إنشاء ملف PDF.
- بعض الوظائف المضمنة في الخط غير مدعومة.
   مثال: هناك بعض القيود على التعليقات أو الاختيار أو الشكل أو مساحة الألوان.
  - قد يستغرق الأمر وقتًا أطول في التغذية بالصفحات مقارنةً بجهاز الكمبيوتر
    - قد يتعذر في بعض الحالات عرض ملفات بتنسيق Adobe Acrobat.

## مسافة الإسقاط وحجم الشاشة

يمكن استخدام ست عدسات منفصلة من نوع bayonet مع جهاز العرض هذا. يرجى الاطلاع على المعلومات الواردة في هذه الصفحة واستخدم العدسة المناسبة لبيئة التركيب (حجم الشاشة ومسافة الإسقاط). للاطلاع على الإرشادات الخاصة بتثبيت العدسة، راجع صفحة ١٥٠.

#### أنواع العدسات ومسافة الإسقاط

### النوع WUXGA

| اسم طراز العدسة  |                  |                  |                  |                 |        |           |  |  |
|------------------|------------------|------------------|------------------|-----------------|--------|-----------|--|--|
| NP15ZL           | NP14ZL           | NP13ZL           | NP12ZL           | NP30ZL          | NP11FL |           |  |  |
|                  |                  |                  | من ۷٫۰ إلى ۰٫۹   |                 |        | ۳۰ بوصة   |  |  |
|                  |                  | من ۱٫۲ إلى ۲٫۵   | من ۱٫۰ إلى ۱٫۳   |                 | ۰,۷    | ٤٠ بوصنة  |  |  |
| من ۹٫۰ إلى ۹٫۰   | من ۳٫۷ إلى ٦٫٠   | من ۱٫۹ إلى ۳٫۸   | من ۱٫٥ إلى ۱٫۹   | من ۱٫۰ إلى ۱٫۳  | ١,٠    | ٦٠ بوصة   |  |  |
| من ۷٫۹ إلى ۱۲٫۱  | من ٥,٠ إلى ٨,٠   | من ۲٫۵ إلى ۵٫۱   | من ۲٫۰ إلى ۲٫٦   | من ۱٫۶ إلى ۱٫۸  | ١,٤    | ۸۰ بوصنة  |  |  |
| من ۹٫۹ إلى ۱۰٫۱  | من ٦,٣ إلى ١٠,١  | من ۳٫۲ إلى ٦٫٣   | من ۲٫۵ إلى ۳٫۳   | من ۱٫۷ إلى ۲٫۲  | ۱,۷    | ١٠٠ بوصة  |  |  |
| من ۱۱٫۹ إلى ۱۸٫۲ | من ۷٫۵ إلى ۱۲٫۱  | من ۳٫۸ إلى ۷٫٦   | من ۳٫۰ إلى ۳٫۹   | من ۲٫۰ إلى ۲٫۷  | ۲,۱    | ١٢٠ بوصة  |  |  |
| من ۱٤٫۹ إلى ۲۲٫۸ | من ۹٫۶ إلى ۱۵٫۲  | من ٤٫٨ إلى ٩٫٥   | من ۳٫۸ إلى ٤٫۹   | من ۲٫٦ إلى ۳٫٤  | ۲,٦    | ١٥٠ بوصة  |  |  |
| من ۲۰٫۰ إلى ۳۰٫۵ | من ۱۲٫٦ إلى ۲۰٫۳ | من ٦,٤ إلى ١٢,٧  | من ٥,١ إلى ٦,٦   | من ۳٫٤ إلى ٤٫٥  |        | ۲۰۰ بوصة  |  |  |
| من ۲٤٫۰ إلى ۳٦٫٦ | من ۱۵٫۲ إلى ۲٤٫٤ | من ۷٫٦ إلى ۱۵٫۳  | من ٦,١ إلى ٧,٩   | من ٤,١ إلى ٤,٥  |        | ۲٤٠ بوصنة |  |  |
| من ۳۰٫۱ إلى ٤٥٫٨ | من ۱۹٫۰ إلى ۳۰٫۵ | من ۹٫٦ إلى ۱۹٫۱  | من ۷٫٦ إلى ۹٫۹   | من ٥,٢ إلى ٦,٨  |        | ۳۰۰ بوصة  |  |  |
| من ٤٠,١ إلى ٦١,١ | من ۲۵٫٤ آلی ۲۰٫۷ | من ۱۲٫۸ آلی ۲۵٫۵ | من ۱۰٫۲ إلى ۱۳٫۲ | من ٦,٩ آلي ٩,٠  |        | ٤٠٠ بوصة  |  |  |
| من ۵۰٫۲ إلى ۷٦٫٤ | من ۳۱٫۸ إلى ۵۰٫۹ | من ۱٦٫۰ إلى ۳۱٫۹ | من ۱۲٫۷ إلى ۱۲٫۵ | من ۸٫۷ إلى ۱۱٫۳ |        | ٥٠٠ بوصة  |  |  |

نلميح

حساب مسافة الإسقاط من حجم الشاشة

مسافة إسقاط العدسة NP11FL (م) = ف × ٠،٠ : ٧, م (حد أدنى) إلى ٢,٦ م (حد أقصى) مسافة إسقاط العدسة NP30ZL (م) = ف × ٠، الى ف × ٠، : ٠، ١ م (حد أدنى) إلى ١٦.٣ م (حد أقصى) مسافة إسقاط العدسة NP12ZL (م) = ف × ٠، الى ف × ٠، : ١, ١ م (حد أدنى) إلى ١٦.٣ م (حد أقصى) مسافة إسقاط العدسة NP12ZL (م) = ف × ٠، ا إلى ف × ٠، ت ٢، ١ م (حد أدنى) إلى ٢٠٣ م (حد أقصى) مسافة إسقاط العدسة NP13ZL (م) = ف × ٠، ا إلى ف × ٠، ٢، ٢ م (حد أدنى) إلى ٢٠٣ م (حد أقصى) مسافة إسقاط العدسة NP13ZL (م) = ف × ٠، ا إلى ف × ٠، ٢، ٢ م (حد أدنى) إلى ٢٠٣ م (حد أقصى) مسافة إسقاط العدسة NP14ZL (م) = ف × ٢، ٩ إلى ف × ٢، ٣ م (حد أدنى) إلى ٢، ٣ م (حد أقصى) مسافة إسقاط العدسة NP15ZL (م) = ف × ٢، ٩ إلى ف × ٢، ٣ م (حد أدنى) إلى ٢٠٣ م (حد أقصى) مسافة إسقاط العدسة المالي المالي يشير حرف "ف" (أفقي) إلى عرض الشائشة. \* تتفاوت الأرقام في النسب المئوية في الجدول السابق نظرًا لطبيعة الحساب التقريبية. مثال: مسافة الإسقاط عند العرض على شائشة حجمها ١٠٠ بوصة مع النوع NP3GA (عرض الشائشة) = ٢٢٢٦ سم.

تكون مسافة الإسقاط (٣٢٣، سم × ١،٥ إلى ٣٢٣،١ سم × ٣،٠ = ٢،٤٨٤ سم إلى ٣٦٩،٣ سم (بسبب عدسة الزووم).

#### النوع WXGA

| اسم طراز العدسة  |                  |                  |                  |                 |        |          |  |  |
|------------------|------------------|------------------|------------------|-----------------|--------|----------|--|--|
| NP15ZL           | NP14ZL           | NP13ZL           | NP12ZL           | NP30ZL          | NP11FL |          |  |  |
|                  |                  |                  | من ۷٫۰ إلى ۱٫۰   |                 |        | ۳۰ بوصة  |  |  |
|                  |                  | من ۱٫۲ إلى ۲٫۵   | من ۱٫۰ إلى ۱٫۳   |                 | ۰,۷    | ٤٠ بوصة  |  |  |
| من ۹٫۹ إلى ۹٫۱   | من ۳٫۷ إلى ٦٫٠   | من ۱٫۹ إلى ۳٫۸   | من ۱٫۵ إلى ۲٫۰   | من ۱٫۰ إلى ۱٫۳  | ١,٠    | ٦٠ بوصة  |  |  |
| من ۷٫۹ إلى ۱۲٫۱  | من ٥,٠ إلى ٨,١   | من ۲٫۵ إلى ۰٫۱   | من ۲٫۰ إلى ۲٫۲   | من ۱٫۶ إلى ۱٫۸  | ١,٤    | ۸۰ بوصنة |  |  |
| من ۹٫۹ إلى ۱۵٫۲  | من ٦,٣ إلى ١٠,١  | من ۳٫۲ إلى ٦٫٤   | من ۲٫۵ إلى ۳٫۳   | من ۱٫۷ إلى ۲٫۲  | ۱,۷    | ١٠٠ بوصة |  |  |
| من ۱۲٫۰ إلى ۱۸٫۳ | من ۷٫٦ إلى ۱۲٫۲  | من ۳٫۹ إلى ۷٫۷   | من ۳٫۰ إلى ٤٫۰   | من ۲٫۰ إلى ۲٫۷  | ۲,۱    | ١٢٠ بوصة |  |  |
| من ۱۵٫۰ إلى ۲۲٫۹ | من ۹٫٥ إلى ۱۵٫۳  | من ٤٫٨ إلى ٩٫٦   | من ۳٫۸ إلى ۵٫۰   | من ۲٫٦ إلى ۳٫٤  | ۲,٦    | ١٥٠ بوصة |  |  |
| من ۲۰٫۱ إلى ۳۰٫٦ | من ۱۲٫۷ إلى ۲۰٫٤ | من ٦,٤ إلى ١٢,٨  | من ٥,١ إلى ٦,٦   | من ۳٫٤ إلى ٤٫٥  |        | ۲۰۰ بوصة |  |  |
| من ۲٤٫۱ إلى ۳٦٫۸ | من ۱۵٫۳ إلى ۲٤٫٥ | من ۷٫۷ إلى ۱۵٫٤  | من ٦,١ إلى ٨,٠   | من ٤,١ إلى ٤,٥  |        | ٢٤٠ بوصة |  |  |
| من ۳۰٫۲ إلى ٤٦٫٠ | من ۱۹٫۱ إلى ۳۰٫۷ | من ۹٫٦ إلى ۱۹٫۲  | من ۷٫۷ إلى ۱۰٫۰  | من ٥,٢ إلى ٦,٨  |        | ۳۰۰ بوصة |  |  |
| من ۲۱٫٤ إلى ۲۱٫٤ | من ۲۵٫۵ إلى ٤٠٫۹ | من ۱۲٫۸ إلى ۲۰٫۷ | من ۱۰٫۲ إلى ۱۳٫۳ | من ٦,٩ إلى ٩,٠  |        | ٤٠٠ بوصة |  |  |
| من ٥٠,٥ آلي ٧٦,٩ | من ۳۱٫۹ إلى ۵۱٫۲ | من ۱٦٫۰ آلی ۳۲٫۱ | من ۱۲٫۸ آلی ۱۲٫۷ | من ۸٫۷ إلى ۱۱٫۳ |        | ٥٠٠ بوصة |  |  |

#### تلميح

حساب مسافة الإسقاط من حجم الشاشة

مسافة إسقاط العدسة NP11FL (م) = ف × ۸،۰: ۷، م (حد أدنى) إلى ۲٫۲ م (حد أقصى) مسافة إسقاط العدسة NP30ZL (م) = ف × ۸، الى ف × ۱٫۰: ۱٫۰ م (حد أدنى) إلى ۲٫۲۲ م (حد أقصى) مسافة إسقاط العدسة NP12ZL (م) = ف × ۱٫۲ إلى ف × ۱٫۰: ۷٫۰ م (حد أدنى) إلى ۲٫۲۲ م (حد أقصى) مسافة إسقاط العدسة NP13ZL (م) = ف × ۱٫۰ إلى ف × ۲٫۰: ۲٫۲ م (حد أدنى) إلى ۲٫۲۲ م (حد أقصى) مسافة إسقاط العدسة NP13ZL (م) = ف × ۲٫۹ إلى ف × ۲٫۶: ۲٫۳ م (حد أدنى) إلى ۲٫۲۰ م (حد أقصى) مسافة إسقاط العدسة NP13ZL (م) = ف × ۲٫۶ إلى ف × ۲٫۶: ۲٫۳ م (حد أدنى) إلى ۲٫۳ م (حد أقصى) مسافة إسقاط العدسة NP15ZL (م) = ف × ۲٫۶ إلى ف × ۲٫۶: ۲٫۳ م (حد أدنى) إلى ۲٫۳ م (حد أقصى) مسافة إسقاط العدسة ألى مرض المناشة.

\* تتفاوت الأرقام في النسب المئوية في الجدول السابق نظرًا لطبيعة الحساب التقريبية. مثال: مسافة الإسقاط عند العرض على شاشة حجمها ١٥٠ بوصة مع النوع WXGA باستخدام العدسة NP13ZL. بناءً على جدول "حجم الشاشة (للأغراض المرجعية)" (← صفحة ٢٥٢)، H (عرض الشاشة) = ٣٢٣،١ سم. تكون مسافة الإسقاط ٣٣٣، سم × ١٥ إلى ٣٢٣،1 سم × ٣٠، = ٤٨٤، سم إلى ٣٦٩،٣ سم (بسبب عدسة الزووم).

#### النوع XGA

| اسم طر از العدسية |                  |                  |                  |                 |        |          |  |  |
|-------------------|------------------|------------------|------------------|-----------------|--------|----------|--|--|
| NP15ZL            | NP14ZL           | NP13ZL           | NP12ZL           | NP30ZL          | NP11FL |          |  |  |
|                   |                  |                  | من ۷٫۰ إلى ۰٫۹   |                 |        | ۳۰ بوصة  |  |  |
|                   |                  | من ۱٫۲ إلى ۲٫٤   | من ۹٫۹ إلى ۱٫۲   |                 | ۰,٦    | ٤٠ بوصة  |  |  |
| من ٥,٧ إلى ٨,٧    | من ۳٫٦ إلى ۰٫۸   | من ۱٫۸ إلى ۳٫۷   | من ۱٫۶ إلى ۱٫۹   | من ۱٫۰ إلى ۱٫۳  | ١,٠    | ٦٠ بوصة  |  |  |
| من ۷٫٦ إلى ۱۱٫٦   | من ٤٫٨ إلى ٧٫٨   | من ۲٫۶ إلى ٤٫۹   | من ۱٫۹ إلى ۲٫۵   | من ۱٫۳ إلى ۱٫۷  | ١,٣    | ۸۰ بوصة  |  |  |
| من ۹٫٦ إلى ۱٤٫٦   | من ٦,٠ إلى ٩,٧   | من ۳٫۰ إلى ٦٫۱   | من ۲٫٤ إلى ۳٫۲   | من ۱٫٦ إلى ۲٫۱  | ١,٦    | ١٠٠ بوصة |  |  |
| من ۱۱٫۵ إلى ۱۷٫٦  | من ۷٫۳ إلى ۱۱٫۷  | من ۳٫۷ إلى ۷٫٤   | من ۲٫۹ إلى ۳٫۸   | من ۲٫۰ إلى ۲٫٦  | ۲,۰    | ١٢٠ بوصة |  |  |
| من ۱٤٫٤ إلى ۲۲٫۰  | من ۹٫۱ إلى ۱٤٫۷  | من ٤٫٦ إلى ٩٫٢   | من ۳٫۷ إلى ٤٫٨   | من ۲٫۵ إلى ۳٫۲  | ۲,٥    | ١٥٠ بوصة |  |  |
| من ۱۹٫۳ إلى ۲۹٫٤  | من ۱۲٫۲ إلى ۱۹٫٦ | من ٦,١ إلى ١٢,٣  | من ٤,٩ إلى ٦,٤   | من ۳٫۳ إلى ٤٫۳  |        | ۲۰۰ بوصة |  |  |
| من ۲۳٫۲ إلى ۳۵٫۳  | من ۱٤٫۷ إلى ۲۳٫٦ | من ۷٫۶ إلى ۱٤٫۸  | من ٥,٩ إلى ٧,٧   | من ٤,٠ إلى ٥,٢  |        | ۲٤۰ بوصة |  |  |
| من ۲۹٫۱ إلى ٤٤٫۲  | من ۱۸٫٤ إلى ۲۹٫٥ | من ۹٫۲ إلى ۱۸٫۵  | من ۷٫۶ إلى ۹٫٦   | من ٥,٠ إلى ٦,٥  |        | ۳۰۰ بوصة |  |  |
| من ۳۸٫۸ إلى ۵۹٫۰  | من ۲٤٫٦ إلى ۳۹٫٤ | من ۱۲٫۳ إلى ۲٤٫۷ | من ۹٫۸ إلى ۱۲٫۸  | من ٦,٧ إلى ٧,٧  |        | ٤٠٠ بوصة |  |  |
| من ٤٨,٦ إلى ٧٣,٨  | من ۳۰٫۷ إلى ٤٩٫۲ | من ۱۵٫٤ إلى ۳۰٫۸ | من ۱۲٫۳ إلى ۱۳٫۰ | من ۸٫٤ إلى ۱۰٫۹ |        | ٥٠٠ بوصة |  |  |

تلميح

حساب مسافة الإسقاط من حجم الشاشة

مسافة إسقاط العدسة NP11FL (م) = ف × ٨,٠: ٢, م (حد أدنى) إلى ٢,٥ م (حد أقصى) مسافة إسقاط العدسة NP30ZL (م) = ف × ٨,٠ إلى ف × ١,١: ٠,١ م (حد أدنى) إلى ٢,٠١ م (حد أقصى) مسافة إسقاط العدسة NP12ZL (م) = ف × ٢,١ إلى ف × ٢,١: ٢,٠ م (حد أدنى) إلى ٢,٠١ م (حد أقصى) مسافة إسقاط العدسة NP13ZL (م) = ف × ٢,١ إلى ف × ٢,٢ ٢,١ م (حد أدنى) إلى ٢,٠٠ م (حد أقصى) مسافة إسقاط العدسة NP13ZL (م) = ف × ٢,٠ إلى ف × ٢,٠ ٢,٢ م (حد أدنى) إلى ٢,٠ م (حد أقصى) مسافة إسقاط العدسة NP13ZL (م) = ف × ٢,٠ إلى ف × ٢,٠ ٢,٢ م (حد أدنى) إلى ٢,٠ ٢ م (حد أقصى) مسافة إسقاط العدسة NP15ZL (م) = ف × ٢,٠ إلى ف × ٢,٠ ٢,٢ م (حد أدنى) إلى ٢,٠ ٢ م (حد أقصى) مسافة إسقاط العدسة العدسة NP15ZL (م) = ف × ٢,٠ إلى ف × ٢,٠ ٢,٠ م (حد أدنى) إلى ٢,٠ ٣ م (حد أقصى) مسافة إسقاط العدسة العدسة المادية في الجدول السابق نظرًا لطبيعة الحساب التقريبية. مثال: مسافة الإسقاط عند العرض على شاشة حجمها ١٠ بوصة مع النوع NGA باستخدام العدسة NP13ZL بناءً على جدول "حجم الشاشة (للأغر اض المرجعية)" (-> صفحة ٢٠)، H (عرض الشاشة) = ٢٠,٠ ٣،٠ سم. تكون مسافة الإسقاط الائمة (للأغر اض المرجعية)" (-> صفحة ٢٠٠)، الم (عرض الشاشة) = ٢٠,٠ ٣،٠ تكون مسافة الإسقاط العدسة ١٤,٠ ٣،٠ سم.

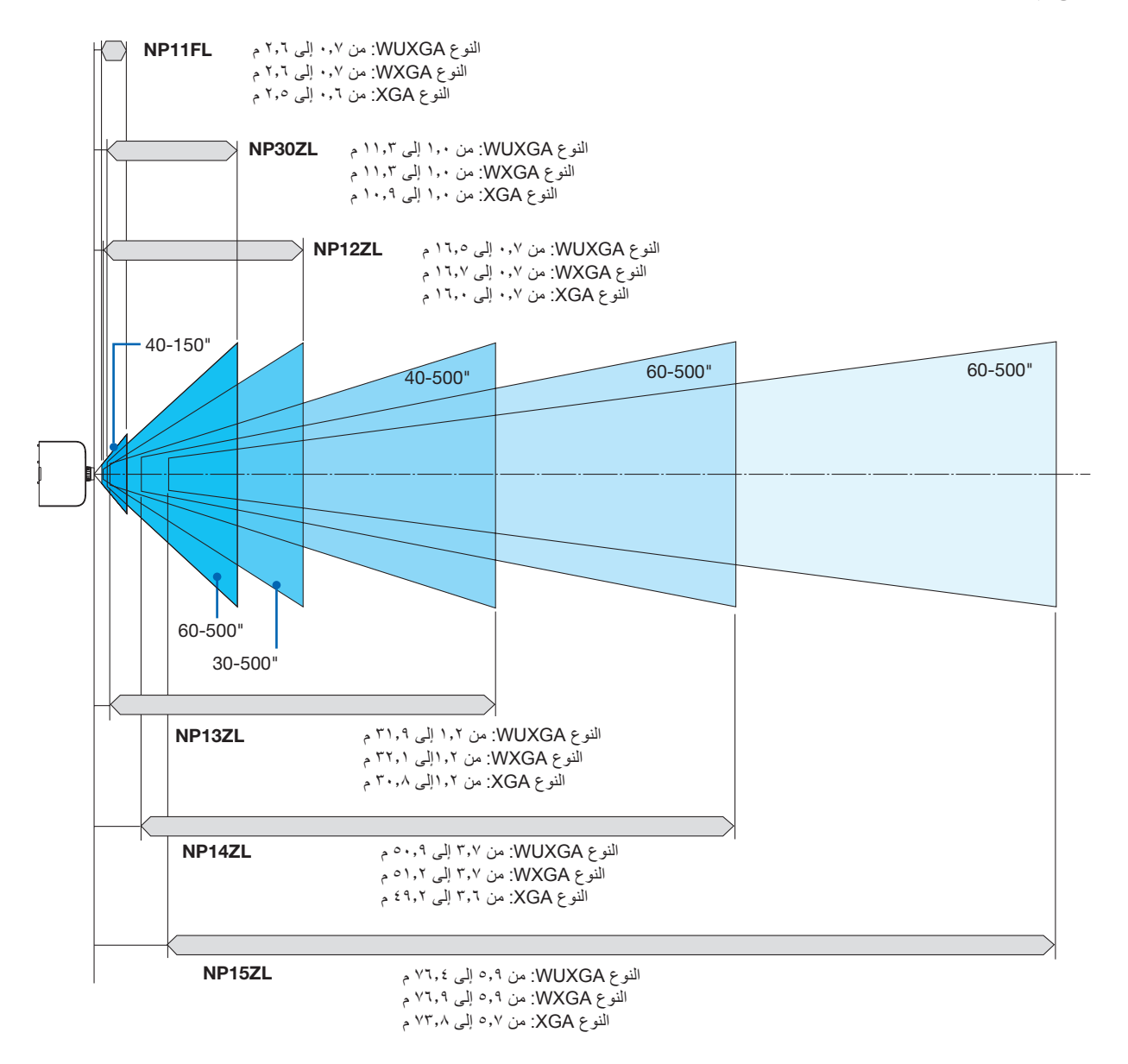

### النوع WXGA/النوع WXGA

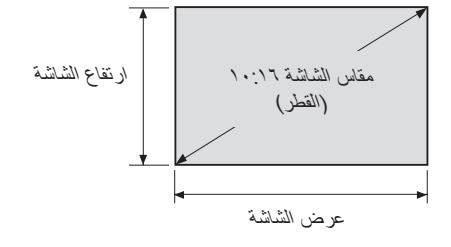

| ارتفاع الشاشة |        | الشاشة   | عرض    | الحجم (بوصة) |
|---------------|--------|----------|--------|--------------|
| (سم)          | (بوصة) | (سم)     | (بوصة) |              |
| ٤٠,٤          | 10,9   | 72,7     | ۲0,٤   | ۳.           |
| ٥٣,٨          | ۲۱,۲   | ٨٦,٢     | ۳۳,۹   | ٤.           |
| ۸۰,۸          | ۳۱,۸   | 189,8    | 0.,9   | ٦.           |
| ۱.۷,۷         | ٤٢,٤   | ۱۷۲,۳    | ٦٧,٨   | ٨.           |
| ١٣٤,٦         | ٥٣,٠   | ۲١٥,٤    | ٨٤,٨   | 1            |
| 171,0         | ٦٣,٦   | ۲٥٨,٥    | ۱۰۱٫۸  | 17.          |
| ۲۰۱,۹         | ٧٩,٥   | ۳۲۳,۱    | 177,7  | 10.          |
| 779,7         | ۱۰٦,۰  | ٤٣٠,٨    | 179,7  | ۲            |
| ۳۲۳,۱         | 177,7  | 017,9    | ۲۰۳,0  | ٢٤٠          |
| ٤٠٣,٩         | 109,.  | 757,7    | 705,5  | ۳.,          |
| ٥٣٨,٥         | ۲۱۲,۰  | ۸٦١,٦    | ۳۳۹,۲  | ٤٠٠          |
| ٦٧٣,١         | ۲٦٥,٠  | ۱. ۷۷, ۰ | ٤٢٤,٠  | 0            |

النوع XGA

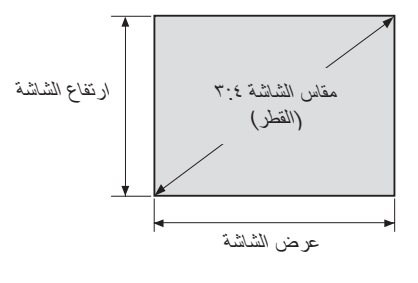

| ارتفاع الشاشة |        | الشاشة | عرض    | الحجم (بوصنة) |
|---------------|--------|--------|--------|---------------|
| (سم)          | (بوصة) | (سم)   | (بوصة) |               |
| ٤0,٧          | 14     | 71,+   | ٢ź     | ۳.            |
| ٦١,٠          | ۲ź     | ۸۱,۳   | ٣٢     | ٤.            |
| ۹١,٤          | ٣٦     | ١٢١,٩  | ٤٨     | ٦.            |
| 171,9         | ٤٨     | 177,7  | 7 2    | ٨.            |
| 107,5         | ٦.     | ۲۰۳,۲  | ۸.     | ۱۰۰           |
| ۱۸۲,۹         | ۲۷     | ٢٤٣,٨  | 97     | 17.           |
| 227,7         | ۹.     | ۳۰٤,٨  | 17.    | 10.           |
| ۳۰٤,۸         | 17.    | ٤٠٦,٤  | 17.    | ۲             |
| ۳٦٥,٨         | 155    | ٤٨٧,٧  | 197    | ٢٤.           |
| ٤٥٧,٢         | 14.    | ٦،٩,٦  | ۲٤.    | ۳             |
| ٦،٩,٦         | ۲٤.    | ۸۱۲,۸  | ۳۲۰    | ٤٠٠           |
| ٧٦٢,٠         | ۳      | ۱۰۱٦,۰ | ٤٠٠    | 0             |

### نطاق إزاحة العدسة

يأتي جهاز العرض هذا مزودًا بوظيفة إزاحة العدسة لضبط موضع الصورة المعروضة من خلال تدوير قرصيّ إزاحة العدسة. ويمكن إزاحة العدسة في حدود النطاق الموضح أدناه.

#### ملاحظة:

- يتعذر استخدام وظيفة إزاحة العدسة عند استخدام العدسة NP11FL.
- يرجى عدم استخدام وظيفة إزاحة العدسة عند عرض صور عمودية. ويرجى استخدام تلك الوظيفة عند وجود العدسة في المنتصف.

\* ارجع إلى جدول إزاحة العدسة بالصفحة التالية للاطلاع على رقم الرسم الخاص بنطاق إزاحة العدسة.

#### الإسقاط المكتبى/الأمامى

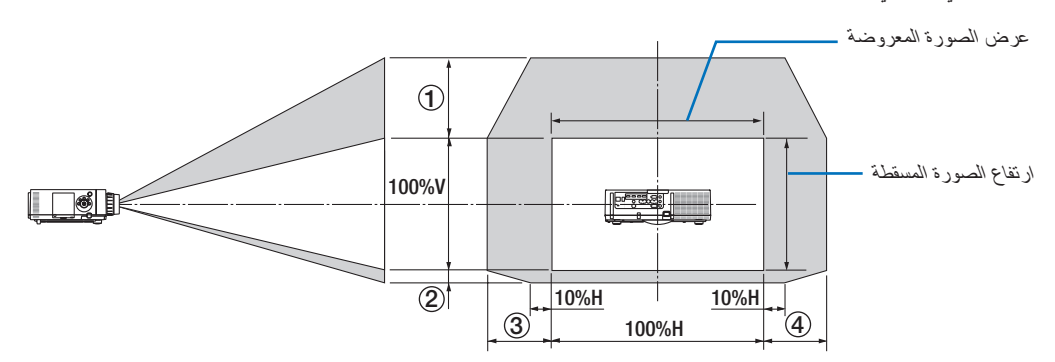

وصف الرموز: يشير حرف "V" إلى الوضع العمودي (ارتفاع الصورة المعروضة)، بينما يشير حرف "H" إلى الوضع الأفقي (عرض الصورة المعروضة).

#### جهاز العرض المثبت بالسقف/الأمامي

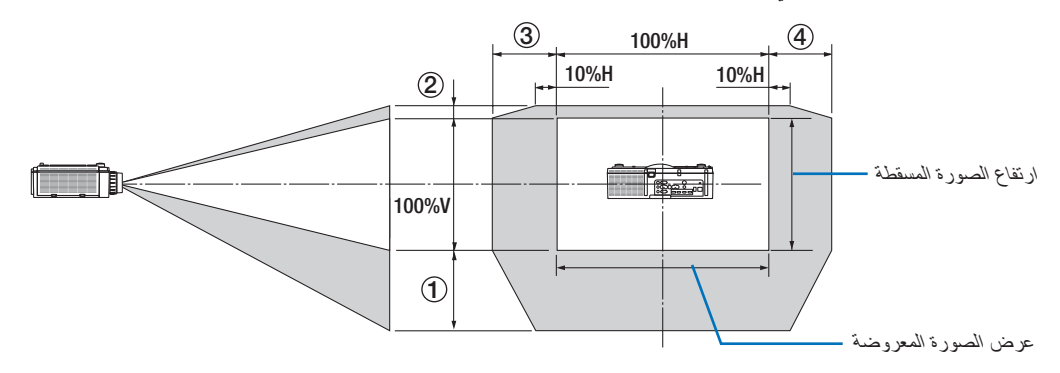

### جدول إزاحة العدسة

| the tast trate it.   | 1 1 4     |        |        | 19 M .      |        |        |
|----------------------|-----------|--------|--------|-------------|--------|--------|
| النوع القابل للتطبيق | رقم الرسم |        |        | وحدة العدسه |        |        |
| _                    |           | NP30ZL | NP12ZL | NP13ZL      | NP14ZL | NP15ZL |
| النوع WUXGA          | (1)       | 50% V  | 50% V  | 50% V       | 50% V  | 50% V  |
| ]                    | 2         | 10% V  | 10% V  | 10% V       | 10% V  | 10% V  |
| ]                    | 3         | 20% H* | 30% H  | 30% H       | 30% H  | 30% H  |
| ]                    | (Å)       | 20% H* | 30% H  | 30% H       | 30% H  | 30% H  |
| النوع WXGA           | (1)       | 50% V  | 60% V  | 60% V       | 60% V  | 60% V  |
| ]                    | 2         | 10% V  | 10% V  | 10% V       | 10% V  | 10% V  |
| ]                    | 3         | 20% H  | 30% H  | 30% H       | 30% H  | 30% H  |
|                      | (4)       | 20% H  | 30% H  | 30% H       | 30% H  | 30% H  |
| النوع XGA            | (1)       | 35% V  | 50% V  | 50% V       | 50% V  | 50% V  |
| 1                    | 2         | 10% V  | 10% V  | 10% V       | 10% V  | 10% V  |
| ]                    | 3         | 20% H  | 30% H  | 30% H       | 30% H  | 30% H  |
| ]                    | (4)       | 20% H  | 30% H  | 30% H       | 30% H  | 30% H  |

بالنسبة للذوع WUXGA، فإن نطاق الإزاحة في الاتجاه الأفقى يصل إلى ١٥٪ أفقي عند استخدام وحدة العدسة "NP13ZL" لعرض إحدى الشاشات التي تتخطى طراز ١٥٠ بوصة.

مثال: عند العرض على شاشة حجمها ١٥٠ بوصة

التوضيح خاص بنوع جهاز العرض XGA (لوحة ذات نسبة عرض إلى ارتفاع ٣:٤) والمزود بالعدسة NP12ZL.

يرجى أيضًا استبدال أبعاد الشاشة وأقصى قيمة إزاحة في الحسابات لنوعي أجهزة العرض WXGA و WXXGA (لوحة ذات نسبة عرض إلى ارتفاع ١٠:١٦).

وفقًا لجداول أحجام الشاشات وأبعادها (~ الصّفحة ٢٥٦)، الوضع الأفقي (H) = ٣٠٤,٨ سم، الوضع العمودي (V) = ٢٢٨,٦ سم. نطاق الضبط في الاتجاه العمودي: يمكن تحريك الصورة المعروضة لأعلى بمقدار ٥٠. × ٢٢٨,٦ سم = ١٢ سم، ولأسفل بمقدار ٢٠. × ٢٢٨,٦ سم = ٢٢ سم (عندما تكون العدسة في موضع المنتصف). بالنسبة للتركيب السقفي/الأمامي، يتم عكس الأرقام السابقة.

نطاق الضبط في الاتجاه الأفقى: يمكن تحريك الصورة المعروضة إلى اليسار بمقدار ٣٠، × ٣٠٤,٨ مم ع ٩١ مم وإلى اليمين بمقدار ٣،، × ٣٠٤,٨ مم = ٩١ مم. \* تتفاوت الأرقام بمقدار نسب مئوية عدة نظرًا لطبيعة الحساب التقريبية.

# 2 قائمة إشارات الدخل المتوافقة

#### ب إشارة حاسب آلي تناظرية

| معدل التحديث (هرتز) | نسبة العرض إلى الارتفاع | الدقة (النقاط) | الإشارة  |
|---------------------|-------------------------|----------------|----------|
| 60/72/75/85/iMac    | ٤ : ٣                   | ٤٨٠ × ٦٤٠      | VGA      |
| 56/60/72/75/85/iMac | ٤ : ٣                   | 1 × A          | SVGA     |
| 60/70/75/85/iMac    | ٤ ٣                     | 1* YIA x 1.12  | XGA      |
| ٨٥/٧٥/٧٠/٦٠         | ٤ : ٣                   | 172 × 1107     | XGA+     |
| ٦.                  | 9 : 10                  | ** VIA × 17A+  |          |
| ٦.                  | ۲۱ : ۱۲                 | ۰۸۲۱ × ۰۰۰۸ *۲ |          |
| ٦.                  | ** 9 <u>:</u> 17        | ** YIA x 181.  | WAGA     |
| ٦.                  | ** 9 <u>:</u> 17        | ** YIA x 1811  |          |
| ٨٥/٧٥/٦٠            | ٤ : ٣                   | 97. × 177.     | Quad-VGA |
| ٨٥/٧٥/٦٠            | ٤ : ٥                   | 1.72 × 171.    | SXGA     |
| ٧٥/٦٠               | ٤ : ٣                   | 1.0. × 12      | SXGA+    |
| ٦.                  | ۲۱ : ۱۱                 | 9 × 122.       | WXGA+    |
| ٦.                  | 9 : 17                  | 9 × 17         | WXGA++   |
| ٧٥/٧٠/٦٥/٦٠         | ٤ : ٣                   | ** 17.0 × 17.0 | UXGA     |
| ٦.                  | 1. : 17                 | 1.0. × 171.    | WSXGA+   |
| ۳۰ (تقلیل الفراغ)   | 1. : 17                 | ** 17. × 197.  | WSXGA    |
| ٦.                  | 9 : 17                  | 1.A. × 7.EA    | 2K       |
| ٦.                  | 9 : 17                  | ** 1.4. × 197. | Full HD  |
| ٦٧                  | ٤ ٣                     | έλ. χ ζέ.      | MAC 13"  |
| ٧٥                  | ٤ : ٣                   | 775 × 777      | MAC 16"  |
| Yo                  | ٤ ٣                     | VIA × 1.TE     | MAC 19"  |
| ٧٥                  | ** ٣ : ź                | 1°11 × • VA ** | MAC 21"  |
| ٦٥                  | ٤:٥                     | 1.72 × 171.    | MAC 23"  |

#### المركب

| معدل التحديث (هرتز) | نسبة العرض إلى الارتفاع | الدقة (النقاط)                                    | الإشارة      |
|---------------------|-------------------------|---------------------------------------------------|--------------|
| ٦./٥٠               | 9 : 17                  | 1. A. × 197.                                      | HDTV (1080p) |
| ٦ • /٥ • /٤ ٨       | 9 : 17                  | 1.A. × 197.                                       | HDTV (1080i) |
| ٦./٥.               | 9 : 17                  | ۷۲۰ × ۱۲۸۰                                        | HDTV (720p)  |
| ٦.                  | 9:17/7:5                | $\xi \Lambda \cdot \times \forall \Upsilon \cdot$ | SDTV (480p)  |
| ٥,                  | 9:17/7:5                | 077 × 77.                                         | SDTV (576p)  |
| ٦.                  | 9:17/7:2                | ٤٨٠ × ٢٢٠                                         | SDTV (480i)  |
| 0,                  | 9:17/7:2                | 077 × 77.                                         | SDTV (576i)  |

### الفيديو المؤلف/الفيديو الفائق الجودة

| معدل التحديث (هرتز) | نسبة العرض إلى الارتفاع | الإشارة |
|---------------------|-------------------------|---------|
| ٦.                  | ٤ ٣                     | NTSC    |
| ٥.                  | ٤ ٣                     | PAL     |
| ٦.                  | ٤ ٣                     | PAL60   |
| 0.                  | ٤ ٣                     | SECAM   |

### HDMI

|                      | Large to the state      | () can be sea to    | - he                |
|----------------------|-------------------------|---------------------|---------------------|
| معدل التحديث (هرتز)  | نسبة العرض إلى الارتفاع | الدقة (النقاط)      | الإشارة             |
| ٦.                   | ٣ : ٤                   | ٤٨٠ × ٦٤٠           | VGA                 |
| ٦.                   | ٣ : ٤                   | ι × Λ               | SVGA                |
| ٦.                   | ٤ : ٣                   | 1* VIA × 1.12       | XGA                 |
| ٦.                   | 9 : 17                  | ** YT • **          | HD                  |
| ٦.                   | 9 : 10                  | ** VIA × 17A+       |                     |
| ٦.                   | 1. : 17                 | • ٨ ٢ ٢ × • • ٨ * * | WXGA                |
| ٦.                   | ** 9 : 17               | ** YIA x 1811       | ]                   |
| ٦.                   | ٤ : ٣                   | 97. × 174.          | Quad-VGA            |
| ٦.                   | ٤ : ٥                   | 1.72 × 174.         | SXGA                |
| ٦.                   | ٤ : ٣                   | 1.0. × 12           | SXGA+               |
| ٦.                   | 1. : 17                 | 9 × 122.            | WXGA+               |
| ٦.                   | 9 : 17                  | 9 × 17              | WXGA++              |
| ٦.                   | 1. : 17                 | 1.0. × 174.         | WSXGA+              |
| ٦.                   | ٣ : ٤                   | ** 17 × 17          | UXGA                |
| ٦.                   | 9 : 17                  | ** 1.1. × 197.      | Full HD             |
| ٦.                   | 1. : 17                 | ** 17 × 197.        | WSXGA               |
| ٦.                   | 9 : 17                  | 1. A. × 7. 2A       | 2K                  |
| ٦.                   | 9 : 17                  | 122. × 107.         | بةصوبه WQHD iMac 27 |
| ٦٠ (تقليل الفر اغ)   | 1. : 17                 | 17 × 107.           | WQXGA               |
| T./T9,9Y/T0/TE/TT,9A | 9 : 17                  | 117. × 37.5.        |                     |
| 71                   | 9 : 17                  | 117. × 2.97         | - 4K                |
| 7./0./7./70/72       | 9 . 17                  | 1.A. × 197.         | HDTV(1080p)         |
| 7./0./21             | 9 . 17                  | 1.A. × 197.         | HDTV(1080i)         |
| ٦./٥.                | 9 17                    | ۷۲۰ × ۱۲۸۰          | HDTV (720p)         |
| ٦.                   | 9.17/7.2                | ٤٨٠ × ١٤٤٠/٧٢٠      | SDTV (480i/n)       |
| 0,                   | 9:17/7:5                | 041 × 122./41.      | SDTV (576i/p)       |

### HDMI ثلاثي الأبعاد

|                                           |                         |                     | · · · · · · · · · · · · · · · · · · · |
|-------------------------------------------|-------------------------|---------------------|---------------------------------------|
| تنسيق العرض ثلاثي الأبعاد                 | نسبة العرض إلى الارتفاع | معدل التحديث (هرتز) | دقة الإشارة (النقاط)                  |
| تعبئة الإطارات<br>تجانب<br>أعلم و أسفًا ( |                         | ٢٤/٢٣,٩٨            |                                       |
| تجانب<br>أعلى وأسفل                       |                         | ۲٥                  | 1080p × 1920                          |
| تجانب<br>أعلى وأسفل                       |                         | ٥,                  |                                       |
| تجانب<br>أعلى وأسفل                       |                         | ٦٠/٥٩,٩٤            |                                       |
| أعلى وأسفل<br>تجانب                       | 9 : 17                  | ٥,                  | 1020; × 1020                          |
| أعلى وأسفل<br>تجانب                       |                         | ٦٠/٥٩,٩٤            | 10001 ^ 1920                          |
| تعینهٔ الإطارات<br>تجانب<br>أعلى و أسفل   |                         | ٥.                  | 700 4000                              |
| تعينة الإطارات<br>تجانب<br>أعلى وأسفل     |                         | ٦./٥٩,٩٤            | 720p × 1280                           |

#### DisplayPort (منفذ الشاشة)

| Γ | معدل التحديث (هرتز)  | نسبة العرض إلى الارتفاع |    | النقاط) | الدقة (    | الإشارة           |
|---|----------------------|-------------------------|----|---------|------------|-------------------|
| Γ | ٦.                   | ٤ ٣                     |    | ٤٨٠ >   | < ٦٤٠      | VGA               |
| Γ | ٦.                   | ٤ ٣                     |    | ۲.۰ >   | < A        | SVGA              |
| ſ | ٦.                   | ٤ ٣                     | ۱* | ۷٦٨ >   | < 1.7£     | XGA               |
| ſ | ٦.                   | 9 : 17                  | ** | ۷۲۰ >   | < 17A.     | HD                |
| ſ | ٦.                   | 9 : 10                  | ** | ۷٦٨ >   | < 17A.     |                   |
| [ | ٦.                   | 1. 17                   | ** | ۸ >     | < 17A.     | WXGA              |
|   | ٦.                   | ** 9 : 17               | •* | ۷٦٨ >   | < 1777     |                   |
|   | ٦.                   | ٤ ٣                     |    | ۹٦، >   | < 17A.     | Quad-VGA          |
|   | ٦.                   | ٤ : ٥                   |    | 1.75 >  | < 17.      | SXGA              |
|   | ٦.                   | ٤ ٣                     |    | 1.0. >  | < 12++     | SXGA+             |
|   | ٦.                   | 1. 17                   |    | ۹ >     | < 122.     | WXGA+             |
|   | ٦٠                   | 9 : 17                  |    | ۹ >     | < 17       | WXGA++            |
|   | ٦٠                   | 1. 17                   |    | 1.0. >  | < 17.      | WSXGA+            |
|   | ٦.                   | ٤ ٣                     | ۲* | 17 >    | < 17       | UXGA              |
|   | ٦.                   | 9 : 17                  | ۲* | 1.4. >  | < 197.     | Full HD           |
|   | ۳۰ (تقلیل الفراغ)    | 1. 17                   | ۳* | 17 >    | < 197.     | WSXGA             |
|   | ٦.                   | ۹ : ۱۷                  |    | 1.4. >  | < T. 2A    | 2K                |
|   | ٦.                   | 9 : 17                  |    | 122. >  | < 707.     | ۲۷ WQHD iMac بوصة |
|   | ٦٠ (تقليل الفراغ)    | 1. 17                   |    | 17 >    | < 707.     | WQXGA             |
|   | ۳۰/۲۹,۹۷/۲٥/۲٤/۲۳,۹۸ | 9 : 17                  |    | ۲۱٦۰ >  | « ۳۸٤ ·    |                   |
|   | ٢٤                   | 9 : 17                  |    | ۲۱٦۰ >  | < 2.97     | 4K                |
|   | 7./0./7./70/72       | 9 : 17                  |    | 1.4. >  | < 197.     | HDTV(1080p)       |
|   | ٦./٥.                | 9 17                    |    | ۷۲۰ >   | < 17A.     | HDTV (720p)       |
| [ | ٦.                   | 9:17/٣:٤                |    | ٤٨٠ >   | < 122./VT. | SDTV (480i/p)     |
| Г | ٥.                   | 9:17/7:2                |    | 077 >   | < 122./VT. | SDTV (576i/p)     |

#### DisplayPort 3D (العرض ثلاثي الأبعاد عبر DisplayPort)

| تنسيق العرض ثلاثي الأبعاد               | نسبة العرض إلى الارتفاع | معدل التحديث (هرتز) | دقة الإشارة (النقاط) |
|-----------------------------------------|-------------------------|---------------------|----------------------|
| تعينة الإطار ات<br>تجانب<br>أعام مأسفان |                         | ٢٤/٢٣,٩٨            |                      |
| الطبی واسطن<br>تجانب<br>أعلی وأسفل      |                         | ۲٥                  | 1080p × 1920         |
| تجانب<br>أعلى وأسفل                     |                         | ٥.                  |                      |
| تجانب<br>أعلى وأسفل                     |                         | ٦٠/٥٩,٩٤            |                      |
| أعلى وأسفل<br>تجانب                     | ۹ <u>:</u> ۱٦           | ٥,                  | 4000: 4000           |
| أعلى وأسفل<br>تجانب                     |                         | ٦٠/٥٩,٩٤            | - 10801 × 1920       |
| تعبئة الإطارات<br>تجانب                 |                         | ٥.                  |                      |
| أعلى وأسفل<br>تعبئة الإطارات            |                         |                     | 720p × 1280          |
| تجانب<br>أعلى وأسفل                     |                         | ٦٠/٥٩,٩٤            |                      |

\*۱ الدقة الأصلية في النوع XGA

\*٢ الدقة الأصلية في النوع WXGA

\* الدقة الأصلية في النوع WUXGA

\*٤ قيمة تقريبية

\*ه قد يخفق جهاز العرض في عرض تلك الإشارات على نحو صحيح عند اختيار وضع [AUTO] (تلقائي) مع [ASPECT RATIO] (نسبة العرض إلى الارتفاع) في قائمة المعلومات المعروضة على الشاشة.

الإعداد الافتراضي للمصنع هو [AUTO] (تلقائي) مع [ASPECT RATIO] (نسبة العرض إلى الارتفاع). لعرض تلك الإشارات، حدد [١٦:٩] مع [ASPECT RATIO] (نسبة العرض إلى الارتفاع). (نسبة العرض إلى الارتفاع).

\*7 قد يخفق جهاز العرض في عرض تلك الإشارات على نحو صحيح عند اختيار وضع [AUTO] (تلقائي) مع [ASPECT RATIO] (نسبة العرض إلى الارتفاع) في قائمة المعلومات المعروضة على الشاشة. الإعداد الافتراضي للمصنع هو [AUTO] (تلقائي) مع [ASPECT RATIO] (نسبة العرض إلى الارتفاع). لعرض تلك الإشارات، حدد [٤:٣] مع [ASPECT RATIO] (نسبة

الإعداد الاقتراضي للمصلع هو [AUTO] (للفاني) مع [ASPECT RATIO] (شبه العرض إلى الارتفاع). تعرض للك الإسارات، حدد [1:1] مع [AUTO] (شبه العرض إلى الارتفاع).

- تتم معالجة الإشارات التي تتجاوز حد دقة جهاز العرض بواسطة برنامج Advanced AccuBlend.
- عند استخدام بر نامج Advanced AccuBlend، قد لا ينتظم مقاس الحروف والخطوط المستقيمة المتوازية كما قد يحدث تشوه في الألوان.
- عند شحن جهاز العرض، يتم ضبط الجهاز على إشارات ذات مستويات دقة وترددات عرض قياسية؛ غير أن الحاجة قد تستدعي ضبط إعدادات الجهاز تبعًا لنوع الحاسب الآلي.

# 3 المواصفات [طرازات HDBaseT]

| PA622U/PA522U/PA672W/PA572W/PA722X/PA622X                                                                        |                      | اسم الطراز                        |
|----------------------------------------------------------------------------------------------------|----------------------|-----------------------------------|
| إطريقة عرض بثلاثة الوان رئيسية وغالق البلور السائل                                                               |                      | الطريقة                           |
|                                                                                                    |                      | مواصفات الاجزاء الاساسية          |
| PA722X/PA622X  ٩٠,٠ بوصة (مع مصفوفة عدسات صغيرة) × ٣ (نسبة العرض إلى الارتفاع: ٣:٢)                              | الحجم                | لوحة بلورية سائلة                 |
| ٧٦٠PA672W/PA572W/ بوصة (مع مصفوفة عدسات صغيرة) × ٣ (نسبية العرض الي الارتفاع: ١٠٠١٦)                             |                      |                                   |
|                                                                                                    |                      |                                   |
| ۲۸۵۲۷۲/۲۸۵۲ - ۲۸۱۲، برج بوطنه (مع مصفوف عند الم عنفيز م) * ۲ (سبب الفراض بني الزرافع - ۲۰۰۰)                     | (1*) 1 5.11.5.1      |                                   |
| (2) (12) (12) (2) (2) (2) (2) (2) (2) (2) (2) (2) (                                                              | وحدات البحسل ( )     |                                   |
| PA672W/PA572W (۱۲۸۰ نقطة × ۸۰۰ خط)                                                                               |                      |                                   |
| PA622U/PA522U : ۲۰۰۶، ۲۰۲۰ نقطة × ۱۲۰۰ خط)                                                                       |                      |                                   |
| إبدوي (يعتمد نطاق الزووم على العدسة المستخدمة)                                                                   | Zoom (الزووج)        | عدسات الاسقاط                     |
|                                                                                                    | التركيز البؤري       | ¥                                 |
|                                                                                                    | <u>از احة العرسة</u> |                                   |
| للوجيع من من من من من من من من من من من من من                                                                    | ( <u>(</u> )         |                                   |
| TATZZA/FA012VV/FA022V ، مصبح يعمل بشره ۲۰۰ وات تيار متردد (۲۰۰ وات عند تشعين الوضع                               |                      | مصدر الصوع                        |
| الاقتصادي)                                                                                                    |                      |                                   |
| PA622X/PA572W/PA522U  : مصباح يعمل بقدرة ٣٣٠ وات تيار متردد (٢٦٤ وات عند تشغيل الوضع                             |                      |                                   |
| الإقتصادي)                                                                                                    |                      |                                   |
| العنال الضوف واستخداء المرتم ثلاثة اللون ورمحها مع المنشور اثلات اللون                                           |                      | الأدوزة الرميدية                  |
| DA622Y                                                                                                    |                      | EE ((**) (**)                     |
| FAJZZA، بالوهن FAJZZA، بالمركزة المركزة FAJZZA، بالمركزة FAJZZA، بالمركزة FAJZZA، بالمركزة FAJZZA، بالمركزة وا   |                      | حرج تصوء ۲۰۰۰ ۲۲                  |
| PA522U: ۲۰۰۰ لومن، PA522U: ۲۰۰۰ لومن                                                                             | سع الاقتصادي)        | الوط                              |
| 1:1:PA722X/PA672W/PA622U                                                                                         | سود)                 | نسبة التباين (**) (الكل ابيض/الكل |
| 1:•••• :PA622X/PA572W/PA522U                                                                                     |                      |                                   |
| ٢٠ بوصة إلى ٥٠٠ بوصة (تعتمد مسافة الإسقاط على العدسة المستخدمة)                                                  |                      | حجم الشاشة (مسافة الإسقاط)        |
| معالجة الألو إن يقدر ق ١٠ يت (١٠٠٧ مليار أون تقريبًا)                                                            |                      | إعادة اخراج الألوان               |
|                                                                                                    |                      |                                   |
| السماعة الحادية مصملة بقدرة من وال                                                                               |                      | حرج الصوت                         |
| انتاظریه: من ۱۰ و ۲۶ إلی ۱۰۰ خیلو هرنز (۲۶ خیلو هرنز او اخبر مع مداخل RGB)، متوافق مع معاییر VESA.               | افقي                 | نردد المسح                        |
| رقمية: ١٥ و٢٤ إلى ١٥٢ كيلو هرتز، متوافق مع معايير VESA                                                           |                      |                                   |
| انتاظرية: ٤٨ و ٥٠ إلى ٨٥ هرتز و ١٠٠ و ١٢٠ هرتز ، متوافق مع معايير VESA                                           | عمودي                |                                   |
| ر قصبة: ٢٤، ٢٥، ٣٠، ٨٥ هرتز، ٥٠٠ الـ ٨٥ هرتز، ١٢٠٠، ١٢ هرتز، متدافق مع معايير VFSA                               |                      |                                   |
| الخيرط الدومي المستوى الذوموم التركيف البودي ماذ احة العدسات بدوزاء تبديل الثيار الت الدخل (HDMI1/HDMI2)         |                      | وظائف الضبط الأساسية              |
| اسب سوي بروي مورس بروي ورسه من المراجع المراجع المراجع والمراجع والمراجع المراجع المراجع المراجع المراجع المراجع |                      | وعالك المسبب الإساسي              |
| DISplayPort/BINC/BINC(CV)/BINC(Y/C)/ حاسب الي/DISplayPort/BINC/BINC(CV)/BINC(Y/C)/                               |                      |                                   |
| الصورة وضبط موضع الصورة والكثم (لكلٍ من الفيديو والصوت) والتشغيل/الاستعداد والعرض على الشاشة/الاختيار، إلى       |                      |                                   |
| غير ذلك.                                                                                                    |                      |                                   |
| تناظرية: ١٩٢٠ × ١٢٠٠ (المعالجة من خلال برنامج Advanced AccuBlend)                                                | د عمودي)             | الحد الأقصىي لدقة العرض (أفقى ،   |
| رقمية: ٤٠٩٦ × ٢١٦٠ (المعالجة من خلال برنامج Advanced AccuBlend)                                                  |                      |                                   |
|                                                                                                    |                      | اشار ات الدخل                     |
| 0.7\/p-p/750.'BGB                                                                                                |                      | R(G(B(H))                         |
|                                                                                                    |                      | ICO B II V                        |
| 1. ۲۷ (۲۰۱۳) (۲۰۱۳) (۲۰۱۳) (۲۰۱۳) (۲۰۱۳) (۲۰۱۳) (۲۰۱۳) (۲۰۱۳) (۲۰۱۳) (۲۰۱۳) (۲۰۱۳)                               |                      |                                   |
|                                                                                                    |                      |                                   |
| الدرامن الأففي: 4.0VP-0/11L                                                                                      |                      |                                   |
| الترامن مع الإشارة الخضراء: 4.0Vp-p/ILL                                                                          |                      |                                   |
| التزامن المؤلف: 1.0Vp-p/75Ω (مع التزامن)                                                                         |                      |                                   |
| 1.0Vp-p/75Ω                                                                                                    |                      | الفيديو الفائق الجودة             |
| 1.0Vp-p/75Ω :Y                                                                                                   |                      | الفيديو المؤلف                    |
| 286Vp-p/75Ω :C                                                                                                   |                      |                                   |
| 1.0Vp-p/75Q :Y (مع النز امن)                                                                                     |                      | المر کب                           |
| 0 7\/p-p/750 (Pr (Ph) Cr (Ch                                                                                     |                      |                                   |
| ( ) + + + + + + + + + + + + + + + + + +                                                                          |                      |                                   |
|                                                                                                    |                      |                                   |
| الماري الإسارة المدريجية (٢٠/٢٠ مزدر)                                                                            |                      |                                   |
| 0.30/11/3/22K1 او اخبر                                                                                           |                      | الصوت                             |
|                                                                                                    | ate t. I             | منافد نوصيل الدخل/الحرج           |
| عدد ا U-SUD صغیر مرود به ۱۵ سنا، عند ۵ منافد نوصیل BNC                                                           | دحل الفيديو          | حاسب الي/فيديو مركب               |
| عدد ۲ مقبس استريو صغير                                                                                           | دخل الصوت            |                                   |
| عدد ۱ مقبس صغير استريو، (مشترك لجميع الإشارات)                                                                   | خرج الصوت            |                                   |
| عدد ۲ منفذ توصيل ®HDMI من النوع (أ)                                                                              | دخل الفيديو          | HDMI                              |
| الألوان العميقة (عمق الألوان): متوافق مع ٨-/-١٢ بت                                                               |                      |                                   |
| VchCr422 . VchCr444 . PCR .                                                                                      |                      |                                   |
|                                                                                                    |                      |                                   |
| منوافق مع LipSync (نرامن السفاه)، منوافق مع HDUF / ٢٠، يدعم 4٣ والعرض تدني الابعاد                               | • 11                 |                                   |
|                                                                                                    | خرج الفيديو          |                                   |
| HDMI : تردد المعاينة - ٤٨/٤٤,١/٣٢ كيلو هرتز، المعاينة بالبت - ٢٤/٢٠/١٦ بت                                        | دخل الصوت            |                                   |
| الألوان العميقة (عمق الالوان): يدعم ١٢/١٠/٨ بت                                                                   | دخل الفيديو          | HDBaseT                           |
| اقياس الألوان: يدعم RGB وYCbCr424 وYCbCr422                                                                      |                      |                                   |
| الدعم LinSync (تزامن الشفاه)، HDCP (*)، عدض ثلاث الأبعاد                                                         |                      |                                   |
|                                                                                                    | دخل المروت           |                                   |
|                                                                                                    |                      |                                   |
| الا المحمد المحمد ( وحد مراد ( خد المحمد المحمد ).<br>11 - 14 - 16 - 16 - 17 - 17 - 17 - 17 - 17 - 17            |                      |                                   |

| PA622U/PA522U/PA672W/PA572W/PA722X/PA622X                                                                                                    |                       | از                       | اسم الطر   |
|----------------------------------------------------------------------------------------------------|-----------------------|--------------------------|------------|
| عدد ۱ DisplayPort                                                                                                    | دخل الفيديو           | DisplayPol (منفذ         | rt         |
| معدل البيانات: ۲٫۷ جيجابايت/١٫٦٢ جيجابايت                                                                                                    |                       | سْاسْة)                  | ۱Ľ:        |
| عدد المسارات: مسار واحد/مساران/٤ مسارات                                                                                                    |                       |                          |            |
| عمق الألوان: ٦- بت، ٨- بت، ١٠ - بت                                                                                                    |                       |                          |            |
| قياس الألوان. متوافق مع RGB و YcbCr444 ، RGB                                                                                                    |                       |                          |            |
| يات ⇒وي. ولي ي عنه: وي بينية منه الفتريمية (Liser : Liser : Liser : Liser : Liser : Liser : Liser : Liser : Li                                                                                           |                       |                          |            |
| سورس سع ۲۵٬۲۲۲<br>DisplavPort: تدريد المعاينة - ۲۸/۲۶۶٬۱/۳۲ کیلو هر تز ، المعاينة بالیت - ۲۶/۲۰/۱۳ بت                                                                                                    | دخل الصوت             |                          |            |
| عدد (Bibling). و سیار کار ایرون ایر در در ایرون ایرون ایرون ایرون ایرون ایرون ایرون ایرون ایرون ایرون ایرون ای<br>محدد (BNC                                                                              | دخل الفيديو           | BNC (CV                  | $\gamma$   |
| (مشتر ك مع أطر اف دخل صوت (BNC BNC (CV) ، (BNC (CV))                                                                                                    | دخل الصوت             |                          | 1          |
|                                                                                                    | دخل الفيديو           | BNC (Y/C                 | 3          |
| (مشترك مع أطر اف دخل صوت (BNC BNC (CV، (Y/C)) BNC)                                                                                                    | دخل الصوت             |                          | 1          |
| عدد D-Sub آمزود بـ ۹ سنون                                                                                                    | اسب الآلي             | نفذ توصيل التحكم عبر الح | من         |
| عدد ١ منفذ USB من النوع أ                                                                                                    |                       | USB 🕍                    | من         |
| عدد ( RJ-45، يَدعم BASE-TX، يدعم RJ-45)                                                                                                    | Eth                   | nernet/HDBaseT           | من         |
| عدد ۱ مقبس استریو صغیر                                                                                                    | ن بعد                 | نفذ توصيل وحدة التحكم ع  | من         |
| ٥ فولت/١٠ مللي أمبير، خرج الإشارة المتزامنة مخصص للاستخدام ثلاثي الأبعاد                                                                                                    | (تزامن ثلاثي الأبعاد) | رف خرج 3D SYNC           | Ь          |
| درجة حرارة التشّغيل: من ٤١ إلى ١٠٤ درجة فهرنهايت (من ٥ إلى ٤٠ درجة مئوية) (*٥)                                                                                                    |                       | لخدام                    | بيئة الأسن |
| الرطوبة التشغيلية: ٢٠ إلى ٨٠٪ (بدون تكاثف)                                                                                                    |                       |                          |            |
| درجة حرارة التخزين: من ١٤ إلى ١٢٢ درجةً فهرنهايت (-١٠ إلى ٥٠ درجة مئوية)                                                                                                    |                       |                          |            |
| الرطوبة التخزينية: ٢٠ إلى ٨٠٪ (بدون تكاثف)                                                                                                    |                       |                          |            |
| الارتفاع التشغيلي: من صفر إلى ٣٦٥٠ م/١٢٠٠ قدم                                                                                                    |                       |                          |            |
| (١٧٠٠ إلى ٣٦٥٠ م/٥٥٠ إلى ١٢٠٠٠ قدم: اضبط [FAN MODE] (وضع المروحة) على [HIGH                                                                                                    |                       |                          |            |
| ALTITUDE (الارتفاع العالي))                                                                                                    |                       |                          |            |
| ۲۰۱۰-۲۲ فولت تیار متردد، ۲۰/۰۰ هرتز                                                                                                    |                       | داد بالطاقة              | وحدة الإه  |
| PA722X/PA672W/PA622U: ٢٨٦ وات (١٠٠-١٣٠ فولت) ٤٦٠ وات (٢٠٠-٢٤٠ فولت)                                                                                                    | الاقتصادي             | الطاقة إيقاف الوضع       | استهلاك    |
| PA622X/PA572W/PA522U: ٢٣ وات (١٠٠-١٣٠ فولت) ٤٤٠ وات (٢٠٠-٢٤٠ فولت)                                                                                                    |                       |                          |            |
| PA722X/PA672W/PA622U/PA622X/PA572W/PA522U وات (١٠٠-١٣٠ فولت)/٣٦٢ وات                                                                                                    | الاقتصادي             | تشغيل الوضع              |            |
| (۲۰۰۰ ـ ۲۲ فولت)                                                                                                    |                       | -                        |            |
| اً ۱٫۰۱ وات (۰۰۰ فولت)/۱٫۱۲ وات (۲۰۰ ـ ۲٤۰ فولت)                                                                                                    | (STANDBY (            | NORMAL                   |            |
|                                                                                                    | ادى))                 | (الاستعداد (عا           |            |
| ۷٫۶ و ات (۱۰۰ ـ ۱۳۰ فولت)/۷٫۹ و ات (۲۰۰ ـ ۲٤۰ فولت)                                                                                                    | STANDBY (             | HDBaseT                  |            |
|                                                                                                    | ) (الاستعداد (استعداد | STANDBY                  |            |
|                                                                                                    | ((                    | 'HDBaseT                 |            |
| PA722X/PA672W/PA622U: ٥,٥ أميبر -٢,٢ أميبر                                                                                                    |                       | ل المقدر                 | تبار الدخا |
| مبير ۲٫۲۰ ماريک ۹٫۱ ·PA622X/PA572W/PA522L                                                                                                    |                       |                          |            |
| 19.7 المحتري (1.7 مربع) (1.7 مربع) (1.7 مربع) (1.7 مربع) (1.7 مربع) (1.7 مربع) (1.7 مربع) (1.7 مربع) (1.7 مربع<br>19.7 مربعة (عرض) × 3.1 مربعه (ارتفاع) × 1.5 مربعه (عمق)/99 (عرض) × 1.51 (ارتفاع) × ۳٥٩ |                       | خار حية                  | الأبعاد ال |
| (عرف) مو (دون الأحداء البارزة)<br>(عمق) مو (دون الأحداء البارزة)                                                                                                    |                       |                          |            |
| ( – ص) ٢٩ ( جون ٤ ـ جرد ، جرد )<br>١٩.٧ مرمية (عدض) × ٦٠٦٨ بوصية (ارتفاع) × ١٤.٩ بوصية (عوق)/٤٩٩ (عدض) × ١٦٢ (ارتفاع) × ٣٦٨                                                                              |                       |                          |            |
| ارور البولطة (طريض) ٢٠٠٠ (د بولسة (بريست) ٢٠٠ بولسة (صن) ٢٠٠٠ (طريس) ٢٠٠٠ (ريست) ٢٠٠٠٠                                                                                                    |                       |                          |            |
| (عمق) مم (بما في ذلك الاجراء سراره)<br>۵ ۸ ۸ ـ ال/۶ ۸ که ـ (درین الموری له)                                                                                                    |                       |                          |            |
| •••••• (٢,٠٠ ٢ ٢ ٢ ٢ ٢ ٢ ٢ ٢ ٢ ٢ ٢ ٢ ٢ ٢ ٢ ٢ ٢ ٢                                                                                                    | 1                     |                          | سورں       |

۱۲ تصل نسبة وحدات البكسل الفعالة إلى أكثر من ۹۹,۹۹٪.

\*\* هذه هي قيمة خرج الضوء (باللومن) عند ضبط وضع [PRESE] (الضبط المسبق) على [HIGH-BRIGHT] (درجة سطوع مرتفعة). تتراجع قيم خرج الضوء إلى ٨٠٪ عند اختيار [ON] (تشغيل) مع [ECO MODE] (الوضع الاقتصادي). إذا تم ضبط وضع [PRESET] (الضبط المسبق) على أي وضع آخر، فستنخفض قيمة خرج الضوء قليلاً.

\*۳ التوافق مع ISO21118-2005

\*٤ ® HDCH (الألوان الداكنة، تزامن الشفاه) مع HDCP ما هي تقنية HDCP/HDCP؟

HDCP هي اختصار لعبارة حماية المحتوى الرقمي ذي النطاق الترددي العالى. حماية المحتوى الرقمي ذي النطاق الترددي العالى (HDCP) هو النظام الذي يهدف إلى منع النسخ غير القانوني لبيانات الفيديو التي يتم إرسالها عبر وسائل الاتصال الرقمية المرئية (DVI).

إذا لم تتمكن من مشاهدة المادة عبر منفذ دخل HDMI، فهذا لا يعني بالضرورة أن جهاز العرض لا يعمل على النحو الصحيح. ونظرًا لتطبيق نظام HDCP، قد يكون المحتوى في بعض الحالات محميًا بموجب نظام HDCP وربما لا يتم عرض المحتوى حسب قرار/نية مطبقي نظام HDCP (شركة Digital Content Protection LLC). الفيديو: الألوان الداكنة؛ ۸/۱۰/۱۰–بت، مزامنة الشفاه LipSyna

الصوت: LPCM، حتى ٢ قناة، المعدل البسيط ٢٤/٢٤ / ٤٨ ُكيلو هرتز، عينة البت ٢٤/٢٠/١٦-بت

- \*ه من ١٤ إلى ١٢٢ درجة فهرنهايت (٣٥ إلى ٤٠ درجة مئوية) "Forced eco mode" (الوضع الاقتصادي الإجباري)
  - (يَنْتَقَلُ طُرَّازَ PÁ622U/PA522U إلى الوضع الاقتصادي في المراحل التي تبدأ من ٣٣ درجة مئوية.)
    - هٰذه المواصفات بالإضافة إلى تصميم المنتج عرضة للتغيير دون إخطار.

### [طرازات MM]

| اسم الد | ji ji                           |                  | PA621X/PA721X/PA571W/PA671W/PA5211/PA6211                                                                                                    |
|---------|---------------------------------|------------------|----------------------------------------------------------------------------------------------------|
|         |                                 |                  |                                                                                                    |
| الطرية  | 1 1 21 1 21 -1                  |                  | طريعة عرص بدرت أوال رئيسية وعالى البنور السال                                                                                                    |
| مواصا   | ات الاجراء الاساسية             |                  |                                                                                                    |
|         | لوحه بلوريه سائله               | الحجم            | PA621X/PA/21X: ۲۹٫۰۹ بوصه (مع مصفوفه عدسات صغيرة) × ۲ (نسبه العرض إلى الارتفاع: ۲:۲)                                                                                                    |
|         |                                 |                  | PA571W/PA671W : ٦٧٩ بوصة (مع مصفوفة عدسات صغيرة) × ٣ (نسبة العرض إلى الارتفاع: ١٠:١٦)                                                                                                    |
|         |                                 |                  | UX PA5211//PA62111، بوصة (مع مصفوفة عدسات صغيرة) X T (تسبة العرض الـ الارتفاع: ١٠١٦)                                                                                                    |
|         |                                 | ()*) باري (از) م |                                                                                                    |
|         |                                 | وحدات البحس ( )  | PAOZ IX/PA/ZIX/                                                                                                    |
|         |                                 |                  | PA571W/PA671W (۱۲۸۰ (۱۲۸۰ نقطة × ۸۰۰ خط)                                                                                                    |
|         |                                 |                  | ۲۰۰٤ ۰۰۰ PA521U/PA621U نقطة × ۱۲۰۰ خط)                                                                                                    |
|         | مدروات الارتباط                 | (Iliana)         |                                                                                                    |
|         | لا ا م                          | <u> </u>         |                                                                                                    |
|         |                                 | التركير البؤري   | بدوي                                                                                                    |
|         |                                 | إزاحه العدسه     | يدوي                                                                                                    |
|         | مصدر الضوء                      |                  | PA621U/PA671W/PA721X: مصباح يعمل بقدرة ٣٥٠ وات تيار متردد (٢٦٤ وات عند تشغيل الوضع                                                                                                    |
|         |                                 |                  | الاقتصادي)                                                                                                    |
|         |                                 |                  |                                                                                                    |
|         |                                 |                  | rASZIU/RASI IW/RASZ 10/PASI 1W/RASZ                                                                                                    |
|         |                                 |                  | الاقتصادي)                                                                                                    |
|         | الأجهزة البصرية                 |                  | العزل الضبوئي باستخدام المرأة ثنائية اللون ودمجها مع المنشور ثنائي اللون                                                                                                    |
| خرج     | لضبوع ( <sup>(۲*)</sup> (۲*) FF | FCO OFF (القاف   | PA721X لومن، PA621X لومن، PA621X لومن، PA571W ومن، PA571W لومن، PA571W                                                                                                    |
|         |                                 |                  |                                                                                                    |
|         | الو <b>د</b>                    | وصنع الاقتصادي)  | PADE 10-1-1-1-1-1-1-1-1-1-1-1-1-1-1-1-1-1-1-                                                                                                    |
| نسبه ۱  | تباین (۱۰) (الکل ابیض/الحل      | ل اسود)          | 1:3•••• :PA621U/PA671W/PA721X                                                                                                    |
|         |                                 |                  | 1:0000 :PA521U/PA571W/PA621X                                                                                                    |
| حجم ا   | شاشة (مسافة الإسقاط)            |                  | ٣٠ يوصبة إلى ٥٠٠ يوصبة (تعتمد مسافة الإسقاط على العدسة المستخدمة)                                                                                                    |
| اءادة   | خداج الأأمان                    |                  | میر است بنی در را میراند.<br>میرانیهٔ الالیان مذربیتی دارد از ماران آیین تقدیداً (*)                                                                                                    |
| إحدد    | حراج الانوان                    |                  | معالجه الألوال بعدره ١٠ بت ٢٠٠٦ ميبار نون نعريب ٢٠٠                                                                                                    |
| خرج     | لصوت                            |                  | سماعة احادية مضمنة بقدرة ١٠ وات                                                                                                    |
| تردد ا  | مسح                             | أفقى             | تناظرية: من ١٥ و ٢٤ إلى ١٠٠ كيلو هرتز (٢٤ كيلو هرتز أو أكبر مع مداخل RGB)، متوافق مع معايير VESA.                                                                                                    |
|         | C                               | *                | قدية، ١٥ م ٢٢ ال ١٥٣ كار هرتنا عقته مع معاديد VESA                                                                                                    |
|         |                                 |                  | و ما ما مد بن معالم مد بن معاین محکول او اس کال م                                                                                                    |
|         |                                 | عمودي            | تناظرية: ٢٨ و ٥٠ إلى ٢٥% هرتر و ١٠٠ و ١١٠ هرتر، متوافق مع معايير VESA                                                                                                    |
|         |                                 |                  | رفِمية: ٢٤ و٢٥ و٣٠ و٤٨ هرتز و٥٠ إلى ٨٥ هرتز و١٠٠ و١٢٠ هرتز، متوافق مع معايير VESA                                                                                                    |
| وظائف   | ، الضبط الأساسية                |                  | الضبط اليدوي لمستوى الزووم والتركيز البؤري وإزاحة العدسات يدويًا وتبديل إشارات الدخل (/HDMI1/HDMI2                                                                                                    |
| -       |                                 |                  | /DisplayPort/BNC/CV//BNC(CV//BNC(CV/) والضبط التألقاني للصورية وتكبير                                                                                                    |
|         |                                 |                  |                                                                                                    |
|         |                                 |                  | الصورة وضبط موضع الصورة والكثم (لكلِّ من القيديو والصوت) والتسعيل/الاستعداد والعرص على الساسه/الاحتياز ، إلى                                                                                                    |
|         |                                 |                  | غير ذلك.                                                                                                    |
| الحد ا  | أقصبي لدقة العرض (أفقى :        | ں × عمودی)       | تناظرية: ١٢٠٠ × ١٢٠٠ (المعالجة من خلال بر نامج Advanced AccuBlend)                                                                                                    |
|         | ~ ,                             | (2.3.4           | (Advanced AccuBlend - with a straight Start Straight Start Straight Start Straight Straight S |
| 1.1.21  | t: sti                          |                  |                                                                                                    |
| ېسار اد |                                 |                  |                                                                                                    |
|         | R'G'B'H'V                       |                  | 0.7Vp-p/75Ω :RGB                                                                                                    |
|         |                                 |                  | ۲: ۵۷۷p-p/75Ω(بتز امن قطبی سلبی)                                                                                                    |
|         |                                 |                  | 0.7Vp-p/75Ω :(Pr (Pb) Cr (Cb                                                                                                    |
|         |                                 |                  | النزامن الأفقي: AVp-p/TTI                                                                                                    |
|         |                                 |                  | 4 0\/n-n/TTL :: [ .: [ .: [ .: [ .: ] .: ] .: [ .: ] .: [ .: ] .:  |
|         |                                 |                  |                                                                                                    |
|         | . 11                            |                  | القرام المؤلف: 1.0VP-P/75L2 (مع القرامن)<br>محصر المرام                                                                                                    |
|         | الفيديو الفائق الجودة           |                  | 1.0Vp-p//5Ω                                                                                                    |
|         | الفيديو المؤلف                  |                  | 1.0Vp-p/75Ω :Y                                                                                                    |
|         |                                 |                  | 286Vp-p/75Ω :C                                                                                                    |
|         | المركز                          |                  | (i) a) 1 0Vp-p/750 :Y                                                                                                    |
|         | ·                               |                  |                                                                                                    |
|         |                                 |                  |                                                                                                    |
|         |                                 |                  | لال 1080، 480p، 420p، 1080p، 1080p، 1080p، 576i (۰۰ هريز) 576p، 576p، 1080l (۰۰ هريز)                                                                                                    |
|         |                                 |                  | DVD: الإشارة التدريجية (٦٠/٥٠ هرتز)                                                                                                    |
|         | الصوت                           |                  | 0.5Vrms/22kΩ أو أكبر                                                                                                    |
| منافذ ت | صيل الدخل/الخرج                 |                  |                                                                                                    |
|         | حاسر بال /فردية مركب            | ارخل الفديم      | BNC anter a since of wile are sailed in and D-Sub 1                                                                                                    |
|         | ڪاللب ،لي اليدير مر ــــ        | المعنى العيدين   |                                                                                                    |
|         |                                 | دهن الصوب        | عدد المقبس السريو صعير                                                                                                    |
|         |                                 | خرج الصوت        | عدد ( مقبس صغير استريو، (مسترك لجميع الإشارات)                                                                                                    |
|         | HDMI                            | ادخل الفيديو     | عدد ۲ منفذ توصيل ®HDMI من النوع (ا)                                                                                                    |
|         |                                 |                  | الأله إن العميقة (عمة) الألو إن): متو أفق مع ٨-/١٠ - ١٢ - يت                                                                                                    |
|         |                                 |                  |                                                                                                    |
|         |                                 |                  | فياس الألوان. متوافق مع RGD و CDU(1424 و CDU(1422 و CDU(1422 )                                                                                                    |
|         |                                 |                  | متوافق مع LípSync (تزامن الشفاه)، متوافق مع HDCP (°°)، يدعم 4K والعرض تلاتي الابعاد                                                                                                    |
|         |                                 | خرج الفيديو      | المكرر                                                                                                    |
|         |                                 | دخل الصوت        | HDMI: تر دد المعاينة - ٤٨/٤٤, ١/٣٢ كيلو هر تز ، المعاينة بالبت - ٢٤/٢٠/١٦ بت                                                                                                    |
|         | DisnlavPort (منفذ               | ادخل الفيديو     | عدد ا DisnlavPort                                                                                                    |
|         |                                 |                  |                                                                                                    |
|         | الساسه)                         |                  | معدل البيانات: ١, ٢ جيجابايت ٢, ١ جيجابايت                                                                                                    |
|         |                                 |                  | عدد المسارات: مسار واحد/مساران/٤ مسارات                                                                                                    |
|         |                                 |                  | عمة، الأله ان: ٦- بت، ٨- بت، ١٠ - بت                                                                                                    |
|         |                                 |                  |                                                                                                    |
|         |                                 |                  | فياس الألوان. متوافق مع RGD وTCDCI444 وTCDCI442 TCDCI444                                                                                                    |
|         |                                 |                  | متوافق مع HDCP <sup>(*0)</sup>                                                                                                    |
|         |                                 | 11 . t           | The State of the State of the S |
|         |                                 | الحل الصوت       |                                                                                                    |

۱۰ ملحق

| اسم الطر ا  | از                              |                         | PA621X/PA721X/PA571W/PA671W/PA521U/PA621U                                                                                                    |
|-------------|---------------------------------|-------------------------|----------------------------------------------------------------------------------------------------|
| /)          | BNC (CV)                        | دخل الفيديو             | عدد ا BNC                                                                                                    |
|             |                                 | دخل الصوت               | (مشترك مع أطراف دخل صوت (BNC BNC ، (CV) BNC)                                                                                                    |
| C)          | BNC (Y/C)                       | دخل الفيديو             | عدد BNC ۲ عدد ۲                                                                                                    |
|             |                                 | دخل الصوت               | (مشترك مع اطراف دخل صوت (BNC BNC ، (CV) BNC) (BNC)                                                                                                    |
| منذ         | <u>ننفذ توصيل التحكم عبر ال</u> | الحاسب الألى            | عدد ا D-Sub مزود بـ ۹ سنون                                                                                                    |
| منذ         | ىنىڭ USB                        | a at 2.1. a t t. t.     | عدد أ منفذ USB من النوع إ                                                                                                    |
| منا         | نفذ USB لتسبكة الاتصال          | ال المحلية اللاسلكية    | عدد ۱ منفذ USB من النوع ا                                                                                                    |
| منذ         | <u>نفذ Ethernet (ایثرنت)</u>    | (4                      | RJ-45 × 1, 10/100 BASE                                                                                                    |
| من          | ينفذ توصيل وحدة التحكم ع        | , عن بعد                | عدد ۱ مقبس استریو صغیر                                                                                                    |
|             | <u>طرف خرج 3D SYNC 3D</u>       | 3 (تزامن تلاتي الابعاد) | <ul> <li>فولت/١٠ مللي امبير، خرج الإشارة المتزامنة مخصص للاستخدام تلاتي الابعاد</li> </ul>                                                                                                    |
| بيئة الأست  | تخدام                           |                         | درجة حرارة التشغيل: من ٤١ إلى ١٠٤ درجة فهرنهايت (من ٥ إلى ٤٠ درجة مئوية) (٢٠)                                                                                                    |
|             |                                 |                         | الرطوبة التشغيلية: ٢٠ إلى ٨٠٪ (بدون تكاتف)                                                                                                    |
|             |                                 |                         | درجة حرارة التخزين: من ١٤ إلى ١٢٢ درجة فهرنهايت (-١٠ إلى ٥٠ درجة مئوية)                                                                                                    |
|             |                                 |                         | الرطوبة التخزينية: ٢٠ إلى ٨٠٪ (بدون تكاثف)                                                                                                    |
|             |                                 |                         | الارتفاع التشغيلي: من صفر إلى ٣٦٥٠ م/١٢٠٠٠ قدم                                                                                                    |
|             |                                 |                         | (١٧٠٠ إلى ٣٦٥٠ م/٥٥٠٠ إلى ١٢٠٠٠ قدم: اضبط [FAN MODE] (وضع المروحة) على [HIGH                                                                                                    |
|             |                                 |                         | ALTITUDE] (الارتفاع العالي))                                                                                                    |
| وحدة الإما  | مداد بالطاقة                    |                         | ۲٤۰-۱۰۰ فولت تیار متردد، ٦٠/٥٠ هرتز                                                                                                    |
| استهلاك ا   | الطاقة إيقاف الوضع              | مع الاقتصادي            | PA721X/PA671W/PA621U: ٢٨٣ وات (١٠٠-١٣٠ فولت)/٤٦٠ وات (٢٠٠-٢٤٠ فولت)                                                                                                    |
|             | -                               |                         | PA621X/PA571W/PA521U: ٢٣ وات (١٠٠-١٣٠ فولت)/٤٤ وات (٢٠٠-٤٤ فولت)                                                                                                    |
|             | تشغيل الوضع                     | سع الاقتصادي            | PA721X/PA671W/PA621U/PA621X/PA571W/PA521U وات (٢٠٠-١٣٠ فولت)/٣٦٢ وات                                                                                                    |
|             | -                               |                         | (۲۰۰۰ ـ ۲٤ فولت)                                                                                                    |
|             | NORMAL)                         | STANDBY (NO             | ۱۹٫۰ وات (۱۰۰ ـ ۱۳۰ فولت)/۱٦٫ وات (۲۰۰ ـ ۲٤۰ فولت)                                                                                                    |
|             | (الاستعداد (ء                   | (عادی))                 |                                                                                                    |
|             | STANDBY                         | ST (الأستعداد)          | ٤,٧ وات (١٠٠-١٣٠ فولت)/٤,٩ وات (٢٠٠-٢٤٠ فولت)                                                                                                    |
|             | TANDBY)                         | (ETHERNET STA           |                                                                                                    |
|             | (استعداد إيثر ن                 | رنت)                    |                                                                                                    |
| تيار الدخل  | فل المقدر                       |                         | PA721X/PA671W/PA621U: ٥٫٥ أمبير ٢٫٢ أمبير                                                                                                    |
|             |                                 |                         | o,۱ :PA621X/PA571W/PA521U أميير                                                                                                    |
| الأبعاد الخ | خارجية                          |                         | ١٩,٧ بوصة (عرض) × ٦٨،٥ بوصة (ارتفاع) × ١٤,١ بوصة (عمق)/٤٩٩ (عرض) × ١٤٢ (ارتفاع) × ٣٥٩                                                                                                    |
|             |                                 |                         | (عمق) مم (يدون الأجز اء البارزة)                                                                                                    |
|             |                                 |                         | ر الله من المراجع المراجع ( المراجع ) ( 18,0 × 18,0 × 18,0 × 18,0 × 19,0 × 19,0 × 19,0 × 19,0 × 19,0 × 19,0 × 19,0 × 19,0 × 19,0 × 19,0 × 19,0 × 19,0 × 10,0 × 10 |
|             |                                 |                         | (عمق) مر (بما في ذلك الأحزاء البارزة)                                                                                                    |
| الوز ن      |                                 |                         | ر حلي مع رب علي مع مع مع مع مع مع مع مع مع مع مع مع مع                                                                                                    |
|             |                                 |                         | ( 000)/( 000)                                                                                                    |

۱\* تصل نسبة وحدات البكسل الفعالة إلى أكثر من ۹۹٬۹۹٪.

\*\* هذه هي قيمة خرج الضوء (باللومن) عند ضبط وضع [PRESET] (الضبط المسبق) على [HIGH-BRIGHT] (درجة سطوع مرتفعة). تتراجع قيم خرج الضوء إلى ٨٠٪ عند اختيار [ON] (تشغيل) مع [ECO MODE] (الوضع الاقتصادي). إذا تم ضبط وضع [PRESET] (الضبط المسبق) على أي وضع آخر، فستنخفض قيمة خرج الضوء قليلاً. \*\*\* التدافة مده 2005 ISO21118

۳\* التوافق مع ISO21118-2005

٤\* الألوان الكاملة (١٦,٧٧ مليون لون أو أكثر تقريبًا) عند اختيار منفذ توصيل Ethernet.

\*• "HDM (الألوأن الداكنة، تزامن الشفاه) مع HDCP ما هي تقنية HDCP/HDCP؟ HDCP هي اختصار لعبارة حماية المحتوى الرقمي ذي النطاق الترددي العالى. حماية المحتوى الرقمي ذي النطاق الترددي العالي (HDCP) هو النظام الذي يهدف إلى منع النسخ غير القانوني ليانات الفيديو التي يتم إرسالها عبر وسائل الاتصال الرقمية المرئية (DVI).

إذا لم تتمكن من مشاهدة المادة عبر منفذ دخل HDCH، فهذا لا يعنى بالضرورة أن جهاز العرض لا يعمل على النحو الصحيح. ونظرًا لتطبيق نظام HDCP، قد يكون المحتوى في بعض الحالات محميًا بموجب نظام HDCP وربما لا يتم عرض المحتوى حسب قرار/نية مطبقي نظام HDCP (شركة HDCP Totection LLC). الفيديو: الألوان الداكنة؛ ١٢/١٠/١-بت، مزامنة الشفاه LipSync

الصوت: LPCM، حتى ٢ قناة، المعدل البسيط ٤٨/٤٤,١/٣٢ كيلو هرتز، عينة البت ٢٤/٢٠/١٦-بت

\*٦ من ١٤ إلى ١٢٢ درجة فهرنهايت (٣٥ إلى ٤٠ درجة مئوية) - "Forced eco mode" (الوضع الاقتصادي الإجباري)

(ينتقل الطراز PA621U/PA521U إلى الوضع الاقتصادي في المراحل التي تبدأ من ٣٣ درجة مئوية.)

هذه المواصفات بالإضافة إلى تصميم المنتج عرضة للتغيير دون إخطار.

4 أبعاد الحاوية

الوحدة: مم (بوصة)

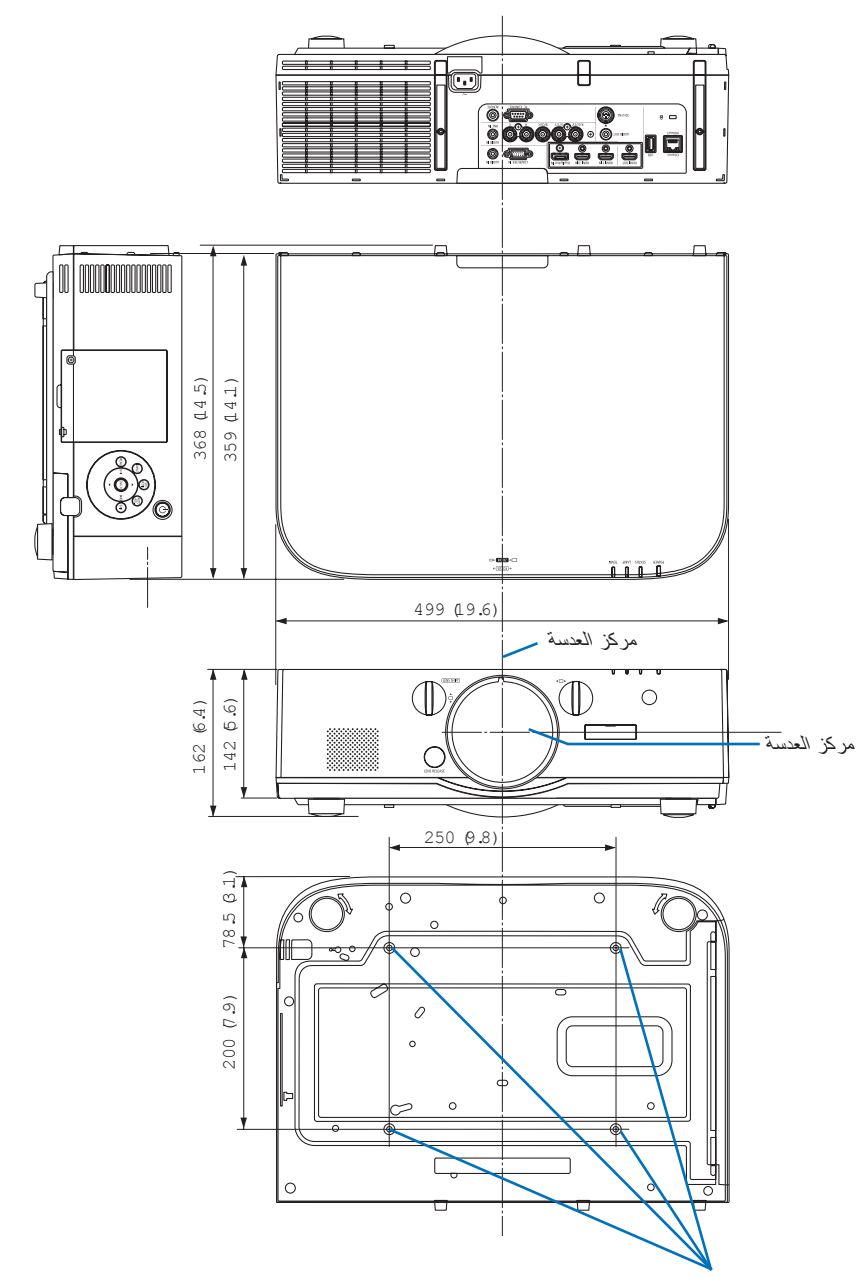

فتحات للتركيب في السقف

# 5 تثبيت غطاء الكبل (يُباع منفصلاً)

يتيح لك تثبيت غطاء الكبل (NP04CV) الذي يباع منفصلاً بجهاز العرض إخفاء الكبلات؛ مما يتيح الحصول على مظهر أنظف للجهاز.

### 🛝 تنبيه

- بعد الانتهاء من تثبيت غطاء الكبل، تأكد من إحكام ربطه بالمسامير المرفقة مع الغطاء. وفي حال عدم القيام بذلك، فقد يسقط غطاء الكبل؛ الأمر الذي يؤدي إلى تلف الكبل فضلاً عن احتمال وقوع إصابات.
  - لا تعمد إلى تجميع كبل الطاقة ووضعه أسفل غطاء الكبل؛ فقد يؤدي ذلك إلى نشوب حريق.
  - تجنب استخدام القوة المفرطة مع غطاء الكبل؛ فقد يؤدي ذلك إلى إتلاف غطاء الكبل مما يسفر عن سقوط جهاز العرض أو وقوع إصابات.

### التثبيت

الإعداد:

- قم بتوصيل كبل الطاقة والكبلات بجهاز العرض (لم ترد أسلاك التوصيل في الأشكال التوضيحية).
  - ۲. أحضر مفك فيليبس.
  - أدخل النتوءين المستديرين البارزين من الحافتين اليسرى واليمنى لمغطاء الكبل في التجاويف الموجودة في الجانب السفلي من جهاز العرض بحيث تكون في خط واحد مستقيم.

ملاحظة: احرص على عدم تعريض كبل الطاقة وسائر الكبلات للضغط الشديد من غطاءً الكبل.

- ٢. أدر مسمار غطاء الكبل باتجاه عقارب الساعة.
  - أحكم ربط المسار.

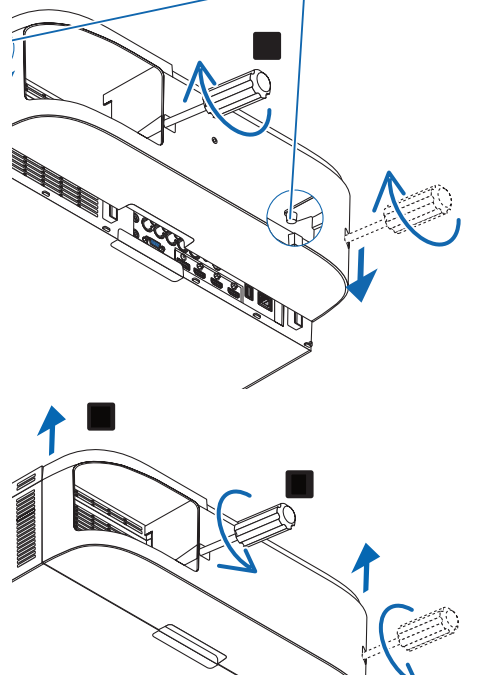

#### الإزالة

- ١. أدر المسمار المُثبت لكبل الغطاء عكس اتجاه عقارب الساعة حتى يتحرك بحرية في موضعه.
  - أمسك غطاء الكبل أثناء القيام بذلك لتفادي سقوطه.
    - لا يتم نزع المسمار بالكامل من الغطاء.
      - ٢. انزع غطاء الكبل.
    - أدر غطاء الكبل قليلاً، ثم ارفعه ليتحرر تمامًا.

# وزيعات السنون وأسماء الإشارات الخاصة بمنافذ التوصيل الرئيسية

# منفذ توصیل دخل COMPUTER IN (دخل کمبیوتر)/دخل مرکب (موصل D-sub صغیر به ۱۰ سنًا)

التوصيل ومستوى الإشارة لكل سن

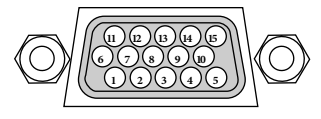

مستوى الإشارة إشارة الفيديو: 0.7Vp-p (تناظري) إشارة التزامن: مستوى TTL

| إشارة YCbCr | إشارة RGB (تناظري)               | رقم الدبوس |
|-------------|----------------------------------|------------|
| Cr          | أحمر                             | 1          |
| Y           | أخصر أو تزامن مع اللون الأخضر    | ٢          |
| Cb          | أزرق                             | ٣          |
|             | مؤرض                             | ٤          |
|             | مؤرض                             | ٥          |
| Cr مؤرض     | أحمر مؤرض                        | ٦          |
| Y مؤرض      | أخضر مؤرض                        | ٧          |
| Cb مۇرض     | أزرق مؤرض                        | ٨          |
|             | لا يوجد اتصال                    | ٩          |
|             | إشارة التزامن مؤرضة              | ۱.         |
|             | لا يوجد اتصال                    | 11         |
|             | بيانات ثنائية الاتجاه (SDA)      | ١٢         |
|             | التزامن الأفقى أو التزامن المؤلف | 17         |
|             | النزامن الرأسي                   | 1 £        |
|             | ساعة البيانات                    | 10         |

### منفذ توصيل دخل HDMI 2 IN/HDMI 1 IN (من النوع أ)

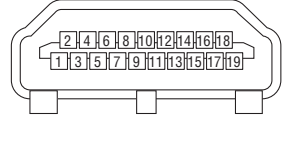

| الإشارة                              | رقم الدبوس | الإشبارة                       | رقم الدبوس |
|--------------------------------------|------------|--------------------------------|------------|
| ستار ساعة TMDS (TMDS                 | 11         | بيانات +2 TMDS Data            | ١          |
| (Clock Shield                        |            |                                |            |
| ساعة- TMDS Clock-) TMDS (TMDS Clock) | ١٢         | ستار بیانات TMDS Data 2 Shield | ٢          |
| CEC                                  | ١٣         | بيانات – TMDS Data 2           | ٣          |
| الفصل                                | 15         | بيانات +1 TMDS Data            | ٤          |
| SCL                                  | 10         | ستار بیانات TMDS Data 1 Shield | ٥          |
| SDA                                  | こ          | بيانات – TMDS Data 1           | ٦          |
| تأريض CEC/DDC                        | 17         | بيانات +TMDS Data 0            | ٧          |
| إمداد طاقة + ٥ فولت                  | ١٨         | ستار بیانات TMDS Data 0 Shield | ٨          |
| اكتشاف منفذ التوصيل السريع           | ١٩         | بيانات – TMDS Data 0           | ٩          |
|                                      |            | ساعة + TMDS Clock (TMDS Clock) | ۱.         |

#### منفذ توصيل دخل DisplayPort

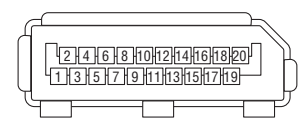

| الإشارة                    | رقم الدبوس | الإشارة                    | رقم الدبوس |
|----------------------------|------------|----------------------------|------------|
| تاريض ٠                    | 11         | مسار الارتباط الرئيسي -۳   | 1          |
| مسار الارتباط الرئيسي + •  | ١٢         | تأريض ۳                    | ٢          |
| تهيئة ١                    | ١٣         | مسار الارتباط الرئيسي +۳   | ٣          |
| تهيئة ۲                    | ١ ٤        | مسار الارتباط الرئيسي -٢   | ٤          |
| قناة تكميلية +             | 10         | تأريض ٢                    | ٥          |
| تأريض ٤                    | ١٦         | مسار الارتباط الرئيسي +٢   | ٦          |
| قناة تكميلية -             | 1 V        | مسار الارتباط الرئيسي - ١  | ٧          |
| اكتشاف منفذ التوصيل السريع | ١٨         | تأريض ۱                    | ٨          |
| عودة                       | 19         | مسار الارتباط الرئيسي + ۱  | ٩          |
| إمداد طاقة +٣,٣ فولت       | ۲.         | مسار الار تباط الرئيسي - • | ۱.         |

### (RJ-45) HDBase T/Ethernet منفذ

| 1 2 3 4 5 6 7 8 | ] |
|-----------------|---|
|                 | ] |

| الإشارة      | رقم الدبوس |
|--------------|------------|
| TxD+/HDBT0+  | ١          |
| TxD-/HDBT0-  | ٢          |
| RxD+/HDBT1+  | ٣          |
| الفصل/+HDBT2 | ٤          |
| الفصل/-HDBT2 | ٥          |
| HDBT1-/RxD-  | ٦          |
| الفصل/+HDBT3 | ٧          |
| الفصل/-HDBT3 | ٨          |

\* منفذ HDBaseT غير متوفر في طرازات MM.

### منفذ USB-A (من النوع أ)

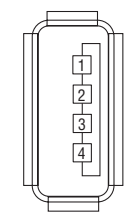

| الإشارة          | رقم الدبوس |
|------------------|------------|
| V <sub>BUS</sub> | )          |
| D-               | ٢          |
| D+               | ٣          |
| تأريض            | ٤          |

### منفذ PC CONTROL (التحكم عبر الحاسب الآلي) (منفذ توصيل D-Sub مزود بـ ٩ سنون)

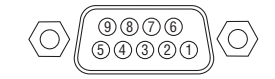

بروتوكول الاتصال

| الإشارة              | رقم الدبوس |
|----------------------|------------|
| غیر مستخدم           | )          |
| RxD بيانات الاستقبال | ۲          |
| TxD بيانات الإرسال   | ٣          |
| غیر مستخدم           | ٤          |
| تأريض                | ٥          |
| غیر مستخدم           | ٦          |
| RTS طلب الإرسال      | ٧          |
| CTS السماح بالإرسال  | Α.         |
| غير مستخدم           | ٩          |

# 7 استكشاف الأعطال وإصلاحها

يساعدك هذا القسم على حل المشكلات التي قد تواجهك أثناء إعداد جهاز العرض أو استخدامك له.

### رسائل المؤشر

### مؤشر الطاقة

| الإجراء     | حالة جهاز العرض                     | عرض المؤشر            |             |
|-------------|-------------------------------------|-----------------------|-------------|
| _           | توقف التشغيل.                       |                       | Off (إيقاف) |
| انتظر لحظة. | الإعداد للتشغيل                     | أزرق (ومضات قصيرة)    | وميض        |
| -           | موقت الإيقاف (تمكين)                | أزرق (ومضات طويلة)    |             |
|             | موقت البرنامج (تمكين إيقاف التوقيت) |                       |             |
| انتظر لحظة. | تبريد جهاز العرض                    | برتقالي (ومضات قصيرة) |             |
|             | موقت البرنامج (تمكين تشغيل التوقيت) | برتقالي (ومضات طويلة) |             |
| _           | تشغيل                               | أزرق                  | مضيء        |
| -           | وضع الاستعداد (NORMAL) (عادي)       | أحمر                  |             |
|             | وضع الاستعداد (استعداد HDBaseT)*    | برتقالي               |             |

۱۴ قم بالضبط وفقًا لـ [NETWORK STANDBY] (استعداد الشبكة) بالنسبة لطر از ات MM.

### مؤشر الحالة

| الإجراء                                                                         | حالة جهاز العرض          | ِض المؤشر      | عر          |
|---------------------------------------------------------------------------------|--------------------------|----------------|-------------|
| -                                                                               | لا توجد مشكلة أو وضع     |                | Off (إيقاف) |
|                                                                                 | الاستعداد                |                |             |
| تم تثبيت غطاء المصباح على نحوٍ غير صحيح. يجب تثبيته على نحوٍ صحيح.              | مشكلة في الغطاء          | أحمر (دورات من | وميض        |
| $(\rightarrow $ صفحة ۱۸۰)                                                       |                          | ومضنة واحدة)   |             |
| تُوقف مروحة التبريد عن الدوران. يرجى الاتصال بأحد مراكز الخدمة التابعة لشركة    | مشكلة في المروحة         | أحمر (دورات من |             |
| NEC لأجهزة العرض لإجراء الإصلاحات اللازمة.                                      |                          | أربع ومضات)    |             |
| ليس من الممكن توصيل شبكة الاتصال المحلية المضمنة لجهاز العرض مع توصيل شبكة      | تداخل شبكي               | برتقالي        | وميض        |
| الاتصال المحلية اللاسلكية في أن واحد بنفس الشبكة. لتوصيل شبكة الاتصال المحلية   |                          |                |             |
| المضمنة لجهاز العرض وشبكة ألاتصال المحلية اللاسلكية في آن واحد، قم بتوصيلهما    |                          |                |             |
| إلى شبكتين مختلفتين.                                                            |                          |                |             |
| -                                                                               | STANDBY MODE             | أخضر           | مضيء        |
|                                                                                 | (وضبع الاستعداد) في وضبع |                |             |
|                                                                                 | السكون*٢                 |                |             |
| مفاتيح جهاز العرض مُقفلة. يجب إلغاء هذا الإعداد لتشغيل جهاز العرض. (→ صفحة ١١٩) | تم الضغط على أحد الأزرار | برتقالي        |             |
|                                                                                 | أثناء وجود جهاز العرض في |                |             |
|                                                                                 | وضع قفل المفتاح.         |                |             |
| تحقق من معرّ فات التحكم. (← صفحة ١٢٠)                                           | عدم تطابق رقم معرّف جهاز |                |             |
|                                                                                 | العرض ورقم معرّف وحدة    |                |             |
|                                                                                 | التحكم عن بعد            |                |             |

\*٢ يشير وضع السكون إلى الوضع الذي يتم فيه إزالة القيود الوظيفية الناجمة عن وضع الاستعداد.

### مؤشر المصباح

| الإجراء                                                                                                    | حالة جهاز العرض                                  | ض المؤشر                    | عر          |
|----------------------------------------------------------------------------------------------------|--------------------------------------------------|-----------------------------|-------------|
| -                                                                                                    | توقف تشغيل المصباح.                              |                             | Off (إيقاف) |
| انتظر لحظة.                                                                                                    | الإعداد لإعادة إضاءة المصباح بعد تعذر<br>الإضاءة | أخضر                        | وميض        |
| بلوغ المصباح نهاية العمر الافتراضي للتشغيل ودخوله في فترة السماح<br>الخاصة بالإستبدال (١٠٠ ساعة). استبدل المصباح في أسرع وقتٍ ممكن.<br>(→ صفحة ١٧٨)              | فترة السماح المحددة لاستبدال المصباح             | أحمر                        |             |
| تعذر عمل المصباح. انتظر دقيقة واحدة على الأقل، ثم أعد توصيل الطاقة.<br>إذا ظل المصباح لا يضيء، بادر بالاتصال بأحد مراكز الدعم التابعة لشركة<br>NEC لأجهزة العرض. | المصباح لا يضيء                                  | أحمر (دورات من<br>ست ومضات) |             |
| تم تجاوز وقت استخدام المصباح. لا يمكن تشغيل جهاز العرض لحين استبدال<br>المصباح. (← صفحة ۱۷۸)                                                                     | تجاوز وقت استخدام المصباح                        | أحمر                        | مضيء        |
| -                                                                                                    | المصباح مضيء                                     | أخضر                        |             |

### مؤشر TEMP. (درجة الحرارة)

| الإجراء                                                                                                    | حالة جهاز العرض               | ِض المؤشر                 | عر          |
|----------------------------------------------------------------------------------------------------|-------------------------------|---------------------------|-------------|
|                                                                                                    | لا توجد مشكلة                 |                           | Off (إيقاف) |
| تم تنشيط الجهاز الواقي من درجة الحرارة. في حال ارتفاع درجة حرارة<br>الغرفة، انقل جهاز العرض إلى مكان بارد. في حالة استمرار المشكلة، بادر<br>بالاتصال بأحد مراكز الدعم التابعة لشركة NEC لأجهزة العرض. | مشكلة في درجة الحرارة         | أحمر (دورات من<br>ومضتين) | وميض        |
| ارتفاع درجة حرارة الجو المحيط. قلل من درجة حرارة الغرفة.                                                                                                    | ارتفاع درجة حرارة الجو المحيط | برنقالي                   | مضيء        |

### في حال تنشيط الجهاز الواقي من درجة الحرارة

إذا ارتفعت درجة الحرارة الداخلية لجهاز العرض عن الحدّ الطبيعي لها، يتوقف تشغيل المصباح ويومض مؤشر درجة الحرارة (على نحوٍ متكرر في دورتين). قد يحدث حينئذٍ أن ينشط الجهاز الواقي من درجة الحرارة في الوقت ذاته كما يتوقف تشغيل جهاز العرض. وفي حال حدوث ذلك، قم بما يلي:

- ي على علوك دينه م بن يلي. - افصل كبل الطاقة من مأخذ التيار الكهربائي.
- إذا كان يتم استخدام جهاز العرض في مكان ذي درجة حرارة مرتفعة، يتعين عليك نقل الجهاز إلى مكان آخر بارد.
  - قم بتنظيف فتحات التهوية من الأتربة إن وجدت. (→ الصفحتان ١٧٤ و ١٧٧)
  - انتظر في مثل هذه الحالة لمدة ساعة إلى أن تتخفض درجة الحرارة الداخلية لجهاز العرض.

### المشكلات الشائعة وحلولها

# (→ "مؤشر الطاقة/الحالة/المصباح" في صفحة ٢٧٠.)

| تحقق من هذه العناصر                                                                                                    | المشكلة                                               |
|----------------------------------------------------------------------------------------------------|-------------------------------------------------------|
| <ul> <li>تحقق من توصيل كبل الطاقة ومن تشغيل زر الطاقة الموجود بحاوية جهاز العرض أو وحدة التحكم عن بعد. (-&gt; الصفحات ١٠، ١٠)</li> <li>تأكد من تركيب غطاء المصباح على نحو صحيح. (-&gt; صفحة ١٠٠)</li> <li>تأكد من عدم الارتفاع المفرط في درجة حرارة جهاز العرض. إذا كانت التهوية حول جهاز العرض غير كافية أو كانت الغرفة التي تعمل فيها على وجه الخصوص دافئة، انقل جهاز العرض الي مكان أكثر برودة.</li> <li>تأكد مما عدل المعراص دافئة، انقل جهاز العرض الي مكان أكثر برودة.</li> <li>تأكد مما الا كنت قد استخدمت جهاز العرض الي مكان أكثر برودة.</li> <li>تأكد مما عالت استخدمات جهاز العرض الى مكان أكثر برودة.</li> <li>تأكد مما عالت استخدمات جهاز العرض الى مكان أكثر برودة.</li> <li>تأكد مما عالت استخدمات جهاز العرض الى مكان أكثر برودة.</li> <li>تأكد مما إذا كنت قد استخدمات جهاز العرض الى مكان أكثر برودة.</li> <li>تأكد مما إذا كنت قد استخدمات جهاز العرض الى مدة ١٠٠ صفحة ١٣١)</li> <li>تذكر إضاءة المصباح. انتظر لمدة دقيقة كاملة ثم أعد التشغيل.</li> <li>قد يتعذر إضاءة المصباح. انتظر لمدة دقيقة كاملة ثم أعد التشغيل.</li> <li>وضيع الحروحة إلى أو حلى من ذلك قد يودي استخدام جهاز العرض على أوضاع ارتفاع تداوم من ١٧٠٠ متر أو أعلى من ذلك قد يودي استخدام جهاز العرض على أوضاع ارتفاع تتراوح من ١٠٥٠ قدم/١٧٠ متر أو أعلى من ذلك قد يؤدي استخدام جهاز العرض على أوضاع ارتفاع تتراوح من ١٥٠٠ متر أو أعلى من ذلك قد يؤدي استخدام جهاز العرض على أوضاع ارتفاع تتراوح من ١٥٠٠ متر أو أعلى من ذلك قد يؤدي استخدام جهاز العرض على أوضاع ارتفاع تتراوح من ١٥٠٠ متر أو أعلى من ذلك قد يؤدي استخدام جهاز العرض على أوضاع ارتفاع تتراول إدرار معن الحروحة إدار ١٢٠٠ متر أو أعلى من ذلك قد يؤدي استخدام جهاز العرض على أوضاع ارتفاع تتراوح أو معلى معرار أو مراح ارتفاع عدر أو معلى أوضاع ارتفاع تتراول أو معلى أوضاع ارتفاع تراوح مدودة قدان العرض إلى إدور تراول العرف إدور تعيينا معرار أو معلى من مع أوضاع ارتفاع تراوح العران متراوح مدون خد أو أو ملى العروح مد أو معلى أو مناع ارتفاع تراوح العران أو معلى أو معلى أوضاع ارتفاع تراوح مدون أو معلى أو معلى أو معرار أو معلى أدور أو معلى أو معلى أو معران أو معلى أو مرال مال أو مدول الق أو مال التق أو مال أ</li></ul> | تعذر التشغيل<br>أو إيقاف التشغيل                      |
| <ul> <li>• تأكد من إيقاف [OFF TIMER] (موقت الإيقاف) أو [PROGRAM TIMER] (موقت البرنامج). (-&gt; صفحة ١١٠، ١٣٠)</li> </ul>                                                                                                    | يتوقف التشغيل                                         |
| <ul> <li>تأكد من اختيار الدخل المناسب. (~ صفحة ١٨) وإذا لم تظهر الصورة، اضغط على زر INPUT (الدخل) أو أحد أزرار الدخل مرة أخرى.</li> <li>تأكد من توصيل جميع الكبلات على نحو صحيح.</li> <li>استخدم القوائم لمنبط درجات السطوع والتباين. (~ صفحة ١٩)</li> <li>تأكد من فتح غطاء العدسة. (~ صفحة ١٦)</li> <li>تأكد من فتح غطاء العدسة. (~ صفحة ١٦)</li> <li>أحد ضبط الإعدادات والتعديلات إلى مستويات الضبط المسبق للمصنع باستخدام [RESET] (إعادة الضبط) في القائمة. (~ صفحة ١٣)</li> <li>أحد ضبط الإعدادات والتعديلات إلى مستويات الضبط المسبق للمصنع باستخدام [RESET] (إعادة الضبط) في القائمة. (~ صفحة ١٦)</li> <li>أحد ضبط الإعدادات والتعديلات إلى مستويات الضبط المسبق للمصنع باستخدام [RESET] (إعادة الضبط) في القائمة. (~ صفحة ١٣)</li> <li>أحد ضبط الإعدادات والتعديلات إلى مستويات الضبط المسبق للمصنع باستخدام [RESET] (إعادة الضبط) في القائمة. (~ صفحة ١٣)</li> <li>أحد ضبط الإعدادات والتعديلات إلى مستويات الضبط المسبق للمصنع باستخدام [RESET] (إعادة الضبط) في القائمة. (~ صفحة ١٣)</li> <li>أحد ضبط الإعدادات والتعديلات إلى مستويات الضبط المسبق الحميلي.</li> <li>أحد ضبط الإعدادات والتعديلات إلى مستويات الضبط المسبق الألى أو استخدم إصدارًا حديثًا منه.</li> <li>أكر درام الديم التألية الرسوم المضمنة بالحاسب الألى أو استخدم إصدارًا حديثًا منه.</li> <li>أحد تثبي برنامج التشغيل أو نظام التشغيل على مسؤوليتك.</li> <li>بركن الدم التايع الشركة المصنعة للحاسب الألى و استخدم إصدارًا حديثًا منه.</li> <li>بركن الدم التائيع الشركة المصنعة للحاسب الألى أو استخدم إصدارًا حديثًا منه.</li> <li>بركن الدم التنابع الشركة المصنعة للحاسب الألى وليديل الاستخدا إلى معرفي إلى والغربي العديل من عرفي التشغيل أو نظام التشغيل على مسؤوليتك.</li> <li>بركن الركم المحد مسؤولة عن أيتمرية مع الشعرية الحوسب الألى وفيديو معلى بنقية المامة الرسوم، أو يمكن الإضافة إلى ذلك المي المال التشغيل على معور إلى معرفي إلى المن مع والغيل المال المي المي المربع والغيل والمار المربعة المعرفي أو المعرفي ولي اللغيل المار مع المي المي المي المي المي المي المي الفري وفيديو والاصل والى والحال المي مي والي والي المع معار المارة الحمول</li></ul>                            | لا توجد صورة                                          |
| <ul> <li>تحقق من وجود جهاز العرض في وضع Forced ECO (الاقتصادي الإجباري) في حالة الارتفاع الشديد في درجة حرارة الجو المحيط في هذه الحالة،</li> <li>أخفض درجة حرارة الجهاز الداخلية من خلال تحديد خيار [HIGH] (مرتفعة) في إعداد [FAN MODE] (وضع المروحة). (         <ul> <li>صفحة ١٢٢)</li> </ul> </li> </ul>                                                                                                    | أصبحت الصورة معتمة فجأة                               |
| <ul> <li>تأكد من تحديد اللون المناسب في [WALL COLOR] (لون الجدار). وإذا كان الأمر كذلك، حدد الاختيار المناسب. (← صفحة ١١٢)</li> <li>اضبط [HUE] (تدرج الألوان) في [PICTURE] (الصورة). (← صفحة ٩٢)</li> </ul>                                                                                                    | درجة الألوان أو تدرجها غير<br>عادية                   |
| <ul> <li>غير موضع جهاز العرض لتحسين زاوية إسقاطه على الشاشة. (← صفحة ٢٠)</li> <li>قم بإجراء [GEOMETRIC CORRECTION] (التصحيح الهندسي) عند تعرض شبه المنحرف للتشوه. (← صفحة ١٠٢)</li> </ul>                                                                                                    | الصورة غير مربعة على<br>الشاشة                        |
| <ul> <li>اضبط التركيز البؤري. (-&gt; صفحة ٢٢)</li> <li>غير موضع جهاز العرض لتحسين زاوية إسقاطه على الشاشة. (-&gt; صفحة ٢٠)</li> <li>نأكد من وقوع المسافة بين جهاز العرض والشاشة في نطاق ضبط العدسة. (-&gt; صفحة ٢٠)</li> <li>مل حدثت إز احة للعدسة بمقدار يتجاوز النطاق المضمون؟ (-&gt; صفحة ٢٠)</li> <li>هل حدثت إز احة للعدسة بقدار يتجاوز النطاق المضمون؟ (-&gt; صفحة ٢٥)</li> <li>قد يتكون تكاثف على العدسة إذا ما كان جهاز العرض باردًا، وحينان ينبغي عليك نقله إلى مكان المالية.</li> </ul>                                                                                                    | الصورة غير واضحة                                      |
| <ul> <li>اضبط [FAN MODE] (وضع المروحة) على [HIGHALTITUDE] (الارتفاع العالي) عند استخدام جهاز العرض على ارتفاعات تصل إلى HIGH متر أو اقل تقريبًا. قد يؤدي استخدام جهاز العرض على ارتفاع اقل من ٥٥٠٠ قدم/١٧٠٠ متر وتعيينه على وضع HIGH] (الارتفاع العالي) على المروحة) العرض على التفاع القل من ١٧٠٠ متر أو اقل تقريبًا. قد يؤدي استخدام جهاز العرض على ارتفاع اقل من ٥٥٠٠ قدم/١٧٠٠ متر وتعيينه على وضع HIGH] (الارتفاع العالي) على المروحة) على وضع HIGH] (الارتفاع اقل من ٥٥٠٠ قدم/١٧٠٠ متر وتعيينه على وضع HIGH] (الارتفاع العالي)] إلى التبريد المغرط للمصباح؛ مما يؤدي إلى اهتز از الصورة. بذل [AUTOD] (الارتفاع العالي)] بلى التبريد المغرط للمصباح؛ مما يؤدي إلى اهتز از الصورة. بذل [AUTOD] (يوضع المروحة) إلى (العرب العالي)]</li> </ul>                                                                                                    | ظهور اهتزاز على الشاشة                                |
| <ul> <li>تحقق من دقة الكمبيوتر وتردد. وتأكد من أن الدقة التي تحاول عرضها مدعومة من قبل جهاز العرض. (         صفحة ٢٥٩)</li> <li>اضبط صورة الحاسب الآلي يدويًا باستخدام خياري Vertical/Horizontal (الوضع الأفقي/الوضع العمودي) في [IMAGE OPTIONS]<br/>(خيارات الصورة). (         صفحة ٢٤)</li> </ul>                                                                                                    | تتحرك الصورة في اتجاه<br>رأسي أو أفقي أو الاثنين معًا |

| تحقق من هذه العناصر                                                                                                    | المشكلة                    |
|----------------------------------------------------------------------------------------------------|----------------------------|
| <ul> <li>قم بتركيب بطاريات جديدة. (← صفحة ١٢)</li> <li>تأكد من عدم وجود حائل بينك وبين جهاز العرض.</li> <li>قف على بعد ٤٠ متر/ ١٥٧٥ إنش من جهاز العرض. (← صفحة ١٢)</li> <li>للقيام بالعمليات التي يُستخدم فيها ماوس الحاسب الألي باستخدام وحدة جهاز العرض للتحكم عن بعد بدلاً منه، قم بتوصيل مستقبل الماوس الاختياري بالحاسب الألي .</li> </ul> | وحدة التحكم عن بعد لا تعمل |
| <ul> <li>و راجع القسم الخاص بمؤشر LAMP/STATUS/POWER (الطاقة/الحالة/المصباح). (→ صفحة ۲۷۰)</li> </ul>                                                                                                    | المؤشر يضيء أو يومض        |
| <ul> <li>اضغط على زر AUTO ADJ. (الضبط التلقاني) بحاوية جهاز العرض أو وحدة التحكم عن بعد. (ب صفحة ٢٦)</li> <li>اضبط صورة الحاسب الآلي يدويًا من خلال [CLOCK]/[PHASE] (الساعة)/(الفارق الزمني) في [IMAGE OPTIONS] (خيارات الصورة) في القائمة. (ب صفحة ٩٢)</li> </ul>                                                                              | لون متداخل في وضع RGB      |

لمزيد من المعلومات، يرجى الاتصال بالموزع.

### اختفاء الصورة أو عرضها على نحو غير صحيح

- شغل جهاز العرض وجهاز الكمبيوتر.
   تأكد من توصيل جهاز العرض والكمبيوتر المحمول حال كون جهاز العرض في وضع الاستعداد وقبل تشغيل الكمبيوتر المحمول.
   لا يتم تشغيل إشارة خرج الكمبيوتر المحمول في معظم الأحوال ما لم يتم التوصيل بجهاز العرض قبل التشغيل.
   ملاحظة: يمكنك التحقق من التردد الأفقي للإشارة الحالية في قائمة جهاز العرض في قسم Information (المعلومات). إذا كانت القراءة "• كيلو هر تز "• فذلك يعني عدم وجود إشارة خرج من جهاز الكمبيوتر المحمول.
  - تمكين شاشة الكمبيوتر الخارجية.

وعند استخدام كمبيوتر محمول متوافق، تعمل مجموعة من مفاتيح الوظائف على تمكين/تعطيل الشاشة الخارجية، عادةً ما يعمل الجمع بين مفتاح "Fn" وأحد مفاتيح الوظائف الاثني عشر على تشغيل الشاشة الخارجية أو إيقاف تشغيلها. لا يعني عرض صورة على شاشة الكمبيوتر المحمول بالضرورة إرساله لإشارة ما إلى جهاز العرض. وعادةً ما يعمل الضغط على مفتاح "Fn" مع أحد مفاتيح الوظائف الاثنى عشر على تشغيل العرض أو إيقاف تشغيله. على سبيل المثال، في أجهزة الكمبيوتر المحمولة من NEC تنفذ هذه الوظيفة باستخدام مفتاحي Fn + F3، بينما في أجهزة الكمبيوتر المحمولة من الخارجي. المتنقل بين خيارات العرض الخارجي.

خرج إشارة كمبيوتر غير قياسية

إذا لم تكن إشارة خرج الكمبيوتر المحمول مطابقة لمعابير الصناعة، فقد لا يتم عرض الصورة على نحو صحيح. وفي حالة حدوث ذلك، قم بإلغاء تنشيط شاشة LCD الخاصة بالكمبيوتر المحمول عندما نكون شاشة جهاز العرض قيد الاستخدام، علمًا بأن كل كمبيوتر محمول لديه طريقة مختلفة لإلغاء/إعادة تنشيط شاشات LCD المحلية كما هو موضح في الخطوة السابقة. راجع وثائق الكمبيوتر خاصتك للحصول على معلومات مفصلة.

لا تظهر الصورة المعروضة على نحو صحيح عند استخدام جهاز Mac

عند استخدام جهاز Mac مع جهاز العرض، اضبط مفتاح DIP (الحزمة الخطية المزدوجة) بمهايئ Mac (غير مرفق مع جهاز العرض) وفقًا لمستوى الدقة. بعد الإعداد، أعد تشغيل جهاز Mac خاصتك لتفعيل التغييرات.

بالنسبة لضبط أوضاع العرض بخلاف تلك التي يدعمها جهاز Mac وجهاز العرض خاصتك، فقد يؤدي تغيير مفتاح DIP الموجود بمهايئ Mac إلى ظهور اهتزاز الصورة قليلاً أو عدم عرض أي شيء. في حال حدوث ذلك، عين مفتاح DIP على وضع ١٣ بوصة الثابت ثم أعد تشغيل جهاز Mac. وبعد ذلك أعد مفاتيح DIP إلى وضع قابل للعرض ثم أعد تشغيل جهاز Mac مجددًا.

ملاحظة: يلزم توافر كبل مهايئ فيديو من تصنيع شركة Apple Computer لجهاز MacBook نظرًا لأنه لا يحتوي على موصل D-Sub صغير مزود بعدد ١٥ سنًا.

- الانعكاس في أجهزة MacBook
- \* عند استخدامك لجهاز العرض مع جهاز MacBook، قد يتعذر ضبط دقة الخرج على ١٠٢٤ x ٢٢ ما لم يتم تعطيل "النسخ" في جهاز MacBook خاصتك. يرجى الرجوع إلى دليل المالك المرفق مع كمبيوتر Mac خاصتك للتعرف على خاصية الانعكاس.
  - المجلدات أو الأيقونات تكون مختفية على شاشة جهاز Mac

قد لا يمكن رؤية المجلدات أو الأيقونات على الشاشة. في حال حدوث ذلك، اختر [View] (عرض) → [Arrange] (ترتيب) من قائمة Apple ثم قم بترتيب الأيقونات.
# 8 رموز التحكم عبر الحاسب الآلي وتوصيل الكبلات

رموز التحكم في الكمبيوتر الشخصي

| الوظيفة                 | بيانات الر | مز  |     |     |     |     |     |     |  |
|-------------------------|------------|-----|-----|-----|-----|-----|-----|-----|--|
| بدء التشغيل             | 02H        | 00H | 00H | 00H | 00H | 02H |     |     |  |
| إيقاف التشغيل           | 02H        | 01H | 00H | 00H | 00H | 03H |     |     |  |
| اختيار دخل HDMI1        | 02H        | 03H | 00H | 00H | 02H | 01H | A1H | A9H |  |
| اختیار دخل HDMI2        | 02H        | 03H | 00H | 00H | 02H | 01H | A2H | AAH |  |
| تیار دخل DisplayPort    | 02H        | 03H | 00H | 00H | 02H | 01H | A6H | AEH |  |
| اختیار دخل BNC          | 02H        | 03H | 00H | 00H | 02H | 01H | 02H | 0AH |  |
| اختیار دخل (BNC(CV)     | 02H        | 03H | 00H | 00H | 02H | 01H | 06H | 0EH |  |
| اختیار دخل (BNC(Y/C)    | 02H        | 03H | 00H | 00H | 02H | 01H | 0BH | 13H |  |
| اختيار دخل الحاسب الآلي | 02H        | 03H | 00H | 00H | 02H | 01H | 01H | 09H |  |
| اختیار دخل HDBaseT      | 02H        | 03H | 00H | 00H | 02H | 01H | 20H | 28H |  |
| تشغيل كتم الصورة        | 02H        | 10H | 00H | 00H | 00H | 12H |     |     |  |
| إيقاف تشغيل كتم الصورة  | 02H        | 11H | 00H | 00H | 00H | 13H |     |     |  |
| تشغيل كتم الصوت         | 02H        | 12H | 00H | 00H | 00H | 14H |     |     |  |
| إيقاف تشغيل كتم الصوت   | 02H        | 13H | 00H | 00H | 00H | 15H |     |     |  |
|                         |            |     |     |     |     |     |     |     |  |

ملاحظة: اتصل بالموزع المحلي للحصول على قائمة كاملة برموز التحكم في الكمبيونر الشخصي إذا لزم الأمر.

#### توصيل الكبلات

|                     | بروتوكول الاتصال         |
|---------------------|--------------------------|
| ٣٨٤٠٠ بت في الثانية | معدل نقل البيانات بالبود |
| ۸ بت                | طول البيانات             |
| لا يوجد تماثل بت    | التماثل                  |
| ۱ بت                | التوقف                   |
| لا يوجد إجراءات     | تشغيل/إيقاف X            |
| از دواج كلي         | الاتصال                  |
|                     |                          |

ملاحظة: قد يكون من الأفضل استخدام معدل بود بطيء عند تشغيل الكبلات الطويلة، وذلك حسب الجهاز المستخدم.

#### موصل PC Control (التحكم في الكمبيوتر) (D-SUB مزود بعدد ٩ دبابيس)

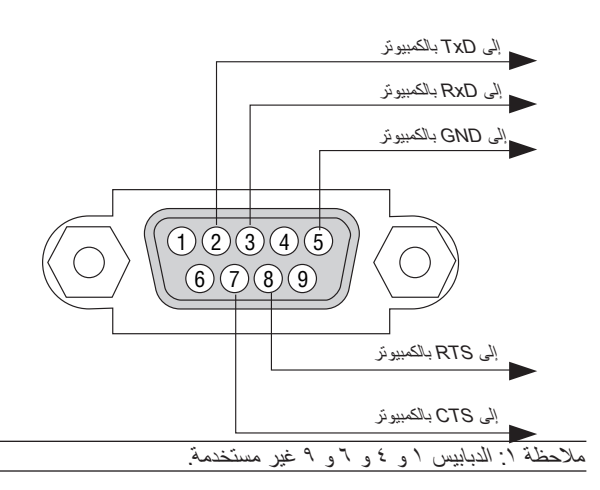

ملاحظة ٢: ضع وصلتي "Request to Send" (طلب إرسال) و "Clear to Send" (جاهز للإرسال) معًا على طرفي الكبل لتسهيل توصيل الكبل

ملاحظة ٣: ومن جانبنا ننصح بضبط سرعة الاتصال في قوائم جهاز العرض على ٩٦٠٠ بت في الثانية عند تشغيل الكبلات الطويلة.

| (حها                                                                                                    | 🥑 قائمة التحقق الخاصة باستكشاف الأعطال وإصلا                                                                                                    |
|----------------------------------------------------------------------------------------------------|----------------------------------------------------------------------------------------------------|
| ن وجود أعطال تحتاج إلى إصلاح، والاطلاع أيضًا على قسم "استكشاف الأعطا(<br>المشكلة بصورة أكثر فاعلية.                                                                                                    | يس<br>قبل الاتصال بالموزع أو بفنييِّ الصيانة، يرجى الرجوع إلى القائمة التالية للتأكد مر<br>وإصلاحها" في دليل الاستخدام. حيث ستساعدنا قائمة التحقق الواردة أدناه في حل<br>* اطبع هذه الصفحة والصفحة التالية للتأشير على الإجابات.                                                                                                    |
| ) 🗌 غير ذلك ()                                                                                                    | تكرار الحدوث 🗌 دائمًا 🛛 🔄 أحيانا (عدد المرات ؟                                                                                                    |
|                                                                                                    | الطاقة                                                                                                    |
| <ul> <li>توقف الجهاز عن العمل أثناء التشغيل.</li> <li>توقف الجهاز عن العمل أثناء التشغيل.</li> <li>تم إدخال مقبس كبل الطاقة بالكامل في مأخذ التيار بالحائط.</li> <li>تم تركيب غطاء المصباح على نحو صحيح.</li> <li>تم إيقاف وظيفة [AUTO POWER OFF] (إيقاف تشغيل تلقائي)</li> <li>تم إيقاف وظيفة [OFF TIMER] (ايقاف) فقط مع الطرازات التي تشتمل على هذه الوظيفة)</li> <li>ثقد بعض أجزاء الصورة.</li> <li>فقد بعض أجزاء الصورة.</li> <li>لم يطرأ تغيير رغم قيامك بالضغط على زر RESET (إعادة ضبط) الموجود بقائمة الجهاز.</li> <li>إزاحة الصورة في اتجاه عمودي أو أفقي.</li> <li>إزاحة الصورة في اتجاه عمودي أو أفقي.</li> <li>إزاحة الصورة في اتجاه عمودي أو أفقي.</li> </ul>                                                                                                    | الطاقة<br>عدم وصول الطاقة للجهاز (مؤشر POWER) (الطاقة) لا يضيء باللون الأزرق).<br>راجع أيضًا "مؤشر بيان الحالة - (STATUS) (الحالة)".<br>م تم تركيب غطاء المصباح على نحو صحيح.<br>تم مسح ساعات تشغيل المصباح على نحو صحيح.<br>لا توجد طاقة رغم الضغط مع الاستمرار على زر POWER<br>(الطاقة).<br>لا توجد صورة معروضة من الحاسب الآلي أو جهاز الفيديو خاصتك على جهاز<br>العرض.<br>العرض.<br>الحرض.<br>                                                                                                    |
| <ul> <li>اهتزاز الصورة.</li> <li>ام يطرأ تغيير رغم قيامك بالضغط على زر AUTO ADJUST (إعادة ضبط) الموجود بقانمة الجهاز.</li> <li>لم يطرأ تغيير رغم قيامك بتنفيذ أمر RESET (إعادة ضبط) الموجود بقانمة الجهاز.</li> <li>لا توجد صورة معروضة من الكمبيوتر أو جهاز الفيديو خاصتك إلى جهاز العرض.</li> <li>لم يطرأ تغير رغم قيامك بتغيير [GAN MODE] (وضع المروحة) من العرض.</li> <li>لم يطرأ تغير رغم قيامك بتغيير [AUTO MODE] (وضع المروحة) من رتقاني).</li> <li>الصورة غير واضحة أو خارج نطاق التركيز البؤري.</li> <li>الم يطرأ تغيير رغم قيامك بتفيد [AUTO MODE] (وضع المروحة) من رتقاني).</li> <li>الصورة غير واضحة أو خارج نطاق التركيز البؤري.</li> <li>لم يطرأ تغيير رغم قيامك بضبط التركيز البؤري.</li> <li>لم يطرأ تغيير رغم قيامك بضبط التركيز البؤري.</li> <li>لا يوجد صوت.</li> <li>لا يوجد صوت.</li> <li>م قوصيل كبل الصوت في منفذ دخل الصوت بجهاز العرض على نحو صحيح.</li> <li>لم يطرأ تغيير رغم قيامك بضبط مستوى الصوت بجهاز العرض على نحو صحيح.</li> <li>لم يطرأ تغيير رغم قيامك بضبط مستوى الصوت بجهاز العرض على نحو الموطر الموت.</li> <li>لا يوجد صوت.</li> <li>لا يوطر أ تغيير رغم قيامك بضبط مستوى الصوت بجهاز العرض على نحو صحيح.</li> <li>لم يطرأ تغيير رغم قيامك بضبط مستوى الصوت بجهاز العرض على نحو صحيح.</li> <li>لم يطرأ تغيير رغم قيامك بضبط مستوى الصوت بجهاز العرض على نحو صحيح.</li> <li>لم يطرأ تغيير رغم قيامك بضبط مستوى الصوت بجهاز العرض على نحو صحيح.</li> <li>لم يطرأ تغيير رغم قيامك بضبط مستوى الصوت بجهاز العرض على نحو صحيح.</li> <li>لم يطرأ تغيير رغم قيامك بنده مستوى الصوت بجهاز العرض على نحو صحيح.</li> <li>لم يطرأ تغيير رغم قيامك بضبط مستوى الصوت بجهاز الصوت (فقط في الطرازات المزودة بمنفذ توصيل AUDIO OUT (خرج الصوت)).</li> </ul> | <ul> <li>لا توجد صورة (خلفية زرقاء أو سوداء، لا توجد صورة).</li> <li>لم يطرأ تغيير رغم قيامك بالضغط على زر RESET (إعادة صنط) الموجود بقائمة الجهاز.</li> <li>لا يزرال الوضع دون تغيير رغم قيامك بنتفيذ أمر [RESET (إعادة صنط)] الموجود بقائمة الجهاز.</li> <li>إدخال مقبس كبل الإشارة بالكامل داخل منفذ توصيل الدخل</li> <li>إدخال مقبس كبل الإشارة بالكامل داخل منفذ توصيل الدخل</li> <li>لم يطرأ أي تغيير رغم ضبط درجة السطوع و/أو التباين.</li> <li>المصدر المتصل بالجهاز متاح ونشط.</li> <li>لم يطرأ أي تغيير رغم ضبط درجة السطوع و/أو التباين.</li> <li>المورة معتمة للغاية.</li> <li>المورة معتمة للغاية.</li> <li>المورة معتمة للغاية.</li> <li>يتغلير رائي من قبل جهاز العرض.</li> <li>المورة معتمة للغاية.</li> <li>يتغلير المتصل بالجهاز متاح ونشط.</li> <li>يتغلير رغم ضبط درجة السطوع و/أو التباين.</li> <li>المورة متمة للغاية.</li> <li>المورة معتمة للغاية.</li> </ul> |
| الأزرار الموجودة بجهاز العرض لا تعمل (فقط في الطرازات المزودة بوظيف<br>  CONTROL PANEL LOCKI (فقل لوحة التحكم)                                                                                                    | عیر دان<br>] وحدة التحكم عن بعد لا تعمل.<br>لا بر دام بانا بين بريت ميان البرين مريت الترك من برد                                                                                                    |

وحدة التحكم عن بعد لا تعمل. — لا يوجد أي حائل بين مستشعر جهاز العرض ووحدة التحكم عن بعد. — جهاز العرض قريب من مصدر إضاءة فلورسنت والذي يمكنه التشويش على أجهزة التحكم عن البعد التي تعمل بالأشعة تحت الحمراء.

- البطّاريات جديدة وعير معكوسة التركيب.

لم يتم تشغيل وظيفة [CONTROL PANEL LOCK] (قفل لوحة التحكم) أو تم تعطيلها من القائمة.

لا يعمل الجهاز رغم قيامك بالضغط مع الاستمرار على زر EXIT لمدة
 ۱۰ ثوان كحد أدنى.

#### معلومات حول التطبيقات والبيئة التي يعمل فيها جهاز العرض

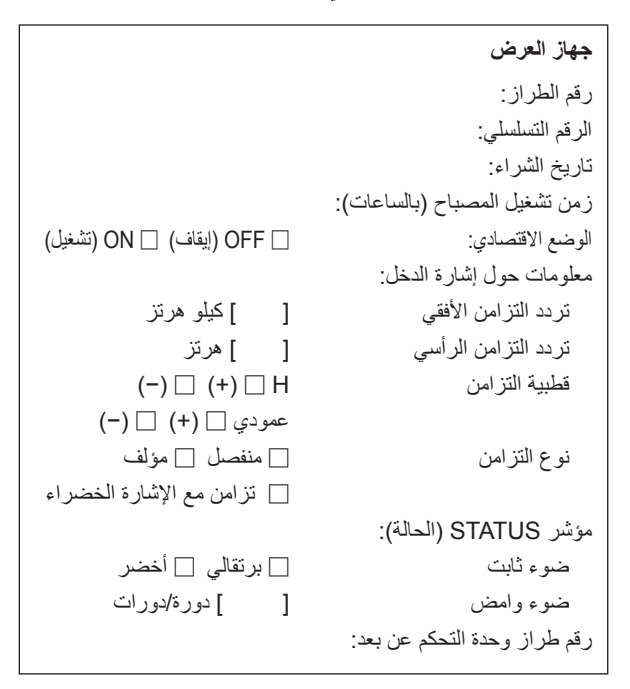

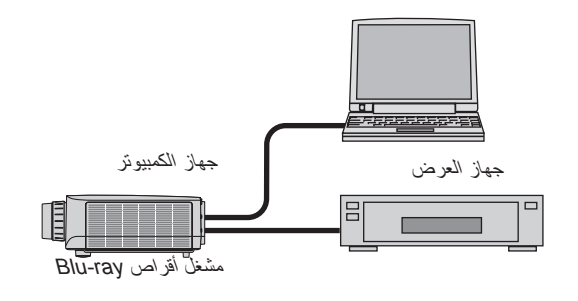

### كبل الإشارة كل NFC ذ

```
كبل NEC قياسي أو كبل خاص بجهة تصنيع أخرى؟
رقم الطراز : الطول: بوصة/م
رقم الطراز :
المحوِّل
رقم الطراز :
المهايئ
رقم الطراز :
```

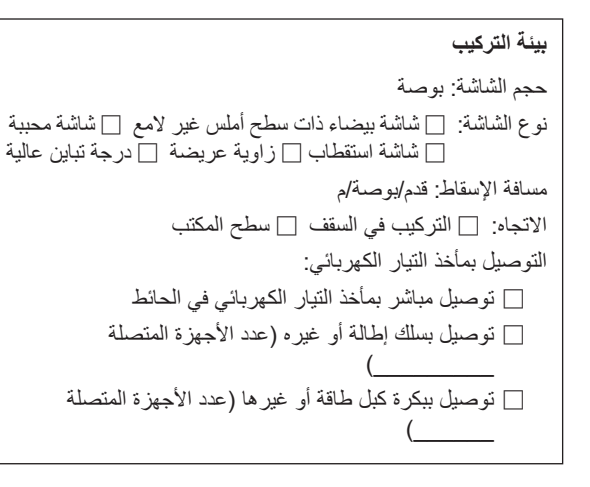

## جهاز الكمبيوتر

الجهة المصنعة:

رقم الطراز:

حاسب ألي محمول 🗌 /حاسب ألي مكتبي 🗌

الدقة الأصلية:

معدل التحديث:

مهايئ الفيديو:

غير ذلك:

### جهاز الفيديو

جهاز مسجل شرائط فيديو (VCR) أو مشغل أقراص Blu-ray أو كاميرا فيديو أو وحدة ألعاب فيديو أو غير ذلك

الجهة المصنعة:

رقم الطراز:

## سيرجى تسجيل جهاز العرض الخاص بك! (للمقيمين في الولايات المتحدة وكندا والمكسيك)

يرجى استغراق الوقت الكافي لتسجيل جهاز العرض الجديد الخاص بك؛ حيث يعمل ذلك على سريان الضمان على قطع غيار محددة وضمان التشغيل وبرنامج الخدمة InstaCare.

يرجى زيارة الموقع الإلكتروني www.necdisplay.com، والنقر فوق support center/register product (مركز الدعم / تسجيل المنتج) وإرسال طلب النموذج المكتمل عبر الإنترنت.

وفي حال استلامنا نموذج الطلب المكتمل بالشكل الصحيح، فإننا نقوم بإرسال خطاب تأكيد يشتمل على جميع التفاصيل التي تحتاجها للاستفادة من ضمان سريع وموثوق به وكذلك الاستفادة من برامج الخدمات المقدمة من الشركة الرائدة في هذه الصناعة؛ وهي شركة NEC Display Solutions of America, Inc.

# NEC